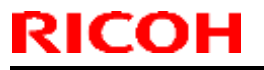

PAGE: 1/1

Model: MET-C1cde

Date: 18-Jun-13

No.: RD149007

| Subject: Firmware Release Note: Java VM v11 UpdateTool (METC1EXe) |                 |                  | Prepared by: N. Yoshida |
|-------------------------------------------------------------------|-----------------|------------------|-------------------------|
| From: 1st Tech Se                                                 |                 |                  |                         |
| Classification:                                                   | Troubleshooting | Part information | Action required         |
|                                                                   | Mechanical      | Electrical       | Service manual revision |
|                                                                   | Paper path      | Transmit/receive | Retrofit information    |
|                                                                   | Product Safety  | Other (Firmware) | 🖂 Tier 2                |

This RTB has been issued to announce the firmware release information for the **Java VM v11 Update Tool (METC1EXe).** 

| Version  | Program No.   | Effective Date      | Availability of RFU |
|----------|---------------|---------------------|---------------------|
| 11.02.04 | D1495579C_upd | 1st Mass production | Not available       |

| Version  | Modified Points or Symptom Co | rrected |
|----------|-------------------------------|---------|
| 11.02.04 | 1st Mass production           |         |

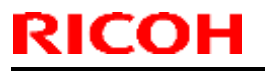

PAGE: 1/1

Model: MET-C1cde

Date: 18-Jun-13

No.: RD149008

| Subject: Firmware Release Note: Java VM v11 for eDC (METC1EXe) |                 |                  | Prepared by: N. Yoshida |
|----------------------------------------------------------------|-----------------|------------------|-------------------------|
| From: 1st Tech Service Sect., MFP/Printer Tech Service Dept.   |                 |                  |                         |
| Classification:                                                | Troubleshooting | Part information | Action required         |
|                                                                | Mechanical      | Electrical       | Service manual revision |
|                                                                | Paper path      | Transmit/receive | Retrofit information    |
|                                                                | Product Safety  | Other (Firmware) | 🖂 Tier 2                |

This RTB has been issued to announce the firmware release information for the **Java VM v11 for** eDC (METC1Exe).

| Version  | Program No.   | Effective Date      | Availability of RFU |
|----------|---------------|---------------------|---------------------|
| 11.02.04 | D1495579C_edc | 1st Mass production | Not available       |

| Version  | Modified Points or Symptom Co | rrected |
|----------|-------------------------------|---------|
| 11.02.04 | 1st Mass production           |         |

Reissued: 06-Sep-16 Model: MET-C1cde

Date: 15-Aug-13

No.: RD149013d

#### **RTB Reissue**

| Subject: Firmware Release Note: Web Uapl                     |                 |                  | Prepared by: E. Hinata  |
|--------------------------------------------------------------|-----------------|------------------|-------------------------|
| From: 1st Tech Service Sect., MFP/Printer Tech Service Dept. |                 |                  |                         |
| Classification:                                              | Troubleshooting | Part information | Action required         |
|                                                              | Mechanical      | Electrical       | Service manual revision |
|                                                              | Paper path      | Transmit/receive | Retrofit information    |
|                                                              | Product Safety  | Other (Firmware) | 🖂 Tier 2                |

### Important Information about Normal/Smart Panel Firmware Updates

- When updating machine firmware, make sure **NOT** to install Smart Panel supported firmware on a machine with a normal operation panel (and vice-versa). If you do, the machine may not function as designed and product warranty may not apply.
- To avoid this, when updating the firmware, make sure that the numbers next to "NEW" and "ROM" are **the same** on the operation panel.
- If you install the wrong firmware, repeat the update procedure and check the numbers mentioned above.

This RTB has been issued to announce the firmware release information for the Web Uapl.

| Version | Program No. | Effective Date          | Availability of RFU |
|---------|-------------|-------------------------|---------------------|
| 1.04.5  | D1495562H   | October 2016 production | Available           |
| 1.04.4  | D1495562G   | June 2015 production    | Available           |
| 1.04.3  | D1495562F   | August 2014 production  | Available           |
| 1.04.2  | D1495562E   | 1st Mass production     | Available           |

Note: Definition of Availability of RFU via @Remote

"Available": The firmware can be updated via RFU or SD card.

| Version | Modified Points or Symptom Corrected                                                               |
|---------|----------------------------------------------------------------------------------------------------|
| 1.04.5  | Symptom corrected:<br>Web Image Monitor might encounter a "404 Not Found" error when attempting to |
|         | display a list of stored files from a link sent via email.                                         |
| 1.04.4  | Symptom corrected:                                                                                 |
|         | - Minor bug correction                                                                             |
| 1.04.3  | Symptom corrected:                                                                                 |
|         | - Although the fax function is installed in the device, "Fax Received File" might not be           |
|         | displayed in the "Print Job/Stored File" menu in Web Image Monitor.                                |
| 1.04.2  | 1st Mass production                                                                                |

|                                                                                 | 10011                          |                    |                           |
|---------------------------------------------------------------------------------|--------------------------------|--------------------|---------------------------|
| Reissued: 11-Ma                                                                 | ar-16                          |                    |                           |
| Model: MET-C1c                                                                  | de/MET-C1cde_SOP               | Date: 01-Jul-1     | 3 No.: RD149014d          |
| <br>CH-C1/CH-C1 Pro/BR-C1/Z-C2/Z-C2_SOP/Leo-<br>C1/Leo-P1/Be-C2/ <i>Be-C2LT</i> |                                | Leo-               |                           |
| RTB Reissue<br>The items in <i>bol</i> e                                        | <b>d italics</b> have been cha | anged or added.    |                           |
| Subject: Firmwa                                                                 | re Release Note: Font EX       | (P                 | Prepared by: Y. Kurohashi |
| From: 1st Tech S                                                                | Service Sect., MFP/Printer     | Tech Service Dept. |                           |
| Classification:                                                                 | Troubleshooting                | Part information   | Action required           |
|                                                                                 | Mechanical                     | Electrical         | Service manual revision   |
|                                                                                 | Paper path                     | Transmit/receive   | Retrofit information      |
|                                                                                 | Product Safety                 | 🛛 Other (Firmware) | 🖂 Tier 2                  |

### Important Information about Normal/Smart Panel Firmware Updates

- When updating machine firmware, make sure **NOT** to install Smart Panel supported firmware on a machine with a normal operation panel (and vice-versa). If you do, the machine may not function as designed and product warranty may not apply.
- To avoid this, when updating the firmware, make sure that the numbers next to "NEW" and "ROM" are **the same** on the operation panel.
- If you install the wrong firmware, repeat the update procedure and check the numbers mentioned above.

This RTB has been issued to announce the firmware release information for the Font EXP.

| Version | Program No. | Effective Date      | Availability of RFU |
|---------|-------------|---------------------|---------------------|
| 1.00    | D1495581    | 1st Mass production | Available           |

Note: Definition of Availability of RFU via @Remote

BICOH

"Available": The firmware can be updated via RFU or SD card.

| Version |                     | Modified Points or Symptom Corrected |
|---------|---------------------|--------------------------------------|
| 1.00    | 1st Mass production |                                      |

Reissued: 19-Dec-14 Model: MET-C1cde

Date: 18-Jun-13

No.: RD149015c

#### **RTB Reissue**

| The items in <i>bold italics</i> have been corrected or added. |  |
|----------------------------------------------------------------|--|
|----------------------------------------------------------------|--|

| Subject: Firmware Release Note: PowerSaving Sys              |                           |                  | Prepared by: N. Yoshida |
|--------------------------------------------------------------|---------------------------|------------------|-------------------------|
| From: 1st Tech Service Sect., MFP/Printer Tech Service Dept. |                           |                  |                         |
| Classification:                                              | Troubleshooting           | Action required  |                         |
|                                                              | Mechanical     Electrical |                  | Service manual revision |
|                                                              | Paper path                | Transmit/receive | Retrofit information    |
|                                                              | Product Safety            | Other (Firmware) | 🖂 Tier 2                |

### Important Information about Normal/Smart Panel Firmware Updates

- When updating machine firmware, make sure **NOT** to install Smart Panel supported firmware on a machine with a normal operation panel (and vice-versa). If you do, the machine may not function as designed and product warranty may not apply.
- To avoid this, when updating the firmware, make sure that the numbers next to "NEW" and "ROM" are **the same** on the operation panel.
- If you install the wrong firmware, repeat the update procedure and check the numbers mentioned above.

This RTB has been issued to announce the firmware release information for the **PowerSaving Sys.** 

| Version | Program No. | Effective Date           | Availability of RFU |
|---------|-------------|--------------------------|---------------------|
| F.20    | D1495554E   | December 2014 production | Available           |
| F.19    | D1495554D   | June 2014 production     | Available           |
| F.18    | D1495554C   | March 2014 production    | Available           |
| F.16    | D1495554B   | 1st Mass production      | Available           |

| Version | Modified Points or Symptom Corrected                                                 |  |  |
|---------|--------------------------------------------------------------------------------------|--|--|
| F.20    | Symptom corrected:                                                                   |  |  |
|         | 1. SC672-11 may occur while the machine is transitioning to STR mode.                |  |  |
| F.19    | Symptom corrected:                                                                   |  |  |
|         | The machine cannot recover from Energy Saver mode and SC816-90/SC670 occurs.         |  |  |
| F.18    | Symptom corrected:                                                                   |  |  |
|         | 1. Machine cannot recover from Energy Saver mode.                                    |  |  |
|         | 2. SC672-11 (Controller start up error) occurs when the machine is prompted (e.g. by |  |  |
|         | a print job or other operation) to recover from Energy Saver mode.                   |  |  |
| F.16    | 1st Mass production                                                                  |  |  |

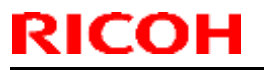

PAGE: 1/1

Model: MET-C1cde

Date: 18-Jun-13

No.: RD149017

| Subject: Firmware Release Note: aics                         |                                  |                  | Prepared by: N. Yoshida |
|--------------------------------------------------------------|----------------------------------|------------------|-------------------------|
| From: 1st Tech Service Sect., MFP/Printer Tech Service Dept. |                                  |                  |                         |
| Classification:                                              | Troubleshooting Part information |                  | Action required         |
|                                                              | Mechanical                       | Electrical       | Service manual revision |
|                                                              | Paper path                       | Transmit/receive | Retrofit information    |
|                                                              | Product Safety                   | Other (Firmware) | 🖂 Tier 2                |

This RTB has been issued to announce the firmware release information for the aics.

| Version  | Program No. | Effective Date      | Availability of RFU |
|----------|-------------|---------------------|---------------------|
| 01.00.00 | D1665759A   | 1st Mass production | Available           |

Note: Definition of Availability of RFU via @Remote

"Available": The firmware can be updated via RFU or SD card.

| Version  | Modified Points or Symptom Corrected | Modified  |
|----------|--------------------------------------|-----------|
| 01.00.00 | 1st Mass production                  | roduction |

Reissued: 12-Sep-16

Model: MET-C1cde/ MET-C1cde\_SOP

Date: 18-Jun-13

No.: RD149018h

#### **RTB Reissue**

RICOH

| The items in <b>bold italics</b> have been corrected or added. |                                  |                    |                         |  |  |
|----------------------------------------------------------------|----------------------------------|--------------------|-------------------------|--|--|
| Subject: Firmware Release Note: browser                        |                                  |                    | Prepared by: E. Hinata  |  |  |
| From: 1st Tech Service Sect., MFP/Printer Tech Service Dept.   |                                  |                    |                         |  |  |
| Classification:                                                | Troubleshooting Part information |                    | Action required         |  |  |
|                                                                | Mechanical                       | Electrical         | Service manual revision |  |  |
|                                                                | Paper path                       | Transmit/receive   | Retrofit information    |  |  |
|                                                                | Product Safety                   | 🛛 Other (Firmware) | 🖾 Tier 2                |  |  |

## Important Information about Normal/Smart Panel Firmware Updates

- When updating machine firmware, make sure **NOT** to install Smart Panel supported firmware on a machine with a normal operation panel (and vice-versa). If you do, the machine may not function as designed and product warranty may not apply.
- To avoid this, when updating the firmware, make sure that the numbers next to "NEW" and "ROM" are **the same** on the operation panel.
- If you install the wrong firmware, repeat the update procedure and check the numbers mentioned above.

This RTB has been issued to announce the firmware release information for the browser.

| Version | Program No. | Effective Date            | Availability of RFU |
|---------|-------------|---------------------------|---------------------|
| 1.13.00 | D1665754M   | September 2016 production | Available           |
| 1.12.00 | D1665754L   | October 2015 production   | Available           |
| 1.11.00 | D1665754K   | July 2015 production      | Available           |
| 1.10.00 | D1665754J   | March 2015 production     | Available           |
| 1.09.00 | D1665754H   | July 2014 production      | Available           |
| 1.08.01 | D1665754G   | January 2014 production   | Available           |
| 1.07.00 | D1665754F   | December 2013 production  | Available           |
| 1.05.00 | D1665754D   | July 2013 production      | Available           |
| 1.04.00 | D1665754C   | 1st Mass production       | Available           |

| Version | Modified Points or Symptom Corrected                                       |  |  |
|---------|----------------------------------------------------------------------------|--|--|
| 1.13.00 | Symptom corrected:                                                         |  |  |
|         | SC899 may occur while loading the display screen.                          |  |  |
|         | Other changes:                                                             |  |  |
|         | Support of TLS1.0/1.1/1.2                                                  |  |  |
| 1.12.00 | Minor changes were applied to support the Japanese domestic model.         |  |  |
| 1.11.00 | Symptom corrected:                                                         |  |  |
|         | - Keyboard response is slow when using the Web Scanner application.        |  |  |
|         | - SC899 may occur when performing Java Script functions.                   |  |  |
| 1.10.00 | Version number changed for version management purposes (No program changes |  |  |

**Technical Bulletin** 

### Reissued: 12-Sep-16

| Model: MET-C1cde/ MET-C1cde_SOP |                                                                                                    | Date: 18-Jun-13 | No.: RD149018h |  |
|---------------------------------|----------------------------------------------------------------------------------------------------|-----------------|----------------|--|
| Version                         | Modified Points or Symptom Corrected                                                                                                    |                 |                |  |
|                                 | made).                                                                                                    |                 |                |  |
| 1.09.00                         | Symptom corrected:<br>- SC899 may occur when performing continuous scanning.                                                                                                    |                 |                |  |
| 1.08.01                         | Symptom corrected:                                                                                                    |                 |                |  |
|                                 | - Minor bug correction                                                                                                    |                 |                |  |
| 1.07.00                         | Specification Change:<br>- Browser supporing Korean language.                                                                                                    |                 |                |  |
| 1.05.00                         | <ol> <li>Symptom corrected:</li> <li>When using specific proxy servers, the error "400 – Bad Request" might occur in the web browser on the operation panel and access to the Internet might be restricted.</li> <li>When connecting via HTTPS to the Ricoh Integrated Cloud Environment by using the browser on the operation panel, some of the icons might not be displayed.</li> <li>After trying to view a webpage that is not supported by the browser on the operation panel, it might take approximately one minute before other, supported webpages can be viewed.</li> </ol> |                 |                |  |
| 1.04.00                         | 1st Mass production                                                                                                    |                 |                |  |

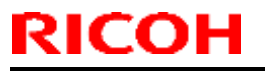

PAGE: 1/1

Model: MET-C1cde

Date: 18-Jun-13

No.: RD149019

| Subject: Firmware Release Note: Option Netware               |                 |                  | Prepared by: N. Yoshida |
|--------------------------------------------------------------|-----------------|------------------|-------------------------|
| From: 1st Tech Service Sect., MFP/Printer Tech Service Dept. |                 |                  |                         |
| Classification:                                              | Troubleshooting | Action required  |                         |
|                                                              | Mechanical      | Electrical       | Service manual revision |
|                                                              | Paper path      | Transmit/receive | Retrofit information    |
|                                                              | Product Safety  | Other (Firmware) | 🖂 Tier 2                |

This RTB has been issued to announce the firmware release information for the Option Netware.

| Version | Program No. | Effective Date      | Availability of RFU |
|---------|-------------|---------------------|---------------------|
| 0.20.1  | D1665760    | 1st Mass production | Available           |

Note: Definition of Availability of RFU via @Remote

"Available": The firmware can be updated via RFU or SD card.

| Version | Modified Points or Symp | tom Corrected |
|---------|-------------------------|---------------|
| 0.20.1  | 1st Mass production     |               |

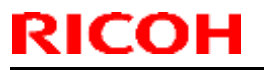

PAGE: 1/1

Model: MET-C1cde

Date: 18-Jun-13

No.: RD149020

| Subject: Firmware Release Note: Option PctBrdg               |                 |                  | Prepared by: N. Yoshida |
|--------------------------------------------------------------|-----------------|------------------|-------------------------|
| From: 1st Tech Service Sect., MFP/Printer Tech Service Dept. |                 |                  |                         |
| Classification:                                              | Troubleshooting | Part information | Action required         |
|                                                              | Mechanical      | Electrical       | Service manual revision |
|                                                              | Paper path      | Transmit/receive | Retrofit information    |
|                                                              | Product Safety  | Other (Firmware) | 🖂 Tier 2                |

This RTB has been issued to announce the firmware release information for the **Option PctBrdg**.

| Version | Program No. | Effective Date      | Availability of RFU |
|---------|-------------|---------------------|---------------------|
| 1.14.15 | D1665713A   | 1st Mass production | Available           |

Note: Definition of Availability of RFU via @Remote

"Available": The firmware can be updated via RFU or SD card.

| Version | Modified Points or Symptom Corrected |  |
|---------|--------------------------------------|--|
| 1.14.15 | 1st Mass production                  |  |

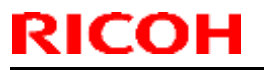

PAGE: 1/1

Model: MET-C1cde

Date: 18-Jun-13

No.: RD149022

| Subject: Firmware Release Note: PS3                          |                 |                  | Prepared by: N. Yoshida |
|--------------------------------------------------------------|-----------------|------------------|-------------------------|
| From: 1st Tech Service Sect., MFP/Printer Tech Service Dept. |                 |                  |                         |
| Classification:                                              | Troubleshooting | Part information | Action required         |
|                                                              | Mechanical      | Electrical       | Service manual revision |
|                                                              | Paper path      | Transmit/receive | Retrofit information    |
|                                                              | Product Safety  | Other (Firmware) | 🖂 Tier 2                |

This RTB has been issued to announce the firmware release information for the PS3.

| Version | Program No. | Effective Date      | Availability of RFU |
|---------|-------------|---------------------|---------------------|
| 1.00    | D1665731A   | 1st Mass production | Available           |

Note: Definition of Availability of RFU via @Remote

"Available": The firmware can be updated via RFU or SD card.

| Version | Modified Points or Symptom Corrected |  |
|---------|--------------------------------------|--|
| 1.00    | 1st Mass production                  |  |

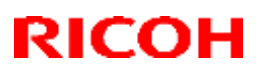

#### Reissued: 23-Mar-17

Model: MET-C1cde, MET-C1cde\_SOP

Date: 18-Jun-13

No.: RD149024c

#### **RTB Reissue**

| The items in bold italics have been added |
|-------------------------------------------|
|-------------------------------------------|

| Subject: Firmware Release Note: RPCS |                               |                    | Prepared by: E. Hinata  |
|--------------------------------------|-------------------------------|--------------------|-------------------------|
| From: 1st Tech Se                    | rvice Sect., MFP/Printer Tech | n Service Dept.    |                         |
| Classification:                      | Troubleshooting               | Part information   | Action required         |
|                                      | Mechanical                    | Electrical         | Service manual revision |
|                                      | Paper path                    | Transmit/receive   | Retrofit information    |
|                                      | Product Safety                | 🛛 Other (Firmware) | 🔀 Tier 2                |

This RTB has been issued to announce the firmware release information for the **RPCS**.

| Version | Program No. | Effective Date           | Availability of RFU |
|---------|-------------|--------------------------|---------------------|
| 3.13.24 | D1665703F   | April 2017 production    | Available           |
| 3.13.23 | D1665703E   | November 2015 production | Available           |
| 3.13.22 | D1665703D   | December 2013 production | Available           |
| 3.13.21 | D1665703C   | 1st Mass production      | Available           |

Note: Definition of Availability of RFU via @Remote

"Available": The firmware can be updated via RFU or SD card.

| Version | Modified Points or Symptom Corrected                                                                                                    |
|---------|----------------------------------------------------------------------------------------------------|
| 3.13.24 | Symptom corrected:<br>When "Unauthorized Copy Prevention Printing: Printer" is enabled, an error might<br>occur, causing the job to be cancelled. (GFPR#RA14120002)                                                                                             |
| 3.13.23 | Symptom corrected:<br>SP1-103-002 fails, if paper type is set to plain paper 2 (default).<br>Note that this firmware must be used in combination with Printer version of below:<br>D148, D149, D150 : v1.14 or later<br>D148, D149, D150 (SOP) : v2.15 or later |
| 3.13.22 | Symptom corrected:<br>- When printing certain documents in Microsoft Word, an SC899 error might occur.                                                                                                    |
| 3.13.21 | 1st Mass production                                                                                                    |

| Model: MET-C1cd<br>CH-C1 Office/CH-C<br><i>C1/Leo-P1</i> | e/MET-C1cde_SOP<br>C1 Pro/Z-C2/Z-C2_SOP/ <i>Leo</i> | Date: 18-Jun-1     | 3            | No.: RD149025b   |
|----------------------------------------------------------|-----------------------------------------------------|--------------------|--------------|------------------|
| RTB Reissue<br>The items in <i>bold</i>                  | <i>italics</i> have been change                     | ed or added.       |              |                  |
| Subject: Firmware Release Note: PCL Font                 |                                                     |                    | Prepared     | l by: N. Yoshida |
| From: 1st Tech Se                                        | ervice Sect., MFP/Printer Tec                       | h Service Dept.    |              |                  |
| Classification:                                          | Troubleshooting                                     | Part information   | Action re    | equired          |
|                                                          | Mechanical                                          | Electrical         | Service      | manual revision  |
|                                                          | Paper path                                          | Transmit/receive   | 🗌 Retrofit i | nformation       |
|                                                          | Product Safety                                      | 🛛 Other (Firmware) | 🛛 Tier 2     |                  |

PAGE: 1/1

## Important Information about Normal/Smart Panel Firmware Updates

- When updating machine firmware, make sure **NOT** to install Smart Panel supported firmware on a machine with a normal operation panel (and vice-versa). If you do, the machine may not function as designed and product warranty may not apply.
- To avoid this, when updating the firmware, make sure that the numbers next to "NEW" and "ROM" are **the same** on the operation panel.
- If you install the wrong firmware, repeat the update procedure and check the numbers mentioned above.

This RTB has been issued to announce the firmware release information for the PCL Font.

| Version | Program No. | Effective Date      | Availability of RFU |
|---------|-------------|---------------------|---------------------|
| 1.06    | D1315586A   | 1st Mass production | Available           |

Note: Definition of Availability of RFU via @Remote "Available": The firmware can be updated via RFU or SD card. "Not available": The firmware can only be updated via SD card.

RICOH

Reissued: 11-Dec-14

| Version | Modified Points or Symptom Corrected |  |
|---------|--------------------------------------|--|
| 1.06    | 1st Mass production                  |  |

| Reissued: 11-Ma                                                                | ar-16                             |                  |                           |
|--------------------------------------------------------------------------------|-----------------------------------|------------------|---------------------------|
| Model: MET-C1co                                                                | de/MET-C1cde_SOP                  | Date: 01-Jul-1   | 3 No.: RD149026d          |
| CH-C1 Office/CH-C1 Pro/BR-C1/Z-C2/Z-C2_SOP/Leo-C1/Leo-P1/Be-C2/ <i>Be-C2LT</i> |                                   | P/Leo-           |                           |
| RTB Reissue<br>The items in <b>bold</b>                                        | <b>l italics</b> have been change | d or added.      |                           |
| Subject: Firmwar                                                               | e Release Note: PS3 Font          |                  | Prepared by: Y. Kurohashi |
| From: 1st Tech S                                                               | ervice Sect., MFP/Printer Tech    | Service Dept.    |                           |
| Classification:                                                                | Troubleshooting                   | Part information | Action required           |
|                                                                                | Mechanical                        | Electrical       | Service manual revision   |
|                                                                                | Paper path                        | Transmit/receive | Retrofit information      |

PAGE: 1/1

## Important Information about Normal/Smart Panel Firmware Updates

Other (Firmware)

Tier 2

- When updating machine firmware, make sure **NOT** to install Smart Panel supported firmware on a machine with a normal operation panel (and vice-versa). If you do, the machine may not function as designed and product warranty may not apply.
- To avoid this, when updating the firmware, make sure that the numbers next to "NEW" and "ROM" are **the same** on the operation panel.
- If you install the wrong firmware, repeat the update procedure and check the numbers mentioned above.

This RTB has been issued to announce the firmware release information for the PS3 Font.

| Version | Program No. | Effective Date      | Availability of RFU |
|---------|-------------|---------------------|---------------------|
| 1.12    | D6205681    | 1st Mass production | Available           |

Note: Definition of Availability of RFU via @Remote "Available": The firmware can be updated via RFU or SD card. "Not available": The firmware can only be updated via SD card.

Product Safety

RICOH

| Version | Modified Points or Symptom Corrected |  |
|---------|--------------------------------------|--|
| 1.12    | 1st Mass production                  |  |

Reissued: 27-Oct-15

Model: MET-C1cde/MET-C1cde\_SOP

Date: 18-Jun-13

PAGE: 1/**2** 

No.: RD149027f

#### **RTB Reissue**

RICOH

| Subject: Firmware Release Note: Extended JS                  |                 |                    | Prepared by: Y. Ino     |  |  |  |
|--------------------------------------------------------------|-----------------|--------------------|-------------------------|--|--|--|
| From: 1st Tech Service Sect., MFP/Printer Tech Service Dept. |                 |                    |                         |  |  |  |
| Classification:                                              | Troubleshooting | Part information   | Action required         |  |  |  |
|                                                              | Mechanical      | Electrical         | Service manual revision |  |  |  |
|                                                              | Paper path      | Transmit/receive   | Retrofit information    |  |  |  |
|                                                              | Product Safety  | 🛛 Other (Firmware) | 🛛 Tier 2                |  |  |  |

### Important Information about Normal/Smart Panel Firmware Updates

- When updating machine firmware, make sure **NOT** to install Smart Panel supported firmware on a machine with a normal operation panel (and vice-versa). If you do, the machine may not function as designed and product warranty may not apply.
- To avoid this, when updating the firmware, make sure that the numbers next to "NEW" and "ROM" are **the same** on the operation panel.
- If you install the wrong firmware, repeat the update procedure and check the numbers mentioned above.

This RTB has been issued to announce the firmware release information for the Extended JS.

| Version | Program No. | Effective Date            | Availability of RFU |
|---------|-------------|---------------------------|---------------------|
| 1.12.00 | D1665755G   | October 2015 production   | Not Available       |
| 1.11.00 | D1665755F   | April 2015 production     | Not Available       |
| 1.10.00 | D1665755E   | March 2015 production     | Not Available       |
| 1.09.00 | D1665755D   | September 2014 production | Not Available       |
| 1.08.01 | D1665755C   | June 2014 production      | Not Available       |
| 1.07.00 | D1665755B   | January 2014 production   | Not Available       |
| 1.06.01 | D1665755A   | December 2013 Production  | Not Available       |
| 1.02.08 | D1665755    | 1st Mass production       | Not Available       |

| Version | Modified Points or Symptom Corrected                                               |
|---------|------------------------------------------------------------------------------------|
| 1.12.00 | Specification Change:                                                              |
|         | Support for the Portuguese orthography.                                            |
| 1.11.00 | Symptom corrected:                                                                 |
|         | The machine may initiate scanning without an original in the DF or placed on the   |
|         | exposure glass after a DF jam is cleared.                                          |
| 1.10.00 | Version number changed for version management purposes (No program changes         |
|         | made).                                                                             |
| 1.09.00 | Symptom corrected:                                                                 |
|         | Minor changes were applied for the Japan domestic model only.                      |
| 1.08.01 | Symptom corrected:                                                                 |
|         | Scanning that requires cookies and a proxy fails                                   |
|         | SC899 occurs when a character string containing "%s" is exported to the debug log. |

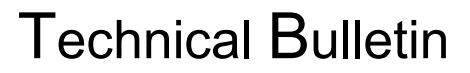

Reissued: 27-Oct-15

RICOH

| Model: MET-C1cde/MET-C1cde_SOP |                                                                                                    | Date: 18-Jun-13                                   | No.: RD149027f |
|--------------------------------|----------------------------------------------------------------------------------------------------|---------------------------------------------------|----------------|
| Version                        | Modified Points or Symptom Corrected                                                                                                    |                                                   |                |
| 1.07.00                        | Symptom corrected:<br>The browser usage is not reflected in the specified for applications with limited up                                                  | the user counters when the MF<br>isage expansion. | P browser is   |
| 1.06.01                        | Symptom corrected:<br>Cannot scan with the MFP browser if the original is scanned on the exposure glass with<br>the platen cover open from start to finish. |                                                   |                |
| 1.02.08                        | 1st Mass production                                                                                                    |                                                   |                |

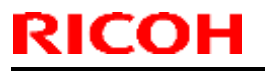

PAGE: 1/1

Model: MET-C1cde

Date: 18-Jun-13

No.: RD149028

| Subject: Firmware Release Note: GWFCU3.8-2 (WW) |                 |                    | Prepared by: N. Yoshida |
|-------------------------------------------------|-----------------|--------------------|-------------------------|
| From: 1st Tech Se                               |                 |                    |                         |
| Classification:                                 | Troubleshooting | Part information   | Action required         |
|                                                 | Mechanical      | Electrical         | Service manual revision |
|                                                 | Paper path      | Transmit/receive   | Retrofit information    |
|                                                 | Product Safety  | 🛛 Other (Firmware) | 🖂 Tier 2                |

This RTB has been issued to announce the firmware release information for the **GWFCU3.8-2** (WW).

| Version  | Program No. | Effective Date      | Availability of RFU |
|----------|-------------|---------------------|---------------------|
| 04.00.00 | D1495559E   | 1st Mass production | Available           |

| Version  | Мс                  | dified Points or Symptom Corrected |
|----------|---------------------|------------------------------------|
| 04.00.00 | 1st Mass production |                                    |

Model: MET-C1

Date: 20-Jun-13

No.: RD149029

| Subject: Data Ov | verwrite Security Unit Type H  |                  | Prepared by: Y. Urushihara |
|------------------|--------------------------------|------------------|----------------------------|
| From: 1st Tech S | ervice Sect., MFP/Printer Tech | n Service Dept.  |                            |
| Classification:  | Troubleshooting                | Part information | Action required            |
|                  | Mechanical                     | Electrical       | 🛛 Service manual revision  |
|                  | Paper path                     | Transmit/receive | Retrofit information       |
|                  | Product Safety                 | Other ()         | 🗌 Tier 2                   |

### **Service Manual Revision**

Please revise the following to the Service Manual.

# Data Overwrite Security Unit Type H (D377)

The machine's hard disk stores all document data from the Copier, Printer, and Scanner functions. It also stores the data of users' Document Server and code counters, and the Address Book. To prevent data on the hard disk being leaked before disposing of the machine, you can overwrite all data stored on the hard disk (Erase All Memory). You can also automatically overwrite temporarily-stored data (Auto Erase Memory).

### **Component List**

### **IMPORTANT:**

Before opening the corrugated envelope, make sure that the seal has not been broken or peeled off. If the seal has been broken or peeled off (even partially), this is considered an arrival defect. Note that once the seal is peeled off, this will leave a mark on the bag.

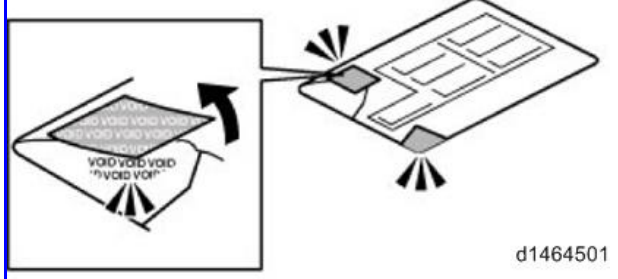

| Description                     | Part number | Qty |
|---------------------------------|-------------|-----|
| Data Overwrite Security SD Card | D3775022    | 1   |
| Comments Sheet                  | D3777250    | 1   |
| Operating Instructions CD-ROM   | D3777900A   | 1   |

Model: MET-C1

Date: 20-Jun-13

No.: RD149029

### Installation Procedure

### **CAUTION**:

Before you begin this procedure, make sure to turn off the main power switch, and then remove the power cord from the outlet. If you do not, this may result in electrical shock and/or a machine failure.

### **IMPORTANT:**

Confirm the following settings and then change them if necessary, as described below. If you do need to change them, inform the customer that this is necessary in order to install the option.

- 1. Make sure that the following are **not** at their factory default values:
  - Supervisor login name and password
  - Administrator login name and password
- 2. Make sure that Admin. Authentication is **ON.** [System Settings] – [Administrator Tools] – [Administrator Authentication Management] – [Admin. Authentication]
- 3. Make sure that Administrator Tools is **enabled (selected).** [System Settings] – [Administrator Tools] – [Administrator Authentication Management] – [Available Settings]

**Note:** See the Operating Instructions (Security Guide) for the factory default values.

- 1. Disconnect the network cable from the machine.
- 2. Remove the cover [A] for the SD card slot ( $\mathscr{F} \times 1$ ).

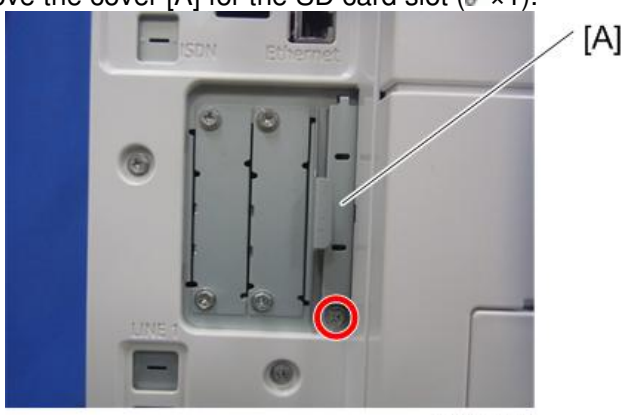

d1463064

3. Push the SD card for the **Data Overwrite Security Unit Type H (D377)** slowly into Slot 1 **[A]**, until you hear a click.

| RICOH         | Technical B | ulletin         | PAGE: 3/5     |
|---------------|-------------|-----------------|---------------|
| Model: MET-C1 |             | Date: 20-Jun-13 | No.: RD149029 |
|               |             | 4]              |               |

d1463065b

### **IMPORTANT:**

If you wish to merge multiple applications onto a single SD card, do the merge now before moving onto the next step.

- 4. Insert the power cord into the outlet, and then turn on the main power switch.
- 5. Access System/Copy SP mode.
- 6. Do this step only if you are installing the option on a machine that is already in use (not a new machine):
  - If the customer wishes to continue using the same hard disk: Execute all three SP modes below.
     SP5-801-014 (Clear DCS Setting)
    - SP5-832-001 (HDD Formatting (ALL)) SP5-832-002 (HDD Formatting (IMH))
  - If customer wishes to replace the hard disk with a new one: Execute SP5-801-014 only.

**Note:** If the customer continues using the same hard disk, the overwriting of the data stored on the disk before the option is installed cannot be guaranteed. It is highly recommended to replace the hard disk with a new one.

7. Set SP5-836-001 (Capture Function (0: Off 1: On)) to a value of 0 (disable).

#### 8. Execute SP5-878-001 ([Option Setup : Data Overwrite Security).

**Note:** If the installation fails, "Installation failed" is displayed when this SP is executed.

- 9. Print out the System Settings List and make sure that the option was installed successfully.
- 10. Turn off the machine main power switch.
- 11. Reattach the cover for the SD card slot.
- 12. Reconnect the network cable.
- 13. Insert the power cord into the outlet and turn on the main power switch.
- 14. Execute SP5-990-005 (SP print mode Diagnostic Report).
- 15. Make sure that ROM number "D3775902B" and firmware version "1.02x" appear in both of the following areas on the report (they must match):

"ROM Number / Firmware Version" – "HDD Format Option" "Loading Program"

### Configuring "Auto Erase Memory" (Performed by the Customer)

The following procedure is performed by the customer once the above Installation Procedure has been completed.

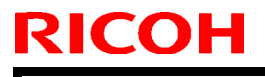

Model: MET-C1

Date: 20-Jun-13

No.: RD149029

- 1. Press [System Settings].
- 2. Press [Administrator Tools].
- 3. Press [Next] three times.
- 4. Press [Auto Erase Memory Setting].

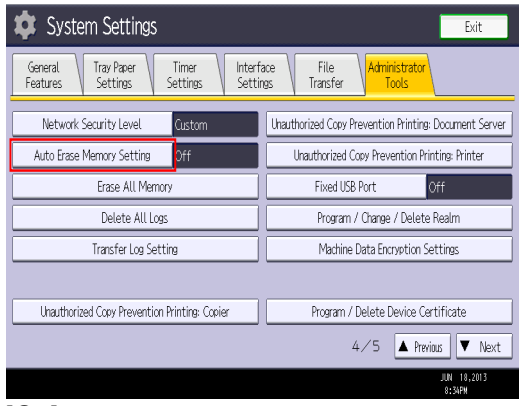

5. Press [On]

| [On].                             |        |                       |
|-----------------------------------|--------|-----------------------|
| 😰 System Settings                 |        | Exit                  |
| Auto Erase Memory Setting         | Cancel | СК                    |
| Select item, then press [OK].     |        |                       |
| On Off                            |        |                       |
|                                   |        |                       |
|                                   |        |                       |
|                                   |        |                       |
|                                   |        |                       |
|                                   |        |                       |
|                                   |        |                       |
| Logged in: Mitchine Administrator |        | JUN 18,2013<br>8:34PM |

Select the method of overwriting.
 If you select [NSA] or [DoD], proceed to Step 9.
 If you select [Random Numbers], proceed to Step 7.

| 🔅 System Sett                      | ings             |        |           | Exit                  |
|------------------------------------|------------------|--------|-----------|-----------------------|
| Auto Erase Memory Setting          | l                | (      | Cancel    | ОК                    |
| Select item, then press [O         | 0.               |        |           |                       |
| On                                 | Off              |        |           |                       |
| ►HDD Erase Method                  | NSA              | DoD    | Random Ni | umbers                |
|                                    | <b>3</b> time(s) | Change |           |                       |
|                                    |                  |        |           |                       |
| SRAM has been formatted due to pro | blam with SRAM.  |        |           | JUN 18,2013<br>8:35PM |

- 7. Press [Change].
- 8. Enter the number of times that you want to overwrite using the ten keys, and then press [#].
  - **Note:** The Random Numbers method overwrites the data using random numbers. You can set the overwrite to be performed anywhere from 1-9 times, with a default of 3 times.

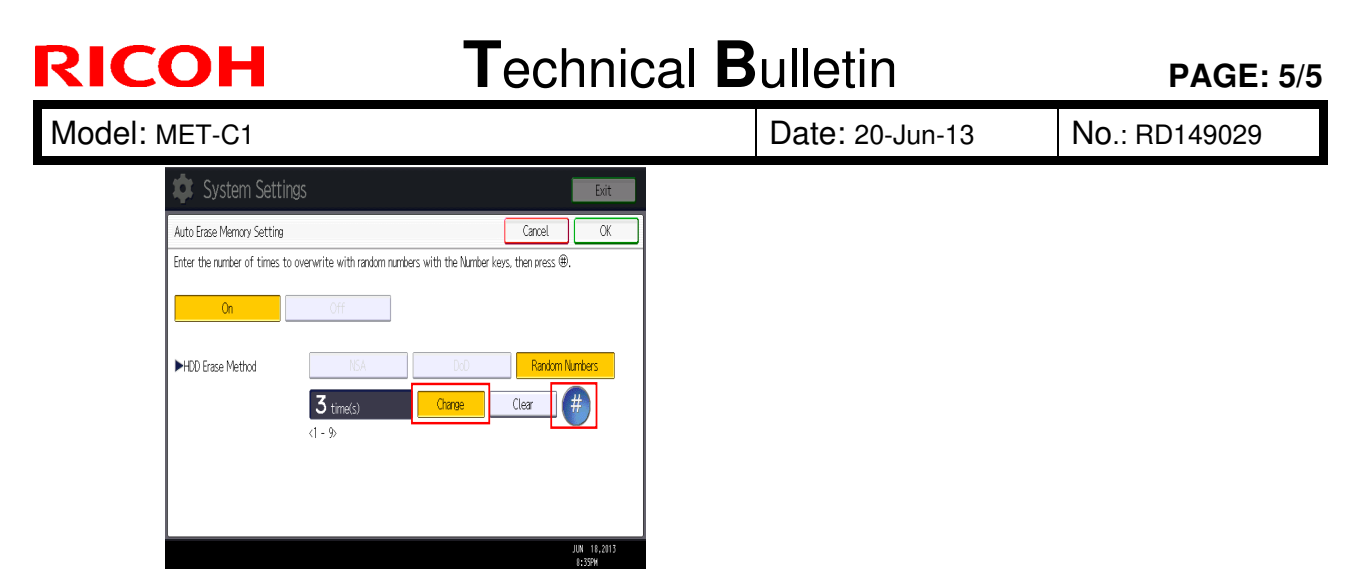

#### 9. Press [OK].

- 10. Make sure that the Data Overwrite icon is displayed in the bottom right hand corner of the screen.
- 11. Take a test copy, and then make sure that the Data Overwrite icon changes from "Dirty" (solid) to "Dirty" (blinking), and then to "Clear".

#### Note:

- If the Data Overwrite icon does not change to Clear, check to see if there are any active Sample Print or Locked Print jobs. A Sample Print or Locked Print job can only be overwritten after it has been executed.
- The Dirty icon blinks while an overwrite is in progress.
- If you use your machine for a while with Auto Erase Memory disabled, and then suddenly enable it, the overwrite process may take 10 or more hours depending on HDD usage.

#### Data Overwrite icon:

• Clear (There is no temporary data to be overwritten)

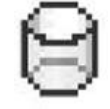

Dirty (There is temporary data to be overwritten)

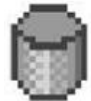

## Technical Bulletin

**PAGE: 1/1** 

| Model: MET-C10   | t                                |            | Dat    | e: 4-Jul-13 | 3         | No.: RD149030      |
|------------------|----------------------------------|------------|--------|-------------|-----------|--------------------|
| Subject: Removi  | ng cardboard stabilizer at insta | llation    |        | Prepared    | d by: N.Y | <i>`</i> oshida    |
| From: 1st Tech S | ervice Sect., MFP/P Tech Serv    | vice Dept. |        |             |           |                    |
| Classification:  | ☐ Troubleshooting                | Part info  | ormat  | tion        | Action    | n required         |
|                  | Mechanical                       | Electrica  | al     |             | Servic    | ce manual revision |
|                  | Paper path                       | Transm     | it/rec | eive        | Retro     | fit information    |
|                  | Product Safety                   | Other (    |        | )           | Tier 2    |                    |

### At machine installation:

Make sure to **remove the cardboard stabilizer shown below.** If you do not, JAM 27 or JAM 64 may occur when printing out onto B4, DLT, or SRA3 sized paper in duplex mode.

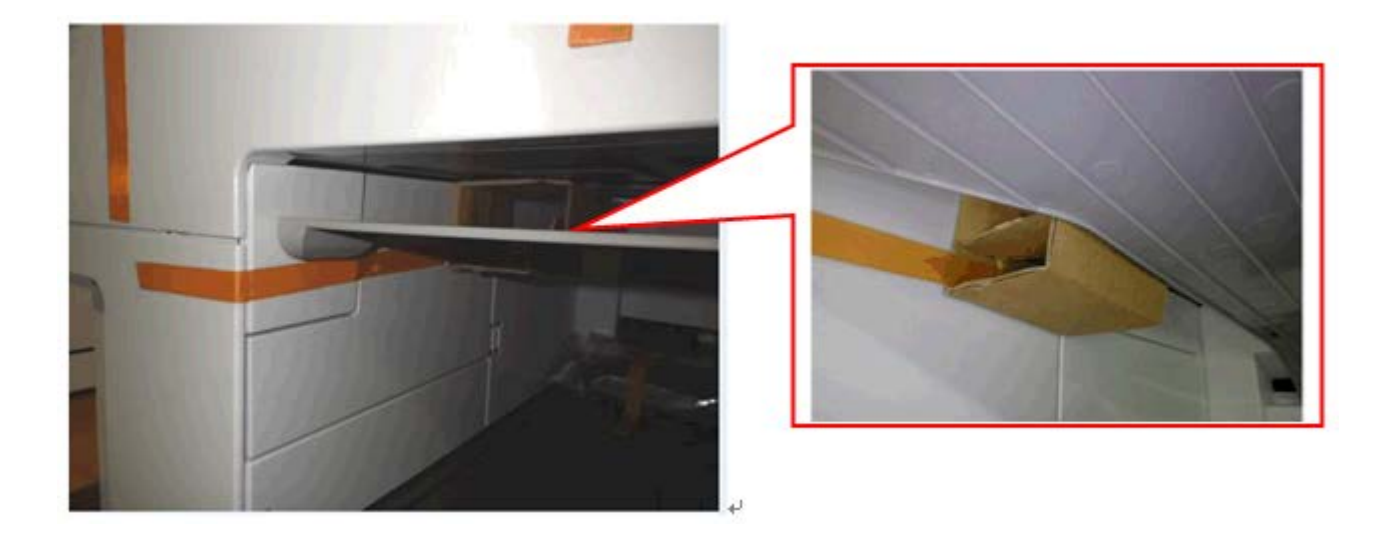

## Technical Bulletin

**PAGE: 1/5** 

| Model: MET-C10   | ł                                |            | Dat    | te: 4-Jul-13 | 3         | No.: RD149031      |
|------------------|----------------------------------|------------|--------|--------------|-----------|--------------------|
| Subject: Correct | way to remove PCDU preset s      | eal        |        | Prepared     | d by: N.Y | 'oshida            |
| From: 1st Tech S | ervice Sect., MFP/P Tech Service | vice Dept. |        |              |           |                    |
| Classification:  | Troubleshooting                  | Part info  | orma   | tion         | Action    | n required         |
|                  | Mechanical                       | Electric   | al     |              | Servic    | ce manual revision |
|                  | Paper path                       | 🗌 Transm   | it/rec | eive         | Retro     | fit information    |
|                  | Product Safety                   | Other (    |        | )            | Tier 2    |                    |

### **CAUTION and Procedure for Removing the PCDU Preset Seal**

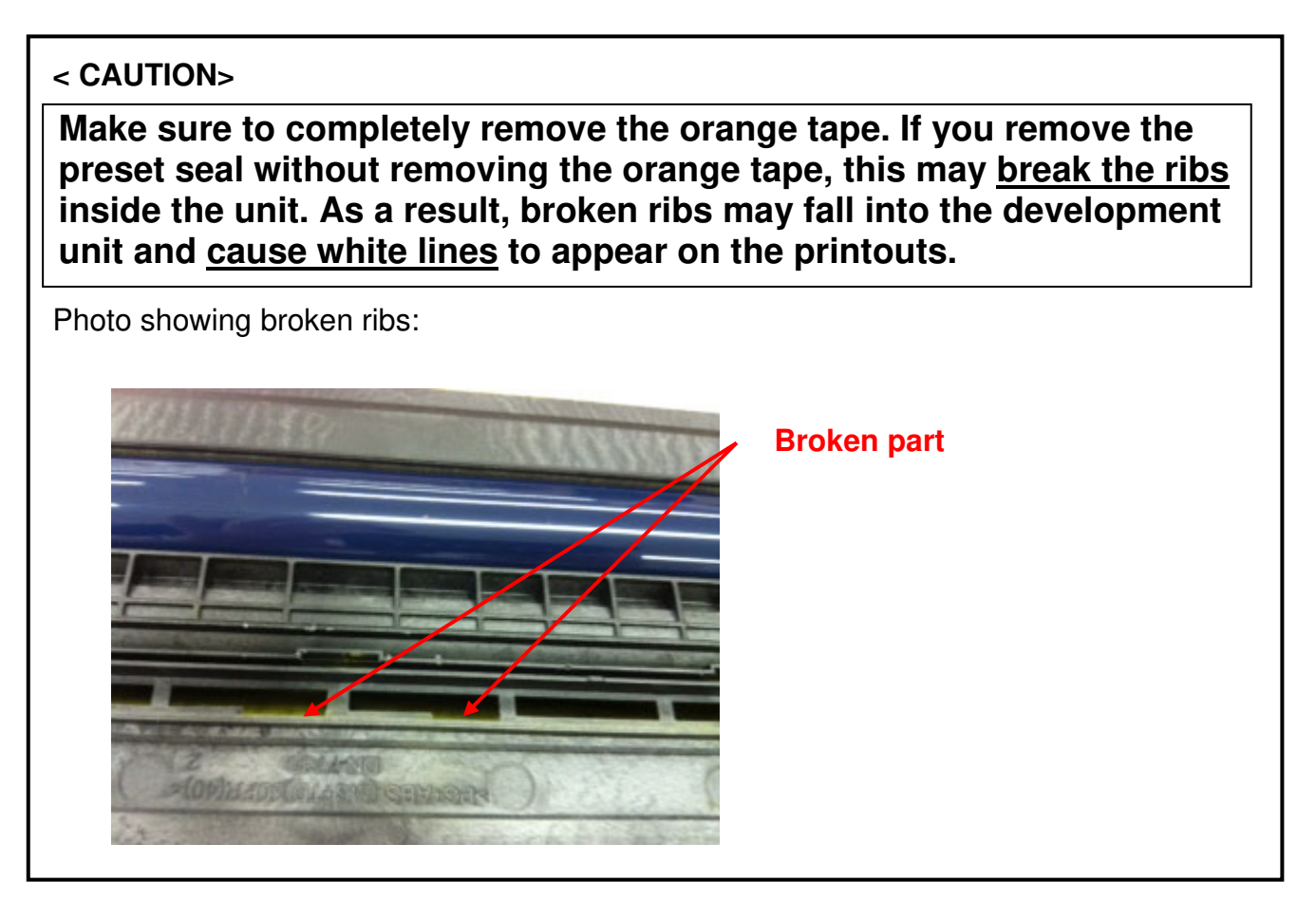

| RICOH          | Technical B | ulletin        | PAGE: 2/5     |
|----------------|-------------|----------------|---------------|
| Model: MET-C1d |             | Date: 4-Jul-13 | No.: RD149031 |

### PROCEDURE

- 1. Remove the strips of orange tape (First [A], and then [B]).
- 2. Remove the red tag [C].

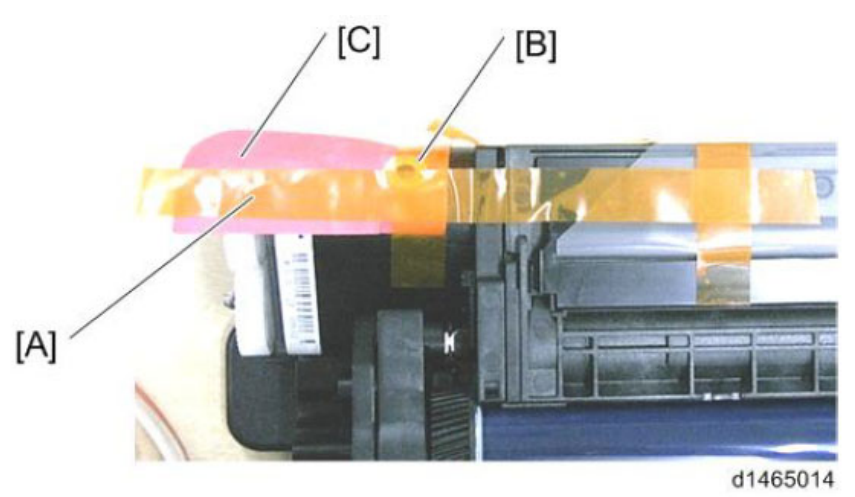

3. Hold down the preset seal and slowly peel off the three strips of tape [A], one by one.

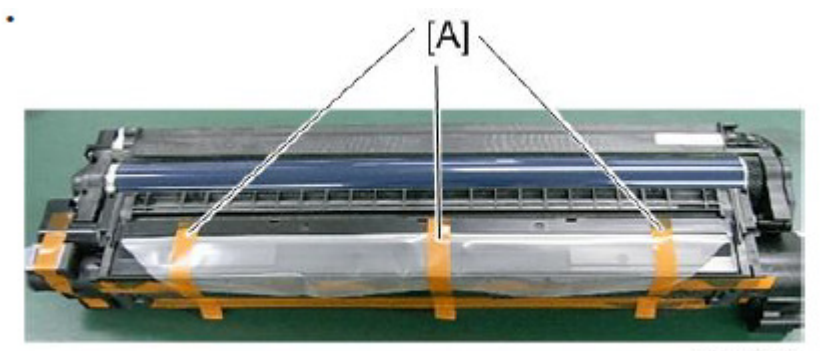

d1465015

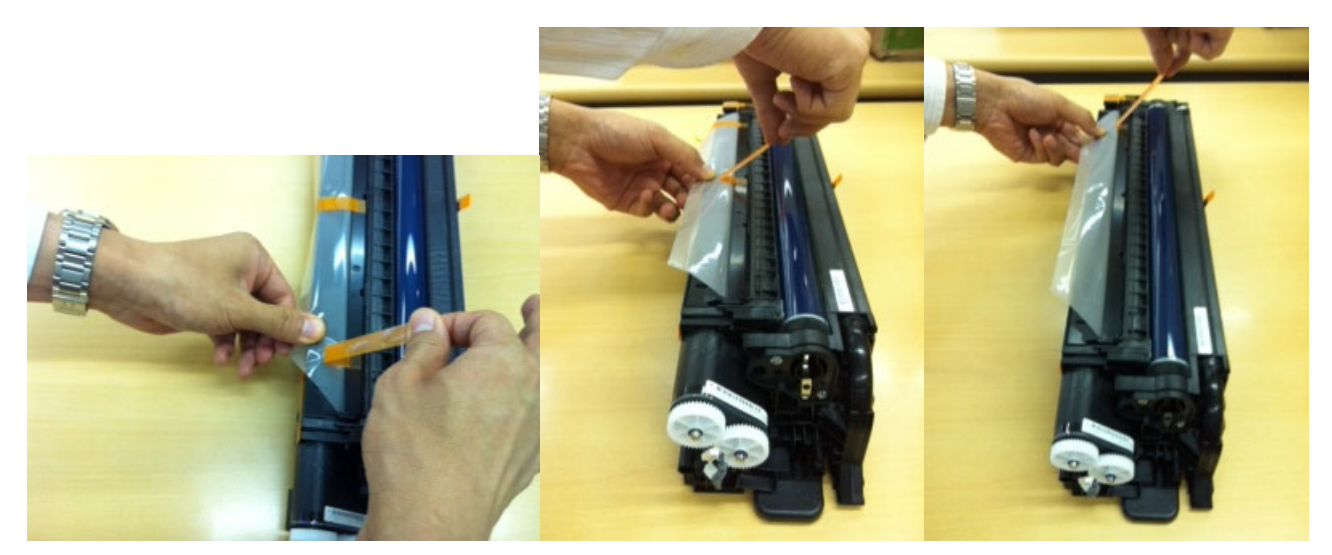

| RICOH          | Technical Bulletin | PAGE: 3/5     |
|----------------|--------------------|---------------|
| Model: MET-C1d | Date: 4-Jul-13     | No.: RD149031 |

4. Hold the preset seal with both hands (one at each end), and slowly pull the seal <u>straight up</u>, so that there is no slack in the seal.

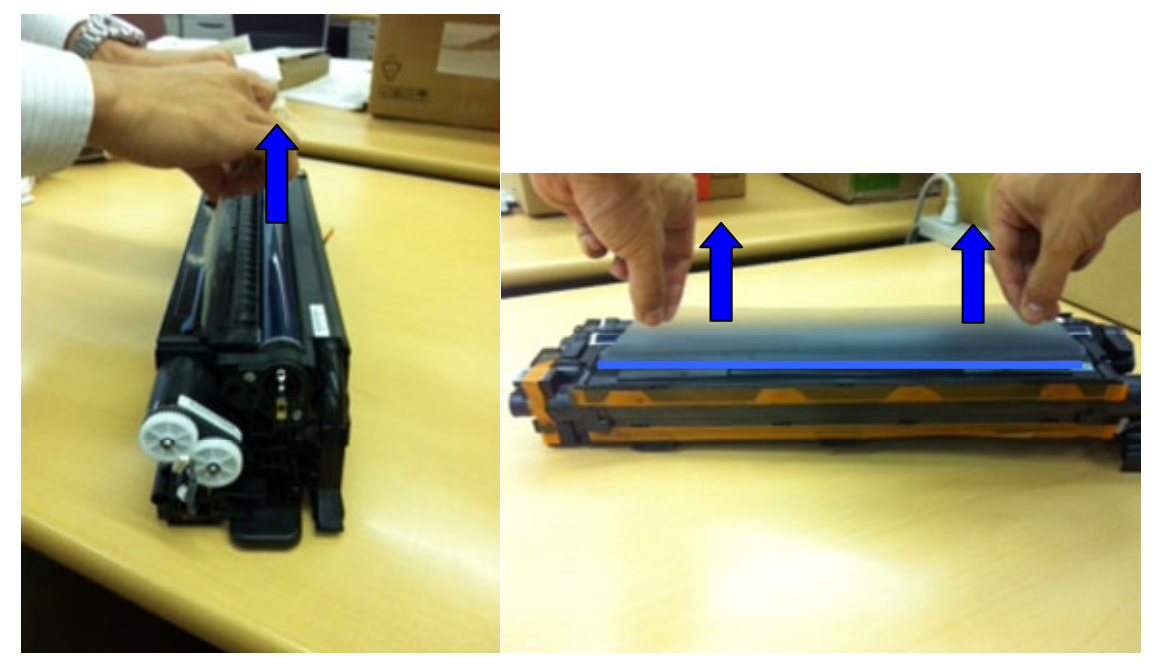

#### **IMPORTANT:**

1) Make sure to remove the tape (Do Step 3) before you do this step. <u>DO NOT</u> pull the preset seal with the tape still attached.

### **INCORRECT:**

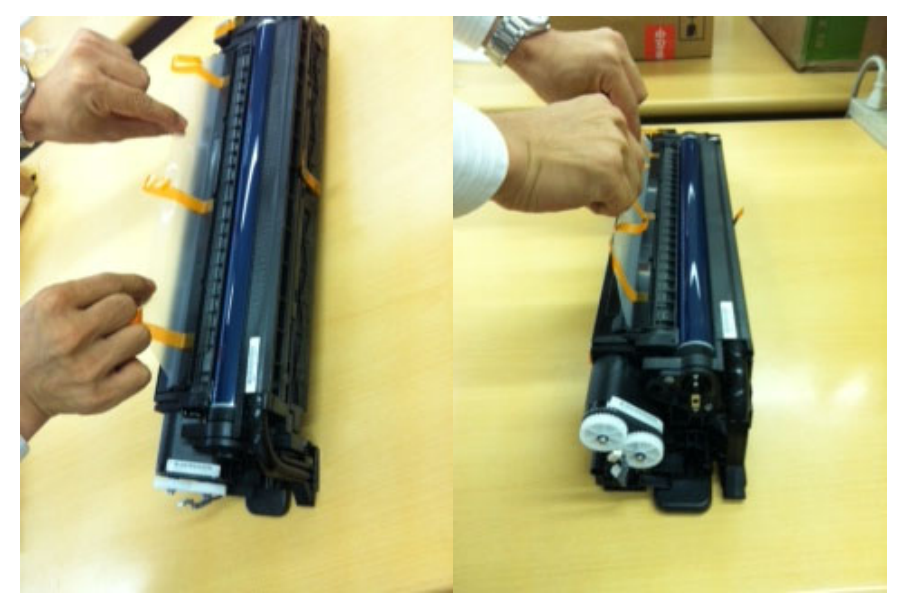

| RICOH          | Technical Bulletin | PAGE: 4/5     |
|----------------|--------------------|---------------|
| Model: MET-C1d | Date: 4-Jul-13     | No.: RD149031 |

2) <u>DO NOT</u> pull the seal **by force**, or hold the seal only at one end. This is because the seal will skew or develop slack.

#### **INCORRECT:**

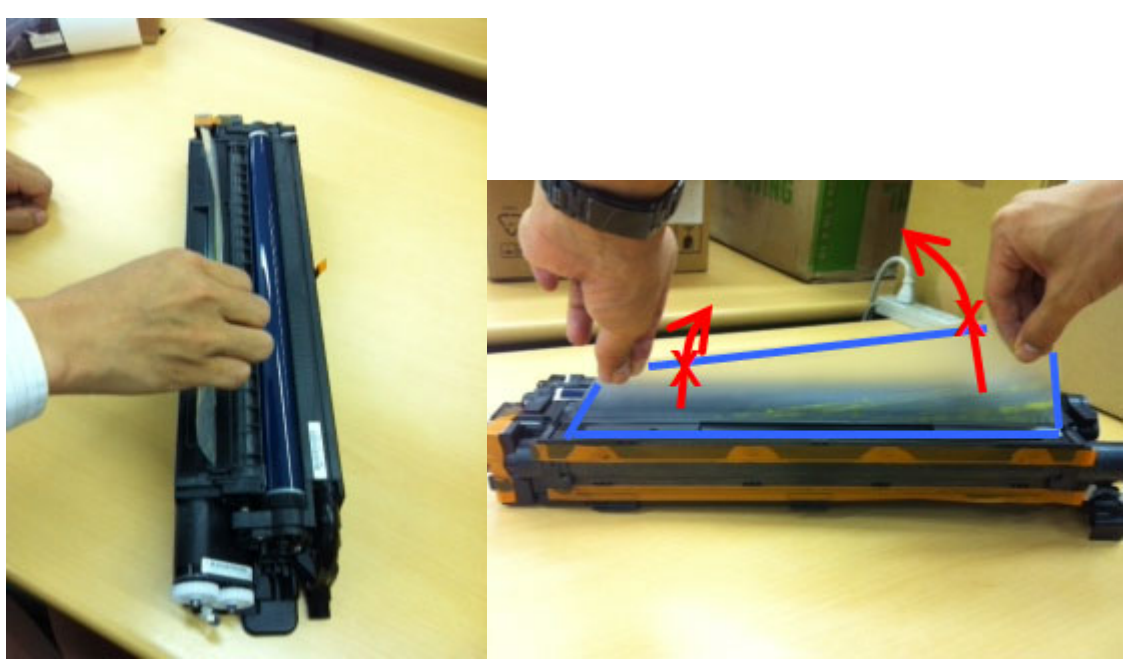

## **Technical Bulletin**

Reissued: 19-Dec-14

Model: MET-C1cde\_SOP

Date: 01-Aug-13

No.: RD149037c

#### **RTB Reissue**

| The items in <b>boid italics</b> have been confected of added. |
|----------------------------------------------------------------|
|----------------------------------------------------------------|

| Subject: Firmware | Release Note: PowerSavin | Prepared by: N. Yoshida |                         |
|-------------------|--------------------------|-------------------------|-------------------------|
| From: 1st Tech Se |                          |                         |                         |
| Classification:   | Troubleshooting          | Part information        | Action required         |
|                   | Mechanical               | Electrical              | Service manual revision |
|                   | Paper path               | Transmit/receive        | Retrofit information    |
|                   | Product Safety           | 🖂 Tier 2                |                         |

### Important Information about Normal/Smart Panel Firmware Updates

- When updating machine firmware, make sure **NOT** to install Smart Panel supported firmware on a machine with a normal operation panel (and vice-versa). If you do, the machine may not function as designed and product warranty may not apply.
- To avoid this, when updating the firmware, make sure that the numbers next to "NEW" and "ROM" are **the same** on the operation panel.
- If you install the wrong firmware, repeat the update procedure and check the numbers mentioned above.

This RTB has been issued to announce the firmware release information for the **PowerSaving Sys.** 

| Version | Program No. | Effective Date           | Availability of RFU |
|---------|-------------|--------------------------|---------------------|
| F.20    | D1485554C   | December 2014 production | Available           |
| F.19    | D1485554B   | June 2014 production     | Available           |
| F.18    | D1485554A   | March 2014 production    | Available           |
| F.17    | D1485554    | 1st Mass production      | Available           |

| Version | Modified Points or Symptom Corrected                                                 |
|---------|--------------------------------------------------------------------------------------|
| F.20    | Symptom corrected:                                                                   |
|         | 1. SC672-11 may occur while the machine is transitioning to STR mode.                |
| F.19    | Symptom corrected:                                                                   |
|         | The machine cannot recover from Energy Saver mode and SC816-90/SC670 occurs.         |
| F.18    | Symptom corrected:                                                                   |
|         | 1. Machine cannot recover from Energy Saver mode.                                    |
|         | 2. SC672-11 (Controller start up error) occurs when the machine is prompted (e.g. by |
|         | a print job or other operation) to recover from Energy Saver mode.                   |
| F.17    | 1st Mass production                                                                  |
|         |                                                                                      |

## **Technical Bulletin**

Reissued: 04-Aug-16 Model: MET-C1cde SOP

Date: 01-Aug-13

No.: RD149041d

#### **RTB Reissue**

| ne items in <b>boid italics</b> have been corrected or added. |                          |                        |                         |  |  |  |
|---------------------------------------------------------------|--------------------------|------------------------|-------------------------|--|--|--|
| Subject: Firmware                                             | e Release Note: Web Uapl | Prepared by: E. Hinata |                         |  |  |  |
| From: 1st Tech Se                                             |                          |                        |                         |  |  |  |
| Classification:                                               | Troubleshooting          | Part information       | Action required         |  |  |  |
|                                                               | Mechanical               | Electrical             | Service manual revision |  |  |  |
|                                                               | Paper path               | Retrofit information   |                         |  |  |  |
|                                                               | Product Safety           | 🛛 Other (Firmware)     | 🛛 Tier 2                |  |  |  |

### Important Information about Normal/Smart Panel Firmware Updates

- When updating machine firmware, make sure **NOT** to install Smart Panel supported firmware on a machine with a normal operation panel (and vice-versa). If you do, the machine may not function as designed and product warranty may not apply.
- To avoid this, when updating the firmware, make sure that the numbers next to "NEW" and "ROM" are **the same** on the operation panel.
- If you install the wrong firmware, repeat the update procedure and check the numbers mentioned above.

This RTB has been issued to announce the firmware release information for the Web Uapl.

| Version | Program No. | Effective Date          | Availability of RFU |
|---------|-------------|-------------------------|---------------------|
| 2.04    | D1485562F   | July 2016 production    | Available           |
| 2.03    | D1485562E   | June 2015 production    | Available           |
| 2.02    | D1485562D   | June 2015 production    | Available           |
| 2.01    | D1485562C   | October 2014 production | Available           |
| 2.00    | D1485562B   | 1st Mass production     | Available           |

| Version | Modified Points or Symptom Corrected                                                                                                    |
|---------|----------------------------------------------------------------------------------------------------|
| 2.04    | <ul> <li>Symptom corrected:</li> <li>Web Image Monitor might time out if the device is turned on and goes in and out of Energy Saver Mode 100 times before it is turned off.</li> <li>Web Image Monitor might encounter a "404 Not Found" error when attempting to display a list of stored files from a link sent via email.</li> </ul> |
| 2.03    | <ul> <li>Symptom corrected:</li> <li>When rebooting the device after the firmware has been updated, an application that is used for displaying, printing, deleting, or receiving a document on the Document Server might be unresponsive.</li> </ul>                                                                                     |
| 2.02    | Symptom corrected:<br>- Minor bug correction                                                                                                    |
| 2.01    | <ul> <li>Symptom corrected:</li> <li>Although the fax function is installed in the device, "Fax Received File" might not be displayed in the "Print Job/Stored File" menu in Web Image Monitor.</li> </ul>                                                                                                    |
| 2.00    | 1st Mass production                                                                                                    |

Reissued: 04-Aug-16

RICOH

Model: MET-C1cde\_SOP

Date: 01-Aug-13

No.: RD149041d

## Technical Bulletin

#### **PAGE: 1/2**

| Model: MET-C1d Dat                                     |                   |           | e: 1-Aug-1              | 3    | No.: RD149044 |                    |
|--------------------------------------------------------|-------------------|-----------|-------------------------|------|---------------|--------------------|
| Subject: White line                                    |                   |           | Prepared by: N. Yoshida |      |               |                    |
| From: 1st Tech Service Sect., MFP/P Tech Service Dept. |                   |           |                         |      |               |                    |
| Classification:                                        | ☐ Troubleshooting | Part info | orma                    | tion | Action        | n required         |
|                                                        | Mechanical        | Electric  | al                      |      | Servic        | ce manual revision |
|                                                        | Paper path        | Transm    | it/rec                  | eive | Retro         | fit information    |
|                                                        | Product Safety    | Other (   |                         | )    | 🛛 Tier 2      |                    |

### SYMPTOM

A white line is visible on the printout, as shown in the sample below:

| Contraction of the second state of the second state of the seco    |                                                                                                    |
|----------------------------------------------------------------------------------------------------|----------------------------------------------------------------------------------------------------|
|                                                                                                    |                                                                                                    |
|                                                                                                    |                                                                                                    |
|                                                                                                    |                                                                                                    |
|                                                                                                    |                                                                                                    |
|                                                                                                    |                                                                                                    |
|                                                                                                    |                                                                                                    |
|                                                                                                    |                                                                                                    |
|                                                                                                    |                                                                                                    |
|                                                                                                    |                                                                                                    |
|                                                                                                    |                                                                                                    |
|                                                                                                    |                                                                                                    |
|                                                                                                    |                                                                                                    |
|                                                                                                    |                                                                                                    |
| Market Contract of Contract of | A CONTRACTOR OF A CONTRACT OF A CONTRACT                                                                                                    |
|                                                                                                    |                                                                                                    |
| the second second second second second second second second second second second second second second second s                                                                                                    | and the second second se                                                                                                    |
|                                                                                                    |                                                                                                    |
|                                                                                                    |                                                                                                    |
|                                                                                                    |                                                                                                    |
|                                                                                                    |                                                                                                    |
|                                                                                                    |                                                                                                    |
|                                                                                                    |                                                                                                    |
|                                                                                                    |                                                                                                    |
|                                                                                                    |                                                                                                    |
|                                                                                                    |                                                                                                    |
|                                                                                                    |                                                                                                    |
|                                                                                                    |                                                                                                    |
|                                                                                                    | the second second second second second second second second second second second second second second second s                                                                                                    |
|                                                                                                    |                                                                                                    |
|                                                                                                    |                                                                                                    |
|                                                                                                    |                                                                                                    |
|                                                                                                    | 12 Charles and Charles and    |
|                                                                                                    |                                                                                                    |
|                                                                                                    |                                                                                                    |
|                                                                                                    |                                                                                                    |
|                                                                                                    |                                                                                                    |
|                                                                                                    | AND INCOMENTATION OF A DESCRIPTION OF A DESCRIPTION OF A |
|                                                                                                    |                                                                                                    |
|                                                                                                    |                                                                                                    |
|                                                                                                    |                                                                                                    |
|                                                                                                    |                                                                                                    |
|                                                                                                    |                                                                                                    |
|                                                                                                    |                                                                                                    |
|                                                                                                    |                                                                                                    |
|                                                                                                    |                                                                                                    |
|                                                                                                    | The second second second second second second second second second second second second second second second s                                                                                                    |
|                                                                                                    | And the second second se                                                                                                    |
|                                                                                                    |                                                                                                    |
|                                                                                                    |                                                                                                    |
|                                                                                                    | and the second product of the second second s                                                                                                    |
|                                                                                                    |                                                                                                    |
|                                                                                                    |                                                                                                    |
|                                                                                                    | the second second second second second second second second second second second second second second second s                                                                                                    |
|                                                                                                    |                                                                                                    |
|                                                                                                    |                                                                                                    |
|                                                                                                    |                                                                                                    |
|                                                                                                    |                                                                                                    |
|                                                                                                    |                                                                                                    |
|                                                                                                    |                                                                                                    |

### CAUSE

The LD glass is dirty with toner, a foreign substance has been mixed in with the toner inside the development unit, or the toner inside the development unit has caked.

### SOLUTION

- 1. Print out a 2-by-2 sample.
- 2. Clean the LD glass for the color on which the symptom occurs.

### Important:

- Use shield glass cleaner
- Make sure to remove all the toner from the glass.
- 3. Print out the 2-by-2 sample again, and check the image quality. If this does not solve the symptom, do the steps on the next page.

| RICOH T        | echnical <b>B</b> ulletin | PAGE: 2/2     |
|----------------|---------------------------|---------------|
| Model: MET-C1d | Date: 1-Aug-13            | No.: RD149044 |

4. Rotate the development gear by hand **three cycles** CCW.

### Note:

- One cycle is 5 x counterclockwise + 5 x clockwise.

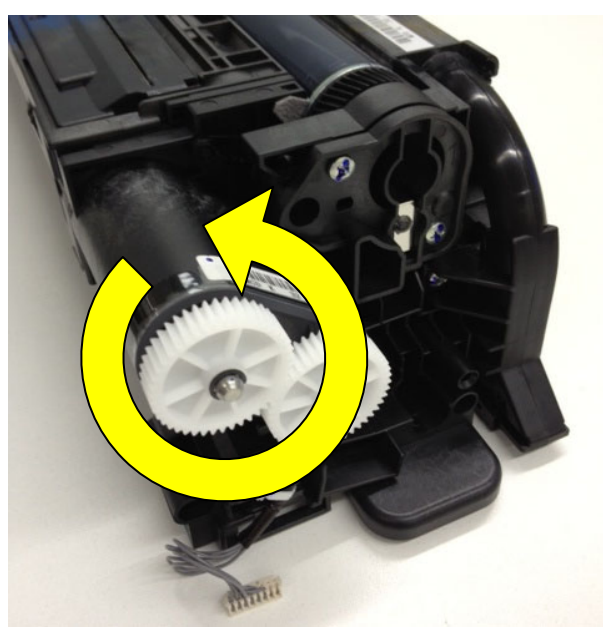

5. Print out five or more sheets of the 2-by-2 sample, and check the image quality. If this does not solve the symptom, replace the development unit.

**PAGE: 1/2** 

Model: MET-C1abcde

RICOH

Date: 15-Aug-13

No.: RD149045

| Subject: Paper jam installation] | Prepared by: E.Hinata |                  |                         |
|----------------------------------|-----------------------|------------------|-------------------------|
| From: 1st Tech Se                |                       |                  |                         |
| Classification:                  | Troubleshooting       | Part information | Action required         |
|                                  | 🗌 Mechanical          | Electrical       | Service manual revision |
|                                  | Paper path            | Transmit/receive | Retrofit information    |
|                                  | Product Safety        | Other ()         | 🗌 Tier 2                |

### Do the following at machine installation

#### Overview

- Do the following action at machine installation to prevent JAM19, 24, or 60. JAM19: Paper does not reach fusing exit sensor JAM24: Paper does not reach the inverter sensor JAM60: Paper does not clear the paper exit sensor
- If the symptom occurs, do the action mentioned in **RTB** #RD149046.
- The symptom is caused by heat deformation of the fusing exit guide plate. See RTB # RD149046 for these and other details.

### Procedure at Machine Installation (JAMS 19, 24, 60)

- 1. Open the fusing exit guide plate.
- 2. Insert a piece of paper under the guide plate as shown. **Note:** This is to prevent anything from falling out.

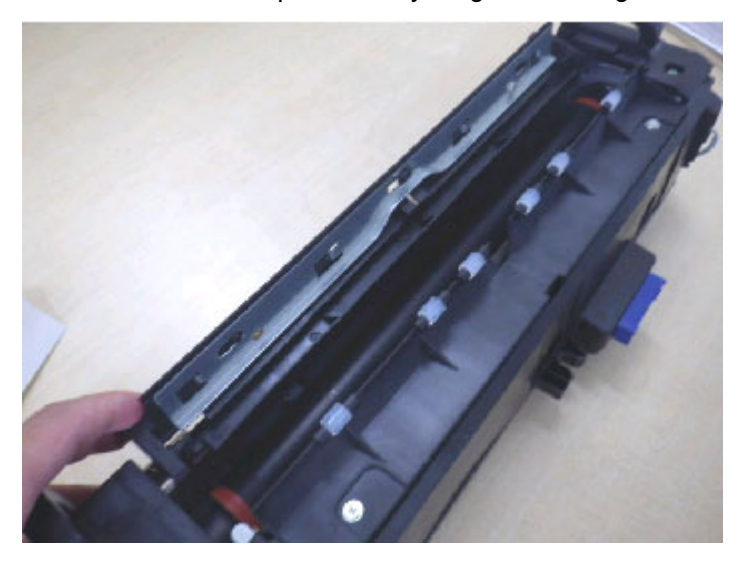

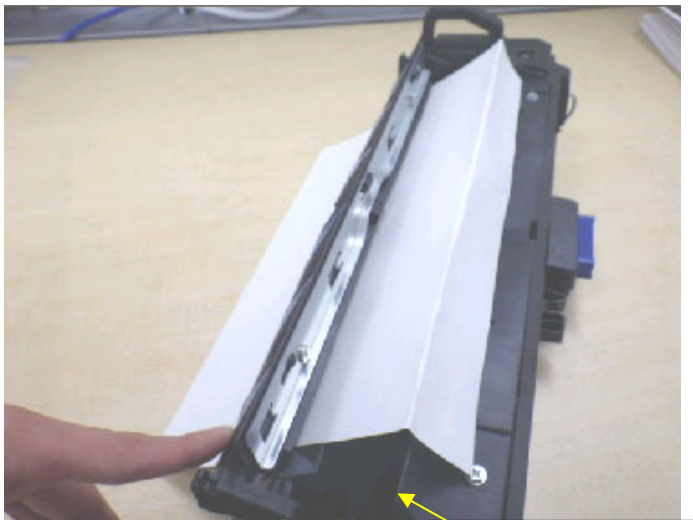

**Important:** Fold the paper several centimeters and hook it on the fusing upper cover as shown

| RICOH              | Technical Bulletin | PAGE: 2/2     |
|--------------------|--------------------|---------------|
| Model: MET-C1abcde | Date: 15-Aug-13    | No.: RD149045 |

Remove the screw holding the fusing exit guide in place.
 IMPORTANT: Do not lean on the guide plate shaft (area circled in red below).

**Note:** This screw is designed to trap heat, but this heat can sometimes cause the guide plate to temporarily expand and deform.

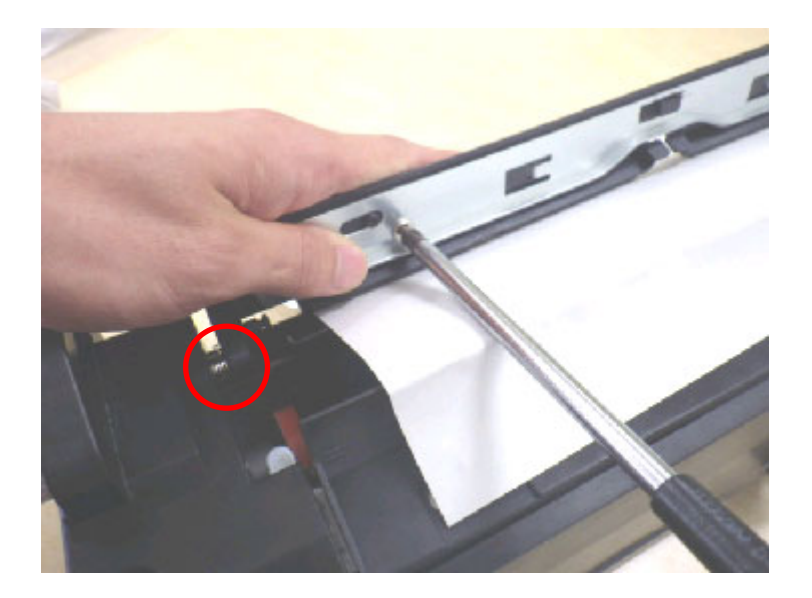

4. Return the fusing unit to the machine.

Model: MET-C1d

Reissued:27-Jan-14

Date: 15-Aug-13

No.: RD149046b

### **RTB Reissue**

#### The items in *bold italics* were corrected or added.

| Subject: Paper jam<br>occurrence] | Prepared by: E. Hinata |                      |                         |
|-----------------------------------|------------------------|----------------------|-------------------------|
| From: 1st Tech Ser                |                        |                      |                         |
| Classification:                   | Troubleshooting        | Part information     | Action required         |
|                                   | Mechanical             | Electrical           | Service manual revision |
|                                   | Paper path             | Retrofit information |                         |
|                                   | Product Safety         | Tier 2               |                         |

### SYMPTOM

JAM19, 24, or 60 occurs.

JAM19: Paper does not reach fusing exit sensor

JAM24: Paper does not reach the inverter sensor

JAM60: Paper does not clear the paper exit sensor

### CAUSE

There is no gap between the stepping screw and metallic plate in the fusing exit area (see below). Heat is trapped and the fusing guide plate (plastic) is deformed. As a result, the guide plate contacts the paper.

**Note:** The metallic plate is fixed in place with two screws, one of which is a stepping screw.

Reissued:27-Jan-14

Model: MET-C1d

**RICOH** 

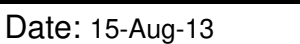

No.: RD149046b

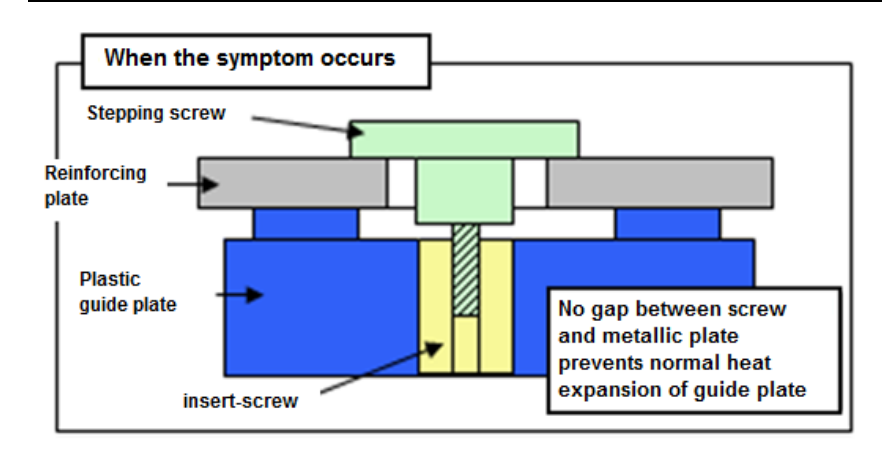

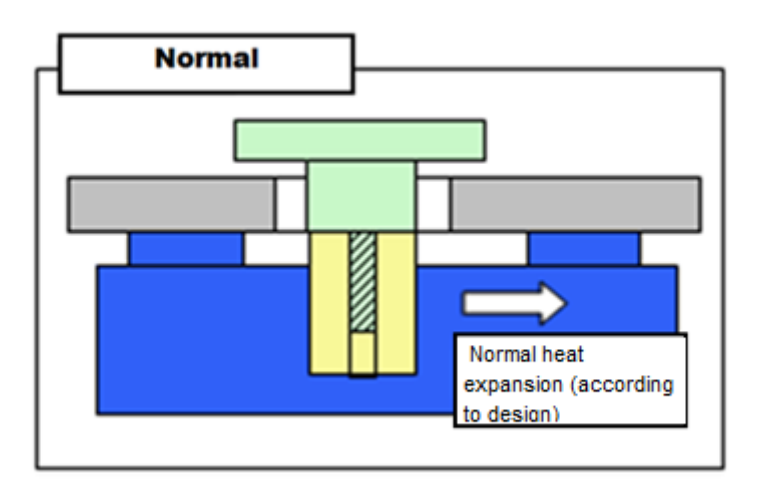

**Note:** The deformation occurs after feeding at least 100 sheets, and does not get worse once it happens. The guide plate returns to its original shape after cooling down.

Normal: The guide plate is straight.

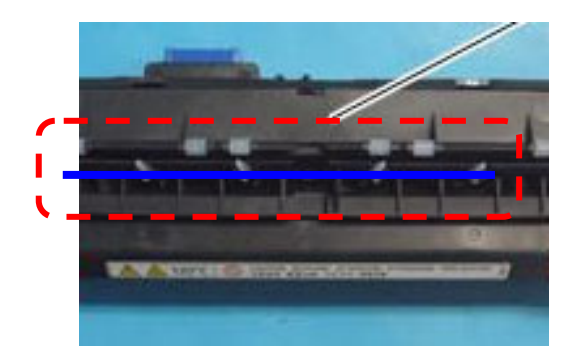

After heat deformation: The guide plate is warped.

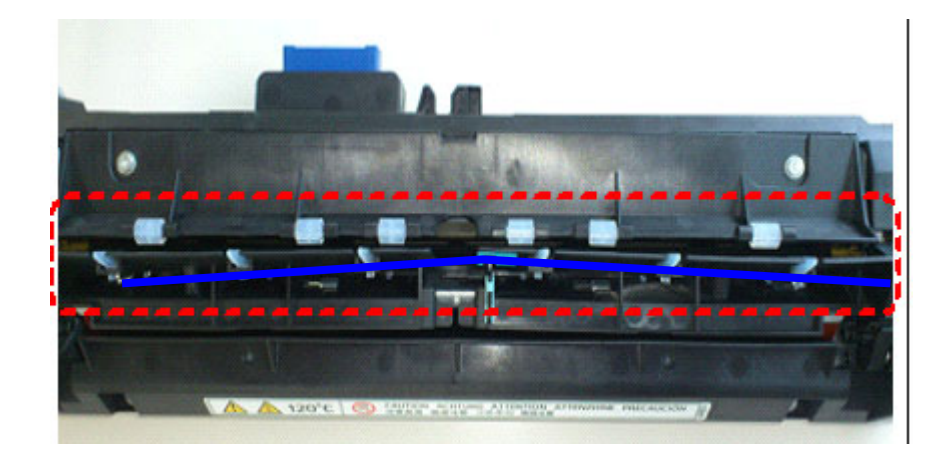
Reissued:27-Jan-14

Model: MET-C1dDate: 15-Aug-13No.: RD149046b

## SOLUTION

### **IMPORTANT:**

Removing the stepping screw is the countermeasure for both factory assembly and action in the field. Make sure to remove the stepping screw <u>but not the normal screw</u>. Otherwise, the plate deformation will still continue.

### 1) Production line

Applied from: July 11, 2013 Cut-in serial number: E173M720001

### 2) In the field

### • At machine installation:

Do the action described in RTB #RD147046.

### • If the symptom occurs:

### Do the action in the following flow chart OR replace the guide plate (D1494214).

**IMPORTANT:** If you receive the plate with a stepping screw, make sure to remove it before attaching the plate to the machine.

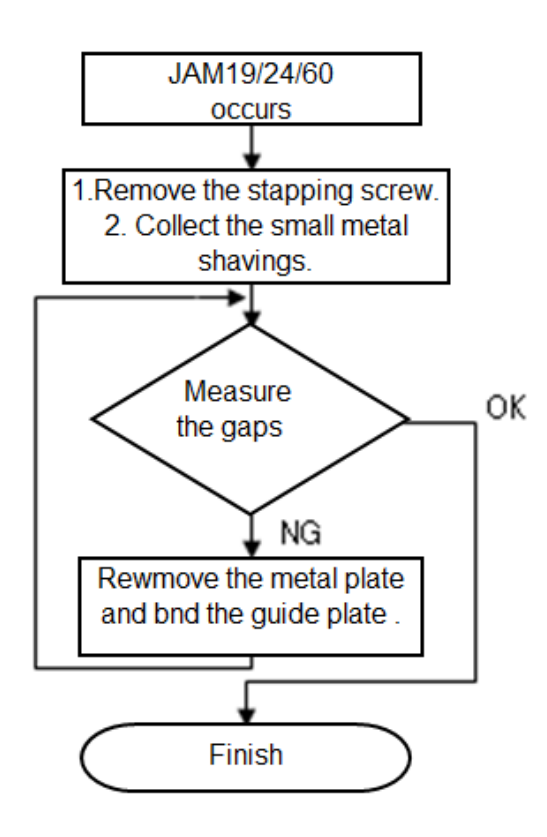

Do the following procedure.

Reissued:27-Jan-14

| Model: MET-C1d | Date: 15-Aug-13 | No.: RD149046b |
|----------------|-----------------|----------------|
|----------------|-----------------|----------------|

## Procedure

### **IMPORTANT:**

**Do not** try to bend the guide plate while it is still attached to the metallic plate. If you do, the guide plate will deform with the metallic plate and touch the pressure roller, damaging the roller.

- 1. Open the fusing exit guide plate.
- Insert a piece of paper under the guide plate as shown.
   Note: This is to prevent anything from falling out.

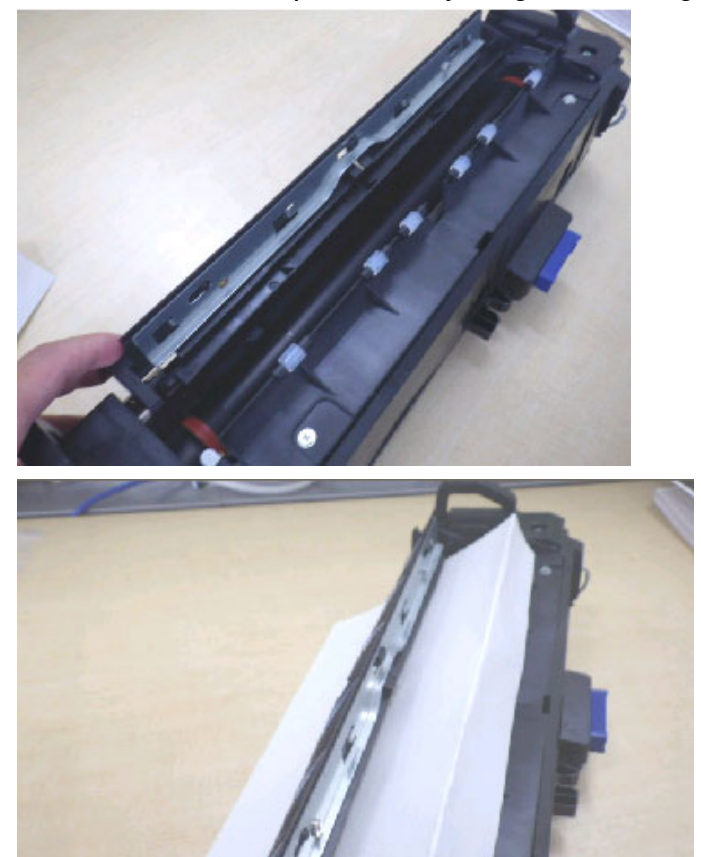

**Important:** Fold the paper several centimeters and hook it on the fusing upper cover as shown

Reissued:27-Jan-14

**RICOH** 

| Model: MET-C1d Date: 15-Aug-13 No.: RD149046 | c |
|----------------------------------------------|---|
|----------------------------------------------|---|

3. Remove the **stepping** screw holding the fusing exit guide in place. **IMPORTANT:** Do not lean on the guide plate shaft (area circled in red below).

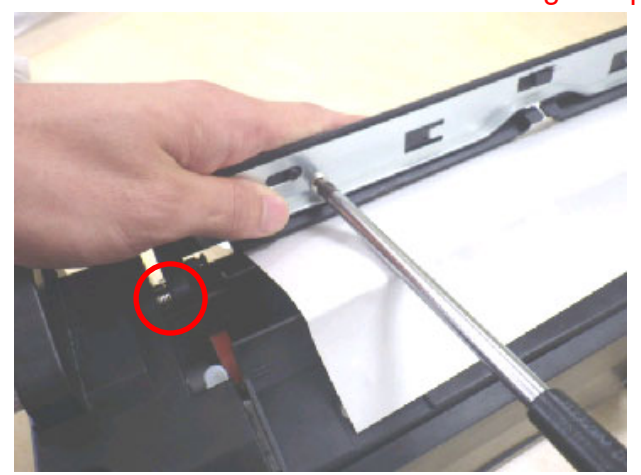

4. Collect the small metal shavings (from when the screw was removed) onto the paper, as shown below. Repeat this 5-10 times.

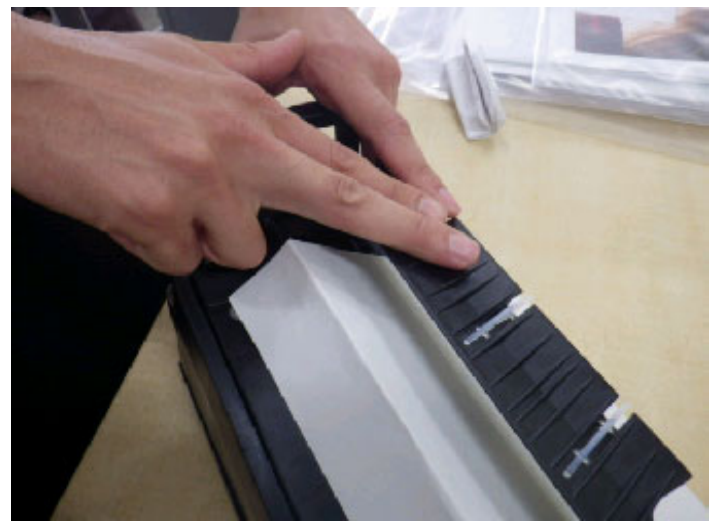

# Technical Bulletin

Reissued:27-Jan-14

| Model: MET-C1d | Date: 15-Aug-13 | No.: RD149046b |
|----------------|-----------------|----------------|
|----------------|-----------------|----------------|

5. Pull the paper gently in the direction shown in the photo to remove it.

**IMPORTANT:** Make sure that the metal shavings do not drop onto the pressure roller.

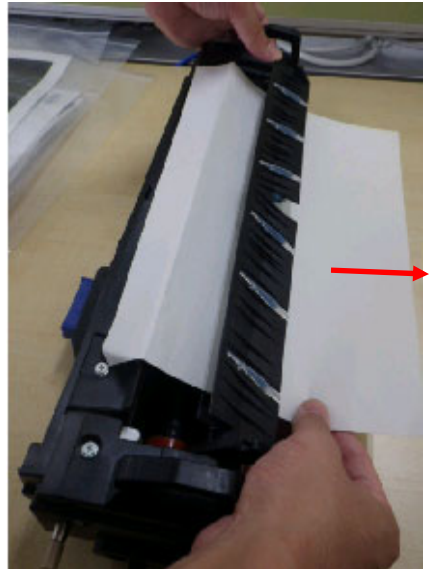

Reissued:27-Jan-14

**RICOH** 

| Model: MET-C1d | Date: 15-Aug-13 | No.: RD149046b |
|----------------|-----------------|----------------|
|                |                 |                |

6. Measure the gaps (see below) between the fusing exit guide plate and fusing upper cover.

• If it is **2.5mm or more:** This procedure is finished (no need to continue).

IMPORTANT: Make sure to reattach the unit without this stepping screw. This will help prevent paper jams.

• If it is **less than 2.5mm:** Continue to Step 7 below.

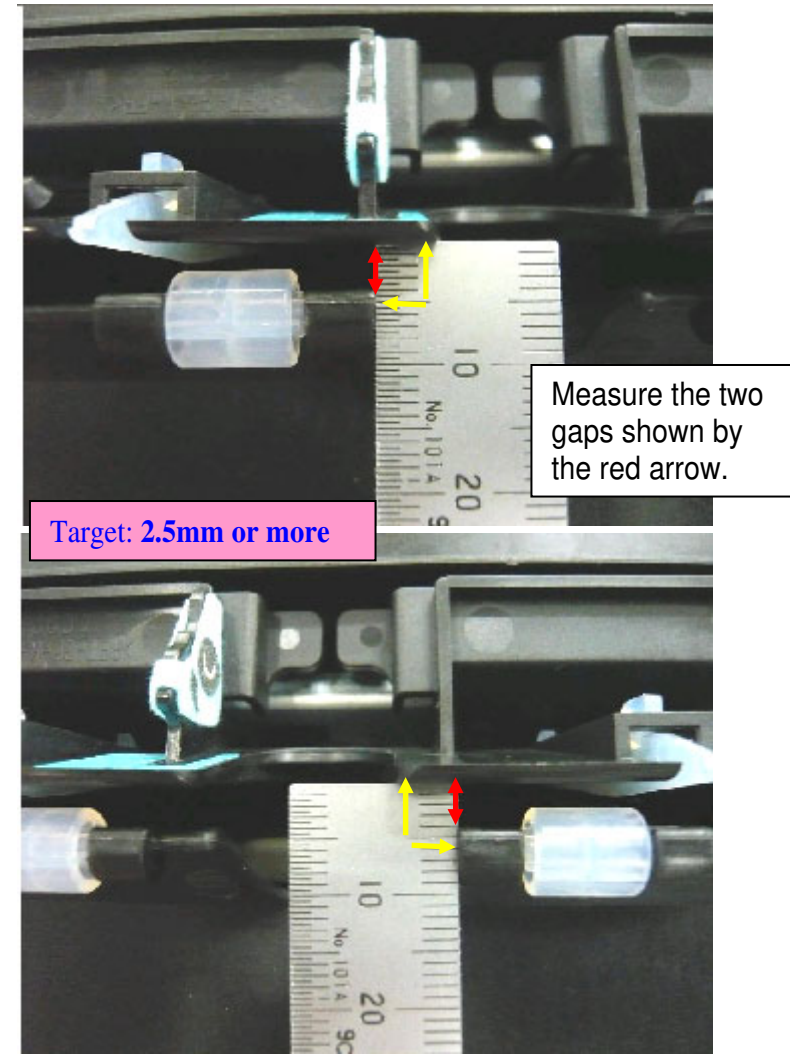

Reissued:27-Jan-14

RICOH

| Model: MET-C1d Da | Date: 15-Aug-13 | No.: RD149046b |
|-------------------|-----------------|----------------|
|-------------------|-----------------|----------------|

7. Hold the guide plate down as shown and remove the normal screw.IMPORTANT: Do not lean on the guide plate shaft (area circled in red below).

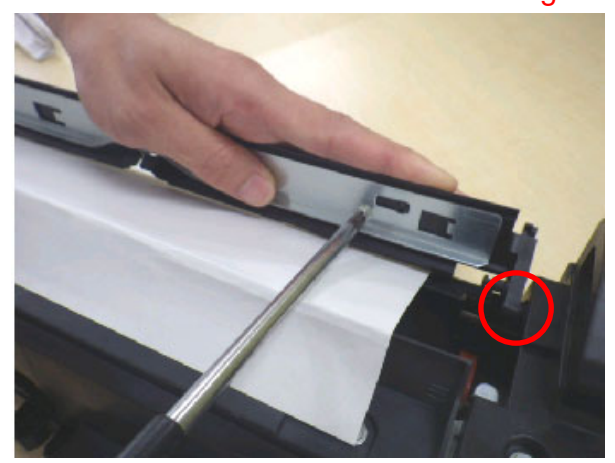

8. Slide the metal plate in the direction shown by the red arrow and remove the plate.

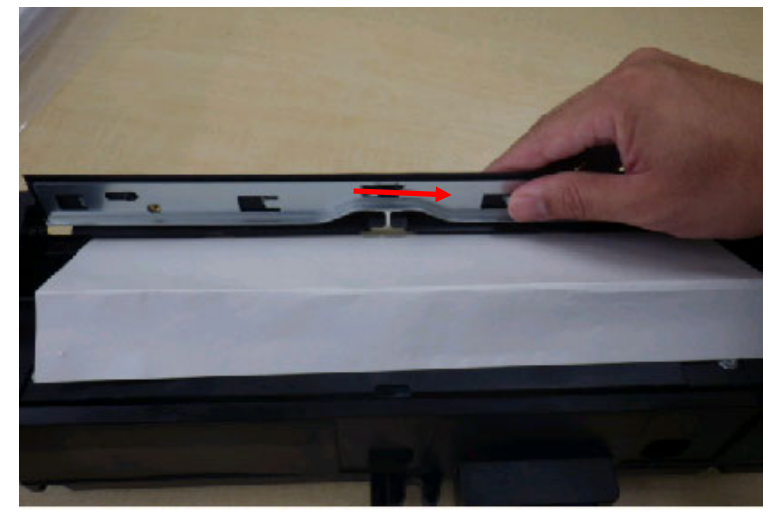

### Reissued:27-Jan-14

**RICOH** 

Bend the guide plate in direction of the red arrow in order to straighten it out.
 Important: Be careful not to damage or crease the guide plate.

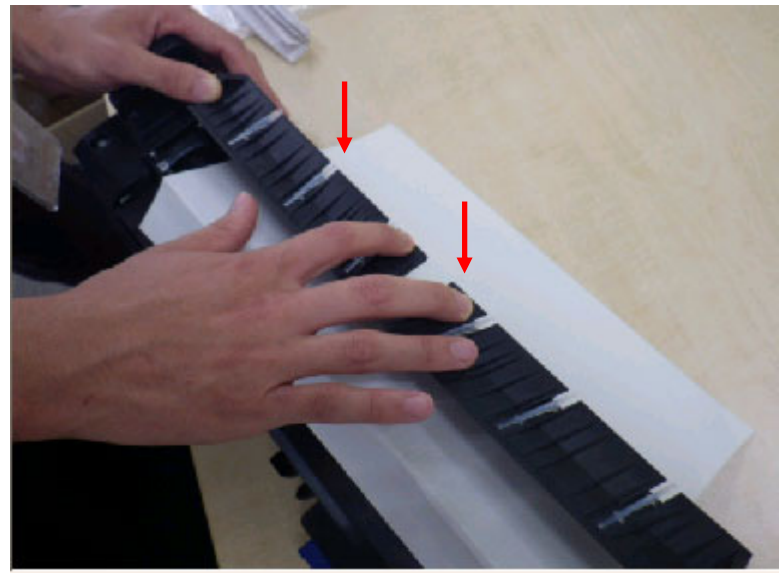

10. Hold the guide plate down as shown and tighten the screw.

**IMPORTANT:** Do not lean on the guide plate shaft (area circled in red below).

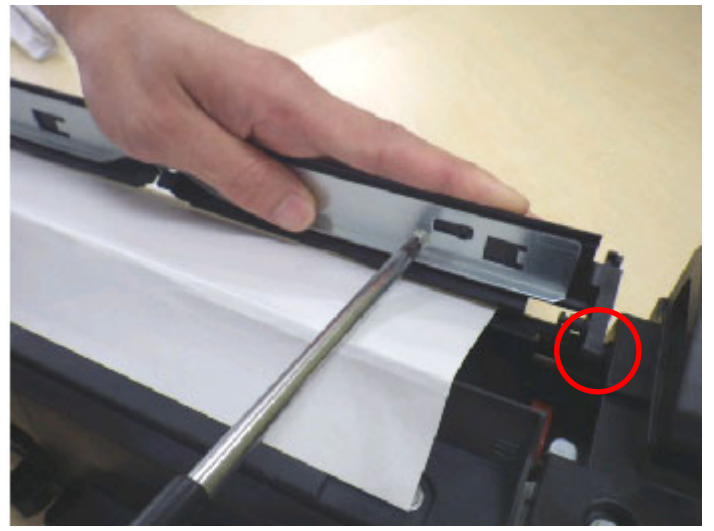

Reissued:27-Jan-14

**RICOH** 

| Model: MET-C1d | Date: 15-Aug-13 |
|----------------|-----------------|
|----------------|-----------------|

No.: RD149046b

11. Remove the paper in the direction of the red arrow.

**IMPORTANT:** Make sure that the metal shavings do not drop onto the pressure roller.

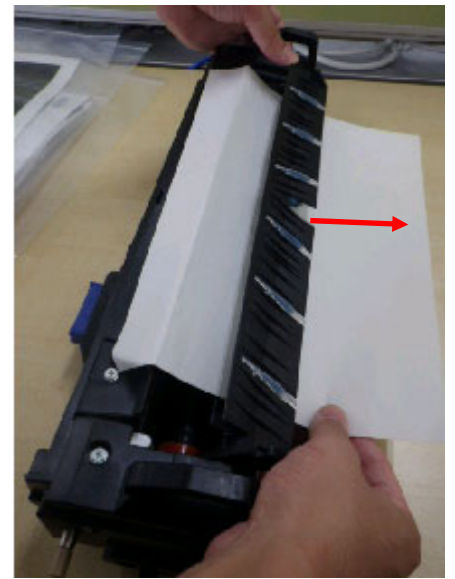

12. Repeat Steps 6 and 7 until the gap between the exit guide plate and fusing upper cover is 2.5mm or more.

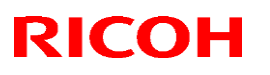

#### Reissued: 15-Mar-17

| Model: MET-C1abcdeyzk | Date: 23-Aug-13 | No.: RD149047g |
|-----------------------|-----------------|----------------|

#### **RTB Reissue**

The items in *bold italics* were corrected or added.

| Subject: Troubleshooting: SC670,665,664                |                                                                                                    | Prepared by: T.Kiyohara               |                   |                                                                                                    |
|--------------------------------------------------------|----------------------------------------------------------------------------------------------------|---------------------------------------|-------------------|----------------------------------------------------------------------------------------------------|
| From: 1st Tech Service Sect., MFP/P Tech Service Dept. |                                                                                                    |                                       |                   |                                                                                                    |
| Classification:                                        | <ul> <li>Troubleshooting</li> <li>Mechanical</li> <li>Paper path</li> <li>Product Safety</li> </ul> | Part informat Electrical Transmit/rec | tion<br>eive<br>) | <ul> <li>Action required</li> <li>Service manual revision</li> <li>Retrofit information</li> <li>Tier 2</li> </ul> |

Affected Models: D146/D147/D148/D149/D150/D176/D177/D237

## SYMPTOM

SC670-01: Engine start up error when the machine boots up

SC670-02: Engine start up error when the machine is in operation.

SC670-03: IPU start up error when the machine boots up.

SC670-04: Communication error between the engine and controller.

SC665-02: FFC connection error between BCU and imaging IOB.

SC665-03: FFC Connection Error between Paper Transport IOB and Imaging IOB)

SC664-04: ASIC on the imaging IOB and Transport IOB SRAM program expansion error

## CAUSE

The BCU, Imaging IOB, Transport IOB, Controller board, IPU and PSU are defective or there is a connection error between the boards.

## SOLUTION

<u>D146/D147</u>: Do SOLUTION 1 if the System/Copy firmware is Ver. 1.24 or newer. Do SOLUTION 2 if the Engine firmware is Ver. 1.<u>35</u>.08 or newer. Do SOLUTION 3 if the Engine firmware is older than this (ver. 1.34.08 or older).

### <u>D148/D149/D150:</u>

*Do SOLUTION 1 if the System/Copy firmware is Ver. 1.28 or newer. Do SOLUTION 2 if the Engine firmware is Ver. 1.35.08 or newer. Do SOLUTION 3 if the Engine firmware is older than this (ver. 1.34.08 or older).* 

D176/D177/D237:

*Do SOLUTION 1 if the System/Copy firmware is Ver. 1.17 or newer. Do SOLUTION 2 if the Engine firmware is Ver. 1.<u>28</u>.08 or newer, and <i>Do SOLUTION 3 if the Engine firmware is older than this (ver. 1.27.08 or older).* 

# Technical Bulletin

**PAGE: 2/5** 

### Reissued: 15-Mar-17

| Model: MET-C1abcdeyzk | Date: 23-Aug-13 | No.: RD149047g |
|-----------------------|-----------------|----------------|
|-----------------------|-----------------|----------------|

### **SOLUTION 1**

*If the symptom occurs, use the following table to determine the best action.* 

### <u>SC670-02</u>

- 1. Replace the BCU.
- 2. Replace the IPU.
- 3. Replace the PCU.
- 4. Replace the contoroller board.

### <u>SC670-03</u>

- 1. Replace the IPU.
- 2. Replace the PSU.
- 3. Replace the contoroller board.
- 4. Replace the harness between PSU and IPU.

### <u>SC670-04</u>

- 1. Replace the IPU.
- 2. Replace the controller board.

### **SOLUTION 2**

If the symptom occurs, use the following flow chart to determine the cause and decide the best course of action.

Note: The action for when the LED on the BCU lights 3 times was deleted from the flow chart and transferred to SC664 and SC665.

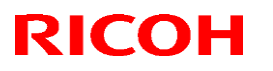

#### Reissued: 15-Mar-17

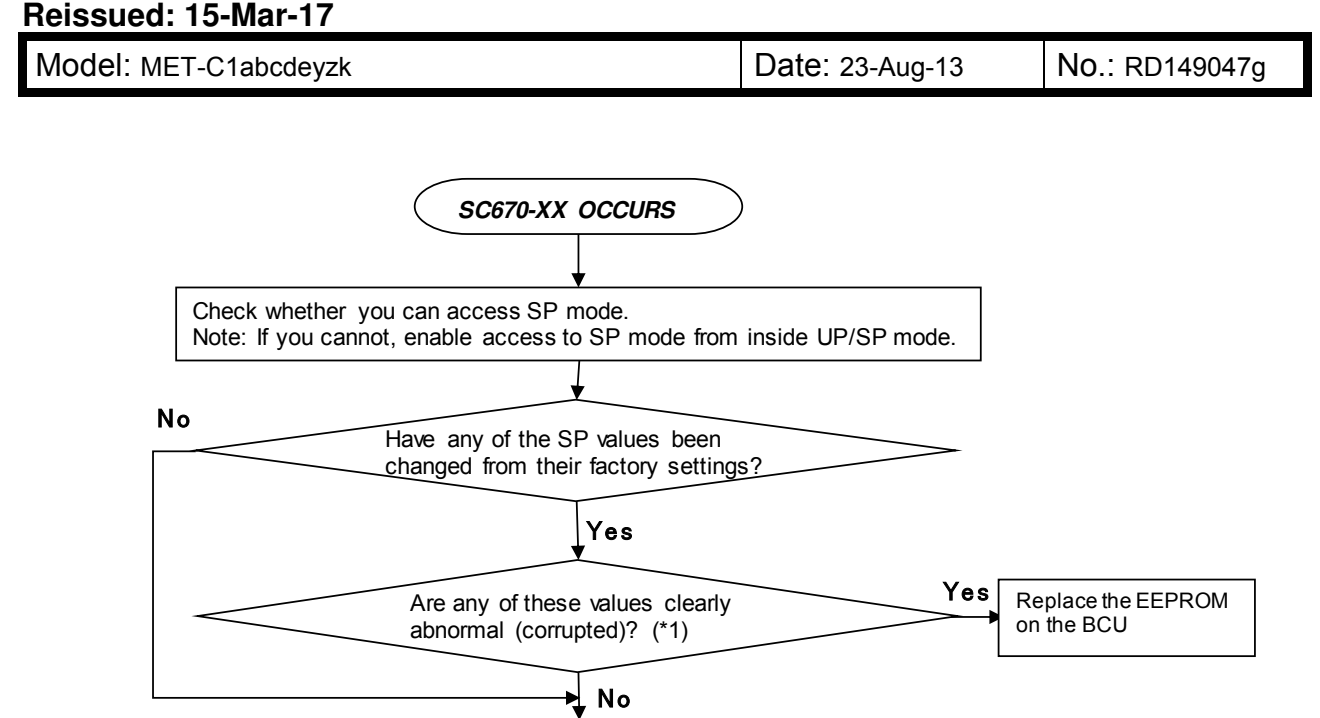

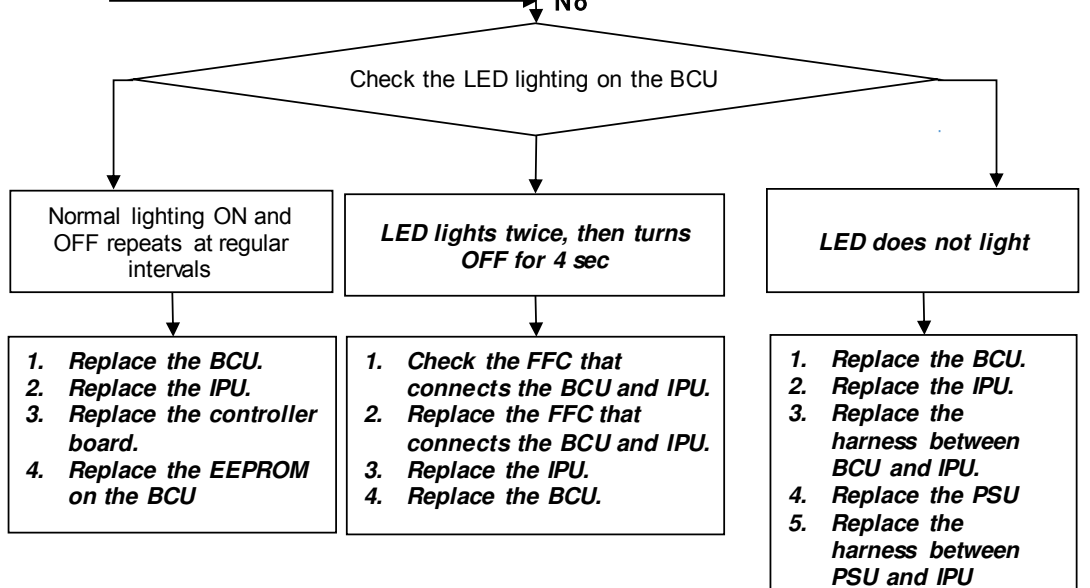

#### (\*1) Example of an SP value that is clearly abnormal/corrupted:

Correct:

| No         | Name        |                         | Default | Value |
|------------|-------------|-------------------------|---------|-------|
| SPXXXX-YYY | Motor Speed | Vertical Feed Plain Std | 0.9     | 0.9   |

#### Incorrect:

| No         | Name        |                         | Default | Value   |
|------------|-------------|-------------------------|---------|---------|
| SPXXXX-YYY | Motor Speed | Vertical Feed Plain Std | 0.9     | -2407.1 |

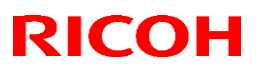

### Reissued: 15-Mar-17

| Model: MET-C1abcdeyzk D | Date: 23-Aug-13 | No.: RD149047g |
|-------------------------|-----------------|----------------|
|-------------------------|-----------------|----------------|

### SC665-02

- 1. Replace the toner bottle if SC665-02 disappears when the toner bottle is removed.
- 2. Replace the development unit if SC665-02 disppears when the development unit is removed.
- 3. Replace the FFC that connects the BCU and the imaging IOB.
- 4. Replace the FFC that connects the imaging IOB and the transport IOB.
- 5. Replace the BCU.
- 6. Replace the imaging IOB.
- 7. Replace the transport IOB.
- 8. Replace the 4 ID chips board.

#### <u>SC665-03</u>

- 1. Replace the FFC that connects the imaging IOB and the transport IOB.
- 2. Replace the imaging IOB.
- 3. Replace the transport IOB.

### SC665-04/SC664-01

- 1. Replace the FFC that connects the BCU and the imaging IOB.
- 2. Replace the FFC that connects the imaging IOB and the transport IOB.
- 3. Replace the EEPROM on the BCU.
- 4. Replace the imaging IOB.
- 5. Replace the transport IOB.
- 6. Replace the BCU.

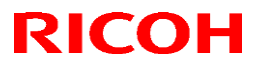

Reissued: 15-Mar-17

Model: MET-C1abcdeyzk

Date: 23-Aug-13 No.: RD149047g

### **SOLUTION 3**

If the symptom occurs, use the following chart to determine the cause and decide the best course of action.

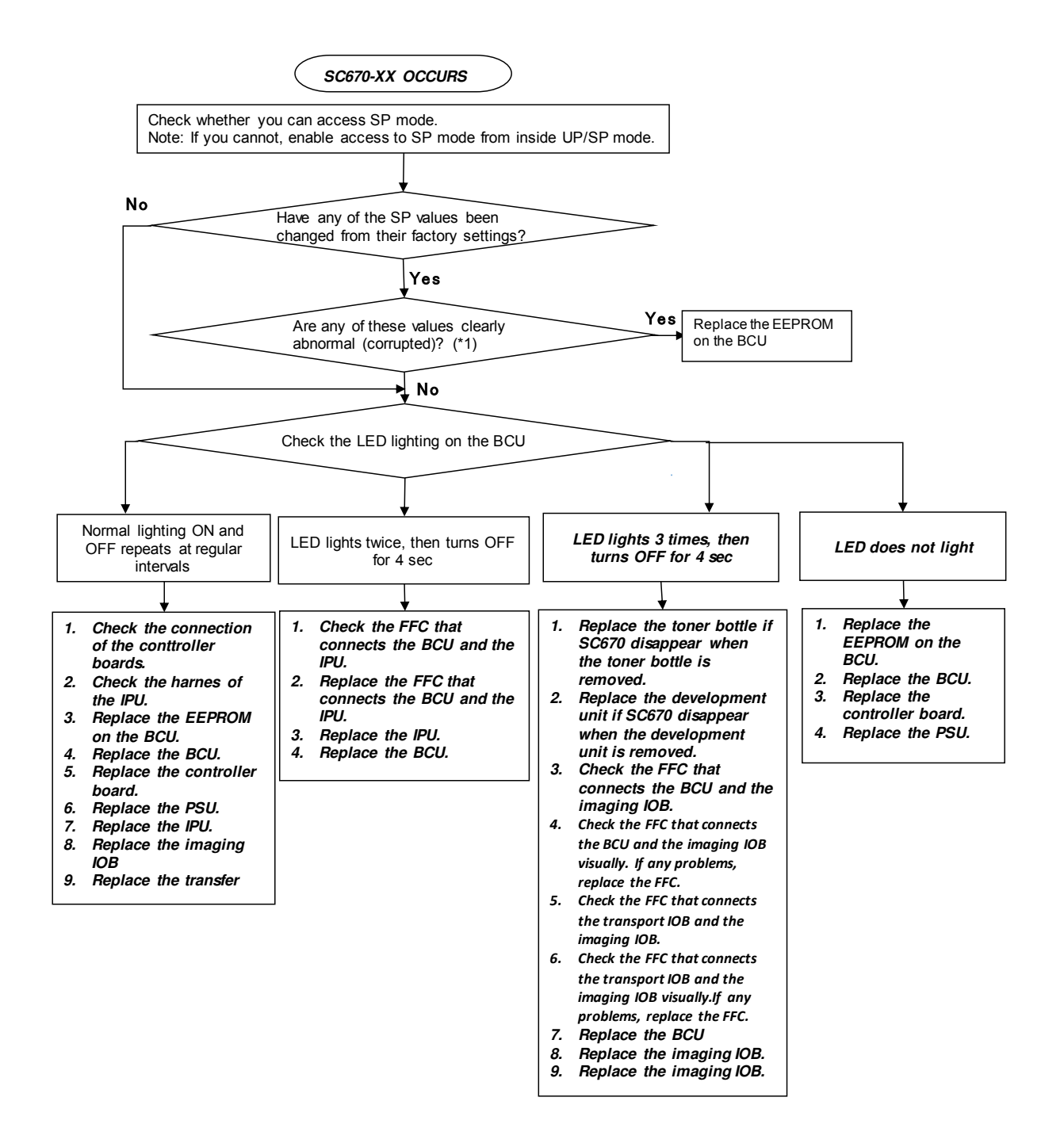

# Technical Bulletin

#### **PAGE: 1/7**

| Model: MET-C1d                                         |                 | Date: 26-Aug-13 |          | -13       | No.: RD149048 |                    |
|--------------------------------------------------------|-----------------|-----------------|----------|-----------|---------------|--------------------|
| Subject: Smart Card Reader Installation procedure      |                 |                 | Prepared | d by: E.H | inata         |                    |
| From: 1st Tech Service Sect., MFP/P Tech Service Dept. |                 |                 |          |           |               |                    |
| Classification:                                        | Troubleshooting | Part info       | orma     | tion      | Action        | n required         |
|                                                        | Mechanical      | Electric        | al       |           | 🛛 Servi       | ce manual revision |
|                                                        | Paper path      | 🗌 Transm        | it/rec   | eive      | Retro         | fit information    |
|                                                        | Product Safety  | Other (         |          | )         | Tier 2        |                    |

## **Service Manual Revision**

The installation procedure for the Smart Card Reader was missing from the Service Manual.

## Smart Card Reader Installation

## Accessory Check

| No. | Description                                                                           | Q'ty |
|-----|---------------------------------------------------------------------------------------|------|
| 1   | Upper cover                                                                           | 1    |
| 2   | Sponge                                                                                | 2    |
| 3   | Reader cover                                                                          | 1    |
| 4   | Clamp: LWSM-0605                                                                      | 3    |
| 5   | Clamp:KS-15<br>*This part is not used on the MET-C1. It is only<br>used on the CH-C1. | 3    |

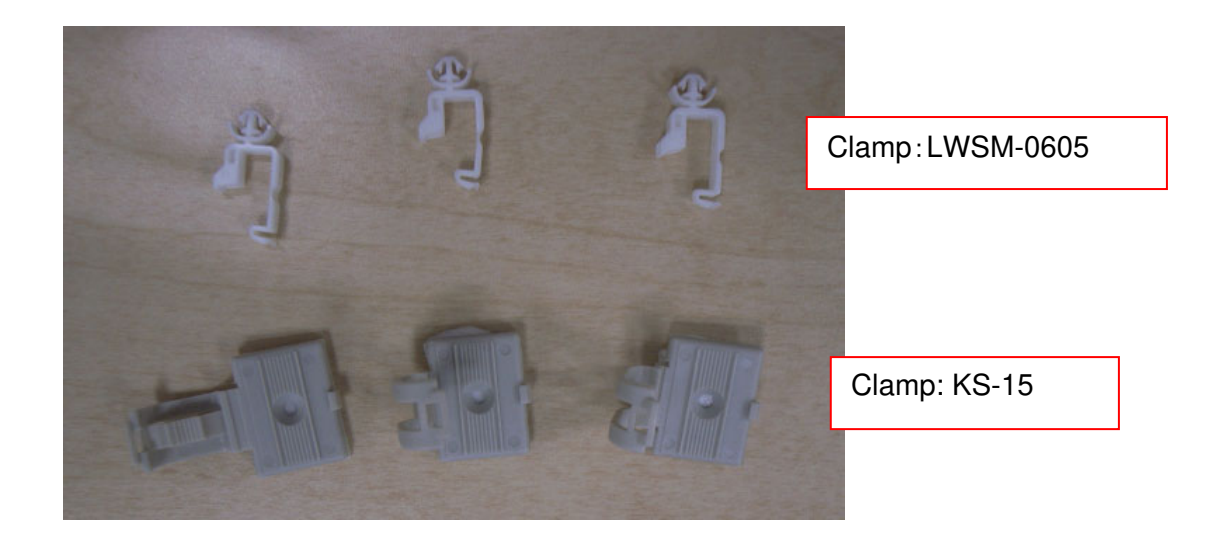

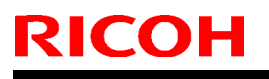

Model: MET-C1d

Date: 26-Aug-13

No.: RD149048

## Installation procedure

This option does not include an IC card reader and USB cable. The following procedure assumes the use of the customer's USB cable and IC card reader.

- 1 Main power switch cover
- Scanner right cover

**3** Replace the following original cover with the cover provided in the option (screws X 2).

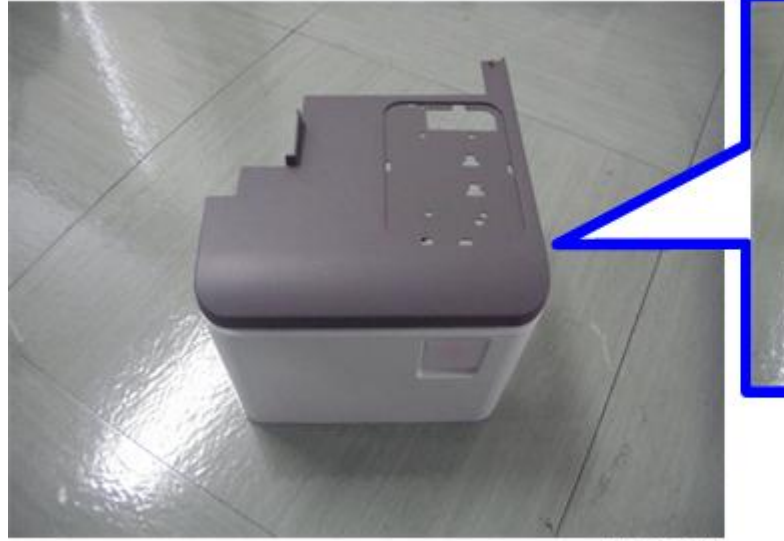

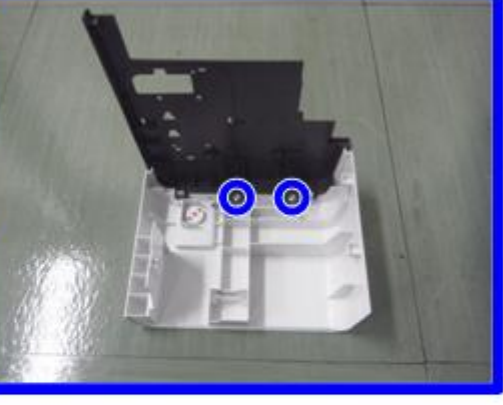

d1463010

- 4 Attach the main switch cover.
- Pass a standard USB cable through the hole [A].NOTE: There is no USB cable included in this option.

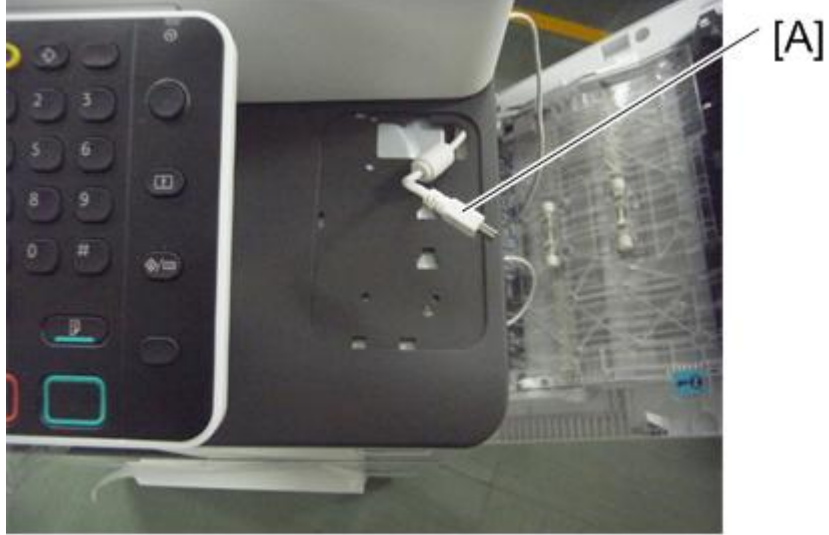

d1463011

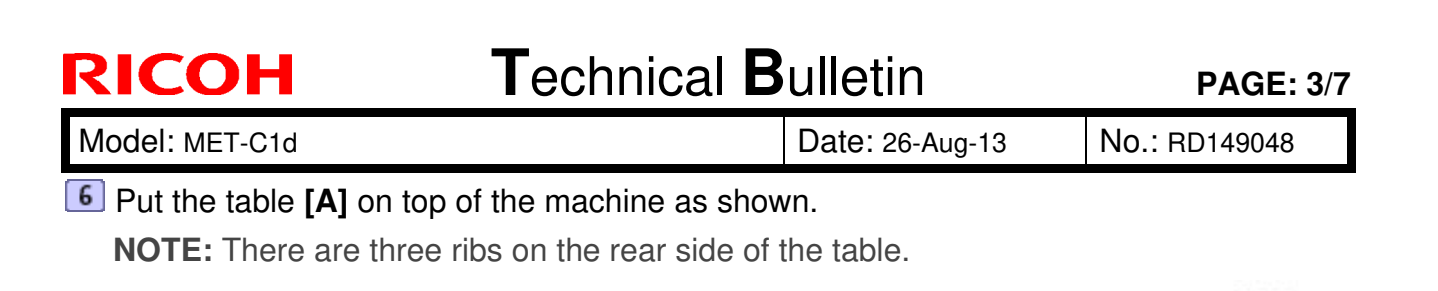

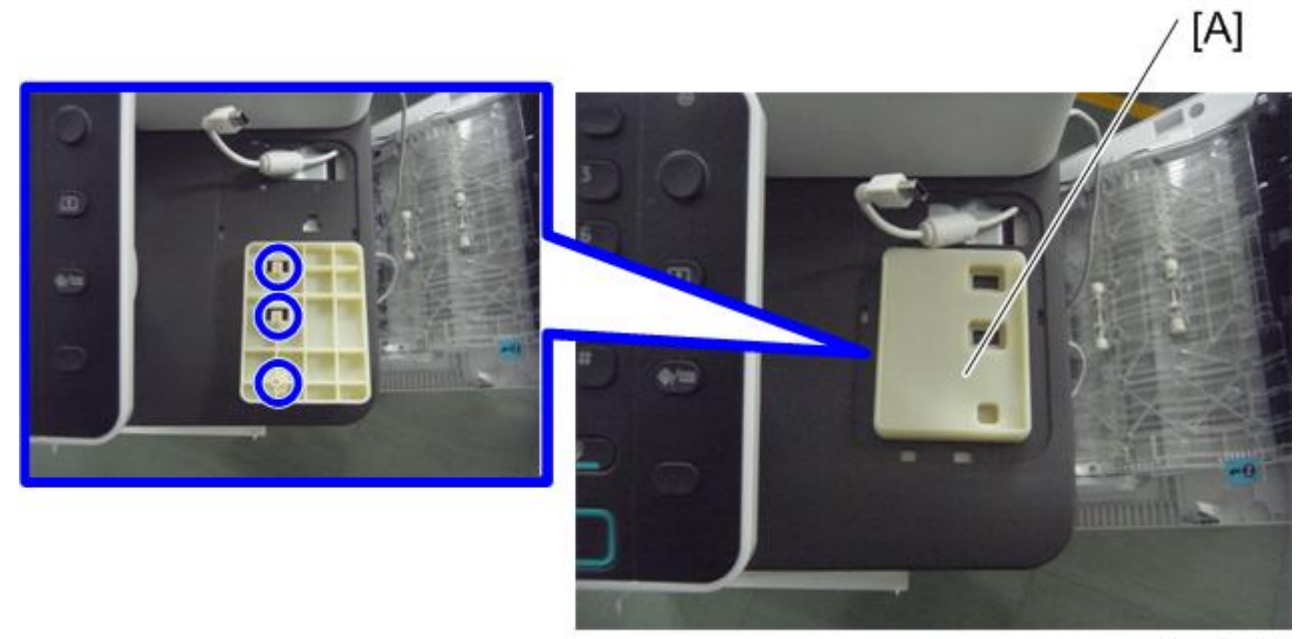

d1463012

Attach the sponge [A] with double-sided tape.

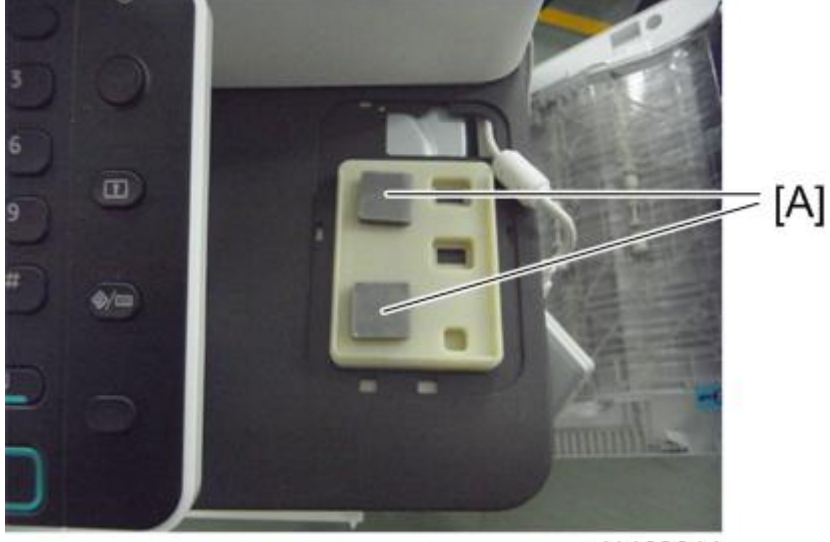

d1463014

| RICOH          | Technical B | PAGE: 4/7       |               |
|----------------|-------------|-----------------|---------------|
| Model: MET-C1d |             | Date: 26-Aug-13 | No.: RD149048 |

**8** Connect the cable **[B]** to the IC card reader **[A]**, and then attach the reader to the machine as shown.

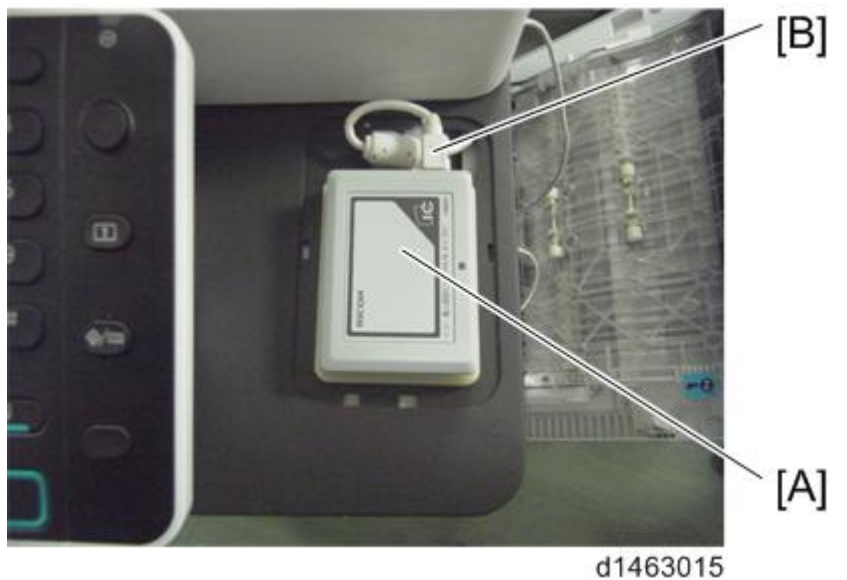

**IMPORTANT:** Twist the USB cable before attaching it as shown in the photo.

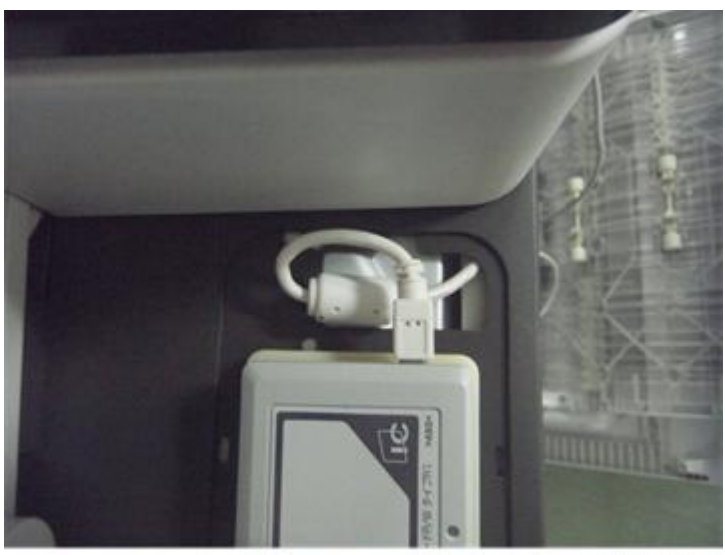

d1463016

| RICOH          | Technical B | PAGE: 5/7       |               |
|----------------|-------------|-----------------|---------------|
| Model: MET-C1d |             | Date: 26-Aug-13 | No.: RD149048 |
|                |             |                 |               |

9 Attach the IC card reader cover.

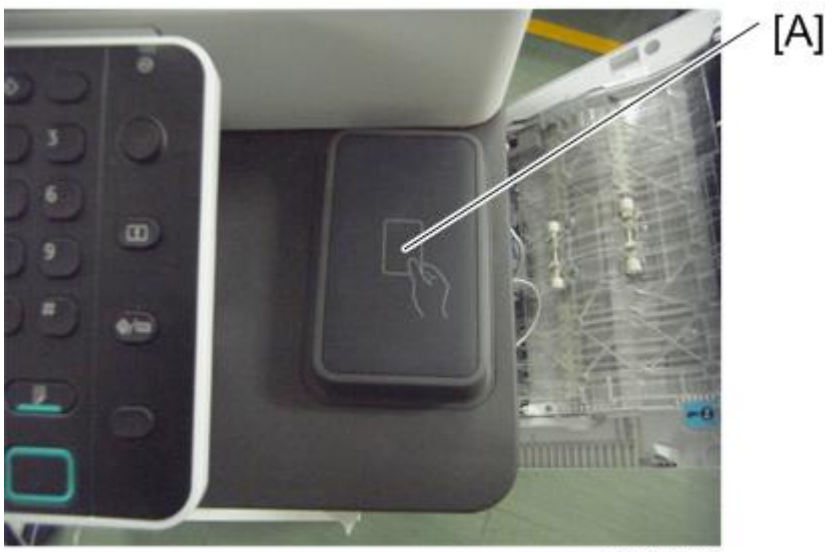

d1463017

10 Attach the three clamps (Clamp: LWSM-0605;  $\overleftrightarrow{}$  X 3).

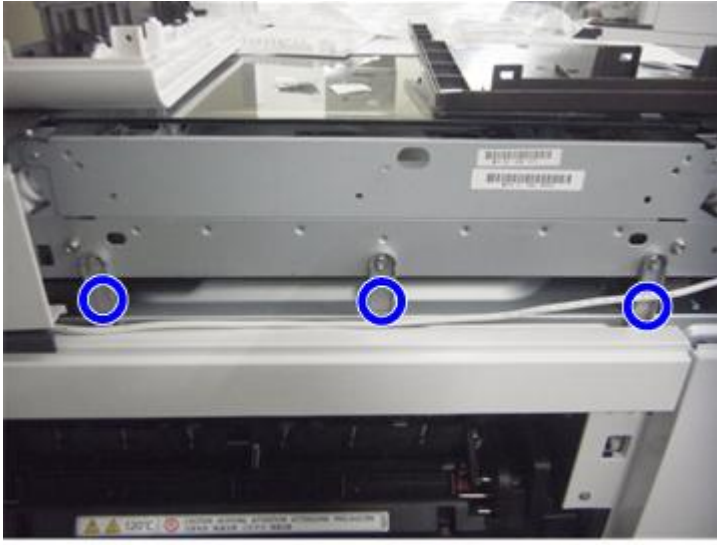

d1463018

| RICOH          | Technical B | <b>PAGE: 6/7</b> |               |
|----------------|-------------|------------------|---------------|
| Model: MET-C1d |             | Date: 26-Aug-13  | No.: RD149048 |

**11** Remove the cut-out in the cover and pass the USB cable through the hole.

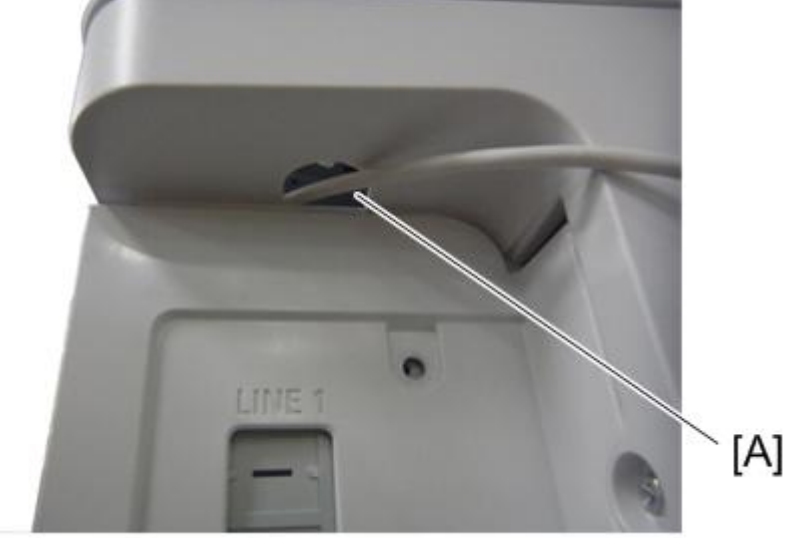

d1463019

Insert the USB cable into the LEFT USB port on the controller.IMPORTANT: Make sure to insert the cable into the LEFT USB port.

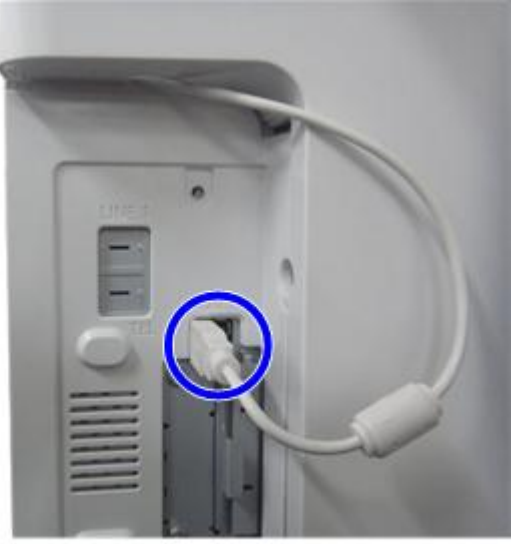

d1463020

| RICOH          |
|----------------|
| Model: MET-C1d |

Date: 26-Aug-13

No.: RD149048

 $\ensuremath{^{13}}$  Lead the cable as shown in the photo ( $\ensuremath{\stackrel{12}{\rightarrowtail}}$  X 3).

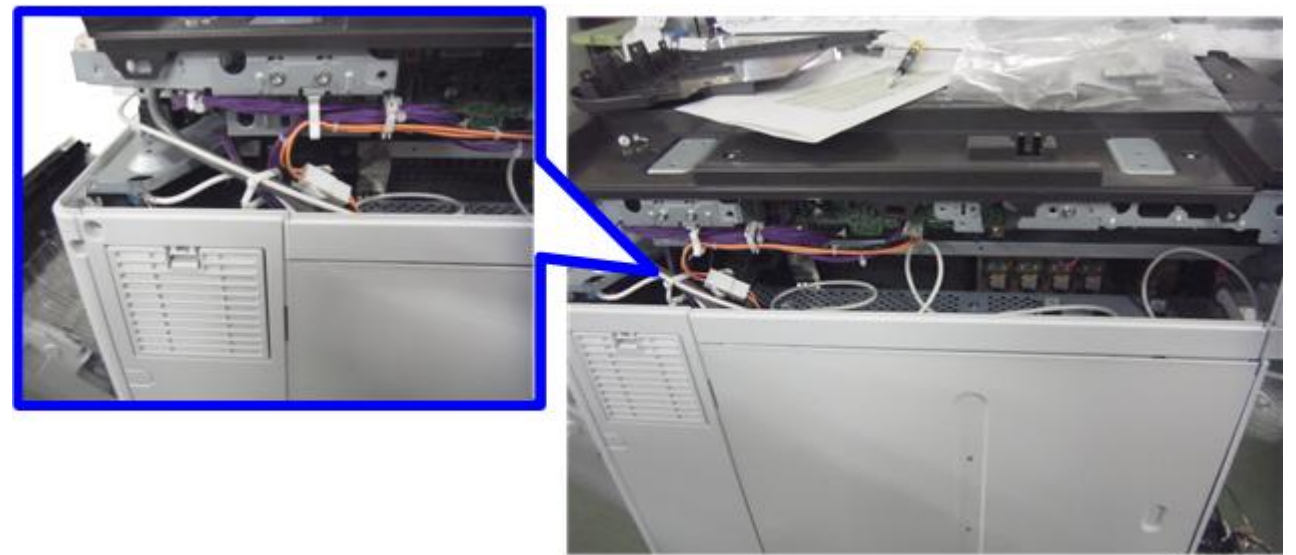

d1463021

14 Attach the exterior cover.

# Technical Bulletin

#### **PAGE: 1/2**

| Model: MET-C1d Da                      |                              | Dat        | Date: 28-Aug-13 |           | No.: RD149049 |                   |
|----------------------------------------|------------------------------|------------|-----------------|-----------|---------------|-------------------|
| Subject: Noise from Bridge Unit BU3070 |                              |            | Prepared        | d by: E.H | linata        |                   |
| From: 1st Tech S                       | ervice Sect., MFP/P Tech Ser | vice Dept. |                 |           |               |                   |
| Classification:                        | ☐ Troubleshooting            | Part info  | orma            | tion      | Action        | n required        |
|                                        | 🗌 Mechanical                 | Electric   | al              |           | Servic        | e manual revision |
|                                        | Paper path                   | 🗌 Transm   | it/rec          | eive      | Retro         | fit information   |
|                                        | Product Safety               | Other (    |                 | )         | Tier 2        |                   |

## SYMPTOM

Noise occurs in the following area in the Bridge Unit 3070.

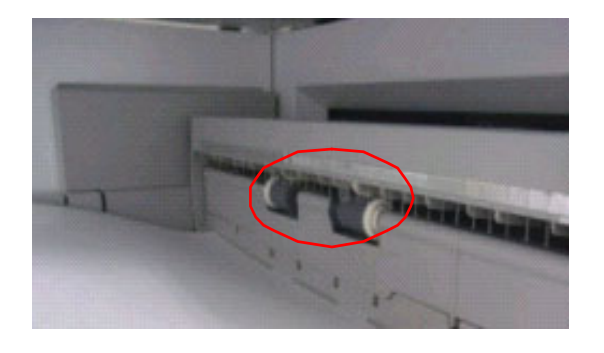

## CAUSE

High friction resistance between the roller and plate spring

## SOLUTION

#### **Production line:**

Grease will be added to the shaft of the driven roller. Cut-in serial number: E533Q618618

### In the field:

Add a spot of **Silicon Grease G-501** the size of a grain of rice to the shaft of the driven roller (to the four points shown in the photo below). **See photo below.** 

Silicon Grease G-501 P/N: 52039502 Destination: GEN (all)

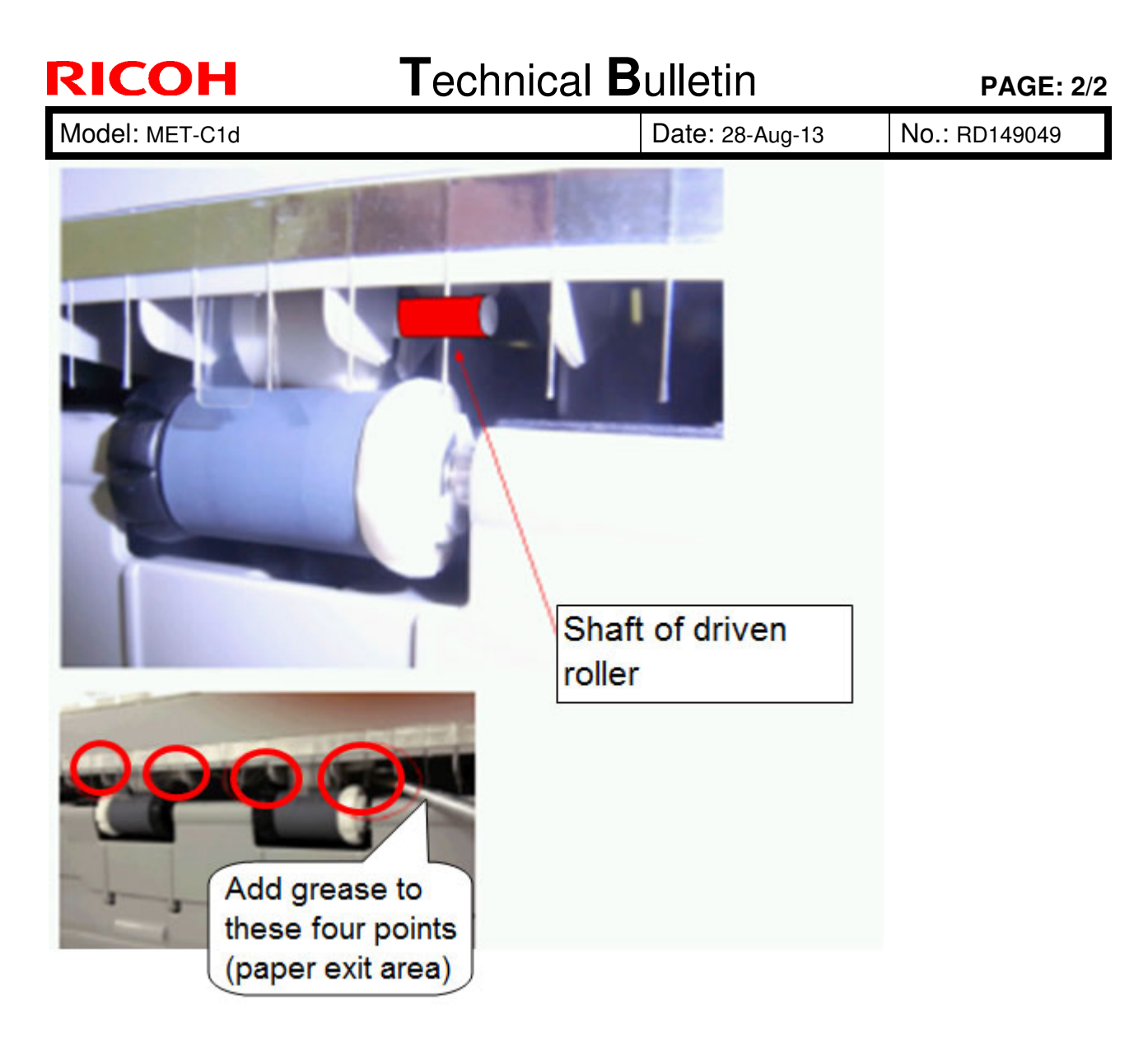

# Technical Bulletin

#### **PAGE: 1/4**

| Model: MET-C1d Da                                      |                             | Date: 18-Sep-13 |          | -13       | No.: RD149050   |                   |
|--------------------------------------------------------|-----------------------------|-----------------|----------|-----------|-----------------|-------------------|
| Subject: "Toner End" alert message does not clear.     |                             |                 | Prepared | d by: E.H | linata          |                   |
| From: 1st Tech Service Sect., MFP/P Tech Service Dept. |                             |                 |          |           |                 |                   |
| Classification:                                        | ☐ Troubleshooting           | Part inf        | ormat    | tion      | Action          | n required        |
|                                                        | Mechanical                  | Electric        | al       |           | Servic          | e manual revision |
|                                                        | Paper path     Transmit/rec |                 | eive     | Retro     | fit information |                   |
|                                                        | Product Safety              | Other (         |          | )         | Tier 2          |                   |

## SYMPTOM

The "Toner End" alert message does not clear.

## CAUSE

1. The pin for the toner transport motor was not fitted into the bracket hole correctly at the factory.

### Correct:

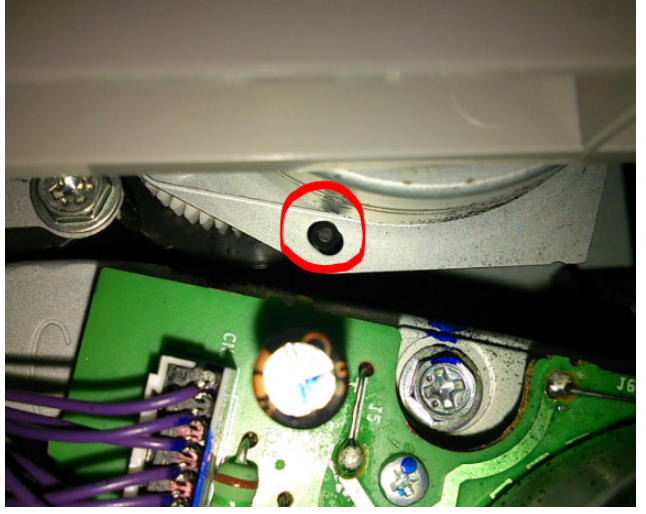

Incorrect:

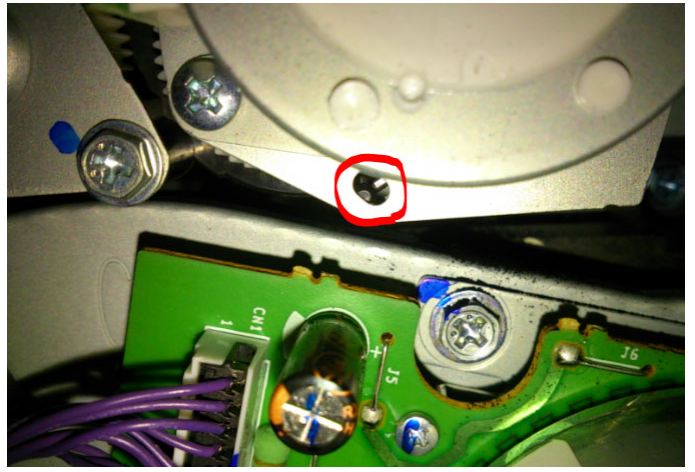

| RICOH          | Technical B | ulletin         | <b>PAGE: 2</b> /4 |
|----------------|-------------|-----------------|-------------------|
| Model: MET-C1d |             | Date: 18-Sep-13 | No.: RD149050     |

### 2. The toner transport screw was twisted or bent during factory assembly.

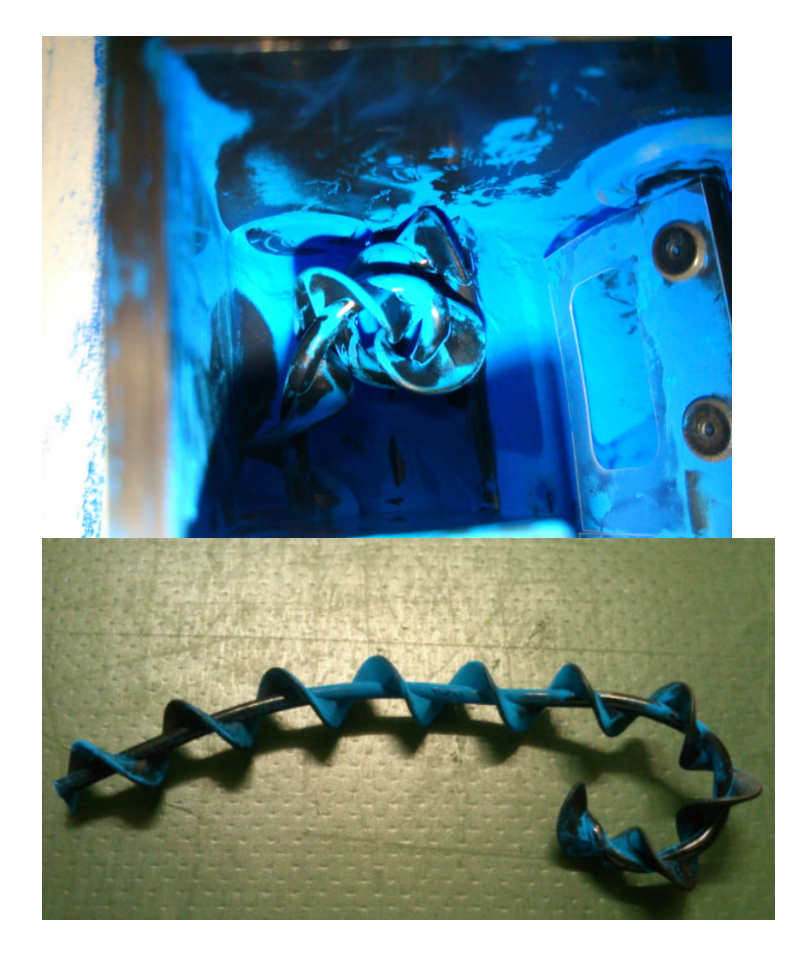

## SOLUTION

### **Production line**

- 1) A visual check of the transport screw was added.
- 2) A visual check of the toner supply motor was added.

Applied from: July 5, 2013 (see cut-in serial numbers below)

### In the field

Do the following procedure for the affected color(s):

| RICOH          | Technical B | PAGE: 3/4       |               |
|----------------|-------------|-----------------|---------------|
| Model: MET-C1d |             | Date: 18-Sep-13 | No.: RD149050 |

1. For each color, check the pin for the toner transport motor.

 If the pin was not fitted into the bracket hole correctly, remove the transport motor unit assembly [A] and fit the pin through the hole. If necessary, replace the unit. See the "Correct" and "Incorrect" photos above.

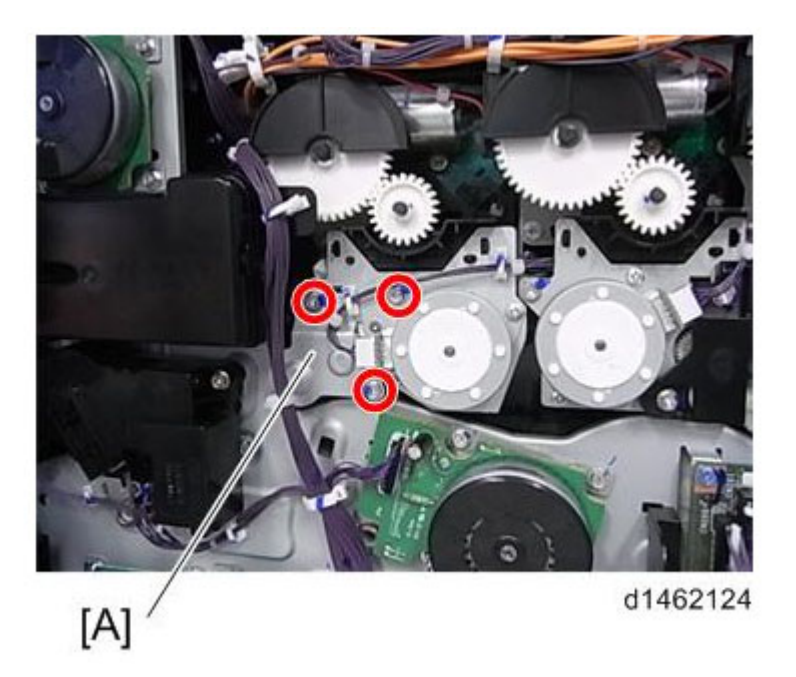

- 3. Check the toner transport screw.
- 4. If the screw is bent as shown in the photos above, replace the sub hopper [A].

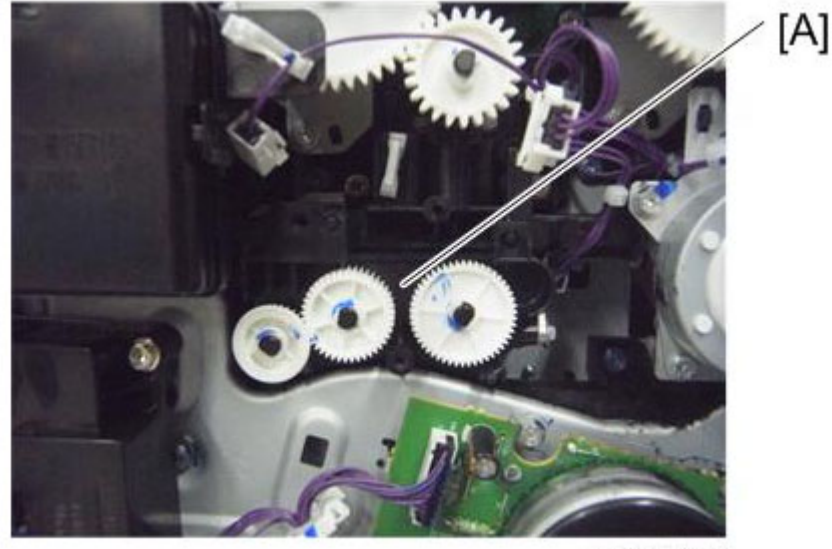

d1462125

Model: MET-C1d

Date: 18-Sep-13

No.: RD149050

## **CUT-IN SERIAL NUMBERS**

| Product | Model name: |      | Cut-in S/N |          |  |
|---------|-------------|------|------------|----------|--|
| code:   | Model name. | GER: | Action1:   | Action2: |  |
| D14629  | MET-C1a     |      | E153M7     | /50001   |  |
| D14729  | MET-C1b     |      | E163M7     | /50001   |  |
| D14829  | MET-C1c     | AA   | E173M7     | /50001   |  |
| D14929  | MET-C1d     |      | E183M7     | /50001   |  |
| D15029  | MET-C1e     |      | E193M7     | /50001   |  |
| D14627  | MET-C1a     |      |            |          |  |
| D14727  | MET-C1b     |      |            |          |  |
| D14827  | MET-C1c     | EU   |            |          |  |
| D14927  | MET-C1d     |      |            |          |  |
| D15027  | MET-C1e     |      | *TP        | 2.       |  |
| D14617  | MET-C1a     |      |            |          |  |
| D14717  | MET-C1b     |      |            |          |  |
| D14817  | MET-C1c     | NA   |            |          |  |
| D14917  | MET-C1d     |      |            |          |  |
| D15017  | MET-C1e     |      |            |          |  |

\*The serial numbers are still being confirmed. We will update this RTB as soon as we can confirm the information.

## **Technical Bulletin**

PAGE: 1/1

Model: MET-C1cde / MET-C1cde\_SOP

Date: 12-Oct-13

No.: RD149051

| Subject: Firmware | Prepared by: N. Yoshida |                  |                         |
|-------------------|-------------------------|------------------|-------------------------|
| From: 1st Tech Se |                         |                  |                         |
| Classification:   | Troubleshooting         | Action required  |                         |
|                   | Mechanical              | Electrical       | Service manual revision |
|                   | Paper path              | Transmit/receive | Retrofit information    |
|                   | Product Safety          | Other (Firmware) | 🖂 Tier 2                |

## Important Information about Normal/Smart Panel Firmware Updates

- When updating machine firmware, make sure **NOT** to install Smart Panel supported firmware on a machine with a normal operation panel (and vice-versa). If you do, the machine may not function as designed and product warranty may not apply.
- To avoid this, when updating the firmware, make sure that the numbers next to "NEW" and "ROM" are **the same** on the operation panel.
- If you install the wrong firmware, repeat the update procedure and check the numbers mentioned above.

This RTB has been issued to announce the firmware release information for the **Option IPDS**.

| Version | Program No. | Effective Date      | Availability of RFU |
|---------|-------------|---------------------|---------------------|
| 8.589   | D1665712    | 1st Mass production | Available           |

Note: Definition of Availability of RFU via @Remote "Available": The firmware can be updated via RFU or SD card. "Not available": The firmware can only be updated via SD card.

| Version |                     | Modified Points or Symptom Corrected |
|---------|---------------------|--------------------------------------|
| 8.589   | 1st Mass production |                                      |

# Technical Bulletin

#### **PAGE: 1/4**

| Model: MET-C1d                                                                                         |                               |            |        | Date: 5-Nov-13 |            | No.: RD149055     |
|----------------------------------------------------------------------------------------------------|-------------------------------|------------|--------|----------------|------------|-------------------|
| Subject: SC501-SC504 and Misdetection of paper end by paper end feeler coming off from paper feed unit |                               |            |        |                | d by: S. ⊦ | layami            |
| From: 1st Tech S                                                                                       | Service Sect., MFP/P Tech Ser | vice Dept. |        |                |            |                   |
| Classification:                                                                                        | ☐ Troubleshooting             | Part info  | orma   | tion           | Action     | required          |
|                                                                                                    | 🖂 Mechanical                  | Electric   | al     |                | Servic     | e manual revision |
| Paper path Transmit/red                                                                                |                               |            | it/rec | eive           | Retrof     | it information    |
|                                                                                                    | Product Safety                | Other (    |        | )              | Tier 2     |                   |

### **SYMPTOM**

- 1. SC501 SC504
- 2. Misdetection of Paper End

## CAUSE

The paper tray is filled over the specification limit, causing the paper stack to hit the paper end feeler with force and knock the feeler off the paper feed unit.

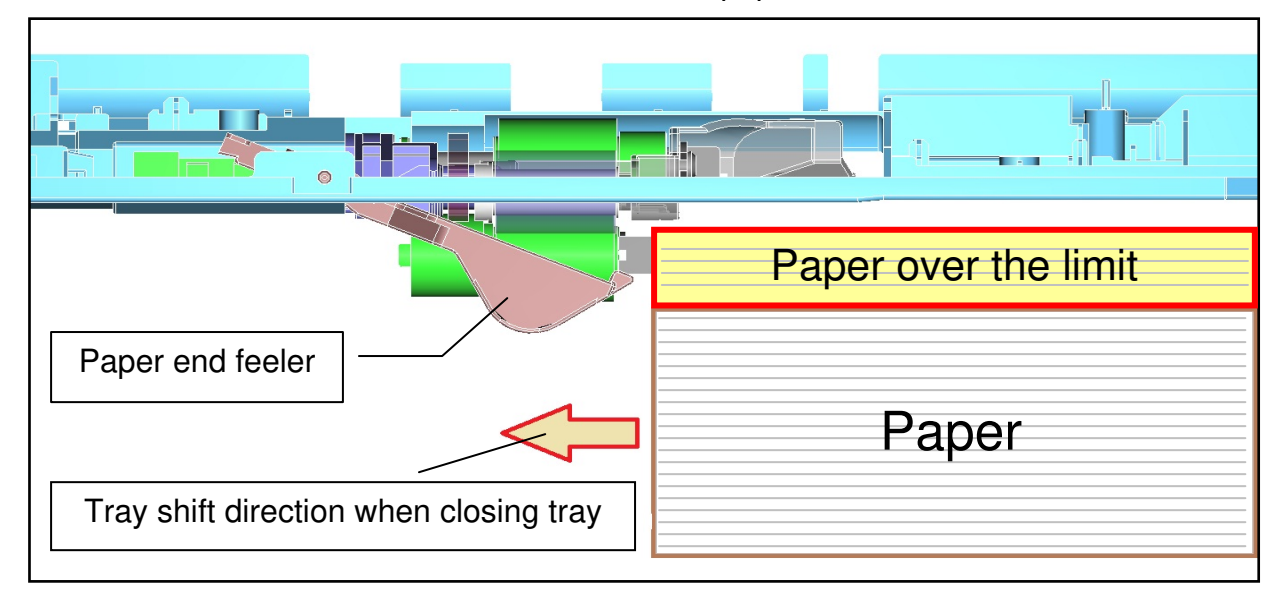

| RICOH |
|-------|
|       |

Model: MET-C1d

Date: 5-Nov-13

No.: RD149055

## SOLUTION

## Production line:

A feeler guide was added to reduce the chances that the paper stack will contact the feeler. Cut-in serial numbers: TBA

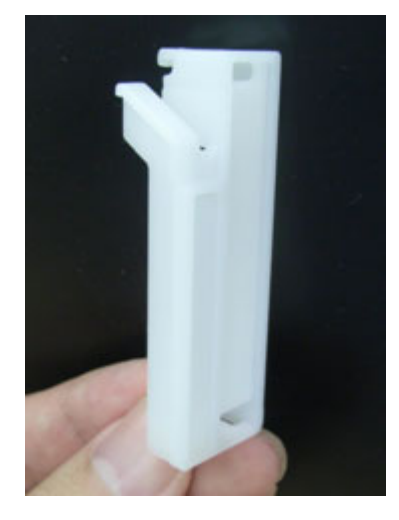

**Note:** When the tray is closed, the guide pushes the paper end feeler up before the paper stack has a chance to contact it.

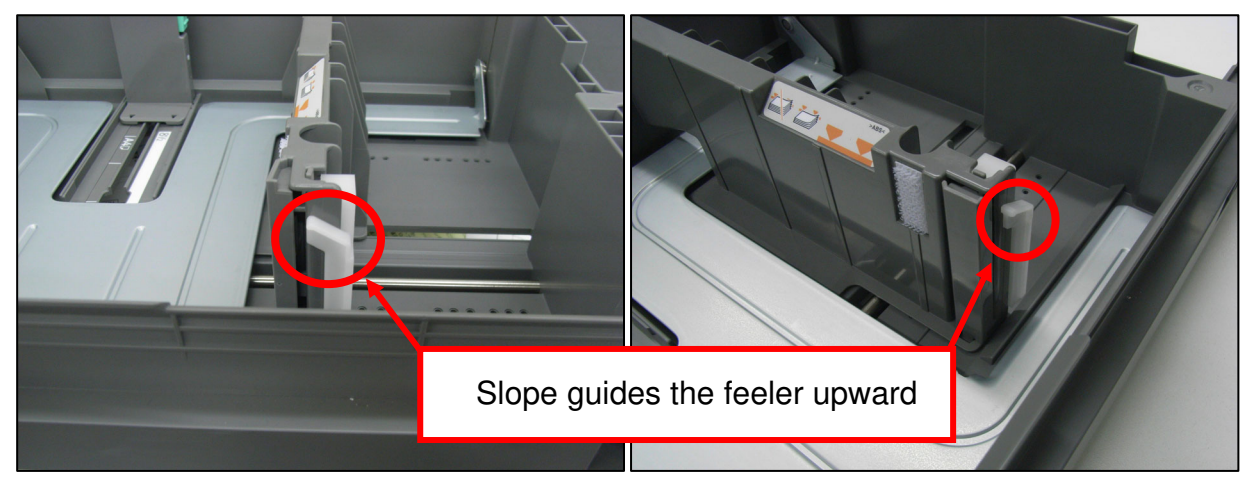

Model: MET-C1d

Date: 5-Nov-13

No.: RD149055

### In the field:

Attach the following part to the side fence in each paper tray.

| New part<br>number | Description            |   | Int | Note                                 |
|--------------------|------------------------|---|-----|--------------------------------------|
| D1492834           | GUIDE:FEELER:PAPER END | 1 | X/O | One part is necessary for each tray. |

### Attachment procedure:

1. Hook the **upper** side of the guide to the side fence.

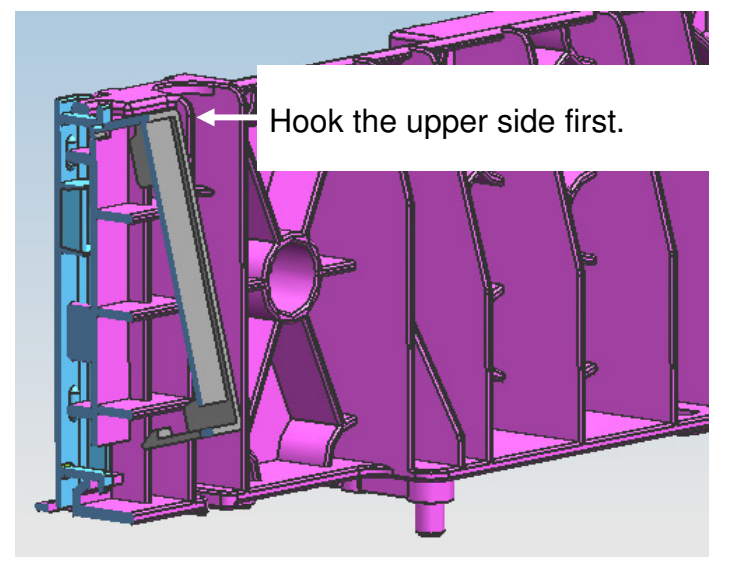

2. Hook the lower side of the guide onto the guide fence until you hear a click.

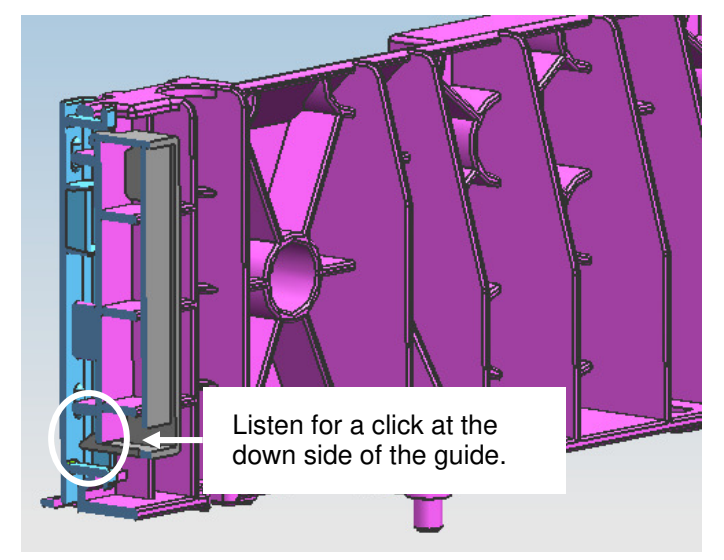

3. Check if the guide is attached to the guide fence correctly, by looking at the following pictures.

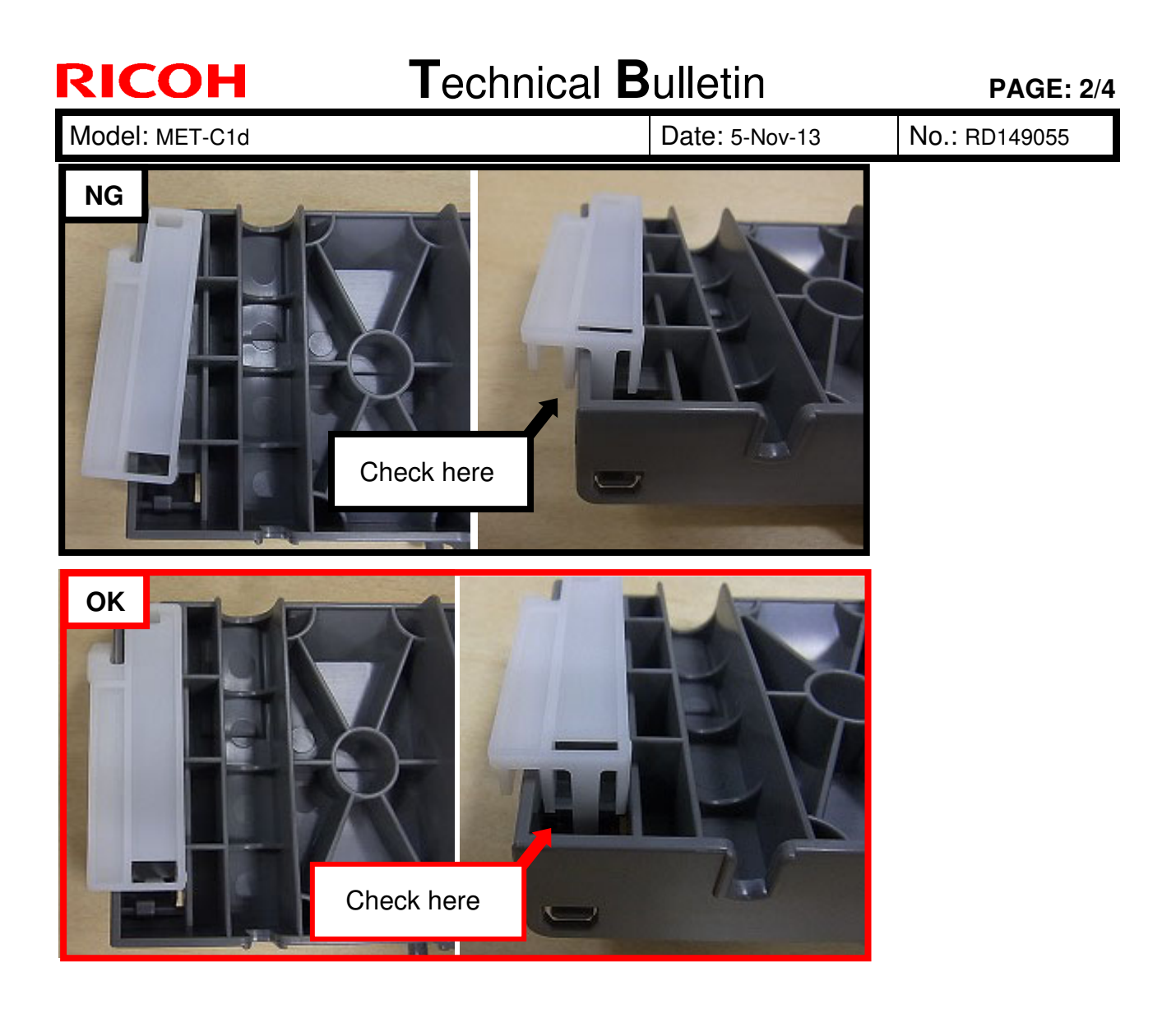

# Technical Bulletin

**PAGE: 1/2** 

| Model: MET-C1d Dat |                               |            |        | e: 29-Nov | -13       | No.: RD149056     |
|--------------------|-------------------------------|------------|--------|-----------|-----------|-------------------|
| Subject: Light im  | age                           |            |        | Prepared  | d by: N.Y | oshida            |
| From: 1st Tech S   | ervice Sect., MFP/P Tech Serv | vice Dept. |        |           |           |                   |
| Classification:    | Troubleshooting               | Part info  | ormat  | tion      | Action    | n required        |
|                    | Mechanical                    | Electric   | al     |           | Servic    | e manual revision |
|                    | Paper path                    | Transm     | it/rec | eive      | Retrof    | fit information   |
|                    | Product Safety                | Other (    |        | )         | 🛛 Tier 2  |                   |

## SYMPTOM

| Light | image                  | S                                                                                                    |              |                                                                                                    |                                                                                                    |                    |                                                                                                    |                                                                                                    |
|-------|------------------------|----------------------------------------------------------------------------------------------------|--------------|----------------------------------------------------------------------------------------------------|----------------------------------------------------------------------------------------------------|--------------------|----------------------------------------------------------------------------------------------------|----------------------------------------------------------------------------------------------------|
| - 1 A |                        | テストす                                                                                                    | - +p         | - <b>h S</b> -                                                                                                    | 2 - 1                                                                                                    | 50-                |                                                                                                    | Contraction of the local division of the local division of the loc |
|       |                        |                                                                                                    |              |                                                                                                    |                                                                                                    | V                  |                                                                                                    | Statistics of                                                                                                    |
|       |                        | ÷.                                                                                                    | - Internet   |                                                                                                    |                                                                                                    | 41<br>64.2<br>31.5 | STATISTICS.                                                                                                    |                                                                                                    |
| N     | Unixi                  |                                                                                                    |              |                                                                                                    |                                                                                                    |                    | THE OWNER WHEN THE OWNER WHEN THE OWNER OWNER WHEN THE OWNER WHEN THE OWNER WHEN THE OWNER WHEN THE OWNER WHEN THE OWNER WHEN THE OWNER OWNER WHEN THE OWNER WHEN THE OWNER WHEN THE OWNER WHEN THE OWNER WHEN THE OWNER WHEN THE OWNER WHEN THE OWNER WHEN THE OWNER WHEN THE OWNER WHEN THE OWNER WHEN THE OWNER WHEN THE OWNER WHEN THE OWNER WHEN THE OWNER WHEN THE OWNER OWNER WHEN THE OWNER WHEN THE OWNER WHEN THE OWNER WHEN THE OWNER WHEN THE OWNER OWNER WHEN THE OWNER WHEN THE OWNER OWNER WHEN THE OWNER WHEN THE OWNER WHEN THE OWNER OWNER WHEN THE OWNER WHEN THE OWNER OWNER WHEN THE OWNER OWNER WHEN THE OWNER OWNER WHEN THE OWNER OWNER OWNER WHEN THE OWNER OWNER | and the second                                                                                                    |
|       |                        |                                                                                                    | IN,          | -511-                                                                                                    |                                                                                                    |                    |                                                                                                    |                                                                                                    |
|       |                        |                                                                                                    |              |                                                                                                    |                                                                                                    |                    |                                                                                                    |                                                                                                    |
|       | BAT<br>SECULATION FORM | Ch4                                                                                                    | -<br>-<br>-  | BAL<br>Marcal Products - Annual<br>Annual Products - Annual<br>Annual Products - Annual<br>Annual Contracts - Annual<br>Annual Contracts - Annual<br>Annual Annual Contracts - Annual<br>Annual Annual Annual<br>Annual Annual Annual<br>Annual Annual Annual<br>Annual Annual Annual<br>Annual Annual Annual Annual<br>Annual Annual Annual Annual<br>Annual Annual Annual Annual<br>Annual Annual Annual Annual Annual Annual Annual<br>Annual Annual Annual Annual Annual<br>Annual Annual Annual Annual Annual Annual An | 19.1                                                                                                    | -                  | LANSS.                                                                                                    |                                                                                                    |
|       | •<br>                  | Burger and Arrente<br>and Arrente and Arrente<br>Arrente and Arrente<br>Arrente and Arrente<br>Arrente Arrente and<br>Arrente Arrente Arrente<br>Arrente Arrente Arrente<br>Arrente Arrente Arrente<br>Arrente Arrente Arrente<br>Arrente Arrente Arrente<br>Arrente Arrente Arrente<br>Arrente Arrente Arrente<br>Arrente Arrente Arrente<br>Arrente Arrente Arrente<br>Arrente Arrente Arrente<br>Arrente Arrente Arrente<br>Arrente Arrente Arrente<br>Arrente Arrente Arrente<br>Arrente Arrente Arrente<br>Arrente Arrente<br>Arrente Arrente<br>Arrente Arrente<br>Arrente Arrente<br>Arrente Arrente<br>Arrente Arrente<br>Arrente Arrente<br>Arrente<br>Ar | pant produce | COLORADO COLORADO C                                                                                                    | THE A CONTRACT OF THE ACCOUNT OF THE ACCOUNT OF THE | •                  |                                                                                                    |                                                                                                    |

## CAUSE

The bias terminal breaks when the PCDU is removed, causing the development bias to be too high or too low.

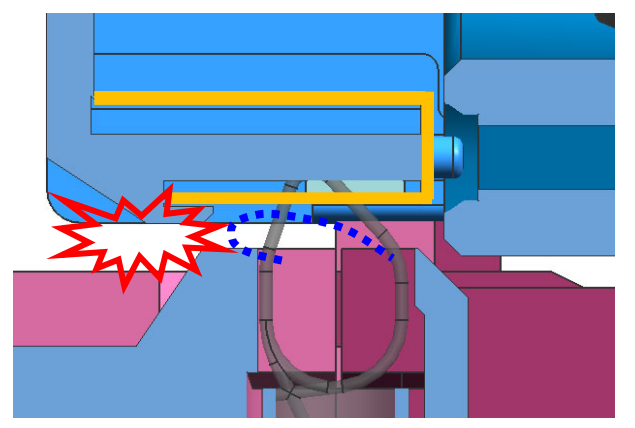

Machine side spring breaks, damaging connection with PCDU

Model: MET-C1d

**RICOH** 

Date: 29-Nov-13

No.: RD149056

## SOLUTION

### Temporary solution

Temporary solution - install this new part (D1492329: PCDU Rear Cover)

• The shape of the gold plate in the rear of the PCDU which contacts the bias terminal was also changed (planned for application to the production line in Dec.)

.Note: This allows the correct development bias to be applied, even if the spring is bent.

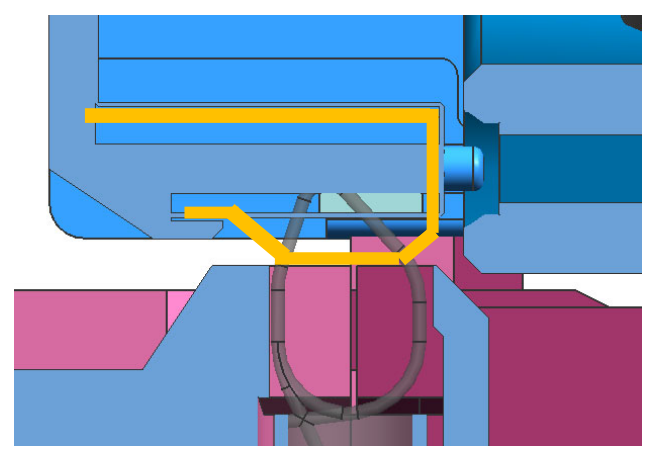

New part number: D1492329

### **Permanent solution**

- The shape of the spring in the rear of the PCDU which contacts the bias terminal was also changed (planned for application to the production line in Dec.)
- The shape of the bias terminal spring on the mainframe was changed (July 8).

<u>After</u>

**Before** 

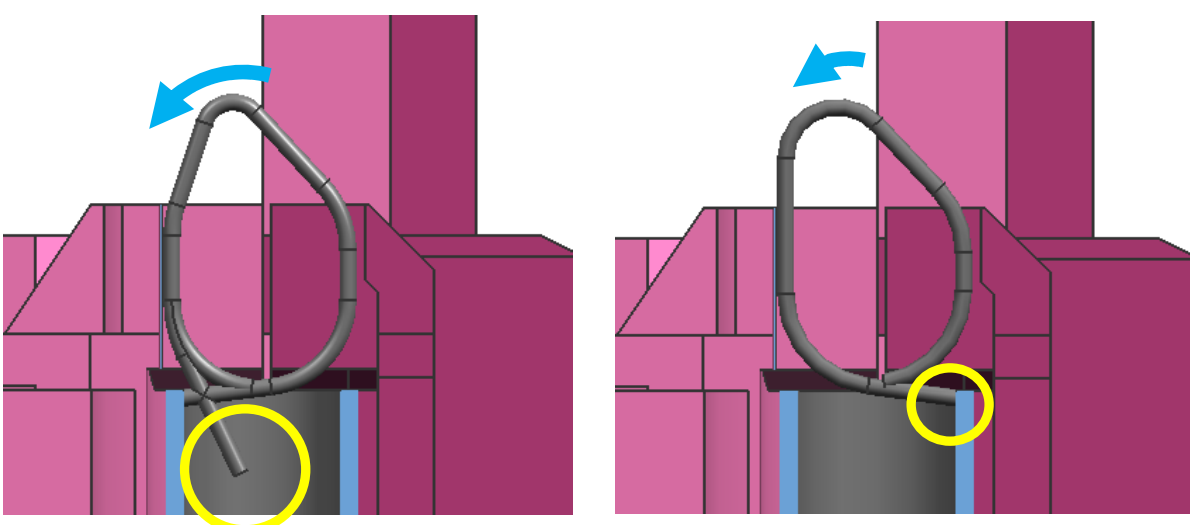

# Technical Bulletin

#### **PAGE: 1/4**

| Model: MET-C1d Da                    |                              |            |        | :e: 25-Dec            | -13    | No.: RD149057      |
|--------------------------------------|------------------------------|------------|--------|-----------------------|--------|--------------------|
| Subject: Important note: FAX for TWN |                              |            |        | Prepared by: E.Hinata |        |                    |
| From: 1st Tech S                     | ervice Sect., MFP/P Tech Ser | vice Dept. |        |                       |        |                    |
| Classification:                      | Troubleshooting              | Part info  | orma   | tion                  | Action | n required         |
|                                      | 🗌 Mechanical                 | Electrica  | al     |                       | Servic | ce manual revision |
|                                      | Paper path                   | 🗌 Transm   | it/rec | eive                  | Retro  | fit information    |
|                                      | Product Safety               | Other (    |        | )                     | Tier 2 |                    |

## Important Note about Installing the Fax Unit or G3 Option on the MET-C1 (Taiwan Model Only)

• Attach the following decal to machines with a fax option or G3 Option installed. This is required for all MFP models with this option installed, in order to comply with fax communication authorization regulations.

Sample:

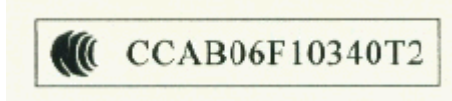

• The list of fax and G3 options that require this decal are listed below.

#### MET-C1ab

| Product                      | Product code | line | authorization number          | Action at the installation               |
|------------------------------|--------------|------|-------------------------------|------------------------------------------|
| Fax Option Type<br>M3        | D163-04      | G3-1 | CCAB13F10 <mark>09</mark> 0T0 | Needed to attach                         |
| G3 Interface Unit<br>Type M3 | D163-12      | G3-2 | CCAB13F10 <mark>10</mark> 0T3 | No need<br>(Attached at production line) |
| G3 Interface Unit<br>Type M3 | D163-12      | G3-3 | CCAB13F10 <mark>11</mark> 0T6 | Needed to attach                         |

#### MET-C1cde

| Product                      | Product code | line | authorization number                        | Action at the installation                                 |
|------------------------------|--------------|------|---------------------------------------------|------------------------------------------------------------|
| Fax Option Type<br>M4        | D167-04      | G3-1 | CCAB13F10 <mark>12</mark> 0T <mark>9</mark> | No need<br>(Attached on the bracket at<br>production line) |
| G3 Interface Unit<br>Type M4 | D167-12      | G3-2 | CCAB13F10130T2                              | No need<br>(Attached at production line)                   |
| G3 Interface Unit<br>Type M4 | D167-12      | G3-3 | CCAB13F10 <mark>14</mark> 0T5               | Needed to attach                                           |

| <b>RICOH</b>   |
|----------------|
| Model: MET-C1d |

| Techn | ical | <b>B</b> <sub>11</sub> | lletin |
|-------|------|------------------------|--------|
|       | icai | Du                     | ΠΟΠΠ   |

Model: MET-C1d

Date: 25-Dec-13

No.: RD149057

## Attachment location:

When you install fax or fax G3 option, attach the decal in the area shown in the photos.

## • Fax option for MET-C1ab(D163-04):

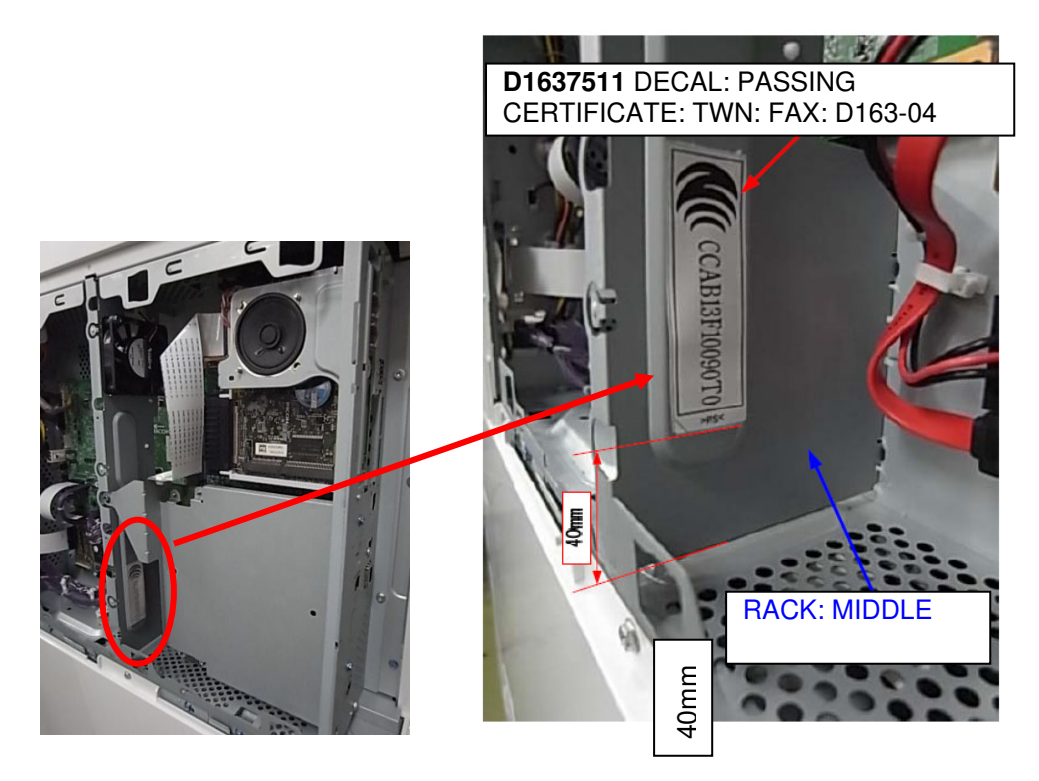

| RICOH          | Technical Bulletin |                 | <b>PAGE: 3/4</b> |
|----------------|--------------------|-----------------|------------------|
| Model: MET-C1d |                    | Date: 25-Dec-13 | No.: RD149057    |

### • G3 option for MET-C1ab (D163-12):

**IMPORTANT:** You **need to attach** the decal for the **G3-3** line, but do not have to for the G3-2 line. This is because for the G3-2 line, the decal is already attached at the factory. **See te attachment location in the photo below.** 

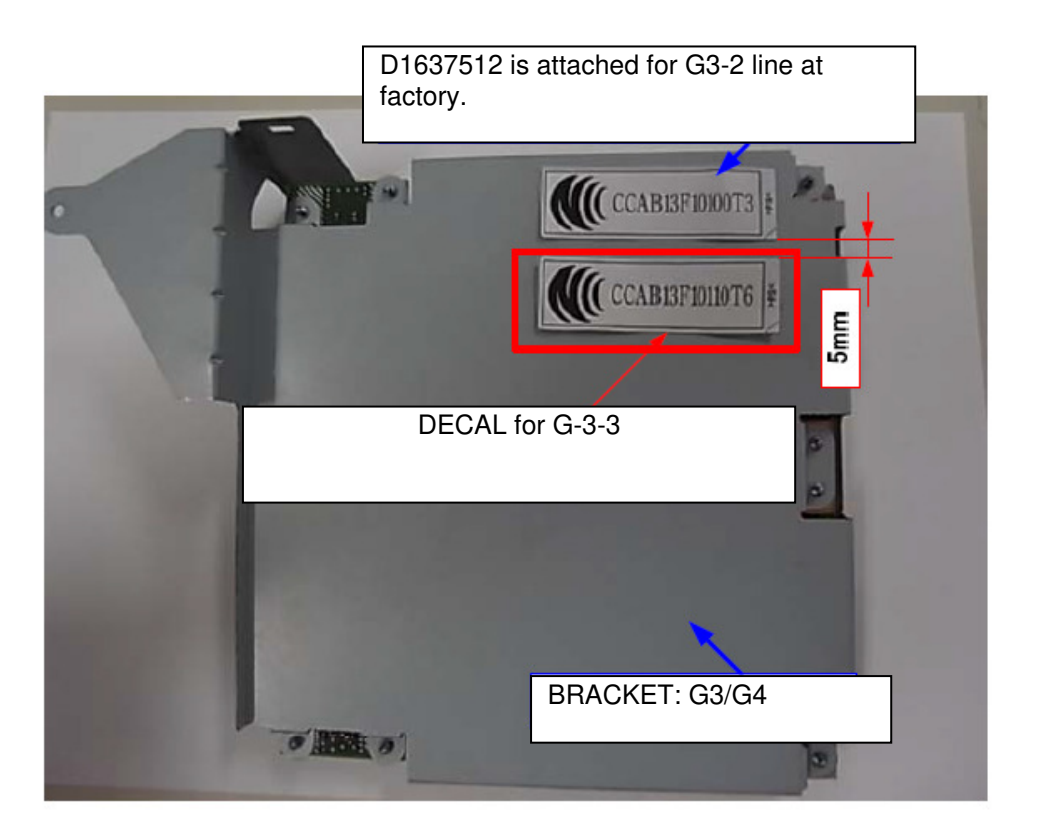

### • G3 option for MET-C1cde (D167-12)

**IMPORTANT:** You **need to attach** the decal for the **G3-3** line, but do not have to for the G3-2 line. This is because for the G3-2 line, the decal is already attached at the factory. **See the attachment location in the photo below.**
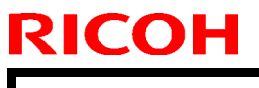

Model: MET-C1d

Date: 25-Dec-13

No.: RD149057

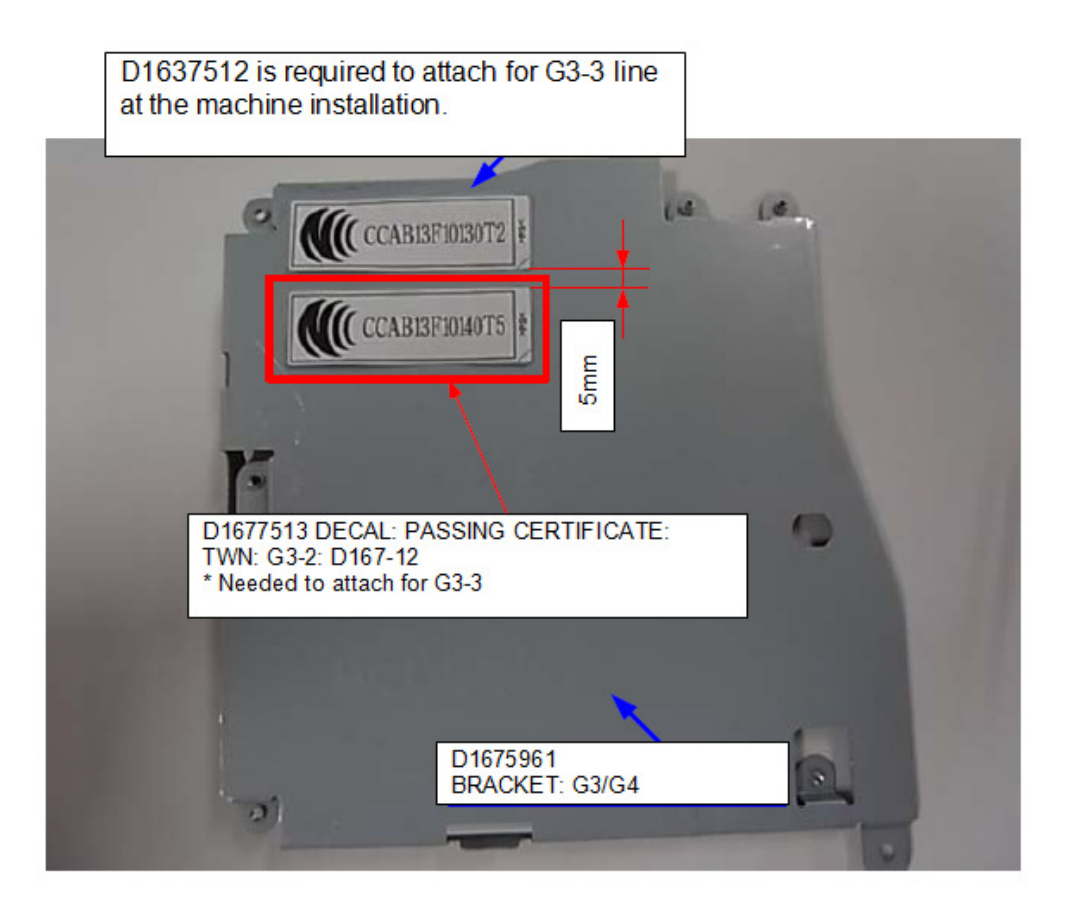

# Technical Bulletin

#### **PAGE: 1/3**

| Model: MET-C1b                                                |                               | Dat        | e: 06-Feb | -14       | No.: RD149060 |                    |
|---------------------------------------------------------------|-------------------------------|------------|-----------|-----------|---------------|--------------------|
| Subject: Manual Correction: Caster Table Type M3 installation |                               |            | Prepared  | d by: E.H | linata        |                    |
| From: 1st Tech S                                              | ervice Sect., MFP/P Tech Serv | vice Dept. |           |           |               |                    |
| Classification:                                               | Troubleshooting               | Part info  | ormat     | tion      | Action        | n required         |
|                                                               | Mechanical                    | Electric   | al        |           | Servic        | ce manual revision |
|                                                               | Paper path                    | Transm     | it/rec    | eive      | Retro         | fit information    |
|                                                               | Product Safety                | Other (    |           | )         | Tier 2        |                    |

### **Service Manual Revision**

Add the area highlighted in blue below.

### Cater Table Type M3 (D17802)

### Accessory Check:

<u>Top Page > Main Chapters > Installation > Caster Table Type M3 > Accessory Check</u>

### Accessory Check

| No. | Description                        | Q'ty |
|-----|------------------------------------|------|
| 1   | Right Lower Cover                  | 1    |
| 2   | Securing Bracket                   | 2    |
| 3   | Screws (M4 × 10)                   | 2    |
| 4   | Screw with Spring Washer (M4 × 10) | 1    |
| 5   | STUD:POSITIONING:TABLE:CASTER      | 3    |

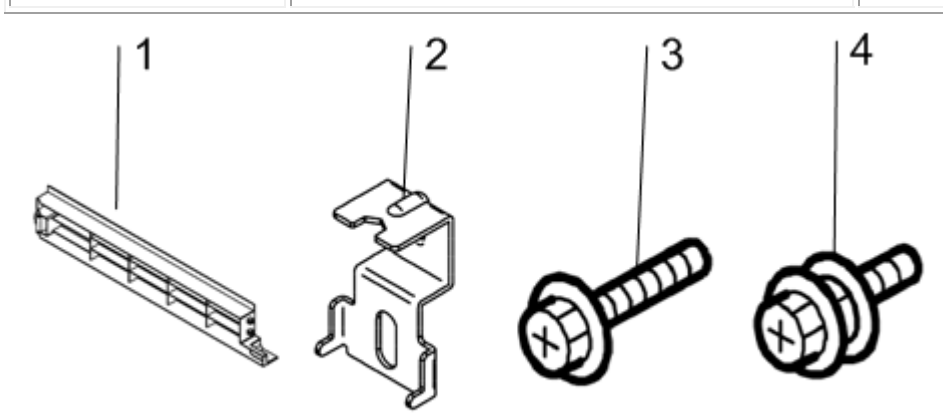

d1465005

| RICOH |
|-------|
|       |
|       |

| Model: MET-C1b | Date: 06-Feb-14 | No.: RD149060 |
|----------------|-----------------|---------------|
|                |                 |               |

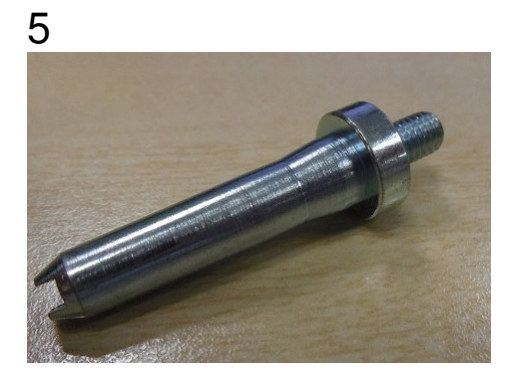

**Note:** The location of this accessory is shown below.

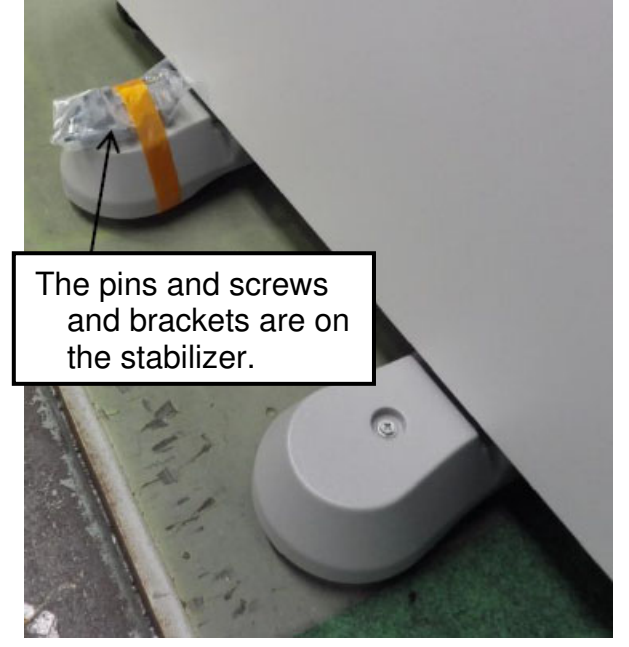

### Installation procedure:

Please refer to the service manual.

<u>Top Page > Main Chapters > Installation > Caster Table Type M3 > Installation procedure</u>

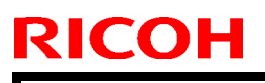

Model: MET-C1b

Date: 06-Feb-14

No.: RD149060

**1** Attach the 3 locating pins.

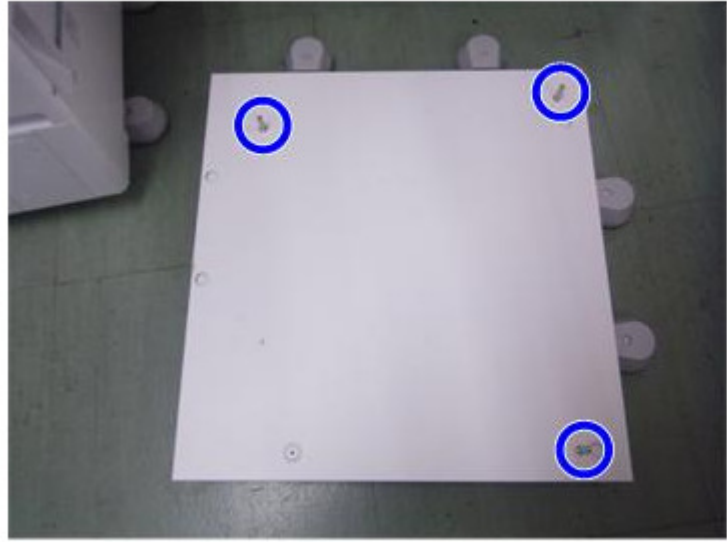

d1463030

## Technical Bulletin

Reissued:24-Apr-14 Model: MET-C1d

Date: 06-Feb-14

No.: RD149061a

#### **RTB Reissue**

The items in *bold italics* were corrected or added.

| Subject: Troubleshooting: SPDF DF3080 Jam 66 or Original damage |                                                                                                    |                                               | Prepared          | d by: M.Kumagai                                                                                                    |
|-----------------------------------------------------------------|----------------------------------------------------------------------------------------------------|-----------------------------------------------|-------------------|----------------------------------------------------------------------------------------------------|
| From: 1st Tech Se                                               | ervice Sect., MFP/P Tech Serv                                                                       | rice Dept.                                    |                   |                                                                                                    |
| Classification:                                                 | <ul> <li>Troubleshooting</li> <li>Mechanical</li> <li>Paper path</li> <li>Product Safety</li> </ul> | Part informat Electrical Transmit/rec Other ( | tion<br>eive<br>) | <ul> <li>Action required</li> <li>Service manual revision</li> <li>Retrofit information</li> <li>Tier 2</li> </ul> |

### SYMPTOM

Jam code 66 occurs, the original is torn, or dog ears form in the original when using the SPDF DF3080.

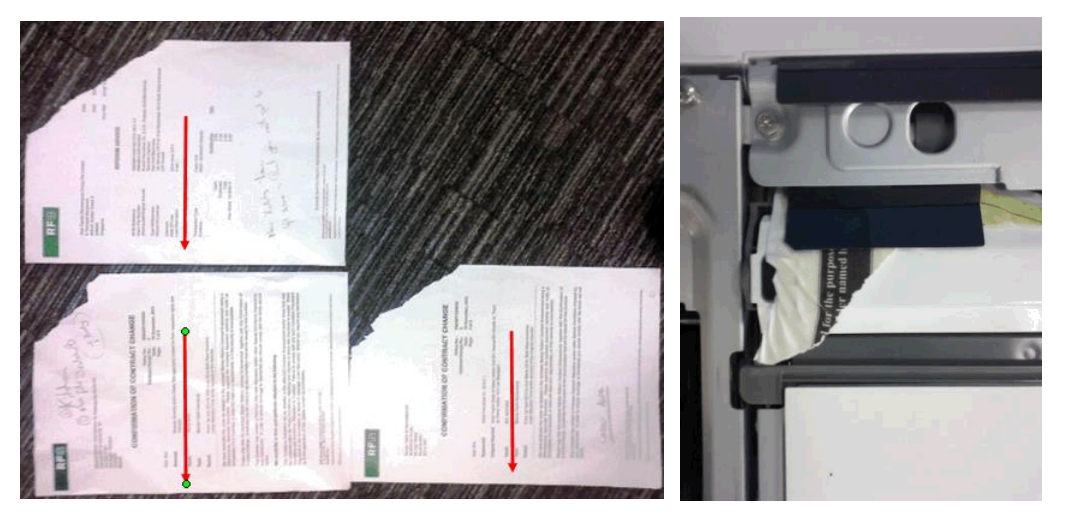

### CAUSE

The original contacts the rib on the paper feed guide when it is fed.

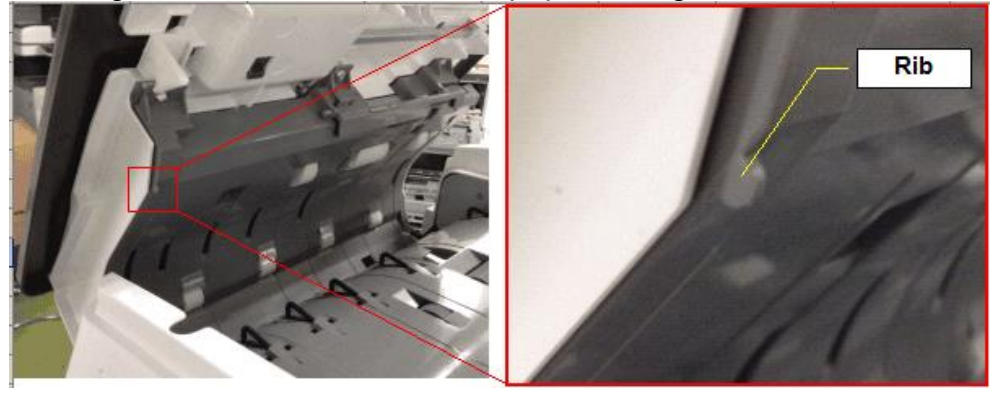

### SOLUTION Production line:

Two countermeasures were applied to machines in production, in order to prevent the original from contacting the rib.

| Model: MET-C1d   |                                                                | Date: 06-Feb-14 | No.: RD149061a |
|------------------|----------------------------------------------------------------|-----------------|----------------|
| Production level | Change                                                         |                 |                |
| Level 1          | The rib on the SPDF guide plate was deleted (see Photo 1).     |                 |                |
| Level 2:         | The rib was moved as shown in Photo 2 to provide a wider space |                 |                |
| Permanent        | through which the original can pass.                           |                 |                |
| countermeasure   |                                                                |                 |                |

**Note:** Although this rib functions to maintain a certain amount of width/space in the paper path, there is no side effect to removing the rib (unless a load is applied intentionally on the top of the guide plate).

Photo 1 (Level 1):

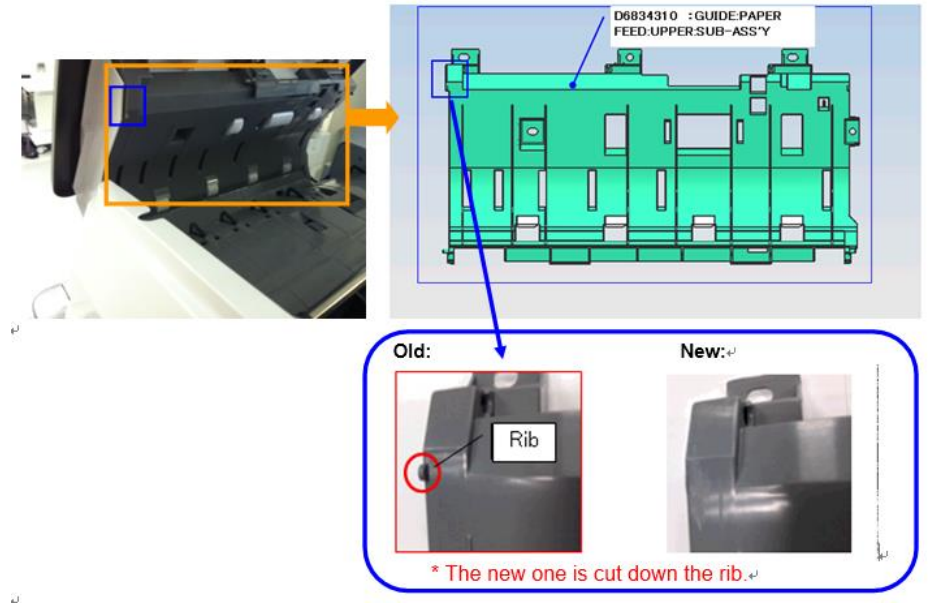

Photo 2 (Level 2):

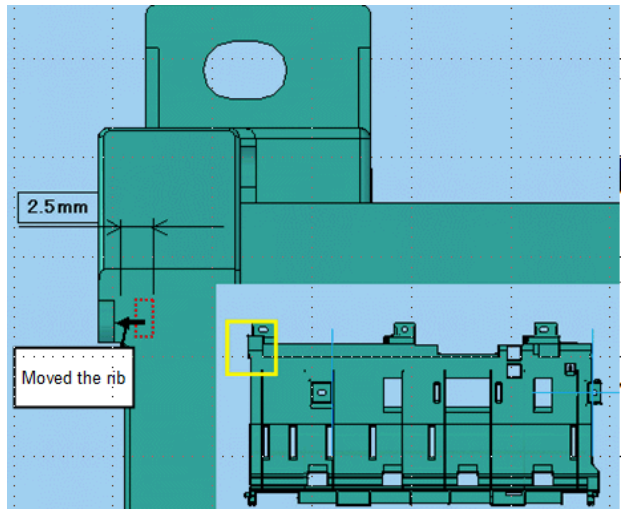

Reissued:24-Apr-14

Model: MET-C1d

Date: 06-Feb-14 No.: RD149061a

| New part<br>number | Description                         | Q'ty |  |
|--------------------|-------------------------------------|------|--|
| D6834310           | GUIDE:PAPER<br>FEED:UPPER:SUB-ASS'Y | 1    |  |

Change: The rib was moved.

**Reason:** To secure the proper amount of space in the paper path through which the original can pass (see Photo 2).

#### Cut-in serial numbers:

#### Level 1:

| MODEL<br>NAME | DESTINATION                                | CODE   | SERIAL NO.   |
|---------------|--------------------------------------------|--------|--------------|
| DF3080        | All RICOH subsidiaries, NRG, SAVIN, LANIER | D68317 | E393QC10001~ |
| DF3080        | For configuration at RPL, REI              | D68321 | E393QC80001~ |

#### Level 2:

| MODEL<br>NAME | DESTINATION                                | CODE   | SERIAL NO.   |
|---------------|--------------------------------------------|--------|--------------|
| DF3080        | All RICOH subsidiaries, NRG, SAVIN, LANIER | D68317 | E394Q110001~ |
| DF3080        | For configuration at RPL, REI              | D68321 | E394Q280001~ |

### In the field:

#### **Temporary solution**

Cut away the rib on the SPDF guide. (See Procedure 1 below)

**Important:** To make sure the original does not catch on this part, remove the burr using sandpaper after you remove the rib.

#### **Permanent solution**

Replace the SPDF guide with the modified part. (See Procedure 2 below)

Reissued:24-Apr-14

Model: MET-C1d

**RICOH** 

Date: 06-Feb-14

No.: RD149061a

### **PROCEDURE 1: Cutting Off the Rib from the SPDF Guide**

1. Open the SPDF feed cover.

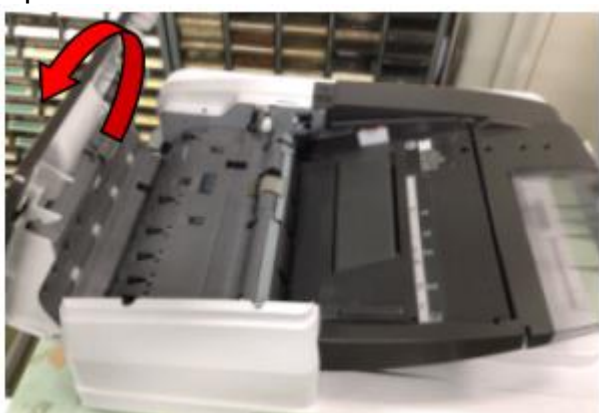

2. Fold the long edge of an A3 sheet so that the height of the folded edge is between 25-35mm.

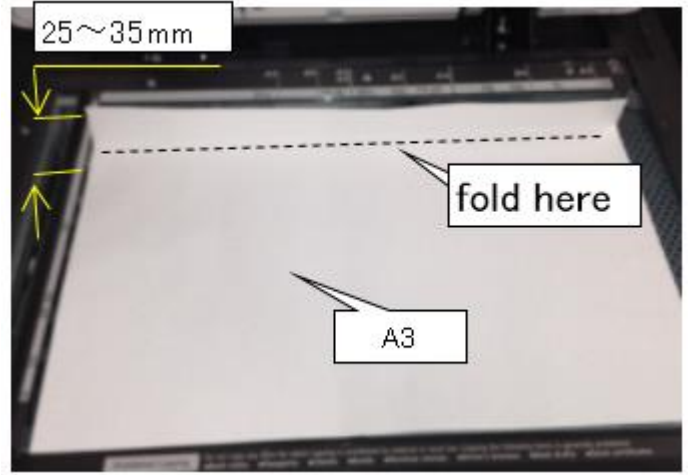

3. Place the A3 sheet down as shown in the photo, so that cut fragments and dust cannot fall inside the machine.

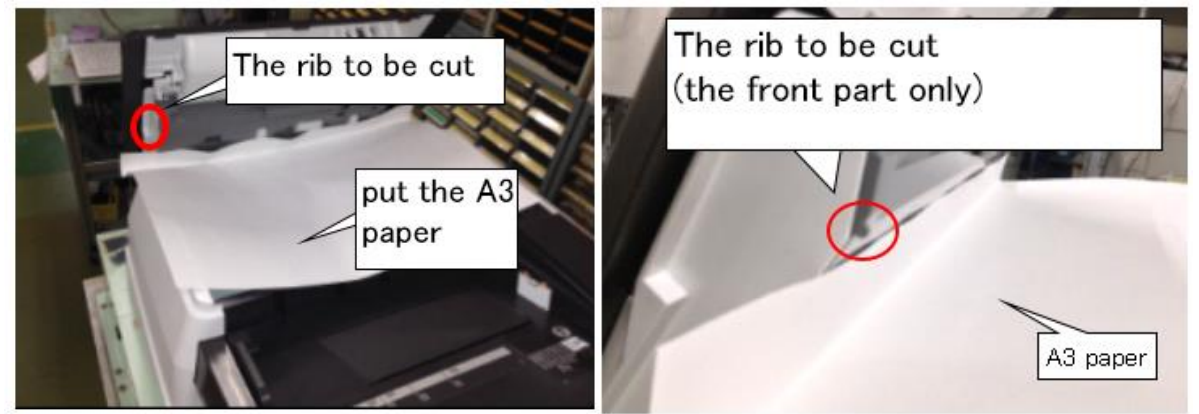

Model: MET-C1d

### Technical Bulletin

Reissued:24-Apr-14

Date: 06-Feb-14

No.: RD149061a

4. Cut off the rib from the SPDF guide using a pair of pliers. **Important:** Only cut on the **front** side (operator's side).

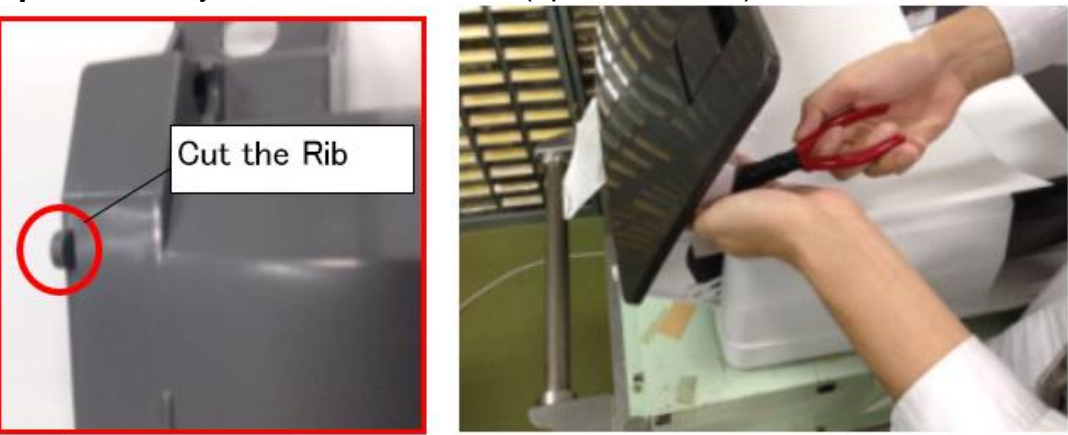

5. Remove the burrs from the edges using sandpaper.

### Important:

1) Move the sandpaper only in the direction of the red arrow shown.

2) Use the sandpaper only around the position to be cut (so that the marks do not stand out).

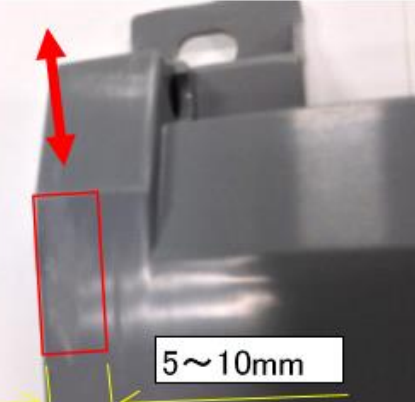

6. Move your fingernail across the area that you treated in Step 5, in the direction of the arrow. Make sure that your nail does not catch on any burrs.

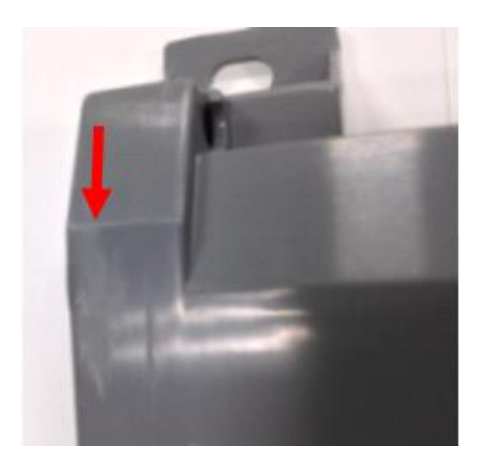

# Technical Bulletin

Reissued:24-Apr-14

| Model: MET-C1d | Date: 06-Feb-14 | No.: RD149061a |
|----------------|-----------------|----------------|
|----------------|-----------------|----------------|

7. Remove the A3 sheet and make sure that there are no cut fragments or dust remaining.

8. Close the SPDF feed cover.

# Technical Bulletin

Reissued:24-Apr-14

Model: MET-C1d

Date: 06-Feb-14

No.: RD149061a

### PROCEDURE 2: Replacing the SPDF Guide

1. Open the feed cover [A].

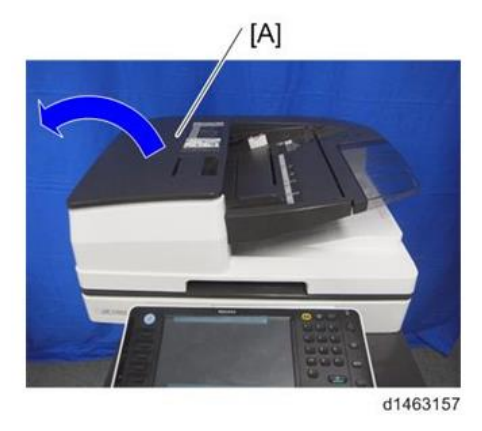

2. Slide the ADF front cover [A] to the left (screws x 3, hooks x 4).

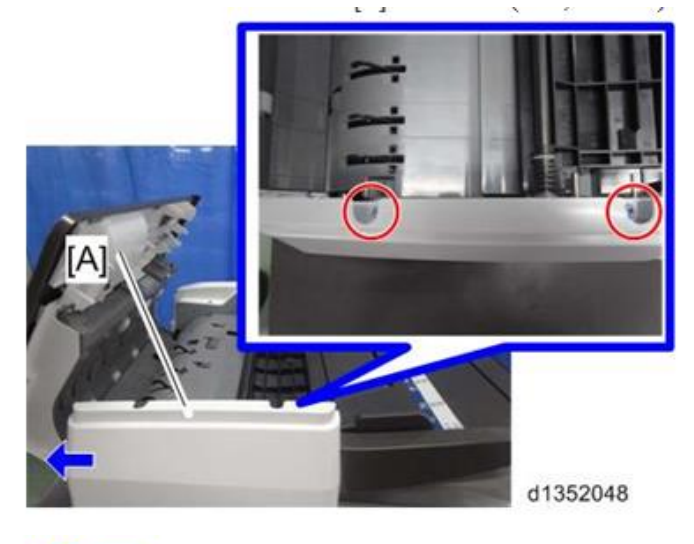

Vote Note

Check the position of the hooks in the photo below before removing.

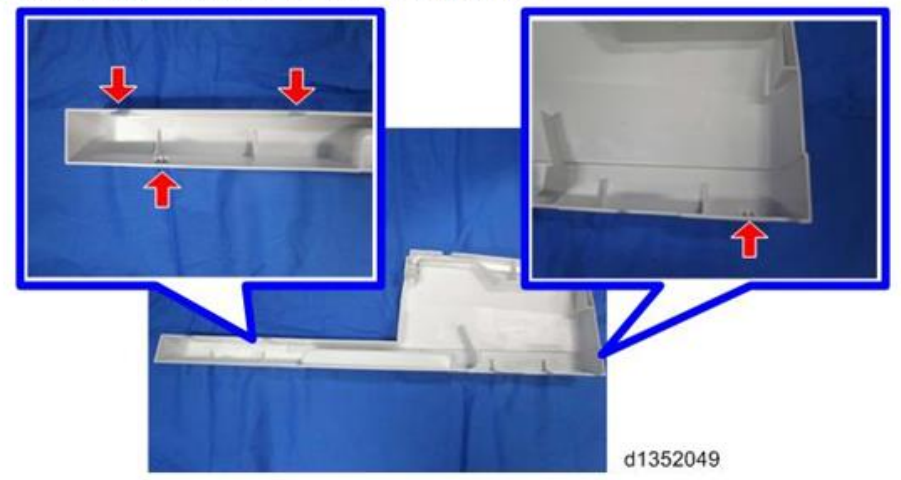

# Technical Bulletin

Reissued:24-Apr-14

Model: MET-C1d

Date: 06-Feb-14 No.: RD149061a

3. Remove the cover [A] (screws x1).

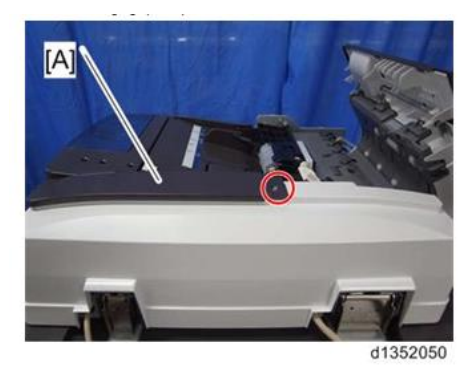

4. Remove the rear cover [A] (screws x2, hooks x 6).

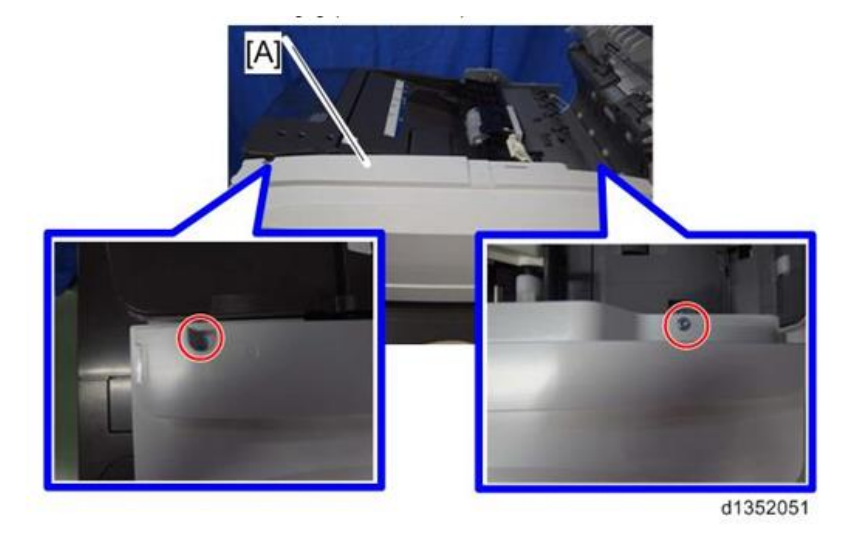

-----

Vote

• Check the position of the hooks in the photo below before removing.

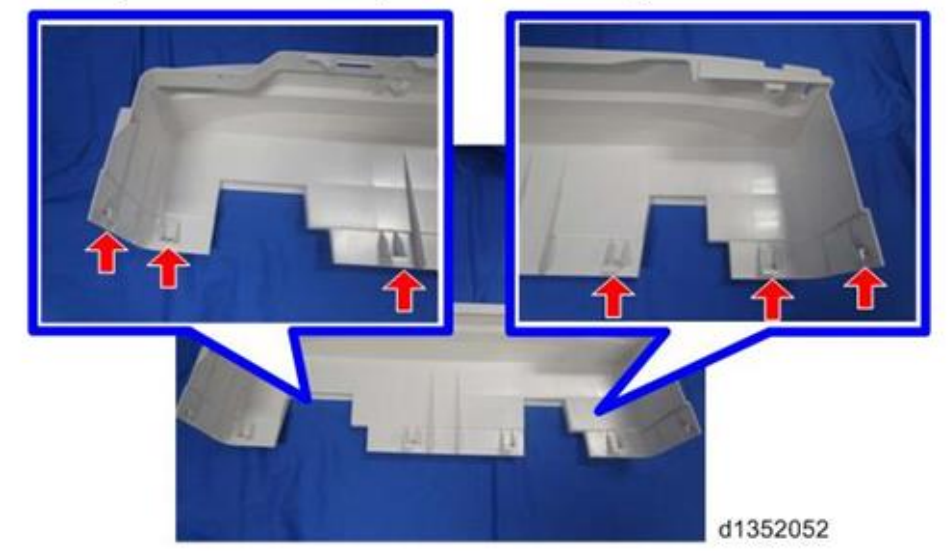

# Technical Bulletin

Reissued:24-Apr-14

| Model: MET-C1d | Date: 06-Feb-14 | No.: RD149061a |
|----------------|-----------------|----------------|
|----------------|-----------------|----------------|

5. Remove the feed cover [A] (screws x3, harnesses x1, clamps x2).

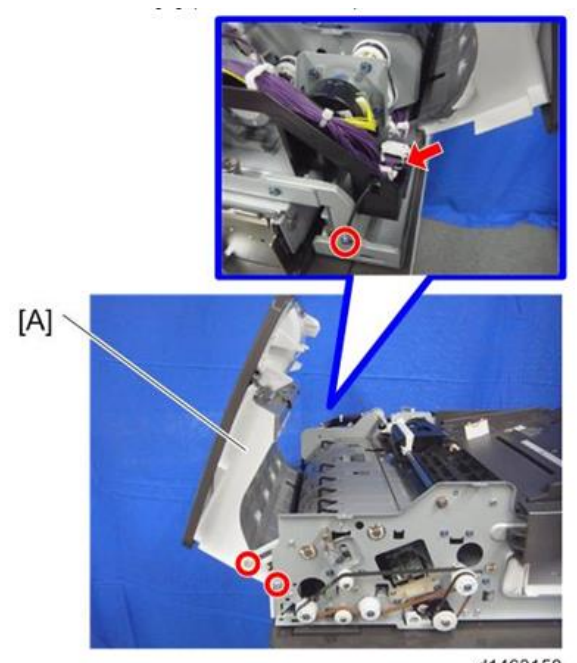

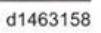

6. Remove the upper paper feed guide unit from the paper feed cover unit (screws x 3).

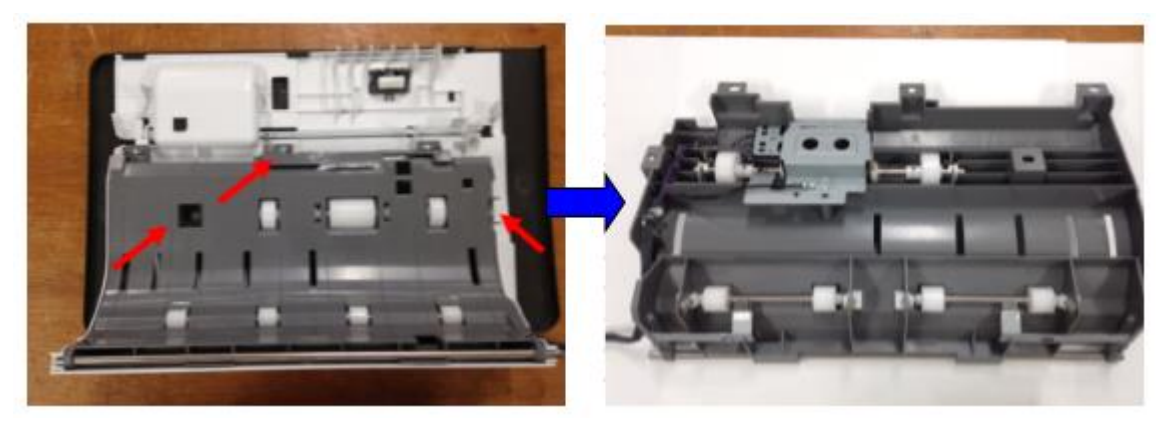

| RICOH              | Technical Bulletin |
|--------------------|--------------------|
| Reissued:24-Apr-14 |                    |

Model: MET-C1d

Date: 06-Feb-14 No.: RD149061a

7. Remove the pull-out drive unit from the guide (screws x2).

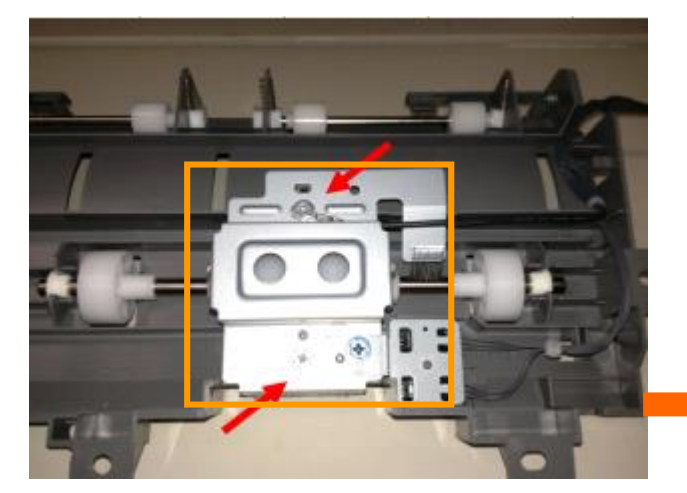

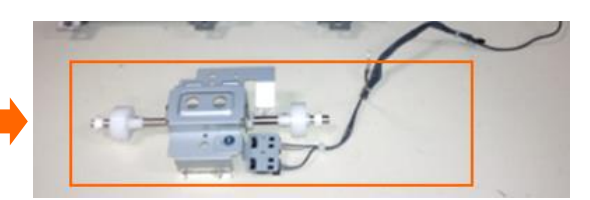

8. Remove the image transfer drive unit (2 sets).

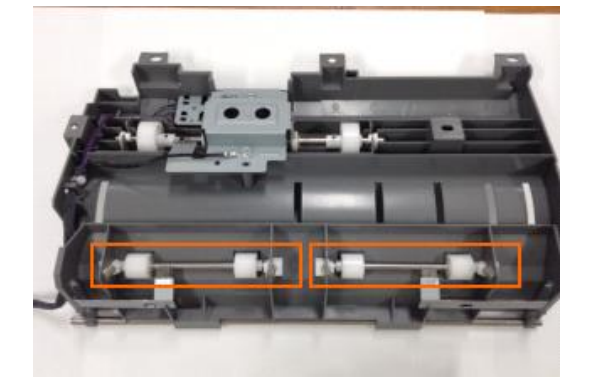

9. Remove the front and rear pivot brackets (screws x4).

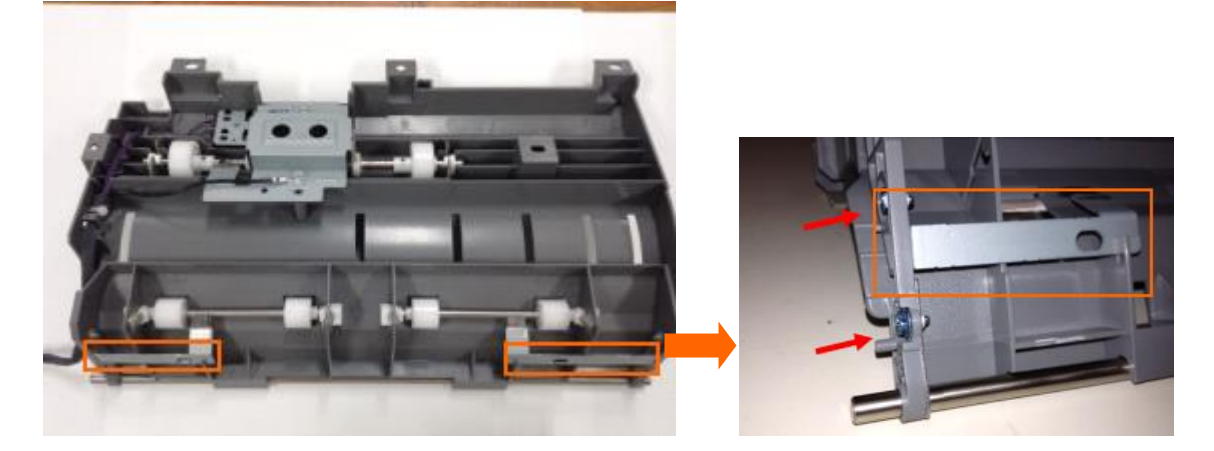

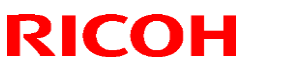

Model: MET-C1d

# Technical Bulletin

Reissued:24-Apr-14

Date: 06-Feb-14 No

No.: RD149061a

10. Remove the pivot shaft.

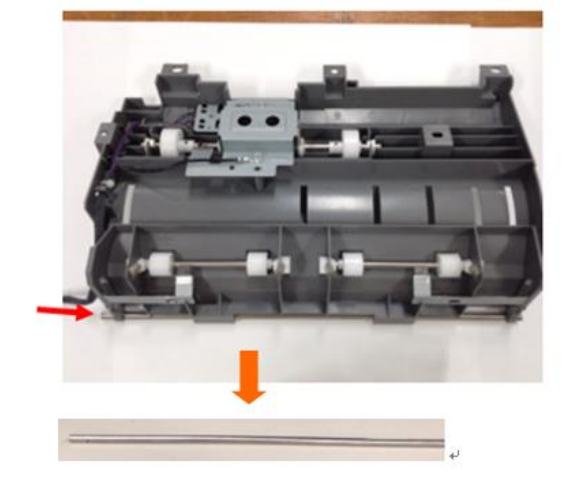

11. Remove the silencer (guide).

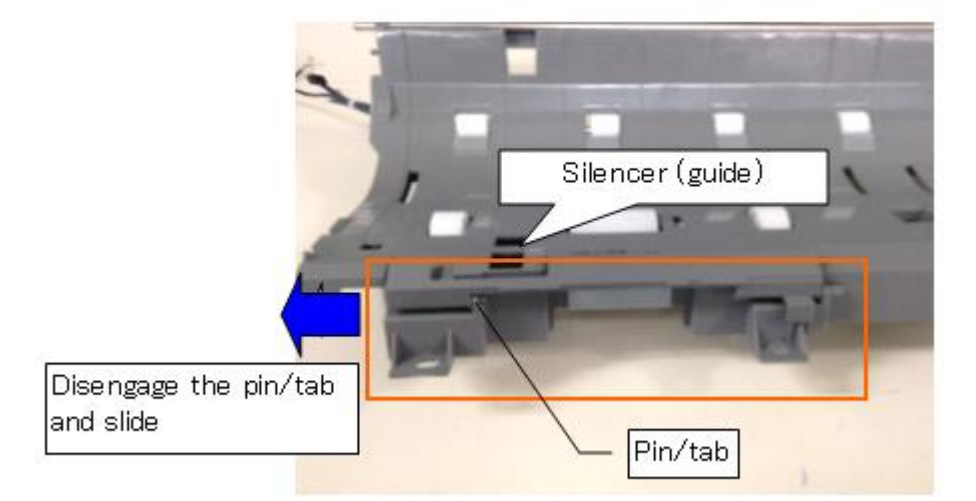

12. Attach the pivot shaft to the new guide.

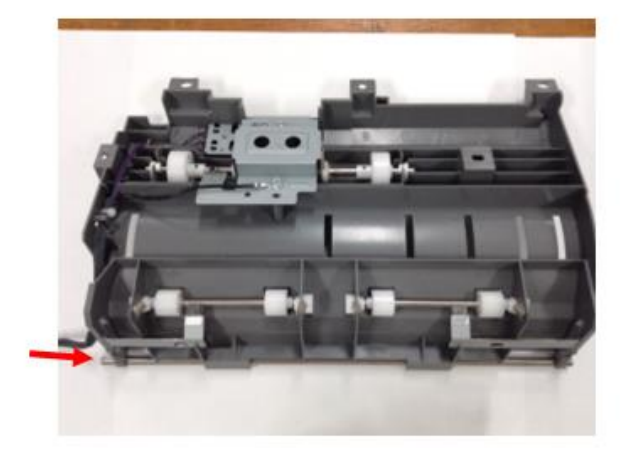

## Technical Bulletin

Reissued:24-Apr-14 Model: MET-C1d

Date: 06-Feb-14 No.: RD149061a

### **IMPORTANT:**

Make sure the shaft is in the correct orientation/direction.

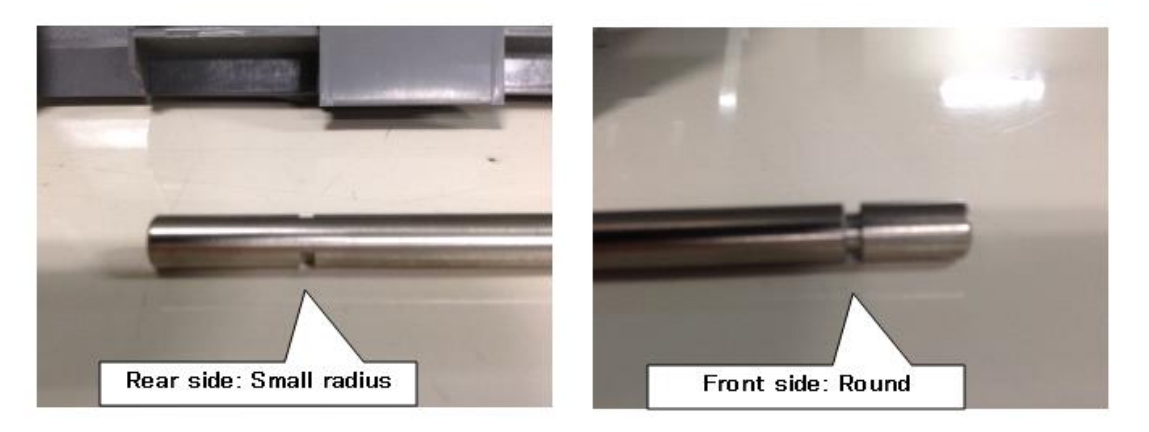

13. Attach the front and rear pivot brackets to the new guide (screws x4).

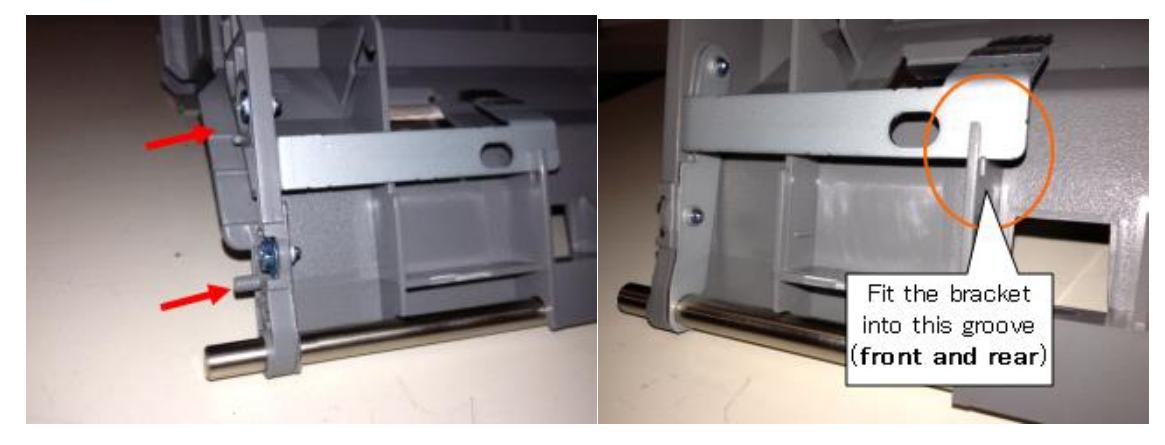

## Technical Bulletin

Reissued:24-Apr-14

Model: MET-C1d

Date: 06-Feb-14 No.: RE

No.: RD149061a

14. Attach the image transfer drive unit (2 sets).

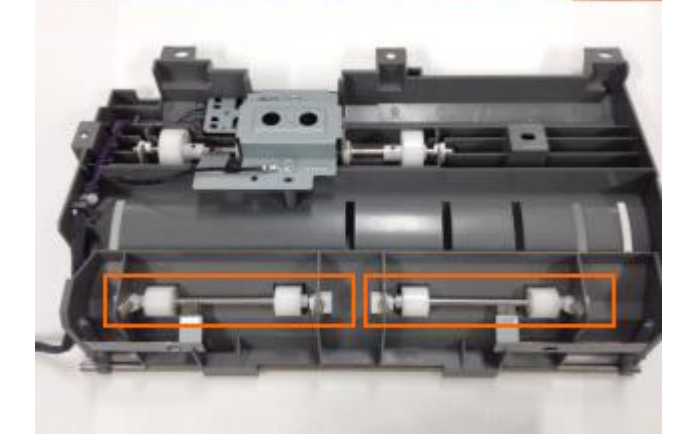

**IMPORTANT:** Make sure that the bearings for the ITR drive roller are in the correct orientation (tilted at the correct angle).

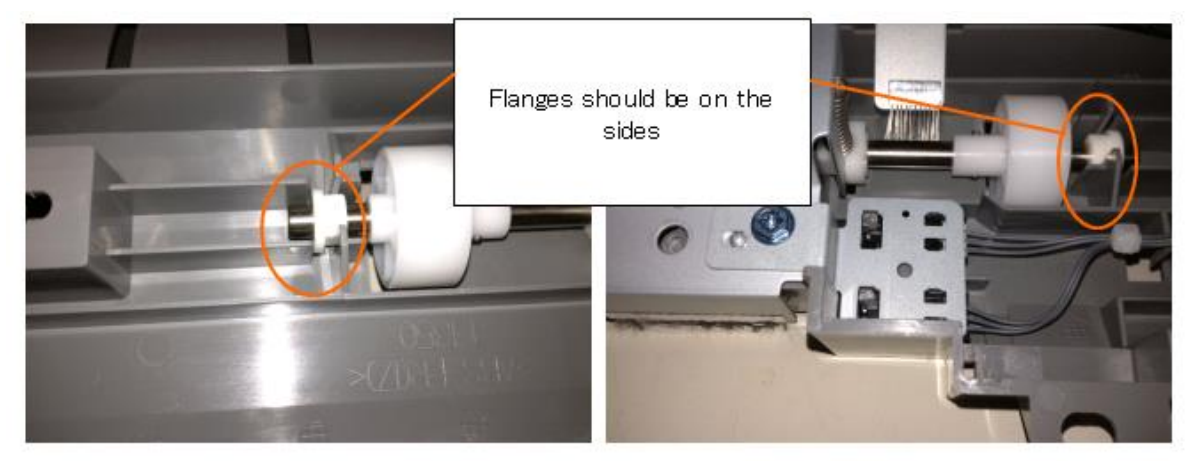

## Technical Bulletin

Reissued:24-Apr-14

Model: MET-C1d Date: 06-Feb-14

No.: RD149061a

15. Attach the pull-out roller drive unit to the new guide (screws x2).

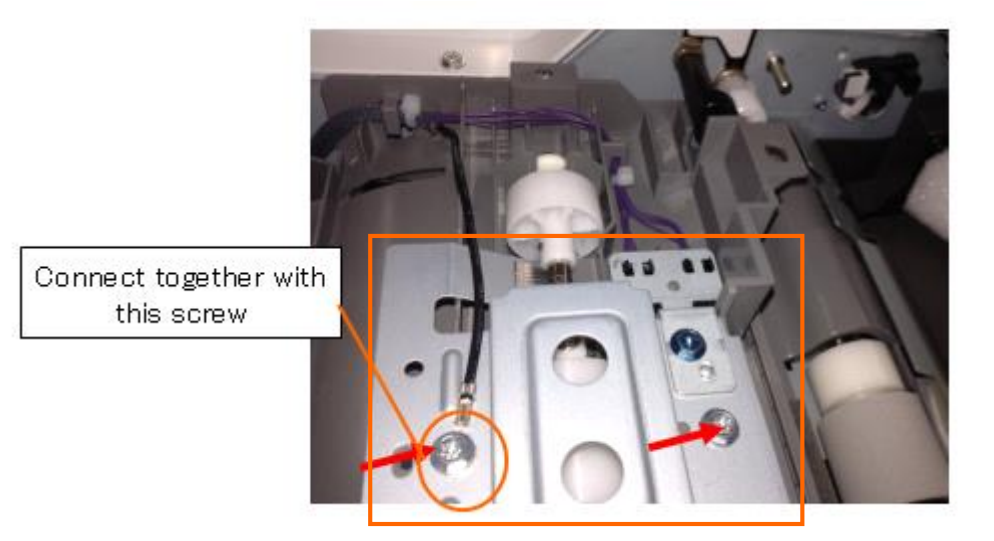

Note: The photos show the position of the harnesses for the pull-out roller drive unit.

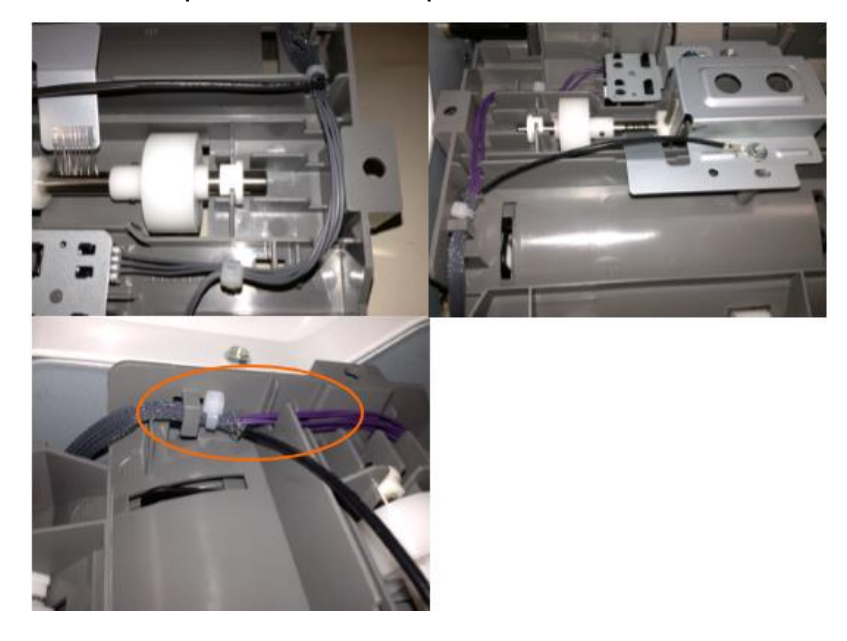

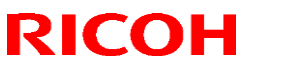

Reissued:24-Apr-14

Model: MET-C1d

Date: 06-Feb-14 No.: RD149061a

16. Attach the silencer (guide).

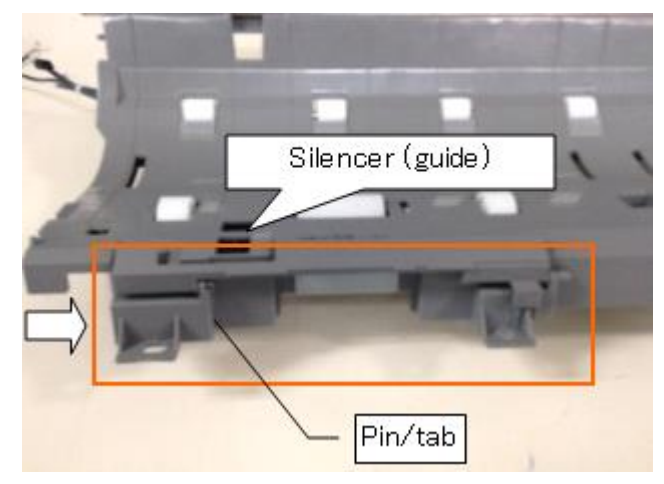

17. Join the upper paper feed guide unit to the paper feed cover (screws x3).

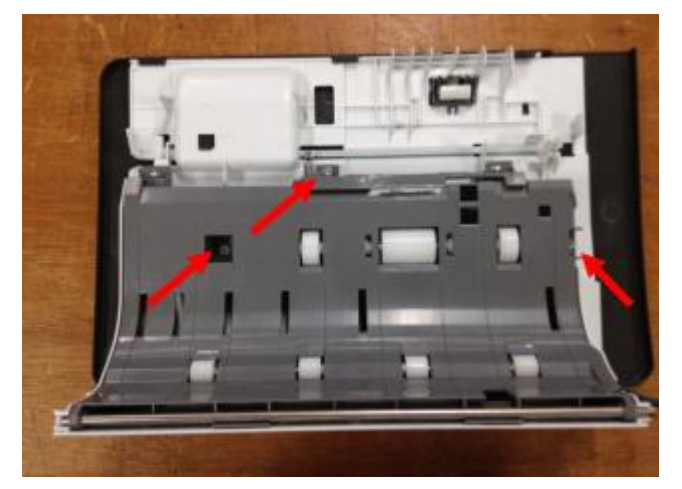

Model: MET-C1d

# Technical Bulletin

Reissued:24-Apr-14

\_\_\_\_\_ Date: 06-Feb-14

No.: RD149061a

18. Attach the paper feed cover unit to the DF (screws x3, harness x1, clamp x2).

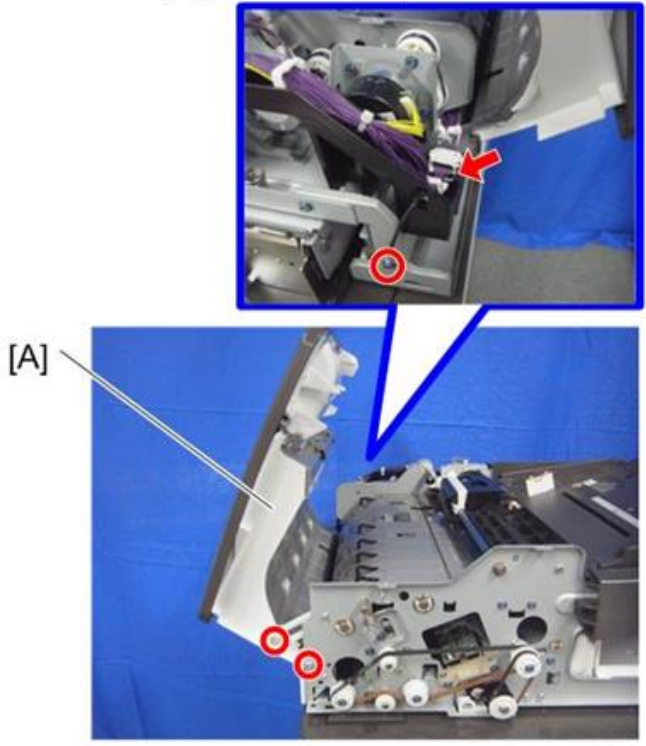

d1463158

Connect the ground wires and connectors.

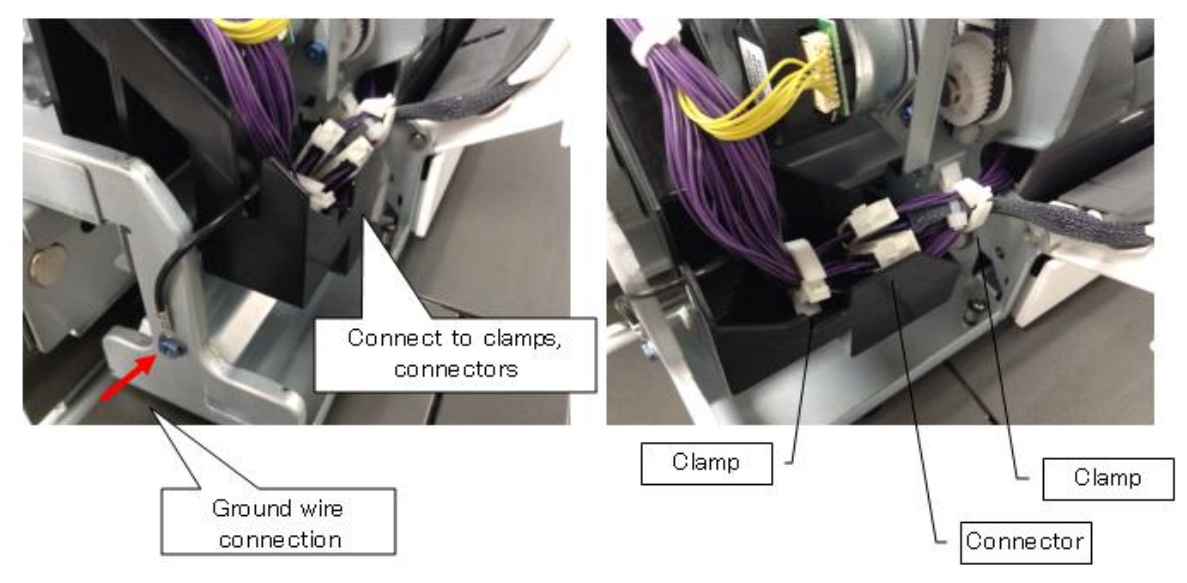

- 19. Attach the ADF front cover and rear cover.
- 20. Close the feed cover.

# Technical Bulletin

#### PAGE: 1/2

| Model: MET-C1d                                                        |                   | Dat       | ate: 07-Feb-14 |           | No.: RD149062 |                   |
|-----------------------------------------------------------------------|-------------------|-----------|----------------|-----------|---------------|-------------------|
| Subject: Trouble shooting: Finisher SR3140/SR3150 staple misalignment |                   |           | Prepared       | d by: M.K | íumagai       |                   |
| From: 1st Tech Service Sect., MFP/P Tech Service Dept.                |                   |           |                |           |               |                   |
| Classification:                                                       | ☐ Troubleshooting | Part info | orma           | tion      | Action        | required          |
|                                                                       | 🗌 Mechanical      | Electric  | al             |           | Servic        | e manual revision |
|                                                                       | Paper path        | Transm    | it/rec         | eive      | Retrof        | it information    |
|                                                                       | Product Safety    | Other (   |                | )         | 🛛 Tier 2      |                   |

### SYMPTOM

Some sheets of paper may skew (become misaligned) when sent to the staple tray of the SR3140/SR3150 finisher.

Example 1: Misalignment along the paper exit direction

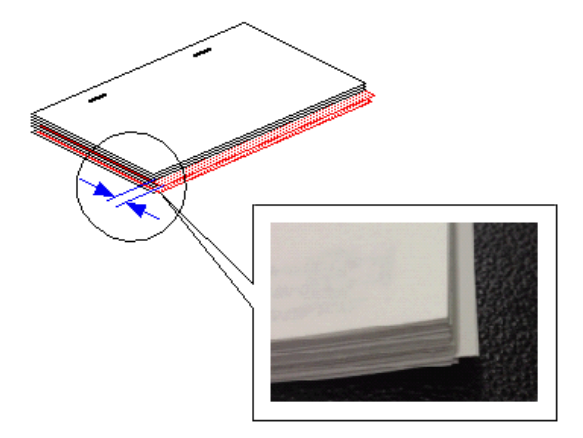

Example 2: Misalignment perpendicular to the paper exit direction

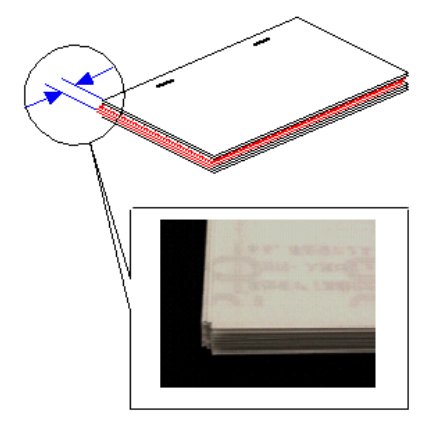

### CAUSE

The jogger cannot align the sheets correctly under the following conditions.

- 1. Both of the paper's side edges (i.e. 90 degrees to the feed direction) are curled.
- 2. The paper's side edges are relatively rough

Model: MET-C1d

Date: 07-Feb-14

No.: RD149062

### SOLUTION

### **Production line:**

The Finisher firmware was modified to **Ver. 01.160:04** (the timing control for the jogger fence was changed to improve alignment accuracy).

### Cut-in serial numbers:

| MODEL<br>NAME | DESTINATION    | CODE   | SERIAL NO.    |
|---------------|----------------|--------|---------------|
| SR3140        | North America/ | D68617 | E543QC10001 ~ |
| SR3150        |                | D68717 | E553QC10419 ~ |

### In the field:

Do the following:

1. Update the Finisher firmware to Ver. 01.160:04 or newer.

2. If symptom still occurs, adjust the following SP modes:

### For "Example 1" above:

**Increase** the jogger fence distance using **SP6143-001 thru –015** (Jogger Pos Adj:1K FIN]).

**Note:** Misalignment occurs if the paper width is narrower than the jogger width.

#### For "Example 2" above:

**Decrease** the jogger fence distance using **SP6143-001 thru –015** (Jogger Pos Adj:1K FIN).

**Note:** Misalignment occurs if the paper width is wider than the jogger width.

3. Print out 2 stapled sets of 50 sheets each and check the alignment.

# Technical Bulletin

#### PAGE: 1/12

| Model: MET-C1d                                         |                 | Dat            | e: 17-Feb- | 14       | No.: RD149063 |                   |
|--------------------------------------------------------|-----------------|----------------|------------|----------|---------------|-------------------|
| Subject: Procedure of package firmware Update          |                 |                |            | Prepareo | d by: T. K    | (iyohara          |
| From: 1st Tech Service Sect., MFP/P Tech Service Dept. |                 |                |            |          |               |                   |
| Classification:                                        | Troubleshooting | Part info      | orma       | tion     | Action        | n required        |
|                                                        | Mechanical      | Electric       | al         |          | Servic        | e manual revision |
|                                                        | Paper path      | Transm         | it/rec     | eive     | Retrof        | fit information   |
|                                                        | Product Safety  | igodow Other ( |            | )        | 🛛 Tier 2      |                   |

### Update Procedure for Package Firmware

### **OVERVIEW**

- The release of firmware packages has begun. These packages are comprised of multiple individual firmware modules (Example: System/Copy, Engine, other). In parallel with this, the individual modules will continue to be released separately.
- This RTB explains the update procedure for firmware packages.

### 1. SFU (Smart Firmware Update): Updating package firmware over the network

- This feature is accessible from the machine operation panel, via the new [Firmware Update] menu in SP mode. From this menu, it is possible to download firmware as well as install the new firmware on the machine.
- There are two methods to perform an SFU: Update immediately or update at the next visit. With the second method, a technician can schedule a future firmware download (to be performed automatically), and then manually install this firmware at the next service visit.
- The firmware download may take several tens of minutes depending on the network environment. For this reason, the second method (update at the next visit) is recommended.

#### NOTE:

To use this feature, the machine in question must have an embedded @Remote appliance installed.
 It cannot be used on machines that connect to @Remote via non-embedded intermediary appliance.

#### 2. Updating package firmware via an SD card

For models that have package firmware available, package firmware update can also be performed using the conventional SD card method. This is done by writing the package firmware directly to the SD card and then installing the firmware in the conventional way.

#### Types of firmware update files, supported update methods:

|                     | SFU | SD | RFU |
|---------------------|-----|----|-----|
| Individual firmware | Х   | 0  | 0   |
| Package firmware    | 0   | 0  | Х   |

Model: MET-C1d

Date: 17-Feb-14 No.: RD149063

### 3. Supported firmware

The firmware has been modified to support SFU. The following table shows the supported System/Copy versions for the Met-C1a/b/c/d/e.

| Model                         | Part number | Version |
|-------------------------------|-------------|---------|
| RICOH MP C3003/C3503          | D1475550K   | 1.08    |
| RICOH MP C3003Z/C3503Z        | D1465550H   | 2.24    |
| RICOH MP C4503/C5503/C6003    | D1495550L   | 1.12    |
| RICOH MP C4503Z/C5503Z/C6003Z | D1485550H   | 2.24    |

Package file: xxxxxxx.pkg Package firmware required for SFU

### 4. Methods

The following three methods are available for updating package firmware.

- 1. SFU (Firmware update from operation panel)
- 2. Update at the next visit (Reserve)
- 2-1 below for how to program the update to be performed later
  2-2 below for how to view information for programmed updates
  2-3 below for how to install the downloaded firmware on the machine
- 3. Update via SD card

#### 1. SFU (Firmware update from operation panel)

#### PROCEDURE

1. Access SP mode and tap the [Firmware Update] button.

**Note:** This button will appear even on models which do not have an embedded @Remote appliance (i.e. models that do not support SFU). If this button is pressed, an error code will be displayed.

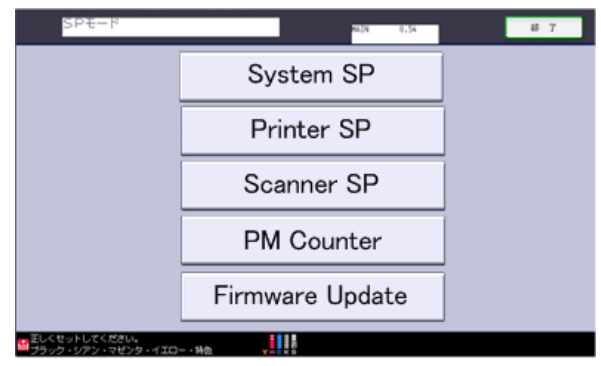

d176f2107

#### Error codes:

- E57 The machine is not @Remote connected.
- E58 The machine is @Remote connected, but not via an embedded appliance.
- E60 The machine does not support installation of an HDD.
- E49 SP5-886-001 is set to prohibit firmware (ROM) updates.
- E68 SFU is not ready (Package firmware does not exist)

2. Tap [Update].

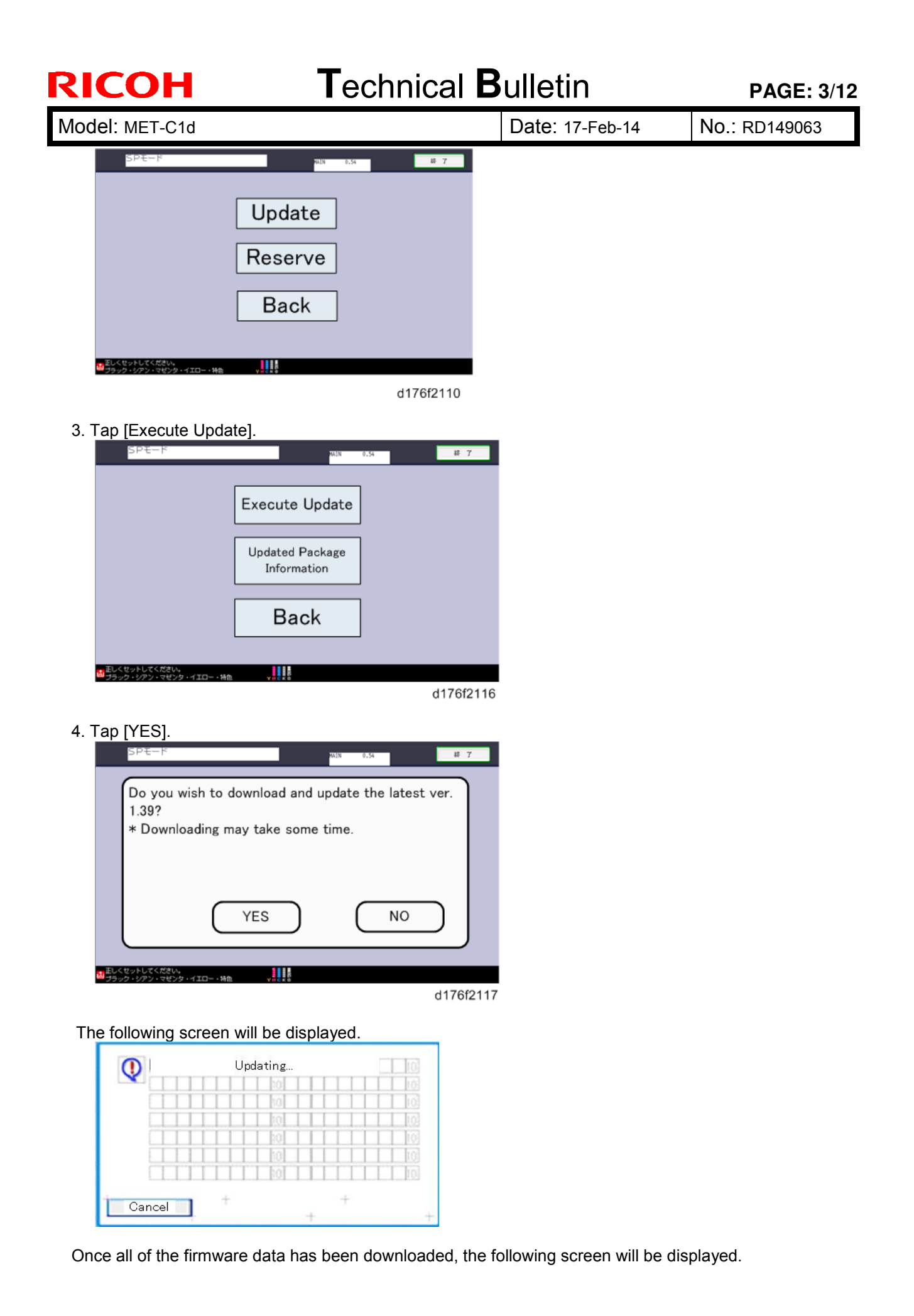

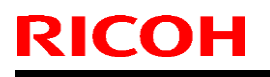

Model: MET-C1d

Date: 17-Feb-14

No.: RD149063

The machine will then automatically reboot itself.

| Loading |   |
|---------|---|
| Package | = |
|         |   |
|         |   |
|         |   |
|         |   |

#### 2. Update at the next visit (Reserve)

As mentioned above, it is possible to set the machine to download the package firmware necessary for SFU in advance, and then perform the actual installation at the next service visit. This eliminates the need to wait for the firmware to download at the service visit.

# 2-1 How to set the machine to download firmware later (RESERVE) PROCEDURE:

1. Access SP mode and tap the [Firmware Update] button.

**Note:** This button will appear even on models which do not have an embedded @Remote appliance (i.e. models that do not support SFU). If this button is pressed, an error code will be displayed.

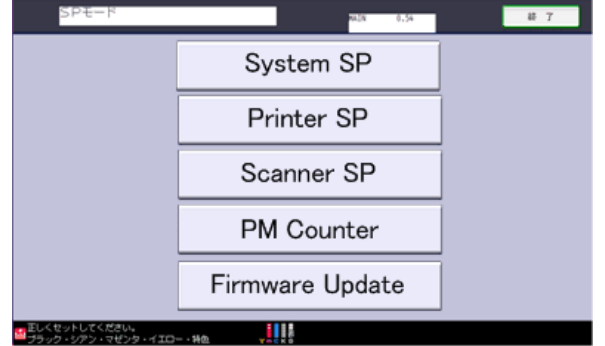

d176f2107

#### Error codes:

- E57 The machine is not @Remote connected.
- E58 The machine is @Remote connected, but not via an embedded appliance.
- E60 The machine does not support installation of an HDD.
- E49 SP5-886-001 is set to prohibit firmware (ROM) updates.

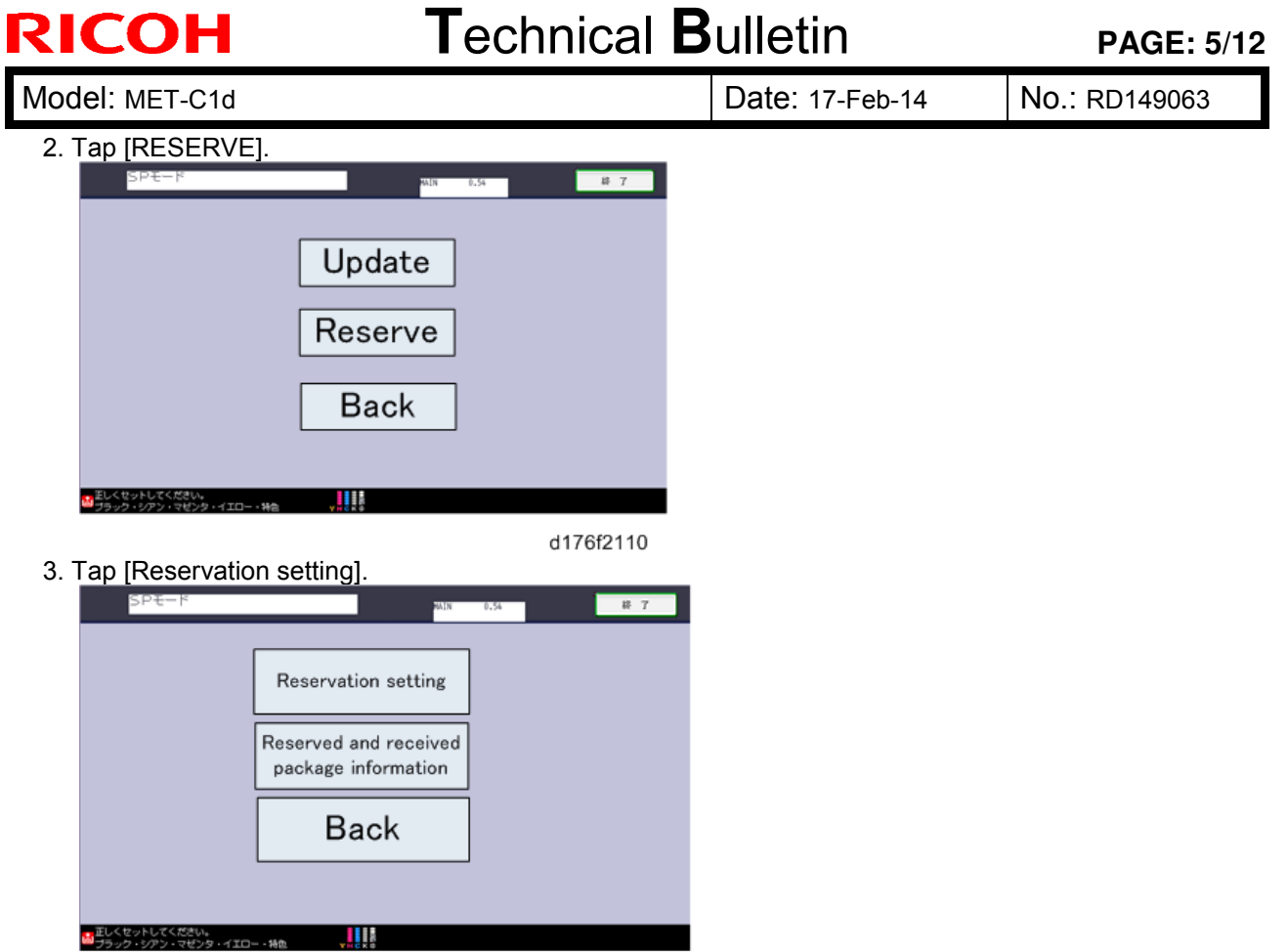

d176f2122

4. Confirm whether or not the package firmware has been downloaded to the machine.

#### If the package firmware has not been downloaded to the machine yet:

- The reservation settings screen will be displayed. Enter the following information.

"Next time to visit this customer":

The package firmware will be automatically downloaded by this time/date.

• "When to receive? (1-7)":

The download of the package firmware will begin the specified amount of time in advance of the next visit.

| SPモード MAIN 0.54 終 7                                                         |
|-----------------------------------------------------------------------------|
| Next time to visit this customer                                            |
| When to receive? (1-7) 1 day(s) before visit                                |
| Set Clear Cancel                                                            |
| ■正しくセットしてください。<br>ゴラック・シアン・マゼンタ・イエロー・特徴 ・・・・・・・・・・・・・・・・・・・・・・・・・・・・・・・・・・・ |

| RICOH          | Technical B | Technical Bulletin |               |
|----------------|-------------|--------------------|---------------|
| Model: MET-C1d |             | Date: 17-Feb-14    | No.: RD149063 |

**Note:** In the two diagrams below, the firmware was set to be downloaded by the day preceding the next scheduled visit. In the first diagram, the download was successful on the first try. In the second diagram, the download failed three times and was successful on the fourth try.

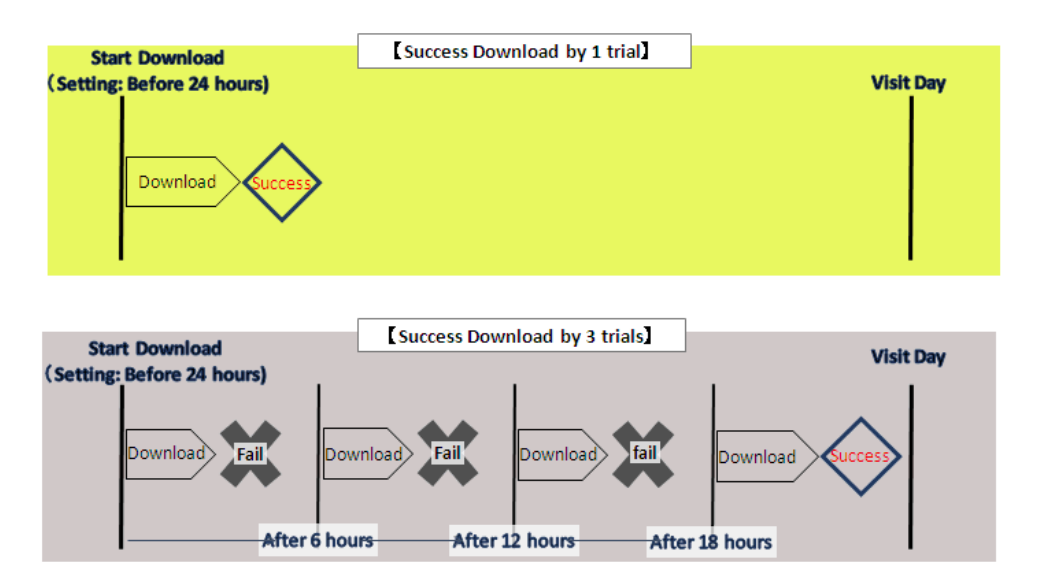

#### Note:

- If the firmware download fails or cannot be completed due to network settings/condition, no power to the machine, or other reason, the machine will continue retrying every six hours until the scheduled deadline (up to a maximum of four tries). For example, if the download is set for the day before the next visit, the machine will attempt the download at 24 hours before the visit, and then continue trying every six hours (max. four tries total).
- Therefore, if the download cannot be completed successfully by the time of the next scheduled visit, the machine will stop trying to download the firmware.
- ♦ The retry is only performed in cases where the firmware download has failed.
- If the machine is in Energy Saver mode when the download is scheduled to begin, the download will be performed in the background and the machine/panel will stay in Energy Saver mode.
- The download will continue uninterrupted even if the user initiates a print job, copy job, or other operation while the download is in progress.
- The download will be terminated if the user turns the power off while the download is in progress.

| RICOH          | Technical B | Technical Bulletin |               |
|----------------|-------------|--------------------|---------------|
| Model: MET-C1d |             | Date: 17-Feb-14    | No.: RD149063 |

#### If the package firmware has already been downloaded to the machine:

- The following screen will be displayed.

- After the flow of operations for update at next service visit has been completed, it is possible to program (Reserve) a future download.

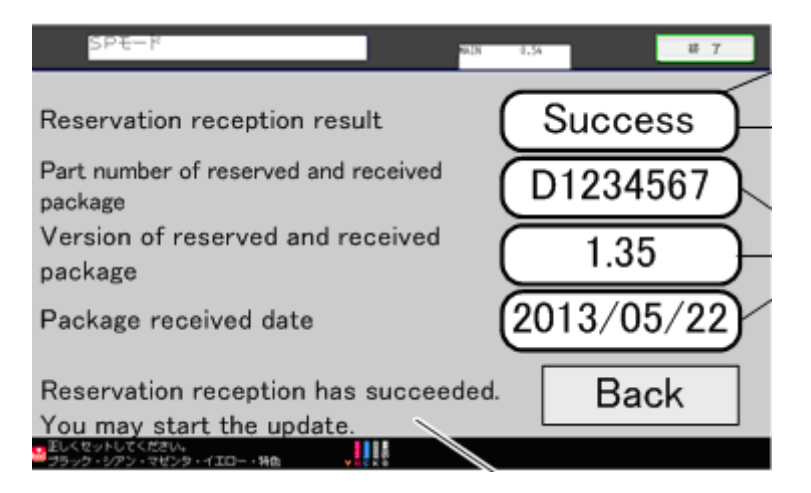

**Note:** If package firmware has already been downloaded to the machine's hard drive, it is not possible to program another scheduled download (reservation). A new reservation can be made by executing an upload of the firmware in the hard drive, as this will delete the downloaded firmware file.

#### 2-2. How to check the firmware downloaded with RESERVE

#### PROCEDURE

- 1. Access SP mode and tap the [Firmware Update] button.
  - Note: This button will appear even on models which do not have an embedded @Remote appliance (i.e. models that do not support SFU). If this button is pressed, an error code will be displayed

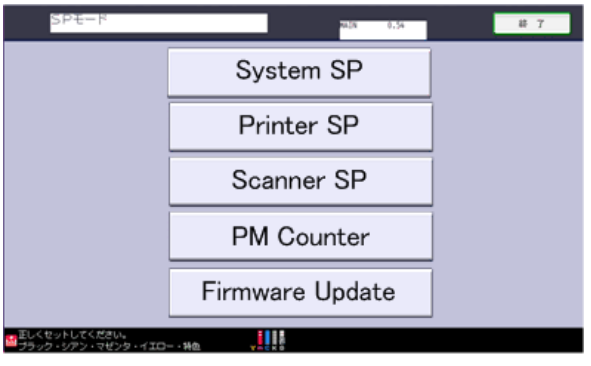

d176f2107

#### Error codes:

- E57 The machine is not @Remote connected.
- E58 The machine is @Remote connected, but not via an embedded appliance.
- E60 The machine does not support installation of an HDD.
- E49 SP5-886-001 is set to prohibit firmware (ROM) updates.
- 2. Tap [Reserve].

| <b>RICOH</b> Technica                       | al <b>B</b> ulletin | PAGE: 8/12    |
|---------------------------------------------|---------------------|---------------|
| Model: MET-C1d                              | Date: 17-Feb-14     | No.: RD149063 |
| Model: MET-C1d<br>Update<br>Reserve<br>Back | Date: 17-Feb-14     | No.: RD149063 |
|                                             | 76f2122             |               |

- 4. Check the information displayed. **Note:** This information will only be displayed if the reserved firmware has already been downloaded.

| SPE-F                                                         | WDN 0.54 終了           |
|---------------------------------------------------------------|-----------------------|
| Reservation reception result                                  | Success               |
| Part number of reserved and received package                  | D1234567              |
| Version of reserved and received<br>package                   | 1.35                  |
| Package received date                                         | 2013/05/22            |
| Reservation reception has succee<br>You may start the update. | <sup>ided.</sup> Back |
| 2000 セットしていたさい。<br>ブラック・ジアン・マゼンタ・イエロー・特色                      |                       |

IMPORTANT: If the data items appear as shown below ("-"), return to PROCEDURE 2-1 and redo the firmware reserve settings.

| Lort Se Louis<br>Jan Sha' N Haan | 20120-20120-9 |
|----------------------------------|---------------|
|                                  | Back          |
|                                  |               |
|                                  |               |
|                                  |               |
| Package recieved date            |               |
| Version of reserved package      | -             |
| Part number of reserved package  | -             |

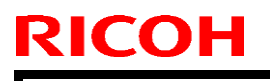

|--|

Model: MET-C1d

Date: 17-Feb-14

No.: RD149063

### 2-3. How to install firmware downloaded with RESERVE

### PROCEDURE

- 1. Access SP mode and tap the [Firmware Update] button.
  - Note: This button will appear even on models which do not have an embedded @Remote appliance (i.e. models that do not support SFU). If this button is pressed, an error code will be displayed

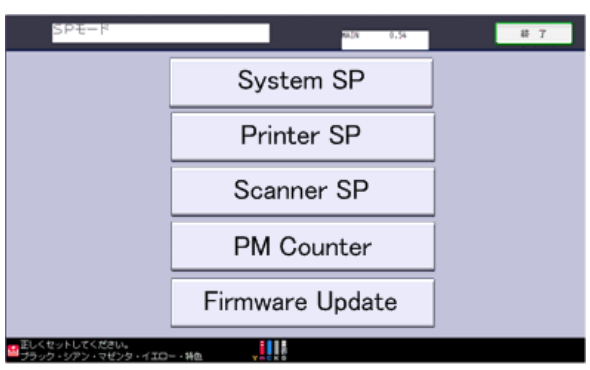

#### d176f2107

#### Error codes:

- E57 The machine is not @Remote connected.
- E58 The machine is @Remote connected, but not via an embedded appliance.
- E60 The machine does not support installation of an HDD.
- E49 SP5-886-001 is set to prohibit firmware (ROM) updates.
- 2. Tap [Update].

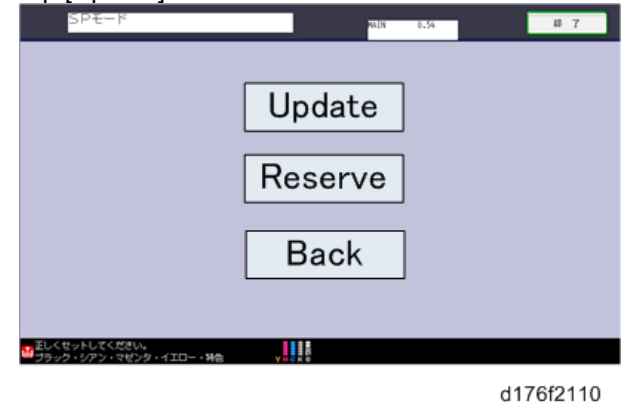

3. Tap [Reservation setting].

| SP <del>T</del> -F | MAIN                                      | 0.54 # T  |
|--------------------|-------------------------------------------|-----------|
|                    | Reservation setting                       | ]         |
|                    | Reserved and received package information |           |
|                    | Back                                      |           |
| ■正しくセットしてください。     |                                           |           |
| ■フラック・シアン・マゼンタ・イエロ | 3— - 袖臣 🖌 🖌 🕹                             | d176f2122 |

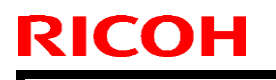

Model: MET-C1d

Date: 17-Feb-14 No.:

No.: RD149063

4. Tap [YES].

**Note:** This screen is only displayed if the reserved firmware has already been downloaded to the machine. This dialog ensures that the most recent version can be installed in the machine, even if the version already downloaded is not the latest version.

| SPt-r       |                      | MAIN 0.54       | 終 7     |
|-------------|----------------------|-----------------|---------|
| Do you wi   | sh to download and u | update the late | st ver. |
| 1.39?       |                      |                 |         |
| * Downloa   | iding may take some  | time.           |         |
|             |                      |                 |         |
|             |                      |                 |         |
|             |                      |                 |         |
|             | ( YES )              | ( NO            |         |
|             | $ \  \   $           |                 | — I     |
|             |                      |                 |         |
| くセットしてください。 |                      |                 |         |

d176f2117

The following screen is then displayed:

| V | o pad drig      |      |
|---|-----------------|------|
|   | 1 1 1 1 1 1 1 1 | 103  |
|   | 10              | 10   |
|   | 10              | 1.03 |
|   | 10              | 10   |
|   | 10              | 10   |
|   | 10              | 10   |
|   |                 |      |

Once the update has been completed, the following screen is displayed and the machine automatically reboots.

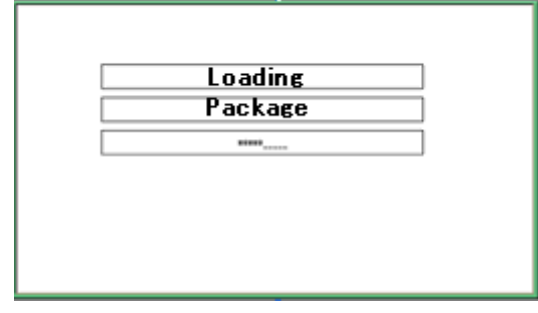

### 3. How to update package firmware using an SD card

#### PROCEDURE

#### Writing the package firmware to the SD card:

1. Create a new folder inside the SD card and name it "package". Then, copy the package firmware (xxxxxxx.pkg) to this folder.

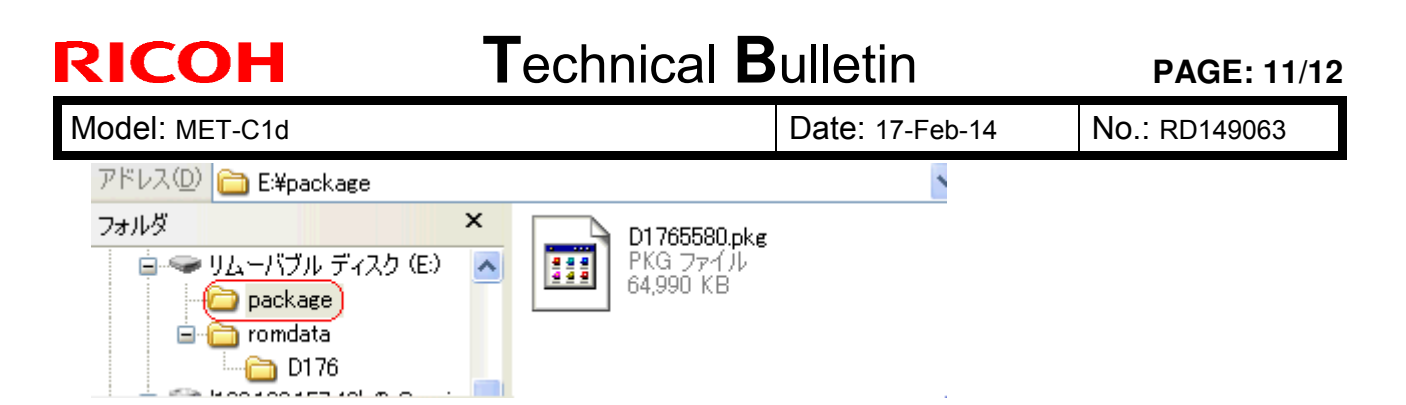

**IMPORTANT:** 1. This folder must be named "package" in order for the update to work. If you copy the package firmware into the "romdata" folder, the update will not work.

2. Only one version of the package firmware should be copied in the folder. If you copy multiple version of package firmware in SD card, machine select only one version of firmware randomly.

#### Installing the package firmware written to the SD card:

- 2. Turn the machine main power OFF.
- 3. Insert the SD card containing the package firmware into the SD card slot.
- 4. Turn the machine main power ON.
- 5. Tap [Package] and then [OK] when the following screen appears.

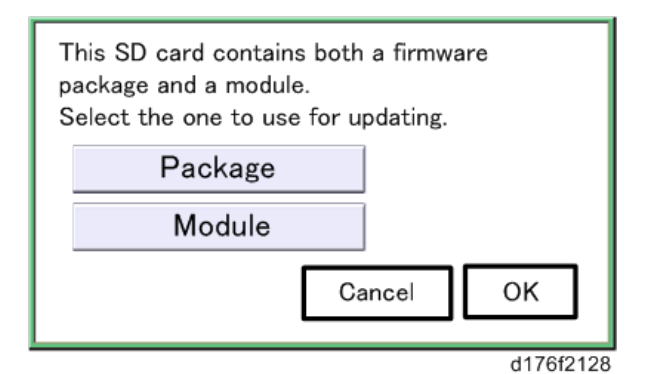

6. Tap [Update].

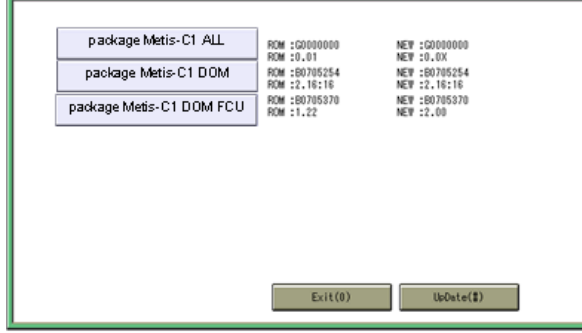

d176f2127

|        | Updating | [0] |
|--------|----------|-----|
|        | 10       | 10  |
|        | 10       | 10  |
|        | 0        | 10  |
|        | 10       | 10  |
|        | 10       | 10  |
|        | 0        | 10  |
| Cancel | 1 + +    | +   |

The following screen will appear:

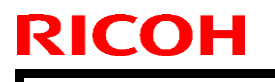

Model: MET-C1d

Date: 17-Feb-14

No.: RD149063

- The progress of the update will be displayed as follows.
  In this example, 9 of 22 items have been updated.
  When the update is complete, "Update done" is displayed.

| Loading<br>Package<br>9/22                |  |
|-------------------------------------------|--|
| Update done<br>Package Ver.1 ->2<br>22/22 |  |

# Technical Bulletin

#### PAGE: 1/1

| Model: MET-C1d                                                |                 |           | Dat    | Date: 17-Feb-14 |           | No.: RD149064     |
|---------------------------------------------------------------|-----------------|-----------|--------|-----------------|-----------|-------------------|
| Subject: Trouble shooting: Horizontal banding (rainbow image) |                 |           | age)   | Prepare         | d by: M.K | lumagai           |
| From: 1st Tech Service Sect., MFP/P Tech Service Dept.        |                 |           |        |                 |           |                   |
| Classification:                                               | Troubleshooting | Part info | ormat  | tion            | Action    | n required        |
|                                                               | Mechanical      | Electric  | al     |                 | Servic    | e manual revision |
|                                                               | Paper path      | 🗌 Transm  | it/rec | eive            | Retro     | fit information   |
|                                                               | Product Safety  | Other (   |        | )               | 🛛 Tier 2  |                   |

### SYMPTOM

Horizontal banding (rainbow image) may occur at random intervals when printing out at 600dpi or 1200dpi with 4C gradation.

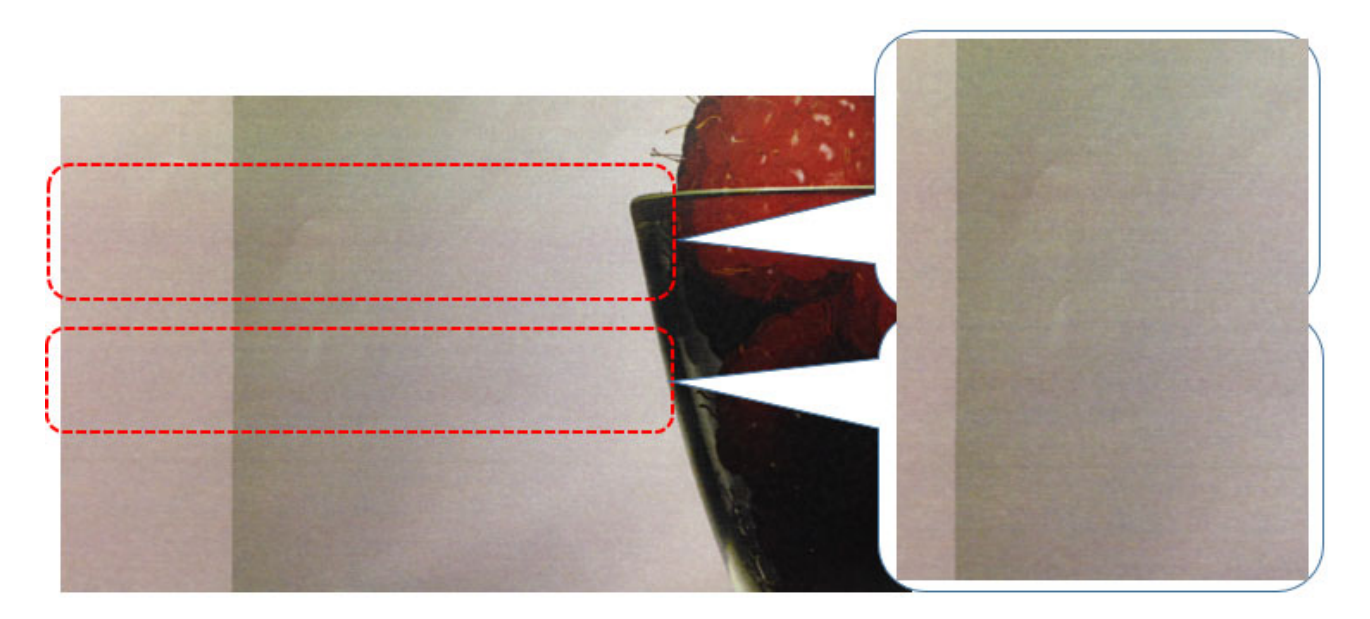

### CAUSE

Slight vibrations are transmitted to the image transfer area, which are then visible as banding.

### SOLUTION

This can be improved by changing the rotational speed of the OPC from -0.2% to -2.8%, as described below.

- 1. SP1-801-133: Change from -20 to -280.
- 2. SP2-111-004: Execute

## Technical Bulletin

Reissued: 6-Jan-15 Model: MET-C1b

Date: 10-Mar-14

No.: RD149065b

#### **RTB Reissue**

### The items in *bold italics* were corrected or added.

| Subject: Manual Correction: Installation procedure for Paper<br>Tray Heater |                                                                                                    | Prepared by: E.Hinata                                                                           |                                                      |                                                           |  |
|-----------------------------------------------------------------------------|----------------------------------------------------------------------------------------------------|-------------------------------------------------------------------------------------------------|------------------------------------------------------|-----------------------------------------------------------|--|
| From: 1st Tech Service Sect., MFP/P Tech Service Dept.                      |                                                                                                    |                                                                                                 |                                                      |                                                           |  |
| Classification:                                                             | <ul> <li>Troubleshooting</li> <li>Mechanical</li> <li>Paper path</li> <li>Product Safety</li> </ul> | <ul> <li>Part information</li> <li>Electrical</li> <li>Transmit/rec</li> <li>Other (</li> </ul> | ion ☐ Actio<br>⊠ Servi<br>eive ☐ Retro<br>) ☐ Tier 2 | n required<br>ce manual revision<br>ofit information<br>2 |  |

#### **RTB Reissue**

- The following steps were deleted, as they only apply to the Japan domestic model. Page 6 Step 12 (PROCEDURE), Page 8 Step 9, (PROCEDURE), Page 12 Step
- 12 (PROCEDURE)
- A Note was added to replace each of these steps in bold italics.

### **Service Manual Revision**

**Add** the installation procedure for the Paper Tray Heater for the main machine and optional trays.

Applicable Models: MET-C1abcde, MET-C1yz

Parts information:

• Main machine

| Part     | Description            | Destination |
|----------|------------------------|-------------|
| number   |                        |             |
| D1860403 | HEATER:DEHUMIDIFIER:EU | EU,AA,CHN   |
| D1860402 | HEATER:DEHUMIDIFIER:NA | NA,TWN      |

#### • PB3170 LCT

| Part     | Description     | Destination |
|----------|-----------------|-------------|
| number   |                 |             |
| D6951127 | HEATER:EU:ASS'Y | EU,AA,CHN   |
| D6951117 | HEATER:NA:ASS'Y | NA,TWN      |

#### • PB3150 Paper Feed Unit / PB3160 Paper Feed Unit

| Part     | Description     | Destination |
|----------|-----------------|-------------|
| number   |                 |             |
| D6931127 | HEATER:EU:ASS'Y | EU,AA,CHN   |
| D6931117 | HEATER:NA:ASS'Y | NA,TWN      |
Reissued: 6-Jan-15 Model: MET-C1b

Date: 10-Mar-14

No.: RD149065b

## Tray Heater Installation procedure

### ACAUTION:

Unplug the machine power cord before starting the following procedure. Be careful not to damage any of the harnesses. After doing this procedure, make sure that harnesses are not damaged or pinched.

## Tray Heater for Main Machine

### **Accessory Check**

| No. | Description           | Q'ty |
|-----|-----------------------|------|
| 1   | Tray heater           | 1    |
| 2   | Tapping screw: M3 X 8 | 1    |
| 3   | PCB: DHB              | 1    |
| 4   | Harness for tray      | 1    |
| 5   | Harness for DC        | 1    |
| 6   | Harness for AC        | 1    |
| 7   | Tapping screw: M3 X 6 | 3    |

### **Installation Procedure**

### Attaching the heater

- 1. Remove trays 1 and 2 from the machine.
- 2. Connect the connector of the heater to the connector of the main machine.

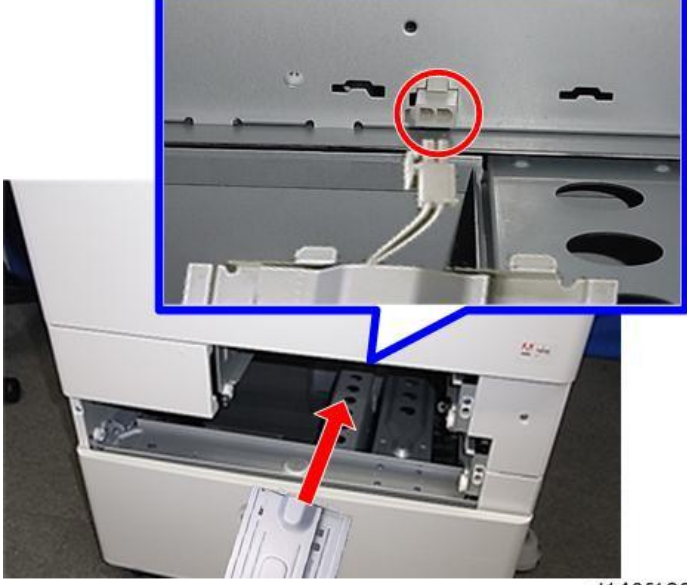

d146f103

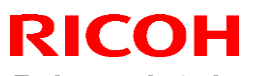

Reissued: 6-Jan-15

| Model: MET-C1b | Date: 10-Mar-14 | No.: RD149065b |
|----------------|-----------------|----------------|

3. Attach the heater ( $\Im x$  1).

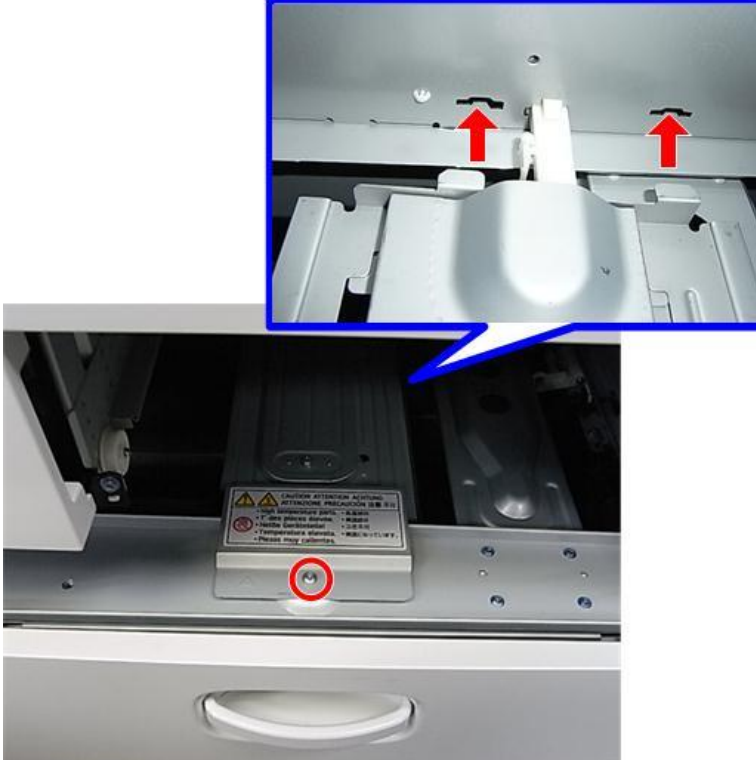

d146f105

4. Reattach trays 1 and 2.

### Attaching the PCB and harnesses

1. Remove the controller cover [A].  $(\mathcal{P} \times 4)$ 

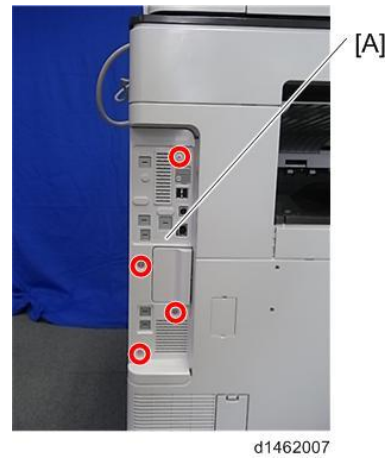

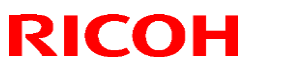

Reissued: 6-Jan-15

Model: MET-C1b

Date: 10-Mar-14

No.: RD149065b

2. Remove the rear cover [A].  $(\mathscr{P} \times 4)$ 

## **CAUTION**

• There is a claw (left-facing) on the back face of the rear cover. When fitting or removing the cover, take care not to damage it.

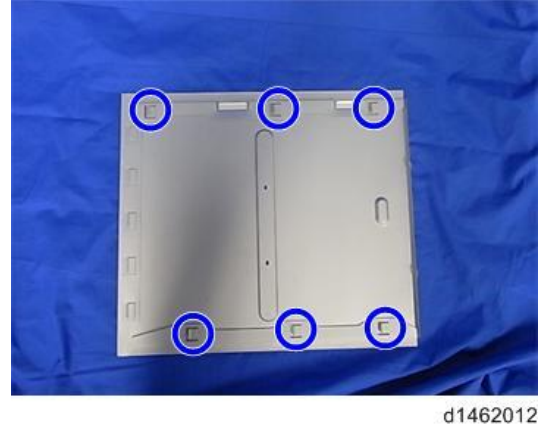

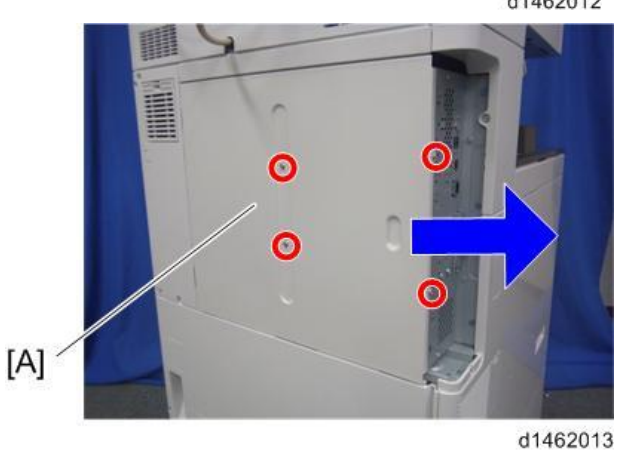

3. Remove the rear lower cover ( $\mathscr{F}X$  5).

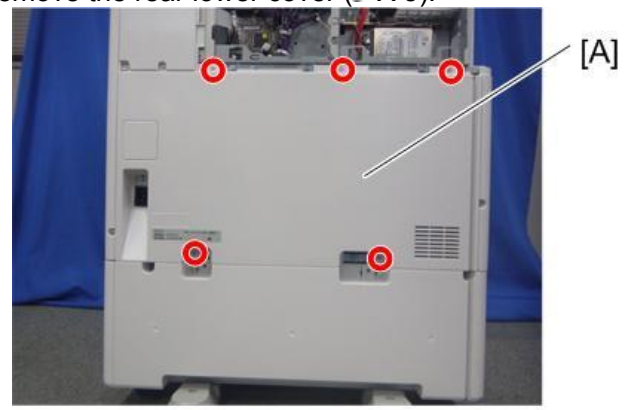

d1462015

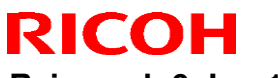

**Reissued: 6-Jan-15** 

Model: MET-C1b

Date: 10-Mar-14

No.: RD149065b

4. Attach the PCB: DHB ( X 3).

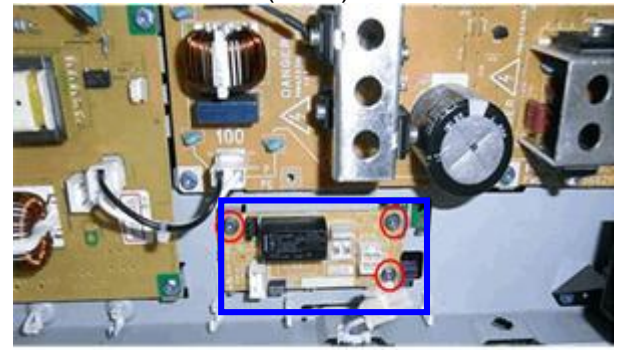

d1469001

5. Connect the two harnesses that run between the "PCB: DHB " and "PSU".

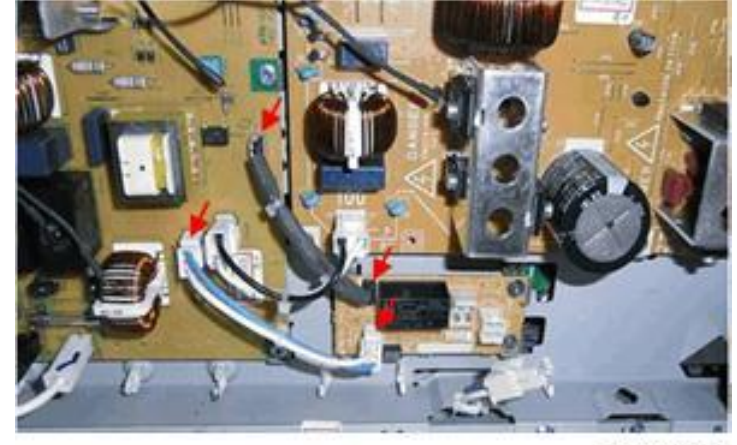

d1469002

- 6. Connect connector "1" shown in the photo below.7. Connect connector "2" to the harness already attached.
- 8. Attach connector "3" for the optional paper bank.

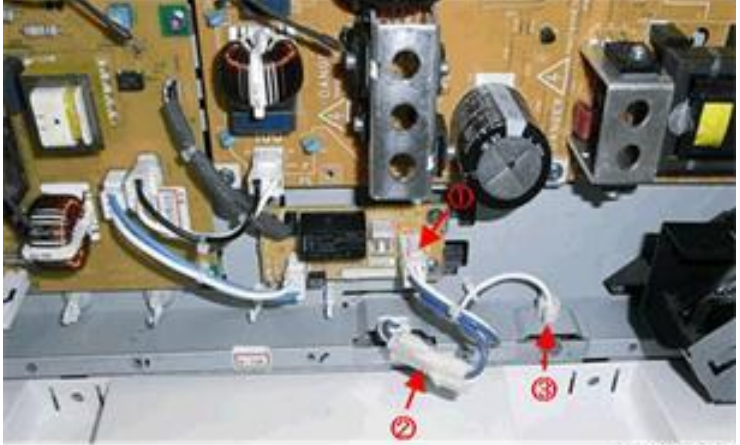

d1469003

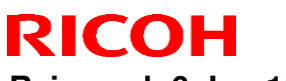

Reissued: 6-Jan-15

9. Remove the bracket ( $\mathscr{F}X$  1) if the additional heater is attached to the optional paper bank.

Content Important

Do not use the removed bracket.

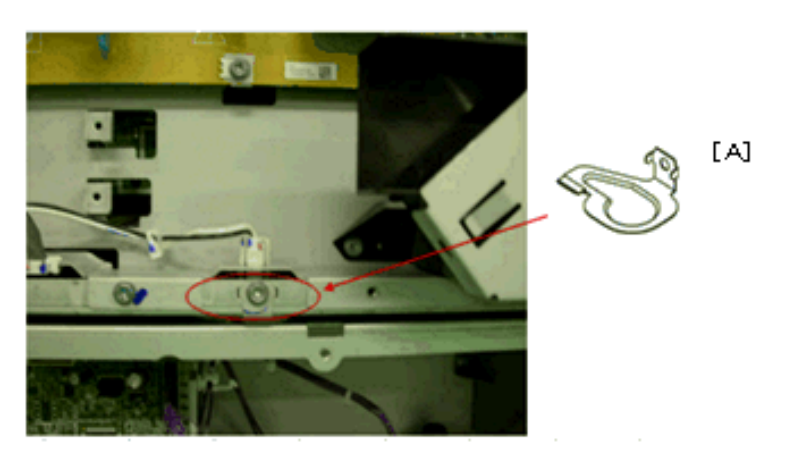

10. Reattach all parts removed.

11. Turn the machine main power switch ON.

#### • Note

After the tray heater is installed, it remains ON whenever the AC power plug is plugged into the power outlet. This is true even when the machine is in Energy Saver mode.

The value of 1 for SP5-805-01 (Anti-Condensation Heater) allows the heater to stay on longer.

The table below (Fig.1) shows machine behavior when SP5-805-01 is set to 0 or 1. 'Plugin' means 'Just after being plugged in'.

Energy consumption will increase slightly when the SP is set to 1.

#### Fig.1

| Heater option                    | SP5-805-01 | Plug-in | Energy saving mode | Ready mode | Operation |
|----------------------------------|------------|---------|--------------------|------------|-----------|
| Main machine paper tray heater   | 0: OFF     | ON      | ON                 | OFF        | OFF       |
|                                  | 1: ON      | ON      | ON                 | ON         | OFF       |
| Optional paper tray heater       | 0: OFF     | ON      | ON                 | OFF        | OFF       |
|                                  | 1: ON      | ON      | ON                 | ON         | OFF       |
| Anti-condensation scanner heater | 0: OFF     | ON      | ON                 | OFF        | OFF       |
|                                  | 1: ON      | ON      | ON                 | ON         | OFF       |
| Anti-condensation PCDU heater    | 0: OFF     | ON      | ON                 | OFF        | OFF       |
|                                  | 1: ON      | ON      | ON                 | ON         | OFF       |

Reissued: 6-Jan-15 Model: MET-C1b

Date: 10-Mar-14

No.: RD149065b

Tray Heater for Paper Feed Unit PB3160 / LCIT PB3170

### **Accessory Check**

| No. | Description          | Q'ty |
|-----|----------------------|------|
| 1   | Tray heater          | 1    |
| 2   | Harness              | 1    |
| 3   | Spring screw:M4 X 10 | 1    |

Note: The part numbers of the tray heater are different between PB3160 and PB3170.

### **Installation Procedure**

### Attaching the heater

- 1. Remove trays from the Paper Feed Unit PB3160 or LCT PB3170.
- 2. Attach the tray heater. ( $\Re x = 1, \ \mathfrak{s} = 1$ )

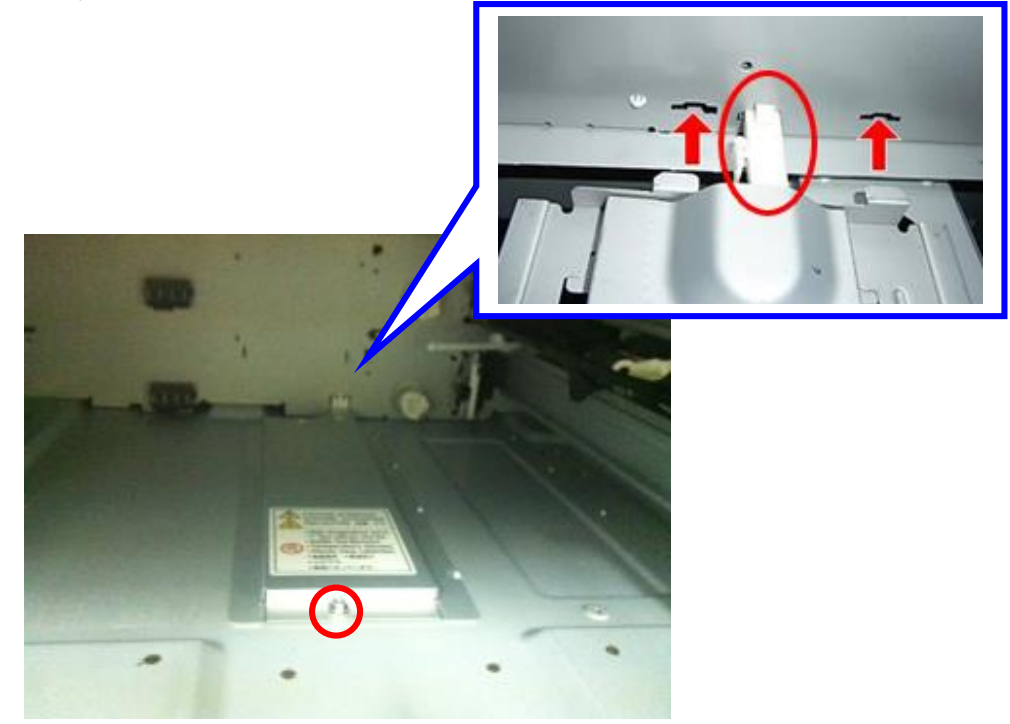

3. Reattach the trays.

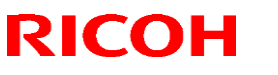

Reissued: 6-Jan-15

| Model: MET-C1b | Date: 10-Mar-14 | No.: RD149065b |
|----------------|-----------------|----------------|
|----------------|-----------------|----------------|

4. Remove the Consolidated 2 brackets [A] ( $\Re$  ×2) / [A] \

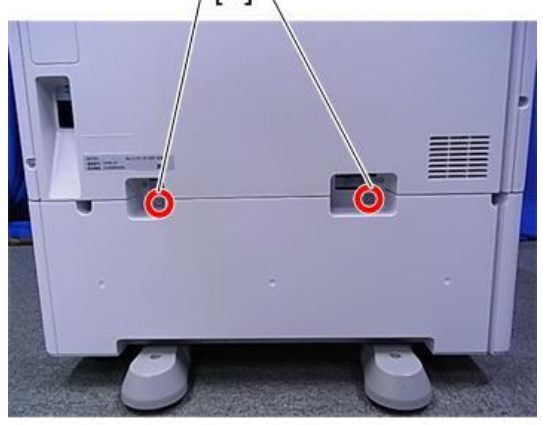

d1462700

5. Remove the rear cover [A] ( $\mathscr{P}$ ×2)

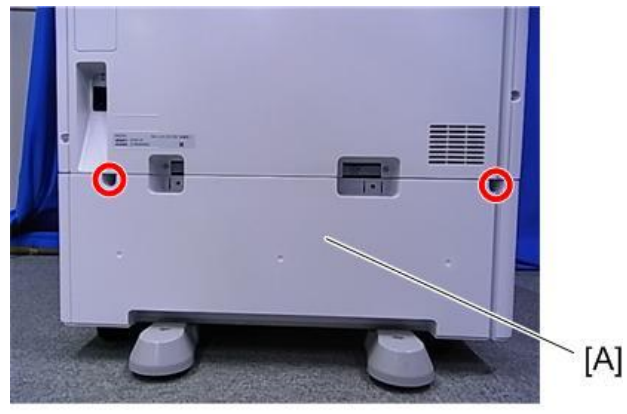

d1462701

6. Connect the harness to the two points shown in the photo. ( $\overset{\frown}{\rightarrowtail}$  × 1)

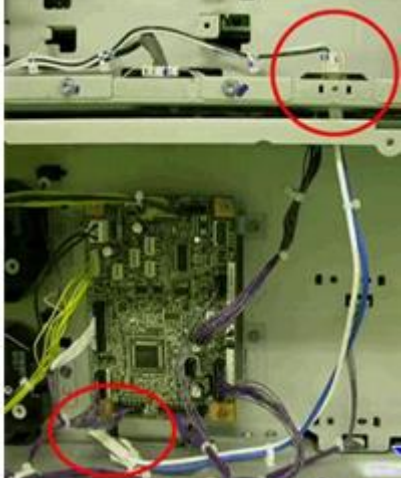

7. Reattach all parts removed.

Reissued: 6-Jan-15

| Model: MET-C1b | Date: 10-Mar-14 | No.: RD149065b |
|----------------|-----------------|----------------|
|----------------|-----------------|----------------|

8. Turn the machine main power switch ON.

#### **Note**

After the tray heater is installed, it remains ON whenever the AC power plug is plugged into the power outlet. This is true even when the machine is in Energy Saver mode.

The value of 1 on SP5-805-01 (Anti-Condensation Heater) allows the heater to stay on longer.

The table below (Fig.1) shows machine behavior when SP5-805-01 is set to 0 or 1. 'Plugin' means 'Just after being plugged in'.

Energy consumption will increase slightly when the SP is set to 1.

#### Fig.1

| 9                                |            |         |                    |            |           |
|----------------------------------|------------|---------|--------------------|------------|-----------|
| Heater option                    | SP5-805-01 | Plug-in | Energy saving mode | Ready mode | Operation |
| Main machine paper tray heater   | 0: OFF     | ON      | ON                 | OFF        | OFF       |
|                                  | 1: ON      | ON      | ON                 | ON         | OFF       |
| Optional paper tray heater       | 0: OFF     | ON      | ON                 | OFF        | OFF       |
|                                  | 1: ON      | ON      | ON                 | ON         | OFF       |
| Anti-condensation scanner heater | 0: OFF     | ON      | ON                 | OFF        | OFF       |
|                                  | 1: ON      | ON      | ON                 | ON         | OFF       |
| Anti-condensation PCDU heater    | 0: OFF     | ON      | ON                 | OFF        | OFF       |
|                                  | 1: ON      | ON      | ON                 | ON         | OFF       |

Reissued: 6-Jan-15 Model: MET-C1b

Date: 10-Mar-14

No.: RD149065b

Tray Heater for Paper Feed Unit PB3150

### Accessory Check

| No. | Description          | Q'ty |
|-----|----------------------|------|
| 1   | Tray heater          | 1    |
| 2   | Harness              | 1    |
| 3   | Spring screw:M4 X 10 | 1    |

### Installation Procedure

- 1. Remove the trays from main machine and Paper Feed unit PB3150.
- 2. Attach the tray heater. (Px 1, III ×1)

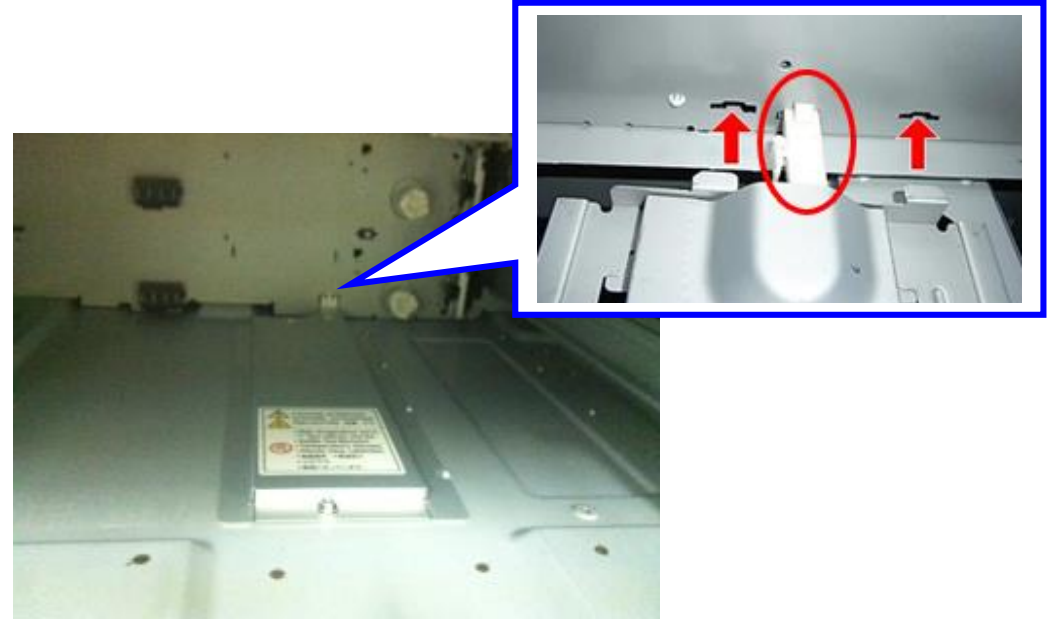

- 3. Reattach the trays.
- 4. Remove the consolidated bracket [A] (2, P×2)

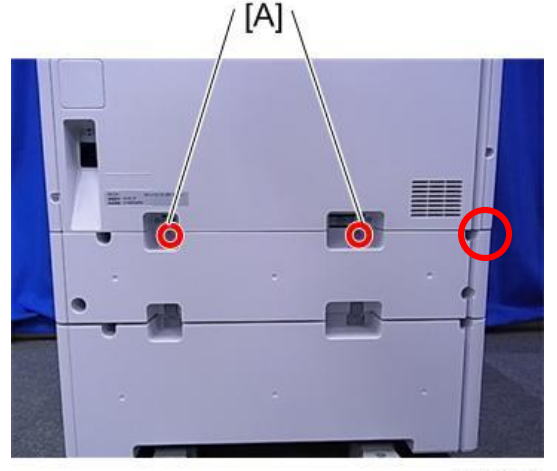

d1462725

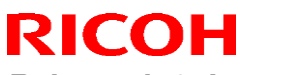

Reissued: 6-Jan-15

| Model: MET-C1b | Date: 10-Mar-14 | No.: RD149065b |
|----------------|-----------------|----------------|
|----------------|-----------------|----------------|

5. Remove the rear cover. [A]  $(\mathscr{P} \times 4)$ 

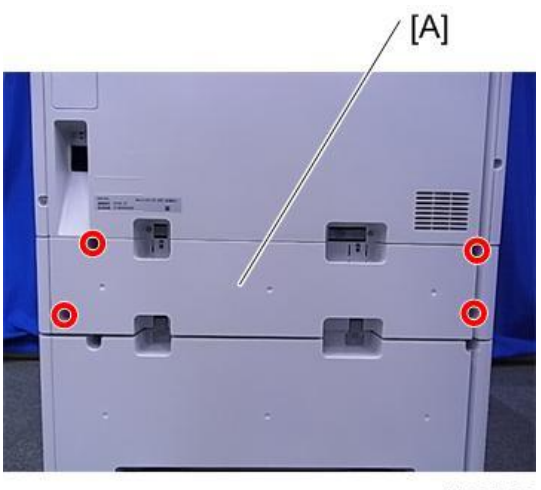

d1462726

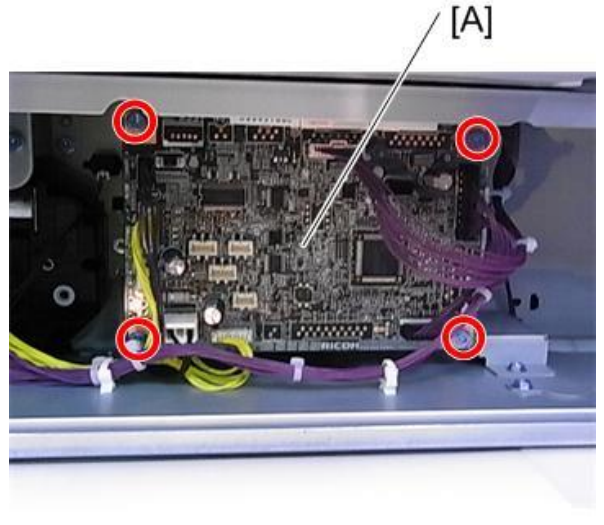

d1462730

7. Connect the harness to the machine side connector which is on the back side of the controller board.

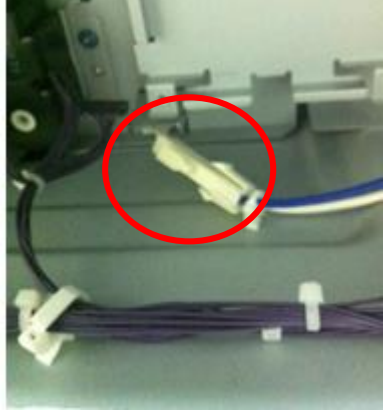

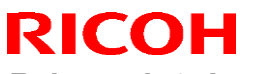

Reissued: 6-Jan-15

Model: MET-C1b

Date: 10-Mar-14 No.: RD149065b

- 8. Reattach the controller board. ( $\Re \times 4$ ,  $\Re \times 7$ )
- 9. Connect the harness. (🛱 × 1)

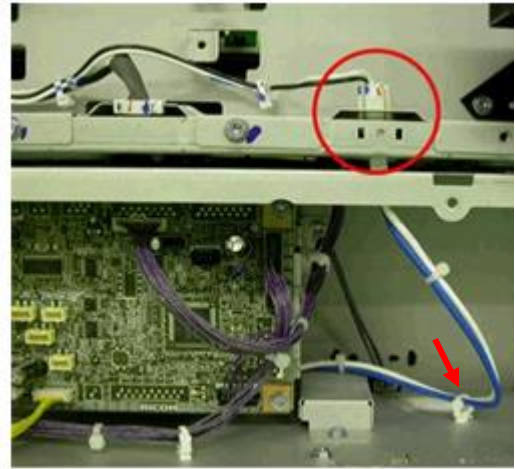

- 10. Reattach all parts removed.
- 11. Turn the machine main power switch ON.

#### Note

After the tray heater is installed, it remains ON whenever the AC power plug is plugged into the power outlet. This is true even when the machine is in Energy Saver mode.

The value of 1 on SP5-805-01 (Anti-Condensation Heater) allows the heater to stay on longer.

The table below (Fig.1) shows machine behavior when SP5-805-01 is set to 0 or 1. 'Plugin' means 'Just after being plugged in'.

Energy consumption will increase slightly when the SP is set to 1.

| F | ia | 1 |  |
|---|----|---|--|
|   | ıy |   |  |

| Heater option                    | SP5-805-01 | Plug-in | Energy saving mode | Ready mode | Operation |
|----------------------------------|------------|---------|--------------------|------------|-----------|
| Main machine paper tray heater   | 0: OFF     | ON      | ON                 | OFF        | OFF       |
|                                  | 1: ON      | ON      | ON                 | ON         | OFF       |
| Optional paper tray heater       | 0: OFF     | ON      | ON                 | OFF        | OFF       |
|                                  | 1: ON      | ON      | ON                 | ON         | OFF       |
| Anti-condensation scanner heater | 0: OFF     | ON      | ON                 | OFF        | OFF       |
|                                  | 1: ON      | ON      | ON                 | ON         | OFF       |
| Anti-condensation PCDU heater    | 0: OFF     | ON      | ON                 | OFF        | OFF       |
|                                  | 1: ON      | ON      | ON                 | ON         | OFF       |

Model: MET-C1d

Date: 2-Jun-14

No.: RD149066b

### **RTB Reissue**

The items in *bold italics* were corrected or added.

| Subject: Noise fr | om paper transport path                                                                             | Prepared                                       | by: N.Yoshida        |                                                                                                    |
|-------------------|----------------------------------------------------------------------------------------------------|------------------------------------------------|----------------------|----------------------------------------------------------------------------------------------------|
| From: 1st Tech S  | ervice Sect., MFP/P Tech Serv                                                                       |                                                |                      |                                                                                                    |
| Classification:   | <ul> <li>Troubleshooting</li> <li>Mechanical</li> <li>Paper path</li> <li>Product Safety</li> </ul> | Part informat Electrical Transmit/rect Other ( | ion  <br>eive  <br>) | <ul> <li>Action required</li> <li>Service manual revision</li> <li>Retrofit information</li> <li>Tier 2</li> </ul> |

## Target model: Met-C1e (ONLY D150)

### SYMPTOM

Squeaking noise from paper transport path

### CAUSE

The edge of a transport belt [A] contacts the holder which is located behind the belt because it goes to one side during machine operation.

[A]: transport belt, [B]: pulley, [C]: guide plate

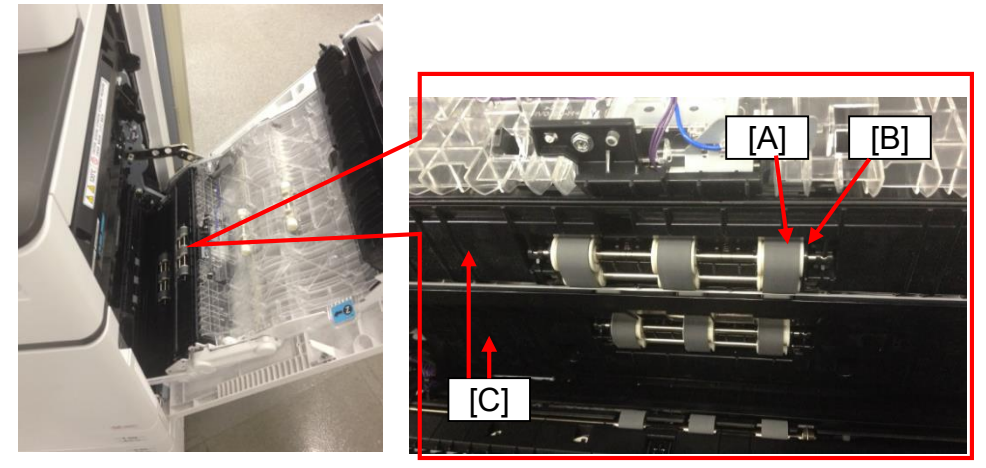

NOTE: The center of transport belts and rollers are not properly aligned when the belts go to one side, causing the belt to run over onto the pulley. Then that causes it to contact the holder.

Model: MET-C1d

Date: 2-Jun-14

No.: RD149066b

### SOLUTION

### Production

There are three types of countermeasure applied on the production line.

| Production level                        | Change                                                                                              | Reason                                                                              |
|-----------------------------------------|----------------------------------------------------------------------------------------------------|-------------------------------------------------------------------------------------|
| Level 1                                 | Initial mass production                                                                             | -                                                                                   |
| Level 2                                 | Changed the shape of the holder [3].                                                                | To reduce contact between the belt and the holder.                                  |
| Level 3                                 | Inserted a spacer (*1) on the shaft of transport belt and an e ring [4] on the shaft of the roller. | To align the center of the transport belt<br>and the roller.                        |
| Level 4:<br>Permanent<br>countermeasure | Changed the shape of guide plate [1] and [2].                                                       | To align the center of the transport belt<br>and the roller instead of the spacers. |

### **Related parts:**

|     | Old      | New      | int | Q'ty | Description                   |
|-----|----------|----------|-----|------|-------------------------------|
| [1] | D1492671 | D1482671 | X/O | 1    | GUIDE PLATE:VERTICAL          |
|     |          |          |     |      | TRANSPORT:NO.2:DRIVEN:ASS'Y   |
| [2] | D1502670 | D1504716 | X/O | 1    | GUIDE PLATE:VERTICAL          |
|     |          |          |     |      | TRANSPORT:DRIVEN:PAPER        |
|     |          |          |     |      | THICK:ASS'Y *2                |
| [3] | -        | 08050104 | -   | 2    | E ring: silencer: $\phi$ 4 *1 |
|     |          |          |     |      | Used on step 8.               |
| [4] | -        | 08050106 | -   | 2    | E ring silencer: ø6           |
|     |          |          |     |      | Used on step 12.              |
| [5] | -        | D1499001 | -   | 2    | Spacer                        |
|     |          |          |     |      | Used on step 13.              |

### NOTE:

\*1: The holder [3] and a spacer are included in guide plate assembly, D1504704 and D1482671. Since it is easier to replace the guide plate as a whole unit, we recommend that you replace the unit during this procedure.

\*2: Guide plate assembly [1] for the abcd models (D146/147/148/149) is different from the one for the e model (D150: D1504716).

Model: MET-C1d

Date: 2-Jun-14

No.: RD149066b

### Affected machine level:

EU model:

| Products | Machine<br>code | level 1     |   |             | level 2     |   |             |
|----------|-----------------|-------------|---|-------------|-------------|---|-------------|
| C6003    | D150-<br>25/27  | E193M420001 | ~ | E193M940008 | E193MA20001 | ~ | E193MB10034 |

NA model:

| Products | Machine<br>code | level 1     |   |             | level 2      |   |             |
|----------|-----------------|-------------|---|-------------|--------------|---|-------------|
| C6003    | D15017          | E193M410001 | ~ | E193M910023 | E193MA910001 | ۲ | E193MB10034 |

AA model:

| Products | Machine code | level 1                   |   |             | ļ           | evel | 2           |
|----------|--------------|---------------------------|---|-------------|-------------|------|-------------|
|          | D150-16      | E193M000001 ~ E193M000016 |   | -           |             |      |             |
|          | D150-29      | E193M450001               | ~ | E193M950033 | E193MA50001 | ~    | E193MC50001 |
| C6003    | D150-19      |                           | - |             | E193MA00001 | ~    | E193MC00001 |
|          | D150-21      | E193M870001               | ~ | E193M970007 | E193MA70001 | ~    | E194M200000 |
|          | D150-22      | E193M880001               | ~ | E193M880002 | E193MA80001 | ~    |             |

### Action at the field

### • Action flow

- Step. 1. Replace the guide plate: No.2.
- Step. 2. Replace the guide plate: No.1.
- Step. 3. Insert the e ring silencer on the main frame side.

### • Necessary step for each machine level

| Production level | Action step                                                                                              | Steps of the<br>Procedure |
|------------------|----------------------------------------------------------------------------------------------------|---------------------------|
| Level 1          | <ul> <li>Either or both of step. 1 or step. 2<br/>whichever makes the noise.</li> <li>Step. 3</li> </ul> | 1 to 12                   |
| Level 2          | • Step. 3                                                                                                | 1, 2 and 10 to 13         |

Reissued:15-Oct-14 Model: MET-C1d

**RICOH** 

Date: 2-Jun-14

### **Procedure**

### Replace the guide plate: NO.2 (D1482671) and NO.1 (D1482670).

1. Remove two retaining rings [A] and release the link [B].

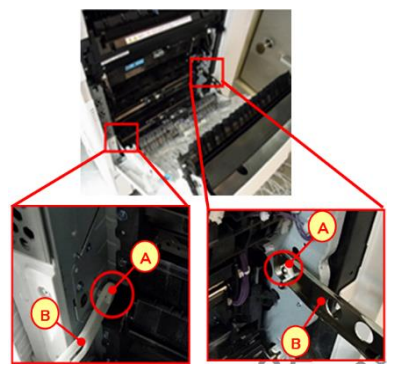

2. Open the right cover.

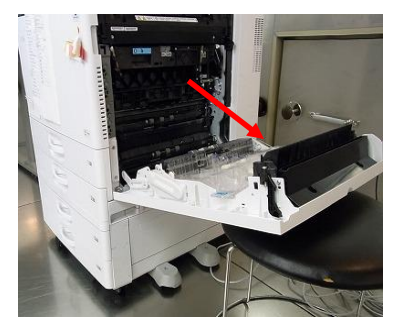

3. Remove the screws [A],[B],[C],[D].

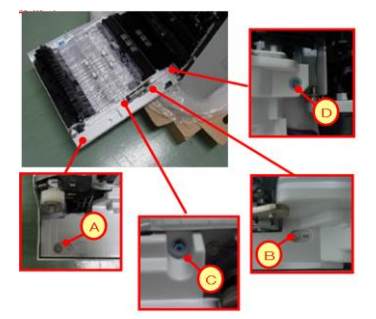

4. Push the part [A] and release the part [B]. Lift the lever [C] up to remove the part [D]. Remove the inner cover [F].

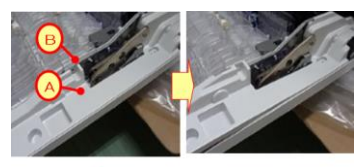

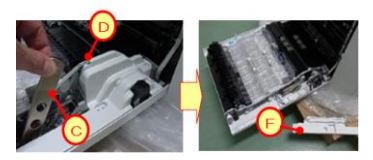

# RICOH

# Technical Bulletin

Reissued:15-Oct-14

| Model: MET-C1d | Date: 2-Jun-14 | No.: RD149066b |
|----------------|----------------|----------------|
|----------------|----------------|----------------|

5. Remove the screws [A] and release the positioning pin [B]. Then replace the guide plate: No.2.

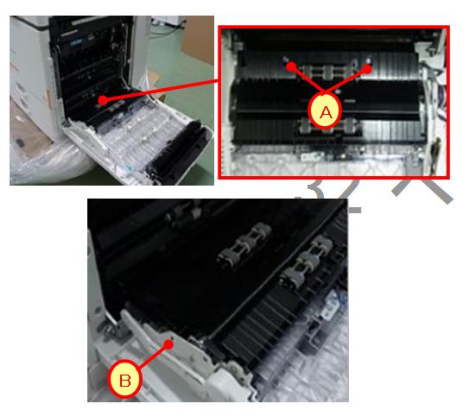

6. Remove the cover by releasing the hook shown by the red arrow and remove the screws [A].

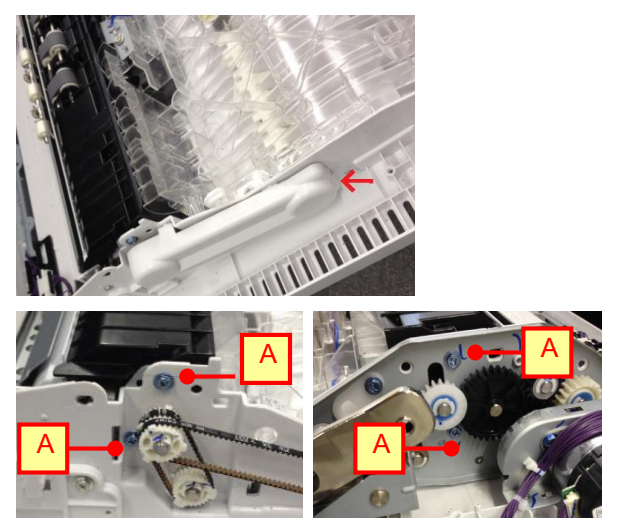

7. Replace the guide plate: No.1.

Reissued:15-Oct-14

**RICOH** 

| Model: MET-C1d | Date: 2-Jun-14 | No.: RD149066b |
|----------------|----------------|----------------|
|----------------|----------------|----------------|

8. Insert two x E ring: silencer:  $\phi$  4(08050104) onto the small projections ONLY on guide plate No. 2.

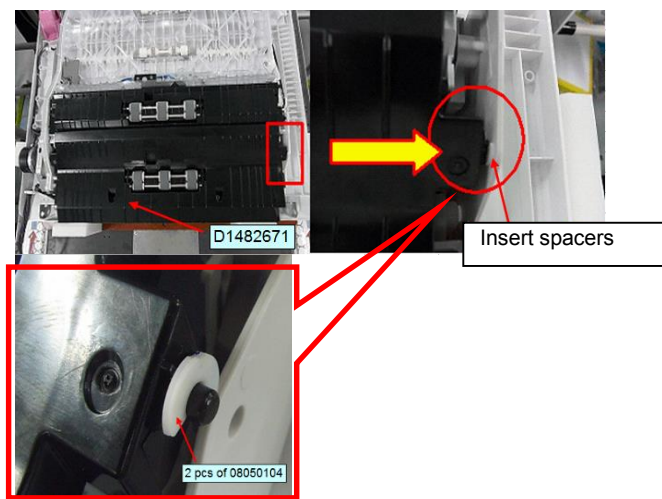

*9. Insert the two small projections on the edge of guide plate No. 2 [A] into the two holes in the frame.* 

10. Gently push the guide plate No. 2 toward this side (in the direction of the arrow in the photo) as far as it will go.

IMPORTANT: If you do not do this step, the guide plate will be out of alignment and the noise will occur again.

11. Tighten the two screws [B] to fix the guide plate in place.

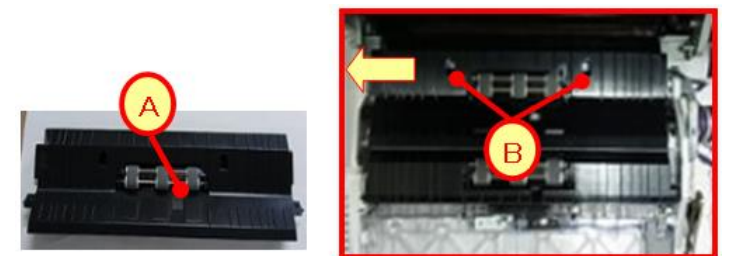

**RICOH** 

Model: MET-C1d Date: 2-Jun-14

No.: RD149066b

### Insert the e ring silencer.

12. Insert the e ring silencer:  $\phi$  6(08050106) [C] at the positions shown by [A] and [B].

**Important:** Make sure to insert the e ring silencer in **the gap marked [1]**, and not in the gap marked [2] in the photo.

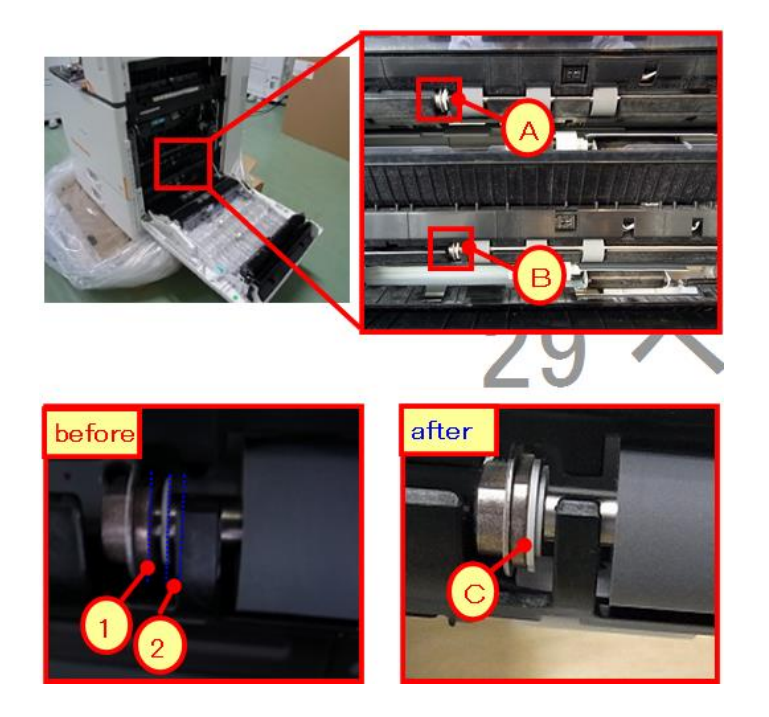

13. Insert the spacers (D1499001) [C] at the positions shown by [A] and [B]. IMPORTANT: Make sure to insert the spacers in the correct position and orientation, as shown in the "After" photo below.

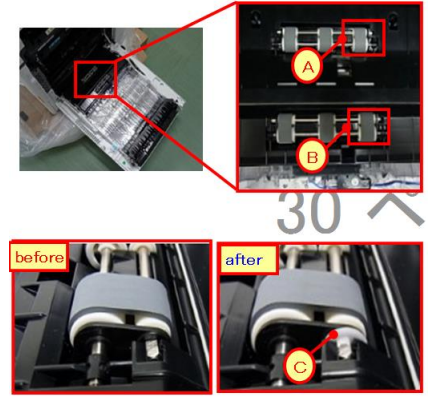

Reissued:24-Jun-14 Model: MET-C1d

Date: 18-Jun-14

No.: RD149067a

### **RTB Reissue**

The items in *bold italics* were corrected or added.

| Subject: Trobleshooting: Fusing offset image |                                                                                                    |                                                                                                 |                   | d by: E.Hinata                                                                                                    |
|----------------------------------------------|----------------------------------------------------------------------------------------------------|-------------------------------------------------------------------------------------------------|-------------------|----------------------------------------------------------------------------------------------------|
| From: 1st Tech S                             | ervice Sect., MFP/P Tech Ser                                                                        |                                                                                                 |                   |                                                                                                    |
| Classification:                              | <ul> <li>Troubleshooting</li> <li>Mechanical</li> <li>Paper path</li> <li>Product Safety</li> </ul> | <ul> <li>Part information</li> <li>Electrical</li> <li>Transmit/rec</li> <li>Other (</li> </ul> | tion<br>eive<br>) | <ul> <li>Action required</li> <li>Service manual revision</li> <li>Retrofit information</li> <li>Tier 2</li> </ul> |

### SYMPTOM

Cold fusing offset

### CAUSE

- 1. Excessive amount of toner on the image
- 2. Insufficient fusing temperature
- 3. External environmental conditions such as cool temperatures or a rough paper surface

### SOLUTION

Do the following procedure.

**Note:** After you do this procedure, the density of colored areas (especially halftone areas) can appear lighter. If you set the following SPs to values lower than those shown in the table, this change in image density will be more noticeable.

### PROCEDURE

### For the Copier function:

1. Set the following SPs (Coverage Ctrl: Photo) to the values shown.

| SP No.      | SP title           | Default | SET TO: |
|-------------|--------------------|---------|---------|
| SP4-931-001 | Copy: Full Color 1 | 240     | 200     |
| SP4-931-002 | Copy: Full Color 2 | 260     | 200     |

### For the Printer function:

2. Set SP1-102-001 to a value of "0".

| 1102 | [Resolution Setting]                                                     |  |                              |  |  |  |
|------|--------------------------------------------------------------------------|--|------------------------------|--|--|--|
|      | Selects the printing mode (resolution) for the printer gamma adjustment. |  |                              |  |  |  |
| 001  | Resolution Setting CTL                                                   |  | [0 to 9 / <b>0</b> / 1/step] |  |  |  |

## RICOH

Reissued:24-Jun-14

| Model: MET-C1d |                              | Date: 18-Jun-14      | No.: RD149067a |
|----------------|------------------------------|----------------------|----------------|
|                |                              |                      | i              |
|                | 0: 1                         | 200x1200 Photo (2b   | oit/4col)      |
|                | 1:1                          | 200x1200 Photo (1b   | oit/4col)      |
|                | 2:6                          | 00x600 Photo (4bit/- | 4col)          |
|                | 3: 600x600 Photo (2bit/4col) |                      | 4col)          |
|                | 4:6                          | 00x600 Photo (1bit/  | 4col)          |
|                | 5: 1                         | 200x1200 Text (2bit  | /4col)         |
|                | 6: 1                         | 200x1200 Text (1bit  | /4col)         |

- 7: 600x600 Text (4bit/4col)
- 8: 600x600 Text (2bit/4col)
- 9: 600x600 Text (1bit/4col)
- 3. Set Printer **SP1-106-01** to the value shown.

| SP      | SP    | Default | SET |
|---------|-------|---------|-----|
| No.     | title |         | TO: |
| Printer | Toner | 220     | 200 |
| SP1-    | Limit |         |     |
| 106-    |       |         |     |
| 001     |       |         |     |

4. Repeat Steps 2 and 3 as follows:

 $2^{nd}$  time: Set SP1-10**2**-01 to "1".  $3^{rd}$  time: Set SP1-10**2**-01 to "**2**".  $4^{th}$  time: Set SP1-10**2**-01 to "**3**".  $5^{th}$  time: Set SP1-10**2**-01 to "**4**".

Note: You do not need to set SP1-102-001 #5~9 (Text mode), as the symptom does not occur with text mode.

5. Turn the main power switch OFF/ON.

|--|

Date: 18-Jun-14

| Reissued:24-Jun-14 |  |  |
|--------------------|--|--|
| Model: MET-C1d     |  |  |

**BICOH** 

No.: RD149067a

**Important:** Do the following if the color change is not acceptable to the customer.

- Make sure the paper thickness setting is correct. [User settings > Tray paper settings > Paper type > Paper thickness]
- Make sure the plain paper setting is set to "Plain Paper 2". [User setting > Maintenance > Plain paper setting]
- Set the B&W fusing print target temperature to the same as the color fusing temperature in SP mode.

| SP No.      | SP title         | Model    | Default | SET TO: |
|-------------|------------------|----------|---------|---------|
| SP1-105-003 | Plain1:BW:Center | MP C3003 | 115     | 118     |
|             |                  | MP C3503 | 115     | 118     |
|             |                  | MP C4503 | 126     | 131     |
|             |                  | MP C5503 | 142     | 147     |
|             |                  | MP C6003 | 142     | 147     |
| SP1-105-007 | Plain2:BW:Center | MP C3003 | 120     | 123     |
|             |                  | MP C3503 | 120     | 123     |
|             |                  | MP C4503 | 136     | 141     |
|             |                  | MP C5503 | 148     | 157     |
|             |                  | MP C6003 | 148     | 157     |

**Note:** Paper curl occurs more easily if the fusing temperature is increased when the humidity of the external environment changes.

Reissued: 06-Sep-16

| Model: MET-C1ab/ MET-C1cde/MET-C1yz/ |       |  |  |  |
|--------------------------------------|-------|--|--|--|
| MET-C1ab SOP/MET-C1cde SOP/MET-C1v   | z SOP |  |  |  |

Date: 18-Jun-13 No.: I

### **RTB Reissue**

### The items in *bold italics* have been corrected or added.

| Subject: Firmware Release Note: GWFCU3.8-2(WW)               |                 |                  | Prepared by: E. Hinata  |
|--------------------------------------------------------------|-----------------|------------------|-------------------------|
| From: 1st Tech Service Sect., MFP/Printer Tech Service Dept. |                 |                  |                         |
| Classification:                                              | Troubleshooting | Part information | Action required         |
|                                                              | Mechanical      | Electrical       | Service manual revision |
|                                                              | Paper path      | Transmit/receive | Retrofit information    |
|                                                              | Product Safety  | Other (Firmware) | 🖂 Tier 2                |

## Important Information about Normal/Smart Panel Firmware Updates

- When updating machine firmware, make sure **NOT** to install Smart Panel supported firmware on a machine with a normal operation panel (and vice-versa). If you do, the machine may not function as designed and product warranty may not apply.
- To avoid this, when updating the firmware, make sure that the numbers next to "NEW" and "ROM" are **the same** on the operation panel.
- If you install the wrong firmware, repeat the update procedure and check the numbers mentioned above.

This RTB has been issued to announce the firmware release information for the **GWFCU3.8-2** (WW).

| Version  | Program No. | Effective Date            | Availability of RFU |
|----------|-------------|---------------------------|---------------------|
| 11.00.00 | D1495559M   | October 2016 production   | Available           |
| 10.00.00 | D1495559L   | March 2016 production     | Available           |
| 09.00.00 | D1495559K   | November 2015 production  | Available           |
| 08.00.00 | D1495559J   | May 2015 production       | Available           |
| 07.00.00 | D1495559H   | December 2014 production  | Available           |
| 06.00.00 | D1495559G   | April 2014 production     | Available           |
| 05.00.01 | D1495559F   | September 2013 production | Available           |
| 04.00.00 | D1495559E   | 1st Mass production       | Available           |

Note: Definition of Availability of RFU via @Remote "Available": The firmware can be updated via RFU or SD card. "Not available": The firmware can only be updated via SD card.

| Version  | Modified Points or Symptom Corrected                                                                                                    |  |  |
|----------|----------------------------------------------------------------------------------------------------|--|--|
| 11.00.00 | Support for ErP Lot 6 compliance.                                                                                                    |  |  |
| 10.00.00 | Symptom corrected:<br>Message "FAX jobs will be full soon" may appear after continuously using the Remote<br>FAX.<br>If continuously used in this condition, message "FAX jobs are full" appears and Remote<br>FAX function becomes disabled.                                |  |  |
| 09.00.00 | <ul> <li>Symptom corrected :</li> <li>File reception (printout) error when receiving from specific senders.</li> <li>Fax reception error when using installed G3 interface unit.</li> <li>SC899/990/991 occurs after the machine recovers from Energy Saver Mode.</li> </ul> |  |  |

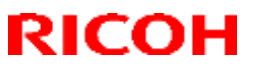

### Reissued: 06-Sep-16

| Model: MET-C<br>MET-C | 1ab/ MET-C1cde/MET-C1yz/<br>1ab_SOP/MET-C1cde_SOP/MET-C1yz_SOP                                                                                                    | Date: 18-Jun-13 | No.: RD147027g |  |
|-----------------------|----------------------------------------------------------------------------------------------------|-----------------|----------------|--|
| Version               | Modified Points or Sym                                                                                                    | ptom Corrected  |                |  |
| 08.00.00              | Other changes:<br>- Changes were applied for the domestic (Japan) model only.                                                                                                    |                 |                |  |
| 07.00.00              | Symptom corrected :<br>- Only Japanese domestic market                                                                                                    |                 |                |  |
| 06.00.00              | <ul> <li>Symptom corrected:</li> <li>The FAX function does not boot up under certain conditions.</li> <li>A FAX job sent using Direct Transmission while an error is occurring is not automatically deleted.</li> </ul> |                 |                |  |
| 05.00.01              | Symptom corrected:<br>SC899 (Detail Code: FCS) may occur when the machine recovers from Energy Saver<br>mode.                                                                                                    |                 |                |  |
|                       | IMPORTANT: To apply the above change, in addition to this firmware, make sure to update the FAX firmware to following version number.                                                                                   |                 |                |  |
|                       | MET-C1ab: 01.03.00<br>MET-C1ab_SOP: 04.00.00                                                                                                    |                 |                |  |
| 04.00.00              | 1st Mass production                                                                                                    |                 |                |  |

Model: MET-C1ab\_SOP/MET-C1cde\_SOP/MET-C1yz\_SOP/ Cor-C1\_SOP/OR-C2\_SOP/Z-C2\_SOP Date: 12-Aug-13

No.: RD147044d

### **RTB Reissue**

### The items in **bold italics** have been added.

| Subject: Firmware                                            | e Release Note: CSPF |                  | Prepared by: E. Hinata  |
|--------------------------------------------------------------|----------------------|------------------|-------------------------|
| From: 1st Tech Service Sect., MFP/Printer Tech Service Dept. |                      |                  |                         |
| Classification:                                              | Troubleshooting      | Part information | Action required         |
|                                                              | Mechanical           | Electrical       | Service manual revision |
|                                                              | Paper path           | Transmit/receive | Retrofit information    |
|                                                              | Product Safety       | Other (Firmware) | 🔀 Tier 2                |

## Important Information about Normal/Smart Panel Firmware Updates

- When updating machine firmware, make sure **NOT** to install Smart Panel supported firmware on a machine with a normal operation panel (and vice-versa). If you do, the machine may not function as designed and product warranty may not apply.
- To avoid this, when updating the firmware, make sure that the numbers next to "NEW" and "ROM" are **the same** on the operation panel.
- If you install the wrong firmware, repeat the update procedure and check the numbers mentioned above.

This RTB has been issued to announce the firmware release information for the CSPF.

| Version | Program No.      | Effective Date           | Availability of RFU |
|---------|------------------|--------------------------|---------------------|
| 1.08.6  | D1501456E_forEDC | November 2016 production | Not Available       |
| 1.08.3  | D1501456D_forEDC | December 2013 production | Not Available       |
| 1.08.2  | D1501456C_forEDC | June 2013 production     | Not Available       |
| 1.07.1  | D1501456B        | 1st Mass production      | Not Available       |

Note: Definition of Availability of RFU via @Remote "Available": The firmware can be updated via RFU or SD card. "Not available": The firmware can only be updated via SD card.

| Version | Modified Points or Symptom Corrected                                                                                                    |
|---------|----------------------------------------------------------------------------------------------------|
| 1.08.6  | Other changes:<br>Applications for the smart operation panel can be installed, un-installed, and<br>updated using Remote tools such as DMNX. |
| 1.08.3  | Symptom corrected:<br>The Copy icon appears later than expected when the Screen Start-up Mode is set to<br>"Quick."                          |
| 1.08.2  | Other change:<br>Support to local cloud service (JPN model only)                                                                             |
| 1.07.1  | 1st Mass production                                                                                                    |

PAGE: 1/1

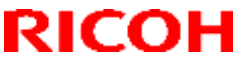

Model: MET-C1ab\_SOP/ MET-C1cde\_SOP/ MET-C1yz\_SOP/ Cor-C1 SOP/OR-C2 SOP/Z-C2 SOP

Date: 15-Aug-13

No.: RD147150g

### **RTB Reissue**

### The items in **bold italics** have been corrected or added.

| Subject: Firmware Release Note: CheetahSystem                |                                                                                                    |                                                                                                    | Prepared by: E. Hinata                                                                                             |
|--------------------------------------------------------------|----------------------------------------------------------------------------------------------------|----------------------------------------------------------------------------------------------------|----------------------------------------------------------------------------------------------------|
| From: 1st Tech Service Sect., MFP/Printer Tech Service Dept. |                                                                                                    |                                                                                                    |                                                                                                    |
| Classification:                                              | <ul> <li>Troubleshooting</li> <li>Mechanical</li> <li>Paper path</li> <li>Product Safety</li> </ul> | <ul> <li>Part information</li> <li>Electrical</li> <li>Transmit/receive</li> <li>Other (Firmware)</li> </ul> | <ul> <li>Action required</li> <li>Service manual revision</li> <li>Retrofit information</li> <li>Tier 2</li> </ul> |

### Important Information about Normal/Smart Panel Firmware **Updates**

- When updating machine firmware, make sure **NOT** to install Smart Panel supported firmware on a machine with a normal operation panel (and vice-versa). If you do, the machine may not function as designed and product warranty may not apply.
- To avoid this, when updating the firmware, make sure that the numbers next to "NEW" • and "ROM" are the same on the operation panel.
- If you install the wrong firmware, repeat the update procedure and check the numbers mentioned above.

This RTB has been issued to announce the firmware release information for the CheetahSystem.

| Version | Program No. | Effective Date            | Availability of RFU |
|---------|-------------|---------------------------|---------------------|
| 1.51    | D1501442K   | February 2017 production  | Not Available       |
| 1.50    | D1501442J   | October 2016 production   | Not Available       |
| 1.49    | D1501442H   | August 2016 production    | Not Available       |
| 1.48    | D1501442G   | July 2016 production      | Not Available       |
| 1.47    | D1501442F   | April 2016 production     | Not Available       |
| 1.46    | D1501442E   | March 2016 production     | Not Available       |
| 1.45    | D1501442D   | January 2016 production   | Not Available       |
| 1.44    | D1501442C   | November 2015 production  | Not Available       |
| 1.43    | D1501442B   | October 2015 production   | Not Available       |
| 1.42    | D1501442A   | October 2015 production   | Not Available       |
| 1.41    | D1501442    | October 2015 production   | Not Available       |
| 1.40    | D1501440Z   | June 2015 production      | Not Available       |
| 1.39    | D1501440Y   | May 2015 production       | Not Available       |
| 1.38    | D1501440X   | March 2015 production     | Not Available       |
| 1.37    | D1501440W   | December 2014 production  | Not Available       |
| 1.35    | D1501440T   | October 2014 production   | Not Available       |
| 1.34    | D1501440S   | September 2014 production | Not Available       |
| 1.33    | D1501440R   | August 2014 production    | Not Available       |
| 1.32    | D1501440Q   | June 2014 production      | Not Available       |
| 1.30    | D1501440P   | April 2014 production     | Not Available       |

### For USA/Europe/Asia model

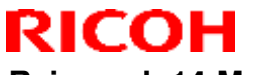

| Model: MET-C1ab_SOP/ MET-C1cde_SOP/ MET-C1yz_SOP/<br>Cor-C1_SOP/OR-C2_SOP/Z-C2_SOP |           | Date: 15-A         | Aug-13 | No.: RD147150g |              |
|------------------------------------------------------------------------------------|-----------|--------------------|--------|----------------|--------------|
| 1.29                                                                               | D1501440N | March 2014 produc  | tion   | N              | ot Available |
| 1.28                                                                               | D1501440M | January 2014 produ | ction  | N              | ot Available |
| 1.25                                                                               | D1501440L | December 2013 prod | uction | N              | ot Available |
| 1.24                                                                               | D1501440K | December 2013 prod | uction | N              | ot Available |
| 1.22                                                                               | D1501440J | November 2013 prod | uction | N              | ot Available |
| 1.20                                                                               | D1501440G | October 2013 produ | ction  | N              | ot Available |
| 1.19                                                                               | D1501440F | August 2013 produc | ction  | N              | ot Available |
| 1.17                                                                               | D1501440E | 1st Mass producti  | on     | N              | ot Available |

### For China/Taiwan model

| Version | Program No. | Effective Date            | Availability of RFU |
|---------|-------------|---------------------------|---------------------|
| 1.51    | D1501459K   | February 2017 production  | Not Available       |
| 1.50    | D1501459J   | October 2016 production   | Not Available       |
| 1.49    | D1501459H   | August 2016 production    | Not Available       |
| 1.48    | D1501459G   | July 2016 production      | Not Available       |
| 1.47    | D1501459F   | April 2016 production     | Not Available       |
| 1.46    | D1501459E   | March 2016 production     | Not Available       |
| 1.45    | D1501459D   | January 2016 production   | Not Available       |
| 1.44    | D1501459C   | November 2015 production  | Not Available       |
| 1.43    | D1501459B   | October 2015 production   | Not Available       |
| 1.42    | D1501459A   | October 2015 production   | Not Available       |
| 1.41    | D1501459    | October 2015 production   | Not Available       |
| 1.40    | D1501457Z   | June 2015 production      | Not Available       |
| 1.39    | D1501457Y   | May 2015 production       | Not Available       |
| 1.38    | D1501457X   | March 2015 production     | Not Available       |
| 1.37    | D1501457W   | December 2014 production  | Not Available       |
| 1.35    | D1501457T   | October 2014 production   | Not Available       |
| 1.34    | D1501457S   | September 2014 production | Not Available       |
| 1.33    | D1501457R   | August 2014 production    | Not Available       |
| 1.32    | D1501457Q   | June 2014 production      | Not Available       |
| 1.30    | D1501457P   | April 2014 production     | Not Available       |
| 1.29    | D1501457N   | March 2014 production     | Not Available       |
| 1.28    | D1501457M   | January 2014 production   | Not Available       |
| 1.25    | D1501457L   | December 2013 production  | Not Available       |
| 1.24    | D1501457K   | December 2013 production  | Not Available       |
| 1.22    | D1501457J   | November 2013 production  | Not Available       |
| 1.21    | D1501457H   | October 2013 production   | Not Available       |
| 1.20    | D1501457G   | October 2013 production   | Not Available       |
| 1.19    | D1501457F   | August 2013 production    | Not Available       |
| 1.17    | D1501457E   | 1st Mass production       | Not Available       |

Note: Definition of Availability of RFU via @Remote "Available": The firmware can be updated via RFU or SD card. "Not available": The firmware can only be updated via SD card.

### For USA/Europe/Asia model

| Version |                    | Modified Points or Symptom Corrected |
|---------|--------------------|--------------------------------------|
| 1.51    | Symptom corrected: |                                      |

RICOH

| Model: M<br>Co | ET-C1ab_SOP/ MET-C1cde_SOP/ MET-C1yz_SOP/<br>or-C1_SOP/OR-C2_SOP/Z-C2_SOP                                                                                                    | Date: 15-Aug-13                                                                                                    | No.: RD147150g                                                                                                    |
|----------------|----------------------------------------------------------------------------------------------------|----------------------------------------------------------------------------------------------------|----------------------------------------------------------------------------------------------------|
| Version        | Modified Points or Sym                                                                                                    | ptom Corrected                                                                                                    |                                                                                                    |
|                | <ol> <li>Configured settings in Quick Scanner might<br/>defaults.</li> <li>The "Start" button in Quick Scanner might u</li> </ol>                                                                                                    | unexpectedly return                                                                                                    | to their factory<br>bled.                                                                                                    |
|                | Other changes:<br>Affected models: MP C2003/2503 Smart Operation<br>3. The banner message that appears when a tra-<br>changed to indicate the tray.<br>For this release to take effect, make sure to the<br>or later as a set.                                                                                                    | on panel models onl<br>ay ascend/descend e<br>update animation v.1                                                                                                    | y<br>error occurs was<br>4.00 (D1765564D)                                                                                            |
| 1.50           | <ul> <li>Symptom corrected:</li> <li>Applications may disappear from the home screcustom authentication.</li> <li>The screen may suddenly black out while using</li> </ul>                                                                                                    | en, if logged on to a r                                                                                                    | nachine set with the                                                                                                    |
|                | Other changes:<br>Applications for the smart operation panel can be in<br>Remote tools such as DMNX.                                                                                                    | istalled, un-installed, a                                                                                                    | nd updated using                                                                                                    |
| 1.49           | <ul> <li>Symptom corrected:</li> <li>Operation panel does not start up, if the machin<br/>in energy saver mode.</li> <li>Keys on the preview screen become unrespons<br/>out of the screen on the simple scanner applica</li> <li>If an address of a user registered with an authe<br/>selected in the simple FAX application, the sele</li> <li>Cannot scroll the address list in the simple FAX<br/>the addresses contained in the list.</li> <li>The operation panel may stall with the message<br/>(classic) application is used for an extended pe</li> <li>The operation panel may stall with the message<br/>start up the on-demand print application.</li> </ul> | ne was left unused for<br>sive, if repeatedly logg<br>ation.<br>Intication without a fax<br>action cannot be cance<br>application depending<br>e "Please wait" display<br>riod.<br>e "Processing" display | an extended period<br>ed in to and logged<br>address is<br>led.<br>g on the number of<br>red, if a non-legacy<br>ed, if attempted to |
| 1.48           | <ul> <li>Symptom corrected:</li> <li>Through the Stagefright vulnerability (CVE-201 conducted when an infected video file on a USI website is played.</li> <li>Copy/Scanner/Fax show the state of jobs as be device is rebooted.</li> <li>Webpages might not be displayed properly in th proxy server.</li> <li>Operation panel stalls at the log in screen.</li> </ul>                                                                                                    | 5-1538), a malicious a<br>B memory drive, an SI<br>aing conducted immed<br>he web browser when                                                                                                    | attack can be<br>D card, or a<br>iately after the<br>connected to a                                                                  |
|                | Others:<br>Security of user information was enhanced in the pr<br>Panel logs.                                                                                                    | rocess of obtaining Sm                                                                                                    | nart Operation                                                                                                    |
| 1.47           | Symptom corrected:<br>The Cheetah operation panel may falsely detect a r                                                                                                    | nulti-touch.                                                                                                    |                                                                                                    |
| 1.46           | Error Correction:                                                                                                    |                                                                                                    |                                                                                                    |

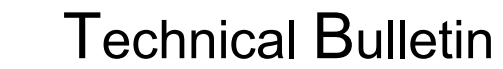

RICOH

| Model: M<br>Co | ET-C1ab_SOP/ MET-C1cde_SOP/ MET-C1yz_SOP/<br>or-C1_SOP/OR-C2_SOP/Z-C2_SOP                                                                                                    | Date: 15-Aug-13                                                                                            | No.: RD147150g                                                    |
|----------------|----------------------------------------------------------------------------------------------------|----------------------------------------------------------------------------------------------------|-------------------------------------------------------------------|
| Version        | Modified Points or Sym                                                                                                    | ptom Corrected                                                                                             |                                                                   |
|                | <ul> <li>When a client device is connected to the Smart Ope LAN environments connected via the network interfer following settings are configured:</li> <li>Wi-Fi Direct: Set to "Enable" (default: Disable)</li> <li>Port Forwarding: Set to "Enable" (default: Enable</li> <li>Interface Settings: Set to "Machine Network" (default interface interface</li></ul> | eration Panel via Wi-F<br>ace of the MFP can be<br>ele)<br>lefault: Machine Netwo<br>nable" when using the | i Direct, corporate<br>e accessed if the<br>ork)<br>e RICOH Smart |
| 4.45           | Device Connector.                                                                                                    |                                                                                                    |                                                                   |
| 1.45           | <ul> <li>Symptom corrected:</li> <li>Login screen appears even if "Home Key Custo<br/>set to "1(OFF)."<br/>Important: To apply this change, in addition to<br/>System/Copy firmware to the following version<br/>MP C2003/C2503 : 2.15(D1765550T)<br/>MP C3003/C3503 : 3.15(D1465575B)<br/>MP C4503/C5503/C6003 : 3.16(D1485553C)</li> <li>Some touch panel coordinates are shifted.</li> </ul>                                                                                                    | omization: Login Settin<br>this firmware, you also<br>or later.                                            | ng (SP5-074-002)"is                                               |
| 1.44           | Symptom corrected:                                                                                                    |                                                                                                    |                                                                   |
| 1 / 2          | Operation panel may stall, if it is kept ON for an extension Change:                                                                                                    | enuea perioa.                                                                                              |                                                                   |
|                | Alert message appears when attempted to downloa<br>format, for example, PDF.<br>Symptom corrected:<br>Coordination of the touchscreen may shift.<br>Note that this firmware must be used in combination                                                                                                    | nd files that are not sup<br>n with Legacy UI version                                                      | oported of the                                                    |
| 1.42           | Specification Change:<br>More detailed logs can be collected.<br>Symptom corrected:<br>HDD may not be accessible with Smart Operation F<br>machine.                                                                                                    | Panel immediately afte                                                                                     | r rebooting the                                                   |
| 1.41           | Symptom corrected:<br>Security issues was resolved.                                                                                                    |                                                                                                    |                                                                   |
| 1.40           | <ul> <li>Symptom corrected:</li> <li>Screen may flicker, if System Auto Reset is per application.</li> <li>The operation panel remains blank and there is touch panel following an RFU.</li> </ul>                                                                                                    | formed while displayir<br>no response from the                                                             | ng the preferred<br>e hard keys or                                |
| 1.39           | <ul> <li>Symptom corrected:</li> <li>"Wi-Fi Direct" in the Wireless &amp; Networks settin<br/>Direct".</li> <li>The SOP cannot recover from Energy Saver m<br/>two minutes after device start-up under the follo</li> <li>The Proxy settings are enabled on the SOP and</li> <li>The domain name (specified as a proxy server)</li> </ul>                                                                                                    | gs has been renamed<br>ode or cannot be used<br>owing conditions:<br>d,<br>) cannot be resolved.           | to "Wireless<br>d during the first                                |
| 1.50           | Cymptom conected.                                                                                                    |                                                                                                    |                                                                   |

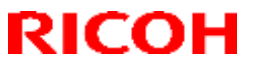

| Nodel. M | ET-C1ab_SOP/ MET-C1cde_SOP/ MET-C1yz_SOP/<br>pr-C1_SOP/OR-C2_SOP/Z-C2_SOP                                                                                                    | Date: 15-Aug-13                                                                                                    | No.: RD147150g                                                                                                    |
|----------|----------------------------------------------------------------------------------------------------|----------------------------------------------------------------------------------------------------|----------------------------------------------------------------------------------------------------|
| Version  | <br>Modified Points or Sy                                                                                                    | mptom Corrected                                                                                                    |                                                                                                    |
|          | <ol> <li>Users may access the app menu screen with</li> <li>Apps may take a long time to be installed wh<br/>direct connection.</li> <li>Files cannot be forwarded from SOP apps to</li> </ol>                                                                                                    | out Administrator privile<br>en the operation panel<br>external Web servers.                                                                                                    | eges.<br>is connected via                                                                                                    |
| 1.37     | <ul> <li>Symptom corrected:</li> <li>Network connection error may occur (e.g. Browhen an application attempts to connect to the specified to 'quick' and the wireless &amp; networ 'machine'.</li> </ul>                                                                                                    | owser displays 'Web pa<br>he network, if the screek<br>ks interface setting is s                                                                                                    | ge not available')<br>n start up mode is<br>pecified to                                                                                                    |
| 1.35     | <ol> <li>Symptom corrected:</li> <li>The Copy Interrupt screen is not displayed w</li> <li>[Android App]: An error occurs when trying to</li> <li>[Streamline NX] (SDK app): The priority app recovers from Energy Saver mode (the LUI a alternation).</li> <li>[Streamline NX] (SDK app): The following oc - A different SDK app is displayed and the - A different SDK app is displayed, follower</li> </ol>                                                                                                    | nen the Interrupt key is<br>download the log data<br>does not start up when<br>nd Launcher black scre<br>curs after logging out o<br>user cannot switch ove<br>d by Streamline NX                                                                                                    | pressed.<br>the machine<br>eens appear in<br>f Streamline NX:<br>er to another app, or                                                                                                    |
| 1.34     | <ol> <li>Symptom corrected:</li> <li>[Operation Panel Browser]: Cannot print exca<br/>Japanese.</li> <li>[Operation Panel Browser]: Cannot print if the</li> <li>Machine does not enter Energy Saver mode<br/>and logs out quickly.</li> <li>The Home screen is displayed instead of the<br/>set as the priority app, and the machine is aw</li> <li>"Browser" appears on the settings screen if a<br/>Favorites (RAC ICE, OSK or eValue) has beed</li> <li>Operation panel freezes/stalls if the machine<br/>mode during displaying the copy interrupt scr</li> <li>The login screen is not displayed after loggin</li> <li>No machine operations are possible following</li> <li>Cannot login if the timer sounds while the pare<br/>embedded IC cards is being displayed.</li> <li>Logout is possible when the logout lock is en</li> <li>The icon for the RIS app. is not displayed on<br/>Streamline NX.</li> <li>Cannot login or logout if the user logs back in<br/>the System Settings screen.</li> <li>SC998 occurs when card authentication pace<br/>out of Energy Save mode just after it enters to</li> <li>Cannot logout (only login button is displayed)<br/>signs in via a customized UI authentication a</li> <li>The operation panel stalls (screen turns black</li> </ol> | ept when the language<br>e user logs in with a bla<br>for a while after the use<br>priority app when "Ubic<br>roken from Energy Sav<br>n app that uses the MF<br>en set as the priority ap<br>enters or recovers from<br>een.<br>g out of Stren.<br>g out of Stren.<br>g a cancelled login.<br>sword login screen for<br>abled.<br>the Home screen wher<br>with an IC card just af<br>tage is installed.<br>anel is displayed if the r<br>he mode via Streamline<br>if the Home key is pre<br>op.<br>() if the machine is report | is set to English or<br>nk password.<br>er repeatedly logs in<br>quitech" has been<br>er with a card login.<br>P browser's<br>p.<br>n Energy Saver<br>password-<br>n logging in via<br>ter logging out from<br>nachine is brought<br>e NX.<br>ssed while the user |

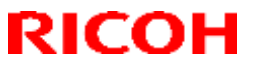

| Model: M<br>Co | ET-C1ab_SOP/ MET-C1cde_SOP/ MET-C1yz_SOP/<br>or-C1_SOP/OR-C2_SOP/Z-C2_SOP                                                                                                    | Date: 15-Aug-13                                                                                                    | No.: RD147150g                                                                                    |
|----------------|----------------------------------------------------------------------------------------------------|----------------------------------------------------------------------------------------------------|---------------------------------------------------------------------------------------------------|
| Version        | Modified Points or Symptom Corrected                                                                                                    |                                                                                                    |                                                                                                   |
|                | <ol> <li>The machine stalls if the [Home] button is press<br/>transition to Energy Saver mode (following the<br/>Saver button).</li> <li>Machine cannot enter Energy Saver mode while</li> </ol>                                                                                                    | sed just as the screen<br>pressing of the Strean<br>e Streamline NX conti                                                                      | turns dark to<br>nline NX Energy<br>nues to operate.                                              |
| 1.33           | Symptom corrected:<br>"Commencing forced shut-down" is displayed on the<br>machine is turned ON.                                                                                                    | e Smart Operation Pa                                                                                                    | nel when the                                                                                      |
| 1.32           | <ol> <li>Symptoms corrected:</li> <li>Cannot return to Ready/stand-by mode from SI</li> <li>An error occurs when processing the SSID and</li> <li>Cannot access NAT connection in quick recover</li> <li>Icons do not show up after reconnection.</li> <li>Incorrect user account access rights are sent to</li> </ol>                                                                                                    | eep mode due to leak<br>l password of a Wi-Fi o<br>ery.<br>o the SSDK applicatior                                                              | age current.<br>direct network.                                                                   |
|                | <ol> <li>Other changes:</li> <li>Supports Web application API V1.02.</li> <li>Supports QR code applications</li> <li>The WiFi channel was changed.</li> <li>G1.5 system remote F/W update</li> </ol>                                                                                                    |                                                                                                    |                                                                                                   |
| 1.30           | <ol> <li>Symptom corrected:</li> <li>Printing from the browser (Smart Operation Parmulti-byte user ID and password.</li> <li>A user account without access rights to the brow authentication UI customized app as having the browsing").</li> <li>An error dialog is displayed and login is not posuser name.</li> </ol>                                                                                                    | nel) fails if the user has<br>wser may be displayed<br>ese access rights ("Aut<br>ssible if the user tries t                                   | s signed in with a<br>d inside the<br>thorized for<br>he login without a                          |
| 1 29           | Other changes:<br>1. Web application API V1.01<br>2. Supports business sineage apps for the Smart<br>Speification Change                                                                                                    | Operation Panel.                                                                                                    |                                                                                                   |
|                | <ol> <li>Supports Wi-Fi Direct Printing</li> <li>Error Corrected:         <ol> <li>Garbled Chinese characters</li> <li>Data-in LED turns is ON when the machine ent<br/>machine reboot.</li> <li>Data-in LED turns ON when the engine reaches<br/>(turned OFF/ON) during a job.</li> <li>The machine does not recover from Energy Satisfies</li> <li>Translation errors in Russian.</li> <li>Job Stop screen is not displayed when the Stop<br/>out of Simple Copy mode.</li> <li>The previous screen appears if the user logs out</li> <li>Display does not return to Home screen if the History tab is pressed.</li> <li>Wording errors in sourced languages were corrected.</li> </ol> </li> </ol> | ers Energy Saver mod<br>s off status if the mach<br>ver mode.<br>b key is pressed while<br>ut from the 'linkage fail<br>tome button is pressed | de following a<br>hine is rebooted<br>the user is logged<br>led' screen.<br>d right after the Job |

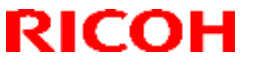

| Model: M | ET-C1ab_SOP/ MET-C1cde_SOP/ MET-C1yz_SOP/                                                                                                    | Date: 15-Aug-13                                               | No.: RD147150g                         |
|----------|----------------------------------------------------------------------------------------------------|---------------------------------------------------------------|----------------------------------------|
| Co       | or-c1_SOP/OR-C2_SOP/Z-C2_SOP                                                                                                    |                                                               |                                        |
| Version  | Modified Points or Sym                                                                                                    | ptom Corrected                                                |                                        |
|          | <ol> <li>Stop key does not respond while the user is log</li> <li>LUI is displayed when a system reset is perform</li> <li>Display does not return to the Home screen if the machine recovers from Sleep mode.</li> </ol>                                                                                                    | gged out.<br>ned after completing ir<br>he Home key is presse | mport/export.<br>ed after the          |
| 1.28     | Specification change:<br>Added support for using external tools to install app                                                                                                    | lications on the Smart                                        | Operation Panel.                       |
| 1.25     | <ul> <li>Symptom corrected:</li> <li>1. Duplicates of the Printer, Scanner, and FAX icons appear when the main power is turned OFF/ON after the display language is changed.</li> </ul>                                                                                                    |                                                               |                                        |
|          | Other changes:<br>2. The machine hard disk can now be used by appropriate of the contract of the contract of the | plications displayed or<br>e System/Copy firmwa               | n the Smart<br>re to v3.00             |
| 1.24     | Symptom corrected:<br>The Smart Operation Panel unit does not reach the<br>Other changes:                                                                                                    | Ready condition.                                              |                                        |
|          | Some words in Portuguese have been revised in ac made to the Portuguese language.                                                                                                    | ccordance with new sp                                         | elling changes                         |
| 1.22     | <ul> <li>Symptom corrected:</li> <li>1. The application icon does not respond after the SC.</li> <li>2. The beep sound can still be heard even when the is turned OFF.</li> </ul>                                                                                                    | machine reboots auto<br>ne Warm-up Beeper se                  | matically after an etting (User Tools) |
| 1.20     | <ul> <li>Symptom corrected:</li> <li>1. Some touch panel coordinates are shifted.</li> <li>2. The SC screen is not displayed and the Home key does not respond if an SC error occurs while the status confirmation screen is displayed.</li> </ul>                                                                                                    |                                                               |                                        |
| 1.19     | <ul> <li>Symptom corrected:</li> <li>1. Usernames registered using simplified Chinese upper and lower banners after login.</li> <li>2. Minor bug correction</li> </ul>                                                                                                    | characters will appear                                        | r garbled in the                       |
| 1.17     | 1st Mass production                                                                                                    |                                                               |                                        |

### For China/Taiwan model

| Version | Modified Points or Symptom Corrected                                                                                                    |
|---------|----------------------------------------------------------------------------------------------------|
| 1.51    | <ul> <li>Symptom corrected:</li> <li>1. Configured settings in Quick Scanner might unexpectedly return to their factory defaults.</li> <li>2. The "Start" button in Quick Scanner might unexpectedly be disabled.</li> </ul> |
|         | Other changes:<br>Affected models: MP C2003/2503 Smart Operation panel models only                                                                                                    |

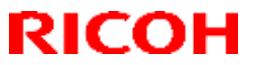

| Model: MI<br>Co | ET-C1ab_SOP/ MET-C1cde_SOP/ MET-C1yz_SOP/<br>pr-C1_SOP/OR-C2_SOP/Z-C2_SOP                                                                                                    | Date: 15-Aug-13                                                                                                    | No.: RD147150g                                                                        |
|-----------------|----------------------------------------------------------------------------------------------------|----------------------------------------------------------------------------------------------------|---------------------------------------------------------------------------------------|
| Version         | Modified Points or Symptom Corrected                                                                                                    |                                                                                                    |                                                                                       |
|                 | <ol> <li>The banner message that appears when a tray ascend/descend error occurs was changed to indicate the tray.</li> <li>For this release to take effect, make sure to update animation v.14.00 (D1765564D) or later as a set.</li> </ol>                                                                                                    |                                                                                                    |                                                                                       |
| 1.50            | <ul> <li>Symptom corrected:</li> <li>Applications may disappear from the home screen, if logged on to a machine set with the custom authentication.</li> <li>The screen may suddenly black out while using the operation panel.</li> <li>Other changes:</li> <li>Applications for the smart operation panel can be installed, un-installed, and updated using Demote tasks and updated using</li> </ul>                                                                                                    |                                                                                                    |                                                                                       |
| 1.49            | <ul> <li>Symptom corrected:</li> <li>Operation panel does not start up, if the machine was left unused for an extended period in energy saver mode.</li> <li>Keys on the preview screen become unresponsive, if repeatedly logged in to and logged out of the screen on the simple scanner application.</li> <li>If an address of a user registered with an authentication without a fax address is selected in the simple FAX application, the selection cannot be canceled.</li> <li>Cannot scroll the address list in the simple FAX application depending on the number of the addresses contained in the list.</li> <li>The operation panel may stall with the message "Please wait" displayed, if a non-legacy (classic) application is used for an extended period.</li> <li>The operation panel may stall with the message "Processing" displayed, if attempted to start up the on-demand print application.</li> </ul> |                                                                                                    |                                                                                       |
| 1.48            | <ul> <li>Symptom corrected:</li> <li>Through the Stagefright vulnerability (CVE-201 conducted when an infected video file on a USI website is played.</li> <li>Copy/Scanner/Fax show the state of jobs as be device is rebooted.</li> <li>Webpages might not be displayed properly in the proxy server.</li> <li>Operation panel stalls at the log in screen.</li> </ul> Others: Security of user information was enhanced in the properties.                                                                                                    | 5-1538), a malicious a<br>B memory drive, an SI<br>eing conducted immed<br>he web browser when<br>rocess of obtaining Sm | attack can be<br>D card, or a<br>iately after the<br>connected to a<br>nart Operation |
| 1.47            | Symptom corrected:<br>The Cheetah operation panel may falsely detect a r                                                                                                    | nulti-touch.                                                                                                    |                                                                                       |
| 1.46            | Error Correction:<br>When a client device is connected to the Smart Ope<br>LAN environments connected via the network interf<br>following settings are configured:<br>- Wi-Fi Direct: Set to "Enable" (default: Disable)<br>- Port Forwarding: Set to "Enable" (default: Enable<br>- Interface Settings: Set to "Machine Network" (default: Construction)                                                                                                    | eration Panel via Wi-F<br>face of the MFP can be<br>ble)<br>lefault: Machine Netwo                                       | i Direct, corporate<br>e accessed if the<br>ork)                                      |

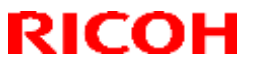

| Model: Mi<br>Co | ET-C1ab_SOP/ MET-C1cde_SOP/ MET-C1yz_SOP/<br>pr-C1_SOP/OR-C2_SOP/Z-C2_SOP                                                                                                    | Date: 15-Aug-13                                                             | No.: RD147150g                        |
|-----------------|----------------------------------------------------------------------------------------------------|-----------------------------------------------------------------------------|---------------------------------------|
| Version         | Modified Points or Symptom Corrected                                                                                                    |                                                                             |                                       |
|                 | Please note that the Wi-Fi Direct setting is set to "E Device Connector.                                                                                                    | nable" when using the                                                       | RICOH Smart                           |
| 1.45            | Symptom corrected:         -       Login screen appears even if "Home Key Customization: Login Setting (SP5-074-002)"is set to "1(OFF)."         Important: To apply this change, in addition to this firmware, you also need to update                                                                                                    |                                                                             |                                       |
|                 | System/Copy firmware to the following version<br>MP C2003/C2503 : 2.15(D1765550T)<br>MP C3003/C3503 : 3.15(D1465575B)<br>MP C4503/C5503/C6003 : 3.16(D1485553C)<br>- Some touch panel coordinates are shifted.                                                                                                    | n or later.                                                                 |                                       |
| 1.44            | Symptom corrected:<br>Operation panel may stall, if it is kept ON for an extended period.                                                                                                    |                                                                             |                                       |
| 1.43            | Specification Change:<br>Alert message appears when attempted to download files that are not supported of the<br>format, for example, PDF.                                                                                                    |                                                                             |                                       |
|                 | Symptom corrected:<br>Coordination of the touchscreen may shift.<br>Note that this firmware must be used in combination                                                                                                    | n with Legacy UI versio                                                     | on 1.29 or later.                     |
| 1.42            | Specification Change:<br>More detailed logs can be collected.<br>Symptom corrected:<br>HDD may not be accessible with Smart Operation F<br>machine.                                                                                                    | <sup>2</sup> anel immediately afte                                          | r rebooting the                       |
| 1.41            | Symptom corrected:                                                                                                    |                                                                             |                                       |
| 1.40            | <ul> <li>Symptom corrected:</li> <li>Screen may flicker, if System Auto Reset is per application.</li> <li>The operation panel remains blank and there is touch panel following an REU.</li> </ul>                                                                                                    | formed while displayin<br>s no response from the                            | g the preferred hard keys or          |
| 1.39            | <ul> <li>Symptom corrected:</li> <li>1. "Wi-Fi Direct" in the Wireless &amp; Networks settin Direct".</li> <li>2. The SOP cannot recover from Energy Saver m two minutes after device start-up under the follo</li> <li>The Proxy settings are enabled on the SOP and The device start of the SOP and the sop and the sop and the</li></ul> | igs has been renamed<br>ode or cannot be used<br>owing conditions:<br>d,    | to "Wireless                          |
| 1.38            | <ul> <li>I ne domain name (specified as a proxy server)</li> <li>Symptom corrected:</li> </ul>                                                                                                    | ) cannot be resolved.                                                       |                                       |
|                 | <ol> <li>Users may access the app menu screen without</li> <li>Apps may take a long time to be installed when direct connection.</li> <li>Files cannot be forwarded from SOP apps to explanate the screen screen scree</li></ol>                | ut Administrator privileg<br>the operation panel is<br>xternal Web servers. | ges.<br>s connected via               |
| 1.37            | <ul> <li>Symptom corrected:</li> <li>Network connection error may occur (e.g. Brow when an application attempts to connect to the</li> </ul>                                                                                                    | /ser displays 'Web pag<br>network, if the screen                            | e not available')<br>start up mode is |

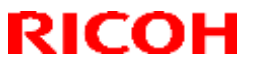

| Model: MI<br>Co | ET-C1ab_SOP/ MET-C1cde_SOP/ MET-C1yz_SOP/<br>pr-C1_SOP/OR-C2_SOP/Z-C2_SOP                                                                                                    | Date: 15-Aug-13                                | No.: RD147150g                   |
|-----------------|----------------------------------------------------------------------------------------------------|------------------------------------------------|----------------------------------|
| Version         | Modified Points or Symptom Corrected                                                                                                    |                                                |                                  |
|                 | specified to 'quick' and the wireless & networks 'machine'.                                                                                                    | interface setting is sp                        | ecified to                       |
| 1.35            | <ul> <li>Symptom corrected:</li> <li>The Copy Interrupt screen is not displayed when the Interrupt key is pressed.</li> <li>[Android App]: An error occurs when trying to download the log data.</li> <li>[Streamline NX] (SDK app): The priority app does not start up when the machine recovers from Energy Saver mode (the LUI and Launcher black screens appear in alternation).</li> <li>[Streamline NX] (SDK app): The following occurs after logging out of Streamline NX: <ul> <li>A different SDK app is displayed and the user cannot switch over to another app, or</li> <li>A different SDK app is displayed, followed by Streamline NX</li> </ul> </li> </ul>                                                                                                    |                                                |                                  |
| 1.34            | <ul> <li>A different SDK app is displayed and the user cannot switch over to another app, or</li> <li>A different SDK app is displayed, followed by Streamline NX</li> <li>Symptom corrected: <ol> <li>[Operation Panel Browser]: Cannot print except when the language is set to English or Japanese.</li> <li>[Operation Panel Browser]: Cannot print if the user logs in with a blank password.</li> </ol> </li> <li>Machine does not enter Energy Saver mode for a while after the user repeatedly logs in and logs out quickly.</li> <li>The Home screen is displayed instead of the priority app when "Ubiquitech" has been set as the priority app, and the machine is awoken from Energy Saver with a card login.</li> <li>"Browser" appears on the settings screen if an app that uses the MFP browser's Favorites (RAC ICE, OSK or eValue) has been set as the priority app.</li> <li>Operation panel freezes/stalls if the machine enters or recovers from Energy Saver mode during displaying the copy interrupt screen.</li> <li>The login screen is not displayed after logging out of Stren.</li> <li>No machine operations are possible following a cancelled login.</li> <li>Cannot login if the timer sounds while the password login screen for password-embedded IC cards is being displayed.</li> <li>Logout is possible when the logout lock is enabled.</li> <li>The icon for the RIS app. is not displayed on the Home screen when logging out from the System Settings screen.</li> <li>SC998 occurs when card authentication package is installed.</li> <li>The Home screen for the Smart Operation panel is displayed if the machine is brought out of Energy Save mode just after it enters the mode via Streamline NX.</li> <li>Cannot login upane stalls (screen turns black) if the Home key is pressed while the user signs in via a customized UI authentication app.</li> <li>The operation panel stalls (screen turns black) if the machine is repeatedly put into and taken out of Energy Saver mode following a controller reboot in a customized authentication environment.</li></ul> |                                                |                                  |
| 1.33            | 18. Machine cannot enter Energy Saver mode while<br>Symptom corrected<br>"Commencing forced shut-down" is displayed on the                                                                                                    | e Streamline NX conti<br>e Smart Operation Pai | nues to operate.<br>nel when the |
| 1.32            | Symptoms corrected:                                                                                                    |                                                |                                  |
|                 |                                                                                                    |                                                |                                  |

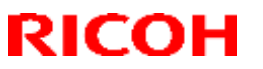

| Model: MI<br>Co | ET-C1ab_SOP/ MET-C1cde_SOP/ MET-C1yz_SOP/<br>r-C1_SOP/OR-C2_SOP/Z-C2_SOP                                                                                                    | Date: 15-Aug-13                                                                                                    | No.: RD147150g                                                                                    |  |
|-----------------|----------------------------------------------------------------------------------------------------|----------------------------------------------------------------------------------------------------|---------------------------------------------------------------------------------------------------|--|
| Version         | Modified Points or Symptom Corrected                                                                                                    |                                                                                                    |                                                                                                   |  |
|                 | <ol> <li>Cannot return to Ready/stand-by mode from Sleep mode due to leakage current.</li> <li>An error occurs when processing the SSID and password of a Wi-Fi direct network.</li> <li>Cannot access NAT connection in quick recovery.</li> <li>Icons do not show up after reconnection.</li> <li>Incorrect user account access rights are sent to the SSDK application.</li> </ol>                                                                                                    |                                                                                                    |                                                                                                   |  |
|                 | <ul> <li>Other changes:</li> <li>1. Supports Web application API V1.02.</li> <li>2. Supports QR code applications</li> <li>3. The WiFi channel was changed.</li> <li>4. G1.5 system remote F/W update</li> </ul>                                                                                                    |                                                                                                    |                                                                                                   |  |
| 1.30            | <ul> <li>Symptom corrected:</li> <li>Printing from the browser (Smart Operation Panel) fails if the user has signed in with a multi-byte user ID and password.</li> <li>A user account without access rights to the browser may be displayed inside the authentication UI customized app as having these access rights ("Authorized for browsing").</li> <li>An error dialog is displayed and login is not possible if the user tries the login without a user name.</li> </ul>                                                                                                    |                                                                                                    |                                                                                                   |  |
|                 | Other changes:<br>1. Web application API V1.01<br>2. Supports business sineage apps for the Small                                                                                                    | t Operation Panel.                                                                                                    |                                                                                                   |  |
| 1.29            | <ol> <li>Error Corrected:         <ol> <li>Garbled Chinese characters</li> <li>Data-in LED turns is ON when the machine e machine reboot.</li> <li>Data-in LED turns ON when the engine reach (turned OFF/ON) during a job.</li> <li>The machine does not recover from Energy S</li> <li>Translation errors in Russian.</li> <li>Job Stop screen is not displayed when the St out of Simple Copy mode.</li> <li>The previous screen appears if the user logs</li> <li>Display does not return to Home screen if the History tab is pressed.</li> <li>Wording errors in several languages were contol. Stop key does not respond while the user is left. LUI is displayed when a system reset is perforable.</li> <li>Display does not return to the Home screen if machine recovers from Sleep mode.</li> </ol> </li> </ol> | nters Energy Saver mod<br>es off status if the mach<br>aver mode.<br>op key is pressed while<br>out from the 'linkage fail<br>Home button is pressed<br>rected (Cloud FAX).<br>ogged out.<br>rmed after completing in<br>the Home key is pressed | de following a<br>nine is rebooted<br>the user is logged<br>led' screen.<br>d right after the Job |  |
| 1.28            | Other changes:<br>Added support for using external tools to install an                                                                                                    | plications on the Smart                                                                                                    | Operation Panel.                                                                                  |  |
| 1.25            | Symptom corrected:<br>1. Duplicates of the Printer, Scanner, and FAX is<br>turned OFF/ON after the display language is                                                                                                    | cons appear when the n<br>changed.                                                                                                    | nain power is                                                                                     |  |
|                 | Other changes:                                                                                                    |                                                                                                    |                                                                                                   |  |

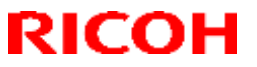

| Model: M | ET-C1ab_SOP/ MET-C1cde_SOP/ MET-C1yz_SOP/                                                                                                    | Date: 15-Aug-13                                                             | No.: RD147150g                                              |  |  |
|----------|----------------------------------------------------------------------------------------------------|-----------------------------------------------------------------------------|-------------------------------------------------------------|--|--|
| Co       | Cor-C1_SOP/OR-C2_SOP/Z-C2_SOP                                                                                                    |                                                                             |                                                             |  |  |
| Version  | on Modified Points or Symptom Corrected                                                                                                    |                                                                             |                                                             |  |  |
|          | <ol> <li>The machine hard disk can now be used by applications displayed on the Smart<br/>Operation Panel.<br/>IMPORTANT: To apply this change, update the System/Copy firmware to v3.00<br/>(D1485550K/D1465550L) or later.</li> </ol>                                                                                                    |                                                                             |                                                             |  |  |
| 1.24     | Symptom corrected:<br>The Smart Operation Panel unit does not reach the Ready condition.<br>Other changes:<br>Some words in Portuguese have been revised in accordance with new spelling changes                                                                                                    |                                                                             |                                                             |  |  |
| 1.22     | <ul> <li>Made to the Portuguese language.</li> <li>Symptom corrected: <ol> <li>The application icon does not respond after the machine reboots automatically after an SC.</li> <li>The beep sound can still be heard even when the Warm-up Beeper setting (User Tools) is turned OFF.</li> </ol> </li> <li>Important: These firmware changes only apply to the China (CHN) model (only this model is supported).</li></ul> |                                                                             |                                                             |  |  |
| 1.21     | <ul> <li>Symptom corrected:</li> <li>1. The browser displays the page that was last vie opens the default browser after another has loggreset itself.</li> <li>2. The display language is changed but the name in the first language.</li> <li>Important:</li> <li>The above changes apply only to the CHN model.</li> </ul>                                                                                               | wed in the previous se<br>ged out, or after the m<br>of the ESA application | ession if the user<br>achine has auto-<br>remains displayed |  |  |
| 1.20     | <ol> <li>Symptom corrected:</li> <li>Some touch panel coordinates are shifted.</li> <li>The SC screen is not displayed and the Home occurs while the status confirmation screen is confirmation screen is confirmation.</li> </ol>                                                                                                    | key does not respond<br>lisplayed.                                          | if an SC error                                              |  |  |
| 1.19     | <ul> <li>Symptom corrected:</li> <li>1. Usernames registered using simplified Chinese upper and lower banners after login.</li> <li>2. Minor bug correction</li> </ul>                                                                                                    | characters will appea                                                       | r garbled in the                                            |  |  |
| 1.17     | 1st Mass production                                                                                                    |                                                                             |                                                             |  |  |
# Technical Bulletin

#### **PAGE: 1/3**

| Model: Metis-C1 abcdeyzk                             |                                                                                                    | Da                                              | te: 26-Nov-18        | No.: RD147177 |                                                                        |
|------------------------------------------------------|----------------------------------------------------------------------------------------------------|-------------------------------------------------|----------------------|---------------|------------------------------------------------------------------------|
| Subject: Black Line, Color Line and Dirty Background |                                                                                                    |                                                 | Prepared by:         | T.Kiyohara    |                                                                        |
| From: MFP sectio                                     | n, OPOS Product Quality mar                                                                         | agemt Dep                                       | t.                   |               |                                                                        |
| Classification:                                      | <ul> <li>Troubleshooting</li> <li>Mechanical</li> <li>Paper path</li> <li>Product Safety</li> </ul> | Part info     Electrica     Transmi     Other ( | orma<br>al<br>it/rec | tion          | tion required<br>ervice manual revision<br>etrofit information<br>er 2 |

#### SYMPTOM

Horizontal black or full-color lines Dirty background

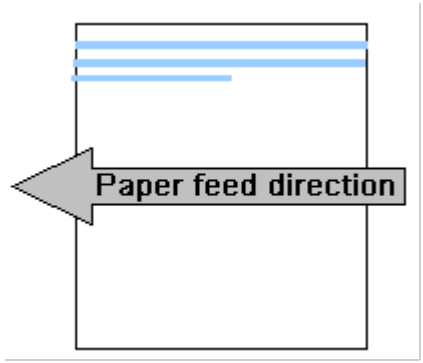

#### CAUSE:

Dirty charge roller

Increased electrical resistance on the charge roller surface from toner/powdered lubricant and paper dust builds up on the surface. Also, electrical resistance builds up on the roller surface precipitated by low-temperature conditions (around 15C).

### Solution

1. Replace the Charge Roller Unit.

| New P/N  | Description          | Q'ty | Int |
|----------|----------------------|------|-----|
| D2422061 | CHARGE UNIT:P2:ASS'Y | 1-1  | O/O |

#### See **PROCEDURE** below,

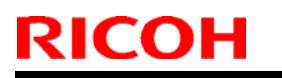

Model: Metis-C1 abcdeyzk Date: 26-Nov-18

No.: RD147177

### **PROCEDURE** for cleaning the charge roller.

#### **IMPORTANT:**

- As mentioned above, if you need to replace the PCU but do not have one available, 1) clean the charge roller now and replace PCU at a later date.
- 2) Do the following cleaning procedure very carefully. This is because this type of charge roller was not designed to be cleaned individually.
- 1. Remove the PCDU from the machine.
- 2. Front end block [A] ( $\mathscr{P} \times 2$ ).

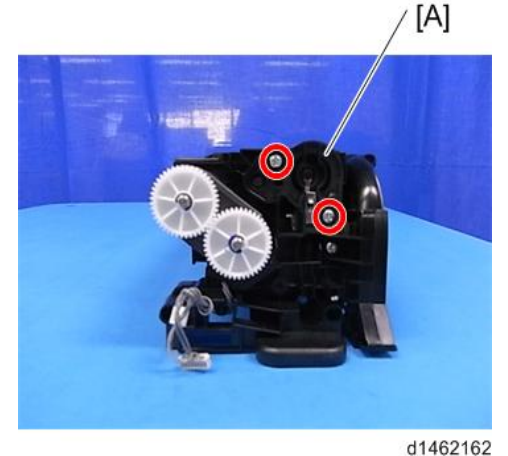

3. Rear end block [A] ( $\mathscr{P} \times 1$ ).

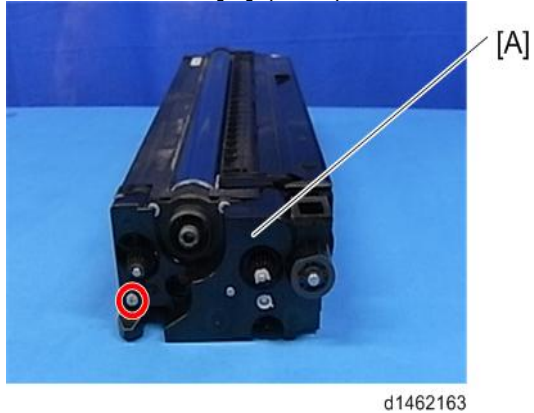

4. Gears [A] [B] (🕅×2). [A]

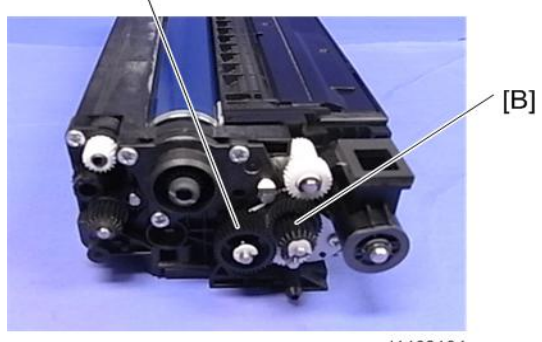

d1462164

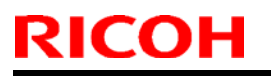

Model: Metis-C1 abcdeyzk

Date: 26-Nov-18

No.: RD147177

5. Joint (rear side) [A] (?×3).

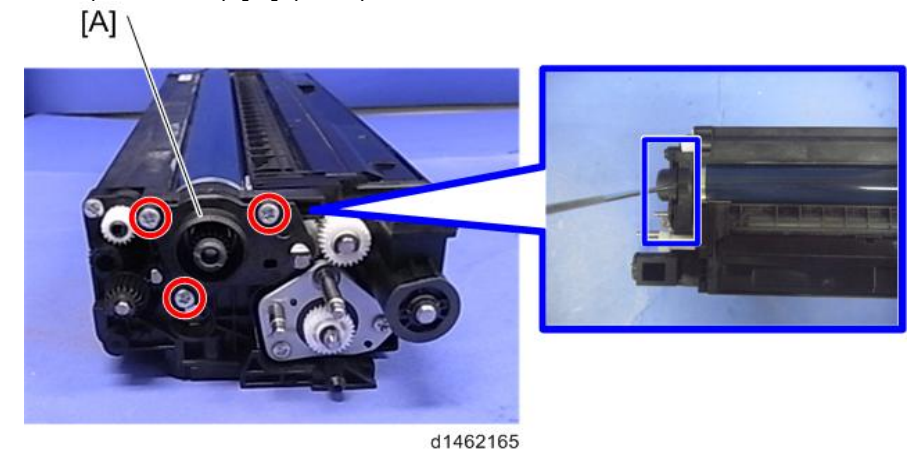

6. Separate the PCU [A] and Development Unit [B].

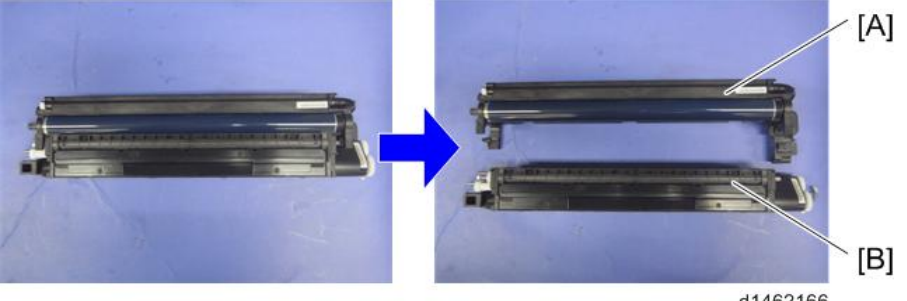

- d1462166
- 7. Rotate the PCU unit and remove the charge roller unit ( $\mathscr{P} \times 2$ ).

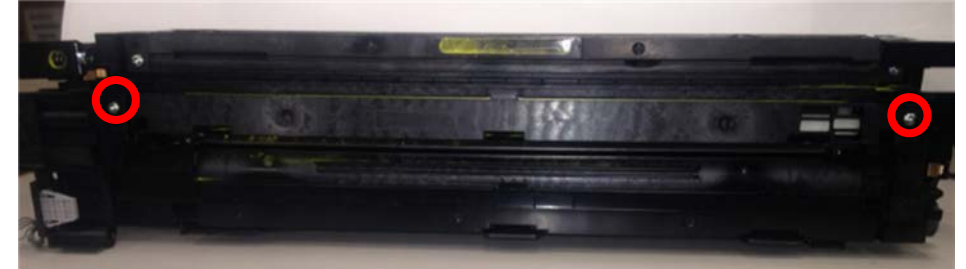

8. Replace the charge roller

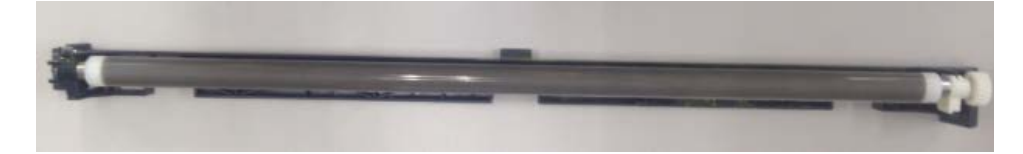

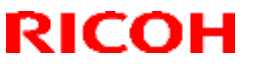

Model: MET-C1ab\_SOP/ MET-C1cde\_SOP/MET-C1yz\_SOP/ Cor-C1\_SOP/OR-C2\_SOP/Z-C2\_SOP

Date: 15-Aug-13

No.: RD147048f

#### **RTB Reissue**

The items in **bold italics** have been corrected or added.

| Subject: Firmware Release Note: Banner for eDC               |                 | Prepared by: E. Hinata |                         |
|--------------------------------------------------------------|-----------------|------------------------|-------------------------|
| From: 1st Tech Service Sect., MFP/Printer Tech Service Dept. |                 |                        |                         |
| Classification:                                              | Troubleshooting | Part information       | Action required         |
|                                                              | Mechanical      | Electrical             | Service manual revision |
|                                                              | Paper path      | Transmit/receive       | Retrofit information    |
|                                                              | Product Safety  | Other (Firmware)       | 🔀 Tier 2                |

## Important Information about Normal/Smart Panel Firmware Updates

- When updating machine firmware, make sure **NOT** to install Smart Panel supported firmware on a machine with a normal operation panel (and vice-versa). If you do, the machine may not function as designed and product warranty may not apply.
- To avoid this, when updating the firmware, make sure that the numbers next to "NEW" and "ROM" are the same on the operation panel.
- If you install the wrong firmware, repeat the update procedure and check the numbers mentioned above.

This RTB has been issued to announce the firmware release information for the **Banner for eDC**.

| Version | Program No.      | Effective Date           | Availability of RFU |
|---------|------------------|--------------------------|---------------------|
| 1.13    | D1501448H_forEDC | November 2016 production | Not Available       |
| 1.12    | D1501448G_forEDC | October 2014 production  | Not Available       |
| 1.11    | D1501448F_forEDC | June 2014 production     | Not Available       |
| 1.10    | D1501448E_forEDC | March 2014 production    | Not Available       |
| 1.09    | D1501448D_forEDC | January 2014 production  | Not Available       |
| 1.08    | D1501448C_forEDC | August 2013 production   | Not Available       |
| 1.07.2  | D1501448B_forEDC | 1st Mass production      | Not Available       |

| Version | Modified Points or Symptom Corrected                                                                                                    |
|---------|----------------------------------------------------------------------------------------------------|
| 1.13    | Symptom corrected:                                                                                                    |
|         | The screen may suddenly black out while using the operation panel.                                                                           |
|         | Other changes:<br>Applications for the smart operation panel can be installed, un-installed, and<br>updated using Remote tools such as DMNX. |
| 1.12    | Symptom corrected:<br>The operational panel display cannot be switched to the FAX screen while the ECO screen<br>is being displayed.         |
| 1.11    | Specification change:<br>Supports the Function Priority setting.                                                                             |
| 1.10    | Error Correction:                                                                                                    |
|         | Translation errors in Russian were corrected.                                                                                                |

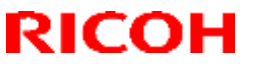

| Model: MET-C1ab_SOP/ MET-C1cde_SOP/MET-C1yz_SOP/<br>Cor-C1_SOP/OR-C2_SOP/Z-C2_SOP |                                                                                                    | Date: 15-Aug-13 | No.: RD147048f |
|-----------------------------------------------------------------------------------|----------------------------------------------------------------------------------------------------|-----------------|----------------|
| Version Modified Points or Symptom Corrected                                      |                                                                                                    |                 |                |
| 1.09                                                                              | Symptom corrected:<br>- Minor bug correction                                                                             |                 |                |
| 1.08                                                                              | Symptom corrected:<br>The login name is spelled incorrectly if the user logs in using a simplified Chinese user<br>name. |                 |                |
| 1.07.2                                                                            | 1.07.2 1st Mass production                                                                                               |                 |                |

# **Technical Bulletin**

PAGE: 1/1

Model: MET-C1ab\_SOP/ MET-C1cde\_SOP

Date: 6-Sep-13

No.: RD147050

| Subject: Firmware Release Note: Announce                     |                 |                  | Prepared by: N. Yoshida |
|--------------------------------------------------------------|-----------------|------------------|-------------------------|
| From: 1st Tech Service Sect., MFP/Printer Tech Service Dept. |                 |                  |                         |
| Classification:                                              | Troubleshooting | Part information | Action required         |
|                                                              | Mechanical      | Electrical       | Service manual revision |
|                                                              | Paper path      | Transmit/receive | Retrofit information    |
|                                                              | Product Safety  | Other (Firmware) | 🖂 Tier 2                |

Application Update Release:

### **Smart Operation Panel**

- This application is for use with the Smart Operation Panel.
- For the update procedure, see the System Maintenance section of the Smart Operation Panel Type M3 service manual.

This RTB has been issued to announce the release of an update for Announce.

| Version | Program No. | Effective Date      | Availability of RFU |
|---------|-------------|---------------------|---------------------|
| 1.07.1  | D1501449B   | 1st Mass production | Not Available       |

Note: Definition of Availability of RFU via @Remote

"Available": The firmware can be updated via RFU or SD card.

"Not available": The firmware can only be updated via SD card.

| Version |                     | Modified Points or Symptom Corrected |
|---------|---------------------|--------------------------------------|
| 1.07.1  | 1st Mass production |                                      |

## **Technical Bulletin**

Reissued: 05-Jan-17

Model: MET-C1ab\_SOP/MET-C1cde\_SOP/MET-C1yz\_SOP/ Cor-C1\_SOP/OR-C2\_SOP/Z-C2\_SOP

Date: 15-Nov-13

No.: RD147051e

#### **RTB Reissue**

The items in *bold italics* have been corrected or added.

| Subject: Firmware Release Note: Announce for eDC             |                 |                  | Prepared by: E. Hinata  |
|--------------------------------------------------------------|-----------------|------------------|-------------------------|
| From: 1st Tech Service Sect., MFP/Printer Tech Service Dept. |                 |                  |                         |
| Classification:                                              | Troubleshooting | Part information | Action required         |
|                                                              | Mechanical      | Electrical       | Service manual revision |
|                                                              | Paper path      | Transmit/receive | Retrofit information    |
|                                                              | Product Safety  | Other (Firmware) | 🔀 Tier 2                |

## Important Information about Normal/Smart Panel Firmware Updates

- When updating machine firmware, make sure **NOT** to install Smart Panel supported firmware on a machine with a normal operation panel (and vice-versa). If you do, the machine may not function as designed and product warranty may not apply.
- To avoid this, when updating the firmware, make sure that the numbers next to "NEW" and "ROM" are **the same** on the operation panel.
- If you install the wrong firmware, repeat the update procedure and check the numbers mentioned above.

This RTB has been issued to announce the firmware release information for the **Announce for** eDC.

| Version | Program No.      | Effective Date           | Availability of RFU |
|---------|------------------|--------------------------|---------------------|
| 1.11    | D1501449F_forEDC | November 2016 production | Not Available       |
| 1.10    | D1501449E_forEDC | October 2014 production  | Not Available       |
| 1.09    | D1501449D_forEDC | March 2014 production    | Not Available       |
| 1.08.1  | D1501449A_forEDC | March 2014 production    | Not Available       |
| 1.07.1  | D1501449B_forEDC | Initial release          | Not Available       |

| Version | Modified Points or Symptom Corrected                                                                                                    |
|---------|----------------------------------------------------------------------------------------------------|
| 1.11    | Other changes:<br>Applications for the smart operation panel can be installed, un-installed, and updated<br>using Remote tools such as DMNX. |
| 1.10    | Symptom corrected:<br>Cannot close the ECO screen if the FAX Substitute Reception button is pressed.                                         |
| 1.09    | Japanese domestic only                                                                                                    |
| 1.08.1  | Error Correction<br>Wrong translation in Russian                                                                                             |
| 1.07.1  | Initial release                                                                                                    |

PAGE: 1/1

Model: MET-C1ab\_SOP/ MET-C1cde\_SOP

RICOH

Date: 6-Sep-13

No.: RD147052

| Subject: Firmware Release Note: Banner                       |                 |                  | Prepared by: N. Yoshida |
|--------------------------------------------------------------|-----------------|------------------|-------------------------|
| From: 1st Tech Service Sect., MFP/Printer Tech Service Dept. |                 |                  |                         |
| Classification:                                              | Troubleshooting | Part information | Action required         |
|                                                              | Mechanical      | Electrical       | Service manual revision |
|                                                              | Paper path      | Transmit/receive | Retrofit information    |
|                                                              | Product Safety  | Other (Firmware) | 🖂 Tier 2                |

Application Update Release:

### **Smart Operation Panel**

- This application is for use with the Smart Operation Panel.
- For the update procedure, see the System Maintenance section of the Smart Operation Panel Type M3 service manual.

This RTB has been issued to announce the firmware release information for the **Banner**.

| Version | Program No. | Effective Date      | Availability of RFU |
|---------|-------------|---------------------|---------------------|
| 1.07.2  | D1501448B   | 1st Mass production | Not Available       |

Note: Definition of Availability of RFU via @Remote

"Available": The firmware can be updated via RFU or SD card. "Not available": The firmware can only be updated via SD card.

| Version | Modified Points or Symptom Corrected |  |
|---------|--------------------------------------|--|
| 1.07.2  | 1st Mass production                  |  |

## **Technical Bulletin**

PAGE: 1/1

Model: MET-C1ab\_SOP/ MET-C1cde\_SOP

Date: 6-Sep-13

No.: RD147053

| Subject: Firmware Release Note: ClockWidget                  |                 |                  | Prepared by: N. Yoshida |
|--------------------------------------------------------------|-----------------|------------------|-------------------------|
| From: 1st Tech Service Sect., MFP/Printer Tech Service Dept. |                 |                  |                         |
| Classification:                                              | Troubleshooting | Part information | Action required         |
|                                                              | Mechanical      | Electrical       | Service manual revision |
|                                                              | Paper path      | Transmit/receive | Retrofit information    |
|                                                              | Product Safety  | Other (Firmware) | 🖂 Tier 2                |

Application Update Release:

### **Smart Operation Panel**

- This application is for use with the Smart Operation Panel.
- For the update procedure, see the System Maintenance section of the Smart Operation Panel Type M3 service manual.

This RTB has been issued to announce the firmware release information for the ClockWidget.

| Version | Program No. | Effective Date      | Availability of RFU |
|---------|-------------|---------------------|---------------------|
| 1.06    | D1501453B   | 1st Mass production | Not Available       |

#### Note: Definition of Availability of RFU via @Remote

"Available": The firmware can be updated via RFU or SD card. "Not available": The firmware can only be updated via SD card.

| Version | Ν                   | Iodified Points or Symptom Corrected |
|---------|---------------------|--------------------------------------|
| 1.06    | 1st Mass production |                                      |

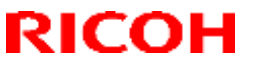

Model: MET-C1ab\_SOP/ MET-C1cde\_SOP/ MET-C1yz\_SOP/ Date: 15-Nov-13 Cor-C1\_SOP/OR-C2\_SOP/Z-C2\_SOP

No.: RD147054e

#### **RTB Reissue**

#### The items in **bold italics** have been corrected or added.

| Subject: Firmware Release Note: ClockWidget for eDC          |                 |                  | Prepared by: E. Hinata  |
|--------------------------------------------------------------|-----------------|------------------|-------------------------|
| From: 1st Tech Service Sect., MFP/Printer Tech Service Dept. |                 |                  |                         |
| Classification:                                              | Troubleshooting | Part information | Action required         |
|                                                              | Mechanical      | Electrical       | Service manual revision |
|                                                              | Paper path      | Transmit/receive | Retrofit information    |
|                                                              | Product Safety  | Other (Firmware) | 🔀 Tier 2                |

## Important Information about Normal/Smart Panel Firmware Updates

- When updating machine firmware, make sure **NOT** to install Smart Panel supported firmware on a machine with a normal operation panel (and vice-versa). If you do, the machine may not function as designed and product warranty may not apply.
- To avoid this, when updating the firmware, make sure that the numbers next to "NEW" and "ROM" are the same on the operation panel.
- If you install the wrong firmware, repeat the update procedure and check the numbers mentioned above.

This RTB has been issued to announce the firmware release information for the ClockWidget for eDC.

| Version | Program No.      | Effective Date           | Availability of RFU |
|---------|------------------|--------------------------|---------------------|
| 1.08    | D1501453D_forEDC | November 2016 production | Not Available       |
| 1.07    | D1501453C_forEDC | June 2015 production     | Not Available       |
| 1.06    | D1501453B_forEDC | Initial release          | Not Available       |

| Version | Modified Points or Symptom Corrected                                           |
|---------|--------------------------------------------------------------------------------|
| 1.08    | Other changes:                                                                 |
|         | Applications for the smart operation panel can be installed, un-installed, and |
|         | updated using Remote tools such as DMNX.                                       |
| 1.07    | Symptom corrected:                                                             |
|         | It may not be restored from the sleep mode.                                    |
| 1.06    | Initial release                                                                |

**Technical Bulletin** 

Reissued: 15-Mar-17

Model: MET-C1ab\_SOP/MET-C1cde\_SOP/MET-C1yz\_SOP/ Cor-C1\_SOP/OR-C2\_SOP/Z-C2\_SOP

Date: 15-Nov-13

No.: RD147055c

#### **RTB Reissue**

The items in **bold italics** have been corrected or added.

| Subject: Firmware Release Note: IWnnIME for eDC              |                 |                    | Prepared by: E. Hinata  |
|--------------------------------------------------------------|-----------------|--------------------|-------------------------|
| From: 1st Tech Service Sect., MFP/Printer Tech Service Dept. |                 |                    |                         |
| Classification:                                              | Troubleshooting | Part information   | Action required         |
|                                                              | Mechanical      | Electrical         | Service manual revision |
|                                                              | Paper path      | Transmit/receive   | Retrofit information    |
|                                                              | Product Safety  | 🛛 Other (Firmware) | 🖂 Tier 2                |

## Important Information about Normal/Smart Panel Firmware Updates

- When updating machine firmware, make sure **NOT** to install Smart Panel supported firmware on a machine with a normal operation panel (and vice-versa). If you do, the machine may not function as designed and product warranty may not apply.
- To avoid this, when updating the firmware, make sure that the numbers next to "NEW" and "ROM" are **the same** on the operation panel.
- If you install the wrong firmware, repeat the update procedure and check the numbers mentioned above.

This RTB has been issued to announce the firmware release information for the **IWnnIME for** eDC.

| Version | Program No.     | Effective Date  | Availability of RFU |
|---------|-----------------|-----------------|---------------------|
| 2.1.7   | D1501452_forEDC | Initial release | Not Available       |

| Version | Modified Points or Symptom Corrected                                                                        |
|---------|----------------------------------------------------------------------------------------------------|
| 2.1.7   | The version was upgraded for firmware management purpose on the server.<br>No changes made to the firmware. |
|         | Initial release                                                                                             |

## **Technical Bulletin**

PAGE: 1/1

Model: MET-C1ab\_SOP/ MET-C1cde\_SOP

Date: 6-Sep-13

No.: RD147056

| Subject: Firmware Release Note: LanguageWidget               |                 |                  | Prepared by: N. Yoshida |
|--------------------------------------------------------------|-----------------|------------------|-------------------------|
| From: 1st Tech Service Sect., MFP/Printer Tech Service Dept. |                 |                  |                         |
| Classification:                                              | Troubleshooting | Action required  |                         |
|                                                              | Mechanical      | Electrical       | Service manual revision |
|                                                              | Paper path      | Transmit/receive | Retrofit information    |
|                                                              | Product Safety  | Other (Firmware) | 🖂 Tier 2                |

Application Update Release:

### **Smart Operation Panel**

- This application is for use with the Smart Operation Panel.
- For the update procedure, see the System Maintenance section of the Smart Operation Panel Type M3 service manual.

This RTB has been issued to announce the firmware release information for the **LanguageWidget.** 

| Version | Program No. | Effective Date      | Availability of RFU |
|---------|-------------|---------------------|---------------------|
| 1.10    | D1501454B   | 1st Mass production | Not Available       |

Note: Definition of Availability of RFU via @Remote "Available": The firmware can be updated via RFU or SD card.

"Not available": The firmware can only be updated via SD card.

| Version | Modified Points or Symptom Corrected |
|---------|--------------------------------------|
| 1.10    | 1st Mass production                  |

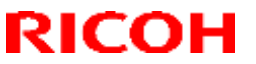

Model: MET-C1ab\_SOP/ MET-C1cde\_SOP/MET-C1yz\_SOP/ Cor-C1\_SOP/OR-C2\_SOP/Z-C2\_SOP

Date: 15-Nov-13

No.: RD147057d

#### **RTB Reissue**

#### The items in *bold italics* have been corrected or added.

| Subject: Firmware Release Note: LanguageWidget for eDC       |                 |                  | Prepared by: E. Hinata  |
|--------------------------------------------------------------|-----------------|------------------|-------------------------|
| From: 1st Tech Service Sect., MFP/Printer Tech Service Dept. |                 |                  |                         |
| Classification:                                              | Troubleshooting | Part information | Action required         |
|                                                              | Mechanical      | Electrical       | Service manual revision |
|                                                              | Paper path      | Transmit/receive | Retrofit information    |
|                                                              | Product Safety  | Other (Firmware) | 🔀 Tier 2                |

Application Update Release:

### **Smart Operation Panel**

- This application is for use with the Smart Operation Panel.
- For the update procedure, see the System Maintenance section of the Smart Operation Panel Type M3 service manual.

This RTB has been issued to announce the firmware release information for the **LanguageWidget for eDC.** 

| Version | Program No.      | Effective Date           | Availability of RFU |
|---------|------------------|--------------------------|---------------------|
| 1.11    | D1501454C_forEDC | November 2016 production | Not Available       |
| 1.10    | D1501454B_forEDC | Initial release          | Not Available       |

Note: Definition of Availability of RFU via @Remote

"Available": The firmware can be updated via RFU or SD card.

"Not available": The firmware can be updated via SD card or eDC.

| Version | Modified Points or Symptom Corrected                                                                                                    |
|---------|----------------------------------------------------------------------------------------------------|
| 1.11    | Other changes:<br>Applications for the smart operation panel can be installed, un-installed, and updated<br>using Remote tools such as DMNX. |
| 1.10    | Initial release                                                                                                    |

PAGE: 1/1

Model: MET-C1ab\_SOP/ MET-C1cde\_SOP

RICOH

Date: 6-Sep-13

No.: RD147058

| Subject: Firmware Release Note: LegacyUI                     |                 |                  | Prepared by: N. Yoshida |
|--------------------------------------------------------------|-----------------|------------------|-------------------------|
| From: 1st Tech Service Sect., MFP/Printer Tech Service Dept. |                 |                  |                         |
| Classification:                                              | Troubleshooting | Part information | Action required         |
|                                                              | Mechanical      | Electrical       | Service manual revision |
|                                                              | Paper path      | Transmit/receive | Retrofit information    |
|                                                              | Product Safety  | Other (Firmware) | 🛛 Tier 2                |

Application Update Release:

### **Smart Operation Panel**

- This application is for use with the Smart Operation Panel.
- For the update procedure, see the System Maintenance section of the Smart Operation Panel Type M3 service manual.

This RTB has been issued to announce the firmware release information for the LegacyUI.

| Version | Program No. | Effective Date      | Availability of RFU |
|---------|-------------|---------------------|---------------------|
| 1.16    | D1501443C   | 1st Mass production | Not Available       |

Note: Definition of Availability of RFU via @Remote

"Available": The firmware can be updated via RFU or SD card. "Not available": The firmware can only be updated via SD card.

| Version | Modified Points or Symptom Corrected |
|---------|--------------------------------------|
| 1.16    | 1st Mass production                  |

#### Reissued: 30-Jul-15

RICOH

| Model: MET-C1ab/ MET-C1cde/MET-C1yz/MET-C1yz_SOP/        |
|----------------------------------------------------------|
| Z-C2/Z-C2_SOP/ CH-C1 Office/OR-C2/Cor-C1/Cor-C1_SOP/K-C4 |
| /Gim-MF1a/Gim-MF1b/Gim-MF1d/Gim-P1c/Gim-P1d/BR-C1/       |
| Leo-C1/Leo-P1/Da-P1d/GR-C2_SOP                           |

| Date: 13-Mar-14 | No.: RD147059c |
|-----------------|----------------|
|                 |                |

#### **RTB Reissue**

The items in *bold italics* have been corrected or added.

| Subject: Firmware Release Note: SD card for Fonts Type D     |                                                                                                    |                                                                                                    | Prepared by: Y. Ino                                                                                                |
|--------------------------------------------------------------|----------------------------------------------------------------------------------------------------|----------------------------------------------------------------------------------------------------|----------------------------------------------------------------------------------------------------|
| From: 1st Tech Service Sect., MFP/Printer Tech Service Dept. |                                                                                                    |                                                                                                    |                                                                                                    |
| Classification:                                              | <ul> <li>Troubleshooting</li> <li>Mechanical</li> <li>Paper path</li> <li>Product Safety</li> </ul> | <ul> <li>Part information</li> <li>Electrical</li> <li>Transmit/receive</li> <li>Other (Firmware)</li> </ul> | <ul> <li>Action required</li> <li>Service manual revision</li> <li>Retrofit information</li> <li>Tier 2</li> </ul> |

### Important Information about Normal/Smart Panel Firmware Updates

- When updating machine firmware, make sure **NOT** to install Smart Panel supported firmware on a machine with a normal operation panel (and vice-versa). If you do, the machine may not function as designed and product warranty may not apply.
- To avoid this, when updating the firmware, make sure that the numbers next to "NEW" and "ROM" are **the same** on the operation panel.
- If you install the wrong firmware, repeat the update procedure and check the numbers mentioned above.

This RTB has been issued to announce the firmware release information for the **SD card for Fonts Type D.** 

| Version | Program No. | Effective Date      | Availability of RFU |
|---------|-------------|---------------------|---------------------|
| 0.00    | M1095277    | 1st Mass production | Available           |

| Version | Modified Points or Symptom Corrected |  |
|---------|--------------------------------------|--|
| 0.00    | 1st Mass production                  |  |

Reissued: 13-Mar-17

Model: MET-C1ab\_SOP/ MET-C1cde\_SOP/ MET-C1yz\_SOP/ Cor-C1\_SOP/OR-C2\_SOP/Z-C2\_SOP

Date: 29-Nov-13

No.: RD147060n

#### **RTB Reissue**

#### The items in *bold italics* have been corrected or added.

| Subject: Firmware Release Note: LegacyUI                     |                 |                  | Prepared by: E. Hinata  |
|--------------------------------------------------------------|-----------------|------------------|-------------------------|
| From: 1st Tech Service Sect., MFP/Printer Tech Service Dept. |                 |                  |                         |
| Classification:                                              | Troubleshooting | Part information | Action required         |
|                                                              | Mechanical      | Electrical       | Service manual revision |
|                                                              | Paper path      | Transmit/receive | Retrofit information    |
|                                                              | Product Safety  | Other (Firmware) | 🔀 Tier 2                |

### Important Information about Normal/Smart Panel Firmware Updates

- When updating machine firmware, make sure **NOT** to install Smart Panel supported firmware on a machine with a normal operation panel (and vice-versa). If you do, the machine may not function as designed and product warranty may not apply.
- To avoid this, when updating the firmware, make sure that the numbers next to "NEW" and "ROM" are **the same** on the operation panel.
- If you install the wrong firmware, repeat the update procedure and check the numbers mentioned above.

This RTB has been issued to announce the firmware release information for the LegacyUI.

| Version | Program No.      | Effective Date           | Availability of RFU |
|---------|------------------|--------------------------|---------------------|
| 1.31    | D1501443T_forEDC | March 2017 production    | Not Available       |
| 1.30    | D1501443S_forEDC | November 2016 production | Not Available       |
| 1.29    | D1501443R_forEDC | October 2015 production  | Not Available       |
| 1.28    | D1501443Q_forEDC | October 2015 production  | Not Available       |
| 1.27    | D1501443P_forEDC | March 2015 production    | Not Available       |
| 1.26    | D1501443N_forEDC | October 2014 production  | Not Available       |
| 1.25    | D1501443M_forEDC | June 2014 production     | Not Available       |
| 1.24    | D1501443L_forEDC | June 2014 production     | Not Available       |
| 1.23    | D1501443K_forEDC | April 2014 production    | Not Available       |
| 1.22    | D1501443J_forEDC | March 2014 production    | Not Available       |
| 1.21    | D1501443H_forEDC | December 2013 production | Not Available       |
| 1.19    | D1501443F_forEDC | October 2013 production  | Not Available       |
| 1.18    | D1501443E_forEDC | 1st Mass production      | Not Available       |

| Version | Modified Points or Symptom Corrected                                                                                                    |
|---------|----------------------------------------------------------------------------------------------------|
| 1.31    | Symptom corrected:                                                                                                    |
|         | Status check LED may turn off even when an error remains uncorrected.                                                                        |
| 1.30    | Other changes:<br>Applications for the smart operation panel can be installed, un-installed, and updated using<br>Remote tools such as DMNX. |

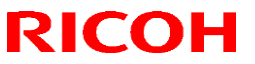

### Reissued: 13-Mar-17

| Model: ME<br>Cor | Model: MET-C1ab_SOP/ MET-C1cde_SOP/ MET-C1yz_SOP/<br>Cor-C1_SOP/OR-C2_SOP/Z-C2_SOP                                                                                                    |                                                                                                    |                                                |  |  |
|------------------|----------------------------------------------------------------------------------------------------|----------------------------------------------------------------------------------------------------|------------------------------------------------|--|--|
| Version          | Modified Points or Symptom Corrected                                                                                                    |                                                                                                    |                                                |  |  |
| 1.29             | Symptom corrected:<br>Coordination of the touchscreen may shift.<br>Note that this firmware must be used in combination<br>later.                                                                                                    | n with CheetahSyste                                                                                                    | m version 1.43 or                              |  |  |
| 1.28             | Symptom corrected:<br>SC672-11 may occur when continuously running pr                                                                                                    | int jobs.                                                                                                    |                                                |  |  |
| 1.27             | Symptom corrected:<br>A system auto-reset occurs while operations are be                                                                                                    | ing performed on the                                                                                                    | e operation panel.                             |  |  |
| 1.26             | <ol> <li>Symptom corrected:</li> <li>Cannot return to the Streamline NX login scree<br/>exits Energy Saver mode.</li> <li>The screen will turn black if the user logs in via<br/>NX is in Energy Saver mode.</li> </ol>                      | <ol> <li>Symptom corrected:</li> <li>Cannot return to the Streamline NX login screen if the machine repeatedly enters and exits Energy Saver mode.</li> <li>The screen will turn black if the user logs in via card authentication while the Streamline NX is in Energy Saver mode.</li> </ol> |                                                |  |  |
| 1.25             | <ul> <li>Symptom corrected:</li> <li>1. Screen freezes with the message "Please Wait" in legacy application after legacy UI data is updated.</li> <li>Other changes:</li> <li>2. Supports the SDK/L application priority setting.</li> </ul> |                                                                                                    |                                                |  |  |
| 1.24             | Symptom corrected:<br>[Smart Operation Panel only]: The machine may not recover from Energy Saver mode.                                                                                                    |                                                                                                    |                                                |  |  |
| 1.23             | Other changes:<br>Deleted unnecessary function to print out event logs.                                                                                                    |                                                                                                    |                                                |  |  |
| 1.22             | Symptom collected<br>The display freezes if the machine is repeatedly put into and then recovered from Energy<br>Saver mode from the Smart Operation Panel.                                                                                  |                                                                                                    |                                                |  |  |
| 1.21             | Symptom corrected:<br>The icon for an SDK application disappears from the display when the machine recovers<br>from Energy Saver mode.                                                                                                    |                                                                                                    |                                                |  |  |
| 1.19             | Other changes:<br>A touch screen function was added to the preview s<br>IMPORTANT: To apply the above change, in addition<br>the System/Copy firmware to Ver.2.24 or later and a<br>supported versions.                                      | screen.<br>on to this firmware, n<br>all applications that u                                                                                                    | nake sure to update<br>use this feature to the |  |  |
| 1.18             | 1st Mass production                                                                                                    |                                                                                                    |                                                |  |  |

PAGE: 1/1

Model: MET-C1ab\_SOP/ MET-C1cde\_SOP

RICOH

Date: 6-Sep-13

No.: RD147061

| Subject: Firmware Release Note: QUICK COPY                   |                 |                  | Prepared by: N. Yoshida |
|--------------------------------------------------------------|-----------------|------------------|-------------------------|
| From: 1st Tech Service Sect., MFP/Printer Tech Service Dept. |                 |                  |                         |
| Classification:                                              | Troubleshooting | Part information | Action required         |
|                                                              | Mechanical      | Electrical       | Service manual revision |
|                                                              | Paper path      | Transmit/receive | Retrofit information    |
|                                                              | Product Safety  | Other (Firmware) | 🔀 Tier 2                |

Application Update Release:

### **Smart Operation Panel**

- This application is for use with the Smart Operation Panel.
- For the update procedure, see the System Maintenance section of the Smart Operation Panel Type M3 service manual.

This RTB has been issued to announce the firmware release information for the **QUICK COPY**.

| Version | Program No. | Effective Date      | Availability of RFU |
|---------|-------------|---------------------|---------------------|
| 1.10    | D1501445B   | 1st Mass production | Not Available       |

Note: Definition of Availability of RFU via @Remote "Available": The firmware can be updated via RFU or SD card.

"Not available": The firmware can only be updated via SD card.

| Version | Мос                 | ified Points or Symptom Corrected |
|---------|---------------------|-----------------------------------|
| 1.10    | 1st Mass production |                                   |

PAGE: 1/1

Model: MET-C1ab\_SOP/ MET-C1cde\_SOP

Date: 6-Sep-13

No.: RD147062

| Subject: Firmware Release Note: QUICK FAX                    |                 |                  | Prepared by: N. Yoshida |
|--------------------------------------------------------------|-----------------|------------------|-------------------------|
| From: 1st Tech Service Sect., MFP/Printer Tech Service Dept. |                 |                  |                         |
| Classification:                                              | Troubleshooting | Part information | Action required         |
|                                                              | Mechanical      | Electrical       | Service manual revision |
|                                                              | Paper path      | Transmit/receive | Retrofit information    |
|                                                              | Product Safety  | Other (Firmware) | 🖂 Tier 2                |

Application Update Release:

### **Smart Operation Panel**

- This application is for use with the Smart Operation Panel.
- For the update procedure, see the System Maintenance section of the Smart Operation Panel Type M3 service manual.

This RTB has been issued to announce the firmware release information for the QUICK FAX.

| Version | Program No. | Effective Date      | Availability of RFU |
|---------|-------------|---------------------|---------------------|
| 1.11    | D1501447B   | 1st Mass production | Not Available       |

Note: Definition of Availability of RFU via @Remote "Available": The firmware can be updated via RFU or SD card.

"Not available": The firmware can only be updated via SD card.

| Version | Modified Points or Symp | om Corrected |
|---------|-------------------------|--------------|
| 1.11    | 1st Mass production     |              |

## **RICOH**

No.: R

PAGE: 1/1

Model: MET-C1ab\_SOP/ MET-C1cde\_SOP

Date: 6-Sep-13

No.: RD147063

| Subject: Firmware Release Note: QUICK SCAN                   |                 |                  | Prepared by: N. Yoshida |
|--------------------------------------------------------------|-----------------|------------------|-------------------------|
| From: 1st Tech Service Sect., MFP/Printer Tech Service Dept. |                 |                  |                         |
| Classification:                                              | Troubleshooting | Part information | Action required         |
|                                                              | Mechanical      | Electrical       | Service manual revision |
|                                                              | Paper path      | Transmit/receive | Retrofit information    |
|                                                              | Product Safety  | Other (Firmware) | 🖂 Tier 2                |

Application Update Release:

### **Smart Operation Panel**

- This application is for use with the Smart Operation Panel.
- For the update procedure, see the System Maintenance section of the Smart Operation Panel Type M3 service manual.

This RTB has been issued to announce the firmware release information for the QUICK SCAN.

| Version | Program No. | Effective Date      | Availability of RFU |
|---------|-------------|---------------------|---------------------|
| 1.10    | D1501446B   | 1st Mass production | Not Available       |

Note: Definition of Availability of RFU via @Remote "Available": The firmware can be updated via RFU or SD card.

"Not available": The firmware can only be updated via SD card.

| Version | Modified Points or S | Symptom Corrected |
|---------|----------------------|-------------------|
| 1.10    | 1st Mass production  |                   |

## **RICOH**

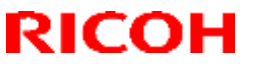

Model: MET-C1ab\_SOP/MET-C1cde\_SOP/MET-C1yz\_SOP/ Cor-C1\_SOP/OR-C2\_SOP/Z-C2\_SOP Date: 26-Nov-13 No.: RE

No.: RD147064e

#### **RTB Reissue**

The items in *bold italics* have been corrected or added.

| Subject: Firmware Release Note: START_RICOH for eDC          |                 |                    | Prepared by: E. Hinata  |
|--------------------------------------------------------------|-----------------|--------------------|-------------------------|
| From: 1st Tech Service Sect., MFP/Printer Tech Service Dept. |                 |                    |                         |
| Classification:                                              | Troubleshooting | Part information   | Action required         |
|                                                              | Mechanical      | Electrical         | Service manual revision |
|                                                              | Paper path      | Transmit/receive   | Retrofit information    |
|                                                              | Product Safety  | 🛛 Other (Firmware) | 🖂 Tier 2                |

Application Update Release:

### Smart Operation Panel

- This application is for use with the Smart Operation Panel.
- For the update procedure, see the System Maintenance section of the Smart Operation Panel Type M3 service manual.

This RTB has been issued to announce the firmware release information for the **START\_RICOH** for eDC.

| Version | Program No.      | Effective Date           | Availability of RFU |
|---------|------------------|--------------------------|---------------------|
| 1.26    | D1501435D_forEDC | November 2016 production | Not Available       |
| 1.25    | D1501435C_forEDC | December 2013 production | Not Available       |
| 1.22    | D1501435B_forEDC | November 2013 production | Not Available       |
| 1.17.1  | D1501435A_forEDC | June 2013 production     | Not Available       |
| -       | D1501435_forEDC  | 1st Mass production      | Not Available       |

Note: Definition of Availability of RFU via @Remote "Available": The firmware can be updated via RFU or SD card. "Not available": The firmware can be updated via SD card or eDC.

| Version | Modified Points or Symptom Corrected                                                                                                    |
|---------|----------------------------------------------------------------------------------------------------|
| 1.26    | Other changes:<br>Applications for the smart operation panel can be installed, un-installed, and<br>updated using Remote tools such as DMNX. |
| 1.25    | Other changes:<br>Minor changes were applied for the Japanese domestic model.                                                                |
| 1.22    | Other changes:<br>The icon for the photo manager app was added to the launcher screen for "start.ricoh".                                     |
| 1.17.1  | Other change:<br>The design of the "start.ricoh" icon displayed on the home screen was changed.                                              |

PAGE: 1/1

# **Technical Bulletin**

PAGE: 1/1

Model: MET-C1ab\_SOP/ MET-C1cde\_SOP

Date: 6-Sep-13

No.: RD147065

| Subject: Firmware Release Note: ScanToME                     |                 |                  | Prepared by: N. Yoshida |
|--------------------------------------------------------------|-----------------|------------------|-------------------------|
| From: 1st Tech Service Sect., MFP/Printer Tech Service Dept. |                 |                  |                         |
| Classification:                                              | Troubleshooting | Part information | Action required         |
|                                                              | Mechanical      | Electrical       | Service manual revision |
|                                                              | Paper path      | Transmit/receive | Retrofit information    |
|                                                              | Product Safety  | Other (Firmware) | 🖂 Tier 2                |

Application Update Release:

### **Smart Operation Panel**

- This application is for use with the Smart Operation Panel.
- For the update procedure, see the System Maintenance section of the Smart Operation Panel Type M3 service manual.

This RTB has been issued to announce the firmware release information for the **ScanToME**.

| Version | Program No. | Effective Date      | Availability of RFU |
|---------|-------------|---------------------|---------------------|
| 1.08    | D1501444B   | 1st Mass production | Not Available       |

Note: Definition of Availability of RFU via @Remote "Available": The firmware can be updated via RFU or SD card.

"Not available": The firmware can only be updated via SD card.

| Version | Modified Points of  | r Symptom Corrected |
|---------|---------------------|---------------------|
| 1.08    | 1st Mass production |                     |

## **Technical Bulletin**

Reissued: 11-Nov-16

Model: MET-C1ab\_SOP/ MET-C1cde\_SOP/ MET-C1yz\_SOP/ Da Cor-C1\_SOP/OR-C2\_SOP/Z-C2\_SOP

Date: 15-Nov-13 No.:

No.: RD147066e

#### **RTB Reissue**

The items in *bold italics* have been corrected or added.

| Subject: Firmware Release Note: ScanToME for eDC             |                 | Prepared by: E. Hinata |                         |
|--------------------------------------------------------------|-----------------|------------------------|-------------------------|
| From: 1st Tech Service Sect., MFP/Printer Tech Service Dept. |                 |                        |                         |
| Classification:                                              | Troubleshooting | Part information       | Action required         |
|                                                              | Mechanical      | Electrical             | Service manual revision |
|                                                              | Paper path      | Transmit/receive       | Retrofit information    |
|                                                              | Product Safety  | Other (Firmware)       | 🖾 Tier 2                |

## Important Information about Normal/Smart Panel Firmware Updates

- When updating machine firmware, make sure **NOT** to install Smart Panel supported firmware on a machine with a normal operation panel (and vice-versa). If you do, the machine may not function as designed and product warranty may not apply.
- To avoid this, when updating the firmware, make sure that the numbers next to "NEW" and "ROM" are **the same** on the operation panel.
- If you install the wrong firmware, repeat the update procedure and check the numbers mentioned above.

This RTB has been issued to announce the firmware release information for the **ScanToME for eDC.** 

| Version | Program No.      | Effective Date           | Availability of RFU |
|---------|------------------|--------------------------|---------------------|
| 1.11    | D1501444E_forEDC | November 2016 production | Not Available       |
| 1.10    | D1501444D_forEDC | January 2014 production  | Not Available       |
| 1.09    | D1501444C_forEDC | December 2013 production | Not Available       |
| 1.08    | D1501444B_forEDC | Initial release          | Not Available       |

| Version | Modified Points or Symptom Corrected                     |
|---------|----------------------------------------------------------|
| 1.11    | Other changes:<br>Minor bug correction                   |
|         |                                                          |
| 1.10    | Symptom corrected:                                       |
|         | - Minor bug correction                                   |
| 1.09    | Other changes:                                           |
|         | - The Smart Operation Panel supports unified Portuguese. |
| 1.08    | Initial release                                          |
|         |                                                          |

Model: MET-C1ab\_SOP/ MET-C1cde\_SOP/MET-C1yz\_SOP/ Cor-C1\_SOP/OR-C2\_SOP/Z-C2\_SOP Date: 15-Nov-13 No

#### **RTB Reissue**

| The items in <i>bold italics</i> have been a | idded. |
|----------------------------------------------|--------|
|----------------------------------------------|--------|

| Subject: Firmware Release Note: SimpleFAX                    |                 | Prepared by: E. Hinata |                         |
|--------------------------------------------------------------|-----------------|------------------------|-------------------------|
| From: 1st Tech Service Sect., MFP/Printer Tech Service Dept. |                 |                        |                         |
| Classification:                                              | Troubleshooting | Part information       | Action required         |
|                                                              | Mechanical      | Electrical             | Service manual revision |
|                                                              | Paper path      | Transmit/receive       | Retrofit information    |
|                                                              | Product Safety  | Other (Firmware)       | 🔀 Tier 2                |

## Important Information about Normal/Smart Panel Firmware Updates

- When updating machine firmware, make sure **NOT** to install Smart Panel supported firmware on a machine with a normal operation panel (and vice-versa). If you do, the machine may not function as designed and product warranty may not apply.
- To avoid this, when updating the firmware, make sure that the numbers next to "NEW" and "ROM" are **the same** on the operation panel.
- If you install the wrong firmware, repeat the update procedure and check the numbers mentioned above.

This RTB has been issued to announce the firmware release information for the **SimpleFAX for** eDC.

| Version | Program No.      | Effective Date           | Availability of RFU |
|---------|------------------|--------------------------|---------------------|
| 1.30    | D1501447F        | October 2016 production  | Not Available       |
| 1.29    | D1501447E_forEDC | July 2016 production     | Not Available       |
| 1.28    | D1501447D_forEDC | March 2014 production    | Not Available       |
| 1.23    | D1501447C_forEDC | December 2013 production | Not Available       |
| 1.11    | D1501447B_forEDC | Initial release          | Not Available       |

| Version | Modified Points or Symptom Corrected                                                                                                    |
|---------|----------------------------------------------------------------------------------------------------|
| 1.30    | Other changes:                                                                                                    |
|         | Applications for the smart operation panel can be installed, un-installed, and updated using Remote tools such as DMNX.                                                                                                    |
| 1.29    | Symptom Corrected:                                                                                                    |
|         | <ol> <li>If an address that is not registered with a fax number is selected from the Simple FAX application with the Card Authentication Package V2, the selection cannot be canceled.</li> <li>If the machine is registered with 45*n+5 addresses, the scroll up function does not work when trying to select an address from the Simple FAX application.</li> </ol> |
| 1.28    | Error Correction                                                                                                    |
|         | 1. The Simple FAX recipient input screen may turn black in the history full or job near-full conditions.                                                                                                    |
|         | 2. The Simple FAX may stall when one address is selected after 500 or more destinations                                                                                                    |

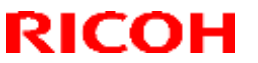

| Model: MET-C1ab_SOP/ MET-C1cde_SOP/MET-C1yz_SOP/ Date: 15-Nov-13 No.: RD14706<br>Cor-C1_SOP/OR-C2_SOP/Z-C2_SOP |                                                                                                    |  |  |  |
|----------------------------------------------------------------------------------------------------|----------------------------------------------------------------------------------------------------|--|--|--|
| Version                                                                                                    | Modified Points or Symptom Corrected                                                                                                    |  |  |  |
|                                                                                                    | are selected.                                                                                                    |  |  |  |
|                                                                                                    | 3. An error occurs 90 seconds after the machine is put into Silent mode directly from the destination input screen, and the machine displays the Simple FAX screen (instead of the Home screen) when recovering from Silent mode.                                                                                           |  |  |  |
| 1.23                                                                                                    | <ul> <li>1.23 Symptom corrected:         <ol> <li>"Unreadable Direction" cannot be selected after the Original Orientation is changed from this setting to "Readable Direction".</li> <li>Other changes:</li> <li>Some words in Portuguese have been revised in accordance with new spelling changes</li> </ol> </li> </ul> |  |  |  |
|                                                                                                    | made to the Portuguese language.                                                                                                    |  |  |  |
| 1.11                                                                                                    | Initial release                                                                                                    |  |  |  |

# RICOH Techr

# Technical Bulletin

PAGE: 1/**1** 

Model: MET-C1ab\_SOP/ MET-C1cde\_SOP

Date: 6-Sep-13

No.: RD147068

| Subject: Firmware Release Note: StateInfo                    |                 |                  | Prepared by: N. Yoshida |
|--------------------------------------------------------------|-----------------|------------------|-------------------------|
| From: 1st Tech Service Sect., MFP/Printer Tech Service Dept. |                 |                  |                         |
| Classification:                                              | Troubleshooting | Part information | Action required         |
|                                                              | Mechanical      | Electrical       | Service manual revision |
|                                                              | Paper path      | Transmit/receive | Retrofit information    |
|                                                              | Product Safety  | Other (Firmware) | 🖂 Tier 2                |

Application Update Release:

### **Smart Operation Panel**

- This application is for use with the Smart Operation Panel.
- For the update procedure, see the System Maintenance section of the Smart Operation Panel Type M3 service manual.

This RTB has been issued to announce the firmware release information for the **StateInfo**.

| Version | Program No. | Effective Date      | Availability of RFU |
|---------|-------------|---------------------|---------------------|
| 1.10    | D1501450B   | 1st Mass production | Not Available       |

Note: Definition of Availability of RFU via @Remote

"Available": The firmware can be updated via RFU or SD card. "Not available": The firmware can only be updated via SD card.

| Version | Modified Points or Symptom Corrected |                    |  |
|---------|--------------------------------------|--------------------|--|
| 1.10    | 1st Mass production                  | st Mass production |  |

Reissued: 13-Mar-17

Model: MET-C1ab\_SOP/ MET-C1cde\_SOP/MET-C1yz\_SOP/ Cor-C1\_SOP/OR-C2\_SOP/Z-C2\_SOP

No.: RD147069g

#### **RTB Reissue**

#### The items in *bold italics* have been added.

| Subject: Firmware Release Note: StateInfo for eDC            |                 | Prepared by: E. Hinata |                         |
|--------------------------------------------------------------|-----------------|------------------------|-------------------------|
| From: 1st Tech Service Sect., MFP/Printer Tech Service Dept. |                 |                        |                         |
| Classification:                                              | Troubleshooting | Part information       | Action required         |
|                                                              | Mechanical      | Electrical             | Service manual revision |
|                                                              | Paper path      | Transmit/receive       | Retrofit information    |
|                                                              | Product Safety  | Other (Firmware)       | 🖂 Tier 2                |

### Important Information about Normal/Smart Panel Firmware Updates

- When updating machine firmware, make sure **NOT** to install Smart Panel supported firmware on a machine with a normal operation panel (and vice-versa). If you do, the machine may not function as designed and product warranty may not apply.
- To avoid this, when updating the firmware, make sure that the numbers next to "NEW" and "ROM" are the same on the operation panel.
- If you install the wrong firmware, repeat the update procedure and check the numbers mentioned above.

This RTB has been issued to announce the firmware release information for the StateInfo for eDC.

| Version | Program No.      | Effective Date           | Availability of RFU |
|---------|------------------|--------------------------|---------------------|
| 1.22    | D1501450K_forEDC | March 2017 production    | Not Available       |
| 1.21    | D1501450J_forEDC | November 2016 production | Not Available       |
| 1.20    | D1501450H_forEDC | June 2014 production     | Not Available       |
| 1.16    | D1501450F_forEDC | March 2014 production    | Not Available       |
| 1.13    | D1501450E_forEDC | January 2014 production  | Not Available       |
| 1.12    | D1501450D_forEDC | December 2013 production | Not Available       |
| 1.11    | D1501450C_forEDC | October 2013 production  | Not Available       |
| 1.10    | D1501450B_forEDC | Initial release          | Not Available       |

Note: Definition of Availability of RFU via @Remote "Available": The firmware can be updated via RFU or SD card. "Not available": The firmware can only be updated via SD card.

| Version | Modified Points or Symptom Corrected                                                                                                    |  |
|---------|----------------------------------------------------------------------------------------------------|--|
| 1.22    | Symptom corrected:<br>If an error occurs and the check status button is pressed to verify the error detail,<br>the screen does not switch to the application screen. |  |
| 1.21    | Other changes:<br>Applications for the smart operation panel can be installed, un-installed, and updated using<br>Remote tools such as DMNX.                         |  |
| 1.20    | Specification Change:<br>Supported priority application start-up                                                                                                    |  |

Date: 15-Nov-13

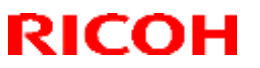

### Reissued: 13-Mar-17

| Model: MET-C1ab_SOP/ MET-C1cde_SOP/MET-C1yz_SOP/<br>Cor-C1_SOP/OR-C2_SOP/Z-C2_SOP |                                                                                                    |                 |  |
|-----------------------------------------------------------------------------------|----------------------------------------------------------------------------------------------------|-----------------|--|
| Version                                                                           | Modified Points or Syr                                                                                                    | nptom Corrected |  |
| 1.16                                                                              | <ul> <li>Error Correction</li> <li>1. The display returns to the Home screen (when it should not).</li> <li>2. Translation errors in Russian were corrected.</li> <li>3. Two-byte text characters appear in tabs.</li> </ul> |                 |  |
| 1.13                                                                              | Symptom corrected:<br>- Minor bug correction                                                                                                    |                 |  |
| 1.12                                                                              | Other changes:<br>Some words in Portuguese have been revised in accordance with new spelling changes<br>made to the Portuguese language.                                                                                     |                 |  |
| 1.11                                                                              | Symptom corrected:<br>The status display window does not close after the machine reboots automatically due to<br>an SC.                                                                                                    |                 |  |
| 1.10                                                                              | Initial release                                                                                                    |                 |  |

## **Technical Bulletin**

PAGE: 1/1

Model: MET-C1ab\_SOP/ MET-C1cde\_SOP

Date: 6-Sep-13

No.: RD147070

| Subject: Firmware Release Note: TonnerWidget |                 |                  | Prepared by: N. Yoshida |
|----------------------------------------------|-----------------|------------------|-------------------------|
| From: 1st Tech Se                            |                 |                  |                         |
| Classification:                              | Troubleshooting | Part information | Action required         |
|                                              | Mechanical      | Electrical       | Service manual revision |
|                                              | Paper path      | Transmit/receive | Retrofit information    |
|                                              | Product Safety  | Other (Firmware) | 🖂 Tier 2                |

Application Update Release:

### **Smart Operation Panel**

- This application is for use with the Smart Operation Panel.
- For the update procedure, see the System Maintenance section of the Smart Operation Panel Type M3 service manual.

This RTB has been issued to announce the firmware release information for the **TonnerWidget**.

| Version | Program No. | Effective Date      | Availability of RFU |
|---------|-------------|---------------------|---------------------|
| 1.07.1  | D1501455B   | 1st Mass production | Not Available       |

Note: Definition of Availability of RFU via @Remote "Available": The firmware can be updated via RFU or SD card.

"Not available": The firmware can only be updated via SD card.

| Version | Modified Points or Symptom Corrected |  |
|---------|--------------------------------------|--|
| 1.07.1  | 1st Mass production                  |  |

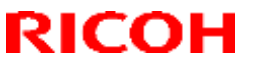

Model: MET-C1ab\_SOP/ MET-C1cde\_SOP/MET-C1yz\_SOP/ Cor-C1\_SOP/OR-C2\_SOP/Z-C2\_SOP

Date: 15-Nov-13

No.: RD147071d

#### **RTB Reissue**

The items in **bold italics** have been corrected or added.

| Subject: Firmware Release Note: TonnerWidget for eDC |                 |                    | Prepared by: E. Hinata  |
|------------------------------------------------------|-----------------|--------------------|-------------------------|
| From: 1st Tech Se                                    |                 |                    |                         |
| Classification:                                      | Troubleshooting | Part information   | Action required         |
|                                                      | Mechanical      | Electrical         | Service manual revision |
|                                                      | Paper path      | Transmit/receive   | Retrofit information    |
|                                                      | Product Safety  | 🛛 Other (Firmware) | 🖾 Tier 2                |

Application Update Release:

### **Smart Operation Panel**

- This application is for use with the Smart Operation Panel.
- For the update procedure, see the System Maintenance section of the Smart Operation Panel Type M3 service manual.

This RTB has been issued to announce the firmware release information for the TonnerWidget for eDC.

| Version | Program No.      | Effective Date           | Availability of RFU |
|---------|------------------|--------------------------|---------------------|
| 1.08    | D1501455C_forEDC | November 2016 production | Not Available       |
| 1.07.1  | D1501455B_forEDC | Initial release          | Not Available       |

Note: Definition of Availability of RFU via @Remote

"Available": The firmware can be updated via RFU or SD card.

"Not available": The firmware can be updated via SD card or eDC.

| Version | Modified Points or Symptom Corrected                                                                                                    |
|---------|----------------------------------------------------------------------------------------------------|
| 1.08    | Other changes:<br>Applications for the smart operation panel can be installed, un-installed, and updated<br>using Remote tools such as DMNX. |
| 1.07.1  | Initial release                                                                                                    |

## **Technical Bulletin**

Reissued: 13-Mar-17

Model: MET-C1ab\_SOP/ MET-C1cde\_SOP/ MET-C1yz\_SOP/ Date: 15-Nov-13 Cor-C1\_SOP/OR-C2\_SOP/Z-C2\_SOP

No.: RD147072j

#### **RTB Reissue**

#### The items in **bold italics** have been corrected or added.

| Subject: Firmware Release Note: SimpleCopy for eDC |                 |                  | Prepared by: E. Hinata  |
|----------------------------------------------------|-----------------|------------------|-------------------------|
| From: 1st Tech Se                                  |                 |                  |                         |
| Classification:                                    | Troubleshooting | Part information | Action required         |
|                                                    | Mechanical      | Electrical       | Service manual revision |
|                                                    | Paper path      | Transmit/receive | Retrofit information    |
|                                                    | Product Safety  | Other (Firmware) | 🔀 Tier 2                |

## Important Information about Normal/Smart Panel Firmware Updates

- When updating machine firmware, make sure **NOT** to install Smart Panel supported firmware on a machine with a normal operation panel (and vice-versa). If you do, the machine may not function as designed and product warranty may not apply.
- To avoid this, when updating the firmware, make sure that the numbers next to "NEW" and "ROM" are the same on the operation panel.
- If you install the wrong firmware, repeat the update procedure and check the numbers mentioned above.

This RTB has been issued to announce the firmware release information for the SimpleCopy for eDC.

| Version | Program No.      | Effective Date           | Availability of RFU |
|---------|------------------|--------------------------|---------------------|
| 1.19    | D1501445K_forEDC | January 2017 production  | Not Available       |
| 1.18    | D1501445J_forEDC | November 2016 production | Not Available       |
| 1.17    | D1501445H_forEDC | October 2014 production  | Not Available       |
| 1.16    | D1501445G_forEDC | June 2014 production     | Not Available       |
| 1.14    | D1501445F_forEDC | March 2014 production    | Not Available       |
| 1.13    | D1501445E_forEDC | December 2013 production | Not Available       |
| 1.12    | D1501445D_forEDC | November 2013 production | Not Available       |
| 1.11    | D1501445C_forEDC | October 2013 production  | Not Available       |
| 1.10    | D1501445B_forEDC | Initial release          | Not Available       |

| Version | Modified Points or Symptom Corrected                                                             |  |
|---------|--------------------------------------------------------------------------------------------------|--|
| 1.19    | Symptom corrected:<br>Simple copy application may appear incorrectly and become inoperable after |  |
|         | recovering from the energy saving mode.                                                          |  |
| 1.18    | Other changes:                                                                                   |  |
|         | Applications for the smart operation panel can be installed, un-installed, and updated using     |  |
|         | Remote tools such as DMNX.                                                                       |  |
| 1.17    | Symptom corrected:                                                                               |  |
|         | 1 The Smart Operation Panel stalls when the machine recovers from Energy Saver mode              |  |
|         | if the user booted up Simple Copy from the app, history list when the machine entered            |  |
|         | Finance and a complete opy non-the app. History list when the machine entered                    |  |
|         | Energy Saver.                                                                                    |  |

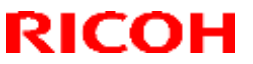

### Reissued: 13-Mar-17

| Model: MI<br>Co | ET-C1ab_SOP/ MET-C1cde_SOP/ MET-C1yz_SOP/<br>or-C1_SOP/OR-C2_SOP/Z-C2_SOP                                                                                                    | Date: 15-Nov-13 | No.: RD147072j |
|-----------------|----------------------------------------------------------------------------------------------------|-----------------|----------------|
| Version         | Modified Points or Sym                                                                                                    | ptom Corrected  |                |
|                 | <ol> <li>The following error message is displayed if the user boots up Simple Copy just after the<br/>machine enters Energy Saver mode:<br/>"Cannot make copies. The function selected cannot be configured. Please try again."</li> </ol> |                 |                |
| 1.16            | Symptom corrected:<br>1. The Copy zoom setting was changed from <sup>[82%</sup> A4->B5 B4->B5] to <sup>[82%</sup> B4->A4 B5-<br>>A5].                                                                                                    |                 |                |
|                 | Other changes:<br>2. The specification was changed for the machine's error notification to the Flair API when<br>the machine is in Simple Copy mode.                                                                                       |                 |                |
| 1.14            | Other changes:<br>Supports business signage apps for the Smart Operation Panel.                                                                                                    |                 |                |
| 1.13            | Other changes:<br>Some words in Portuguese have been revised in accordance with new spelling changes<br>made to the Portuguese language.                                                                                                   |                 |                |
| 1.12            | Symptom corrected:<br>Minor bug correction                                                                                                    |                 |                |
| 1.11            | Symptom corrected:<br>[MP C8002/6502 series only]: The replacement alert for the lubricant bar is not displayed at<br>bar replacement, and the machine cannot perform any jobs.                                                            |                 |                |
| 1.10            | Initial release                                                                                                    |                 |                |

Reissued: 20-Feb-17

Model: MET-C1ab\_SOP/ MET-C1cde\_SOP/MET-C1yz\_SOP/ Cor-C1\_SOP/OR-C2\_SOP/Z-C2\_SOP No.: RD147073f

Date: 15-Nov-13

| <b>RTB</b> | Reissue  |
|------------|----------|
|            | 11010040 |

The items in *bold italics* have been corrected or added.

| Subject: Firmware Release Note: SimpleScan for eDC |                 |                    | Prepared by: E. Hinata  |
|----------------------------------------------------|-----------------|--------------------|-------------------------|
| From: 1st Tech Se                                  |                 |                    |                         |
| Classification:                                    | Troubleshooting | Part information   | Action required         |
|                                                    | Mechanical      | Electrical         | Service manual revision |
|                                                    | Paper path      | Transmit/receive   | Retrofit information    |
|                                                    | Product Safety  | 🛛 Other (Firmware) | 🖂 Tier 2                |

## Important Information about Normal/Smart Panel Firmware Updates

- When updating machine firmware, make sure **NOT** to install Smart Panel supported firmware on a machine with a normal operation panel (and vice-versa). If you do, the machine may not function as designed and product warranty may not apply.
- To avoid this, when updating the firmware, make sure that the numbers next to "NEW" and "ROM" are **the same** on the operation panel.
- If you install the wrong firmware, repeat the update procedure and check the numbers mentioned above.

This RTB has been issued to announce the firmware release information for the **SimpleScan for** eDC.

| Version | Program No.      | Effective Date           | Availability of RFU |
|---------|------------------|--------------------------|---------------------|
| 1.16    | D1501446H        | February 2017 production | Not Available       |
| 1.15    | D1501446G        | November 2016 production | Not Available       |
| 1.14    | D1501446F        | July 2016 production     | Not Available       |
| 1.13    | D1501446E_forEDC | March 2014 production    | Not Available       |
| 1.12    | D1501446D_forEDC | December 2013 production | Not Available       |
| 1.11    | D1501446C_forEDC | November 2013 production | Not Available       |
| 1.10    | D1501446B_forEDC | Initial release          | Not Available       |

| Version | Modified Points or Symptom Corrected                                                          |  |  |
|---------|-----------------------------------------------------------------------------------------------|--|--|
| 1.16    | Symptom corrected:                                                                            |  |  |
|         | 1. Configured settings in Quick Scanner might unexpectedly return to their factory            |  |  |
|         | defaults.                                                                                     |  |  |
|         | 2. The "Start" button in Quick Scanner might unexpectedly be disabled.                        |  |  |
| 1.15    | Other changes:                                                                                |  |  |
|         | Minor bug correction.                                                                         |  |  |
| 1.14    | Symptoms corrected:                                                                           |  |  |
|         | If a device is configured with Authentication priority mode and then resumes operations after |  |  |
|         | being in energy-saving mode, the device's screen will not turn on.                            |  |  |

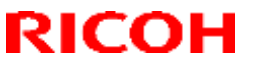

#### Reissued: 20-Feb-17

| Model: MET-C1ab_SOP/ MET-C1cde_SOP/MET-C1yz_SOP/<br>Cor-C1_SOP/OR-C2_SOP/Z-C2_SOP |                                                                                                    | Date: 15-Nov-13      | No.: RD147073f       |
|-----------------------------------------------------------------------------------|----------------------------------------------------------------------------------------------------|----------------------|----------------------|
| Version                                                                           | Version Modified Points or Symptom Corrected                                                                                                |                      |                      |
| 1.13                                                                              | Symptom corrected:                                                                                                    |                      |                      |
|                                                                                   | - Minor bug correction.                                                                                                    |                      |                      |
| 1.12                                                                              | Other changes:                                                                                                    |                      |                      |
|                                                                                   | <ul> <li>Some words in Portuguese have been revised in accordance with new spelling changes<br/>made to the Portuguese language.</li> </ul> |                      |                      |
| 1.11                                                                              | Symptom corrected:                                                                                                    |                      |                      |
|                                                                                   | - Users who do not have the rights to set Program able to set it.                                                                           | Defaults in QuickSca | anner still might be |
| 1.10                                                                              | Initial release                                                                                                    |                      |                      |

## **Technical Bulletin**

PAGE: 1/1

Model: MET-C1ab/ MET-C1cde

Date: 03-Dec-13

No.: RD147085

| Subject: Firmware Release Note: animation                    |                 |                  | Prepared by: N. Yoshida |
|--------------------------------------------------------------|-----------------|------------------|-------------------------|
| From: 1st Tech Service Sect., MFP/Printer Tech Service Dept. |                 |                  |                         |
| Classification:                                              | Troubleshooting | Part information | Action required         |
|                                                              | Mechanical      | Electrical       | Service manual revision |
|                                                              | Paper path      | Transmit/receive | Retrofit information    |
|                                                              | Product Safety  | Other (Firmware) | 🖂 Tier 2                |

### Important Information about Normal/Smart Panel Firmware Updates

- When updating machine firmware, make sure **NOT** to install Smart Panel supported firmware on a machine with a normal operation panel (and vice-versa). If you do, the machine may not function as designed and product warranty may not apply.
- To avoid this, when updating the firmware, make sure that the numbers next to "NEW" and "ROM" are **the same** on the operation panel.
- If you install the wrong firmware, repeat the update procedure and check the numbers mentioned above.

This RTB has been issued to announce the firmware release information for the **animation**.

| Version | Program No. | Effective Date           | Availability of RFU |
|---------|-------------|--------------------------|---------------------|
| 7.00    | D1495564D   | December 2013 production | Available           |

Note: Definition of Availability of RFU via @Remote

"Available": The firmware can be updated via RFU or SD card.

"Not available": The firmware can be updated via SD card or eDC.

| Version | Modified Points or Symptom Corrected |
|---------|--------------------------------------|
| 7.00    | Initial release                      |

## **Technical Bulletin**

Reissued: 14-Nov-16

Model: MET-C1ab\_SOP/MET-C1cde\_SOP/MET-C1yz\_SOP/ Cor-C1\_SOP/OR-C2\_SOP/Z-C2\_SOP Date: 24-Jan-14

No.: RD147090d

#### **RTB Reissue**

#### The items in *bold italics* have been corrected or added.

| Subject: Firmware Release Note: PersonalizationService for eDC |                 |                    | Prepared by: E. Hinata  |
|----------------------------------------------------------------|-----------------|--------------------|-------------------------|
| From: 1st Tech Se                                              |                 |                    |                         |
| Classification:                                                | Troubleshooting | Part information   | Action required         |
|                                                                | Mechanical      | Electrical         | Service manual revision |
|                                                                | Paper path      | Transmit/receive   | Retrofit information    |
|                                                                | Product Safety  | 🛛 Other (Firmware) | 🖂 Tier 2                |

Application Update Release:

### **Smart Operation Panel**

- This application is for use with the Smart Operation Panel.
- For the update procedure, see the System Maintenance section of the Smart Operation Panel Type M3 service manual.

# This RTB has been issued to announce the firmware release information for the **PersonalizationService for eDC.**

| Version | Program No.      | Effective Date           | Availability of RFU |
|---------|------------------|--------------------------|---------------------|
| 1.30    | D1501433C_forEDC | November 2016 production | Not Available       |
| 1.29.1  | D1501433B_forEDC | March 2014 production    | Not Available       |
| 1.28    | D1501433A        | January 2014 production  | Not Available       |
| 1.25    | D1501433_forEDC  | Initial release          | Not Available       |

| Version | Modified Points or Symptom Corrected                                                             |  |  |
|---------|--------------------------------------------------------------------------------------------------|--|--|
| 1.30    | Other changes:                                                                                   |  |  |
|         | Minor bug correction.                                                                            |  |  |
| 1.29.1  | Specification Change                                                                             |  |  |
|         | 1. Start ricoh can be specified as the storage location for Personalization Service              |  |  |
|         | information.                                                                                     |  |  |
|         | 2. Technicians can now issue Tenant IDs and Tenant Passwords for start.ricoh.                    |  |  |
|         | 3. In cases where Lynx or start.ricoh is specified as the place to save information, the history |  |  |
|         | log data of client application can be saved to this place.                                       |  |  |
| 1.28    | Symptom corrected:                                                                               |  |  |
|         | - Minor bug correction                                                                           |  |  |
| 1.25    |                                                                                                  |  |  |
| 1.25    | Initial release                                                                                  |  |  |
## **Technical Bulletin**

Reissued: 15-Mar-17

Model: MET-C1ab\_SOP/MET-C1cde\_SOP/MET-C1yz\_SOP/ D Cor-C1\_SOP/OR-C2\_SOP/Z-C2\_SOP

Date: 24-Jan-14

No.: RD147091c

#### **RTB Reissue**

The items in *bold italics* have been corrected or added.

| Subject: Firmware Release Note: iWnnIME_Greek for eDC |                 |                  | Prepared by: E. Hinata  |
|-------------------------------------------------------|-----------------|------------------|-------------------------|
| From: 1st Tech Se                                     |                 |                  |                         |
| Classification:                                       | Troubleshooting | Part information | Action required         |
|                                                       | Mechanical      | Electrical       | Service manual revision |
|                                                       | Paper path      | Transmit/receive | Retrofit information    |
|                                                       | Product Safety  | Other (Firmware) | 🖂 Tier 2                |

## Important Information about Normal/Smart Panel Firmware Updates

- When updating machine firmware, make sure **NOT** to install Smart Panel supported firmware on a machine with a normal operation panel (and vice-versa). If you do, the machine may not function as designed and product warranty may not apply.
- To avoid this, when updating the firmware, make sure that the numbers next to "NEW" and "ROM" are **the same** on the operation panel.
- If you install the wrong firmware, repeat the update procedure and check the numbers mentioned above.

This RTB has been issued to announce the firmware release information for the **iWnnIME\_Greek** for eDC.

| Version | Program No.     | Effective Date  | Availability of RFU |
|---------|-----------------|-----------------|---------------------|
| 2.1.7   | D1501436_forEDC | Initial release | Not Available       |

Note: Definition of Availability of RFU via @Remote "Available": The firmware can be updated via RFU or SD card. "Not available": The firmware can only be updated via SD card.

| Version | Modified Points or Symptom Corrected                                                                        |  |
|---------|----------------------------------------------------------------------------------------------------|--|
| 2.1.7   | The version was upgraded for firmware management purpose on the server.<br>No changes made to the firmware. |  |
|         | Spec change:<br>Supported Greek characteristic IME                                                          |  |

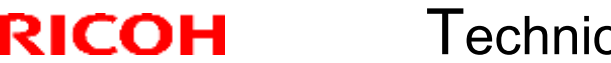

PAGE: 1/1

Model: MET-C1ab\_SOP, MET-C1cde\_SOP

Date: 07-Feb-14

No.: RD147093

| Subject: Firmware Release Note: animation |                 |                  | Prepared by: N. Yoshida |
|-------------------------------------------|-----------------|------------------|-------------------------|
| From: 1st Tech Se                         |                 |                  |                         |
| Classification:                           | Troubleshooting | Part information | Action required         |
|                                           | Mechanical      | Electrical       | Service manual revision |
|                                           | Paper path      | Transmit/receive | Retrofit information    |
|                                           | Product Safety  | Other (Firmware) | 🖂 Tier 2                |

### Important Information about Normal/Smart Panel Firmware Updates

- When updating machine firmware, make sure **NOT** to install Smart Panel supported firmware on a machine with a normal operation panel (and vice-versa). If you do, the machine may not function as designed and product warranty may not apply.
- To avoid this, when updating the firmware, make sure that the numbers next to "NEW" and "ROM" are **the same** on the operation panel.
- If you install the wrong firmware, repeat the update procedure and check the numbers mentioned above.

This RTB has been issued to announce the firmware release information for the **animation**.

| Version | Program No. | Effective Date      | Availability of RFU |
|---------|-------------|---------------------|---------------------|
| 8.00    | D1485564A   | 1st Mass production | Available           |

Note: Definition of Availability of RFU via @Remote

"Available": The firmware can be updated via RFU or SD card.

"Not available": The firmware can only be updated via SD card.

| Version | Modified Points or Symptom Corrected |  |
|---------|--------------------------------------|--|
| 8.00    | 1st Mass production                  |  |

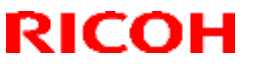

Reissued: 05-Jan-17

Model: MET-C1ab\_SOP/ MET-C1cde\_SOP/MET-C1yz\_SOP/ Cor-C1\_SOP/OR-C2\_SOP/Z-C2\_SOP Date: 14-Feb-14 | No.: RD147096i

#### **RTB Reissue**

#### The items in *bold italics* have been corrected or added.

| Subject: Firmware Release Note: Web Browser NX for eDC |                 |                  | Prepared by: E. Hinata  |
|--------------------------------------------------------|-----------------|------------------|-------------------------|
| From: 1st Tech Se                                      |                 |                  |                         |
| Classification:                                        | Troubleshooting | Part information | Action required         |
|                                                        | Mechanical      | Electrical       | Service manual revision |
|                                                        | Paper path      | Transmit/receive | Retrofit information    |
|                                                        | Product Safety  | Other (Firmware) | 🔀 Tier 2                |

## Important Information about Normal/Smart Panel Firmware Updates

- When updating machine firmware, make sure **NOT** to install Smart Panel supported firmware on a machine with a normal operation panel (and vice-versa). If you do, the machine may not function as designed and product warranty may not apply.
- To avoid this, when updating the firmware, make sure that the numbers next to "NEW" and "ROM" are **the same** on the operation panel.
- If you install the wrong firmware, repeat the update procedure and check the numbers mentioned above.

This RTB has been issued to announce the firmware release information for the **Web Browser NX for eDC.** 

| Version | Program No.      | Effective Date            | Availability of RFU |
|---------|------------------|---------------------------|---------------------|
| 1.405.0 | D1501434J_forEDC | November 2016 production  | Not Available       |
| 1.404.0 | D1501434H_forEDC | September 2016 production | Not Available       |
| 1.403.0 | D1501434G_forEDC | September 2015 production | Not Available       |
| 1.402.0 | D1501434F_forEDC | May 2015 production       | Not Available       |
| 1.401.0 | D1501434E_forEDC | October 2014 production   | Not Available       |
| 1.301.0 | D1501434DforEDC  | October 2014 production   | Not Available       |
| 1.201.0 | D1501434CforEDC  | June 2014 production      | Not Available       |
| 1.101.0 | D1501434B        | March 2014 production     | Not Available       |
| 1.02.0  | D1501434A        | March 2014 production     | Not Available       |
| 1.01.0  | D1501434_forEDC  | 1st Mass production       | Not Available       |

Note: Definition of Availability of RFU via @Remote "Available": The firmware can be updated via RFU or SD card. "Not available": The firmware can only be updated via SD card.

| Version | Modified Points or Symptom Corrected                                                                                                    |
|---------|----------------------------------------------------------------------------------------------------|
| 1.405.0 | Other changes:<br>Applications for the smart operation panel can be installed, un-installed, and<br>updated using Remote tools such as DMNX. |
| 1.404.0 | Other changes:<br>Support for user code authentication in applications that use Web Browser NX.                                              |
| 1.403.0 | Symptom corrected:<br>Security issues was resolved.                                                                                          |
| 1.402.0 | Symptom corrected:<br>- When a print job or scan job is being executed, the System Auto Reset timer might                                    |

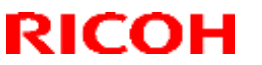

### Reissued: 05-Jan-17

| Model: MET-C<br>Cor-C1 | Model: MET-C1ab_SOP/ MET-C1cde_SOP/MET-C1yz_SOP/<br>Cor-C1_SOP/OR-C2_SOP/Z-C2_SOP  |                       |                    |  |
|------------------------|------------------------------------------------------------------------------------|-----------------------|--------------------|--|
| Version                | Modified Points or Sy                                                              | mptom Corrected       |                    |  |
|                        | not be set.                                                                        |                       |                    |  |
| 1.401.0                | Other changes:<br>- Supported RICOH SmartSDK v1.04.                                |                       |                    |  |
| 1.301.0                | Other changes:<br>- Supported RICOH SmartSDK v1.03.                                |                       |                    |  |
| 1.201.0                | Other changes:<br>- Supported RICOH SmartSDK v1.02.                                |                       |                    |  |
| 1.101.0                | Other changes:<br>- Supported APIs for web applications v1.01.                     |                       |                    |  |
| 1.02.0                 | Specification change<br>The wording "What Is Web Browser NX?" is disp<br>boots up. | played after the brow | ser NX application |  |
| 1.01.0                 | 1st Mass production                                                                |                       |                    |  |

Reissued: 17-Jan-17

Model: MET-C1ab\_SOP/ MET-C1cde\_SOP/ MET-C1yz\_SOP/ Date: 03-Sep-14 Cor-C1\_SOP/OR-C2\_SOP/Z-C2\_SOP

4 No.: RD147122b

#### **RTB Reissue**

The items in *bold italics* have been corrected or added.

| Subject: Firmware Release Note: CH1a_QRCodeforSDC for eDC |                                                                                                    |                                                                                                    | Prepared by: E. Hinata                                                                                             |
|-----------------------------------------------------------|----------------------------------------------------------------------------------------------------|----------------------------------------------------------------------------------------------------|----------------------------------------------------------------------------------------------------|
| From: 1st Tech Se                                         |                                                                                                    |                                                                                                    |                                                                                                    |
| Classification:                                           | <ul> <li>Troubleshooting</li> <li>Mechanical</li> <li>Paper path</li> <li>Product Safety</li> </ul> | <ul> <li>Part information</li> <li>Electrical</li> <li>Transmit/receive</li> <li>Other (Firmware)</li> </ul> | <ul> <li>Action required</li> <li>Service manual revision</li> <li>Retrofit information</li> <li>Tier 2</li> </ul> |

## Important Information about Normal/Smart Panel Firmware Updates

- When updating machine firmware, make sure **NOT** to install Smart Panel supported firmware on a machine with a normal operation panel (and vice-versa). If you do, the machine may not function as designed and product warranty may not apply.
- To avoid this, when updating the firmware, make sure that the numbers next to "NEW" and "ROM" are **the same** on the operation panel.
- If you install the wrong firmware, repeat the update procedure and check the numbers mentioned above.

This RTB has been issued to announce the firmware release information for the CH1a\_QRCodeforSDC for eDC.

| Version | Program No.      | Effective Date           | Availability of RFU |
|---------|------------------|--------------------------|---------------------|
| 1.0.1   | D1501429A_forEDC | November 2016 production | Not available       |
| 1.0.0   | D1501429_forEDC  | 1st Mass production      | Not available       |

Note: Definition of Availability of RFU via @Remote "Available": The firmware can be updated via RFU or SD card. "Not available": The firmware can only be updated via SD card.

| Version | Modified Points or Symptom Corrected |
|---------|--------------------------------------|
| 1.0.1   | Other changes:                       |
|         | Minor bug correction.                |
| 1.0.0   | - Initial release.                   |

## Technical Bulletin

#### **PAGE: 1/3**

| Model: General I           | RTB                             |             | Dat    | e: 25-Sep | -13        | No.: RGene065     |
|----------------------------|---------------------------------|-------------|--------|-----------|------------|-------------------|
| Subject: Procedu<br>screen | ure to disappear the changing p | bassword    |        | Prepared  | d by: К. N | <i>l</i> oriizumi |
| From: 2nd Tech S           | Service Sect., MFP/P Tech Ser   | rvice Dept. |        |           |            |                   |
| Classification:            | Troubleshooting                 | Part info   | orma   | tion      | Action     | n required        |
|                            | 🗌 Mechanical                    | Electric    | al     |           | Servic     | e manual revision |
|                            | Paper path                      | 🗌 Transm    | it/rec | eive      | Retrof     | fit information   |
|                            | Product Safety                  | 🛛 Other (   |        | )         | 🛛 Tier 2   |                   |

### **IMPORTANT NOTICE about Machine Security**

### Overview

- When you install MFPs containing the firmware versions mentioned below (or later), **the user must change the passwords for the Supervisor and Administrator 1** before using the machine. The "Program/Change Administrator" screen is displayed at first power ON. This is to enhance machine security.
- Before the user changes these passwords, however, customer engineers must configure some installation settings.
- To do both of these operations, **follow the Procedure below.**

### Reason

MFP Operator's Instructions advise the customer to change the passwords for the Supervisor and Administrators before using the machine, but some customers do not do this. If the MFP is used with blank passwords, there is a risk of unauthorized access via the Internet. The customer's valuable information/data may be leaked.

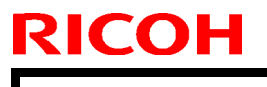

Model: General RTB

Date: 25-Sep-13

No.: RGene065

### Procedure

- 1. Turn the machine main power ON.
- 2. After the "Program/Change Administrator" screen is displayed, access SP mode.

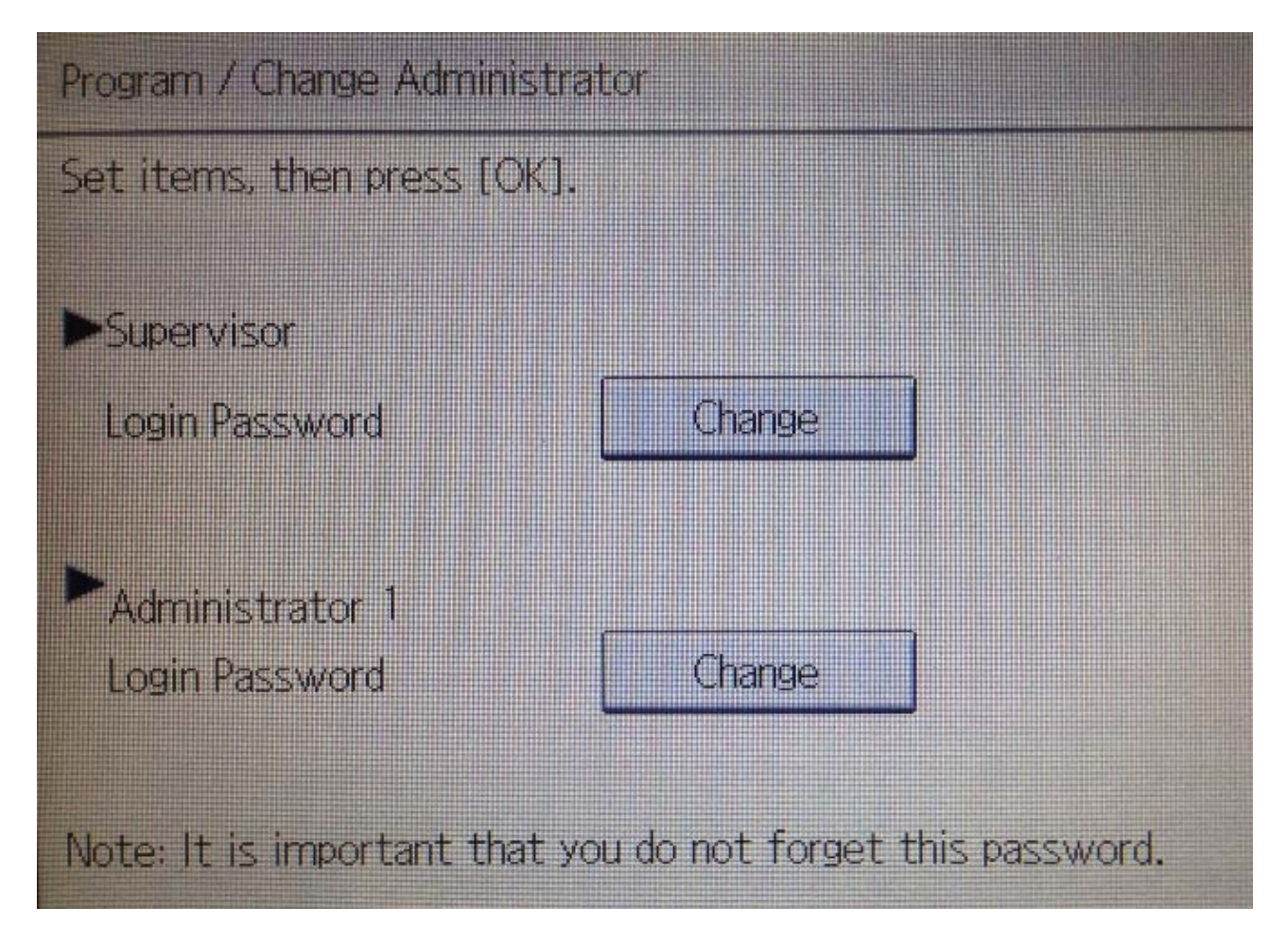

- 3. Execute **SP5-755-002** (Hide Administrator Password Change Scrn). **Note:** After you execute this SP and exit SP mode, the Home screen is displayed.
- Configure the installation settings (normal installation procedure), and then turn the main power OFF/ON.
   Note: When the machine boots up, the "Program/Change Administrator" screen appears again.

| Model: General RTB | Date: |
|--------------------|-------|
|                    |       |

e: 25-Sep-13

No.: RGene065

5. Give the customer the instructions shown below (from the Operator's Instructions), and advise them to change the passwords for the **Supervisor** and **Administrator 1.** 

#### Notes on Using Multi-Function Printers Safely

To use the supplied multi-function printers, it is recommended you take following measures:

- You can prevent unauthorized Internet access to the MFP by installing it in a firewallprotected network.
- You can improve MFP's data protection functionality by changing the password specified for the machine administrator and the machine supervisor.
- It is recommended you protect the data stored in the MFP by configuring user authentication and the password used to access stored files.
- User authentication allows only authorized users to use the MFP through smart card and password authentification.

You can prevent unauthorized access to stored files by configuring the password used to access each file.

You can use each function according to the following procedures:

Changing the Administrator/Supervisor Password

"Be sure not to forget the supervisor login user name and login password. If you do forget them, a service representative will have to return the machine to its default state. This will

#### Note:

- If the customer does not want to set these passwords, advise them to leave the password field blank and press "OK" on the password input screen.
- This modification was applied from the Met-C1 series, from the following firmware versions. For other models, see the release notes for each model.

#### System/Copy

RICOH

| Model name          | Version  | Part number |
|---------------------|----------|-------------|
| Model Met-C1ab      | Ver.1.06 | D1475550J   |
| Model Met-C1cde     | Ver.1.10 | D1495550K   |
| Model Met-C1ab      | Ver.2.22 | D1465550G   |
| (Smart Panel model) |          |             |
| Model Met-C1cde     | Ver.2.22 | D1485550G   |
| (Smart Panel model) |          |             |

- The "Program/Change Administrator" screen is not displayed if any of the Administrator-level passwords (Supervisor, Administrators 1-4) are changed using WIM or other remote tool.
- The "Program/Change Administrator" screen is not displayed if you update the firmware on a machine already installed (unless you perform an NVRAM clear).
- If you execute SP5-755-001 (Disp Administrator Password Change Scrn) while the passwords for the Supervisor and Administrators 1-4 all still blank, the "Program/Change Administrator" screen will be displayed the next time the main power is turned OFF/ON.

Model: MET-C1d

## Technical Bulletin

PAGE: 1/2

Reissued: 17-Feb-15

Date: 07-Feb-14

No.: RD149068a

#### **RTB Reissue**

The items in *bold italics* were corrected or added.

| Subject: Controller Board P/N for "Smart Panel"        |                                                                                                    |                                             | Prepared          | d by: E.Hinata                                                                                                    |
|--------------------------------------------------------|----------------------------------------------------------------------------------------------------|---------------------------------------------|-------------------|----------------------------------------------------------------------------------------------------|
| From: 1st Tech Service Sect., MFP/P Tech Service Dept. |                                                                                                    |                                             |                   |                                                                                                    |
| Classification:                                        | <ul> <li>Troubleshooting</li> <li>Mechanical</li> <li>Paper path</li> <li>Product Safety</li> </ul> | Part informat<br>Electrical<br>Transmit/rec | tion<br>eive<br>) | <ul> <li>Action required</li> <li>Service manual revision</li> <li>Retrofit information</li> <li>Tier 2</li> </ul> |

### Important Information about Firmware for Machines with the Smart Operation Panel vs. Normal Operation Panel

- For the same MET model, there are **two types of controller boards available as Service parts:** One for machines with the Smart Operation Panel, and one for machines with the Normal Operation Panel. **See P/N below.**
- Details about updating both types of firmware were announced in RTB #RD147075 ("Important Information about Smart Panel Firmware Updates").

Description Model Name Part Number MP C300**3** D1465675 PCB:CTL:METIS-C1A:EXP MP C350**3** PCB:CTL:METIS-C1B:EXP D1475675 MP C4503 D1485665 PCB:CTL:METIS-C1C:EXP PCB:CTL:METIS-C1D:EXP MP C5503 D1495665 MP C6003 D1505665 PCB:CTL:METIS-C1E:EXP

Controller boards for Normal Operation Panel machines:

Controller boards for Smart Operation Panel machines:

| Model Name       | Part Ni           | umber    | Description              |
|------------------|-------------------|----------|--------------------------|
|                  | Old (* <b>1</b> ) | New (*2) |                          |
| MP C300 <b>3</b> | D1465674          | D1469074 | PCB:CTL:METIS-C1A_CH:EXP |
| MP C350 <b>3</b> | D1475674          | D1479074 | PCB:CTL:METIS-C1B_CH:EXP |
| MP C4503         | D1485664          | D1489064 | PCB:CTL:METIS-C1C_CH:EXP |
| MP C5503         | D1495664          | D1499064 | PCB:CTL:METIS-C1D_CH:EXP |
| MP C6003         | D1505664          | D1509064 | PCB:CTL:METIS-C1E_CH:EXP |

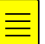

#### **IMPORTANT:**

 For the initial service parts, only the controller for Smart Operation Panels was available as a Service part. Therefore, if you **replace** the controller board for Smart Operation Panels with the board for Normal Operation Panels, make sure to **install** the System/Copy firmware for Normal Operation Panels.

Reissued: 17-Feb-15

| Model: MET-C1d | Date: 07-Feb-14 | No.: RD149068a |
|----------------|-----------------|----------------|
|                |                 |                |

2) The P/N for the controller boards for Smart Operation Panels was changed due to administrative purposes. The old and new boards are **completely interchangeable**.

3) If you install the firmware for the Smart Operation Panel on a machine with the Normal Operation Panel (or vice-versa), update the firmware to the correct version.

#### Part numbers for Smart and Normal Operation Panel firmware:

#### D146/D147

| MFP firmware    | Normal OP | Smart OP |
|-----------------|-----------|----------|
| System/Copy     | D1475550  | D1465550 |
| PowerSaving Sys | D1475554  | D1465554 |
| Fax             | D1475557  | D1465557 |
| RFax            | D1475558  | D1465558 |
| Scanner         | D1475560  | D1465560 |
| Websys          | D1475561  | D1465561 |
| WebUapl         | D1475562  | D1465562 |
| Animation       | D1495564  | D1485564 |
| Network Support | D1475567  | D1465567 |
| Network Doc Box | D1475568  | D1465568 |
| Printer         | D1655701  | D1465570 |
| Java VM         | D1475579  | D1465579 |

#### D148/D149/D150

| MFP firmware    | Normal OP | Smart OP |
|-----------------|-----------|----------|
| System/Copy     | D1495550  | D1485550 |
| PowerSaving Sys | D1495554  | D1485554 |
| Fax             | D1495557  | D1485557 |
| RFax            | D1495558  | D1485558 |
| Scanner         | D1495560  | D1485560 |
| Websys          | D1495561  | D1485561 |
| WebUapl         | D1495562  | D1485562 |
| Animation       | D1495564  | D1485564 |
| Network Support | D1495567  | D1485567 |
| Network Doc Box | D1495568  | D1485568 |
| Printer         | D1665701  | D1485570 |
| Java VM         | D1495579  | D1485579 |

## Technical Bulletin

| Model: General RTB                                     |                                                                                                    | Date: 23-Oct-14                   |                       | 14               | No.: RGene074                                                              |                                                     |
|--------------------------------------------------------|----------------------------------------------------------------------------------------------------|-----------------------------------|-----------------------|------------------|----------------------------------------------------------------------------|-----------------------------------------------------|
| Subject: Smart C                                       | peration Panel Major Update F                                                                       | Procedure                         |                       | Prepared         | d by: N.Y                                                                  | oshida                                              |
| From: 1st Tech Service Sect., MFP/P Tech Service Dept. |                                                                                                    |                                   |                       |                  |                                                                            |                                                     |
| Classification:                                        | <ul> <li>Troubleshooting</li> <li>Mechanical</li> <li>Paper path</li> <li>Product Safety</li> </ul> | Part info Electric Transm Other ( | ormat<br>al<br>it/rec | ion<br>eive<br>) | <ul> <li>Action</li> <li>Servic</li> <li>Retrof</li> <li>Tier 2</li> </ul> | n required<br>ce manual revision<br>fit information |

The Smart Operation Panel will be updated to add new functions and make the software performance more stable. The updated version will be called Smart Operation Panel Phase 2. This bulletin is to inform you of the update procedure for the field machines of the following models.

- Met-C1abcde (D146/D147/D148/D149/D150)
- Met-C1yz (D176/D177)
- Or-C2 (D182/D183/D184)
- Z-C2 (D191/D193)

### (1) Upgraded points on Smart Operation Panel Phase 2

- RICOH SmartSDK (v1.02.00) support
- Application Launcher (Priority App Setting) support
- SDK applications support
- RICOH Smart Device Connector support
- Several bug-fixes

**Note:** RICOH Smart SDK is a software development kit for developing applications that use MFP functions via the web API. This web API is integrated with GW firmwares and provides GW functions from outside of the GW controller. The functions are available as:

- Applications on the Smart Operation Panel
- Web applications
- Applications on a smart device

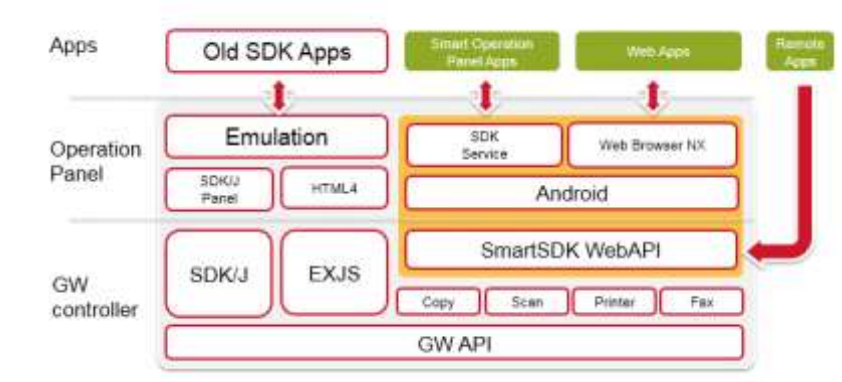

This update procedure includes installing "SDKService" and "WebBrowser NX" as new modules. These new modules are required for using the web API. When applications on the Smart Operation Panel use GW functions, the applications operate via "SDKservice". "Web Browser NX" is a web browser that specifically uses the web API, so only web applications that are used on the Smart Operation Panel take advantage of this module.

**PAGE: 2/7** 

Model: General RTB

RICOH

Date: 23-Oct-14

No.: RGene074

**Note:** The following SDK applications are supported on the Smart Operation Panel: - GlobalScan NX v2.2.1 or later

- CAP/ELP-NX v2.2.3 or later

However, these applications have limitations on the Smart Operation Panel. For details about the limitations, please refer to each application announcement.

**Note:** Ricoh Smart Device Connector is an application for Android-based or iOSbased smart devices, which provides users with the ability to use basic MFP functions via a smart device. When using this application, users need to establish a connection between the smart device and the MFP. On Android smart devices, many of those devices can read NFC tags, so establishing a connection is done via NFC. However, iOS smart devices need to scan a QR code to connect to an MFP.

The final step in this Technical Bulletin explains how to install the "QRcode" application, which provides the ability to display the QR code on the Smart Operation Panel. This application should be installed when the customer uses Ricoh Smart Device Connector on an iOS smart device.

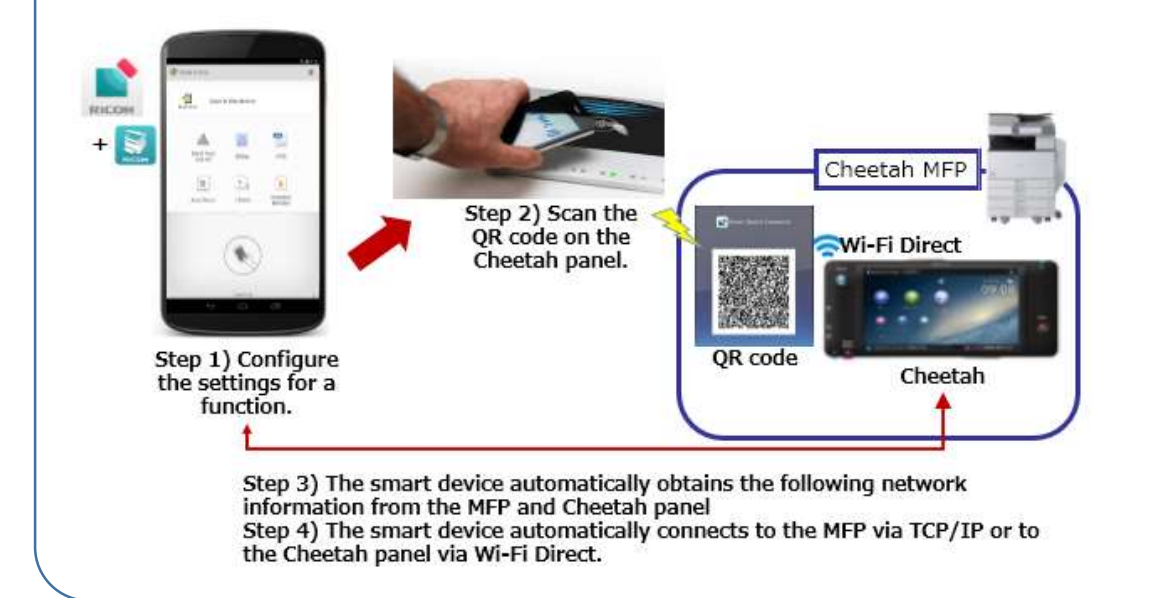

|--|

| Model: General RTB | Date: 23-Oct-14 | No.: RGene074 |
|--------------------|-----------------|---------------|
|--------------------|-----------------|---------------|

To update to the current version of the panel, please conduct the appropriate procedure below.

### Procedure

To update and install firmware and applications, conduct the appropriate procedure(s):

- 1) Prepare SD cards for application, firmware, and Java VM updates and installations
- 2) Update the Smart Operation Panel firmware
- 3) Update the applications on Smart Operation Panel
- 4) Update the MFP firmware, including Java VM
- 5) Install "SDKService" (Smart Operation Panel application)
- 6) Install "Web Browser NX" (Smart Operation Panel application)
- 7) Install the "QRcode" (Smart Operation Panel application)

**Note:** Install "SDKService" and "Web Browser NX" in the correct order. "SDKService" and "Web Browser NX" need to be installed on Smart Operation Panel, but "SDKService" must be installed before "Web Browser NX" is installed. If "Web Browser NX" is accidentally installed before "SDKService" is installed, the Smart Operation Panel application that uses "SmartSDK" cannot start up and an error message will appear. If "Web Browser NX" is accidentally installed first, reinstall "SDKService" and "Web Browser NX" in the correct order. Model: General RTB

Date: 23-Oct-14

No.: RGene074

### Target firmware/application version

#### Smart Operation Panel firmware versions:

Cor-C1 and later models initially support RICOH SmartSDK v1.02 and later.

| Firmware Type                    |              | Version     |            |  |  |
|----------------------------------|--------------|-------------|------------|--|--|
|                                  | Model Met-C1 | Model OR-C2 | Model Z-C2 |  |  |
| Cheetah System                   | 1.32         | 1.:         | 33         |  |  |
| Cheetah System<br>(China/Taiwan) | 1.32         | 1.33        |            |  |  |
| Announce                         |              | 1.09        |            |  |  |
| Banner                           |              | 1.11        |            |  |  |
| StateInfo                        | 1.20         |             |            |  |  |
| SimpleCopy                       |              | 1.16        |            |  |  |
| SimpleScan                       |              | 1.13        |            |  |  |
| LegacyUIData2nd*                 | 1.00         | -           | -          |  |  |
| LegacyUI                         |              | 1.25        |            |  |  |
| WebBrowser NX                    |              | 1.201.0     |            |  |  |
| SDKService                       |              | 1.03.09     |            |  |  |
| QRCodeforSDC                     |              | 1.0.0       |            |  |  |

\*It must not be installed on Met-C1yz.

| GW firmware               |                |                 | Version        |             |            |
|---------------------------|----------------|-----------------|----------------|-------------|------------|
| versions:Firmware<br>Type | Model Met-C1ab | Model Met-C1cde | Model Met-C1yz | Model OR-C2 | Model Z-C2 |
| SystemCopy                | 3.             | 04              | 2.04           | 1.11        | 1.05       |
| Web Support               | 2.             | 05              | 1.04           | 2.02        | 2.01       |
| NetworkDocBox             | 2.04           | 2.05            | 1.03           | 1.02        | 1.02       |
| Network Support           |                | 12.88           |                | 12.89       | 13.63      |
| Scanner                   | 02.27          | 02.16           | 02.02          | 02.03       | 02.03      |
| Printer                   | 2.11           | 2.11            | 2.03           | 1.11        | 1.03       |
| Fax                       | 11.22.04       | 09.00.00        | 06.00.00       | 08.00.00    | 04.00.00   |
| Java VM                   |                | 11.22.04        |                | 11.23.00    | 12.04.09   |

Model: General RTB

Date: 23-Oct-14 No.

No.: RGene074

# 1) Prepare SD cards for application, firmware, and Java VM updates and installations

Two separate SD cards are required to conduct these procedures.

# SD card for updating and installing Smart Operation Panel firmware and applications, and GW firmware

1-1-1) Place the zip file for the Smart Operation Panel firmware "update\_sig.zip" in the root directory.

1-1-2) Create an "app" folder and a "romdata" folder in the root directory of the SD card:

| 🍌 app       |       |
|-------------|-------|
| 鷆 romdata   |       |
| 💧 update_si | g.zip |

1-1-3) Place the Smart Operation Panel application into the "app" folder on the SD card. Please note that the inclusion of "LegacyUIData2nd" depends on the device model.\* 1-1-4) Place the GW firmware files—depending on the model—into the "romdata" folder on the SD card.

\*All applications except "LegacyUIData" and "LegacyUIData2nd" can be placed in the "app" folder at the same time.

### SD card for updating Java VM

1-2-1) Download the update module "Java VM v11 Update Tool".

1-2-2) Unzip the file. Copy the whole "sdk" folder to the root of the SD card.

### 2) Update the Smart Operation Panel firmware

2-1) Insert the SD card into the SD card slot of Panel.

2-2) Log on to Recovery mode.

2-3) Select "update form sdcard" and push the "Home" key.

2-4) Select "update\_sig.zip" and push the "Home" key.

2-5) When "Continue Update" appears, push the "Home" key to start updating the version of the Smart Operation Panel firmware.

2-6) When "Install from sdcard complete" appears, select "Reboot system now" and push the "Home" key to restart Panel.

### 3) Update the applications on Smart Operation Panel

3-1) Go into screen service mode.

3-2) Uninstall "LegacyUIData".\* This step should only be performed on the Met-C1abcde.

3-3) Insert the SD card into the SD card slot of Panel.

3-4) Select "Applications", press "Install", and then push "Install from SD card".

3-5) Press "Select all" and then push "Install".

3-6) When the result of updating the application appears, confirm that it is the correct updated version, and then press and hold down the "Panel reboot button".

7

| Model: General RTB                                                                                                    | Date: 23-Oct-14                                                                                                    | No.: RGene074                                                                                                    |
|----------------------------------------------------------------------------------------------------|----------------------------------------------------------------------------------------------------|----------------------------------------------------------------------------------------------------|
| Uninstallation can be done by navigating<br>Jninstall" in screen service mode.                                                                                                    | from "Applications" to "Insta                                                                                                    | all" and then pressin                                                                                                    |
| Note: The method of updating "LegacyUID<br>models that can have Smart Operation Par<br>been found in "LegacyUIData", so we have<br>to solve this issue. Therefore, the method of<br>the model.<br>Met-C1abcde:<br>1) Uninstall "LegacyUIData"<br>2) Install "LegacyUIData2nd"<br>Note: Do not reboot Panel and the Mi<br>Other models (Met-C1yz, OR-C2, and Z<br>Do not install "LegacyUIData2nd". In<br>necessary. If "LegacyUIData" and Leg<br>following error message will appear. If | ata" differs between the Met-C<br>nel installed. On the Met-C1ab<br>released "LegacyUIData2nd"<br>of updating "LegacyUIData" dif<br>FP between these steps.<br>-C2):<br>addition, updating "LegacyUID<br>gacyUIData2nd are both accio<br>In this case, please delete "Le | Clabcde and other<br>cde, a problem has<br>for the Met-Clabcde<br>fers depending on<br>Data" is not<br>lentally installed, the<br>gacyUIData2nd". |
| LegacyUIData2nd and LegacyUIData are installed.<br>One of the two applications is unnecessary.<br>Please uninstall the unnecessary<br>applications(LegacyUIData2nd or LegacyUIData).                                                                                                    |                                                                                                    |                                                                                                    |

4-1-1) Turn off the device.

4-1-2) Insert the SD card in the service slot of the MFP.

4-1-3) Turn on the device.

4-1-4) Wait until the update screen starts. When it appears, "Please Wait" will be displayed.

4-1-5) Check whether a program installation screen is displayed. That screen should appear when software modules are loaded onto the SD card.

4-1-6) Select the module by using the module selection button or 10-key pad. The selected module will be highlighted, and "Verify" and "Update" will be displayed.

4-1-7) Press the "Update" or "#" key, and perform the update.

4-1-8) During the firmware update, a "Firmware update/verification progress screen" will appear.

4-1-9) When the firmware update is finished, turn off the device and remove the SD card. 4-1-10) Turn on the device and check whether the machine is operating normally.

#### Update Java VM

4-2-1) If the boot priority application is set to the ESA application, switch to the copy application.

4-2-2) Insert the SD card that was previously prepared for updating the Java VM into the service slot, and then turn on the device.

| Model: General RTB Date: 23-Oct-14 No.: RGene074 |
|--------------------------------------------------|
|--------------------------------------------------|

4-2-3) After booting Java VM, the application will start being updated. "Updating SDK/J" will appear in the banner message of the panel display.

4-2-4) When the update is complete, "Update SDK/J done SUCCESS" will appear in the banner message of the touchscreen display. Turn off the device and remove the SD card from the slot.

4-2-5) Reconfigure the heap size by selecting "Extended Feature Settings", navigating to "Administrator Tools", and setting the value in "Heap/Stack Size Settings".

### 5) Install "SDKService" (Smart Operation Panel application)

5-1) Go into screen service mode.

RICOH

5-2) Insert the SD card into the SD card slot of Panel.

5-3) Select "Applications", press "Install", and then push "Install from SD card".

5-4) Select only "SDKService" and press "Install".

5-5) When the result of updating "SDKService" appears, confirm that it is the correct updated version and then press and hold down the "Panel reboot" button.

### 6) Install "Web Browser NX" (Smart Operation Panel application)

6-1) Go into screen service mode.

6-2) Insert the SD card into the SD card slot of Panel.

6-3) Select "Applications", press "Install", and then push "Install from SD card".

6-4) Select only "Web Browser NX" and press "Install".

6-5) When the result of updating "Web Browser NX" appears, confirm that it is the correct updated version and then press and hold down the "Panel reboot" button.

### 7) Install "QRcode" (Smart Operation Panel application)

7-1) Go into screen service mode.

7-2) Insert the SD card into the SD card slot of Panel.

7-3) Select "Applications", press "Install", and then push "Install from SD card".

7-4) Select only "QRcode" and press "Install".

7-5) When the result of installing the "QRcode" application appears, confirm that it is the correct updated version and then press and hold down the "Panel reboot" button.

## Technical Bulletin

**PAGE: 1/1** 

| Model: MET-C1     | Model: MET-C1 Date                                                                                                    |         |                                  |                                |                               | No.: RD149070                                   |
|-------------------|----------------------------------------------------------------------------------------------------|---------|----------------------------------|--------------------------------|-------------------------------|-------------------------------------------------|
| Subject: Notifica | Prepared                                                                                                    | by: Y.U | rushihara                        |                                |                               |                                                 |
| From: 1st Tech S  |                                                                                                    |         |                                  |                                |                               |                                                 |
| Classification:   | assification:       Troubleshooting       Part information         Mechanical       Electrica         Paper path       Transmit         Product Safety       Other (N |         | ormat<br>al<br>it/rec<br>Notific | ion [2<br>eive [<br>cation) [2 | Action C Servic Retrof Tier 2 | required<br>e manual revision<br>it information |

### This RTB explains a very important step for the engine firmware update.

#### At installation (new machine)

After you power on the machine, perform ACC adjustment first before updating the Engine firmware if needed.

#### At PCDU and /or Development Unit replacement (for any color)

After you power on the machine, perform ACC adjustment first before updating the Engine firmware if needed.

Please keep the following in mind in both above cases:

- 1) During the firmware update; do NOT open or close the front cover.
- 2) Do NOT press the engine firmware update start button within 3 seconds after it appears on the panel (See below)

| printer      | (1) | ROM :G0000000<br>ROM :0.01    | NEW :G0000000<br>NEW :0.0X    |
|--------------|-----|-------------------------------|-------------------------------|
| Engine       | (2) | ROM :B0705254<br>ROM :2.16:16 | NEW :B0705254<br>NEW :2.16:16 |
| OpePanel.DOM | (3) | ROM :B0705370<br>BOM :1.22    | NEW :B0705370<br>NEW :2.00    |

## Technical Bulletin

| Model: MET-C10    | d                                                                                                   | e: 27-Nov-14                                                                            | No.: RD149071          |                                  |                                                            |
|-------------------|----------------------------------------------------------------------------------------------------|-----------------------------------------------------------------------------------------|------------------------|----------------------------------|------------------------------------------------------------|
| Subject: Parts cl | nange information for BU3070                                                                        | Prepared by: E.I                                                                        | Hinata                 |                                  |                                                            |
| From: 1st Tech S  | Service Sect., MFP/P Tech Service                                                                   |                                                                                         |                        |                                  |                                                            |
| Classification:   | <ul> <li>Troubleshooting</li> <li>Mechanical</li> <li>Paper path</li> <li>Product Safety</li> </ul> | <ul> <li>☑Part info</li> <li>☑ Electric</li> <li>☑ Transm</li> <li>☑ Other (</li> </ul> | ormati<br>al<br>it/rec | on Action<br>Serve<br>eive Retro | n required<br>ice manual revision<br>ofit information<br>2 |

#### Change:

- 1) Bushings were added to the driven roller.
- 2) The position of the gear was changed and grease was added.
- 3) Some parts were deleted from service parts (but still included in assemblies). **See tables below.**

Reason: To minimize noise that may occur when the gear contacts the roller.

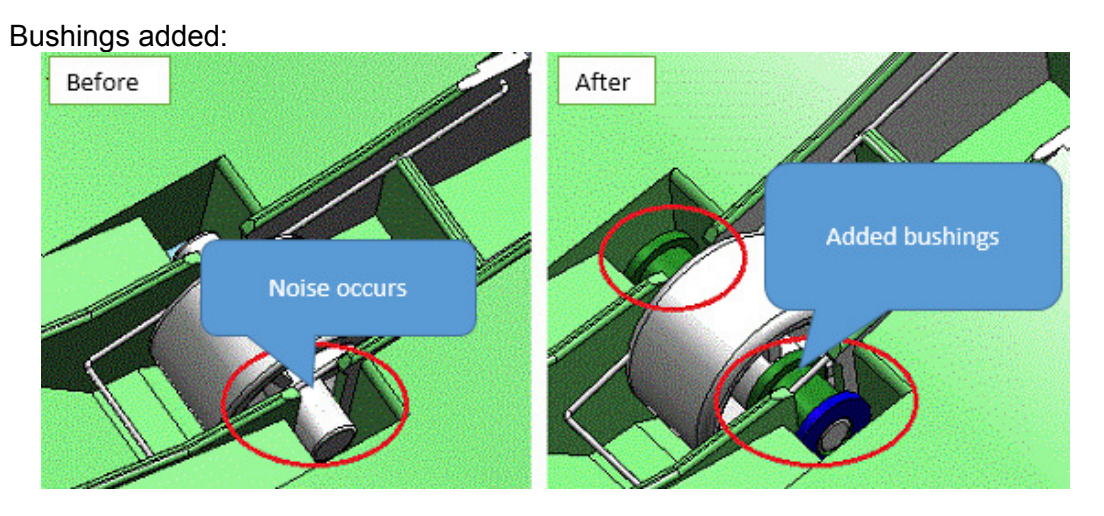

**IMPORTANT:** Due to the above changes, make sure to replace the cover, side guide plate, and roller shaft **together as a set.** 

Gear position changed, grease added:

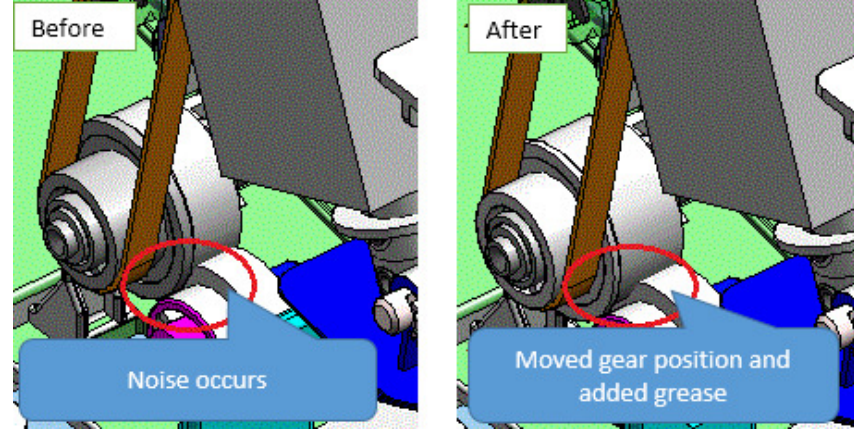

Model: MET-C1d

Date: 27-Nov-14

No.: RD149071

### BU3070 Bridge Unit

| Ref<br>.No | Old part<br>number | New part<br>number | Description                        | Old<br>Q'ty | New<br>Q'ty | Int |
|------------|--------------------|--------------------|------------------------------------|-------------|-------------|-----|
| 1          | -                  | D6850250           | COVER:LEFT:ASS'Y                   | -           | 1           | -   |
| 2          | D6852055           | -                  | COVER:LEFT:OPEN AND<br>CLOSE:UPPER | 1           | -           | -   |
| 3          | D6852056           | -                  | GUIDE PLATE:LEFT:LOWER             | 1           | -           | -   |
| 4          | AF040621           | D6852061           | ROLLER:DRIVEN:DIA14                | 4           | 4           | X/X |
| 5          |                    | D6852063           | BUSHING:TRANSPORT:DIA4             | -           | 8           | -   |

Important: Install parts #4 (D6852061) and #5 together as a set.

**Note:** Parts #2 and #3 were deleted from service parts. Part #1 is the assembly which contains these two parts.

| Ref<br>.No | Old part<br>number | New part<br>number | Description            | Old<br>Q'ty | New<br>Q'ty | Int |
|------------|--------------------|--------------------|------------------------|-------------|-------------|-----|
| 6          | -                  | D6850100           | FRAME SECTION          | -           | 1           | -   |
| 7          | D6851017           | D6851023           | ROLLER:DRIVEN:DIA18    | 2           | 2           | X/X |
| 8          | D6851053           | D6851058           | GEAR:Z21               | 1           | 1           | X/O |
| 5          |                    | D6852063           | BUSHING:TRANSPORT:DIA4 | -           | 4           | -   |

Important: Install parts #7 (D6851023) and #5 together as a set.

| Ref<br>.No | Old part<br>number | New part<br>number | Description                   | Old<br>Q'ty | New<br>Q'ty | Int |
|------------|--------------------|--------------------|-------------------------------|-------------|-------------|-----|
| 9          | -                  | D6850200           | COVER:RIGHT:ASS'Y             | 1           | 1           | X/O |
| 10         | D6852024           | D6852023           | GEAR:Z21:PULLEY:T21           | 1           | 1           | X/O |
| 11         | D6852041           | -                  | COVER:RIGHT:OPEN AND<br>CLOSE | 1           | -           | -   |
| 12         | D6852043           | D6852045           | ROLLER:DRIVEN:EXIT            | 2           | 2           | X/X |
| 13         | -                  | D6852046           | BUSHING:EXIT:DIA4             | -           | 4           | -   |

Important: Install parts #12 (D6852045) and #13 together as a set.

Note: Part #11 was deleted from service parts. Part #9 is the assembly which contains this part.

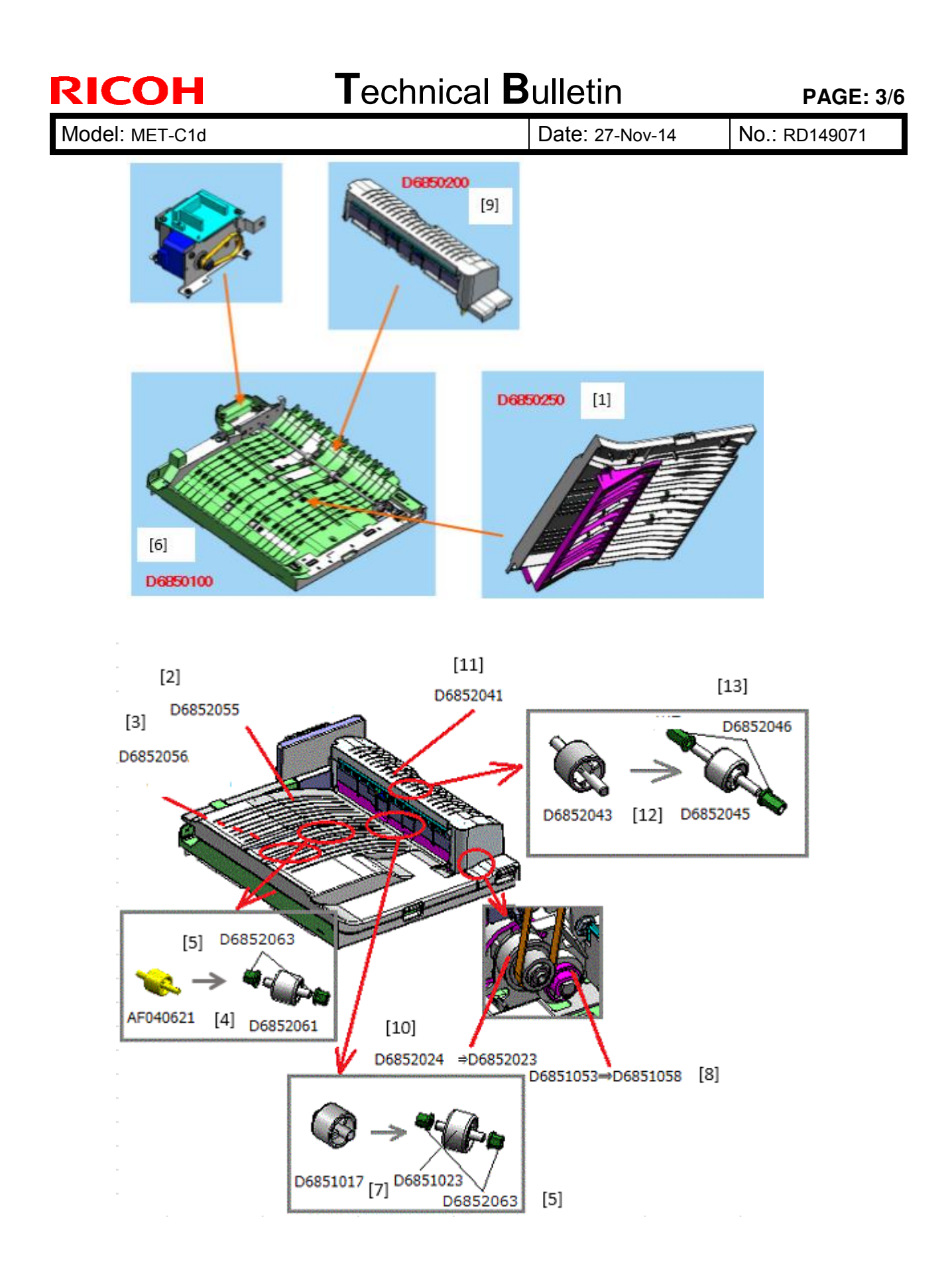

Model: MET-C1d

Date: 27-Nov-14

No.: RD149071

### Side Tray Type M3

| Ref<br>.No | Old part<br>number | New part<br>number | Description            | Old<br>Q'ty | New<br>Q'ty | Int |
|------------|--------------------|--------------------|------------------------|-------------|-------------|-----|
| 14         | -                  | D7250100           | FRAME SECTION          | -           | 1           | -   |
| 7          | D6851017           | D6851023           | ROLLER:DRIVEN:DIA18    | 2           | 2           | X/X |
| 8          | D6851053           | D6851058           | GEAR:Z21               | 1           | 1           | X/O |
| 5          |                    | D6852063           | BUSHING:TRANSPORT:DIA4 | -           | 4           | -   |

Important: Install parts #7 (D6851023) and #5 together as a set.

| Ref<br>.No | Old part<br>number | New part<br>number | Description                  | Old<br>Q'ty | New<br>Q'ty | Int |
|------------|--------------------|--------------------|------------------------------|-------------|-------------|-----|
| 15         | -                  | D7250250           | COVER:LEFT:ASS'Y             | -           | 1           | X/O |
| 4          | AF040621           | D6852061           | ROLLER:DRIVEN:DIA14          | 2           | 2           | X/X |
| 5          | -                  | D6852063           | BUSHING:TRANSPORT:DIA4       | -           | 8           | -   |
| 16         | D7252051           | -                  | COVER:LEFT:OPEN AND<br>CLOSE | 1           | -           | -   |
| 17         | D7252057           | D7252058           | ROLLER:DRIVEN:EXIT:LEFT      | 2           | 2           | X/X |

Important: Install parts #4 (D6852061) and #5, #5 and #17 (D7252058) together as a set.

**Note:** Part #16 was deleted from service parts. Part #15 is the assembly which contains this part.

| Ref<br>.No | Old part<br>number | New part<br>number | Description                   | Old<br>Q'ty | New<br>Q'ty | Int |
|------------|--------------------|--------------------|-------------------------------|-------------|-------------|-----|
| 9          | -                  | D6850200           | COVER:RIGHT:ASS'Y             | -           | 1           | -   |
| 10         | D6852024           | D6852023           | GEAR:Z21:PULLEY:T21           | 1           | 1           | X/O |
| 11         | D6852041           | -                  | COVER:RIGHT:OPEN AND<br>CLOSE | 1           | -           | -   |
| 12         | D6852043           | D6852045           | ROLLER:DRIVEN:EXIT            | 2           | 2           | X/X |
| 13         | -                  | D6852046           | BUSHING:EXIT:DIA4             | -           | 4           | -   |

\*Same as BU3070.

Important: Install parts #12 (D6852045) and #13 together as a set.

Note: Part #11 was deleted from service parts. Part #9 is the assembly which contains this part

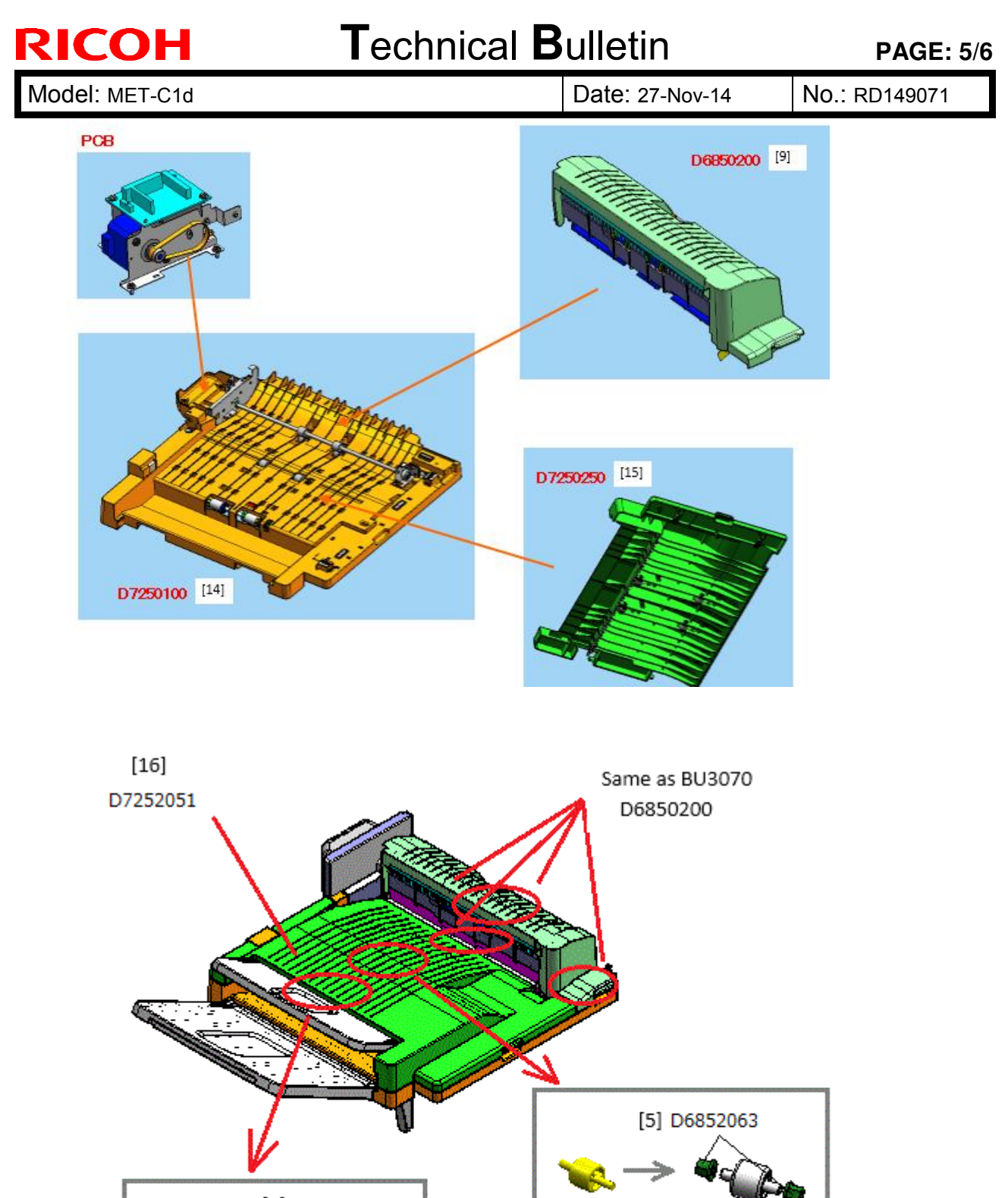

[5] D6852063

AF040621A [4] D6852061 D7252057 [17] D7252058 Model: MET-C1d

Date: 27-Nov-14

No.: RD149071

### **CUT-IN SERIAL NUMBERS:**

| Model code | Cut-in S/N                               |
|------------|------------------------------------------|
| D68517     | E534Q316382~                             |
| D68521     | E534Q480001~                             |
| D72517     | E774Q410001~                             |
| D72521     | - Not being produced after design change |

## **Technical Bulletin**

| Model: Model MET-C1                                    |                 |                  |  | : 15-De                 | ec-14                | No.: RD149053 |
|--------------------------------------------------------|-----------------|------------------|--|-------------------------|----------------------|---------------|
| Subject: CC-CERTIFIED IN 2013 Machine                  |                 |                  |  | pared                   | by: K. Yam           | namoto        |
| From: 1st Tech Service Sect., MFP/P Tech Service Dept. |                 |                  |  |                         |                      |               |
| Classification:                                        | Troubleshooting | Part information |  | Action required         |                      |               |
|                                                        | Mechanical      | Electrical       |  | Service manual revision |                      |               |
|                                                        | Paper path      | Transmit/receive |  | е                       | Retrofit information |               |
|                                                        | Product Safety  | 🗌 Other (        |  | )                       | Tier 2               |               |

Important Information on Installing the MET-C1 SPDF models as a CC-CERTIFIED Machine compliant with IEEE Std. 2600.1<sup>™</sup>-2009

Do the following six steps if you want to install the MET-C1 SPDF models as a CC-CERTIFIED MACHINE compliant with IEEE Std. 2600.1<sup>™</sup>-2009.

- Note: Machines in production are CC-certified beginning in September 2013. Important: If the customer requests maintenance on the machine, please perform the maintenance without accessing SP mode.
- 1. Make sure the customer has received the English language Operating Instructions (O/I) shown in the page 7 9

Important:

- For installations in the EU market, make sure this is the Ricoh-genuine O/I.
- Tell the customer to download the online documents (the information about the authentication based on the CC certification system) from the URLs provided in "Manuals for This Machine" in "Manuals Provided with This Machine" in "Read This First".
- 2. Tell the customer to read the "Notes for Administrators: Using this Machine in a Network Environment Compliant with IEEE Std. 2600.1<sup>™</sup>-2009".

See the following pages for Step 3 to Step 6.

| Model: Model MET-C1 |
|---------------------|
|---------------------|

RICOH

Date: 15-Dec-14

3 Install Fax Option Type M4.

Installation Procedure for Fax Option Type M4

Install Fax Option Type M4.

For the detailed installation procedure, see "Fax Option Type M4 (D167)" in

"1.Installation", Fax Option Type M3/M4 Machine Code: D163/D167 Field Service Manual.

\_\_\_\_\_

Model: Model MET-C1

RICOH

Date: 15-Dec-14

#### 4. Enable the HDD Encryption Unit.

Enabling the Encryption Settings

This must be specified by the machine administrator.

Use the following procedure to enable the encryption settings at initial set up, or after encryption settings have been canceled and settings must be made again. Important

- The encryption key is required for data recovery if the machine malfunctions. Be sure to store the encryption key safely for retrieving backup data.
- 4.1 The machine administrator logs in from the control panel.
- 4.2 Press [System settings].
- 4.3 Press [Administrator Tools].
- 4.4 Press [Machine Data Encryption Settings].

If the setting to be specified does not appear, press [\*next].

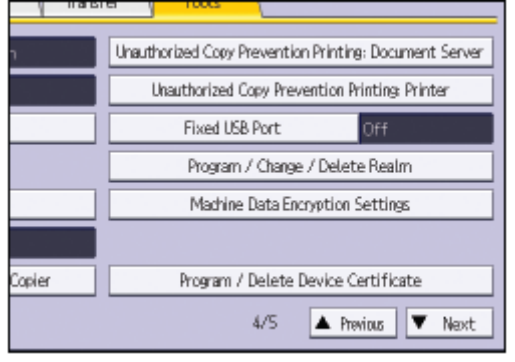

4.5 Press [Encrypt].

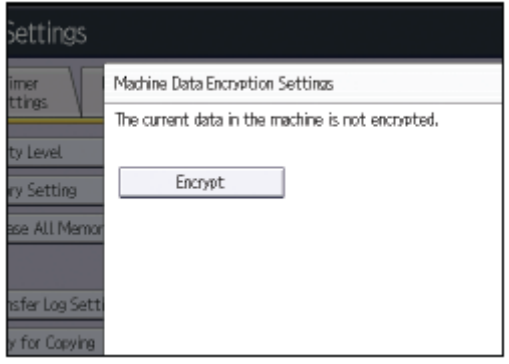

| RICOH               |
|---------------------|
| Model: Model MET-C1 |

| <b>F</b> echn | ical | Bulle | etin |
|---------------|------|-------|------|
|               |      |       |      |

| Date: 15-Dec-14 | No.: RD149053 |
|-----------------|---------------|
|-----------------|---------------|

4.6 Select the [Format All Data] to reset all of the data.

\_

Note: It takes about five minutes to complete this operation.

- 4.7 Press the [Print on Paper].
- 4.8 Hand the customer the printout of the encryption key.
- 4.9 Press [OK].
- 4.10 Press [Exit].
- 4.11 Press [Exit].
- 4.12 Log out.

4.13 Turn off the main power switch, and then turn the main power switch back on.

| RICOH               | Technical B | echnical Bulletin |               |  |
|---------------------|-------------|-------------------|---------------|--|
| Model: Model MET-C1 |             | Date: 15-Dec-14   | No.: RD149053 |  |

5-5. -Prohibit a use of JavaTM Platform.

Disable the functions of "JavaTM Platform setting (SP5-730-001)".

<u>6</u>-6-. Make sure the machine contains the correct firmware.

- If the customer wants to install the machine in the same condition as when CC Certification was first attained (same as the September 2013 machines), install the exact versions shown in the table below.
- If the customer wants to install the machine as an equivalent of the September 2013 machines, install the versions shown in the table below or later.

If you are not sure which one the customer is requesting, contact your sales department.

| H Technical Bulletin |
|----------------------|
|----------------------|

Model: Model MET-C1

**RICO** 

Date: 15-Dec-14

No.: RD149053

Firmware versions with which the MET-C1 SPDF models first achieved CC-CERTIFICATION: (September 2013)

| Firmware Name:  | Version: | Firmware  |
|-----------------|----------|-----------|
|                 |          | Number:   |
| System/Copy     | 1.06     | D1495550F |
| Network Support | 12.63.2  | D1495567B |
| Fax             | 01.01.00 | D1495557C |
| RemoteFax       | 01.01.00 | D1495558C |
| NetworkDocBox   | 1.00     | D1495568B |
| Web Support     | 1.04.1   | D1495561D |
| Web Uapl        | 1.04.1   | D1495562D |
| animation       | 6.00     | D1495564C |
| Scanner         | 01.01    | D1495560C |
| Printer         | 1.03     | D1665701D |
| PCL             | 1.06     | D1665706B |
| PCL Font        | 1.06     | D1315586A |
| Data Erase Onb  | 1.01x    | D3775934  |
| GWFCU3.8-       | 02.00.00 | D1495559C |
| 2(WW)           |          |           |
| Engine          | 1.11:08  | D1505503F |
| OpePanel        | 1.02     | D1491490C |

Ic Key and Ic Ctlr versions with which the MET-C1 SPDF models first achieved CC-CERTIFICATION: (September 2013)

| Hardware: | Version: |
|-----------|----------|
| Ic Key    | 0102081c |
| Ic Ctlr   | 02       |

| RICOH                                     | ulletin                                                    | PAGE: <b>7/9</b>       |               |  |  |
|-------------------------------------------|------------------------------------------------------------|------------------------|---------------|--|--|
| Model: Model MET-0                        | 21                                                         | Date: 15-Dec-14        | No.: RD149053 |  |  |
| The list of Operatin<br><for na=""></for> | g Instructions (O/I)                                       |                        |               |  |  |
| Paper Documents                           |                                                            |                        |               |  |  |
| • D146-7502                               | MP C3003/C3503/C4503/C55                                   | 03/C6003 series        |               |  |  |
| • D146-7512                               | MP C3003/C3503/C4503/C5503/C6003 series<br>Read This First |                        |               |  |  |
| • D143-7348                               | Notes for Security Guide                                   |                        |               |  |  |
| • D146-7581                               | Notes for Users                                            |                        |               |  |  |
| ・D645-7901                                | SOFTWARE LICENSE AGRE                                      | EMENT                  |               |  |  |
| CD-ROMs                                   | Manuala                                                    |                        |               |  |  |
| D 140-7 000                               | MP C3003/C3503/C4503/C55                                   | 03/C6003 series        |               |  |  |
| ・D146-7853                                | Printer/Scanner Drivers and U                              | tilities               |               |  |  |
|                                           | RICOH MP C4503/C5503/C60                                   | 03 series              |               |  |  |
|                                           | LANIER MP C4503/C5503/C6                                   | 003 series             |               |  |  |
| Oplina Documenta                          | SAVIN MP C4503/C5503/C60                                   | 03 series              |               |  |  |
| • D1/6 7587                               | Notes on Security Eulections                               |                        |               |  |  |
| • D146-7590                               | Notes for Administrators:                                  |                        |               |  |  |
| D140-7330                                 | Using this Machine in a Netwo                              | rk Environment         |               |  |  |
|                                           | Compliant with IEEE Std. 2600                              | 0.1 <sup>™</sup> -2009 |               |  |  |
|                                           |                                                            |                        |               |  |  |
| <for gsa=""></for>                        |                                                            |                        |               |  |  |
| Paper Documents                           | MD C2002/C2502/C4502/C65                                   | 02/C6002 parios        |               |  |  |
| • D140-7502                               | MF C3003/C3503/C4503/C55                                   | US/COUUS Series        |               |  |  |
| • D146-7512                               | MP C3003/C3503/C4503/C55                                   | 03/C6003 series        |               |  |  |
|                                           | Read This First                                            |                        |               |  |  |
| • D143-7348                               | Notes for Security Guide                                   |                        |               |  |  |
| ・D146-7581                                | Notes for Users                                            |                        |               |  |  |
| ・D645-7901                                | SOFTWARE LICENSE AGRE                                      | EMENT                  |               |  |  |
| CD-ROMs                                   |                                                            |                        |               |  |  |
| • D146-7880                               | Manuals                                                    |                        |               |  |  |
|                                           | MP C3003/C3503/C4503/C55                                   | 03/C6003 series        |               |  |  |
| ・D146-7853                                | Printer/Scanner Drivers and U                              | tilities               |               |  |  |
|                                           |                                                            | 103 series             |               |  |  |
|                                           | LANIER INF 04003/00003/00                                  | 000 20162              |               |  |  |

SAVIN MP C4503/C5503/C6003 series

Online Documents

| RICOH                                                                                                   | <b>RICOH</b> Technical Bulletin                                                                                                    |                                                           |               |  |  |
|----------------------------------------------------------------------------------------------------|----------------------------------------------------------------------------------------------------|-----------------------------------------------------------|---------------|--|--|
| Model: Model MET-0                                                                                      | 21                                                                                                    | Date: 15-Dec-14                                           | No.: RD149053 |  |  |
| ・D146-7587<br>・D146-7590                                                                                | Notes on Security Functions<br>Notes for Administrators:<br>Using this Machine in a Network Environment<br>Compliant with IEEE Std. 2600.1 <sup>™</sup> -2009 |                                                           |               |  |  |
| <for eu=""><br/>Paper Documents<br/>• D146-7511<br/>• D143-7347<br/>• D146-7582<br/>• D645-7901</for>   | MP C3003/C3503/C4503/C55<br>Read This First<br>Notes for Security Guide<br>Notes for Users<br>SOFTWARE LICENSE AGRE                                           | 03/C6003 series<br>EMENT                                  |               |  |  |
| CD-ROMs<br>・D146-7883                                                                                   | Manuals<br>MP C3003/C3503/C4503/C55<br>A                                                                                                    | 03/C6003 series                                           |               |  |  |
| • D146-7855                                                                                             | Printer/Scanner Drivers and U<br>RICOH MP C4503/C5503/C60<br>MP C4503/C5503/C6003 serie<br>infotec MP C4503/C5503/C60                                         | tilities<br>003 series<br>es<br>03 series                 |               |  |  |
| Online Documents<br>• D146-7587<br>• D146-7590                                                          | Notes on Security Functions<br>Notes for Administrators:<br>Using this Machine in a Netwo<br>Compliant with IEEE Std. 2600                                    | ork Environment<br>0.1™-2009                              |               |  |  |
| <for asia=""><br/>Paper Documents<br/>• D146-7502<br/>• D146-7515<br/>• D146-7581<br/>• D645-7901</for> | MP C3003/C3503/C4503/C55<br>User Guide<br>MP C3003/C3503/C4503/C55<br>Read This First<br>Notes for Users<br>SOFTWARE LICENSE AGRE                             | 03/C6003 series<br>03/C6003 series<br>EMENT               |               |  |  |
| CD-ROMs<br>• D146-7880<br>• D146-7857                                                                   | Manuals<br>MP C3003/C3503/C4503/C55<br>Printer/Scanner Drivers and U<br>RICOH MP C4503/C5503/C60<br>Gestetner MP C4503/C5503/C                                | 03/C6003 series<br>tilities<br>003 series<br>C6003 series |               |  |  |

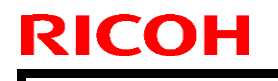

PAGE: 9/9

Model: Model MET-C1

Date: 15-Dec-14

No.: RD149053

### LANIER MP C4503/C5503/C6003 series

Online Documents

- D146-7587 Notes on Security Functions
- D146-7590 Notes for Administrators:

Using this Machine in a Network Environment Compliant with IEEE Std. 2600.1<sup>™</sup>-2009

## **Technical Bulletin**

| Model: Model MET-C1                                    |                 |                  | Date                     | Date: 15-Dec-14           |                      | No.: RD149054 |
|--------------------------------------------------------|-----------------|------------------|--------------------------|---------------------------|----------------------|---------------|
| Subject: CC-CERTIFIED IN 2013 Machine                  |                 | Pre              | Prepared by: K. Yamamoto |                           |                      |               |
| From: 1st Tech Service Sect., MFP/P Tech Service Dept. |                 |                  |                          |                           |                      |               |
| Classification:                                        | Troubleshooting | Part information |                          | Action required           |                      |               |
|                                                        | Mechanical      | Electrical       |                          | 🛛 Service manual revision |                      |               |
|                                                        | Paper path      | Transmit/receive |                          | /e                        | Retrofit information |               |
|                                                        | Product Safety  | 🗌 Other (        |                          | )                         | Tier 2               |               |

Important Information on Installing the MET-C1 ARDF models as a CC-CERTIFIED Machine compliant with IEEE Std. 2600.1<sup>TM</sup>-2009

Do the following six steps if you want to install the MET-C1 ARDF models as a CC-CERTIFIED MACHINE compliant with IEEE Std. 2600.1<sup>™</sup>-2009.

- Note: Machines in production are CC-certified beginning in September 2013. Important: If the customer requests maintenance on the machine, please perform the maintenance without accessing SP mode.
- 1. Make sure the customer has received the English language Operating Instructions (O/I) shown in the page 7 8

Important:

- For installations in the EU market, make sure this is the Ricoh-genuine O/I.
- Tell the customer to download the online documents (the information about the authentication based on the CC certification system) from the URLs provided in "Manuals for This Machine" in "Manuals Provided with This Machine" in "Read This First".
- 2. Tell the customer to read the "Notes for Administrators: Using this Machine in a Network Environment Compliant with IEEE Std. 2600.1<sup>™</sup>-2009".

See the following pages for Step 3 to Step 6.

| Model: Model MET-C1 |  |
|---------------------|--|
|---------------------|--|

**RICOH** 

Date: 15-Dec-14

3 Install Fax Option Type M4.

Installation Procedure for Fax Option Type M4

Install Fax Option Type M4.

For the detailed installation procedure, see "Fax Option Type M4 (D167)" in

"1.Installation", Fax Option Type M3/M4 Machine Code: D163/D167 Field Service Manual.

\_\_\_\_\_

Model: Model MET-C1

RICOH

Date: 15-Dec-14

#### 4. Enable the HDD Encryption Unit.

Enabling the Encryption Settings

This must be specified by the machine administrator.

Use the following procedure to enable the encryption settings at initial set up, or after encryption settings have been canceled and settings must be made again. Important

- The encryption key is required for data recovery if the machine malfunctions. Be sure to store the encryption key safely for retrieving backup data.
- 4.1 The machine administrator logs in from the control panel.
- 4.2 Press [System settings].
- 4.3 Press [Administrator Tools].
- 4.4 Press [Machine Data Encryption Settings].

If the setting to be specified does not appear, press [\*next].

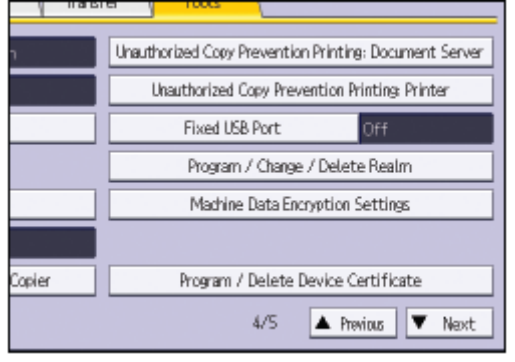

4.5 Press [Encrypt].

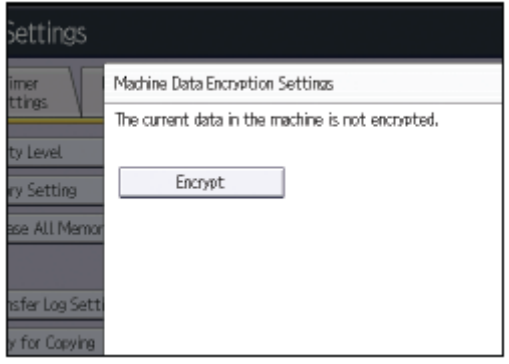
| RICOH               |
|---------------------|
| Model: Model MET-C1 |

| Technical | Bulletin |
|-----------|----------|
| i commoa  |          |

4.6 Select the [Format All Data] to reset all of the data.

\_

Note: It takes about five minutes to complete this operation.

- 4.7 Press the [Print on Paper].
- 4.8 Hand the customer the printout of the encryption key.

4.9 Press [OK].

- 4.10 Press [Exit].
- 4.11 Press [Exit].
- 4.12 Log out.

4.13 Turn off the main power switch, and then turn the main power switch back on.

| RICOH               | Technical Bulletin |                 | PAGE: <b>5/8</b> |  |
|---------------------|--------------------|-----------------|------------------|--|
| Model: Model MET-C1 |                    | Date: 15-Dec-14 | No.: RD149054    |  |

<u>5</u>-5.-Prohibit a use of JavaTM Platform.

Disable the functions of "JavaTM Platform setting (SP5-730-001)".

<u>6</u>-6-. Make sure the machine contains the correct firmware.

- If the customer wants to install the machine in the same condition as when CC Certification was first attained (same as the September 2013 machines), install the exact versions shown in the table below.
- If the customer wants to install the machine as an equivalent of the September 2013 machines, install the versions shown in the table below or later.

If you are not sure which one the customer is requesting, contact your sales department.

Model: Model MET-C1

**RICOH** 

Date: 15-Dec-14

No.: RD149054

Firmware versions with which the MET-C1 ARDF models first achieved CC-CERTIFICATION: (September 2013)

| Firmware Name:  | Version: | Firmware<br>Number |
|-----------------|----------|--------------------|
| System/Copy     | 1.06     | D1495550F          |
| Network Support | 12.63.2  | D1495567B          |
| Fax             | 01.01.00 | D1495557C          |
| RemoteFax       | 01.01.00 | D1495558C          |
| NetworkDocBox   | 1.00     | D1495568B          |
| Web Support     | 1.04.1   | D1495561D          |
| Web Uapl        | 1.04.1   | D1495562D          |
| animation       | 6.00     | D1495564C          |
| Scanner         | 01.01    | D1495560C          |
| Printer         | 1.03     | D1665701D          |
| PCL             | 1.06     | D1665706B          |
| PCL Font        | 1.06     | D1315586A          |
| Data Erase Onb  | 1.01x    | D3775934           |
| GWFCU3.8-       | 02.00.00 | D1495559C          |
| 2(WW)           |          |                    |
| Engine          | 1.11:08  | D1495503F          |
| OpePanel        | 1.02     | D1491490C          |

Ic Key and Ic Ctlr versions with which the MET-C1 ARDF models first achieved CC-CERTIFICATION: (September 2013)

| Hardware: | Version: |
|-----------|----------|
| lc Key    | 0102081c |
| Ic Ctlr   | 02       |

| Model Met-           | C1                        | Date: 15-Dec-14     | No . BD149054 |
|----------------------|---------------------------|---------------------|---------------|
|                      |                           | Dute: 10-Dee-14     | NO 10 140004  |
| The list of Operatir | g Instructions (O/I)      |                     |               |
| <for eu=""></for>    |                           |                     |               |
| Paper Documents      |                           |                     |               |
| ・D146-7511           | MP C3003/C3503/C4503      | /C5503/C6003 series |               |
|                      | Read This First           |                     |               |
| • D143-7347          | Notes for Security Guide  |                     |               |
| • D146-7582          | Notes for Users           |                     |               |
| • D645-7901          | SOFTWARE LICENSE A        | GREEMENT            |               |
| CD-ROMs              |                           |                     |               |
| • D146-7883          | Manuals                   |                     |               |
|                      | MP C3003/C3503/C4503<br>A | /C5503/C6003 series |               |
| • D146-7855          | Printer/Scanner Drivers a | nd Utilities        |               |
|                      | RICOH MP C4503/C5503      | 3/C6003 series      |               |
|                      | MP C4503/C5503/C6003      | series              |               |
|                      | infotec MP C4503/C5503    | /C6003 series       |               |

| D1407307   |                                                                                                   |
|------------|---------------------------------------------------------------------------------------------------|
| ・D146-7590 | Notes for Administrators:                                                                         |
|            | Using this Machine in a Network Environment<br>Compliant with IEEE Std. 2600.1 <sup>™</sup> -2009 |
|            |                                                                                                   |

<For Asia>

Paper Documents

| • D146-7502 | MP C3003/C3503/C4503/C5503/C6003 series |
|-------------|-----------------------------------------|
|             | User Guide                              |
| ・D146-7515  | MP C3003/C3503/C4503/C5503/C6003 series |
|             | Read This First                         |
| • D146-7581 | Notes for Users                         |
| • D645-7901 | SOFTWARE LICENSE AGREEMENT              |

### CD-ROMs

| • D146-7880 | Manuals                                 |
|-------------|-----------------------------------------|
|             | MP C3003/C3503/C4503/C5503/C6003 series |
| ・D146-7857  | Printer/Scanner Drivers and Utilities   |
|             | RICOH MP C4503/C5503/C6003 series       |
|             | Gestetner MP C4503/C5503/C6003 series   |
|             | LANIER MP C4503/C5503/C6003 series      |

### Online Documents

D146-7587 Notes on Security Functions

|                                                 | RICOH               | Technical Bulletin |                 | PAGE: <b>8</b> /8 |
|-------------------------------------------------|---------------------|--------------------|-----------------|-------------------|
| Model: Model MET-C1Date: 15-Dec-14No.: RD149054 | Model: Model MET-C1 |                    | Date: 15-Dec-14 | No.: RD149054     |

D146-7590 Notes for Administrators:
 Using this Machine in a Network

Using this Machine in a Network Environment Compliant with IEEE Std. 2600.1<sup>™</sup>-2009

### **RICOH**

# Technical Bulletin

#### **PAGE: 1/8**

| Model: MET-C1d                                           |                                                                                                    | Date: 16-Jan-15                                      |                       | -15                   | No.: RD149072                                                                |                                                 |
|----------------------------------------------------------|----------------------------------------------------------------------------------------------------|------------------------------------------------------|-----------------------|-----------------------|------------------------------------------------------------------------------|-------------------------------------------------|
| Subject: Poor stacking on ARDF DF3090 original exit tray |                                                                                                    |                                                      |                       | Prepared by: E.Hinata |                                                                              |                                                 |
| From: 1st Tech Service Sect., MFP/P Tech Service Dept.   |                                                                                                    |                                                      |                       |                       |                                                                              |                                                 |
| Classification:                                          | <ul> <li>Troubleshooting</li> <li>Mechanical</li> <li>Paper path</li> <li>Product Safety</li> </ul> | ☐ Part info<br>☐ Electrica<br>☐ Transmi<br>☐ Other ( | ormat<br>al<br>it/rec | tion<br>eive<br>)     | <ul> <li>Action</li> <li>Service</li> <li>Retrofi</li> <li>Tier 2</li> </ul> | required<br>e manual revision<br>it information |

### SYMPTOM

Originals fed from ARDF DF3090 are stacked poorly on the original exit tray.

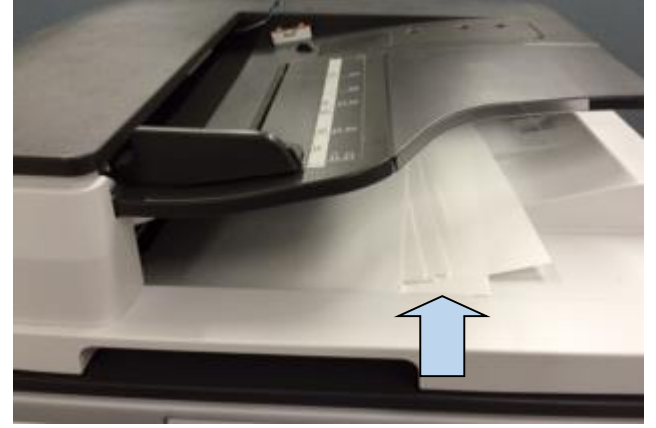

### CAUSE

- · Originals are designed to exit slightly faster as soon as scanning completes.
- Original exit tray is not level between the operator and non-operator sides.

### SOLUTION

- 1. Added one more paper exit lever.
- Note: The photo below shows the existing exit lever [A'] and additional exit lever [A].
- 2. Added an auxiliary tray [B].
- 3. Modified the gate pawl [C] (to enable addition of a lever).

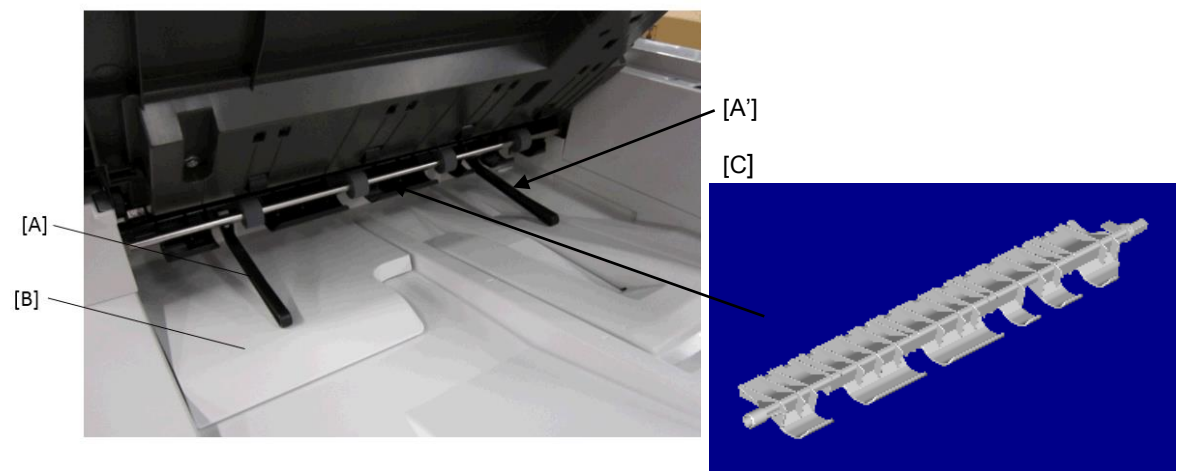

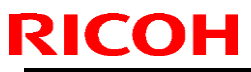

**PAGE: 2/8** 

| Мо       | odel: MET-C1d   |                 |                | Date: 16-Jan-15 | N    | 0.: RD14 | 49072 |
|----------|-----------------|-----------------|----------------|-----------------|------|----------|-------|
| #        | Old part number | New part number | Des            | cription        | Q'ty | Int      |       |
| A,<br>A' | -               | D6843731        | LEVER:EXIT     |                 | -    | 1        |       |
| В        | -               | D6841550        | TRAY:EXIT:AUXI | LIARY:ASS'Y     | -    | 1        |       |
| С        | D6843713        | D6843717        | GATE PAWL:REV  | /ERSE           | X/O  | 1        |       |

### **Production line:**

#### **Cut-in Serial Numbers:**

| • | O | oti  | on   | D | F |
|---|---|------|------|---|---|
| - | ~ | •••• | •••• | _ | • |

| Product code: | Product name: | GER:          | Cut-in S/N   |
|---------------|---------------|---------------|--------------|
| D77921        | ARDF DF3090   | CHN           | E934Q480001~ |
| D77917        | ARDF DF3090   | Other regions | E934Q211320~ |

#### • Main machine ARDF Model

| Product code: | Product name: | GER: | Cut-in S/N   |
|---------------|---------------|------|--------------|
| D14627        | MP C3003      |      | E154M220001~ |
| D14727        | MP C3503      |      | E164M330001~ |
| D14827        | MP C4503      | EU   | E174M330001~ |
| D14927        | MP C5503      | EU   | E184M330001~ |
| D17627        | MP C2003      |      | E204R561006~ |
| D17727        | MP C2503      |      | E214R660001~ |
| D14617        | MP C3003      |      | E154M360001~ |
| D14717        | MP C3503      |      | E164M360001~ |
| D14817        | MP C4503      |      | E174M360001~ |
| D14917        | MP C5503      | NA   | E184M360001~ |
| D17617        | MP C2003      |      | E204R500254~ |
| D17717        | MP C2503      |      | E214R500104~ |

#### In the field:

### 1. Update the firmware

Update the ADF\_DF3090 firmware to the following version or newer.

| Version  | Program No. |
|----------|-------------|
| 1.090:02 | D7795300E   |

#### 2. Add the lever [A] and tray [B], and replace with the gate pawl [C].

#### Procedure:

Estimated time: 30 min~40min.

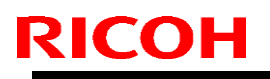

Model: MET-C1d

Date: 16-Jan-15

No.: RD149072

- Replacing the gate pawl and adding the lever
- 1. Remove the rear cover [a]. (Screw x1, Hook x5)

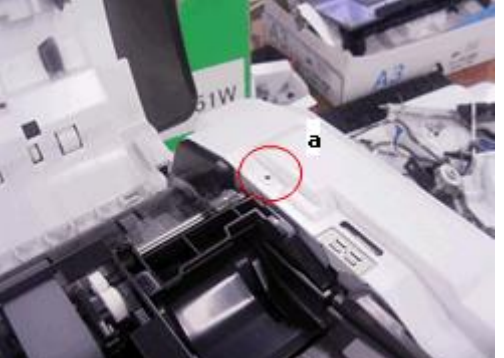

2. Disconnect the harnesses [a].

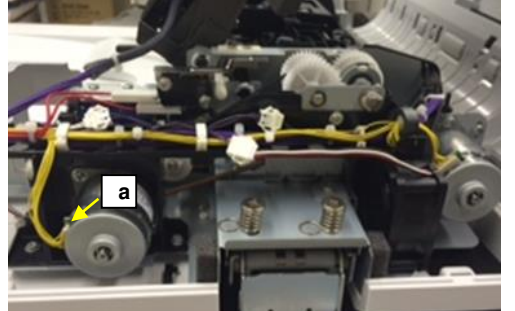

Slide the paper feed motor unit in the direction of the blue arrow and remove it. (Screw x2 [a], Spring x1 [b])

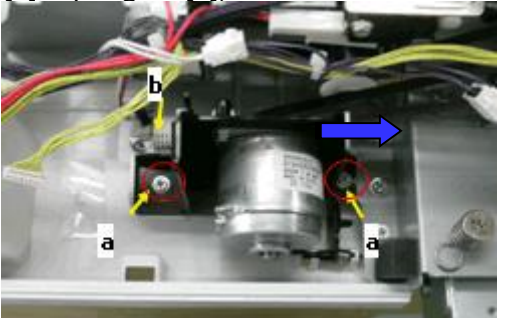

**IMPORTANT:** When you re-attach the motor, make sure to do the following:

- Slide the motor in the direction of the blue arrow as far as it will go.
- Hold the motor in this position and tighten the fixing screws.
- \* If you do not do this, the timing belt will loosen and originals cannot be fed.

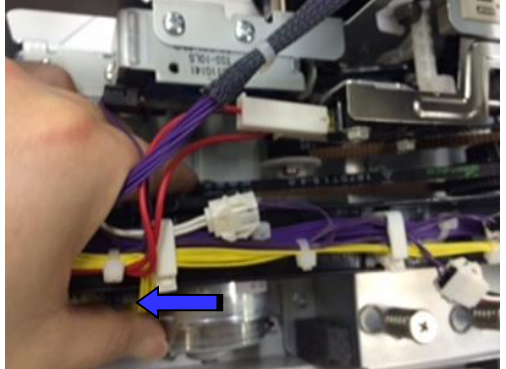

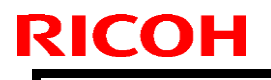

Model: MET-C1d

Date: 16-Jan-15

No.: RD149072

4. Remove the retaining ring [a], timing belt [b], and the torque limiter [c].

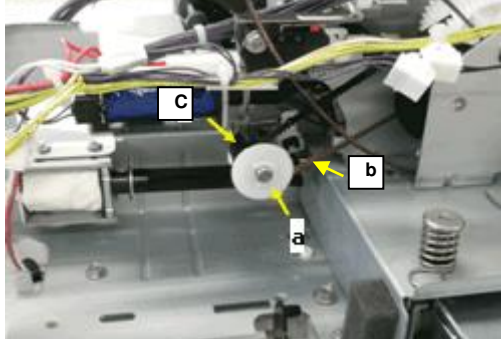

5.Remove the link [a], spring [b], and the hook [c].

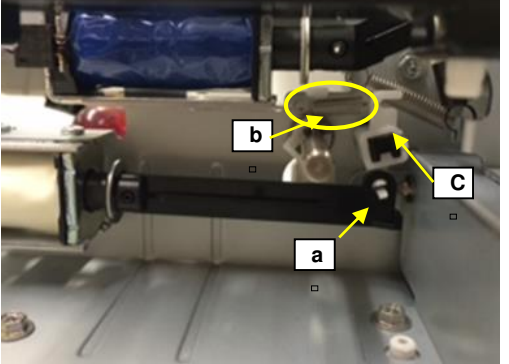

6. Remove the front cover. (Screw x1 [a]) Note: Keep the original tray open when you remove the front cover.

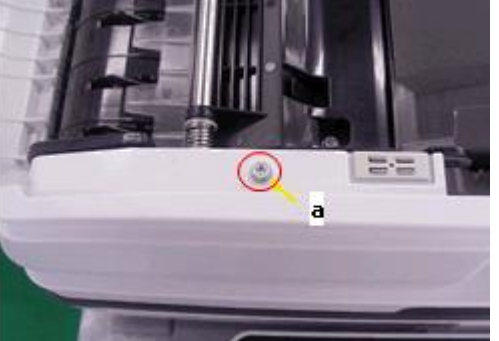

7. Remove the retaining ring [a] and bushing [b]. Machine front side:

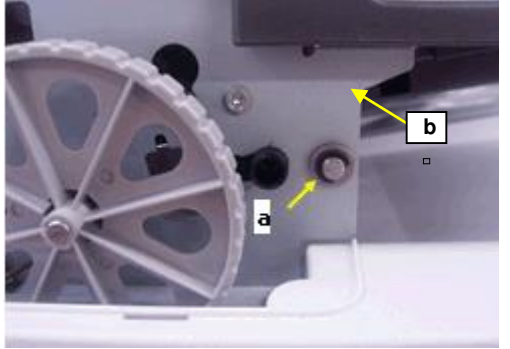

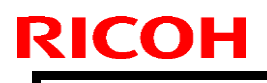

Model: MET-C1d

Date: 16-Jan-15

No.: RD149072

8. Shift the reverse roller as shown below.

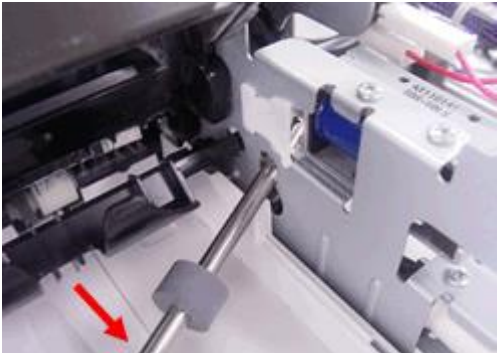

9. Slide the gate pawl [a] in the direction indicated with the red arrows as shown in the photos below and remove it.

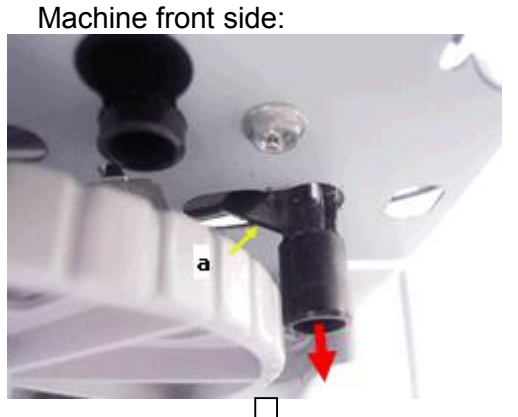

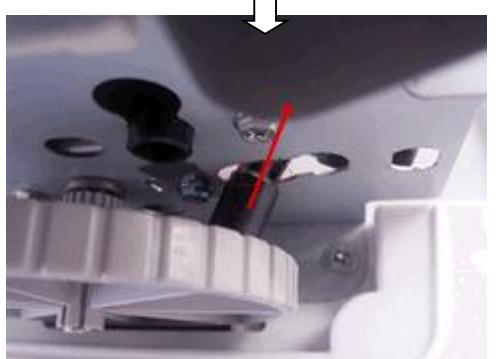

- Attach two levers to the new gate pawl.
   Attach the new gate pawl. (D6843717)
- - \* [a] is the new lever. [b] is the lever removed in Step 8.

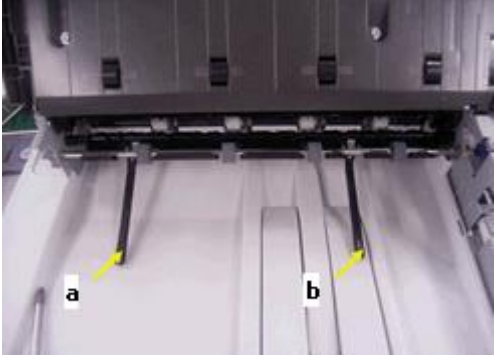

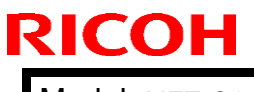

Model: MET-C1d

Date: 16-Jan-15

No.: RD149072

- <u>Attaching the auxiliary tray</u>
  12. <u>Clean the area outlined in blue with alcohol.</u>

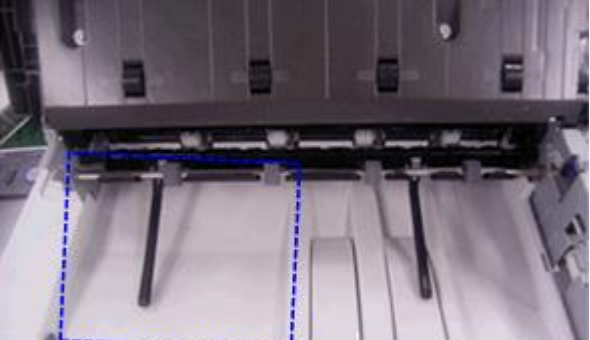

- 13. Wait until the alcohol dries.
- 14. Remove the release paper from the double stick tape attached to the auxiliary tray.
- 15. Attach the auxiliary tray by aligning the corner indicated with the blue dotted lines.

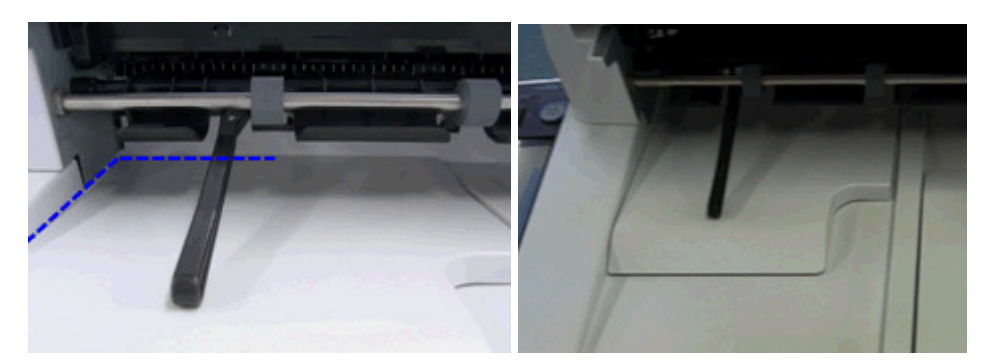

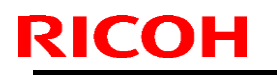

Model: MET-C1d

Date: 16-Jan-15

No.: RD149072

If poor stacking still occurs with A4/LT LEF, attach the following parts.

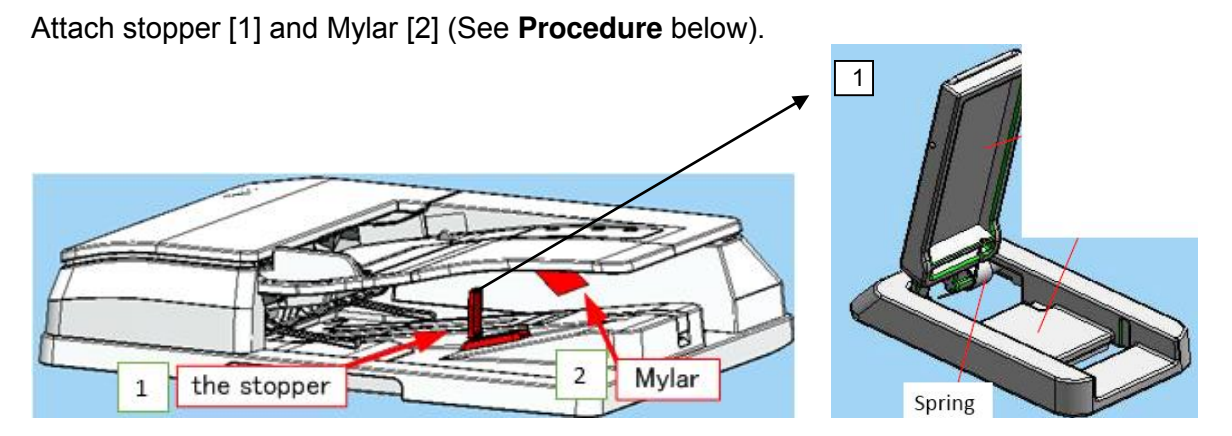

| # | Part<br>number | Description                               | Function                                                                                                    |
|---|----------------|-------------------------------------------|----------------------------------------------------------------------------------------------------|
| 1 | D6849502       | UNIFORM UNIT:PAPER<br>EXIT SUB-UNIT:ASS'Y | Stops the leading edge of <u>A4/LT LEF</u> for higher stacking performance. The stopper will automatically collapse by its spring when feeding A3/DLT originals. |
| 2 | D6849501       | SHEET:EXIT:UNIFORM<br>:AUXILIARY          | Prevents A3/DLT originals from catching with the bottom side of the feed tray, which may happen if the scanned originals are lifted up by the stopper.           |

### Note:

• The above parts are not applied to mass production.

### **Procedure:**

- 1. Peel off the adhesive covering (paper) from the stopper.
- 2. Attach the stopper to the ramp as shown in the diagram.

**Important:** Make sure the long end of the stopper is flush against (touching) the side of the paper exit sub-unit, as shown.

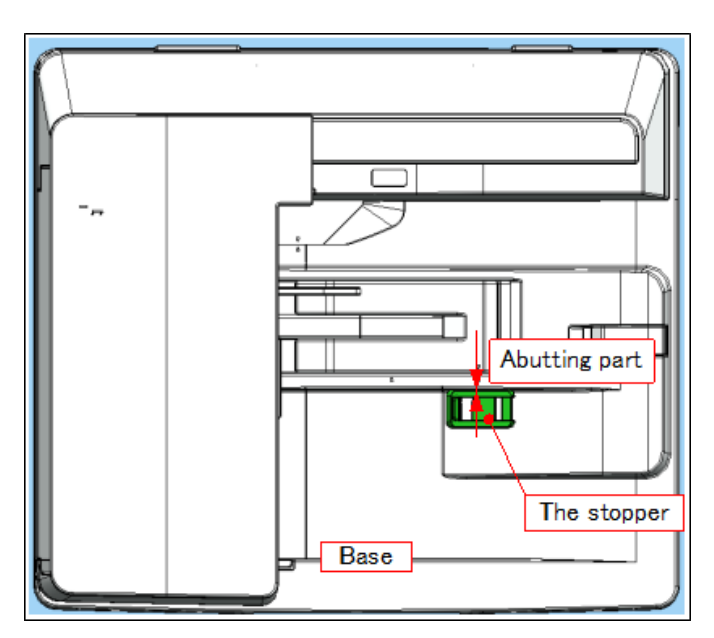

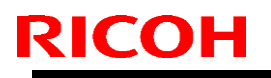

Model: MET-C1d

Date: 16-Jan-15

No.: RD149072

- 3. Attach the Mylar as follows:
  - Line up the left long-edge with the corner, and the short-edge with the ridge, as shown in the diagram below.

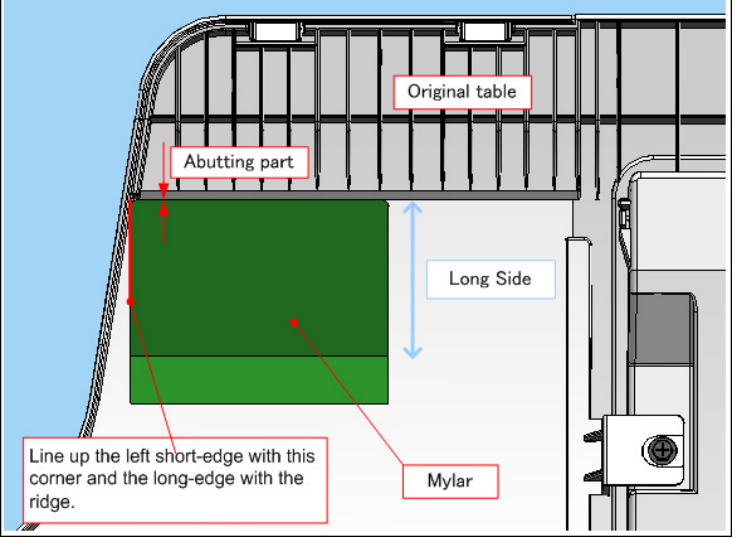

- Peel off the adhesive covering (paper) from the **short side** of the Mylar.
- Attach the short side to the original table, as shown.

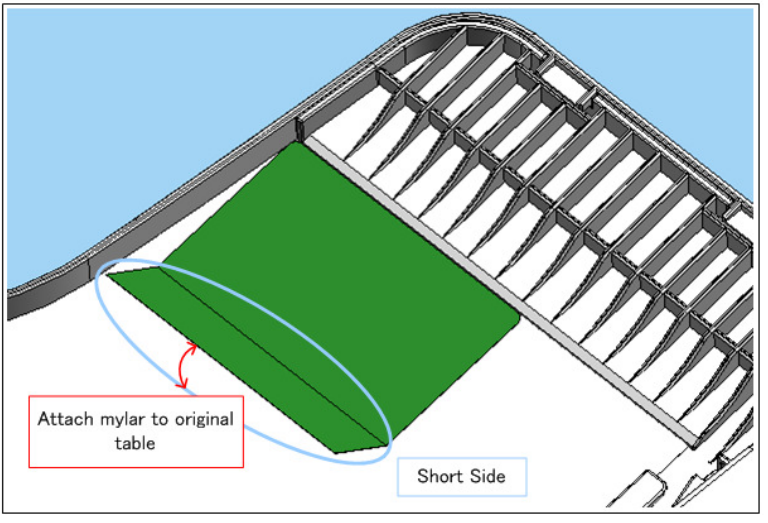

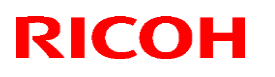

#### Reissued: 13-Apr-15

| Model: MET-C                       | C1d                                                                                                 | D                                                                                          | ate: 28-Jar         | -15                                                                           | No.: RD149073a                                 |
|------------------------------------|----------------------------------------------------------------------------------------------------|--------------------------------------------------------------------------------------------|---------------------|-------------------------------------------------------------------------------|------------------------------------------------|
| RTB Reissue                        |                                                                                                    |                                                                                            |                     |                                                                               |                                                |
| Subject: Manual<br>Smart Operation | Revision: Installation proce<br>Panel Type M3                                                       | dure for                                                                                   | Prepared            | d by: E. Hi                                                                   | nata                                           |
| From: 1st Tech S                   | ervice Sect., MFP/P Tech Serv                                                                       | vice Dept.                                                                                 |                     |                                                                               |                                                |
| Classification:                    | <ul> <li>Troubleshooting</li> <li>Mechanical</li> <li>Paper path</li> <li>Product Safety</li> </ul> | <ul> <li>Part informa</li> <li>Electrical</li> <li>Transmit/re</li> <li>Other (</li> </ul> | ation<br>ceive<br>) | <ul> <li>Action</li> <li>Service</li> <li>Retrofit</li> <li>Tier 2</li> </ul> | required<br>e manual revision<br>t information |

### **Service Manual Revision**

**Replace** the Installation Procedure for the Smart Operation Panel with the following.

Applicable Models: D146/D147/D148/D149/D150, D176/D177

Service Manual: <u>Top Page</u> > <u>Smart Operation Panel Type M3</u> > <u>Installation</u> > <u>Installation Procedure</u>

### PROCEDURE

### **IMPORTANT:**

- Do the following when changing from the standard screen to the Android screen.
- The Smart Operation Panel Type M3 is not available as an option in the EU region. It is available as an option in other markets.

#### **Before installing the Smart Operation Panel**

Before you install the Smart Operation Panel Type M3, it is necessary to do the following procedures *in order:* 

- Writing the System/Copy firmware and Package Firmware for Smart Operation Panel to an SD card
- System/Copy Firmware and Package Firmware Update
- SP Settings

# Writing the System/Copy firmware and Package firmware for Smart Operation Panel to an SD card

- 1. Create two folders inside an SD card and name them "romdata" and "package".
- 2. Copy the system/copy firmware for Smart Operation Panel (xxxxxxx.fwu) to the "romdata" folder.
- 3. Copy the Package firmware for Smart Operation Panel (xxxxxxx.pkg) to the "package" folder.

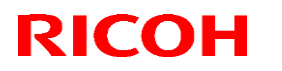

Reissued: 13-Apr-15

| Model. MET CTu Date. 20-3aii-15 No.: RD149073a | Model: MET-C1d | Date: 28-Jan-15 | No.: RD149073a |
|------------------------------------------------|----------------|-----------------|----------------|
|------------------------------------------------|----------------|-----------------|----------------|

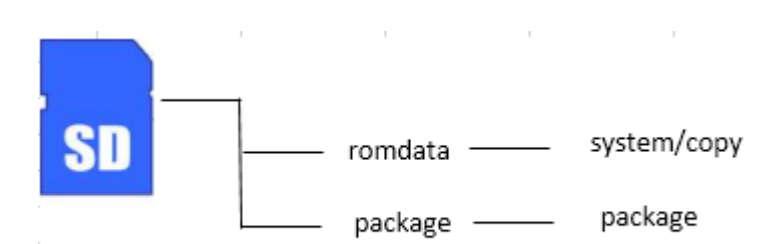

#### **IMPORTANT:**

- 1. **The folder for the package firmware** must be named "package" in order for the update to work. If you copy the package firmware into the "romdata" folder, the update will not work.
- 2. Make sure to **copy only one version** of the package firmware to the folder. If you copy multiple versions to the card, the machine will select one of the versions randomly.

#### System/Copy Firmware and Package Firmware Update

#### **IMPORTANT:**

Make sure to update the System/Copy firmware first. If you try to update the package firmware first, the update will not work.

1. Insert the Smart Operation Panel SD card in SD Card Slot 2.

#### 2. Turn the machine on.

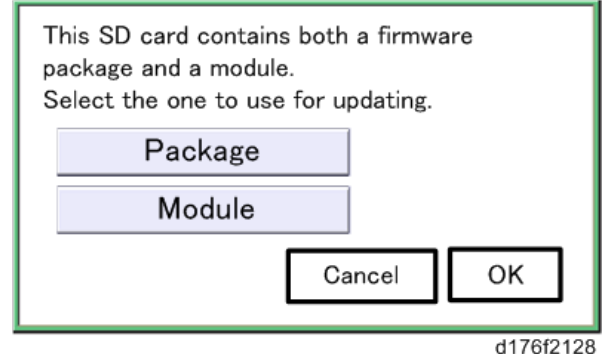

- 3. The selection screen shown above is displayed.
- 4. Press "Module" button, and then press "OK" button.
- 5. Select the system copy firmware of the smart operation panel first.
- 6. Follow the instructions on the screen to complete the firmware update.
- 7. "Update is Done" or a similar message appears on the operation panel after completing the firmware update.
- 8. Switch machine off and on.

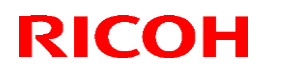

### Reissued: 13-Apr-15

| Model: MET-C1d                                                                                                    | Date: 28-Jan-15 | No.: RD149073a |
|----------------------------------------------------------------------------------------------------|-----------------|----------------|
| This SD card contains both a firmware<br>package and a module.<br>Select the one to use for updating.<br>Package<br>Module<br>Cancel OK |                 |                |
| d176f2128                                                                                                    |                 |                |

9. The selection screen shown above is displayed again.10. Press "Package" button, and then press "OK" button.

| package Metis-C1 ALL     | ROM :G0000000<br>ROM :0.01    | NEW :G0000000<br>NEW :0.0X    |
|--------------------------|-------------------------------|-------------------------------|
| package Metis-C1 DOM     | ROM :80705254<br>ROM :2.16:16 | NEW :80705254<br>NEW :2.16:16 |
| package Metis-C1 DOM FCU | ROM :B0705370<br>ROM :1.22    | NEW :80705370<br>NEW :2.00    |
|                          |                               |                               |
|                          |                               |                               |
|                          |                               |                               |
|                          |                               |                               |
|                          |                               |                               |
|                          | Exit(0)                       | liphate(#)                    |
|                          | Entity                        | decard(#)                     |
|                          |                               | d176f2127                     |

- 11. Select the target package firmware of the smart operation panel.
- 12. Follow the instructions on the screen to complete the firmware update.
- 13. Switch machine off when you see the "Update is Done" message or follow the procedure that is displayed on the operation panel.
- 14. Press in the SD card to release it, and then remove it from the slot 2.
- 15. Switch the machine on.

#### SP settings

- 1. Set the following SP modes as shown:
  - Set **SP5-748-101** [Op Type Action Setting] bit 0 to a value of **1**.
  - Set SP5-748-201 [Smart Operation Panel Connect Setting] to a value of 1.
- 2. Turn the machine main power off.

#### Installation

- 1. Remove the normal operation panel.
- 2. Attach the Smart Operation Panel Type M3.
- 3. Turn the machine main power ON.
- Set the following SP modes as shown: Set SP5-752-001 [Copy FlairAPI Function Setting] bit 0 to a value of 1. Set Scanner SP1-041-001 [Scanner FlairAPI Function Setting] bit 0 to a value of 1.
- 5. If the FAX option is installed:

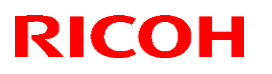

### Reissued: 13-Apr-15

|  | Model: MET-C1d | Date: 28-Jan-15 | No.: RD149073a |
|--|----------------|-----------------|----------------|
|--|----------------|-----------------|----------------|

Set Fax SP3-301-001 [FAX FlairAPI Function Setting] bit 0 to a value of 1.

6. Turn the machine main power off/on.

Note: If the panel has been connected normally, the default setting icons will appear.

### RICOH

## Technical Bulletin

| Model: MET-C1d D                                                                     |                                                                                                    |                                                                                    | Dat                 | Date: 12-Feb-15   |                                                                              | No.: RD149074                                   |
|--------------------------------------------------------------------------------------|----------------------------------------------------------------------------------------------------|------------------------------------------------------------------------------------|---------------------|-------------------|------------------------------------------------------------------------------|-------------------------------------------------|
| Subject: Manual correction: Replacement procedure for NVRAMs on the controller board |                                                                                                    |                                                                                    |                     | Prepared          | d by: E.Hi                                                                   | nata                                            |
| From: 1st Tech Service Sect., MFP/P Tech Service Dept.                               |                                                                                                    |                                                                                    |                     |                   |                                                                              |                                                 |
| Classification:                                                                      | <ul> <li>Troubleshooting</li> <li>Mechanical</li> <li>Paper path</li> <li>Product Safety</li> </ul> | <ul> <li>Part info</li> <li>Electrica</li> <li>Transmi</li> <li>Other (</li> </ul> | rmat<br>Il<br>t/rec | tion<br>eive<br>) | <ul> <li>Action</li> <li>Service</li> <li>Retrofi</li> <li>Tier 2</li> </ul> | required<br>e manual revision<br>it information |

### **Service Manual Revision**

Corrected or added the replacement procedure for the NVRAMs on the controller board with the following.

D146/D147/D148/D149/D150: Replace the entire procedure.

D176/D177, D237: Areas in bold were corrected.

### Service Manual

<u>Top Page >Main Chapters > Replacement and Adjustment</u>> <u>Electrical Components</u>> Replacing the NVRAMs on the controller board

-----

### REPLACEMENT PROCEDURE

### CAUTION:

- Referring to the following procedure, be sure that there are no mistakes in the mounting position and orientation of the NVRAMs.
- SC195 (Machine serial number error) will be displayed if you forget to attach the NVRAM.
- If you mounted the NVRAM in the wrong direction, each component needs to be replaced because a short circuit was caused in the controller board and the NVRAM.
- Passwords for the Supervisor and Administrator 1 will be discarded later in this procedure.
- 1. Make sure you have the SMC report (factory settings). This report comes with the machine.
- 2. Output all the SMC data using SP5-990-001 (SP Print Mode: All (Data List)) or download the SMC data to an SD card using SP5-992-001 (SP Text mode: ALL (Data List)).
- 3. Turn the main power switch OFF.
- 4. Insert an SD card into Slot 2 and turn the main power switch ON.
- 5. Upload the NV-RAM data on the controller board to the SD card using SP5-824-001 (NV-RAM Data Upload).
- 6. Make sure that the customer has backed up their Address Book data. If they have not, save the Address Book data to an SD card using SP5-846-051 (Backup All Addr Book).

### **IMPORTANT:**

- The address data stored in the machine will be discarded later during this procedure. So be sure to obtain a backup of the customer's address book data.
- Note that the counters for the user will be reset when doing the backup/restore of the address book data.
- If they have a backup of the address book data, use their own backup data for

| RI | CO |  |
|----|----|--|
|    |    |  |

| Model: MET-C1d | Date: 12-Feb-15 | No.: RD149074 |
|----------------|-----------------|---------------|
|----------------|-----------------|---------------|

restoring. This is because there is a risk that the data cannot be backed up properly depending on the NV-RAM condition.

#### STEPS 7-10: Additional steps ONLY for machines that have the FAX installed.

- 7. Print the Box List by pressing these buttons in the following order: [Facsimile Features] -[General Setting] - [Box Setting: Print List]
- 8. Print the Special Sender List by pressing these buttons in the following order: [Facsimile Features] [Reception] [Program Special Sender: Print List]
- 9. Write down the following fax settings.
  - [Receiver] in [Facsimile Features] [Reception] [Reception File Settings] [Forwarding].
  - [Notify Destination] in [Facsimile Features] [Reception] [Reception File Settings] -[Store].
  - [Specify User] in [Facsimile Features] [Reception] [Stored Reception File User Setting].
  - [Notify Destination] in [Facsimile Features] [Reception] [Folder Transfer Result Report].
  - Specified folder in [Facsimile Features] [Send] [Backup File TX Setting].
  - [Receiver] in [Facsimile Features] [Reception] [Reception File Settings] [Output Mode Switch Timer].
  - [Store: Notify Destination] in [Facsimile Features] [Reception] [Output Mode Switch Timer].
  - All the destination information shown on the display. **Note:** 
    - In the fax settings, address book data is stored with entry IDs, which the system internally assigns to each data. The entry IDs may be changed due to re-assigning in backup/restore operations.
- 10. Make sure that there is no transmission standby file. If any standby file exists, ask the customer to delete it or complete the transmission.
- 11. Turn the power OFF and unplug the power supply cord.
- 12. Push the power switch ON again to discharge the residual charge.
- 13. Replace the NV-RAM with a brand-new one.
- 14. Turn the power ON with the SD card to which the NV-RAM data has been uploaded in Slot 2.

### **IMPORTANT:**

- After turning the power ON, SC995 will be displayed in Japanese except for machines that have a smart operation panel.
- For machines that have a smart operation panel, SC673 will occur and SC995 might be internally issued **in Japanese** after turning the power ON.
- After turning the power ON, SC870 in Japanese will occur and the address book data will be cleared.

**STEP15~17:** Additional procedure only for machines that have the Smart Operation Panel installed.

Note:

• SC673 will be displayed **in Japanese** at start-up, but this is normal behavior. This is because the controller and the smart operation panel cannot communicate with each other due to changing the SP settings for the operation panel.

15. Change the SP settings for the operation panel.

- SP5-748-101: (OpePanel Setting: Op Type Action Setting): Change bit 0 from 0 to 1.
- SP5-748-201: (OpePanel Setting: Cheetah Panel Connect Setting): Change the value from 0 to 1.
- 16. Change the Flair API SP values.
  - SP5-752-001 (Copy FlairAPIFunction Setting): Change **bit 0** from 0 to 1.

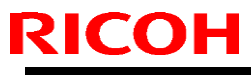

| Model: MET-C1d | Date: 12-Feb-15 | No.: RD149074 |
|----------------|-----------------|---------------|
|----------------|-----------------|---------------|

- SP1-041-001 (Scan:FlairAPI Setting): Change **bit 0** from 0 to 1.
- SP3-301-001 (FAX:FlairAPI Setting) Change **bit 0** from 0 to 1.

17. Cycle the power OFF/ON.

#### Note:

### • Program/Change Administrator will be displayed in Japanese, but this is normal.

18. Download the NV-RAM data stored in the SD card to the brand-new NV-RAM using SP5-825-001 (NV-RAM Data Download).

#### Note:

• The download will take a couple of minutes.

- 19. Turn the power OFF and remove the SD card from slot 2.
- 20. Turn the power ON.

Note:

 Program/Change Administrator will be displayed in the language backed up in the SD card.

21. Execute SP5-755-002 (Hide Administrator Password Change Scrn).

Note:

• After you execute this SP and exit SP mode, the Home screen is displayed and user functions can be used.

22. Restore the original settings of the following SPs, referring to the SMC data obtained in step 2. **Note:** 

 SP5-825-001 does not download the following SP data to the new NV-RAM. So you must set them manually.

- a. SP5-985-001 (Device Setting: On Board NIC)
- b. SP5-985-002 (Device Setting: On Board USB)
- c. SP5-193-001 (External Controller Info. Settings)
- d. SP5-895-001 (Application invalidation: Printer)
- e. SP5-895-002 (Application invalidation: Scanner)
- f. SP5-730-001 (Extended Function Setting: JavaTM Platform setting)
- 23. If the security functions (HDD Encryption and HDD Data Overwrite Security) were applied, set the functions again.
- 24. Ask the customer to restore their address book. Or restore the address book data using SP5-846-052 (UCS Setting: Restore All Addr Book), and ask the customer to ensure the address book data has been restored properly.

### **IMPORTANT:**

If you obtained the backup of the customer's address book data in step 6, delete the backup immediately after the NV-RAM replacement to avoid accidentally taking out the customer's data.

25. Output all the SMC data with SP5-990-001 and make sure all the SP/UP settings except for counter information are properly restored, by checking the SMC data obtained in step 2.

### Note:

• The counters will be reset.

- 26. Make sure that the list output in steps **4 to 6** matches the destination information. If not, set it to the setting before replacement.
- 27. Execute the process control (SP3-011-001).
- 28. Do the "Automatic Color Calibration (ACC)" for the copier mode & printer mode as follows:
  - Print the ACC test pattern (User Tools Maintenance ACC Start).
  - Put the printout on the exposure glass.
  - Put 10 sheets of white paper on the test chart. This ensures the precise ACC adjustment.
  - Close the ARDF or the platen cover.
  - Press "Start Scanning" on the LCD. Then, the machine starts the ACC.

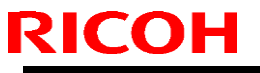

| Model: MET-C1d | Date: 12-Feb-15 | No.: RD149074 |
|----------------|-----------------|---------------|
|                |                 |               |

#### **IMPORTANT:**

- If you cannot execute SP5-824-001 or SP5-825-001 for some reason, try all the following things.
- Check the changed SP value on the SMC which was output in step 2 and set it manually. Especially, ensure that the values of the following SPs are same as the setting before the replacement. a. SP5-045-001 (Accounting counter: Counter Method)b. SP5-302-002 (Set Time: Time Difference)
- Because the PM counters have been reset during NV-RAM replacement, it is necessary to replace all the PM parts for proper PM management.

#### Note:

- If a message tells you need a SD card to restore displays after the NV-RAM replacement, create a "SD card for restoration" and restore with the SD card.
- 29. Turn the power OFF/ON.
- 30. Change the supervisor log-in password.
  - <u>Top Page > Main Chapters > Installation > Main Machine Installation > Important</u> notice on security issues > Password setting procedure

| Correspondence table |                                      |       |                    |
|----------------------|--------------------------------------|-------|--------------------|
|                      | Position Label on the board Label on |       | Label on the NVRAM |
| [A]                  | Upper                                | FRAM2 | 2M-2               |
| [B]                  | Lower                                | FRAM1 | 2M-1               |

### Mounting position and orientation of the NVRAMs

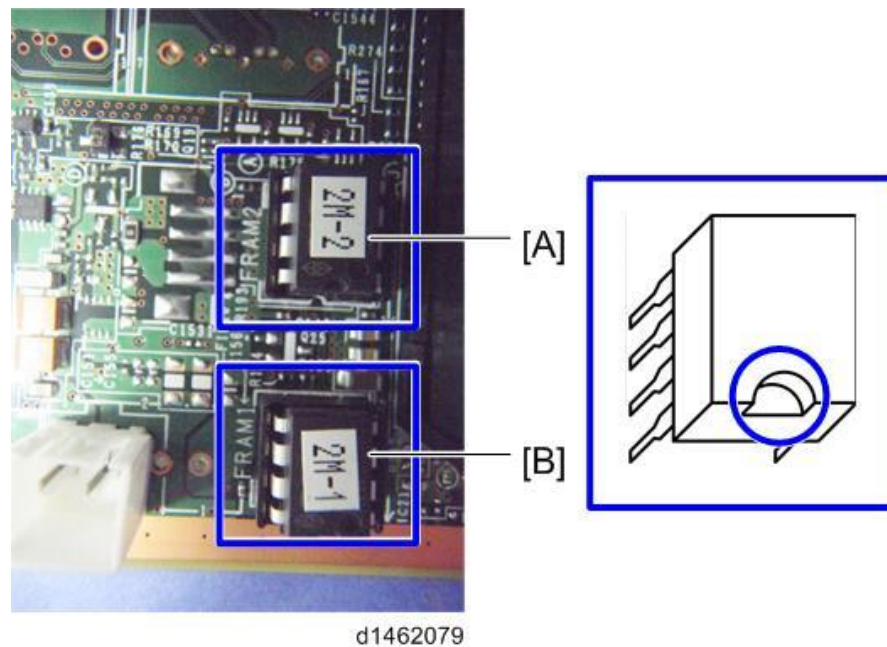

• When replacing the controller board, first, check which SDK applications have been installed. After replacing the controller board, re-install the SDK applications by following the installation instructions for each application.

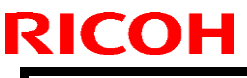

| Model: MET-C1d | Date: 12-Feb-15 | No.: RD149074 |
|----------------|-----------------|---------------|
|                |                 |               |

 After reinstalling the SDK applications, print the SMC (SP-5-990-024/025 (SMC: SDK/Application Info)). Then open the Main power switch cover. Store the SMC sheet and the SD card(s) that was used to install the SDK application(s).

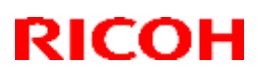

Model: MET-C1d

### Technical Bulletin

### Reissued : 4-Sep-15

| Date: 16-Feb-15 |
|-----------------|

No.: RD149075a

#### RTB Reissue

The items in *bold italics* were changed.

| Subject: Manual correction: SC tables                  |                                                                                                    |                                               | Prepared by: T.Kiyohara |                                                                                                    |  |
|--------------------------------------------------------|----------------------------------------------------------------------------------------------------|-----------------------------------------------|-------------------------|----------------------------------------------------------------------------------------------------|--|
| From: 1st Tech Service Sect., MFP/P Tech Service Dept. |                                                                                                    |                                               |                         |                                                                                                    |  |
| Classification:                                        | <ul> <li>Troubleshooting</li> <li>Mechanical</li> <li>Paper path</li> <li>Product Safety</li> </ul> | Part informat Electrical Transmit/rec Other ( | tion<br>eive<br>)       | <ul> <li>Action required</li> <li>Service manual revision</li> <li>Retrofit information</li> <li>Tier 2</li> </ul> |  |

### **Service Manual Revision**

The areas in **bold** were changed or added.

Applicable models: D146/D147/D148/D149/D150, D176/D177, D237

Service Manual: <u>Top Page</u> ><u>Main Chapters</u> ><u>Troubleshooting</u>> <u>Service Call</u>

• Added or changed the solution pertaining to the IOB.

**Note:** In some cases, "replace the IOB" was missing from the solution. In other cases, the IOB was not specified clearly enough (which IOB needs to be replaced).

| SC code  | Description                                                            | Solution:<br>Which IOB should be<br>replaced (Imagine IOB<br>or Transport IOB) |
|----------|------------------------------------------------------------------------|--------------------------------------------------------------------------------|
| SC324-01 | Development motor: Bk: Lock                                            | Imaging IOB                                                                    |
| SC324-05 | Development motor: CMY: Lock                                           | Imaging IOB                                                                    |
| SC396-05 | Drum motor (CMY) Lock                                                  | Imaging IOB                                                                    |
| SC441-00 | Drum transfer motor: Lock                                              | Imaging IOB                                                                    |
| SC491-00 | High voltage power source: charge/development: output error            | Imaging IOB                                                                    |
| SC492-00 | High voltage power source: image transfer/paper transfer: output error | Imaging IOB                                                                    |
| SC520-01 | Registration Motor: Lock                                               | Paper Transport IOB                                                            |
| SC520-02 | Paper feed Motor: Lock                                                 | Paper Transport IOB                                                            |
| SC520-03 | Transport Motor: Lock                                                  | Paper Transport IOB                                                            |
| SC521-01 | Duplex Entrance Motor: Lock                                            | Paper Transport IOB                                                            |
| SC521-02 | Duplex By-pass Motor: Lock                                             | Paper Transport IOB                                                            |
| SC522-00 | Paper Exit Motor: Lock                                                 | Paper Transport IOB                                                            |
| SC530-00 | Fusing Exhaust Heat Fan Lock                                           | Paper Transport IOB                                                            |
| SC531-01 | Development Intake Fan/Right Lock                                      | Imaging IOB                                                                    |

# **RICOH**

### Reissued : 4-Sep-15

| Model: MET-C1d Date: 16-Feb-15                 |                                                                          |                 | No.: RD149075a    |                   |
|------------------------------------------------|--------------------------------------------------------------------------|-----------------|-------------------|-------------------|
| SC531-02                                       | SC531-02 Development Intake Fan/Left Lock                                |                 | Ima               | iging IOB         |
| SC531-03                                       | Drive Cooling Fan Lock                                                   |                 |                   | iging IOB         |
| SC533-01                                       | PSU Exhaust Heat Fan Lock                                                |                 | Pap               | per Transport IOB |
| SC533-03                                       | PSU Cooling Fan Lock                                                     |                 | Pap               | per Transport IOB |
| SC533-04                                       | Controller Box Cooling Fan Lock                                          |                 | Ima               | iging IOB         |
| SC534-01                                       | Main Exhaust Fan Lock                                                    |                 | Ima               | iging IOB         |
| SC534-02                                       | Toner Supply Cooling Fan Lock                                            |                 | Ima               | iging IOB         |
| SC534-03                                       | Ozone Exhaust Fan Lock                                                   |                 | Pap               | per Transport IOB |
| SC535-00                                       | Paper Exit Cooling Fan Lock                                              |                 | Ima               | iging IOB         |
| SC540-00                                       | Fusing Motor: Lock                                                       |                 | Pap               | per Transport IOB |
| SC543-00                                       | Fusing central thermopile high temperative (software)                    | ature detection | Pap               | per Transport IOB |
| SC553-00                                       | Fusing End Thermopile High Tempera (software)                            | ture Detection  | Pap               | per Transport IOB |
| SC563-00                                       | Pressurized Central Thermistor High T<br>Detection (software)            | emperature      | Pap               | per Transport IOB |
| SC564-00                                       | Pressurized Central Thermistor High T<br>Detection (hardware)            | emperature      | Pap               | per Transport IOB |
| SC573-00                                       | Pressurized Edge Thermistor High Ter<br>Detection (software)             | mperature       | Pap               | per Transport IOB |
| SC574-00                                       | Pressurized Edge Thermistor High Ter<br>Detection (hardware)             | mperature       | Pap               | per Transport IOB |
| SC583-00                                       | Pressurized Expanded Edge Thermist<br>Temperature Detection (software)   | or High         | Pap               | per Transport IOB |
| SC584-00                                       | Pressurized Expanded Edge Thermist<br>Temperature Detection (hardware)   | or High         | Pap               | per Transport IOB |
| SC621-00                                       | Finisher communication error                                             |                 | Ima               | iging IOB         |
| SC622-00                                       | Paper bank communication error                                           |                 | Pap               | per Transport IOB |
| SC664-00                                       | ASIC on the IOB SRAM program expansion error                             |                 | Pap               | per Transport IOB |
| SC664-01                                       | Access permission error to ASIC on the IOB SRAM (write permission fails) |                 | Pap               | per Transport IOB |
| SC664-02                                       | Write error to ASIC on the IOB SRAM (write result error)                 |                 | Pap               | per Transport IOB |
| SC664-03 ASIC on the IOB program startup error |                                                                          | Pap             | per Transport IOB |                   |

### • Added solutions to the description for SC285-00.

| SC No.   | Level | Error Name/Error Condition/Major Cause/Solution                                                                                              |
|----------|-------|----------------------------------------------------------------------------------------------------|
| SC285-00 | С     | MUSIC error                                                                                                    |
|          |       | The results of MUSIC pattern reading failed 4 times.<br>(even if mode e (real time MUSIC) fails, the error count is not incremented<br>(+1)) |
|          |       | • MUSIC pattern density is lighter than as designed                                                                                          |

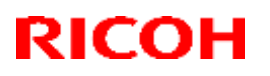

### Reissued : 4-Sep-15

| Model: MET-C1d |                                                                                                    | Date: 16-Feb-15     | No.: RD149075a |
|----------------|----------------------------------------------------------------------------------------------------|---------------------|----------------|
|                | TM sensor defective     ITB defective     PCU defective     LD unit defective     BCU defective     Imaging IOB defective     Harness defective                                                                       |                     |                |
|                | <ul> <li>ITB reset</li> <li>PCU reset</li> <li>Toner replenishment</li> <li>Replace the TM (ID) sensor</li> <li>Replace the ITB</li> <li>Replace the PCU</li> <li>Replace the LD unit</li> <li>Replace BCU</li> </ul> |                     |                |
|                | • Replace the imaging IOB                                                                                                    | n BCII and TM sense | r)             |
|                | •Replace the Harness (betwee                                                                                                    | imaging IOB and Ll  | D unit)        |

### • **Added** the entire description for SC724-71.

| SC724-<br>71 | В | Shift Motor Error                                                                                                    |
|--------------|---|----------------------------------------------------------------------------------------------------|
|              |   | The level of shift sensor output does not<br>change when the shift motor is driven for 186<br>msec. after the motor in turned ON.                                                                 |
|              |   | <ul> <li>Connector disconnected</li> <li>Shift motor defective</li> <li>Shift sensor on the PCB defective</li> <li>harness defective</li> </ul>                                                   |
|              |   | <ul> <li>Remove and then reattach the connector</li> <li>Replace the shift motor (P/N: AX040185)</li> <li>Replace the PCB (P/N: D5835100)</li> <li>Replace the harness (P/N: D6915402)</li> </ul> |

### RICOH

### Technical Bulletin

Reissued : 4-Sep-15

Model: MET-C1d Date: 16-Feb-15 No

No.: RD149075a

### • Added solutions to the description for SC665-XX and SC664-XX.

| SC No.   | Level | Error Name/Error Condition/Major Cause/Solution                                                                                                    |
|----------|-------|----------------------------------------------------------------------------------------------------|
|          |       | <ul> <li>FFC connection error</li> <li>Connects the BCU and imaging IOB Connection</li> <li>Connects the imaging IOB and transport IOB</li> <li>Connects the imaging IOB and TSB</li> <li>Connects the imaging IOB and the development unit</li> </ul> |
|          |       | Defect with the FFC that connects the BCU and imaging IOB<br>Defect with the FFC that connects the imaging IOB and transport IOB<br>Defective BCU                                                                                                    |
|          |       | Defective Imaging IOB                                                                                                    |
|          |       | Defective Transport IOB                                                                                                    |
| SC665-02 | D     | Defective TCB board                                                                                                    |
|          |       | Defective development unit                                                                                                    |
|          |       | - Replace the FFC that connects BCU and imaging IOB.                                                                                                    |
|          |       | Poplace the FFC that imaging IOB and the transport IOB.                                                                                                    |
|          |       | - Replace belo                                                                                                    |
|          |       | - Replace the transport IOB                                                                                                    |
|          |       | - Remove the connector from CN203 on the imaging IOB board. If the                                                                                                    |
|          |       | LED on the board lights (turns ON), replace the TCB board.                                                                                                    |
|          |       | - Remove the connector from CN204 on the imaging IOB board. If the                                                                                                    |
|          |       | LED on the board lights (turns ON), replace the development unit.                                                                                                    |
|          |       | FFC connection error                                                                                                    |
|          |       | - Connects imaging IOB and transport IOB                                                                                                    |
|          |       | Defect with the FFC that connects imaging IOB and transport IOB.                                                                                                    |
| SC665-03 | D     | Defective Imaging IOB                                                                                                    |
|          |       | Defective Transport IOB                                                                                                    |
|          |       | - Replace the FFC that connects the imaging IOB and transport IOB.                                                                                                    |
|          |       | - Replace the Imaging IOB.<br>Poplace the transport IOB                                                                                                    |
|          |       | FEC connection error                                                                                                    |
|          |       | - Connects BCU and imaging IOB                                                                                                    |
|          |       | - Connects the imaging IOB and transport IOB                                                                                                    |
|          |       | Defect with FFC that connects the BCU and imaging IOB.                                                                                                    |
|          |       | Defect with FFC that connects imaging IOB and transport IOB                                                                                                    |
|          |       | Defective BCU                                                                                                    |
| SC665-04 | D     | Defective Imaging IOB                                                                                                    |
|          |       | Defective Transport IOB                                                                                                    |
|          |       | - Replace the FFC that connects BCU and imaging IOB.                                                                                                    |
|          |       | - Replace the FFC that connects the imaging IOB and the transport IOB.                                                                                                    |
|          |       | - Replace the BCU.                                                                                                    |
|          |       | - neplace the Imaging IOB.<br>Poplace the Transport IOP                                                                                                    |
|          |       |                                                                                                    |

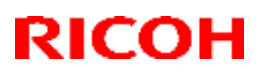

### Reissued : 4-Sep-15

| Model: MET | T-C1d Date: 16-Feb-15 No.: RE |                                                                                                    | No.: RD149075a                                      |                                 |     |
|------------|-------------------------------|----------------------------------------------------------------------------------------------------|-----------------------------------------------------|---------------------------------|-----|
| SC No.     | Level                         | Error Name/Error Condition/Major Cause/Solution                                                                                                    |                                                     |                                 |     |
| SC664-04   | D                             | ASIC on the imaging IOB and<br>error.<br>• Defective Transport IOB<br>• Defective Imaging IOB                                                                                | Transport IOB SRAM                                  | program expansion               |     |
|            |                               | <ul> <li>Replace the Transport IOE</li> <li>Replace the defective IOB.</li> <li>Replace the FFC that conr</li> <li>Replace the FFC that conr</li> <li>Replace BCU</li> </ul> | 3.<br>nects BCU and imagin<br>nects the imaging IOB | ng IOB.<br>and the transport le | 0В. |

# **RICOH**

### Technical Bulletin

### **PAGE: 1/1**

| Model: MET-C1d                                         |                                                                                                    |                                                                                    | Da                    | <b>te</b> : 17-Feb    | -15                                           | No.: RD149076                                   |  |
|--------------------------------------------------------|----------------------------------------------------------------------------------------------------|------------------------------------------------------------------------------------|-----------------------|-----------------------|-----------------------------------------------|-------------------------------------------------|--|
| Subject: Manual correction: Interval tables            |                                                                                                    |                                                                                    |                       | Prepared by: E.Hinata |                                               |                                                 |  |
| From: 1st Tech Service Sect., MFP/P Tech Service Dept. |                                                                                                    |                                                                                    |                       |                       |                                               |                                                 |  |
| Classification:                                        | <ul> <li>Troubleshooting</li> <li>Mechanical</li> <li>Paper path</li> <li>Product Safety</li> </ul> | <ul> <li>Part info</li> <li>Electrica</li> <li>Transmi</li> <li>Other (</li> </ul> | ormat<br>al<br>it/rec | tion<br>eive<br>)     | □ Action<br>⊠ Servic<br>□ Retrofi<br>□ Tier 2 | required<br>e manual revision<br>it information |  |

### **Service Manual Revision**

Replace interval tables.

Service Manual:

<u>Top Page</u> > <u>Main Chapters</u> > <u>Troubleshooting</u> > <u>Image Quality</u> > When an abnormal image is generated

#### • D146/D147/D148/D149/D150

| Interval | Target part                 | Replacement part                              |
|----------|-----------------------------|-----------------------------------------------|
| 31.4mm   | Charge roller cleaner       | PCU                                           |
| 36.1mm   | lubricant roller            | PCU                                           |
| 39.8mm   | Development roller          | Development unit                              |
| 40.2mm   | Charge roller               | PCU                                           |
| 44.0mm   | Paper transfer roller       | Paper transfer roller unit                    |
| 54.8mm   | Image transfer drive roller | Image transfer roller unit                    |
| 94.2mm   | Drum                        | PCU                                           |
| 94.2mm   | Fusing sleeve roller        | Fusing sleeve unit/ Fusing unit               |
| 100.5mm  | pressure roller             | Pressure roller/ Fusing unit                  |
| 963.8mm  | Image transfer belt         | Image transfer belt/ Image transfer belt unit |

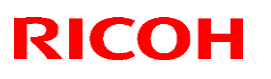

Reissued: 17-Mar-15

| Madal  |         |
|--------|---------|
| wouer. | MET-CIQ |

Date: 3-Mar-15 No.:RD

No.:RD149077a

#### **RTB Reissue**

The items in *bold italics* were corrected or added.

| Subject: LED lamp on the operation panel does not tuen on. |                                                                                                    |                                                  | Prepared          | by: T.Kiyohara                                                                                                    |
|------------------------------------------------------------|----------------------------------------------------------------------------------------------------|--------------------------------------------------|-------------------|----------------------------------------------------------------------------------------------------|
| From: 1st Tech Service Sect., MFP/P Tech Service Dept.     |                                                                                                    |                                                  |                   |                                                                                                    |
| Classification:                                            | <ul> <li>☑ Troubleshooting</li> <li>☑ Mechanical</li> <li>□ Paper path</li> <li>□ Product Safety</li> </ul> | Part information Electrical Transmit/rec Other ( | tion<br>eive<br>) | <ul> <li>Action required</li> <li>Service manual revision</li> <li>Retrofit information</li> <li>Tier 2</li> </ul> |

### SYMPTOM

The LED lamp on the operation panel does not turn on.

### CAUSE

The right PCB (D1491488) applies a reverse voltage higher than specification to the LED chips (for example, when the Start button is pressed, a fax is received, or the data-in lamp lights). This causes a chemical reaction (Ag migration) under high-temperature/high-humidity conditions. The reaction then produces unexpected current, which causes a buildup of heat on the LED chips. As a result, the wire bonding comes off.

### SOLUTION

### **Production line:**

Resistors on the operation panel's right PCB (D1491488) were changed to decrease the internal reverse voltage, so as to prevent the chemical reaction.

### In the field:

Do the following procedure.

- 1. Access the self-diagnostics menu (Press [Reset] -> [1] [9] [9] [3] -> [Clear] 5 times).
- 2. Press [2]: LED test.
- 3. Press [ALL LED-ON] and check the LED lamps on the display.

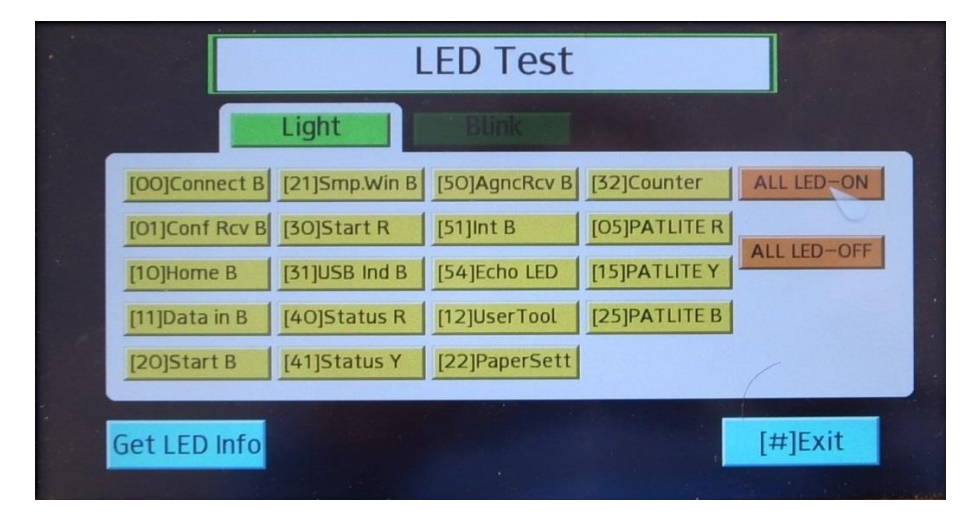

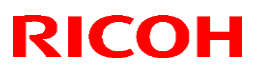

### Reissued: 17-Mar-15

| Model: | MET-C1d |
|--------|---------|
|--------|---------|

- 4. Replace the following parts:
  - If the fax reception or Data-in LEDs on the left side of the operation panel do not light:
  - Replace the left and right PCBs (PCB:OP-L:USB:ASS'Y and PCB:OP-R:ASS'Y), or
  - Replace the entire operation panel

**Note:** When the LED lamp on the left PCB burns out, both the left and right PCBs have to be replaced <u>as a set</u>, as the root cause is the right PCB. .

- If the START button LED on the right side of the operation panel does not light:
- Replace the right PCB (PCB:OP-R:ASS'Y), or
- Replace the entire operation panel

|           | RICOH                                                                            |            |
|-----------|----------------------------------------------------------------------------------|------------|
|           | LED Test                                                                         |            |
|           | Light Blink                                                                      | 4 5 6      |
|           | [OO]Connect B     [21]Smp.Win B     [50]AgncRcv B     [32]Counter     ALL LED-ON |            |
| LEFT side | [10]Home B     [31]USB Ind B     [54]Echo LED     [15]PATLITE Y                  | RIGHT side |
|           | [11]Data in B [40]Status R [12]UserTool [25]PATLITE B                            |            |
|           |                                                                                  |            |
| 150       | Get LED Info                                                                     |            |
| > 1       |                                                                                  |            |

# RICOH

### Technical Bulletin

### Reissued: 17-Mar-15

| Model: | MET-C1d |
|--------|---------|
|--------|---------|

Date: 3-Mar-15 No

No.:RD149077a

### 1. The left PCB (Board B in the service manual)

| Old Part<br>Number | New Part<br>Number | Description        | Q'ty | Int | Note |
|--------------------|--------------------|--------------------|------|-----|------|
| -                  | D1491468           | PCB:OP-L:USB:ASS'Y | 1    | 0/0 |      |

### 2. The right PCB. (Board A in the service manual)

| Old Part<br>Number | New Part<br>Number | Description    | Q'ty | Int | Note |
|--------------------|--------------------|----------------|------|-----|------|
| D1491488           | D1461488           | PCB:OP-R:ASS'Y | 1    | 0/0 |      |

### 3. The whole operation panel

| Old Part<br>Number | New Part<br>Number | Description                | Region  | Q'ty | Int      | Note |
|--------------------|--------------------|----------------------------|---------|------|----------|------|
| D1491446           | D1491406           | OPERATION                  | NA/ASIA |      |          |      |
|                    |                    | PANEL:D148/D149/D150:ASS'Y |         |      |          |      |
| D1491447           | D1491407           | OPERATION                  | EU      |      |          |      |
|                    |                    | PANEL:D148/D149/D150:ASS'Y |         | 1    | $\frown$ |      |
| D1491448           | D1491408           | OPERATION                  | CHN     |      | 0/0      |      |
|                    |                    | PANEL:D148/D149/D150:ASS'Y |         |      |          |      |
| D1491449           | D1491409           | OPERATION                  | TWN     |      |          |      |
|                    |                    | PANEL:D148/D149/D150:ASS'Y |         |      |          |      |

### **RICOH**

### Technical Bulletin

| Model: MET-C1d                                                                                      |                                                                                                    |                                                                                    | Da                   | Date: 9-Mar-15    |                                                                                     | No.: RD149078                                   |
|----------------------------------------------------------------------------------------------------|----------------------------------------------------------------------------------------------------|------------------------------------------------------------------------------------|----------------------|-------------------|-------------------------------------------------------------------------------------|-------------------------------------------------|
| Subject: Manual correction: Installation procedure of Anti condensation heater for scanner and PCDU |                                                                                                    |                                                                                    |                      | Prepared          | d by: E.Hi                                                                          | nata                                            |
| From: 1st Tech S                                                                                    | ervice Sect., MFP/P Tech Serv                                                                       | vice Dept.                                                                         |                      |                   |                                                                                     |                                                 |
| Classification:                                                                                     | <ul> <li>Troubleshooting</li> <li>Mechanical</li> <li>Paper path</li> <li>Product Safety</li> </ul> | <ul> <li>Part info</li> <li>Electrica</li> <li>Transmi</li> <li>Other (</li> </ul> | ormat<br>al<br>t/rec | tion<br>eive<br>) | <ul> <li>☐ Action</li> <li>⊠ Servic</li> <li>☐ Retrofi</li> <li>☐ Tier 2</li> </ul> | required<br>e manual revision<br>it information |

### **Service Manual Revision**

Areas **in bold** (highlighted in blue) were corrected or added to the installation procedure for the anti-condensation heater (Scanner) and PCDU.

Applicable Models: D146/D147/D148/D149/D150, D176/D177/D237

### **Service Manual**

<u>Main Chapters</u> > <u>Installation</u> > <u>Anti-Condensation Heater</u>

# Anti-Condensation Heater

- Unplug the machine power cord before starting the following procedure.
- Do the following procedure not to damage any harnesses.
- Check that harnesses are not damaged or pinched after installation.

### **Anti-Condensation Heater (Scanner)**

🔸 Note

- This option is provided as a service part.
- If you want to install Anti-Condensation Heater (Scanner), heater for scanner (1) and electrical part (2) should be ordered.

### 1) Heater (lamp) for Scanner

| Old P/N | New P/N  | Description             | int | Q'ty |
|---------|----------|-------------------------|-----|------|
| -       | D7390071 | HEATER:SCANNER:NA:ASS'Y |     | -    |
| -       | D7390072 | HEATER:SCANNER:EU:ASS'Y | -   |      |

#### 2) Electrical components

| Old P/N | New P/N  | Description                               | int | Q'ty |
|---------|----------|-------------------------------------------|-----|------|
| -       | D7390501 | ELECTRICAL COMPONENTS<br>SECTION:NA:ASS'Y |     | 4    |
| -       | D7390502 | ELECTRICAL COMPONENTS<br>SECTION:EU:ASS'Y | -   |      |

Model: MET-C1d

Date: 9-Mar-15

No.: RD149078

### Accessory Check

### 1) Heater (lamp) for Scanner

| Description                                     | P/N                   | Q'ty | Note                                       |
|-------------------------------------------------|-----------------------|------|--------------------------------------------|
| SCREW:M3X3                                      | 03530030N             | 2    | -                                          |
| SCREW:M3X5                                      | 03530050N             | 1    | -                                          |
| HEATER:120V:9W for NA/<br>HEATER:230V:9W for EU | B2291687/<br>B2291688 | 1    | -                                          |
| BRACKET:DEHUMIDIFIER:HEATER                     | D1491835              | 1    | -                                          |
| COVER:HEATER:SCANNER                            | D2021836              | 1    | Added from Apr.<br>2014 mass<br>production |

### (2) Electrical part

| Description                                                         | P/N                   | Q'ty |
|---------------------------------------------------------------------|-----------------------|------|
| TAPPING SCREW:3X6                                                   | 04543006Q             | 3    |
| CLAMP:LWSM-0605A                                                    | 11050759              | 4    |
| PCB:DHB                                                             | D1475190              | 1    |
| HARNESS:SCANNER:PCU:HEATER:EXP                                      | D1495393              | 1    |
| HARNESS:DC:HEATER:DHB                                               | D1495395              | 1    |
| HARNESS: AC: HEATER: DHB for NA/<br>HARNESS: AC: HEATER: DHB for EU | D1495394/<br>D1495396 | 1    |

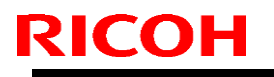

Model: MET-C1d

Date: 9-Mar-15

No.: RD149078

### Installation Procedure

### 18. Remove the screw of the cable guide [A].

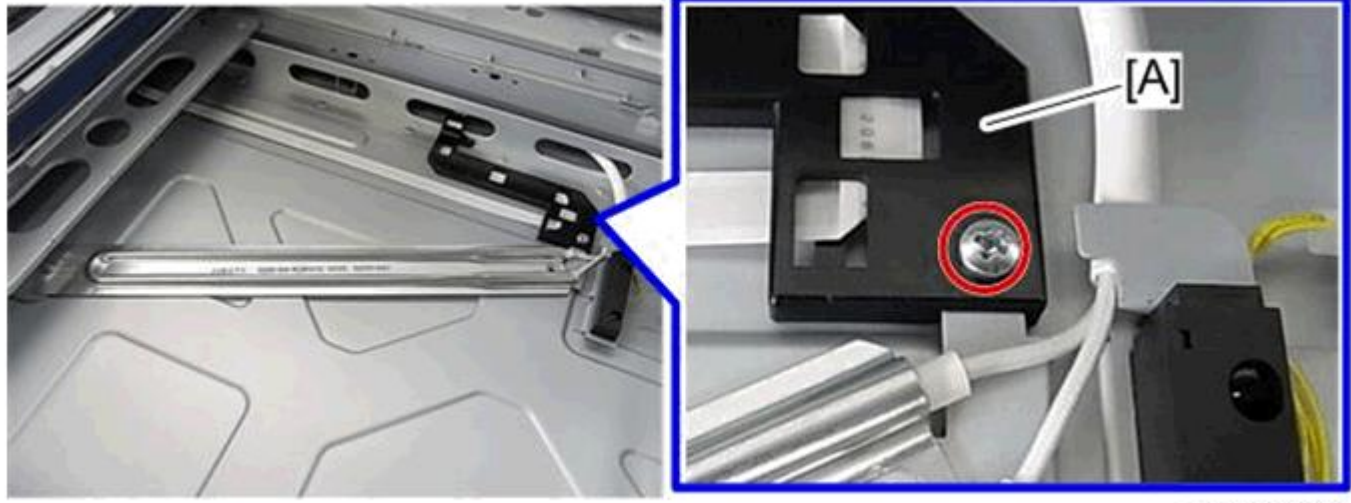

d197z1088

19. Attach the heater cover [A] (screw x1). Important: Secure the screw in the same position as in Step 18.

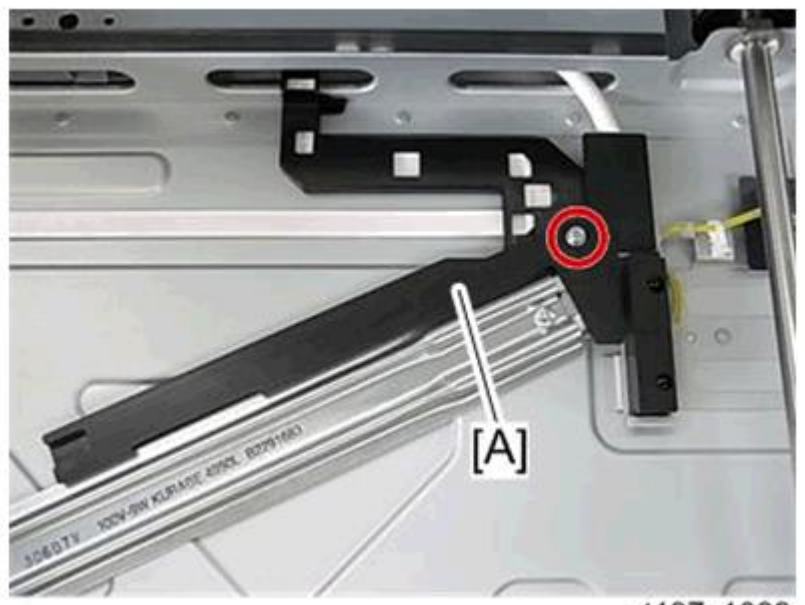

d197z1089

| F | RICOH | Teo |
|---|-------|-----|
|   |       |     |

Model: MET-C1d

Date: 9-Mar-15

No.: RD149078

**20.** Connect the harness with the other harness shown in step 9.

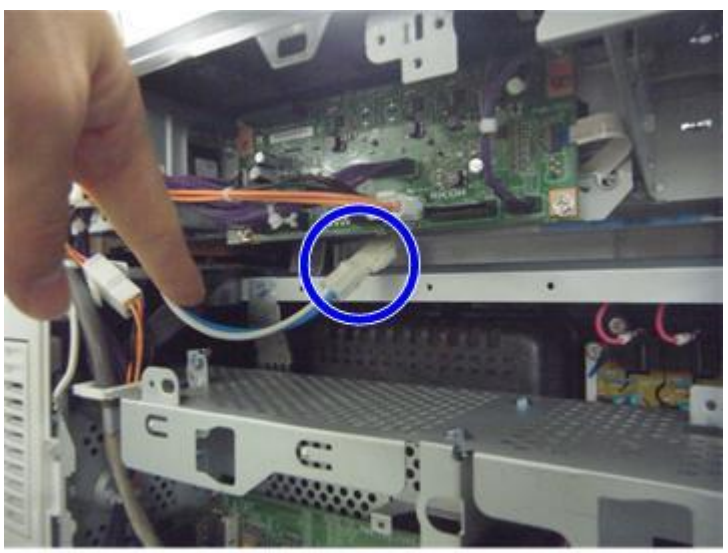

d1463043

**21.** Reattach all the removed covers.

### Anti-Condensation Heater (PCDU)

🔸 Note

- This option is provided as a service part.
- If you want to install Anti-Condensation Heater (PCDU), electrical part (2) and heater for PCDU (3) should be ordered.

### (2) Electrical components

| Old P/N | New P/N  | Description                               | int | Q'ty |
|---------|----------|-------------------------------------------|-----|------|
| -       | D7390501 | ELECTRICAL COMPONENTS<br>SECTION:NA:ASS'Y |     | 4    |
| -       | D7390502 | ELECTRICAL COMPONENTS<br>SECTION:EU:ASS'Y | -   |      |

### 3) Heater (lamp) for PCDU

| Old P/N | New P/N  | Description                    | int | Q'ty |
|---------|----------|--------------------------------|-----|------|
| -       | D7390116 | HEATER:PHOTOCONDUCTOR:NA:ASS'Y |     | 4    |
| -       | D7390117 | HEATER:PHOTOCONDUCTOR:EU:ASS'Y | -   | •    |

Model: MET-C1d

Date: 9-Mar-15

No.: RD149078

### Accessory Check

### 2) Electrical components

| Description                                                         | P/N                   | Q'ty |
|---------------------------------------------------------------------|-----------------------|------|
| TAPPING SCREW:3X6                                                   | 04543006Q             | 3    |
| CLAMP:LWSM-0605A                                                    | 11050759              | 4    |
| PCB:DHB                                                             | D1475190              | 1    |
| HARNESS:SCANNER:PCU:HEATER:EXP                                      | D1495393              | 1    |
| HARNESS:DC:HEATER:DHB                                               | D1495395              | 1    |
| HARNESS: AC: HEATER: DHB for NA/<br>HARNESS: AC: HEATER: DHB for EU | D1495394/<br>D1495396 | 1    |

### 3) Heater (lamp) for PCDU

| Description                                                                   | P/N      | Q'ty |
|-------------------------------------------------------------------------------|----------|------|
| TAPPING SCREW:WASHER:3X8                                                      | 08025299 | 1    |
| HEATER: PHOTOCONDUCTOR: NA: ADHESION/<br>HEATER: PHOTOCONDUCTOR: EU: ADHESION | -        | 1    |
| DECAL:H-TEMP WARNING:HEATER:OPTION                                            | D7396801 | 1    |

# Note: There have been no changes made to the Installation Procedure for the heater (lamp) for the PCDU.
# Technical Bulletin

| Model: MET-C1d                                                     |                                                                                                    |           | Dat                   | e: 7-May-1        | 5                                                                          | No.: RD149079                                   |
|--------------------------------------------------------------------|----------------------------------------------------------------------------------------------------|-----------|-----------------------|-------------------|----------------------------------------------------------------------------|-------------------------------------------------|
| Subject: Parts change information (manual feed unit, duplex cover) |                                                                                                    |           |                       |                   | by: E.Hina                                                                 | ita                                             |
| From: 1 <sup>st</sup> Tech Ser                                     | vice Sect, MFP/P Tech Service                                                                       | e Dept    |                       |                   |                                                                            |                                                 |
| Classification:                                                    | <ul> <li>Troubleshooting</li> <li>Mechanical</li> <li>Paper path</li> <li>Product Safety</li> </ul> | Part info | ormat<br>al<br>it/rec | tion<br>eive<br>) | <ul> <li>Action</li> <li>Servic</li> <li>Retrof</li> <li>Tier 2</li> </ul> | required<br>e manual revision<br>it information |

### Parts change information

#### Change:

- 1. The shape of the duplex cover was changed.
- 2. The shape of the housing in the manual feed unit was changed.
- 3. A clamp was added to the manual feed unit.

Reason: To ensure that the manual feed harness is not pinched/damaged.

#### **IMPORTANT:**

Manual feed unit and duplex cover need to be replaced together.

#### **Before change**

(Harness is pinched between manual feed unit and duplex cover and then damaged).

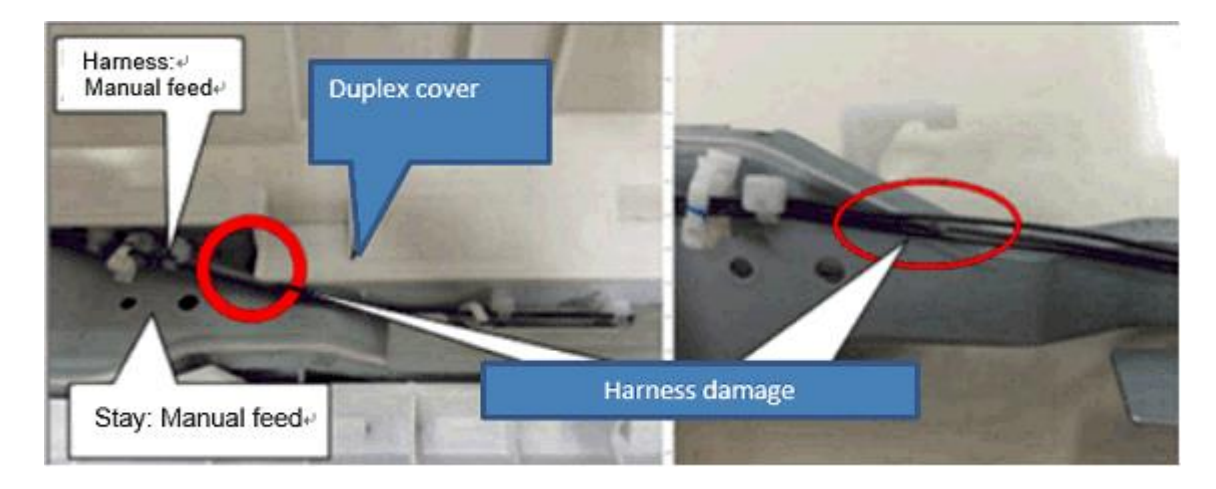

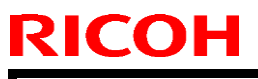

Model: MET-C1d

Date: 7-May-15

Α

### After change

(Edge of the duplex cover [A] was cut, wall of manual feed unit [B] was raised).

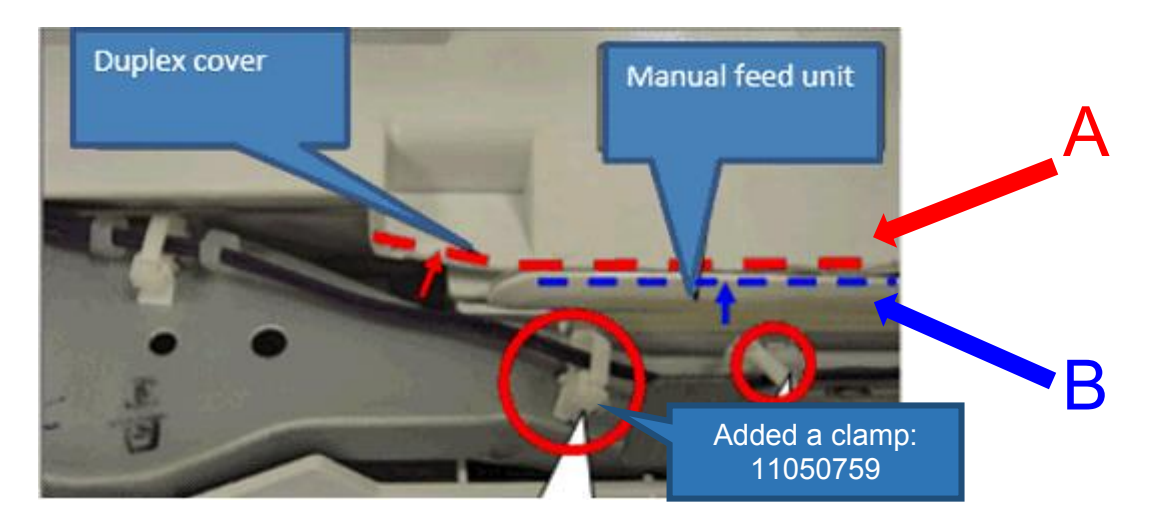

### Duplex cover:

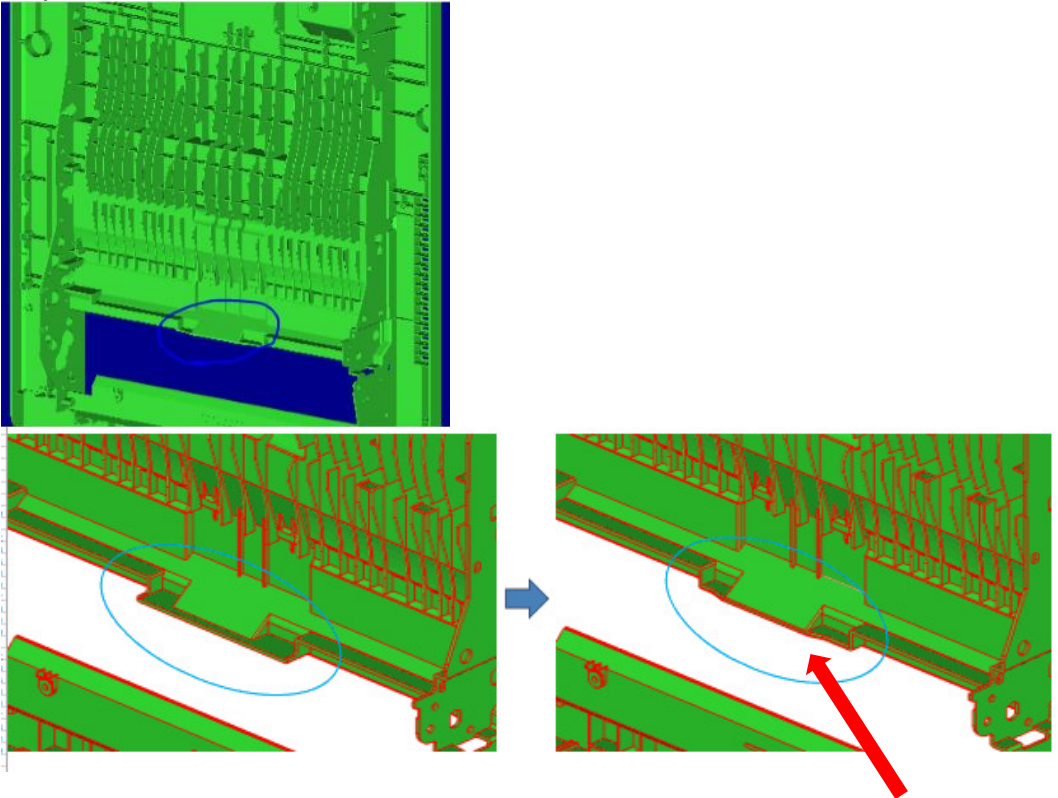

# Technical Bulletin

| Model: MET-C1d | Date: 7-May-15 | No.: RD149079 |
|----------------|----------------|---------------|

### Manual feed unit:

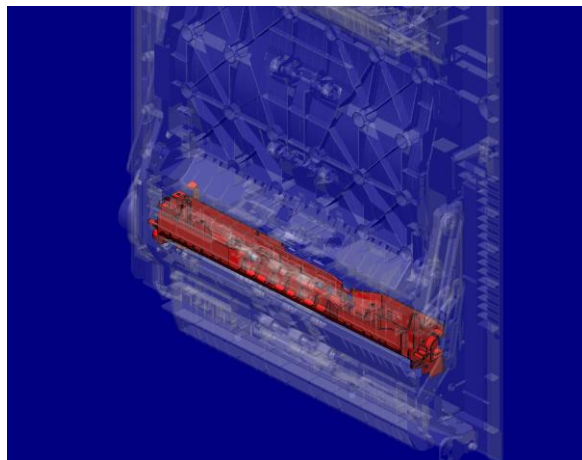

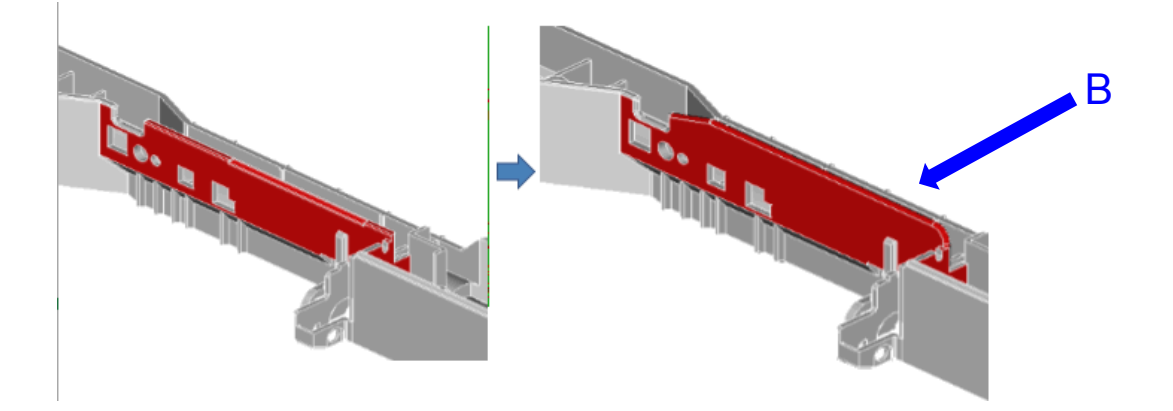

#### MP C3003/3503/4503/5503

| # | Old P/N  | New P/N  | Description            | Q'ty | Int | Set |
|---|----------|----------|------------------------|------|-----|-----|
| 1 | D1494826 | D1494828 | MANUAL FEED UNIT:ASS'Y | 1    | X/X | Α   |
| 2 | D1494627 | D1494840 | COVER:DUPLEX           | 1    | X/X | Α   |

\*Set A Int = X/O

### MP C6003

| # | Old P/N  | New P/N  | Description            | Q'ty | Int | Set |
|---|----------|----------|------------------------|------|-----|-----|
| 1 | D1494827 | D1494829 | MANUAL FEED UNIT:ASS'Y | 1    | X/X | A   |
| 2 | D1494627 | D1494840 | COVER:DUPLEX           | 1    | X/X | Α   |

\*Set A Int = X/O

#### MP C2003/2503

| # | Old P/N  | New P/N  | Description                            | Q'ty | Int | Set |
|---|----------|----------|----------------------------------------|------|-----|-----|
| 1 | -        | D1752601 | MANUAL FEED UNIT:METIS-<br>C1XYZ:ASS'Y | 1    | X/X | A   |
| 2 | D1494627 | D1494840 | COVER:DUPLEX                           | 1    | X/X | А   |

\*Set A Int = X/O

Model: MET-C1d

Date: 7-May-15

#### **CUT-IN SERIAL NUMBERS:**

| Product | Model name: | GER: | Cut-in S/N                             |
|---------|-------------|------|----------------------------------------|
| D14620  |             | 1    |                                        |
| D14629  | MP C3003    |      | E 154M/ 5000 I                         |
| D14729  | MP C3503    |      |                                        |
| D14629  | MP C4503    |      | E 174W050195                           |
| D14929  |             | AA   | E 184W/ 50001                          |
| D15029  |             |      | E 194M7 5000 1                         |
| D17629  | MP C2003    |      | E204R770001                            |
| D17729  | MP C2503    |      | E214R780001                            |
| D14627  | MP C3003    |      | E154M730001                            |
| D14727  | MP C3503    |      | E164M730001                            |
| D14827  | MP C4503    |      | E174M730001                            |
| D14927  | MP C5503    | EU   | E184M730001                            |
| D15027  | MP C6003    |      | E194M620054                            |
| D17627  | MP C2003    |      | E204R763735                            |
| D17727  | MP C2503    |      | E214R760001                            |
| D14617  | MP C3003    |      | E154M760001                            |
| D14717  | MP C3503    |      | E164M710001                            |
| D14817  | MP C4503    |      | E174M710001                            |
| D14917  | MP C5503    | NA   | E184M710001                            |
| D15017  | MP C6003    |      | E194M710001                            |
| D17615  | MP C2003    |      | E204M760001                            |
| D17715  | MP C2503    |      | E214M760001                            |
| D14618  | MP C3003    |      | E154G700101, E154G700103~              |
| D14718  | MP C3503    |      | E164G700001                            |
| D14818  | MP C4503    |      | E174G900001                            |
| D14918  | MP C5503    |      | E184G800001                            |
|         |             |      | E194GB00002, E194GB00009, E194GB00014, |
|         |             |      | E194GB00019, E194GB00020, E194GB00021, |
| D15018  | MP C6003    |      | E194GB00022, E194GB00024, E194GB00025, |
|         |             |      | E194GB00026, E194GB00028, E194GB00031, |
|         |             |      | E194GB00032,E194GB00034~               |
| D17618  | MP C2003    | GSA  | E204GC00001                            |
|         |             |      | E214GC00007, E214GC00009, E214GC00010, |
|         |             |      | E214GC00013, E214GC00014, E214GC00015, |
|         |             |      | E214GC00016, E214GC00017, E214GC00019, |
| D17710  |             |      | E214GC00020, E214GC00022, E214GC00023, |
| D17710  | MP C2505    |      | E214GC00024, E214GC00023, E214GC00020, |
|         |             |      | E214GC00030 E214GC00031 E214GC00033    |
|         |             |      | E214GC00035, E214GC00036, E214GC00037, |
|         |             |      | E214GC00038, E214GC00040~              |
| D14619  | MP C3003    |      | E154M700001                            |
| D14719  | MP C3503    |      | E164M700001                            |
| D14819  | MP C4503    |      | E174M700001                            |
| D14919  | MP C5503    | TWN  | E184M700001                            |
| D15019  | MP C6003    |      | E194M700001                            |
| D17619  | MP C2003    |      | E204R720001                            |
| D17719  | MP C2503    |      | E214R720001                            |

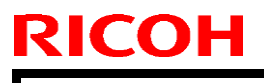

Model: MET-C1d

Date: 7-May-15

No.: RD149079

| Product code: | Model name: | GER: | Cut-in S/N  |
|---------------|-------------|------|-------------|
| D14621        | MP C3003    |      | E154M770001 |
| D14622        | MP C3003    |      | E154M780001 |
| D14721        | MP C3503    |      | E164M770001 |
| D14821        | MP C4503    |      | E174M770001 |
| D14921        | MP C5503    | Спи  | E184M770001 |
| D15022        | MP C6003    |      | E194M720001 |
| D17621        | MP C2003    |      | E204M770001 |
| D17721        | MP C2503    |      | E214M770001 |

### Technical Bulletin

Reissued: 05-Oct-15 Model: MET-C1cde

Date: 22-May-15

No.: RD149080c

#### **RTB Reissue**

The items in *bold and italics* were added or changed.

| Subject: Troublesh | ooting: SC672                                                                                       | Prepared by: E.Hinata                                                                       |                                                                                                    |
|--------------------|----------------------------------------------------------------------------------------------------|---------------------------------------------------------------------------------------------|----------------------------------------------------------------------------------------------------|
| From: 1st Tech Se  | ervice Sect., MFP/P Tech Serv                                                                       | ice Dept.                                                                                   |                                                                                                    |
| Classification:    | <ul> <li>Troubleshooting</li> <li>Mechanical</li> <li>Paper path</li> <li>Product Safety</li> </ul> | <ul> <li>Part informa</li> <li>Electrical</li> <li>Transmit/rec</li> <li>Other (</li> </ul> | ation       Action required         Service manual revision         eceive       Retrofit information         )       Tier 2 |

Information required for further investigation when the symptom cannot be resolved by the solution described in this bulletin was added on the last page.

#### SYMPTOM

SC672-11 or -12 (Controller start up error) occurs.

SC672-11: Communication error between operation panel and CTL after machine is powered on.

SC672-12: Communication error between operation panel and CTL after normal start-up.

#### Note:

- SC672 does not appear on the SMC report, since it is not logged.
- The operation panel (Normal Operation Panel / Smart Operation Panel) communicates with the controller via a USB cable and IPU. SC672 is triggered when the panel cannot communicate with the controller.
- Applicable models: MP C3003/3503/4503/5503/6003, MP C2003/2503, MP C2011

#### CAUSE

Possible causes include:

- 1. Failure of USB communication path (USB cable, IPU)
- 2. Data corruption of CTL onboard Flash memory
- 3. Poor supply voltage for CTL onboard ASIC
- 4. Firmware bug related to energy saving system
- 5. Defective CTL onboard converter
- 6. Defective CTL onboard resistors
- 7. FCU start-up error

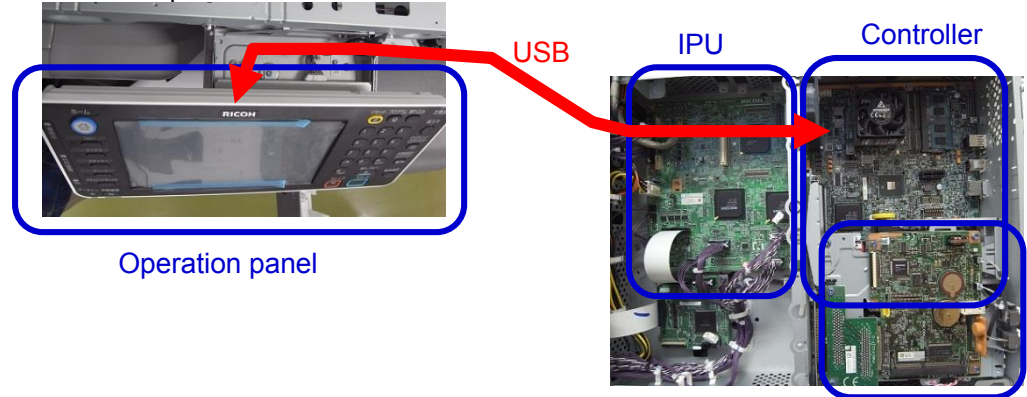

FCU

Figure 1: Operation panel, IPU and Controller / FCU

### RICOH Reissued: 05-Oct-15

# Technical Bulletin

PAGE: 2/20

Model: MET-C1cde

Date: 22-May-15

No.: RD149080c

#### SOLUTION

#### In the field:

Do the following.

- 1. Turn the machine power OFF/ON.
- 2. Check the power saving System firmware version.
  - > If this firmware is older than ver. F.17, update it to ver. F.17 or newer.
- 3. Re-connect the USB cable between IPU board and operation panel.

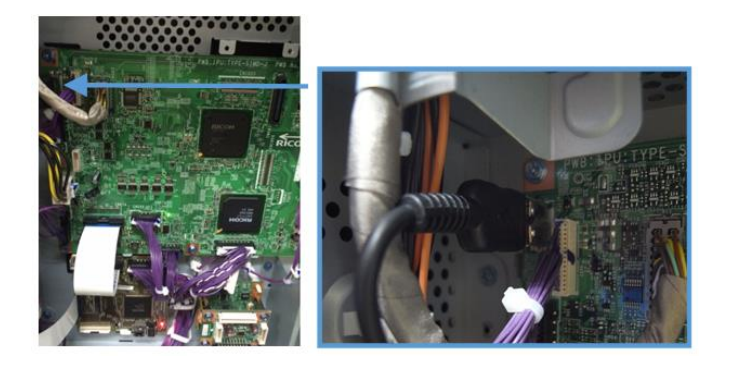

Figure 2: USB connector (IPU)

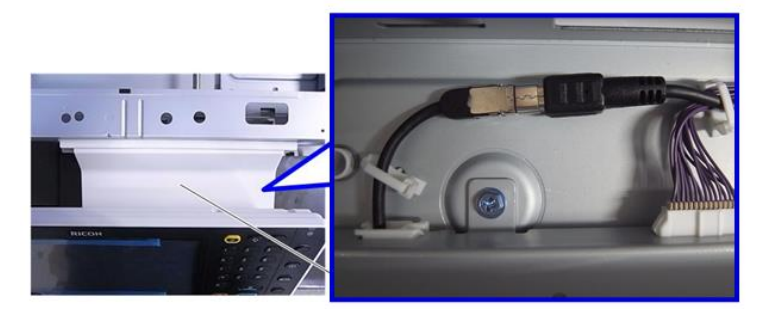

Figure 3: USB connector (Operation panel)

- 4. Do the action in the **flowchart on the next page** to determine the cause and best course of action. *If the USB cable and/or the CTL board needs to be replaced, make sure to refer to page 15 of this bulletin for the latest parts number.* 
  - USB cable
  - Memory (DIMM) on the CTL
  - CTL board
  - IPU board
  - FCU board
  - PCBs in the operation panel

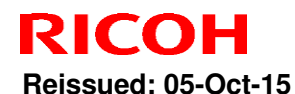

| Model: MET-C1cde | Date: 22-May-15 | No.: RD149080c |
|------------------|-----------------|----------------|

Important: If the SC recurs after you do the action in this flowchart, do the following.

- If SC819 (cache error) in SC history, please replace controller board.
- If SC991 (SCS: scs time count level c') appears in the SC history, replace the controller board and USB cable.

#### Flowchart to determine the replacement parts

#### MP C3003/3503, MP C2003/2503, MP C2011

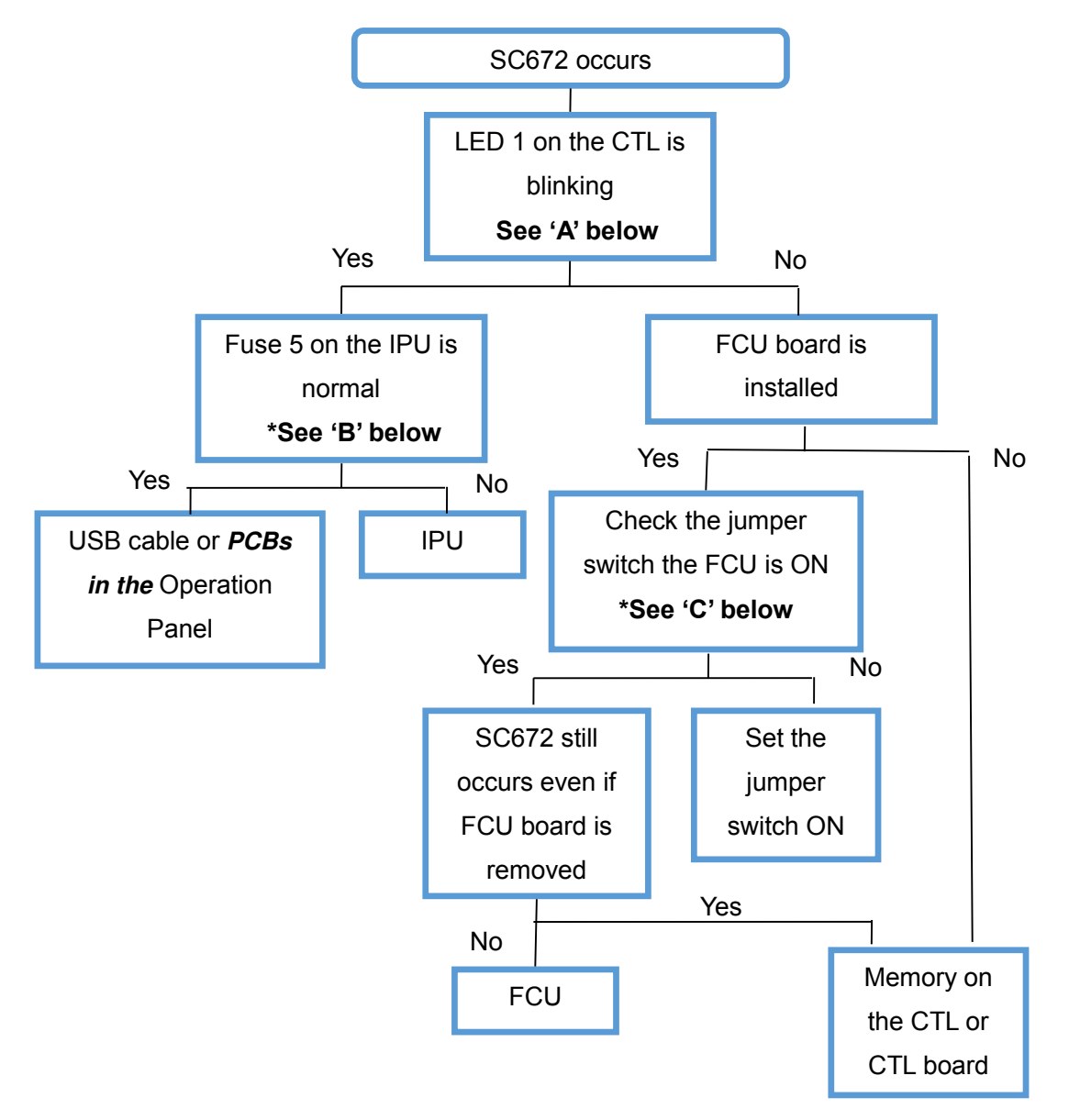

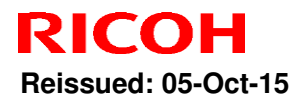

PAGE: 4/20

| Model: ME | T-C1cde         |              | Date: 22-May-15 | No.: RD149080c |
|-----------|-----------------|--------------|-----------------|----------------|
|           | Parts           | How to deter | mine the cause  |                |
|           | USB cable       | Fuse 5 o     | n the IPU       |                |
|           | Operation Panel | Fuse 5 o     | n the IPU       |                |
|           | IPU             | Fuse 5 o     | n the IPU       |                |
|           | CTL             | LED1 or      | the CTL         |                |
|           | FCU             | Jumper sw    | tch on FCU      |                |

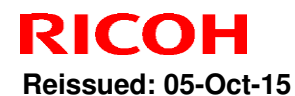

Model: MET-C1cde Date: 22-May-15 No

No.: RD149080c

MP C4503/5503/6003

Important: If SC 672 occurs when we turn the power on and do not touch the machine for 30 minutes or more, replace the controller board (refer to page 17 of the bulletin for the latest part numbers).

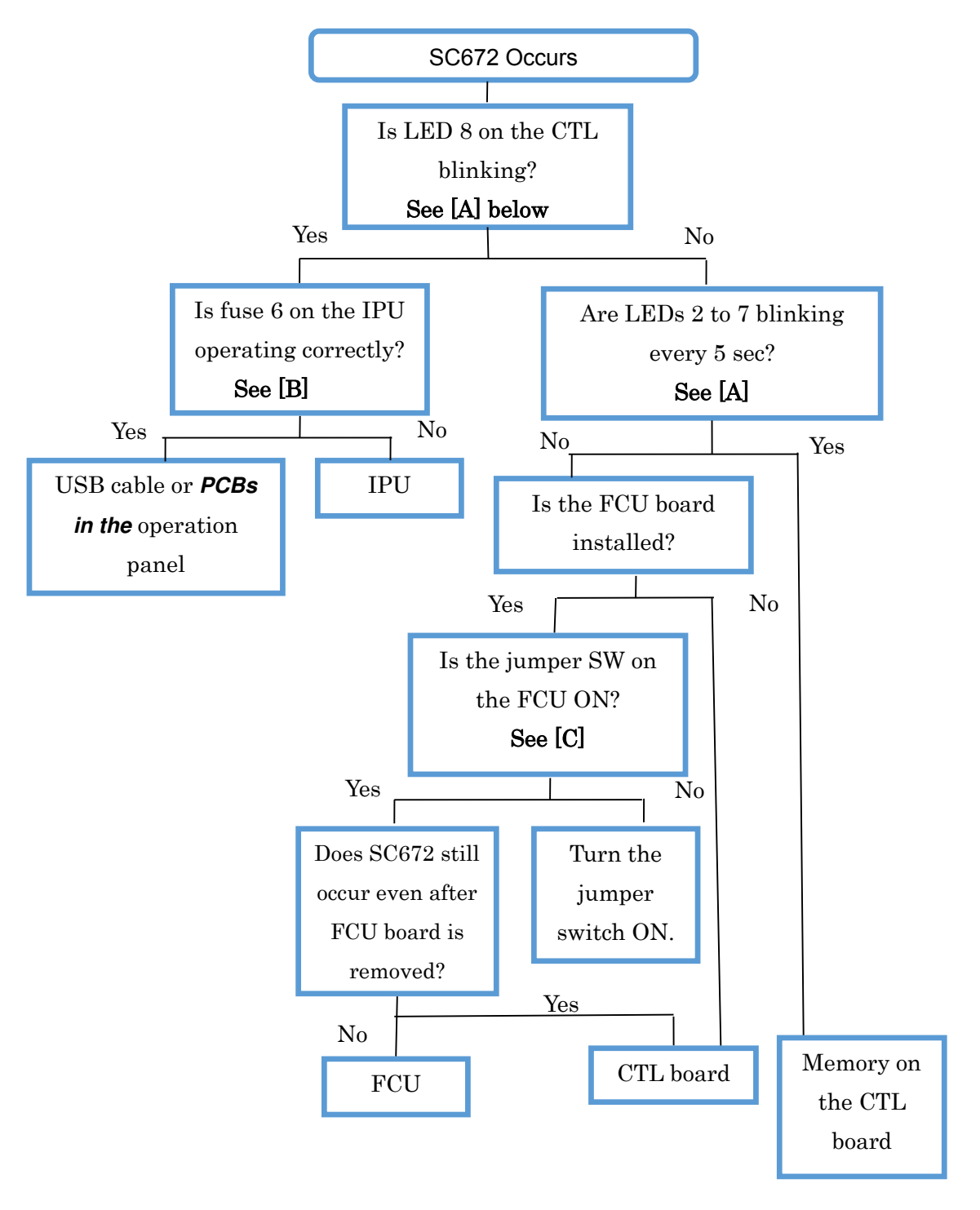

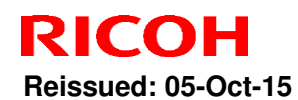

Model: MET-C1cde

Date: 22-May-15

No.: RD149080c

| Parts           | How to determine the cause |
|-----------------|----------------------------|
| USB cable       | Fuse 6 on the IPU          |
| Operation panel | Fuse 6 on the IPU          |
| IPU             | Fuse 6 on the IPU          |
| CTL             | LED 8 or 9 on the CTL      |
| DIMM            | LED 2 thru 7               |
| FCU             | Jumper switch on FCU       |

#### [A]: LED on the controller board

Check the condition (lit, off, blinking) of the LED on the CTL.

#### MP C3003/3503, MP C2003/2503, MP C2011

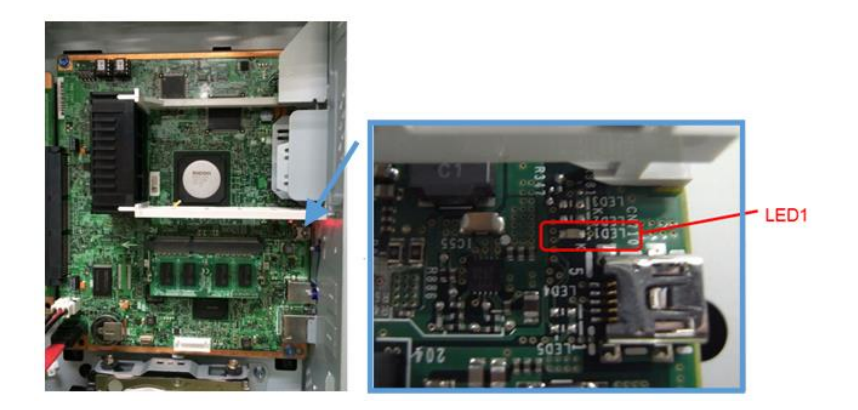

Figure 4: LED 1 on the CTL

| No. | Note                                                             |
|-----|------------------------------------------------------------------|
| LED | For CPU                                                          |
| 1   | - LED <b>blinks</b> when the CPU is operating normally.          |
|     | - LED is <b>lit or off</b> when there is a problem with the CPU. |

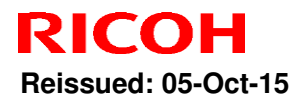

PAGE: 7/20

Model: MET-C1cde

Date: 22-May-15 No.: RD149080c

MP C4503/5503/6003

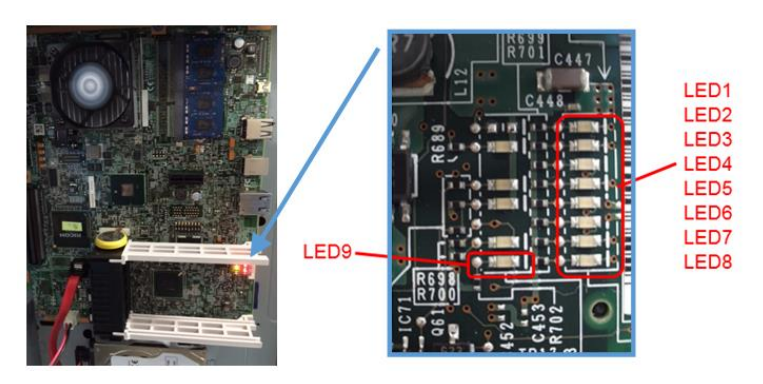

Figure 5: LEDs 1 to 9 on the CTL

(Repeats every 5 seconds)

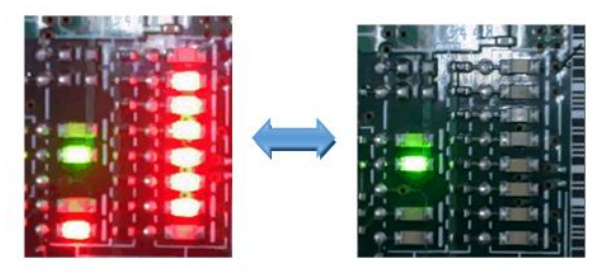

#### Figure 6: LEDs 2 to 7 blinking every 5 seconds

| No.      | Note                                                                    |
|----------|-------------------------------------------------------------------------|
| LEDs 1-8 | 1. For self-diagnosis code (BIOS).                                      |
|          | 2. After the BIOS starts up, LEDs 1 to 7 turn off and LED 8 blinks. LED |
|          | 8 is <b>lit or off</b> when there is a problem with the CPU.            |
| LED 9    | - LED is <b>lit</b> when the BIOS is running.                           |
|          | - LED <b>blinks</b> when the OS is running.                             |

#### [B]: Fuse on the IPU

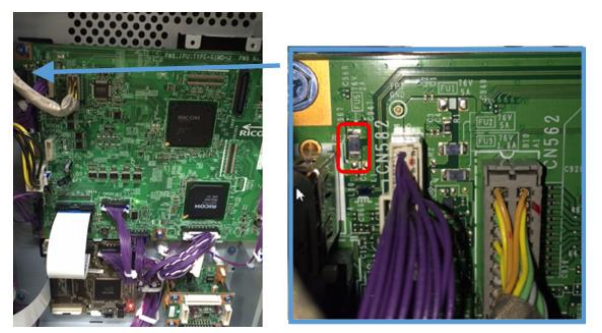

Figure 7: Fuse on the IPU

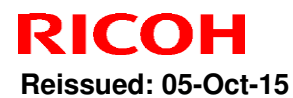

PAGE: 8/20

Model: MET-C1cde

Date: 22-May-15 No.: RD149080c

#### [C]: Jumper switch on the FCU

If the jumper switch on the FCU is OFF, turn the switch **ON**.

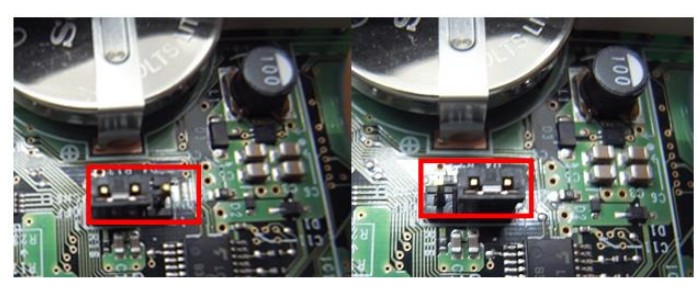

Jumper switch OFF

Jumper switch ON

#### Figure 8: Jumper switch on the FCU

#### [D]: Replacing the USB cable

1. Remove the paper exit tray [A].

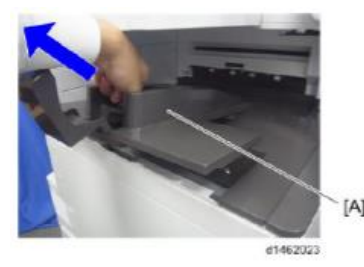

2. Remove the left upper cover [A] (screws x 1)

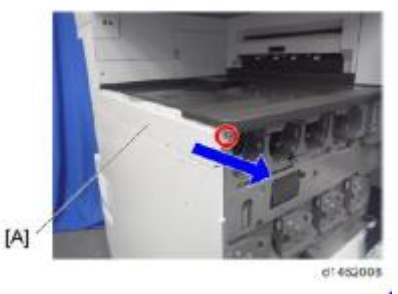

3. Remove the left rear cover [A] (screws x 2)

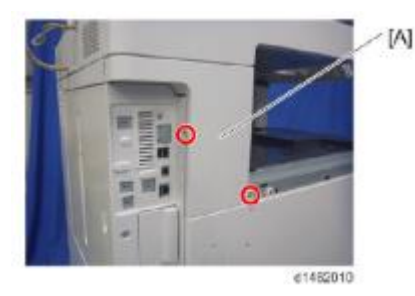

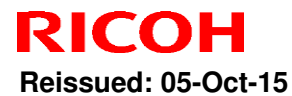

PAGE: 9/20

Model: MET-C1cde Date: 22-May-15 No.: RD149080c

4. Remove the controller cover [A] (screws x 4)

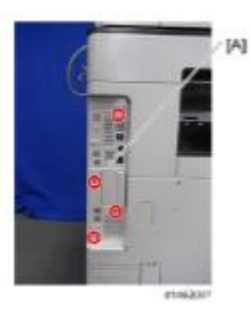

5. Remove the rear cover [A] (screws x4)

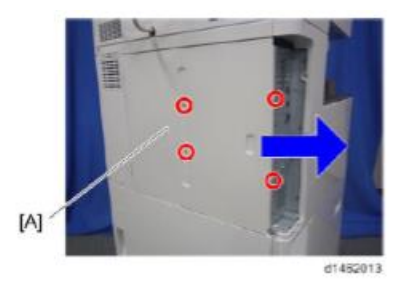

6. Remove the scanner rear cover [A] (screws x 3)

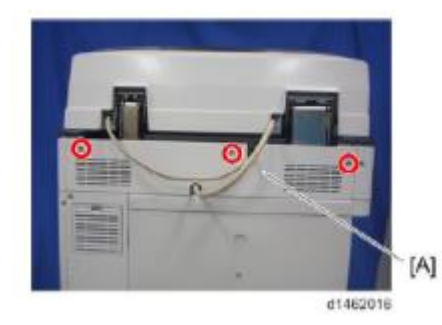

7. Remove the scanner rear cover (small) [A] (screws x 2)

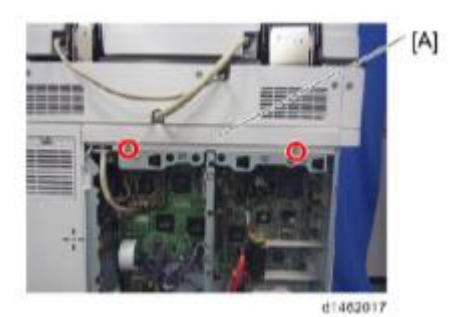

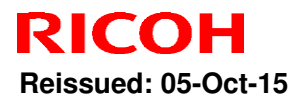

PAGE: 10/20

Model: MET-C1cde

Date: 22-May-15

No.: RD149080c

8. Remove the I/F cable [A] (screws x 2, harnesses x 1, clamps x 1)

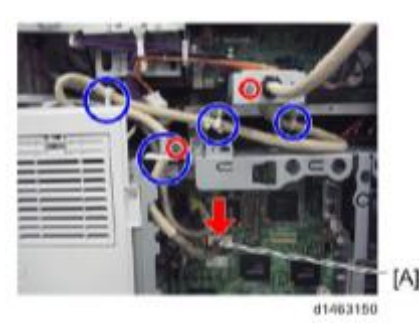

9. Remove the CIS cable [A].

SPDF (screws x 2, harnesses x1)

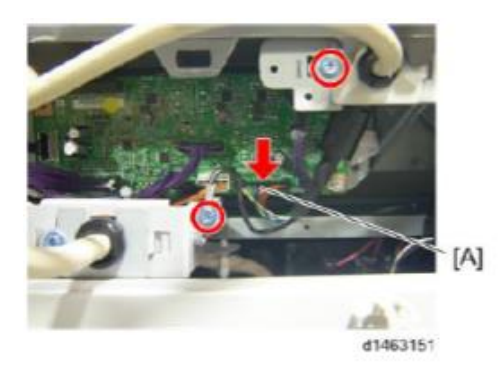

10. Remove the ADF (screws x 2)

ARDF (screws x 2, harnesses x1)

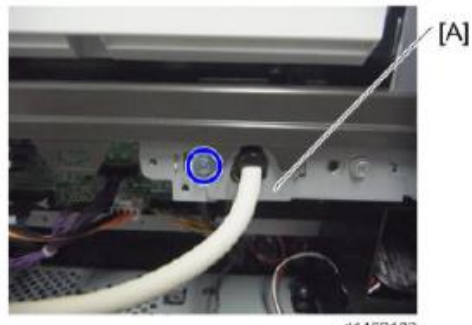

d1463133

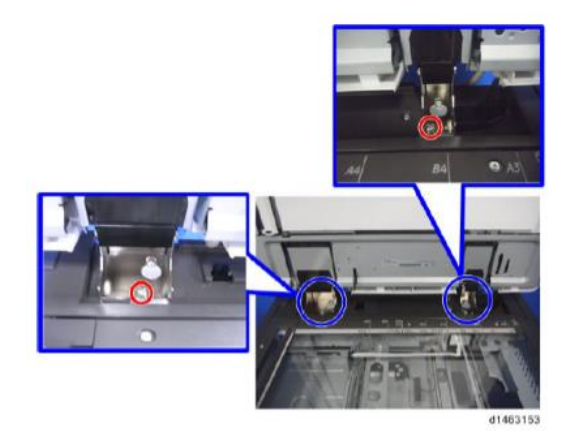

**Important:** When you re-attach the ARDF later, make sure to attach the right hinge screw on the left side.

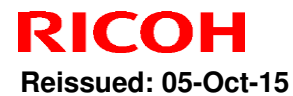

PAGE: 11/20

Model: MET-C1cde

Date: 22-May-15 No.: RD149080c

11. Remove the scanner right cover [A] (screws x 1)

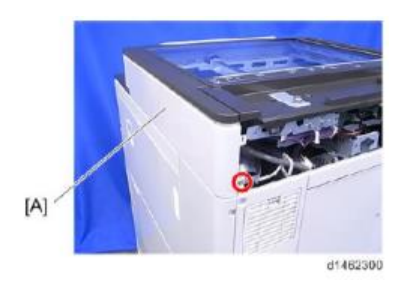

12. Remove the scanner front cover [A] (screws x 2)

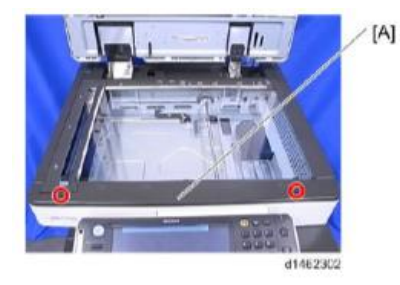

13. Remove the scanner left cover [A] (screws x 2)

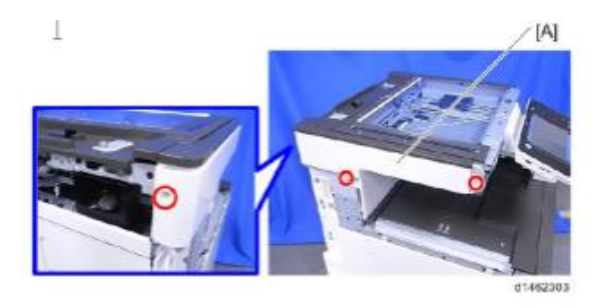

14. Remove the operation panel upper cover [A].

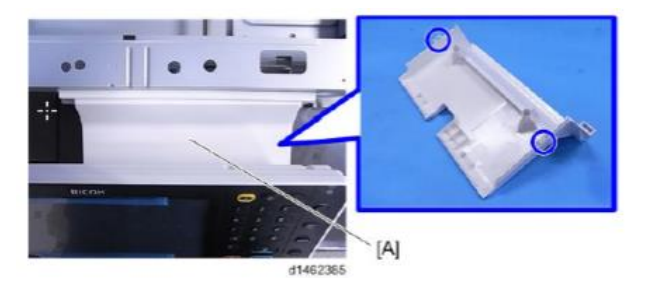

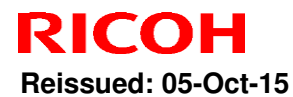

PAGE: 12/20

Model: MET-C1cde

Date: 22-May-15 No.: F

No.: RD149080c

15. Remove the USB cable connector [A] (screws x1, clamps x2)

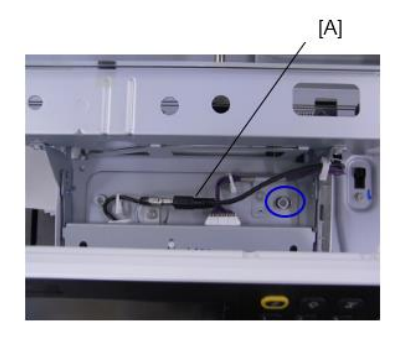

16. Remove the two screws.

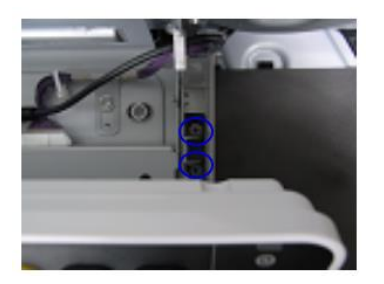

17. Remove the two connectors.

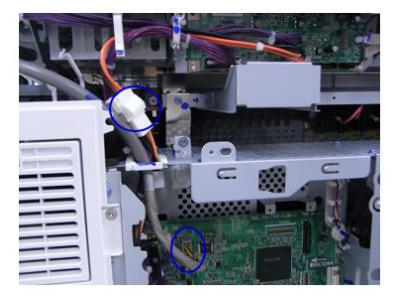

18. Remove the scanner unit [A] (screws x 11)

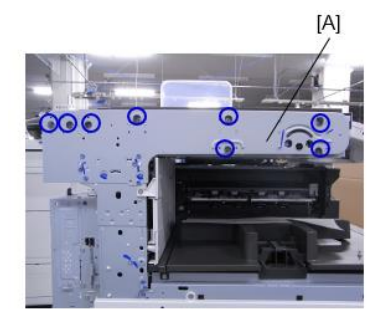

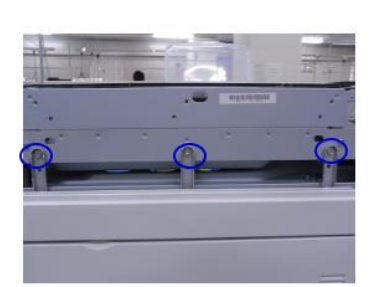

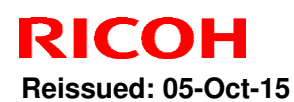

Model: MET-C1cde

Date: 22-May-15

No.: RD149080c

#### Important:

**Never loosen or remove** the following screw when you remove or re-attach the unit. This is because this screw fixes the scanner cam in place. If the position of the scanner cam changes, the scanner will be misaligned. This will result in image skew and other image alignment issues.

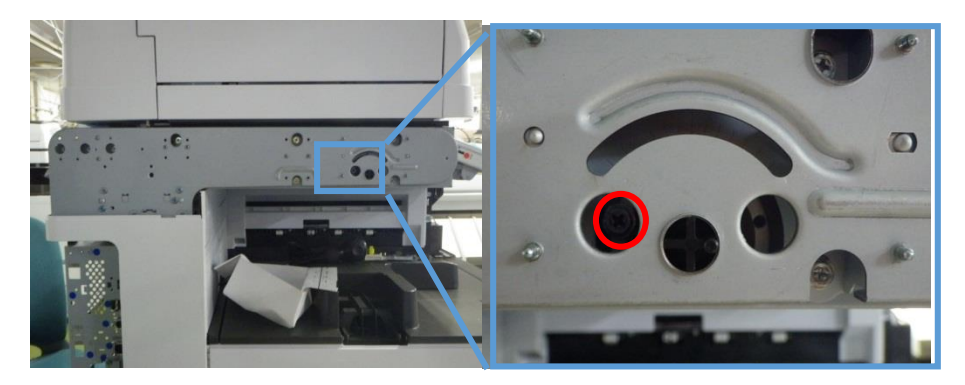

19. Remove the USB cable (clamp x5)

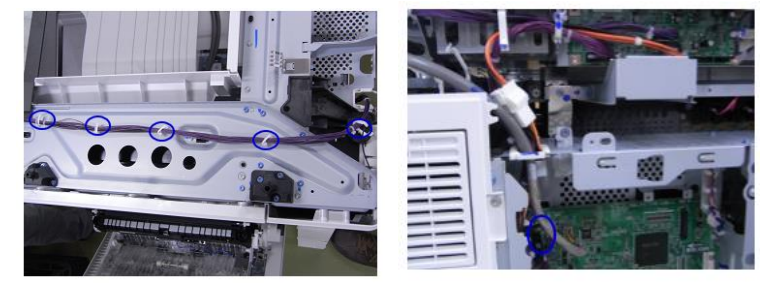

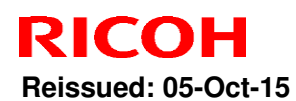

Model: MET-C1cde

Date: 22-May-15

No.: RD149080c

#### Important

Make sure that there is no space between the machine frame and the following three areas of the scanner unit when you re-attach the scanner unit.

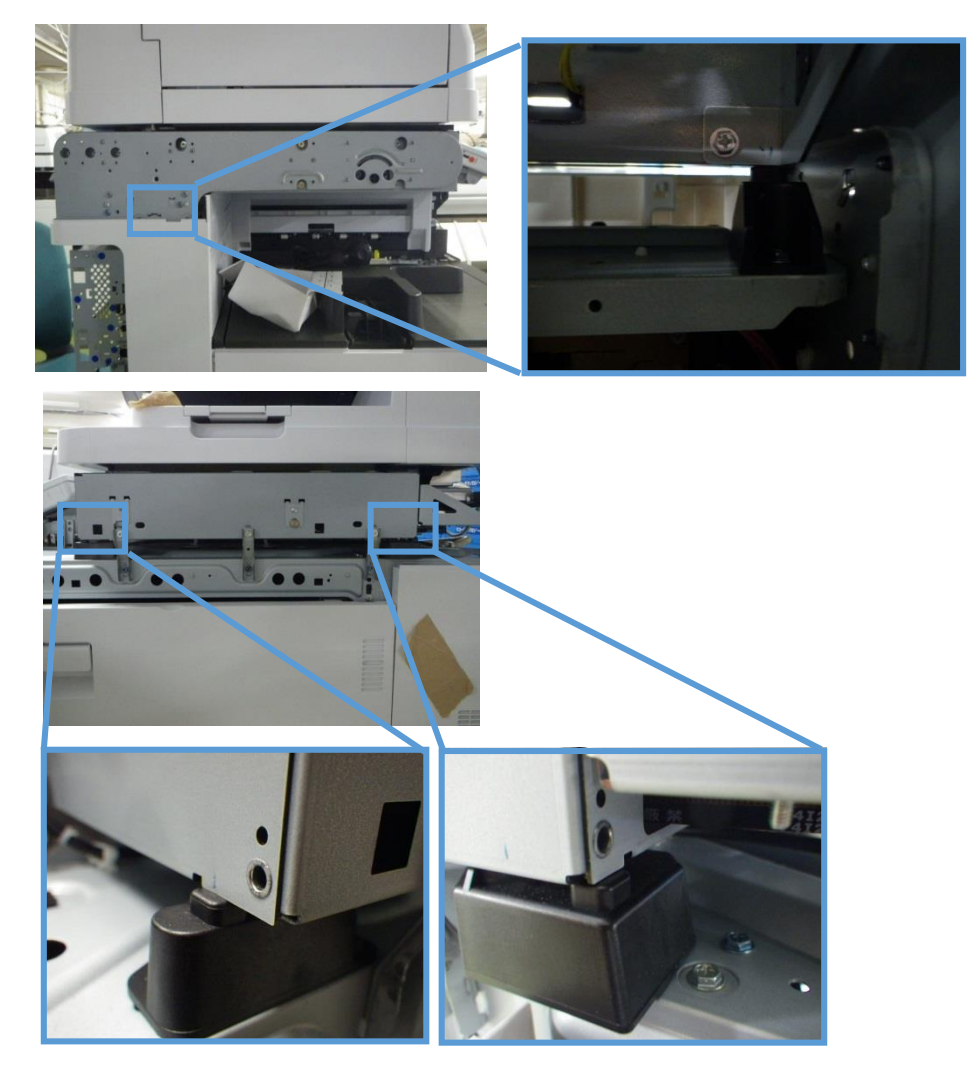

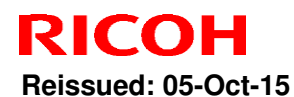

PAGE: 15/20

Model: MET-C1cde

Date: 22-May-15 No.: RD149080c

#### [E]: Operation panel

Do the following procedure step-by-step if the USB cable replacement does not solve the symptom. Stop the procedure at any step if the symptom is solved.

symptom. Stop the procedure at any step if the symptom is solved

- 1. Reconnect **[a]** (Cable:LCDC:USB) and **[b]** (Cable:USB).
- 2. Replace [a] (Cable:LCDC:USB) and [b] (Cable:USB).
- 3. Replace [c] (PCB:OP-L:USB:ass'y).
- 4. Replace [d] (PCB:LCDC:AR2FT:ME-C1:ass'y).

[a] Cable:LCDC:USB

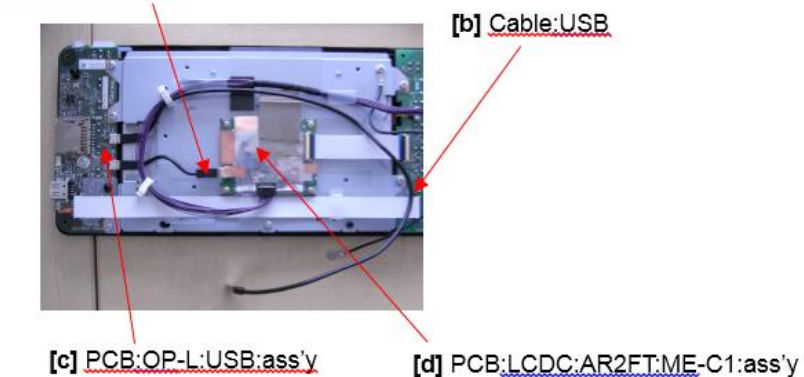

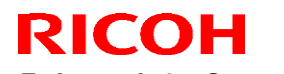

PAGE: 16/20

Reissued: 05-Oct-15 Model: MET-C1cde

Date: 22-May-15

No.: RD149080c

Parts number change information

| # | Part  | Old P/N  | New P/N  | Description                 | Model           | Q'ty |
|---|-------|----------|----------|-----------------------------|-----------------|------|
| 1 | USB   | D1495220 | D1495225 | HARNESS:METIS-              | MP C3003/3503/  | 1    |
|   | cable |          |          | C1:OPERATION SUB-UNIT:ASS'Y | 4503/5503/6003, |      |
|   |       |          |          |                             | MP C2003/2503   |      |

| #  | Part | Old P/N  | New P/N  | Description                  | Model    | Panel     | Q'ty |
|----|------|----------|----------|------------------------------|----------|-----------|------|
| 1  |      | D1465675 | D1885210 | PCB:MET-C1:A:JL1_CTL(AR):EXP | MP C3003 |           |      |
| 2  |      | D1475675 | D1885211 | PCB:MET-C1:B:JL1_CTL(AR):EXP | MP C3503 |           |      |
| 3  |      | D1485665 | D1885212 | PCB:MET-C1:C:EX3_CTL(AR):EXP | MP C4503 | Normal    |      |
| 4  |      | D1495665 | D1885213 | PCB:MET-C1:D:EX3_CTL(AR):EXP | MP C5503 | Operation |      |
| 5  |      | D1505665 | D1885214 | PCB:MET-C1:E:EX3_CTL(AR):EXP | MP C6003 | Panel     |      |
| 6  |      | D1765675 | D1885215 | PCB:MET-C1:Y:JL1_CTL(AR):EXP | MP C2003 |           |      |
| 7  | стI  | D1775675 | D1885217 | PCB:MET-C1:Z:JL1_CTL(AR):EXP | MP C2503 |           | -    |
| 8  | CIL  | D1469074 | D1885230 | PCB:MET-C1:A:JL1_CTL(CH):EXP | MP C3003 |           | /    |
| 9  |      | D1479074 | D1885231 | PCB:MET-C1:B:JL1_CTL(CH):EXP | MP C3503 |           |      |
| 10 |      | D1489064 | D1885232 | PCB:MET-C1:C:EX3_CTL(CH):EXP | MP C4503 |           |      |
| 11 |      | D1499064 | D1885233 | PCB:MET-C1:D:EX3_CTL(CH):EXP | MP C5503 | SOP       |      |
| 12 |      | D1509064 | D188**** | PCB:MET-C1:E:EX3_CTL(CH):EXP | MP C6003 |           |      |
| 13 |      | D1765695 | D1885236 | PCB:MET-C1:Y:JL1_CTL(CH):EXP | MP C2003 |           |      |
| 14 |      | D1775695 | D1885237 | PCB:MET-C1:Z:JL1_CTL(CH):EXP | MP C2503 |           |      |

#### Mass-production:

The following modifications were applied for each possible cause.

**Note:** A modification has not yet been applied for possible cause #7 (CTL start-up error from FCU start-up error).

| # | Possible cause                                               | SC<br>code          | Model | Modification                                                        |
|---|--------------------------------------------------------------|---------------------|-------|---------------------------------------------------------------------|
| 1 | Failure of the USB<br>communication path<br>(USB cable, IPU) | SC672<br>-11<br>-12 | ALL   | Screening process added to USB cable assembly line from Sept. 2014. |

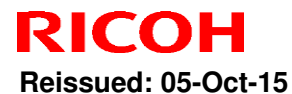

PAGE: 17/20

| Model: MET-C1cde Date: 22-May-15 No.: RD14 |                                                  |            |                                     |                          |                                                       | 149080c          |  |
|--------------------------------------------|--------------------------------------------------|------------|-------------------------------------|--------------------------|-------------------------------------------------------|------------------|--|
| 2                                          | Data corruption of Flash<br>memory (DIMM) on CTL | -11<br>-12 | MPC4503/<br>5503/6003               | Manuf<br>from J          | acturing company cha<br>lul 2014.                     | anged            |  |
| 3                                          | Poor supply voltage for ASIC (CTL)               | -11<br>-12 | MPC4503/<br>5503/6003               | Capac<br>Nov 20          | ity of capacitor chang<br>013.                        | ed from          |  |
| 4                                          | Firmware bug with energy saving system           | -11        | ALL                                 | Firmw<br>(Powe<br>newer  | are modified in Feb 20<br>r Saving Sys version  <br>) | )14<br>F.17 or   |  |
| 5                                          | Defective converter on CTL                       | -11        | MPC3003/<br>3503/4503/<br>5503/6003 | Test p<br>from <i>F</i>  | rocess added to asse<br>Apr 2014.                     | mbly line        |  |
| 6                                          | Defective resistors on CTL                       | -11        | MPC3003/<br>3503/4503/<br>5503/6003 | Assen<br>prever<br>2013. | nbly line process char<br>nt resistor damage fro      | iged to<br>m May |  |
| 7                                          | Corruption of the CTL<br>BIOS ROM data           | -11<br>-12 | MPC4503/<br>5503/6003               | Manut<br>from J          | facturing company cha<br>luly 2015.                   | anged            |  |

### **Cut-in Serial Numbers**

1. Screening process added to USB cable assembly line from Sept. 2014

| Product<br>code: | Model<br>name: | GER: | Cut-in S/N |
|------------------|----------------|------|------------|
| D146             | MP C3003       |      | E154*A**** |
| D147             | MP C3503       |      | E164*A**** |
| D148             | MP C4503       |      | E174*A**** |
| D149             | MP C5503       | ALL  | E184*A**** |
| D150             | MP C6003       |      | E194*A**** |
| D176             | MP C2003       |      | E204*A**** |
| D177             | MP C2503       |      | E214*A**** |

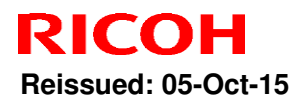

Model: MET-C1cde

Date: 22-May-15 N

No.: RD149080c

#### 2. Manufacturing company changed from Jul 2014

| Product<br>code: | Model<br>name: | GER: | Cut-in S/N  |
|------------------|----------------|------|-------------|
| D148             | MP C4503       |      | E174*B***** |
| D149             | MP C5503       | ALL  | E184*B***** |
| D150             | MP C6003       |      | E194*B***** |

#### 3. Capacity of capacitor changed from Nov 2013

| Product code: | Model<br>name: | GER: | Cut-in S/N |
|---------------|----------------|------|------------|
| D148          | MP C4503       |      | E174*1**** |
| D149          | MP C5503       | ALL  | E184*1**** |
| D150          | MP C6003       |      | E194*1**** |

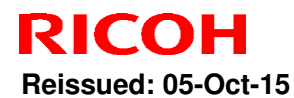

PAGE: 19/20

Date: 22-May-15

Model: MET-C1cde

No.: RD149080c

#### 4. Firmware modified in Feb 2014 (Power Saving Sys version F.17 or newer)

| Product code: | Model<br>name: | GER: | Cut-in S/N |
|---------------|----------------|------|------------|
| D146          | MP C3003       |      | E155*4**** |
| D147          | MP C3503       |      | E165*4**** |
| D148          | MP C4503       | ALL  | E175*4**** |
| D149          | MP C5503       |      | E185*4**** |
| D150          | MP C6003       |      | E195*4**** |
| D176          | MP C2003       |      | E205*4**** |
| D177          | MP C2503       |      | E215*4**** |
| D237          | MP C2011       |      | G475*4**** |

#### 5. Test process added to assembly line from Apr 2014

| Product code: | Model<br>name: | GER: | Cut-in S/N |
|---------------|----------------|------|------------|
| D146          | MP C3003       |      | E154*5**** |
| D147          | MP C3503       | ALL  | E164*5**** |
| D148          | MP C4503       |      | E174*5**** |
| D149          | MP C5503       |      | E184*5**** |
| D150          | MP C6003       |      | E194*5**** |

#### 6. Assembly line process changed to prevent resistor damage from May 2013

| Product code: | Model<br>name: | GER: | Cut-in S/N  |
|---------------|----------------|------|-------------|
| D146          | MP C3003       |      | E153*6****  |
| D147          | MP C3503       | ALL  | E163*6***** |
| D148          | MP C4503       |      | E173*6****  |
| D149          | MP C5503       |      | E183*6****  |
| D150          | MP C6003       |      | E193*6****  |

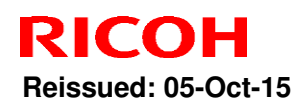

Model: MET-C1cde Date: 22-May-15 No.:

No.: RD149080c

#### Note:

If the problem does not resolve, please report in the standard escalation process with the following information attached for further investigation.

- SC sub code (SC672-11 or 12)
- Date/time of problem occurrence
- Debug logs (Controller, Engine, Operation panel)
- Factor(s) that trigger the problem (example: SC672-11 occurred 3 minutes after tuning ON the main power switch.)
- Occurrence frequency (example: One out of ten times when turning ON the main power switch)
- Replaced parts
- Date/time of when the parts were replaced

### Technical Bulletin

Reissued: 07-Jul-15

Model: Z-C2\_SOP/ OR-C2\_SOP/ Cor-C1\_SOP/ MET-C1ab\_SOP/ MET-C1cde\_SOP/MET-C1yz\_SOP Date: 27-Mar-15

No.: RD193046b

#### **RTB Reissue**

The items in *bold italics* have been corrected or added.

| Subject: Firmware  | Prepared by: Y. Fukuzaki                         |                  |                         |  |
|--------------------|--------------------------------------------------|------------------|-------------------------|--|
| From: Connectivity |                                                  |                  |                         |  |
| Classification:    | Classification: Troubleshooting Part information |                  |                         |  |
|                    | Mechanical                                       | Electrical       | Service manual revision |  |
|                    | Paper path                                       | Transmit/receive | Retrofit information    |  |
|                    | Product Safety                                   | Other (Firmware) | 🔀 Tier 2                |  |

### Important Information about Normal/Smart Panel Firmware Updates

- When updating machine firmware, make sure **NOT** to install Smart Panel supported firmware on a machine with a normal operation panel (and vice-versa). If you do, the machine may not function as designed and product warranty may not apply.
- To avoid this, when updating the firmware, make sure that the numbers next to "NEW" and "ROM" are **the same** on the operation panel.
- If you install the wrong firmware, repeat the update procedure and check the numbers mentioned above.

# This RTB has been issued to announce the firmware release information for the **SCANTOFOLDERHELPER**.

| Version | Program No. | Effective Date       | Availability of RFU |
|---------|-------------|----------------------|---------------------|
| 1.2     | D1505532B   | June 2015 production | Not Available       |
| 1.1     | D1505532B   | Initial release      | Not Available       |

Note: Definition of Availability of RFU via @Remote

"Available" The firmware can be updated via RFU or SD card.

"Not available": The firmware can only be updated via SD card.

| Version | Modified Points or Symptom Corrected                                                                                                    |
|---------|----------------------------------------------------------------------------------------------------|
| 1.2     | <ul> <li>Symptom corrected:</li> <li>1. If a user logs off from authentication in Scan to Folder Helper on a screen other than the first screen, when a user logs on and reopens the application, the last screen from that session will be displayed.</li> <li>2. If an invalid IP address was set as the destination in Scan to Folder Helper and the Home key is pressed while the IP address is being accessed, when the application is reopened, the application will stall.</li> </ul> |
|         | when the Next button is pressed.<br>This firmware is dependent on the following firmware modules. Please be                                                                                                    |

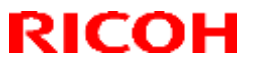

Reissued: 07-Jul-15

| Model: Z-C2_SOP/ OR-C2_SOP/ Cor-C1_SOP/<br>MET-C1ab_SOP/ MET-C1cde_SOP/MET-C1yz_SOP |                                                                                                    | Date: 27-Mar-15 | No.: RD193046b |
|-------------------------------------------------------------------------------------|----------------------------------------------------------------------------------------------------|-----------------|----------------|
| Version                                                                             | Modified Points or Symp                                                                                                    | otom Corrected  |                |
|                                                                                     | sure to update all of them:                                                                                                    |                 |                |
|                                                                                     | - System/copy:<br>Model Met-C1 ab v3.11 or later (D1465550X<br>Model Met-C1 cde v3.12 or later (D1485550X<br>Model Met-C1 xyz v2.11 or later (D1765550N<br>Model Cor-C1 v1.11 or later (D2025550M)<br>Model Z-C2 v1.07 or later (D1935771G)<br>Model OR-C2 v1.14 or later (D1835530K)<br>- CheetahSystem:<br>v1.39 or later (D1501440Y) | ()<br>()<br>()  |                |
|                                                                                     | - SDKService:                                                                                                    |                 |                |
|                                                                                     | v1.06.01 or later (D1501437F)                                                                                                    |                 |                |
| 1.1                                                                                 | Initial release                                                                                                    |                 |                |

## Technical Bulletin

Reissued: 07-Jul-15

Model: Z-C2\_SOP/ OR-C2\_SOP/ Cor-C1\_SOP/ MET-C1ab\_SOP/ MET-C1cde\_SOP/MET-C1yz\_SOP

Date: 27-Mar-15

#### **RTB Reissue**

The items in *bold italics* have been corrected or added.

| Subject: Firmware Release Note: IDCARDCOPY |                               | Prepared by: Y. Fukuzaki |                         |
|--------------------------------------------|-------------------------------|--------------------------|-------------------------|
| From: Connectivity                         | y Support Sect., MFP/P Tech S | Service Dept.            |                         |
| Classification:                            | Troubleshooting               | Part information         | Action required         |
|                                            |                               |                          | Service manual revision |
|                                            | Paper path                    | Transmit/receive         | e Retrofit information  |
|                                            | Product Safety                | Other (Firmware)         | 🖂 Tier 2                |

### Important Information about Normal/Smart Panel Firmware Updates

- When updating machine firmware, make sure **NOT** to install Smart Panel supported firmware on a machine with a normal operation panel (and vice-versa). If you do, the machine may not function as designed and product warranty may not apply.
- To avoid this, when updating the firmware, make sure that the numbers next to "NEW" and "ROM" are **the same** on the operation panel.
- If you install the wrong firmware, repeat the update procedure and check the numbers mentioned above.

This RTB has been issued to announce the firmware release information for the **IDCARDCOPY**.

| Version | Program No. | Effective Date       | Availability of RFU |
|---------|-------------|----------------------|---------------------|
| 1.2     | D1505531A   | June 2015 production | Not Available       |
| 1.1     | D1505531A   | Initial release      | Not Available       |

Note: Definition of Availability of RFU via @Remote

"Available" The firmware can be updated via RFU or SD card.

"Not available": The firmware can only be updated via SD card.

| Version | Modified Points or Symptom Corrected                                                                                                    |
|---------|----------------------------------------------------------------------------------------------------|
| 1.2     | <ul> <li>Symptom corrected:</li> <li>1. When ID Card Copy is opened, after entering and then recovering from energy-saving mode, restarting ID Card Copy, navigating to the home screen, and then reopening ID Card Copy, it takes approximately 30 seconds to display the first screen of the application.</li> </ul> |
|         | <ul> <li>2. When the "Stop" key is pressed after scanning only one side of a document and then "Continue Printing" is selected, the following problems occur:</li> <li>An error message for Quick Copy will be displayed above the screen.</li> </ul>                                                                  |

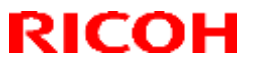

Reissued: 07-Jul-15

| Model: <b>z-C2</b> _<br>MET- | _SOP/ OR-C2_SOP/ Cor-C1_SOP/<br>•C1ab_SOP/ MET-C1cde_SOP/MET-C1yz_SOP                                | Date: 27-Mar-15                          | No.: RD193047b       |
|------------------------------|----------------------------------------------------------------------------------------------------|------------------------------------------|----------------------|
| Version                      | Modified Points or Sym                                                                               | ptom Corrected                           |                      |
|                              | <ul><li>The second screen will remain even</li><li>3. When the "Stop" key is pressed while</li></ul> | while the job is be<br>scanning one side | ing printed.<br>of a |
|                              | document, the message "You do not h<br>following function. Auto Color Sel." wi                       | ave the privileges t<br>Il be displayed. | o use the            |
|                              | This firmware is dependent on the followin<br>sure to update all of them:                            | ng firmware module                       | s. Please be         |
|                              | - System/copy firmware:<br>Model Met-C1ab: v3.11 or later (D1465550)                                 | ()                                       |                      |
|                              | Model Met-C1cde: v3.12 or later (D1485550<br>Model Met-C1xyz: v2.11 or later (D1765550               | 1Y)<br>N)                                |                      |
|                              | Model Cor-C1: v1.11 or later (D2025550M)<br>Model Z-C2: v1.07 or later (D1935771G)                   |                                          |                      |
|                              | Model OR-C2: v1.14 or later (D1835530K)                                                              |                                          |                      |
|                              | - CheetahSystem:                                                                                     |                                          |                      |
|                              | v1.39 or later (D1501440Y)                                                                           |                                          |                      |
|                              | - SDKService:                                                                                        |                                          |                      |
|                              | v1.06.01 or later (D1501437F)                                                                        |                                          |                      |
| 1.1                          | Initial release                                                                                      |                                          |                      |

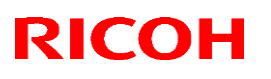

### **Reissued: 6-Nov-15**

|  | Model: MET-C1d Da | Date: 1-Jul-15 | No.: RD149081a |
|--|-------------------|----------------|----------------|
|--|-------------------|----------------|----------------|

#### **RTB Reissue**

This RTB is retracted because it should be issued for only the ab models.

| Subject: Important procedure after replacing M/P sensor shutter solenoid |                                                                                                    | Preparec                                                                                     | by: M. Kumagai   |                                                                                                    |
|--------------------------------------------------------------------------|----------------------------------------------------------------------------------------------------|----------------------------------------------------------------------------------------------|------------------|----------------------------------------------------------------------------------------------------|
| From: 1st MFP Te                                                         | ch Service Sec., MFP Tech                                                                           | Service Dept.                                                                                |                  |                                                                                                    |
| Classification:                                                          | <ul> <li>Troubleshooting</li> <li>Mechanical</li> <li>Paper path</li> <li>Product Safety</li> </ul> | <ul> <li>Part informat</li> <li>Electrical</li> <li>Transmit/rec</li> <li>Other (</li> </ul> | ion<br>eive<br>) | <ul> <li>Action required</li> <li>Service manual revision</li> <li>Retrofit information</li> <li>Tier 2</li> </ul> |

### **Important Information about G501 Grease**

- Apply G501 grease (PN: 52039502) after you replace the M/P sensor shutter solenoid. Amount: A small dot, about the size of a grain of rice
- This is to prevent noise and reduced part reliability that will occur if the grease is not applied.

Location of M/P sensor shutter solenoid:

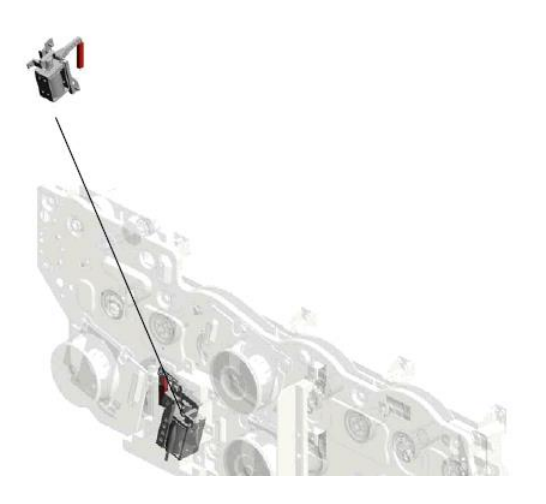

#### Point of application:

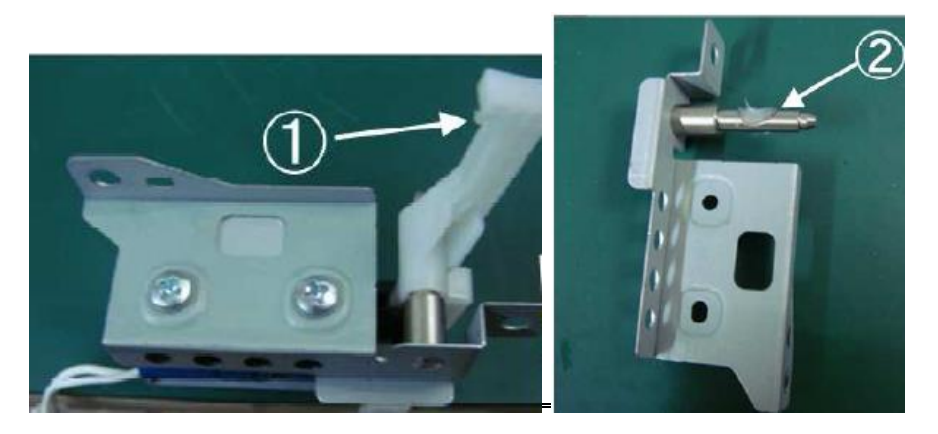

## Technical Bulletin

**PAGE: 1/2** 

Model: Z-C2\_SOP/ OR-C2\_SOP/ Cor-C1\_SOP/ MET-C1ab\_SOP/ MET-C1cde\_SOP/MET-C1yz\_SOP Date: 07-Jul-15

No.: RD193049

| Subject: Firmware Release Note: CONFERENCECONCIERGE |                               |                  | Prepared by: Y. Fukuzaki |
|-----------------------------------------------------|-------------------------------|------------------|--------------------------|
| From: Connectivit                                   | y Support Sect., MFP/P Tech S | Service Dept.    |                          |
| Classification:                                     | Troubleshooting               | Part information | Action required          |
|                                                     | Mechanical                    | Electrical       | Service manual revision  |
|                                                     | Paper path                    | Transmit/receive | Retrofit information     |
|                                                     | Product Safety                | Other (Firmware) | 🛛 Tier 2                 |

### Important Information about Normal/Smart Panel Firmware Updates

- When updating machine firmware, make sure **NOT** to install Smart Panel supported firmware on a machine with a normal operation panel (and vice-versa). If you do, the machine may not function as designed and product warranty may not apply.
- To avoid this, when updating the firmware, make sure that the numbers next to "NEW" and "ROM" are **the same** on the operation panel.
- If you install the wrong firmware, repeat the update procedure and check the numbers mentioned above.

# This RTB has been issued to announce the firmware release information for the **CONFERENCECONCIERGE**.

| Version | Program No. | Effective Date       | Availability of RFU |
|---------|-------------|----------------------|---------------------|
| 1.1     | D1505530B   | June 2015 production | Not Available       |

Note: Definition of Availability of RFU via @Remote "Available" The firmware can be updated via RFU or SD card. "Not available": The firmware can only be updated via SD card.

| Version | Modified Points or Symptom Corrected                                                                                                    |
|---------|----------------------------------------------------------------------------------------------------|
| 1.1     | Symptom corrected:                                                                                                    |
|         | 1. When Conference Concierge is opened, after entering and then recovering from energy-saving mode, restarting ID Card Copy, navigating to the home screen, and then reopening Conference Concierge, it takes approximately 30 seconds to display the first screen of the application. |
|         | <ol> <li>If the document is set as landscape even though there is no tray that is set to<br/>A4 landscape, Conference Concierge might not be able to staple the upper-<br/>left side.</li> </ol>                                                                                       |
|         | 3. If Letter-size paper is set as landscape and the staple is to be positioned on the upper-left side, scanning might stop after one side of the document has been scanned.                                                                                                    |

| Model: <b>z-c2</b> _<br>MET· | _SOP/ OR-C2_SOP/ Cor-C1_SOP/<br>-C1ab_SOP/ MET-C1cde_SOP/MET-C1yz_SOP                                                                                                    | Date: 07-Jul-15                                | No.: RD193049                 |
|------------------------------|----------------------------------------------------------------------------------------------------|------------------------------------------------|-------------------------------|
| Version                      | Modified Points or Symptom Corrected                                                                                                    |                                                |                               |
|                              | <ol> <li>In Conference Concierge, after printing with<br/>printing with two staples set, the orientation<br/>configured setting.</li> </ol>                                                                                                    | n upper-left-side stap<br>of the paper might c | ling, when<br>liffer from the |
|                              | This firmware is dependent on the following firm<br>update all of them:<br>- System/copy:<br>Model Met-C1 ab v3.11 or later (D1465550X)<br>Model Met-C1 cde v3.12 or later (D1485550Y)<br>Model Met-C1 xyz v2.11 or later (D1765550N)<br>Model Cor-C1 v1.11 or later (D2025550M)<br>Model Z-C2 v1.07 or later (D1935771G)<br>Model OR-C2 v1.14 or later (D1835530K)<br>- CheetahSystem:<br>v1.39 or later (D1501440Y) | nware modules. Plea                            | ise be sure to                |
|                              | v1.06.01 or later (D1501437F)                                                                                                    |                                                |                               |

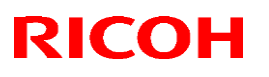

### Reissued: 20-Oct-15

| Model: MET-C1d | Date: 7-Oct-15 | No.: RD149082a |
|----------------|----------------|----------------|

#### **RTB Reissue**

#### The items in *bold italics* were corrected or added.

| Subject: Manual correction - Caution note on PSU replacement |                                                                                                    | Prepared                                      | by: Y Ino               |                                                                                                    |
|--------------------------------------------------------------|----------------------------------------------------------------------------------------------------|-----------------------------------------------|-------------------------|----------------------------------------------------------------------------------------------------|
| From: 1st MFP Tee                                            | ch Service Sec., MFP Teo                                                                            | ch Service Dept.                              |                         |                                                                                                    |
| Classification:                                              | <ul> <li>Troubleshooting</li> <li>Mechanical</li> <li>Paper path</li> <li>Product Safety</li> </ul> | Part informat Electrical Transmit/rec Other ( | tion [<br>Eive [<br>) [ | <ul> <li>Action required</li> <li>Service manual revision</li> <li>Retrofit information</li> <li>Tier 2</li> </ul> |

Please add the following caution in the field service manual in this section: Replacement and Adjustment > Electrical Components > Printed Circuit/Parts Inside the Power Box

| Parts number | Parts description                                   | Product code     |
|--------------|-----------------------------------------------------|------------------|
| AZ240218     | DC POWER SUPPLY:D146/D147:325.7W:NA                 | D146, D147       |
| AZ240220     | DC POWER SUPPLY:325.7W:D146/D147:<br>EU/AP/CHN      | D146, D147       |
| AZ240222     | DC POWER SUPPLY:D148/D149/D150:450.3W:<br>NA        | D148, D149, D150 |
| AZ240224     | DC POWER SUPPLY:EU/AP/CHN:450.3W:<br>D148/D149/D150 | D148, D149, D150 |
| AZ230272     | DC POWER SUPPLY:DOM/NA:247W                         | D176, D177, D237 |
| AZ230274     | DC POWER SUPPLY:EU/AA/CHN:247W                      | D176, D177, D237 |

#### Reissued: 20-Oct-15

| Model: <i>MET-C1d</i> | Date: 7-Oct-15 | No.: RD149082a |
|-----------------------|----------------|----------------|
|                       |                |                |

#### **ACAUTION**:

**NEVER touch** the areas outlined in red in the photos below, to prevent electric shock caused by residual charge.

Residual charge of about 100V-400V remains in the AC circuits on the PSU board for several months even when the board has been removed from the machine after turning off the machine power and unplugging the power cord.

The procedure to discharge residual charge from the machine by unplugging the power cord from the AC wall outlet and pressing the main power switch works only for the DC circuits on this board. Residual charge remains in the AC circuits.

D146, D147: DOM/NA

D146, D147 EU/AA/CHN

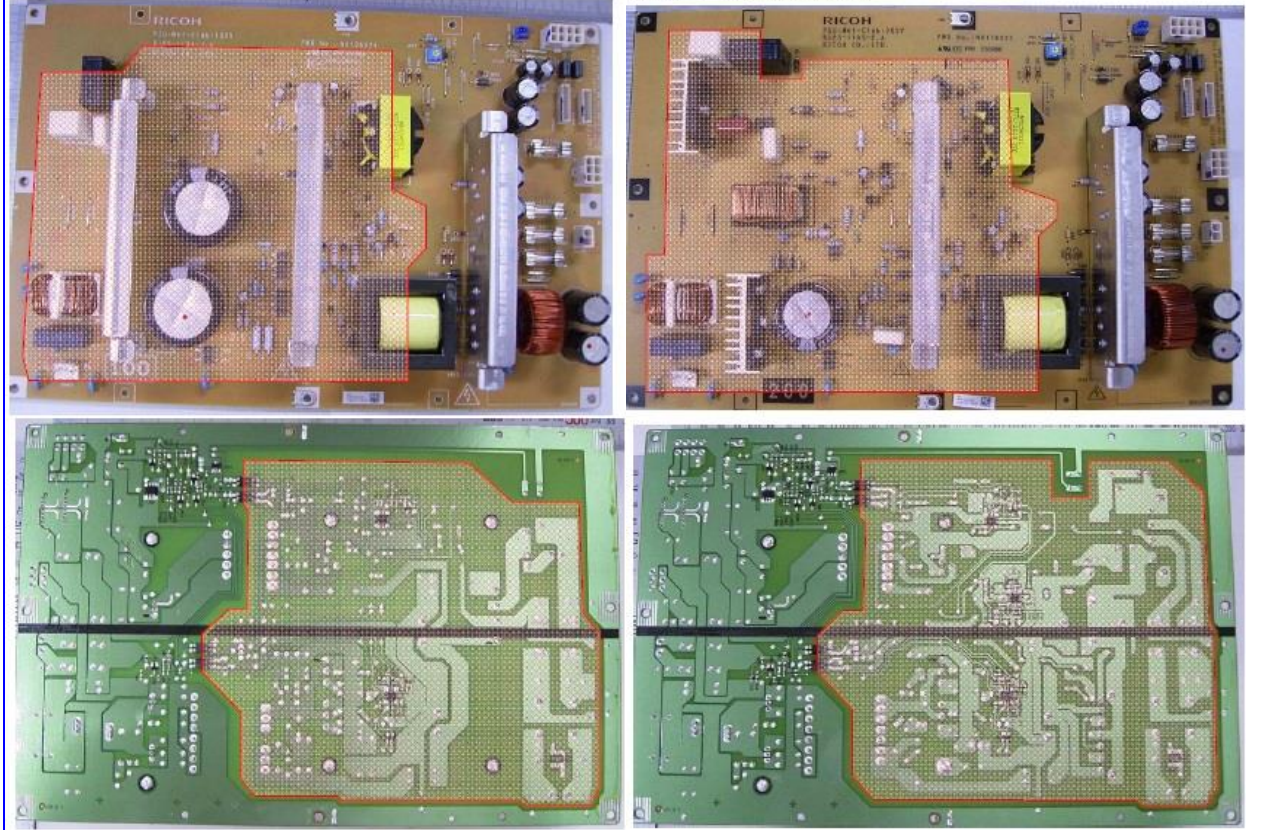

## Technical Bulletin

#### **PAGE: 3/4**

### Reissued: 20-Oct-15

Model: MET-C1d

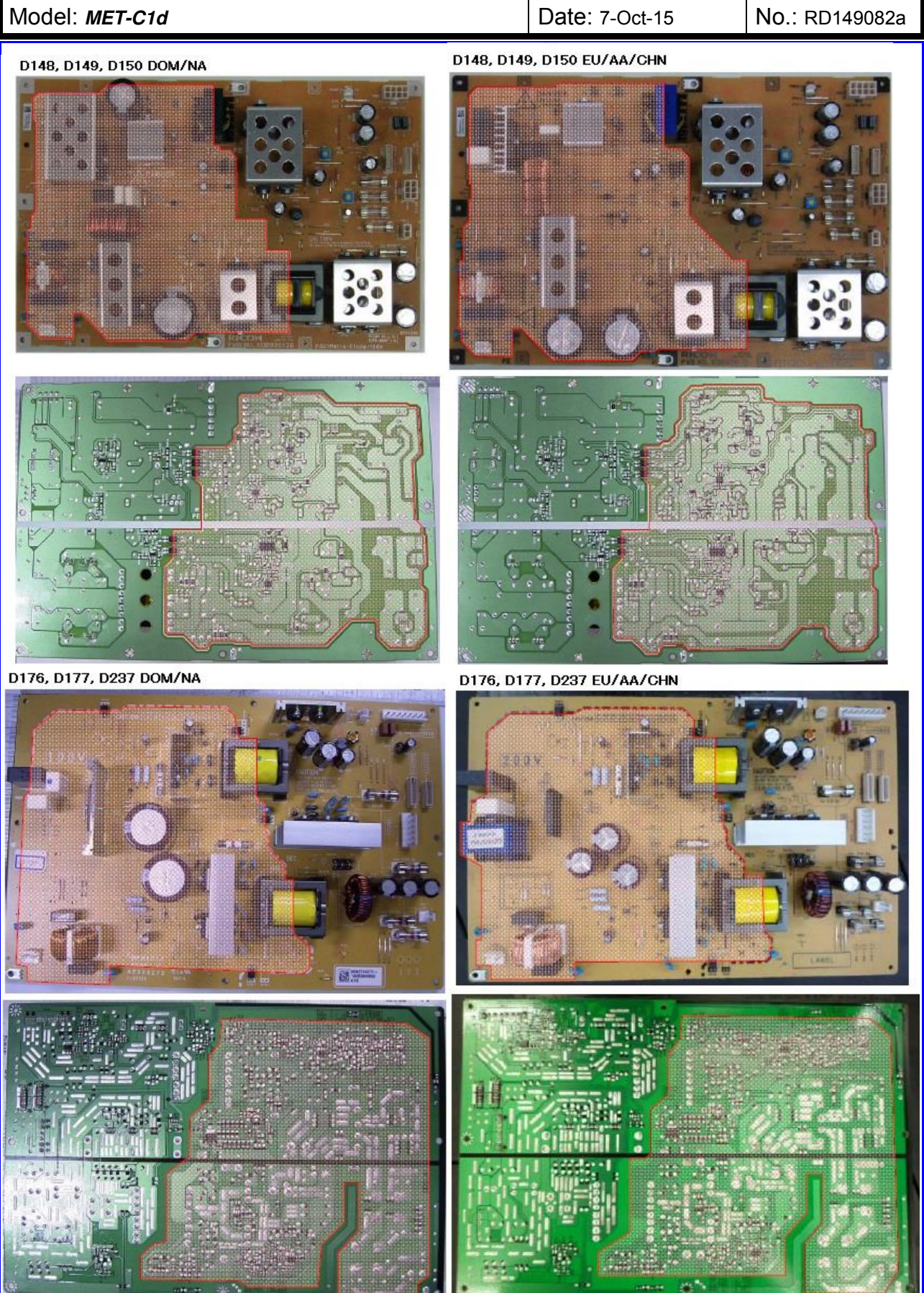

# Technical Bulletin

### Reissued: 20-Oct-15

| Model: MET-C1d | Date: 7-Oct-15 | No.: RD149082a |
|----------------|----------------|----------------|
|----------------|----------------|----------------|
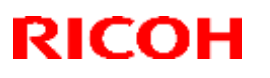

Reissued: 26-Nov-15

Model: MET-C1b

Date: 15-Oct-15 No.:

No.: RD149083a

#### **RTB Reissue**

The items in *bold/italics* were added or changed.

| Subject: Notifica | tion for Output check (SP58                                                                         | Prepared by: T.Kiyohara                        |                                                                                         |
|-------------------|----------------------------------------------------------------------------------------------------|------------------------------------------------|-----------------------------------------------------------------------------------------|
| From: 1st Tech S  | ervice Sect., MFP/P Tech Service                                                                    |                                                |                                                                                         |
| Classification:   | <ul> <li>Troubleshooting</li> <li>Mechanical</li> <li>Paper path</li> <li>Product Safety</li> </ul> | Part informat Electrical Transmit/rece Other ( | ion Action required<br>Service manual revision<br>eive Retrofit information<br>) Tier 2 |

### Important Information about the Toner Bottle Rotation Check

- When you want to check the rotation of the toner bottle, DO NOT use SP5804-142, -146, -151, -155, or -159 to -162. These SP modes are now [DFU].
- Instead, to check the bottle's rotation, use SP3050-003 to -006 (Forced Toner Supply) or SP3011-002 (Toner Density Adjustment). This is because toner may scatter inside and/or outside the machine and the toner hopper may be broken if SP5804-XXX is executed. (The development unit and the toner hopper are not rotated).

| 5901 | Output check [DFU]                       | Output check [DFU]    |  |  |  |  |
|------|------------------------------------------|-----------------------|--|--|--|--|
| 5004 | Moves the toner supply motor.            |                       |  |  |  |  |
| 142  | Toner Supply Motor Y: Standard Speed     |                       |  |  |  |  |
| 146  | Toner Supply Motor M:CCW: Standard Speed | [0 or 1 / 0 / 1/step] |  |  |  |  |
| 151  | Toner Supply Motor C: Standard Speed     |                       |  |  |  |  |
| 155  | Toner Supply Motor K: Standard Speed     |                       |  |  |  |  |

|                                                  | Output check [DFU]         |                     |  |  |
|--------------------------------------------------|----------------------------|---------------------|--|--|
| 5804         Moves the toner bottle drive motor. |                            |                     |  |  |
| 159                                              | Toner Bottle Drive Motor Y |                     |  |  |
| 160                                              | Toner Bottle Drive Motor M | [0, ar, 1/0/1/atan] |  |  |
| 161                                              | Toner Bottle Drive Motor C |                     |  |  |
| 162                                              | Toner Bottle Drive Motor K |                     |  |  |

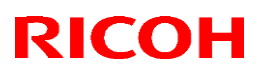

| Reissued: 14-Dec-15 |  |
|---------------------|--|
|---------------------|--|

Model: MET-C1abcdeyzk

Date: 30-Nov-15

No.: RD149084a

#### **RTB Reissue**

The item in *bold italics* was corrected.

| Subject: Parts information (PCB for Paper tray heater)                                                                                                    |          |                 |                                           | Prepared by: T.Kiyohara |                                        |                                         |                           |      |       |      |
|----------------------------------------------------------------------------------------------------|----------|-----------------|-------------------------------------------|-------------------------|----------------------------------------|-----------------------------------------|---------------------------|------|-------|------|
| From: 1st Tech Service Sect., MFP/P Tech Service Dept.                                                                                                    |          |                 |                                           |                         |                                        |                                         |                           |      |       |      |
| Classification:       Troubleshooting       Part information         Mechanical       Electrical         Paper path       Transmit/rece         Product Safety       Other () |          |                 | tion<br>œive<br>)                         |                         | ] Actic<br>] Serv<br>] Retro<br>] Tier | on requir<br>ice man<br>ofit infor<br>2 | ed<br>ual revis<br>mation | ion  |       |      |
| Old part<br>number                                                                                                    | Ne<br>nu | w part<br>Imber | De                                        | Description             |                                        | Q'ty                                    | Int                       | Page | Index | Note |
| D1860402                                                                                                    | D1       | 860404          | HEATER:DEHUM                              | IIDIFIER:NA             |                                        | 1                                       | XO                        |      | 3     | -    |
| D1860403                                                                                                    | D18      | 860405          | HEATER:DEHUM                              | IDIFIER:EU              |                                        | 1                                       | ХО                        |      | 4     | -    |
| D7390501                                                                                                    | D7:      | 390506          | ELECTRICAL COMPONENTS<br>SECTION:NA:ASS'Y |                         |                                        | 1                                       | ХО                        | P237 | 5     | -    |
| D7390502                                                                                                    | D7:      | 390507          | ELECTRICAL COMPONENTS<br>SECTION:EU:ASS'Y |                         |                                        | 1                                       | ХО                        |      | 6     | -    |
| -                                                                                                    | D14      | 475170          | PCB: DHB                                  |                         |                                        | 1                                       | -                         |      | -     | -    |

**Changed:** The design of the PCB: DHB (relay board) was changed.

**Reason:** To further protect against shorts triggered by high voltage, which can happen if the lines on the PCB are too close to one another.

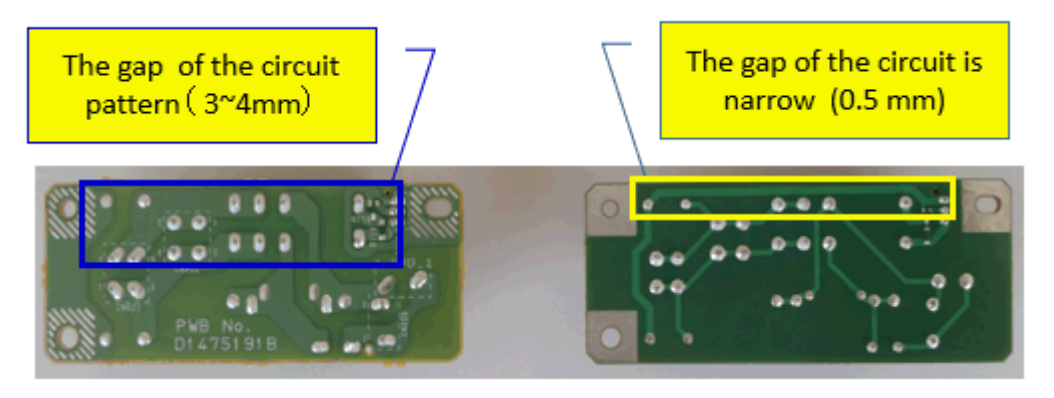

New PCB

Old PCB

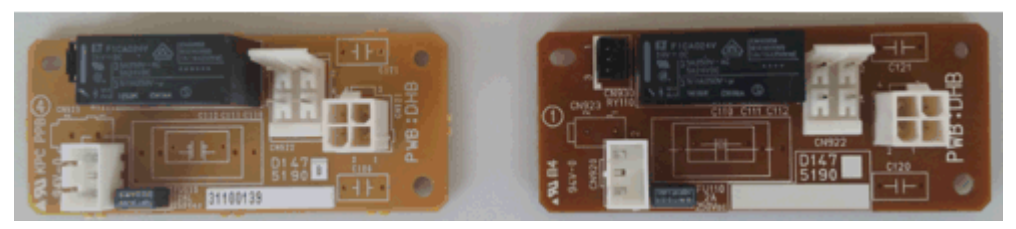

## Technical Bulletin

| Model: MET-C1d                 |                                                                                                    |                                                                                            |                       | t <b>e:</b> 29-Jan- | 16                                                                          | No.: RD149085                                   |
|--------------------------------|----------------------------------------------------------------------------------------------------|--------------------------------------------------------------------------------------------|-----------------------|---------------------|-----------------------------------------------------------------------------|-------------------------------------------------|
| Subject: Parts in BN3110(D3CQ) |                                                                                                    | Prepared                                                                                   | d by: T.Ki            | yohara              |                                                                             |                                                 |
| From: 1st Tech Se              | ervice Sect., MFP/P Tech Serv                                                                       | vice Dept.                                                                                 |                       |                     |                                                                             |                                                 |
| Classification:                | <ul> <li>Troubleshooting</li> <li>Mechanical</li> <li>Paper path</li> <li>Product Safety</li> </ul> | <ul> <li>☑ Part info</li> <li>☑ Electrica</li> <li>☑ Transmi</li> <li>☑ Other (</li> </ul> | ormat<br>al<br>it/rec | tion<br>eive<br>)   | <ul> <li>Action</li> <li>Servic</li> <li>Retrofi</li> <li>Tier 2</li> </ul> | required<br>e manual revision<br>it information |

| Old part | New part | Description      | Q'ty | Int | Page | Index | Note |
|----------|----------|------------------|------|-----|------|-------|------|
| number   | number   |                  |      |     |      |       |      |
| -        | D3CQ1022 | COVER LEFT LOWER | 1    | 0/0 | -    | -     | -    |

**Change:** The part in the table was added as a service part and also enclosed with the 1 Bin Tray BN3100 (D3CQ).

**Reason:** Parts standardization in accordance with the release of the Model MET-C2.

### **IMPORTANT:**

- See the revised **Accessory Check** and **Installation Procedure** on the next page.
- Attach this cover as shown below when installing the 1 Bin Tray on the model MET-C1. When you install the tray on the model MET-C2, this cover is not necessary.

#### MET-C1:

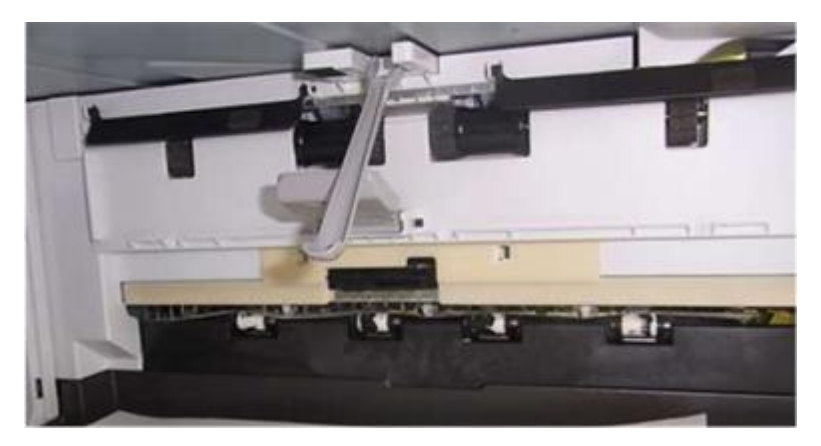

### **Cut-in Serial Numbers:**

| Product code: | Product<br>name: | GER:          | Cut-in S/N   |
|---------------|------------------|---------------|--------------|
| D3CQ17        | BN3110           | Other regions | G79YQAMXXXX~ |
| D3CQ21        | BN3110           | CHN           | G79YQAMXXXX~ |

Applied to the production line: February 2016

Model: MET-C1d

Date: 29-Jan-16

No.: RD149085

### Accessory Check

| No. | Description      | Q'ty |
|-----|------------------|------|
| 1   | Tray support bar | 1    |
| 2   | Tray             | 1    |
| 3   | Gear             | 1    |
| 4   | Harness cover    | 1    |
| 5   | Screw: M3 x 8    | 2    |
| 6   | Cover left lower | 1    |

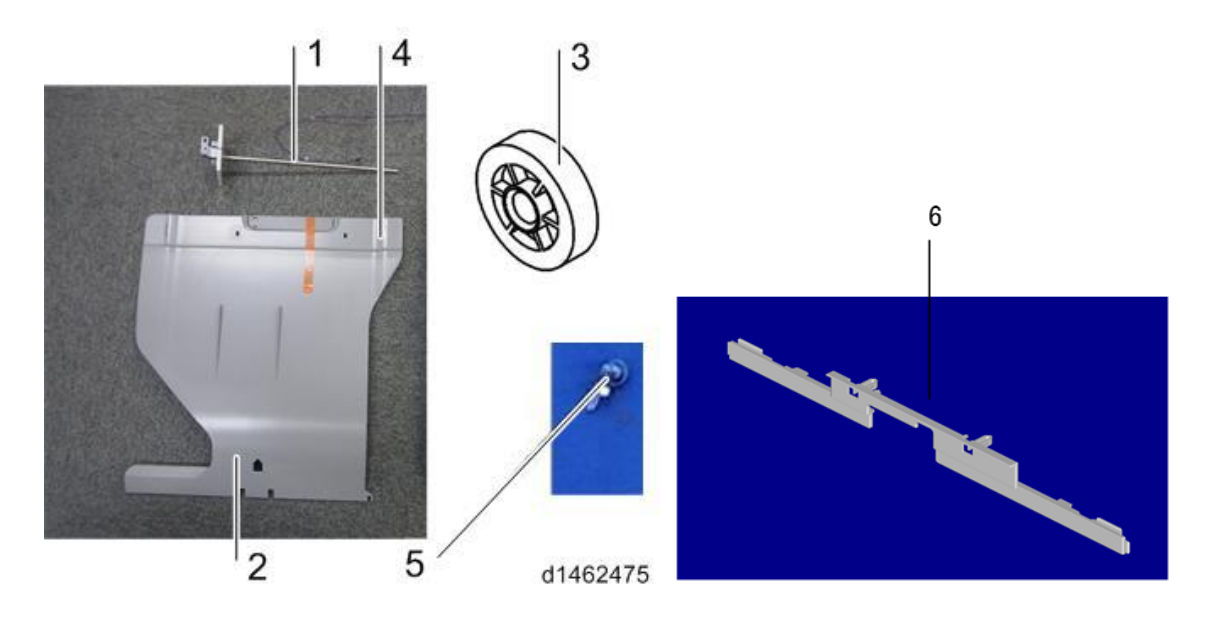

### Installation Procedure

Before the installation of 1 bin tray

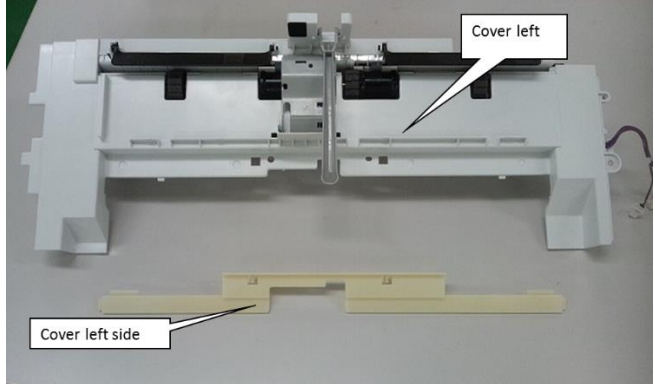

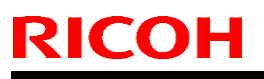

Model: MET-C1d

Date: 29-Jan-16

No.: RD149085

1. Attach cover from the left side.

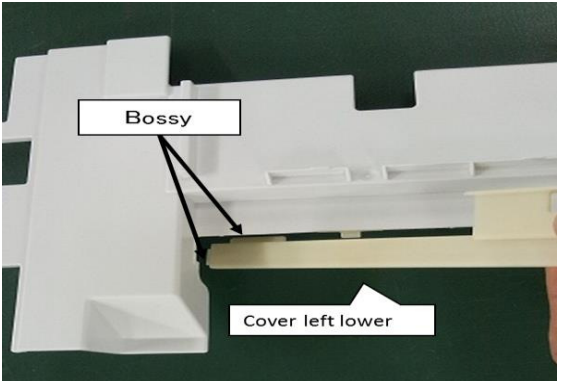

2. Attach it in the snap fit.

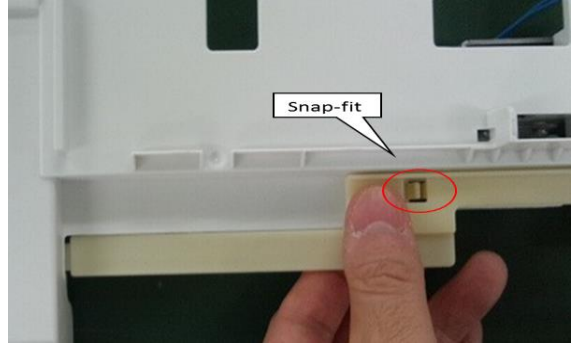

3. Attach it from right side.

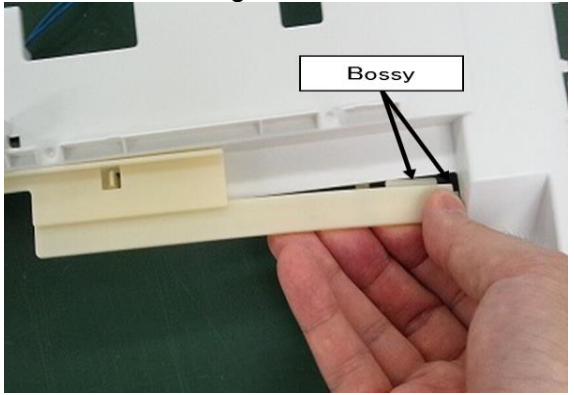

4. Attach it in the snap fit.

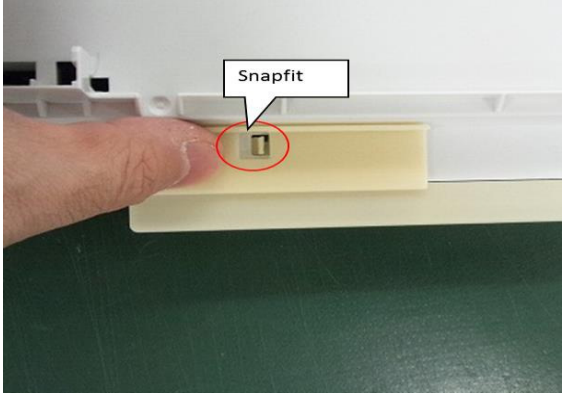

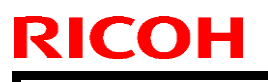

Model: MET-C1d

Date: 29-Jan-16

No.: RD149085

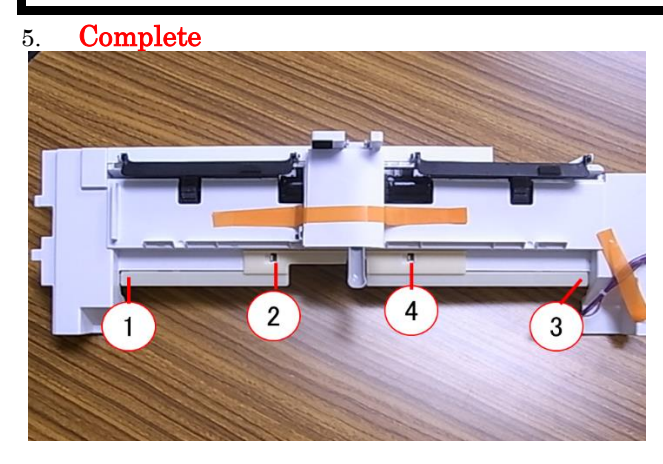

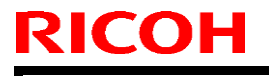

Model: MET-C1d

Date: 29-Jan-16

No.: RD149085

#### Install procedure

- Remove the orange tape and shipping retainers.
   Remove the enclosed items (fixing screws, etc.).
- 3. Open the right cover.
- 4. Main power switch cover [A] ( $\Box \times 1$ ).
  - Caution:
  - Remember that there is a tab at the positions in the blue circles. •

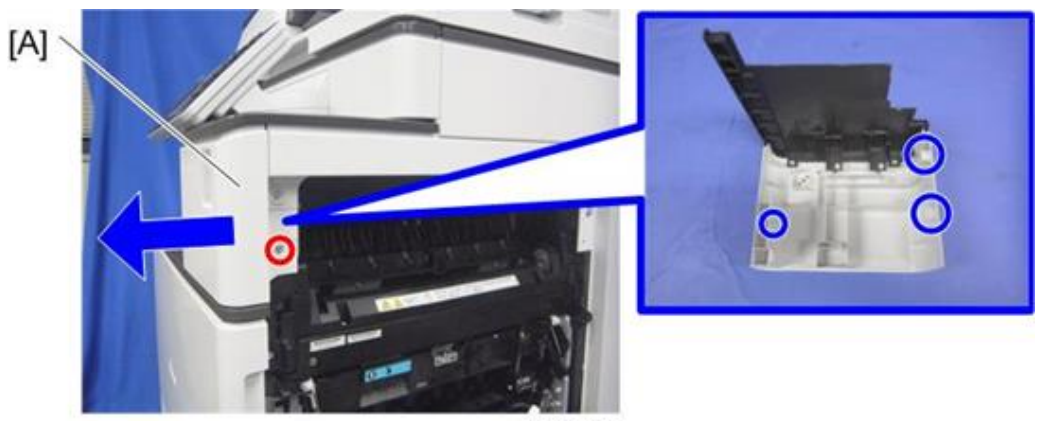

d1462021

5. Paper output tray [A].

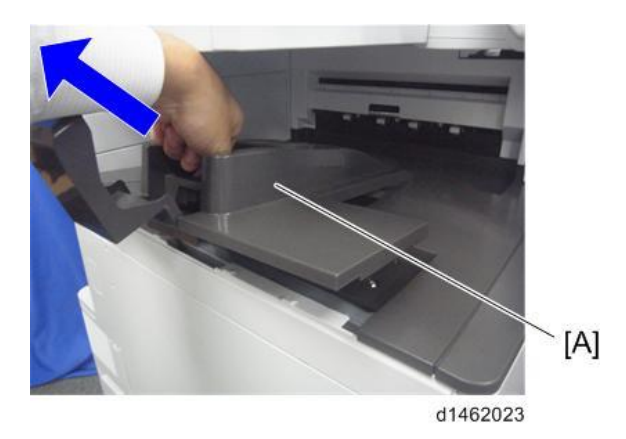

- 6. Open the front cover.
- 7. Upper left cover [A] ( 1).

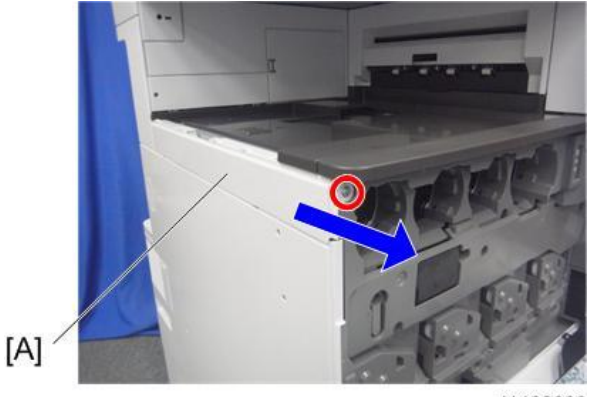

d1462008

| RICOH                       | Technical B | Sulletin        | PAGE: 6/9     |
|-----------------------------|-------------|-----------------|---------------|
| Model: MET-C1d              |             | Date: 29-Jan-16 | No.: RD149085 |
| 8 Left rear cover [A] (1x2) |             |                 |               |

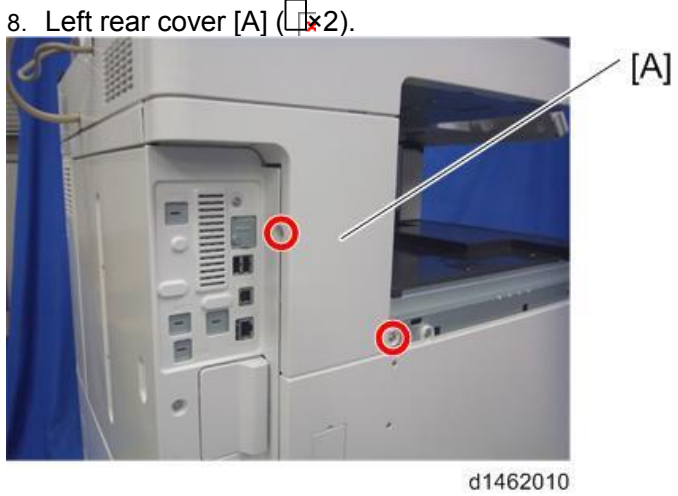

9. Inverter tray [A], tray support rod cover [B] ( 1).

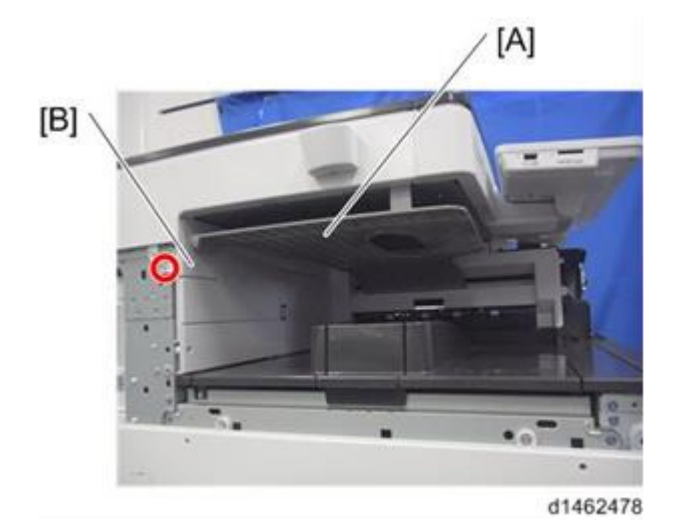

10. Paper output cover [A] (41).

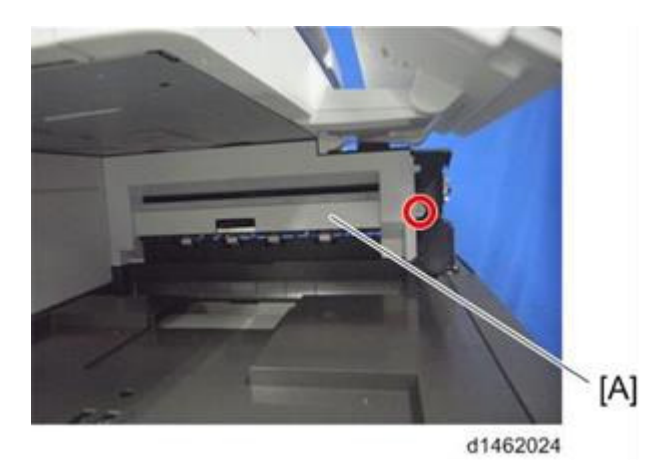

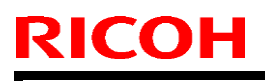

Model: MET-C1d

Date: 29-Jan-16

No.: RD149085

11. Attach the gear [A] provided.

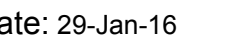

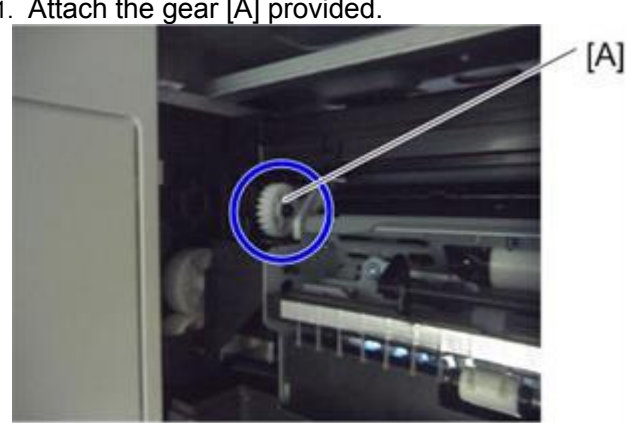

d1462476

12. Attach the left lower cover.

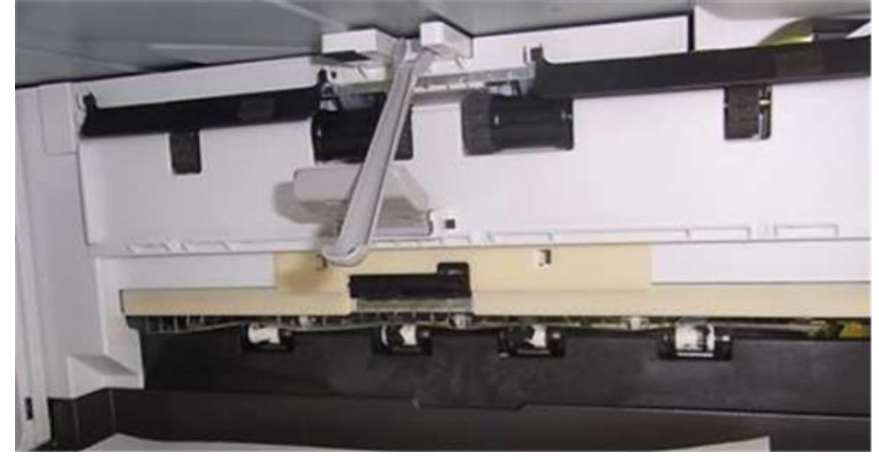

13. Attach the 1 bin tray unit [A] ( $\Box \times 1$ ,  $\Box \times 2$ ). [A]

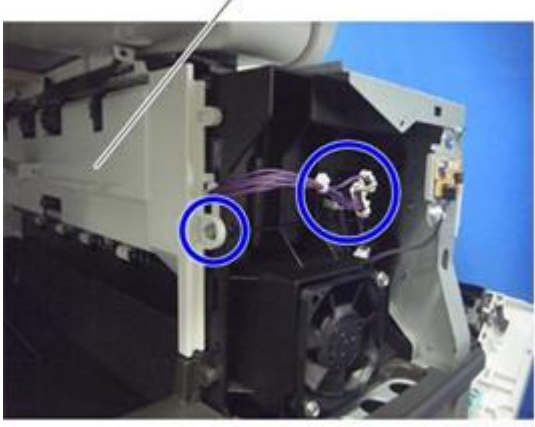

d1462477

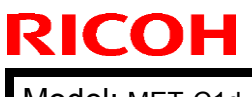

| Mode | I: ME | T-C1d |
|------|-------|-------|
|------|-------|-------|

Date: 29-Jan-16

No.: RD149085

14. Attach the harness provided.

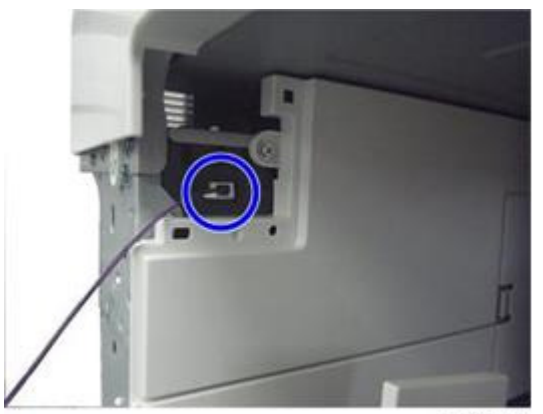

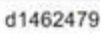

15. Attach the tray support bar [A] (4 1).

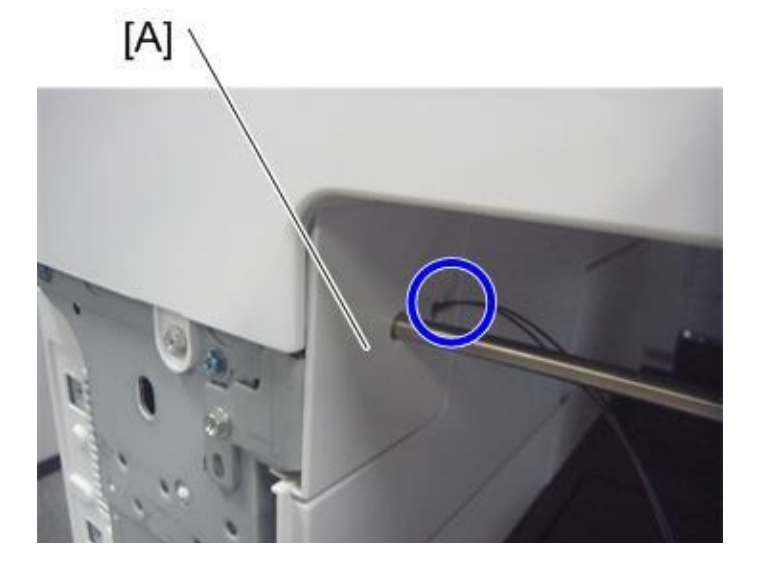

## Technical Bulletin

#### **PAGE: 9/9**

Model: MET-C1d

Date: 29-Jan-16

No.: RD149085

16. Hook the 1 bin tray [A] onto the 1 bin tray unit, aligning the positions in the blue circles.

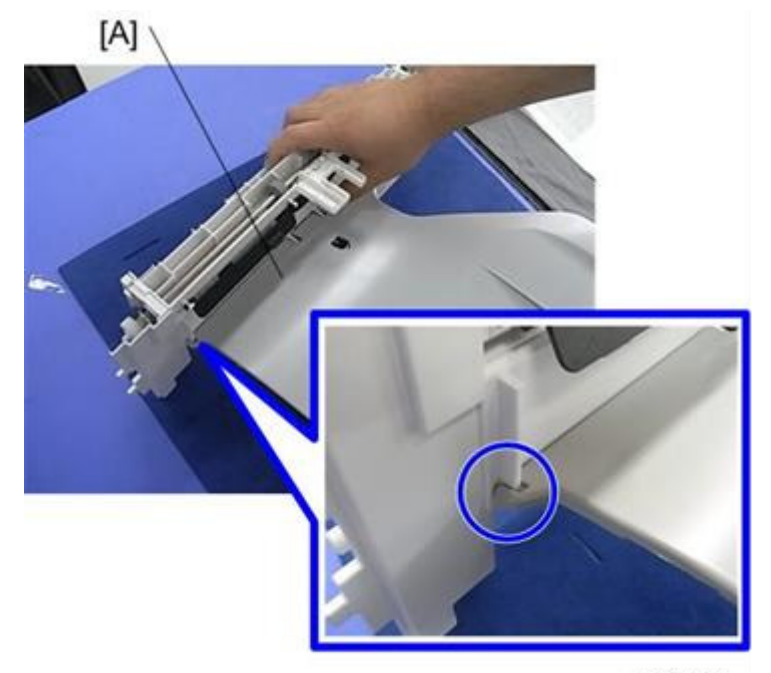

d1465027

17. Connect the harness to the 1 bin tray, and bring it around.

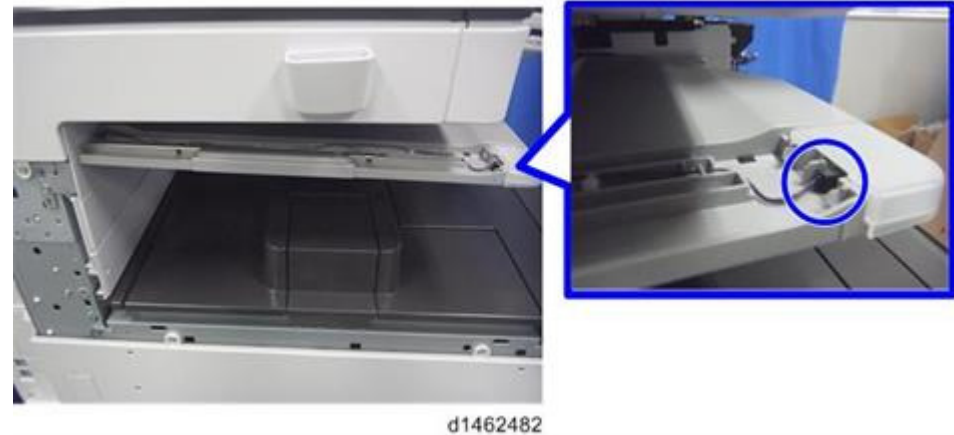

18. Insert the tray support bar firmly in the 1 bin tray, and attach the harness cover [A].

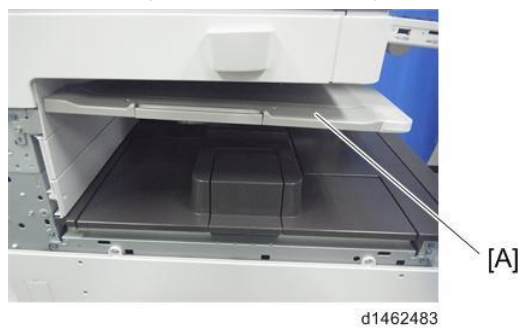

- 19. Attach the left rear cover, upper left cover and main power switch cover, and close the duplex unit.
- 20. Turn the power switch ON.
- 21. Check that output to this tray can be selected on the operation panel, and check operation.

Т

## Technical Bulletin

PAGE: 1/21

Retrofit information

Tier 2

| Reissued : 19-                                | Feb-16                        |            |             |           |                                  |
|-----------------------------------------------|-------------------------------|------------|-------------|-----------|----------------------------------|
| Model: MET-C1/                                | COR-C1 HE Model (for NA Or    | nly)       | Date: 10-Fe | b-15      | No.: RD149087a                   |
| <b>RTB Reissue</b><br>The item in <b>bold</b> | <i>italics</i> was corrected. |            |             |           |                                  |
| Subject: HE Mod                               | lel Installation Procedure    |            | Prepare     | d by: Y.T | Taniguchi                        |
| From: 1st Tech S                              | Service Sect., MFP/P Tech Ser | vice Dept. |             |           |                                  |
| Classification:                               | Troubleshooting Mechanical    | Part infor | mation      | Actio     | n required<br>ce manual revision |

#### For NA ONLY

The new HE model, targeting only the NA market, will launch in Feb 2016. This model will be available for the following product series:

Transmit/receive

Other (New model)

- D146-D150 series: MP C3003/C3503/C4503/C5503/C6003
- D197-D202 series: MP 2554/3054/3554/4054/5054/6054
- Peripherals: Paper Feed Unit PB3160 (for D146-D150)

Paper Feed Unit PB3220 (for D197-D202)

Differences between the HE model and standard models:

- 1) Card Reader and Keyboard
  - Swipe type or Touch type can be selected for the Card Reader.
- 2) Paper Tray with key and lock
- 3) Decal for disabling the Bypass Tray

Paper path

Product Safety

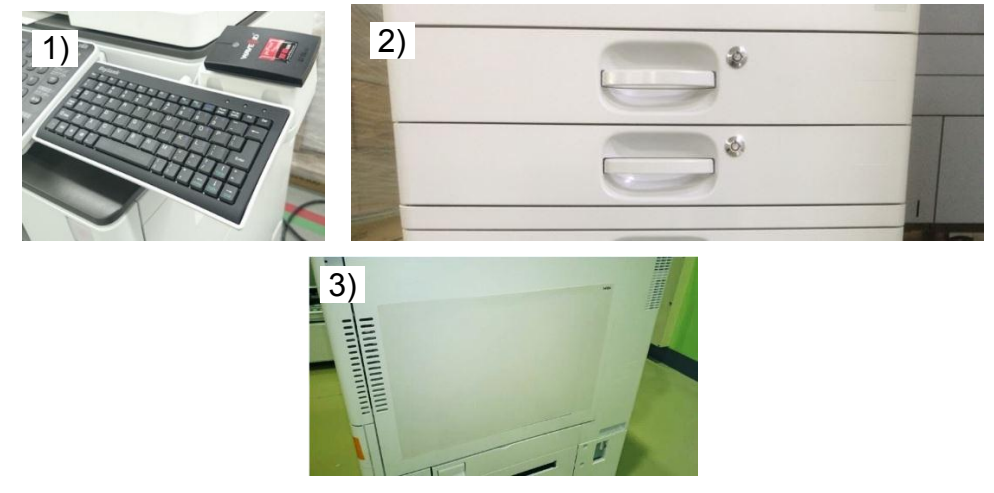

2) is attached at the factory, but 1) and 3) are not. This bulletin provides the installation procedure of 1) and 3).

## Technical Bulletin

Reissued : 19-Feb-16

Model: MET-C1/COR-C1 HE Model (for NA Only) Date: 10-Feb-15 No.: RD149087a

### Card Reader and Keyboard

### **Overview**

D146-D150 / Touch

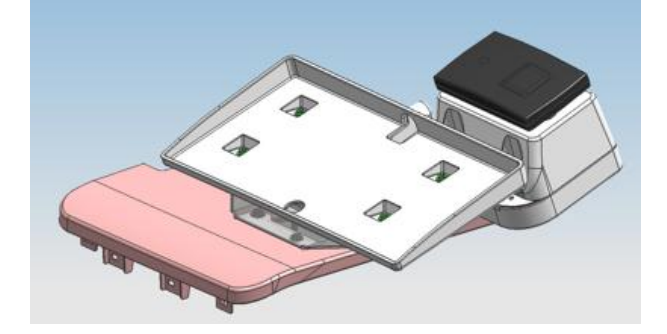

D146-D150 / Swipe

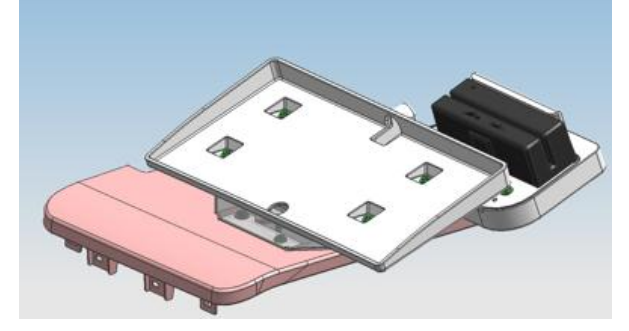

D197-D202/ Touch

D197-D202 / Swipe

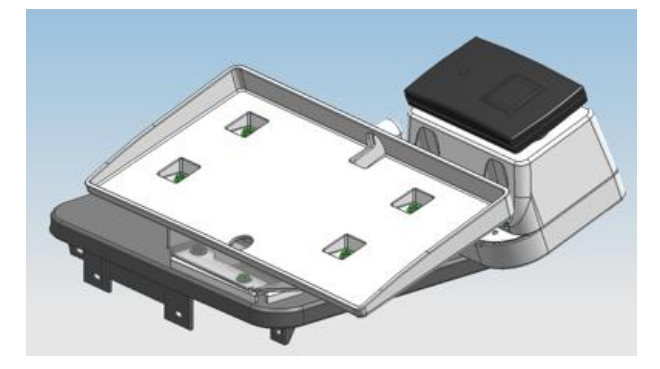

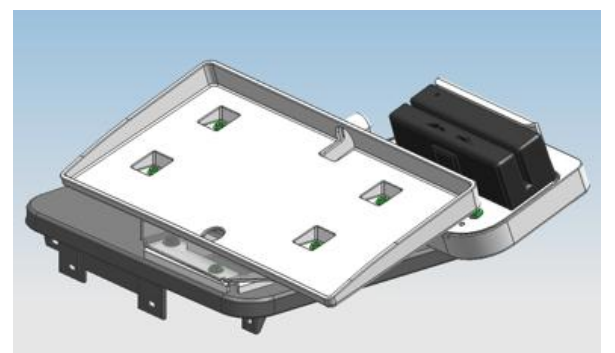

# Technical Bulletin

Reissued : 19-Feb-16

| Model: MET-C1/COR-C1 HE Model (for NA Only) | Date: 10-Feb-15 | No.: RD149087a |
|---------------------------------------------|-----------------|----------------|
|---------------------------------------------|-----------------|----------------|

### **Accessories Check**

| No. | Description                       | Q'ty |
|-----|-----------------------------------|------|
| 1   | Card Reader (Touch)               | 1    |
| 2   | Card Reader (Swipe)               | 1    |
| 3   | Keyboard                          | 1    |
| 4   | Keyboard Tray                     | 1    |
| 5   | Card Reader Tray                  | 1    |
| 6   | Cover:Card Reader (Touch)         | 1    |
| 7   | Keyboard Bracket                  | 1    |
| 8   | Card Reader Bracket               | 1    |
| 9   | Cover:Cables                      | 1    |
| 10  | BRACKET:SHIFT:D197-D202           | 1    |
| 11  | COVER:FRONT:UPPER:(for D146-D150) | 1    |
| 12  | COVER:FRONT:UPPER:(for D197-D202) | 1    |
| А   | SCREW:M3X10                       | 2    |
| В   | SCREW:M3X6                        | 13   |
| С   | SCREW:M4X10                       | 1    |
| D   | SCREW:M4X6                        | 2    |
| E   | SCREW:M4X12                       | 2    |
| F   | SCREW:M3X8                        | 2    |
| G   | Clamp                             | 3    |

## Technical Bulletin

PAGE: 4/21

Reissued : 19-Feb-16

Model: MET-C1/COR-C1 HE Model (for NA Only)

Date: 10-Feb-15

No.: RD149087a

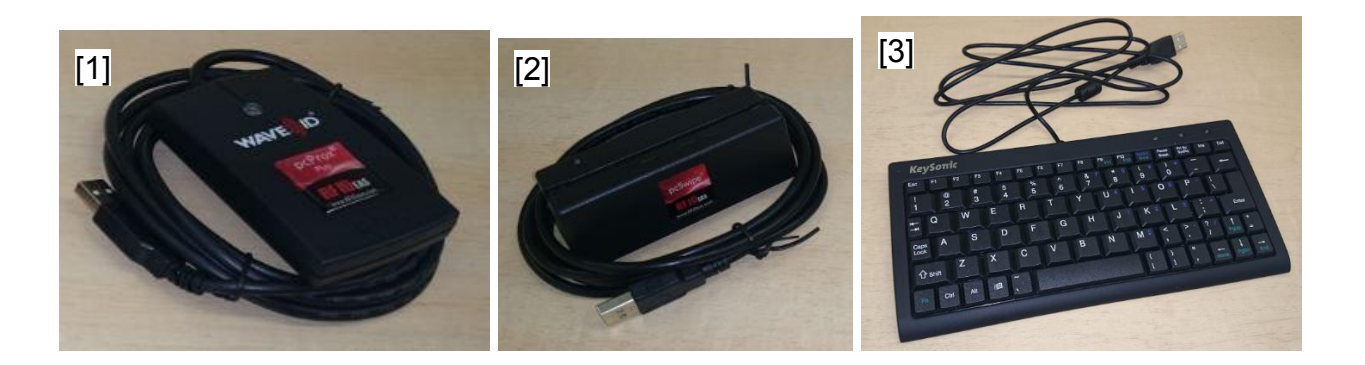

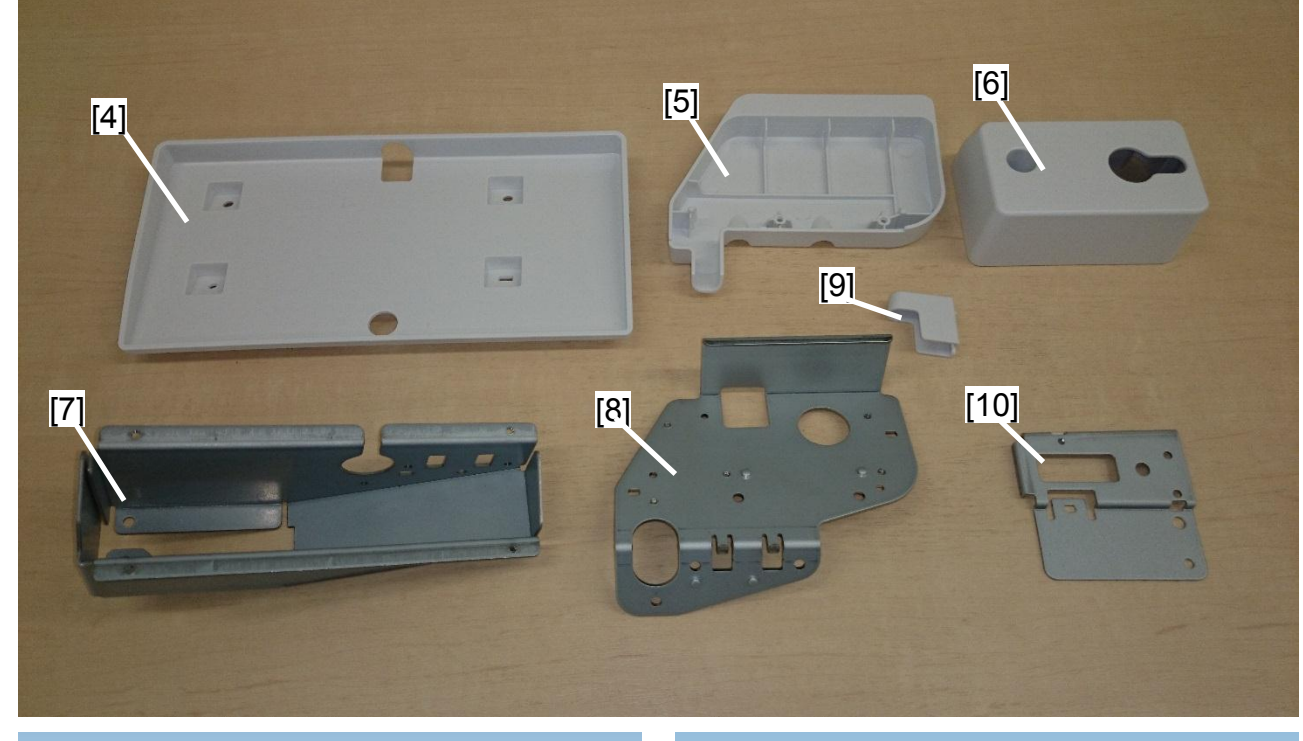

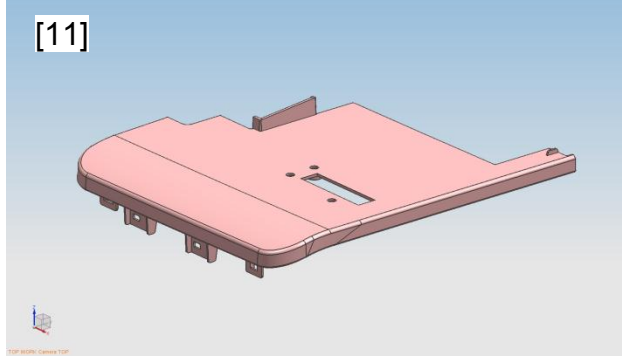

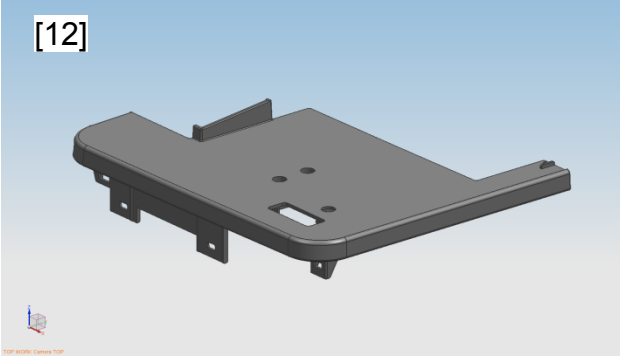

## Technical Bulletin

PAGE: 5/21

Reissued : 19-Feb-16

| Model: MET-C1/COR-C1 HE Model (for NA Only) | Date: 10-Feb-15 | No.: RD149087a |
|---------------------------------------------|-----------------|----------------|
|---------------------------------------------|-----------------|----------------|

### **Installation Procedure**

- 1. Spread a mat or a sheet of paper on the contact glass for protection.
- 2. Remove the following covers:

### D146-D150

- -Main Power Switch Cover
- -Right Upper Cover
- -Controller Cover
- -Rear Cover
- -Scanner Rear Cover
- -Scanner Rear Cover (Small)
- -Scanner Right Cover
- -Upper Left Cover
- -Left Rear Cover

### D197-D202

-Main Power Switch Cover -Controller Cover

- -Controller Rear Cover
- -Scanner Rear Cover
- -Rear Left Cover
- -Scanner Right Cover
- -Upper Left Cover
- -Left Rear Cover
- 3. Replace the upper piece of the Main Power Switch Cover. ( $\Im$  x2)

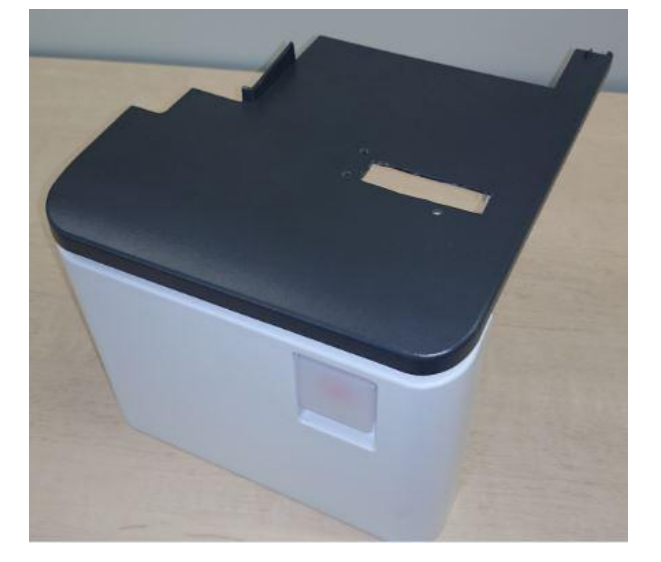

## Technical Bulletin

Reissued : 19-Feb-16

| Model: MET-C1/COR-C1 HE Model (for NA Only) | Date: 10-Feb-15 | No.: RD149087a |
|---------------------------------------------|-----------------|----------------|
|---------------------------------------------|-----------------|----------------|

- 4. Remove the screw below.
  - D146-D150

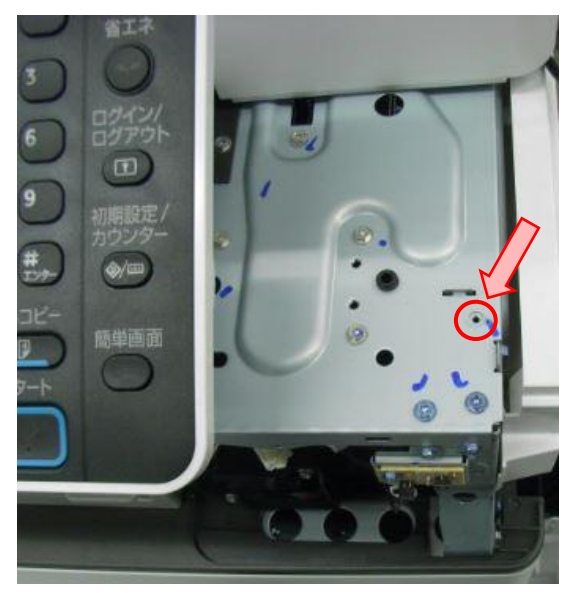

D197-D202

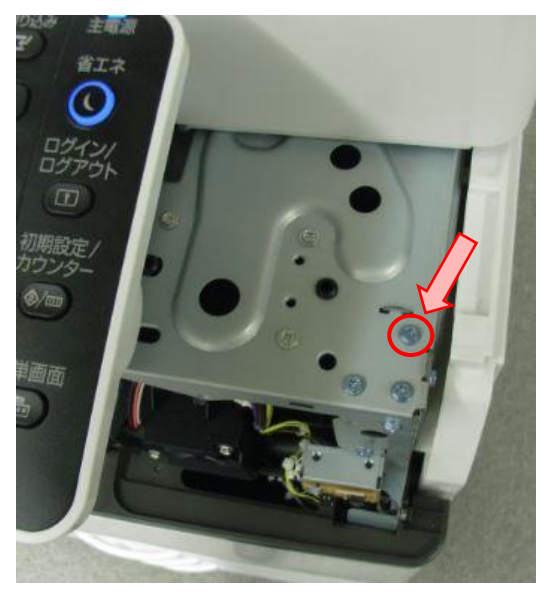

5. Attach the clamps (x3) to the right hand side of the scanner unit.

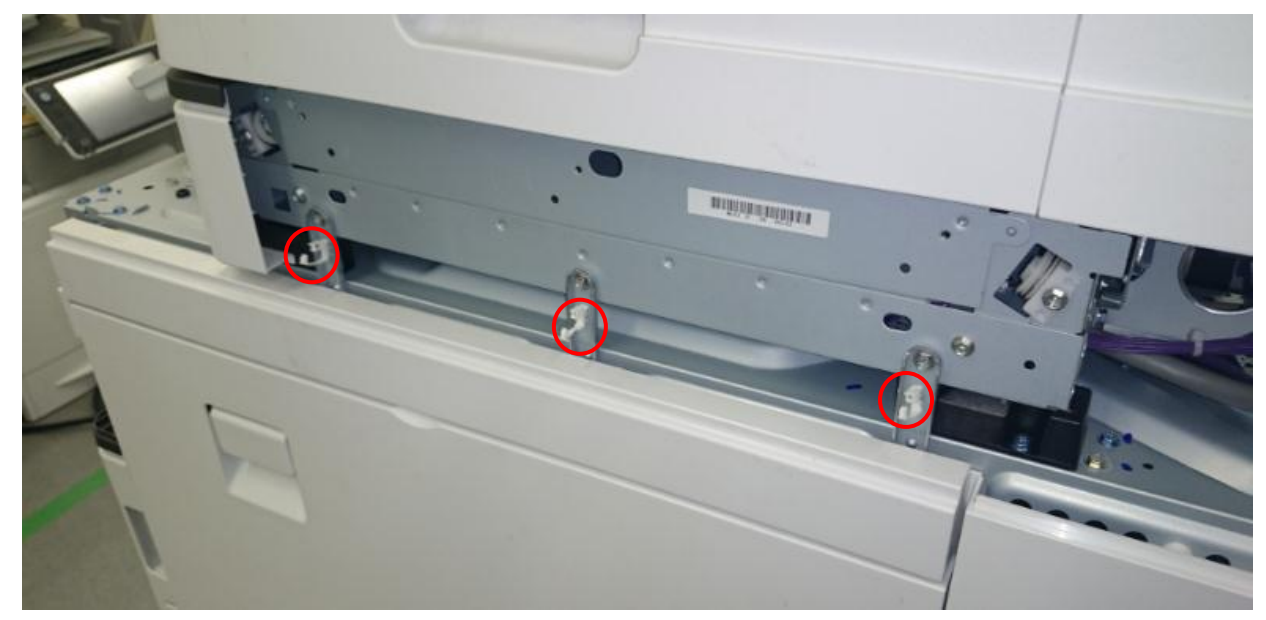

Reissued : 19-Feb-16

| Model: MET-C1/COR-C1 HE Model (for NA Only) | Date: 10-Feb-15 | No.: RD149087a |
|---------------------------------------------|-----------------|----------------|
|---------------------------------------------|-----------------|----------------|

6. Insert the cable of the Card Reader through the cover and bracket as shown below.

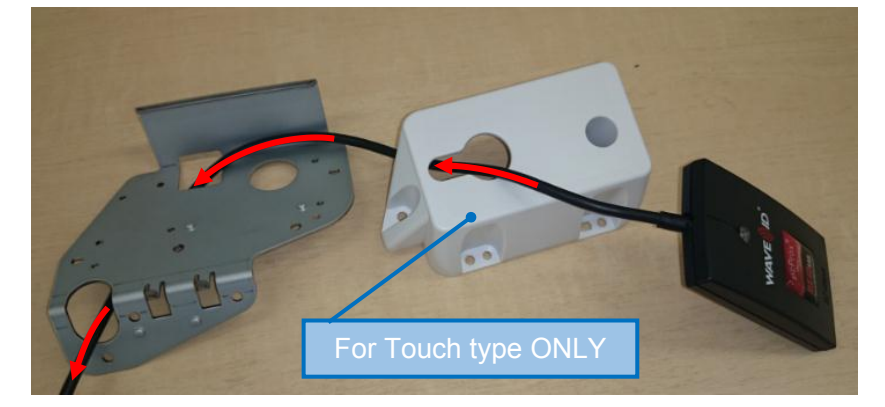

7. <u>Touch type:</u> Attach the Card Reader to the Bracket.

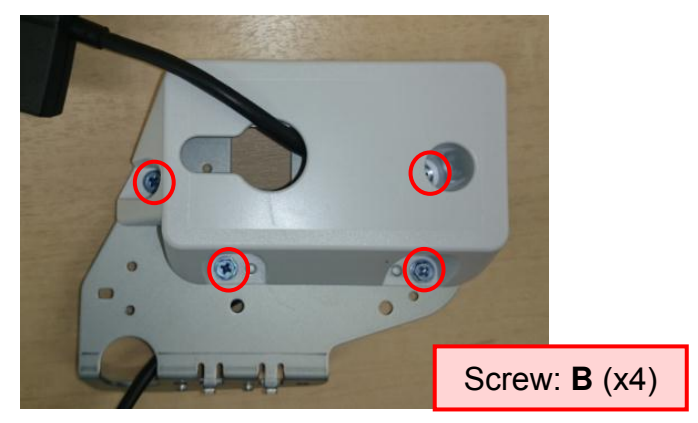

8. <u>Swipe type:</u> Attach the Card Reader to the Bracket.

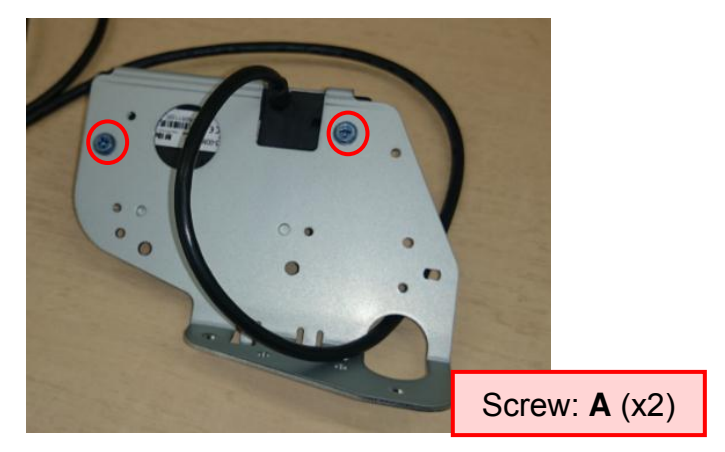

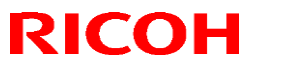

Reissued : 19-Feb-16

| Model: MET-C1/COR-C1 HE Model (for NA Only) Date: 10-Feb-15 No.: RD149087 | 7a |
|---------------------------------------------------------------------------|----|
|---------------------------------------------------------------------------|----|

9. Attach the Card Reader Tray to the Bracket.

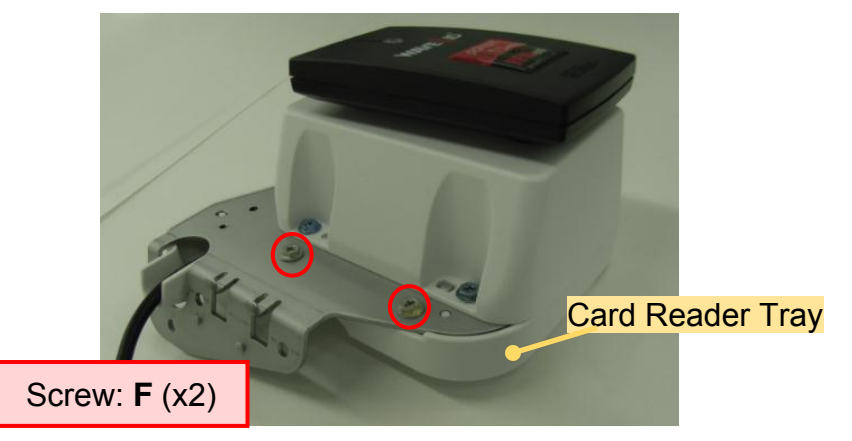

10. Attach COVER:CABLE to the Bracket.

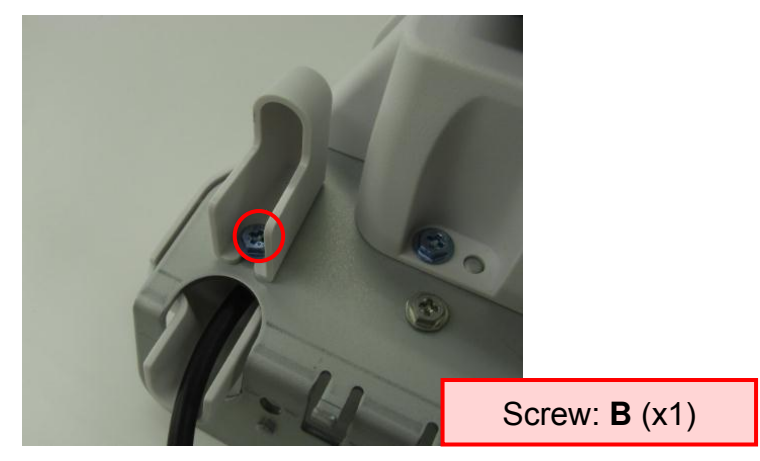

11. Insert the cable of the Keyboard through the Keyboard Tray.

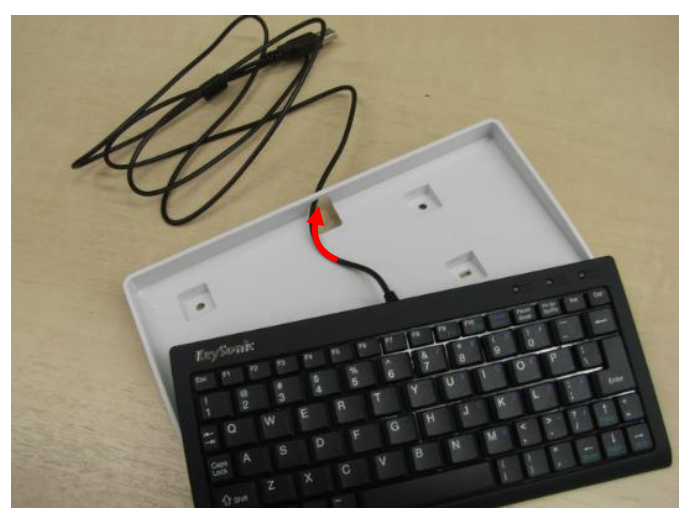

## Technical Bulletin

Reissued : 19-Feb-16

| Model: MET-C1/COR-C1 HE Model (for NA Only) | Date: 10-Feb-15 | No.: RD149087a |
|---------------------------------------------|-----------------|----------------|
|---------------------------------------------|-----------------|----------------|

12. Insert the cables of the Card Reader and Keyboard through the Bracket.

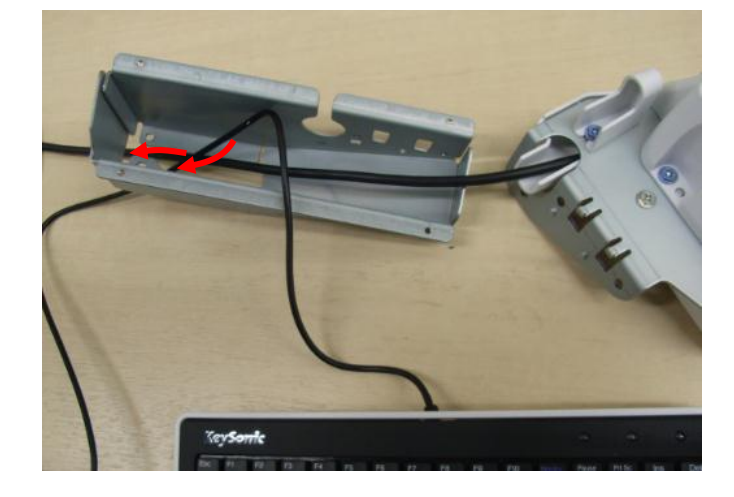

13. <u>For D197-D202 ONLY:</u> Insert the cables through the hole in the Shift Bracket.

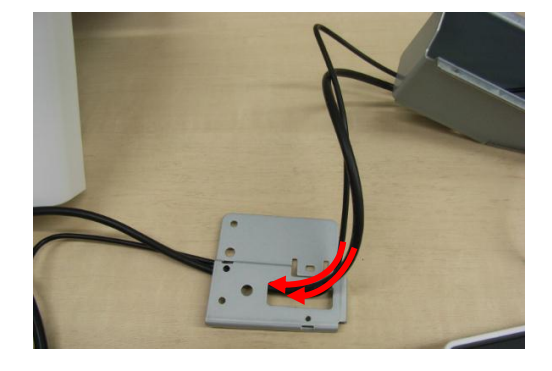

14. Insert the cables through the Main Power Switch Cover.

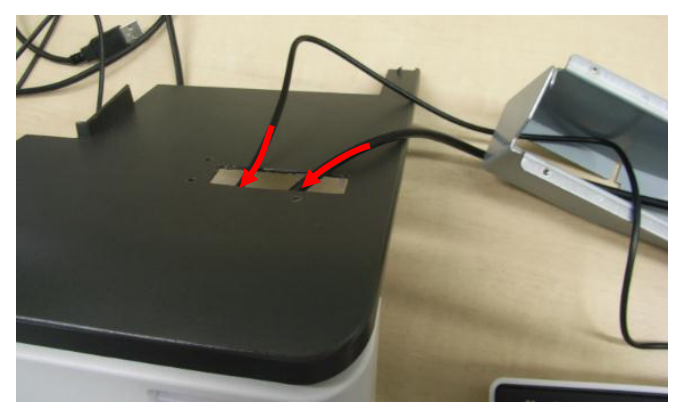

## Technical Bulletin

Reissued : 19-Feb-16

| Model: MET-C1/COR-C1 HE Model (for NA Only) | Date: 10-Feb-15 | No.: RD149087a |
|---------------------------------------------|-----------------|----------------|
|---------------------------------------------|-----------------|----------------|

15. Route the cables through the top of the controller box as shown.

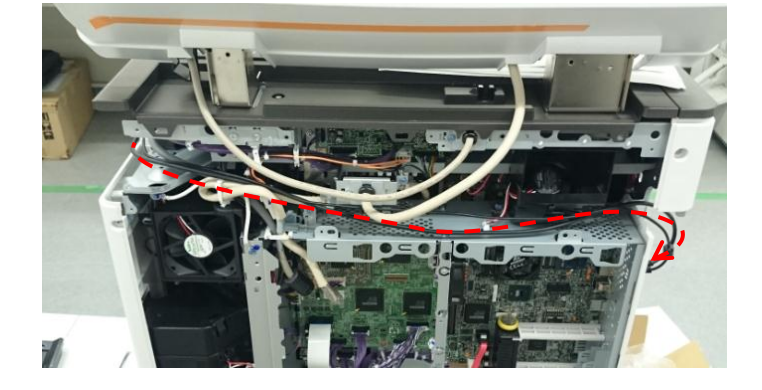

16. Connect the USB connectors to the I/O port.

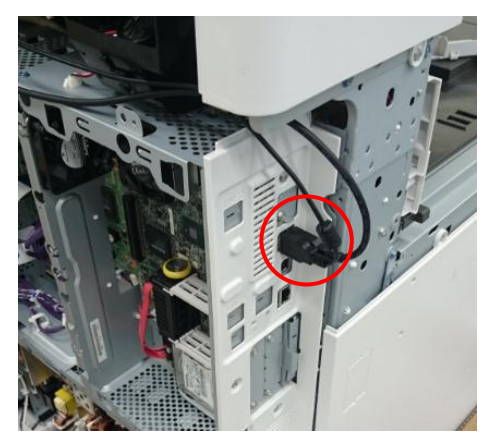

17. Route the cables under the Scanner front cover and lock with the clamps.

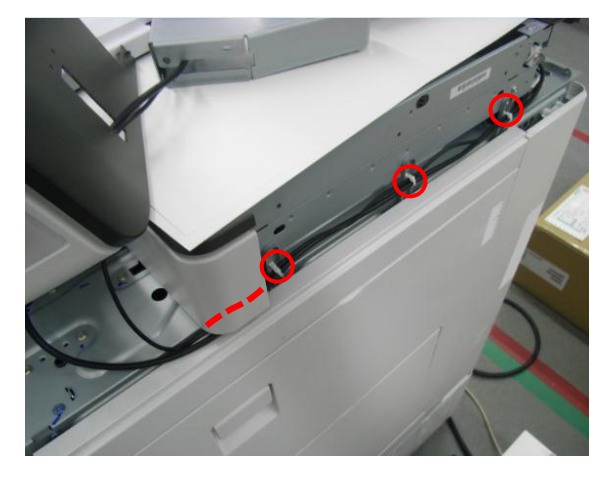

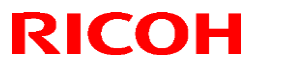

Reissued : 19-Feb-16

Model: MET-C1/COR-C1 HE Model (for NA Only) Date: 10-Feb-15 No.: RD149087a

18. Reattach the Main Power Switch Cover

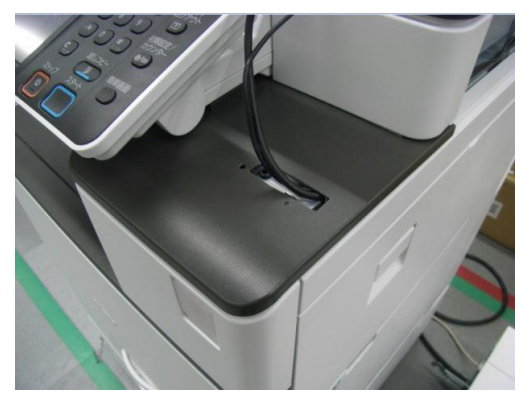

19. For D197-D202 ONLY: Attach the Shift Bracket.

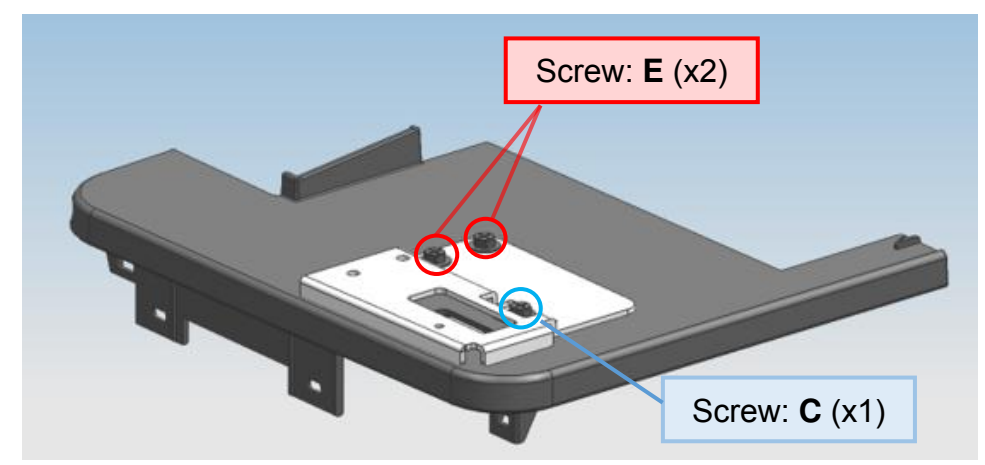

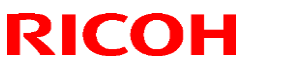

Reissued : 19-Feb-16

| Model: MET-C1/COR-C1 HE Model (for NA Only) | Date: 10-Feb-15 | No.: RD149087a |
|---------------------------------------------|-----------------|----------------|
|---------------------------------------------|-----------------|----------------|

### 20. Attach the Keyboard Bracket.

<u>D146-D150</u>

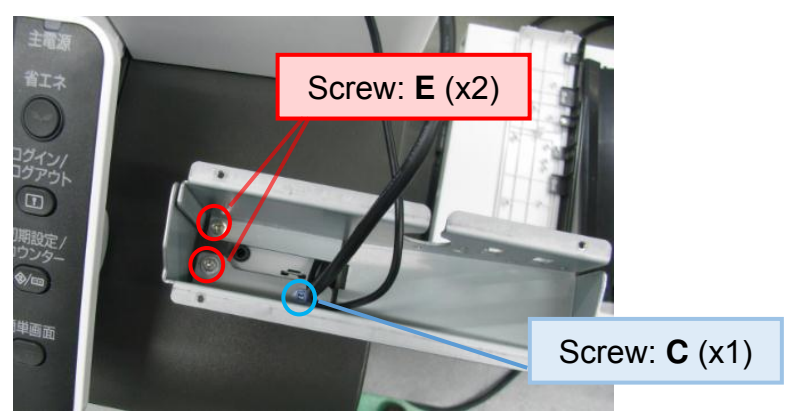

### D197-D202

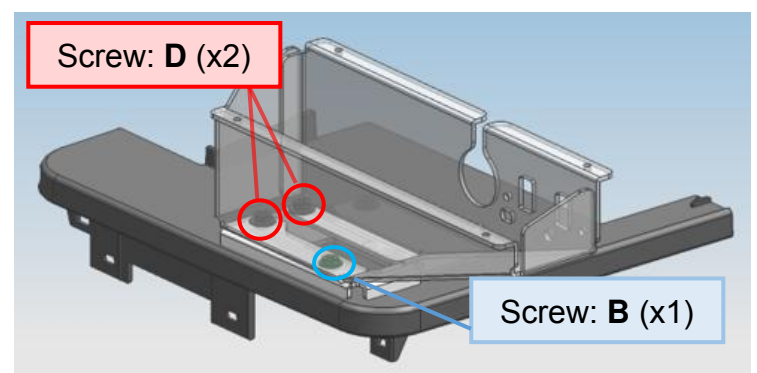

21. Attach the Card Reader Bracket.

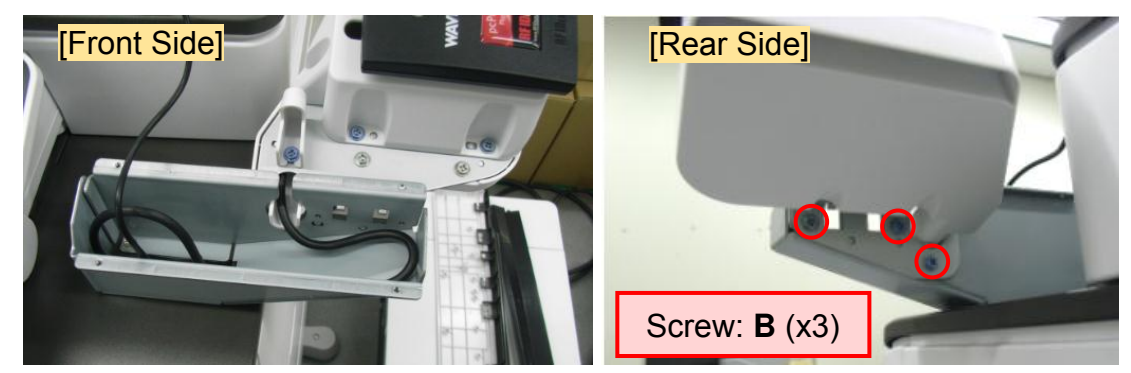

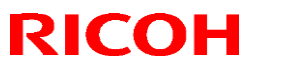

Reissued : 19-Feb-16

| Model: MET-C1/COR-C1 HE Model (for NA Only) | Date: 10-Feb-15 | No.: RD149087a |
|---------------------------------------------|-----------------|----------------|
|---------------------------------------------|-----------------|----------------|

### 22. Attach the Keyboard Tray.

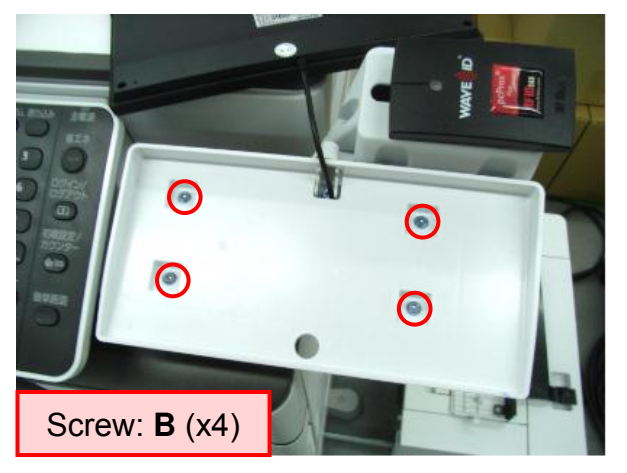

23. Set the Keyboard.

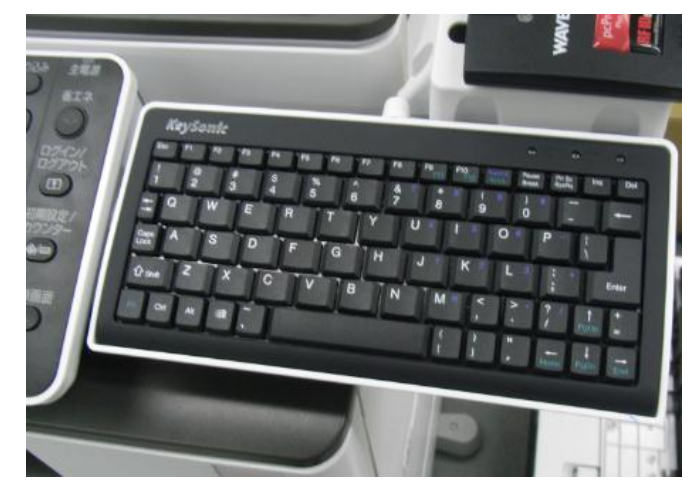

Reissued : 19-Feb-16

| Model: MET-C1/COR-C1 HE Model (for NA Only) | Date: 10-Feb-15 | No.: RD149087a |
|---------------------------------------------|-----------------|----------------|
|---------------------------------------------|-----------------|----------------|

24. Remove the cutout from the left rear cover to make a hole for the cable.

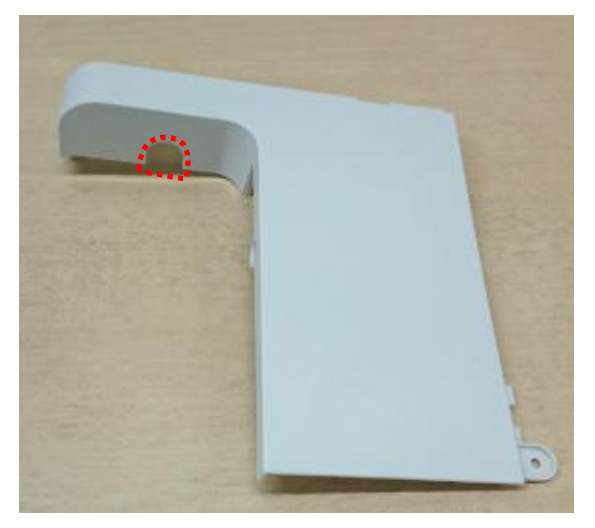

25. Reattach the left rear cover as shown below.

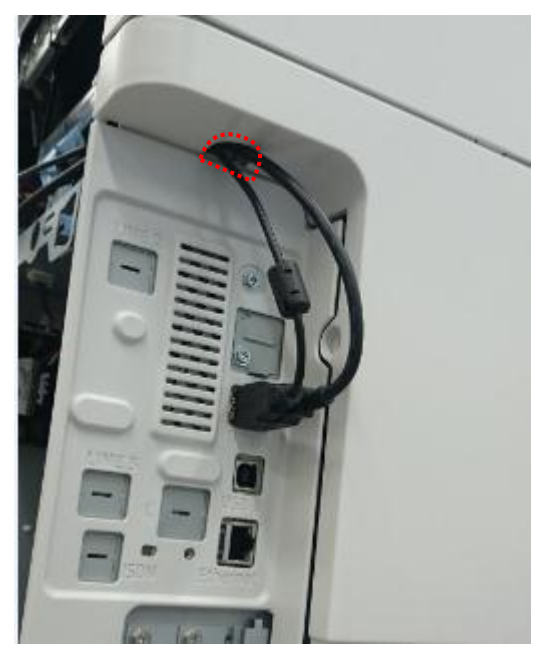

26. Reattach all the covers removed.

Reissued : 19-Feb-16

| Model: MET-C1/COR-C1 HE Model (for NA Only) Date: 10-Feb-15 No.: RD149087a |
|----------------------------------------------------------------------------|
|----------------------------------------------------------------------------|

### Decal for disabling the Bypass Tray

#### Note:

Check with the customer or the sales person before attaching the decal. If the customer wishes to use the Bypass Tray, do not attach it.

### Accessories Check

| No. | Description       | Q'ty |
|-----|-------------------|------|
| 1   | Decal:Bypass Tray | 1    |

### Installation Procedure

- 1. Peel off the liner.
- 2. Attach the Decal to the Bypass Tray as shown below.

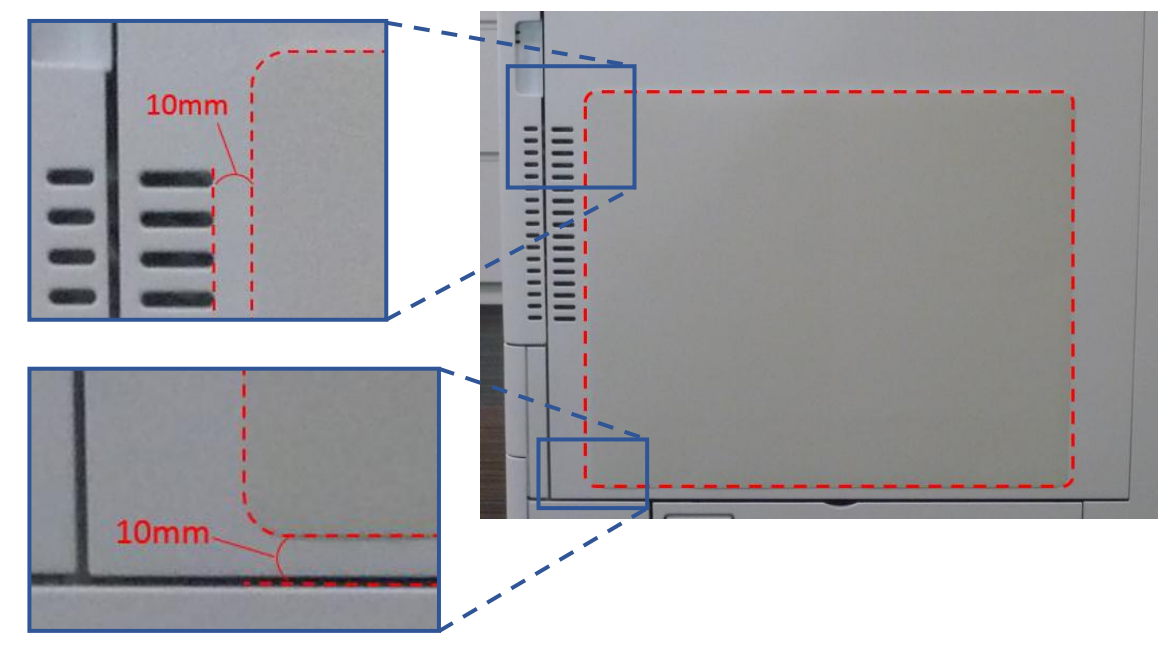

## Technical Bulletin

PAGE: 16/21

Reissued : 19-Feb-16

Model: MET-C1/COR-C1 HE Model (for NA Only) Date: 10-Feb-15 No.: RD149087a

### Parts Catalog for HE models

### 1. Card reader and Keyboard Section

| Part number | Description                      | Q'ty | Int | Page | Index | Note |
|-------------|----------------------------------|------|-----|------|-------|------|
| D7391451    | CASE:KEYBOARD                    | 1    | -   | -    | 1     | -    |
| D3DN1744    | COVER:CARD READER:LOWER          | 1    | -   | -    | 2     | -    |
| D3DN1748    | COVER:CARD READER:UPPER          | 1    | -   | -    | 3     | -    |
| D3DN1732    | BRACKET:KEYBOARD                 | 1    | -   | -    | 4     | -    |
| D3DN1749    | BRACKET:CARD READER              | 1    | -   | -    | 5     | -    |
| D3DN1746    | COVER:CABLE:KEYBOARD             | 1    | -   | -    | 6     | -    |
| D3DN1729    | BRACKET:KEYBOARD:SHIFT:D197-D202 | 1    | -   | -    | 7     | -    |
| D3DN1711    | COVER:FRONT:UPPER:D146-D150      | 1    | -   | -    | 8     | -    |
| D3DN1721    | COVER:FRONT:UPPER:D197-D202      | 1    | -   | -    | 9     | -    |
| 03603010P   | SCREW:M3X10                      | 2    | -   | -    | А     | -    |
| 04543006N   | TAPPING SCREW:ROUND POINT:3X6    | 13   | -   | -    | В     | -    |
| 04543012N   | TAPPING SCREW:ROUND POINT:3X12   | 1    | -   | -    | С     | -    |
| 04544006Q   | TAPPING SCREW:4X6                | 2    | -   | -    | D     | -    |
| 04544012N   | TAPPING SCREW:ROUND POINT:4X12   | 2    | -   | -    | E     | -    |
| 04583008N   | HEXAGON HEAD TAPPING SCREW:3X8   | 2    | -   | -    | F     | -    |
| 11050759    | CLAMP:LWSM-0605A                 | 3    | -   | -    | G     | -    |

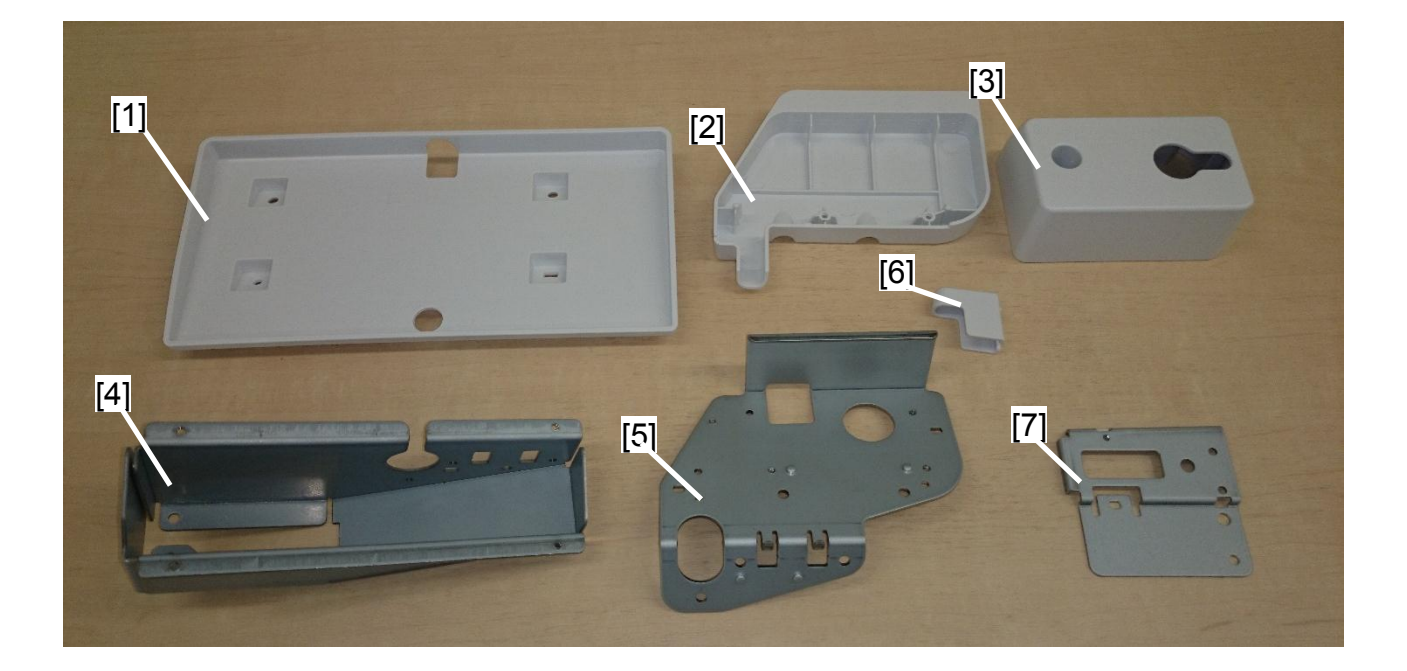

#### Technical Bulletin **RICOH** PAGE: 17/21 Reissued : 19-Feb-16 Model: MET-C1/COR-C1 HE Model (for NA Only) Date: 10-Feb-15 No.: RD149087a [8] [9] [C] [G] [A] [D] [E] [F] [B] IIIII

### 2. Paper Tray Section

Note: Parts not shown here are common with the standard model.

### **Common Parts for All the Trays**

| Part number | Description                 | Q'ty | Int | Page | Index | Note |
|-------------|-----------------------------|------|-----|------|-------|------|
| D1462868    | CYLINDER:KEY                | 1    | -   | -    | 1     | -    |
| D1462860    | GRIP:PAPER TRAY:LOCK        | 1    | -   | -    | 2     | -    |
| D1462867    | LOCK:CYLINDER:PAPER TRAY    | 1    | -   | -    | 3     | -    |
| D1462861    | HOLDER:GRIP:PAPER TRAY:LOCK | 1    | -   | -    | 4     | -    |

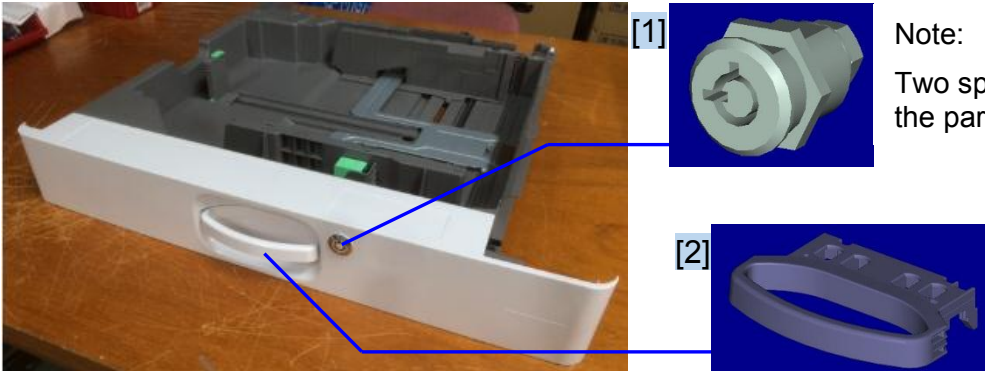

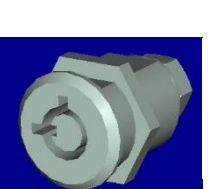

Two spare keys come with the part.

# Technical Bulletin

Reissued : 19-Feb-16

| Model: MET-C1/COR-C1 HE Model (for NA Only) | Date: 10-Feb-15 | No.: RD149087a |
|---------------------------------------------|-----------------|----------------|
| [Bottom View]                               |                 |                |
|                                             | [4]             |                |
|                                             |                 |                |

### Reissued : 19-Feb-16

### 1st Tray for D146-D150

| Part number | Description                | Q'ty | Int | Page | Index | Note |
|-------------|----------------------------|------|-----|------|-------|------|
| D1462863    | PAPER TRAY:NO.1:LOCK       | 1    | -   | -    | 1     | -    |
| D1462865    | COVER:PAPER TRAY:NO.1:LOCK | 1    | -   | -    | 2     | -    |

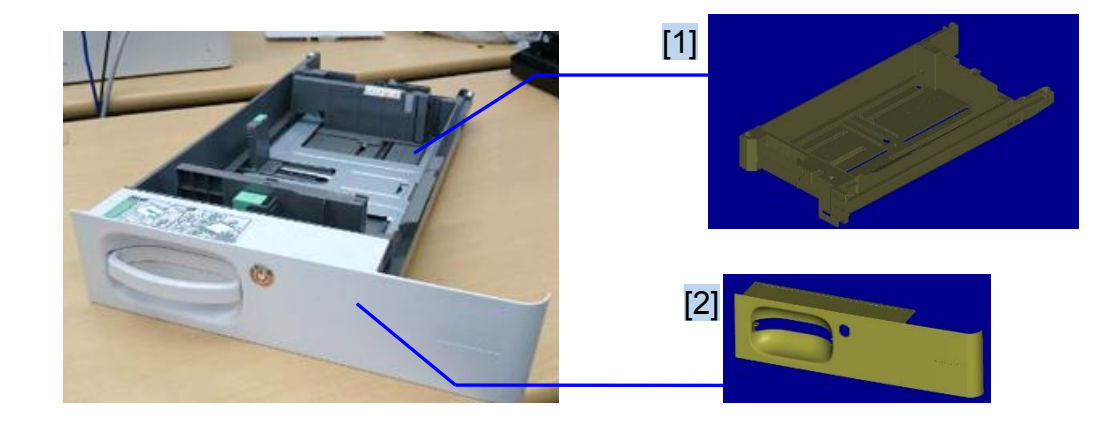

### 2nd Tray for D146-D150

| Part number | Description                | Q'ty | Int | Page | Index | Note |
|-------------|----------------------------|------|-----|------|-------|------|
| D1462864    | PAPER TRAY:NO.2:LOCK       | 1    | -   | -    | 1     | -    |
| D1462866    | COVER:PAPER TRAY:NO.2:LOCK | 1    | -   | -    | 2     | -    |

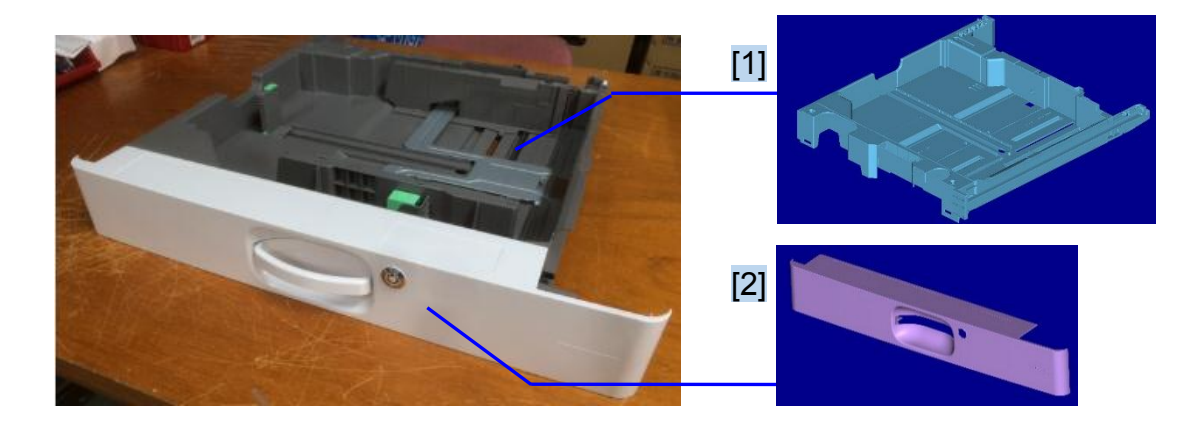

# Technical Bulletin

PAGE: 20/21

### Reissued : 19-Feb-16

| Model: MET-C1/COR-C1 HE Model (for NA Only) | Date: 10-Feb-15 | No.: RD149087a |
|---------------------------------------------|-----------------|----------------|
|---------------------------------------------|-----------------|----------------|

### 1st Tray for D197-D202

| Part number | Description                | Q'ty | Int | Page | Index | Note |
|-------------|----------------------------|------|-----|------|-------|------|
| D1972863    | PAPER TRAY:NO.1:LOCK       | 1    | -   | -    | 1     | -    |
| D1972865    | COVER:PAPER TRAY:NO.1:LOCK | 1    | -   | -    | 2     | -    |

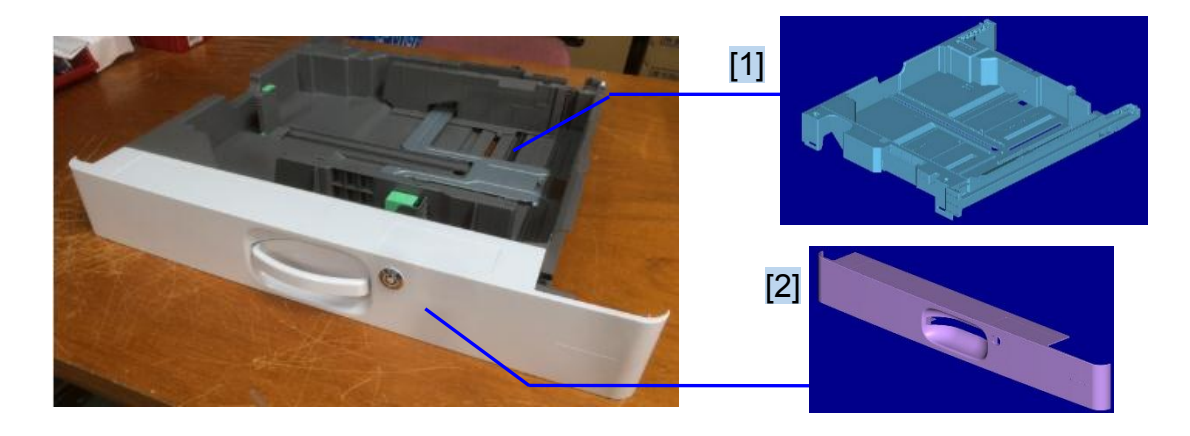

### 2nd Tray for D197-D202

| Part number | Description                | Q'ty | Int | Page | Index | Note |
|-------------|----------------------------|------|-----|------|-------|------|
| D1972864    | PAPER TRAY:NO.2:LOCK       | 1    | -   | -    | 1     | -    |
| D1462866    | COVER:PAPER TRAY:NO.2:LOCK | 1    | -   | -    | 2     | -    |

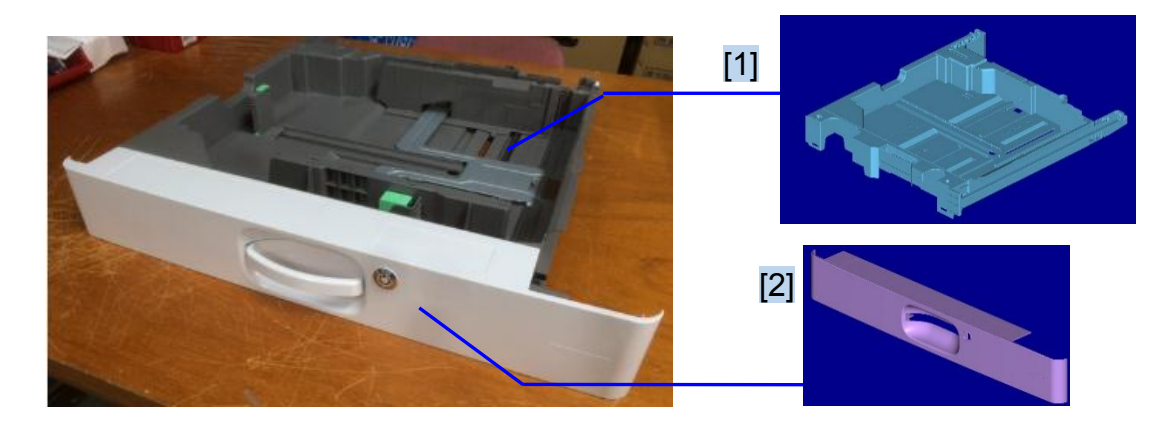

# Technical Bulletin

Reissued : 19-Feb-16

| Model: MET-C1/COR-C1 HE Model (for NA Only) | Date: 10-Feb-15 | No.: RD149087a |
|---------------------------------------------|-----------------|----------------|
|---------------------------------------------|-----------------|----------------|

#### 3rd and 4th Trays for PB3160

| Part number | Description                | Q'ty | Int | Page | Index | Note |
|-------------|----------------------------|------|-----|------|-------|------|
| D3DM2864    | PAPER TRAY:NO.3:LOCK       | 1    | -   | -    | 1     | -    |
| D1462866    | COVER:PAPER TRAY:NO.2:LOCK | 1    | -   | -    | 2     | -    |

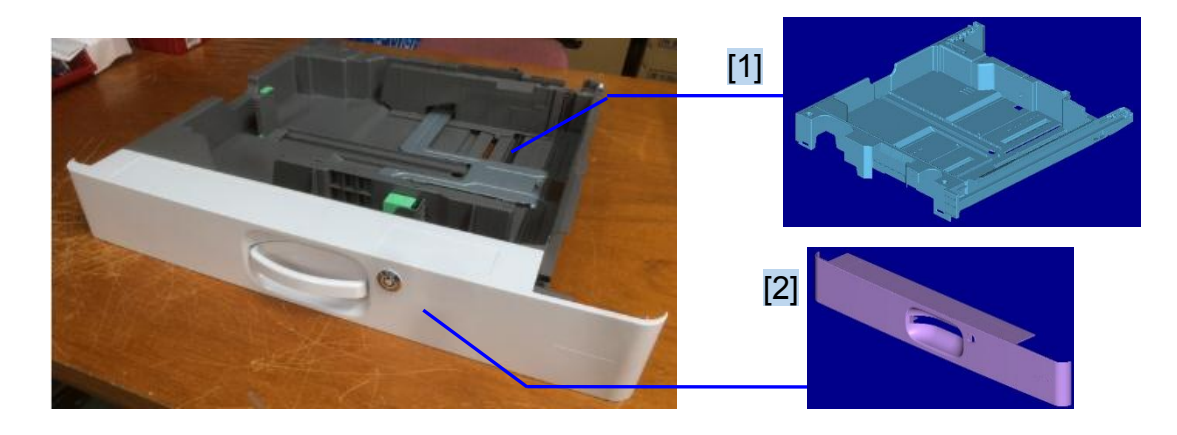

### 3rd and 4th Trays for PB3220

| Part number | Description                | Q'ty | Int | Page | Index | Note |
|-------------|----------------------------|------|-----|------|-------|------|
| D3DM2871    | PAPER TRAY:NO.3:B:LOCK     | 1    | -   | -    | 1     | -    |
| D1462866    | COVER:PAPER TRAY:NO.2:LOCK | 1    | -   | -    | 2     | -    |

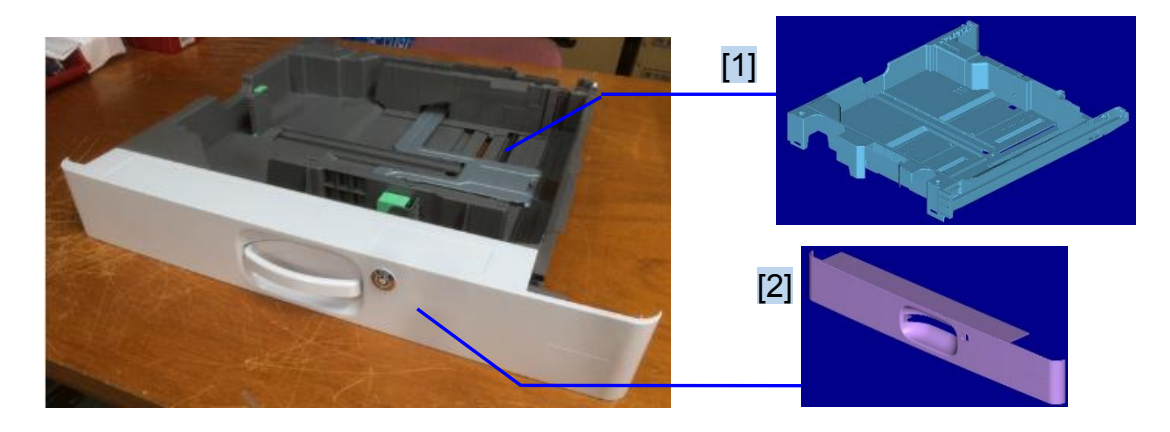

## Technical Bulletin

| Model: MET-C1abcdeyzk Dat     |                                                                                                    |                                                                                          | Date: 29-M            | ar-16                                  | No.: RD149088                            |
|-------------------------------|----------------------------------------------------------------------------------------------------|------------------------------------------------------------------------------------------|-----------------------|----------------------------------------|------------------------------------------|
| Subject: Suppleme<br>EU/AP/Cł | Prepared                                                                                            | by: T Kiyohara                                                                           |                       |                                        |                                          |
| From: 1st Tech. Su            |                                                                                                    |                                                                                          |                       |                                        |                                          |
| Classification:               | <ul> <li>Troubleshooting</li> <li>Mechanical</li> <li>Paper path</li> <li>Product Safety</li> </ul> | <ul> <li>Part inform</li> <li>Electrical</li> <li>Transmit/r</li> <li>Other (</li> </ul> | nation<br>eceive<br>) | Action re Service r Retrofit in Tier 2 | equired<br>manual revision<br>nformation |

#### This bulletin is targeted to EU/AP/CH models.

4 types of anti-condensation heaters are available as service parts for the following components:

- Mainframe tray
- Optional tray (PB3150, PB3220/PB3160, PB3230/PB3170)
- PĊU
- Scanner

See the table below for the parts required when installing the heater.

|                                                | Part description                   | P/N for<br>EU/AP/CH<br>N<br>(220V to<br>240V) | Tray heater( (Main unit) | Tray heater (Op tray) | PCU Heater | Scanner Heater | Tray heaters (Main + Op) | Tray heater (main unit)<br>+ PCU heater | Tray heaters (Main + Op)<br>+ PCU heater | Scanner + PCU heater |
|------------------------------------------------|------------------------------------|-----------------------------------------------|--------------------------|-----------------------|------------|----------------|--------------------------|-----------------------------------------|------------------------------------------|----------------------|
| Tray Heater (main unit)                        | KIT:HEATER:DEHUMIDIFIER            | D1860405                                      | 1                        |                       |            |                | 1                        | 1                                       | 1                                        |                      |
| Tray Heater for<br>PB3230/PB3210/PB3160/PB3150 | HEATER:ASS'Y                       | D6931127                                      |                          | *1                    |            |                | *1                       |                                         | *1                                       |                      |
| Tray Heater for LCT<br>PB3230/PB3170           | HEATER:ASS'Y                       | D6951127                                      |                          | *1                    |            |                | *1                       |                                         | *1                                       |                      |
| PCU Heater                                     | HEATER:PHOTOCONDUCTO<br>R:ADHESION | D7390117                                      |                          |                       | 1          |                |                          | 1                                       | 1                                        | 1                    |
| Scanner Heater                                 | HEATER:SCANNER:ASS'Y               | D7390072                                      |                          |                       |            | 1              |                          |                                         |                                          | 1                    |
| ELECTRICAL COMPONENTS                          | ELECTRICAL COMPONENTS              | D7390507                                      |                          | 1                     | 1          | 1              |                          |                                         |                                          | 1                    |
|                                                |                                    |                                               |                          |                       |            |                | * Ch                     | loose                                   | one.                                     |                      |

#### **IMPORTANT:**

Make sure to install the tray heater with the rated voltage that matches your country/region.

• If you do not, the heater will overheat and damage the tray and/or cause carbonization (Example: If a 100V heater is installed on a 200V rated machine), or the heater will not be able to reduce moisture enough (Example: If a 200V heater is installed on a 100V rated machine).

## Technical Bulletin

| Model: MET-C1abcdeyzk Dat   |                                                                                                    |                                                                                          | Date: 29-M            | lar-16                                | No.: RD149089                            |
|-----------------------------|----------------------------------------------------------------------------------------------------|------------------------------------------------------------------------------------------|-----------------------|---------------------------------------|------------------------------------------|
| Subject: Suppleme<br>NA/TW) | Prepared                                                                                            | by: T Kiyohara                                                                           |                       |                                       |                                          |
| From: 1st Tech. Su          |                                                                                                    |                                                                                          |                       |                                       |                                          |
| Classification:             | <ul> <li>Troubleshooting</li> <li>Mechanical</li> <li>Paper path</li> <li>Product Safety</li> </ul> | <ul> <li>Part inform</li> <li>Electrical</li> <li>Transmit/r</li> <li>Other (</li> </ul> | nation<br>eceive<br>) | Action re Service r Retrofit i Tier 2 | equired<br>manual revision<br>nformation |

### This bulletin is targeted to NA/TW models.

4 types of anti-condensation heaters are available as service parts for the following components:

- Mainframe tray
- Optional tray (PB3150, PB3220/PB3160, PB3230/PB3170)
- PCU
- Scanner

See the table below for the parts required when installing the heater.

|                                                | Part description                   | P/N for<br>NA/TWN<br>(110V to<br>130V) | Tray heater( (Main unit) | Tray heater (Op tray) | PCU Heater | Scanner Heater | Tray heaters (Main + Op) | Tray heater (main unit)<br>+ PCU heater | Tray heaters (Main + Op)<br>+ PCU heater | Scanner + PCU heater |
|------------------------------------------------|------------------------------------|----------------------------------------|--------------------------|-----------------------|------------|----------------|--------------------------|-----------------------------------------|------------------------------------------|----------------------|
| Tray Heater (main unit)                        | KIT:HEATER:DEHUMIDIFIER            | D1860404                               | 1                        |                       |            |                | 1                        | 1                                       | 1                                        |                      |
| Tray Heater for<br>PB3230/PB3210/PB3160/PB3150 | HEATER:ASS'Y                       | D6931117                               |                          | *1                    |            |                | *1                       |                                         | *1                                       |                      |
| Tray Heater for LCT<br>PB3230/PB3170           | HEATER:ASS'Y                       | D6951117                               |                          | *1                    |            |                | *1                       |                                         | *1                                       |                      |
| PCU Heater                                     | HEATER:PHOTOCONDUCTO<br>R:ADHESION | D7390116                               |                          |                       | 1          |                |                          | 1                                       | 1                                        | 1                    |
| Scanner Heater                                 | HEATER:SCANNER:ASS'Y               | D7390071                               |                          |                       |            | 1              |                          |                                         |                                          | 1                    |
| ELECTRICAL COMPONENTS                          | ELECTRICAL COMPONENTS              | D7390506                               |                          | 1                     | 1          | 1              |                          |                                         |                                          | 1                    |
|                                                |                                    |                                        |                          |                       |            |                | * Ch                     | loose                                   | one                                      |                      |

#### **IMPORTANT:**

Make sure to install the tray heater with the rated voltage that matches your country/region.

• If you do not, the heater will overheat and damage the tray and/or cause carbonization (Example: If a 100V heater is installed on a 200V rated machine), or the heater will not be able to reduce moisture enough (Example: If a 200V heater is installed on a 100V rated machine).

## **T**echnical **B**ulletin

### Reissued: 05-Jan-17

| Model: AI-C2/AP-C3/AT-C3/MT-C5/Ch-C1/Cor-C1/MET-<br>C1ab/MET-C1ab_ch/MET-C1cde/MET-C1cde_ch/MET-<br>C1yz/MET-C1yz_ch/MET-C2ab/MET-C2cde/MET-<br>C2yz/OR-C2/OR-C2 ch/ <i>MT-C6/Ch-C2/Cor-C1.5</i> | Date: 23-Feb-12 | No.: RD129022c |
|----------------------------------------------------------------------------------------------------|-----------------|----------------|
| RTB Beissue                                                                                                    |                 |                |

#### **RTB** Reissue

| The items in <b>bold italics</b> have | been corrected or added. |
|---------------------------------------|--------------------------|
|---------------------------------------|--------------------------|

| Subject: Firmware Release Note: SG3-ND                       |                            |                           | Prepared by: M. Kumagai |                      |  |  |
|--------------------------------------------------------------|----------------------------|---------------------------|-------------------------|----------------------|--|--|
| From: 1st Tech Service Sect., MFP/Printer Tech Service Dept. |                            |                           |                         |                      |  |  |
| Classification:                                              | Troubleshooting Mechanical | Part informat  Flectrical | ion                     | Action required      |  |  |
|                                                              | Paper path                 | Transmit/rec              | eive                    | Retrofit information |  |  |
|                                                              | Product Safety             | Other (Firmv              | vare)                   | 🛛 Tier 2             |  |  |

This RTB has been issued to announce the firmware release information for the SG3-ND.

| Version | Program No. | Effective Date           | Availability of RFU |
|---------|-------------|--------------------------|---------------------|
| 09      | D3BV5570    | November 2016 production | Available           |
| 08      | D5455575B   | June 2015 production     | Available           |
| 07      | D5455575A   | 1st Mass production      | Available           |

Note: Definition of Availability of RFU via @Remote "Available": The firmware can be updated via RFU or SD card. "Not available": The firmware can only be updated via SD card.

| Version | Modified Points or Symptom Corrected                       |  |  |  |  |  |
|---------|------------------------------------------------------------|--|--|--|--|--|
| 09      | By changed the standard of FAX, the firmware is corrected. |  |  |  |  |  |
| 08      | Symptom corrected:<br>Only Japanese domestic market        |  |  |  |  |  |
| 07      | 1st Mass production                                        |  |  |  |  |  |

# Technical Bulletin

#### **PAGE: 1/8**

| Model: MET-C1d D                                       |                                                                                                    |                                     | Dat                     | te: 2-Feb-1       | 16                                                                           | No.: RD149086                                   |  |
|--------------------------------------------------------|----------------------------------------------------------------------------------------------------|-------------------------------------|-------------------------|-------------------|------------------------------------------------------------------------------|-------------------------------------------------|--|
| Subject: Jam100 on punch with SR3130                   |                                                                                                    |                                     | Prepared by: T.Kiyohara |                   |                                                                              |                                                 |  |
| From: 1st Tech Service Sect., MFP/P Tech Service Dept. |                                                                                                    |                                     |                         |                   |                                                                              |                                                 |  |
| Classification:                                        | <ul> <li>Troubleshooting</li> <li>Mechanical</li> <li>Paper path</li> <li>Product Safety</li> </ul> | Part info Electrica Transmi Other ( | ormat<br>al<br>t/rec    | tion<br>eive<br>) | <ul> <li>Action</li> <li>Service</li> <li>Retrofi</li> <li>Tier 2</li> </ul> | required<br>e manual revision<br>it information |  |

### SYMPTOM

Jam code 100 is triggered (detected) earlier to make it easier for the operator to clear the jam.

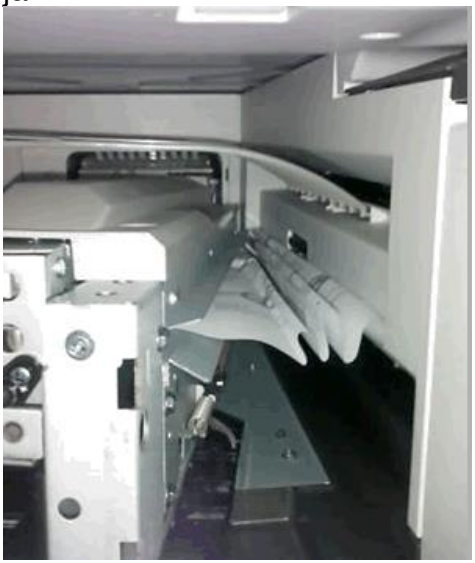

### CAUSE

Paper feed amount (unit distance) and paper specifications
Model: MET-C1d

Date: 2-Feb-16

No.: RD149086

#### SOLUTION

#### **Production line:**

• The internal finisher firmware was modified to reduce the feed amount when a jam occurs.

| Firmware                  | Version   | Program No. | Effective Date       |
|---------------------------|-----------|-------------|----------------------|
| Internal<br>finisher 3130 | 01.090:02 | D6905300L   | July 2015 production |

• The guide plate will be fixed to the punch unit using a tapping screw.

| Old Part<br>Number | New Parts<br>Number | Description                | Int | Qty |
|--------------------|---------------------|----------------------------|-----|-----|
| -                  | D7167570            | GUIDE PLATE ENTRANCE EXIT  | 0/0 | 1   |
| -                  | 04543006            | TAPPING SCREW              | 0/0 | 1   |
| -                  | D7167506            | GUIDE MYLER ENTRANCE UPPER | 0/0 | 1   |
| -                  | D7167818            | CUSHION: SPACER            | 0/0 | 1   |

#### In the field:

- Install Internal Finisher firmware ver. 01.090:02 or newer.
- In addition, install the modified parts mentioned above (See **PROCEDURES 1-5** below).

**Note:** These parts are designed to prevent paper from entering the gap between the punch unit and exit unit.

| No | Parts Number | Description                | Qty |
|----|--------------|----------------------------|-----|
| 1  | D7167570     | GUIDE PLATE ENTRANCE EXIT  | 1   |
| 2  | D7169001     | DOUBLE SIDED TAPE          | 1   |
| 3  | D7167506     | GUIDE MYLER ENTRANCE UPPER | 1   |
| 4  | D7167818     | CUSHION: SPACER            | 1   |

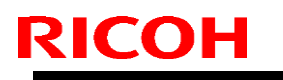

[A]

Model: MET-C1d

Date: 2-Feb-16

No.: RD149086

### PROCEDURE 1: Removing the punch unit

1. Open the front cover [A].

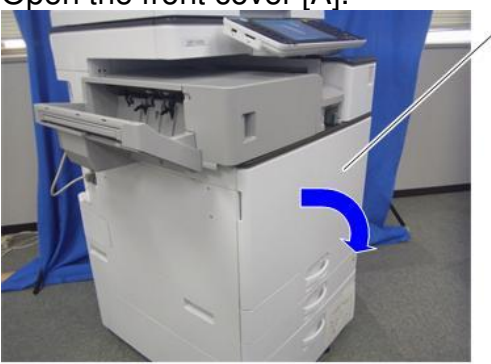

d1462960

2. Remove the left upper cover [A] (x1).

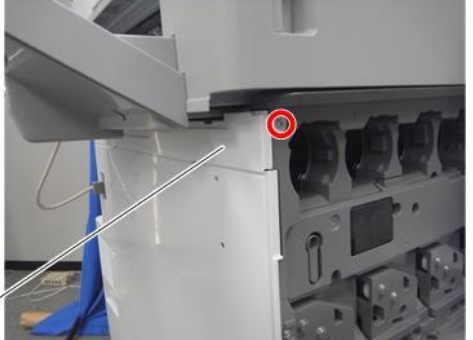

[A] <sup>\_</sup>

d1462961

3. Remove the left rear cover [A] (x2, hook×1).

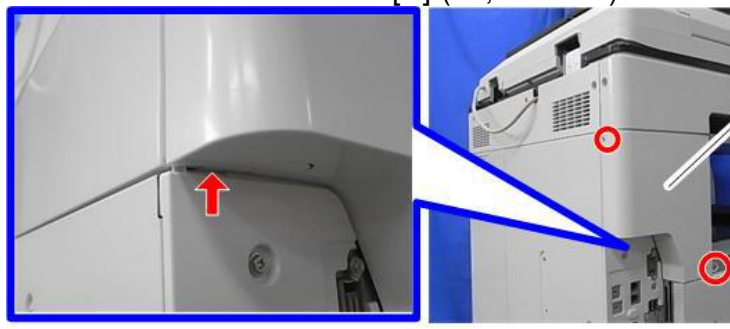

d197f0043

[A]

4. Remove the interface cable [A].

d197f0111

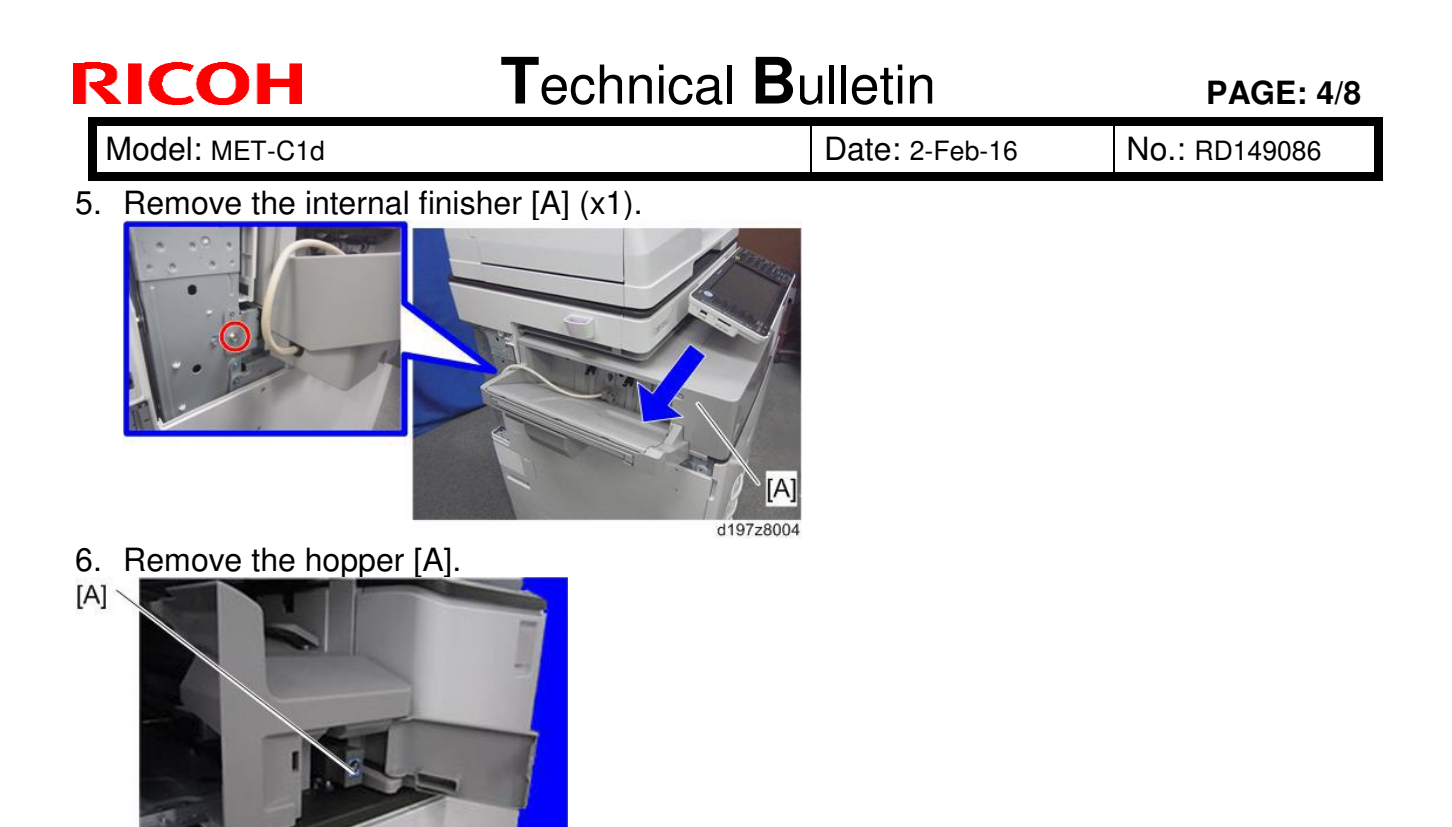

d146z0029

[A]

- 7. Remove the A3 sheet and make sure that there are no cut fragments or dust remaining.
- 8. Remove the punch unit front cover [A] (x1).

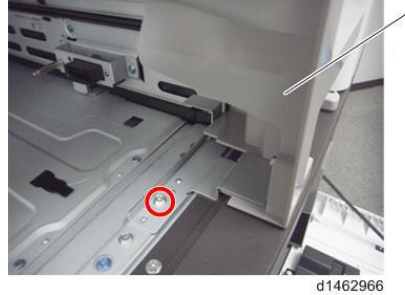

9. Remove the punch unit [A] (x1).

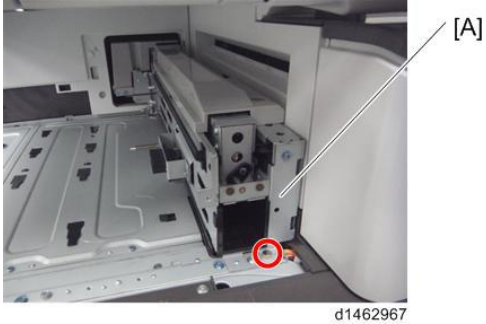

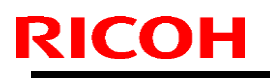

Model: MET-C1d

Date: 2-Feb-16

No.: RD149086

### PROCEDURE 2: Attaching the double sided tape to the guide plate

1. Clean the following area with alcohol.

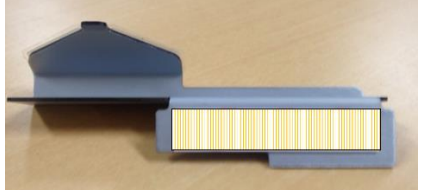

2. Attach the double-sided tape.

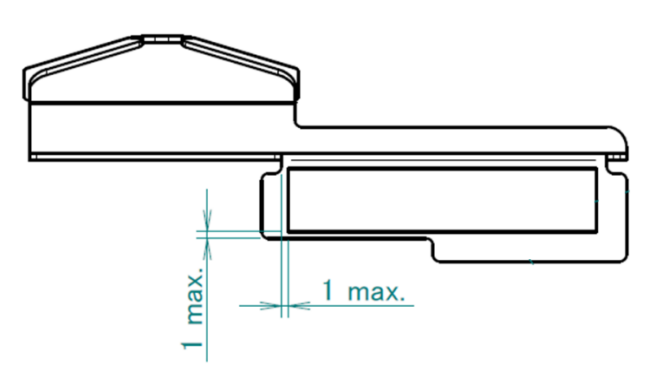

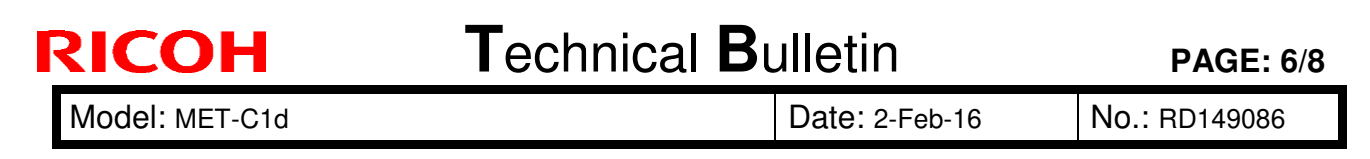

### **PROCEDURE 3: Attaching the guide plate to the punch unit**

1. Clean the following area with alcohol.

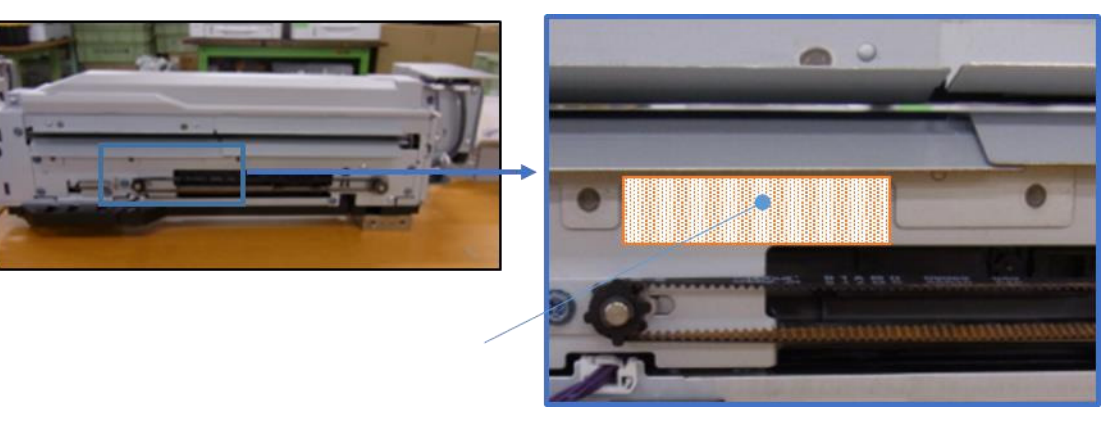

Note: The ilustration shows the bent position of the plate hooks for the exit unit.

2. Attach the guide plate to the punch unit using double-sided tape.

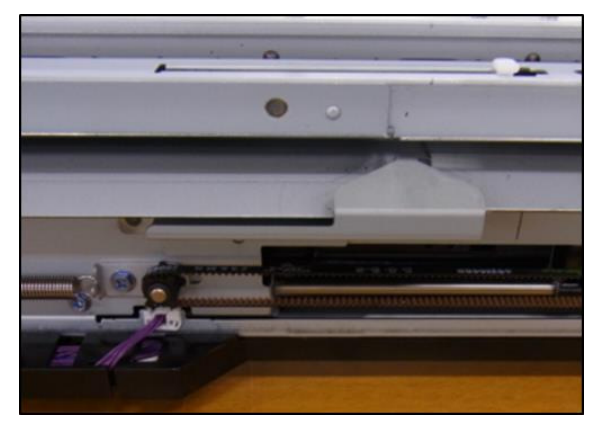

**Important:** Make sure the cushion does not protrude from the edge (shown by the red line).

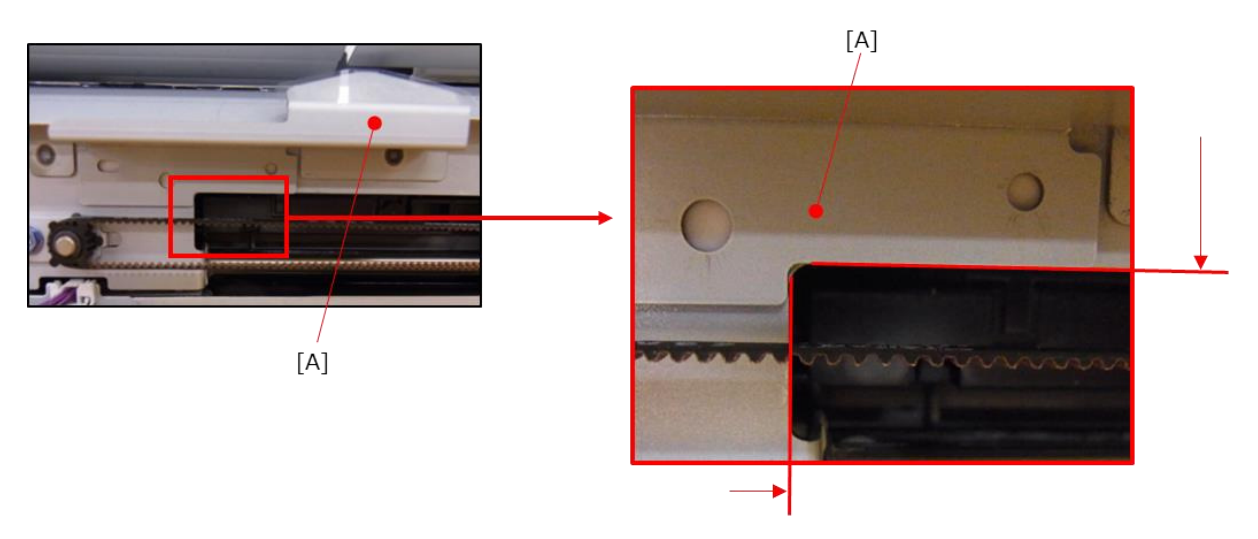

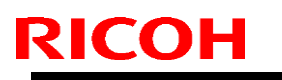

Model: MET-C1d

Date: 2-Feb-16

No.: RD149086

## PROCEDURE 4: Attaching the Mylar to the PUNCH UNIT

1. Clean the following area with alcohol.

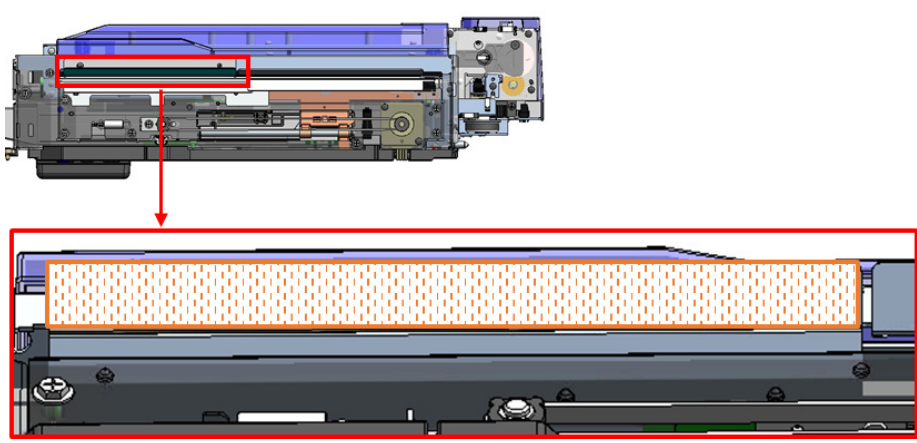

2. Attach the Mylar.

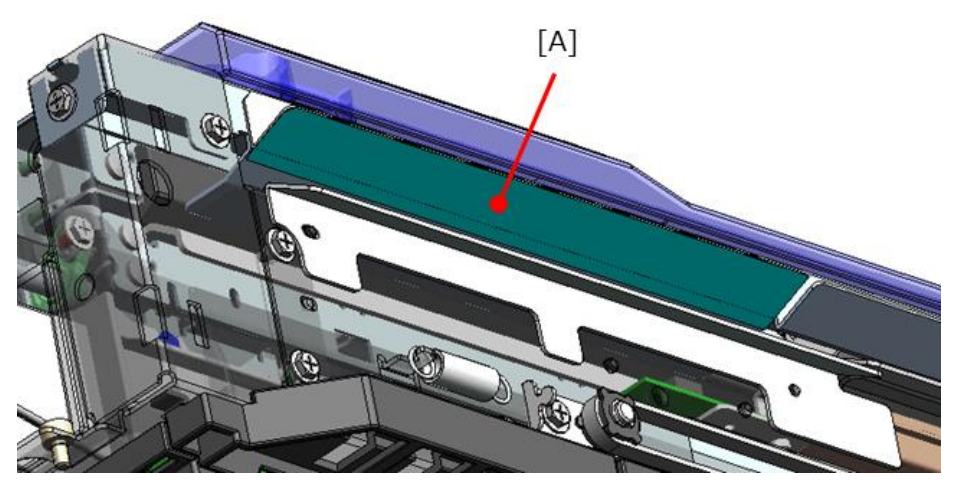

**Important:** Make sure the cushion does not protrude from the edge (shown by the red line).

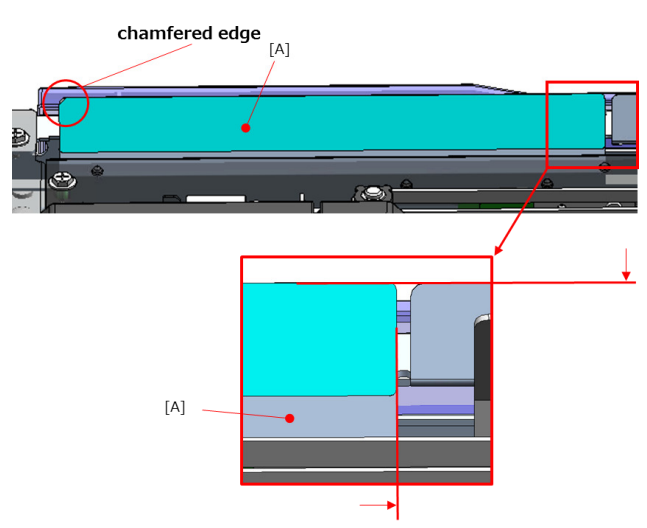

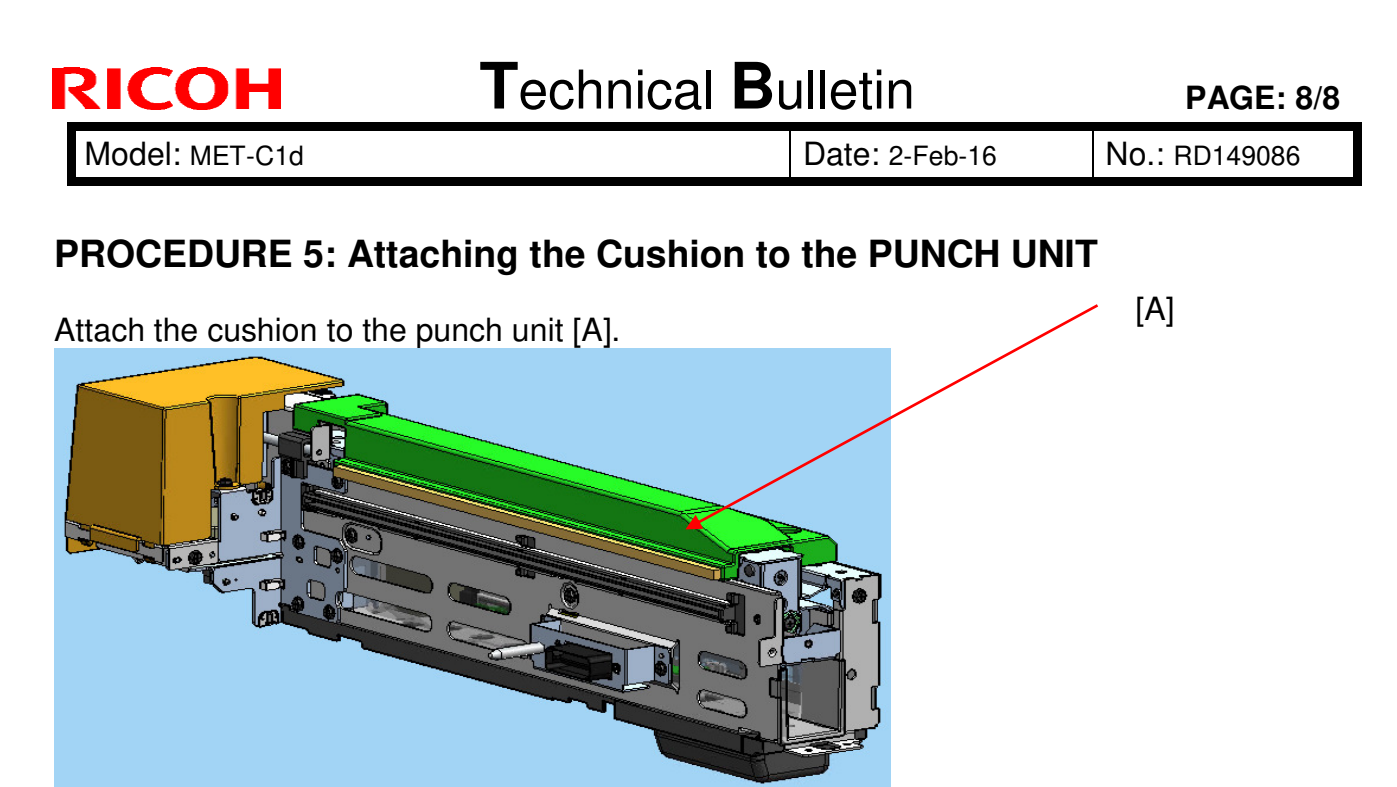

**Important:** Make sure the cushion does not protrude from the edge (shown by the red line).

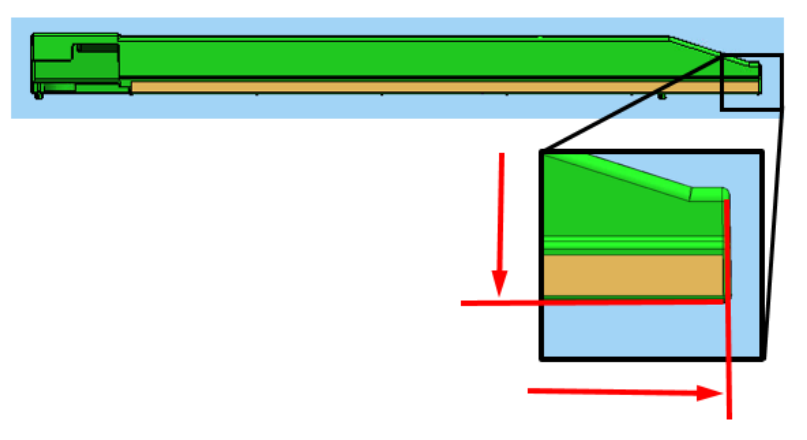

### **Cut-in Serial Numbers**

| Product code: | Product name:        | Cut-in S/N   |
|---------------|----------------------|--------------|
| D71617        | PUNCH UNIT DU3040 EU | E675QB10001~ |
| D71627        | PUNCH UNIT DU3040 NA | E675QB30001~ |
| D71628        | PUNCH UNIT DU3040 SC | E67XXXXXXXX~ |

# Technical Bulletin

#### **PAGE: 1/1**

| Model: MET-C1d                                       |                                                                                                    |                                  | Date: 18-Aug-16              |                   | 16                                      | No.: RD149091                                       |
|------------------------------------------------------|----------------------------------------------------------------------------------------------------|----------------------------------|------------------------------|-------------------|-----------------------------------------|-----------------------------------------------------|
| Subject: Manual correction - When SC549 Is Displayed |                                                                                                    |                                  | Prepared by: Chihiro Shimaji |                   |                                         |                                                     |
| From: 2nd Tech S                                     | Service Sect., MFP/P Tech Serv                                                                      | rice Dept.                       |                              |                   |                                         |                                                     |
| Classification:                                      | <ul> <li>Troubleshooting</li> <li>Mechanical</li> <li>Paper path</li> <li>Product Safety</li> </ul> | Part info<br>Electrica<br>Transm | ormat<br>al<br>it/rec        | tion<br>eive<br>) | Action     Servic     Retrof     Tier 2 | n required<br>ce manual revision<br>fit information |

### **Service Manual Correction**

The text in red and the left side image surrounded by a red square were added to make this procedure clearly understandable.

#### Service Manual

<u>Top Page</u> > <u>Main Chapters</u> > <u>Troubleshooting</u> > When SC549 Is Displayed > Fusing Shield Check > <Procedure 1: Operation check for the lower side of the shield detection feeler>

2. Move the shield drive gear with your hands to put the upper surface [B] of the feeler [A] in a horizontal position.

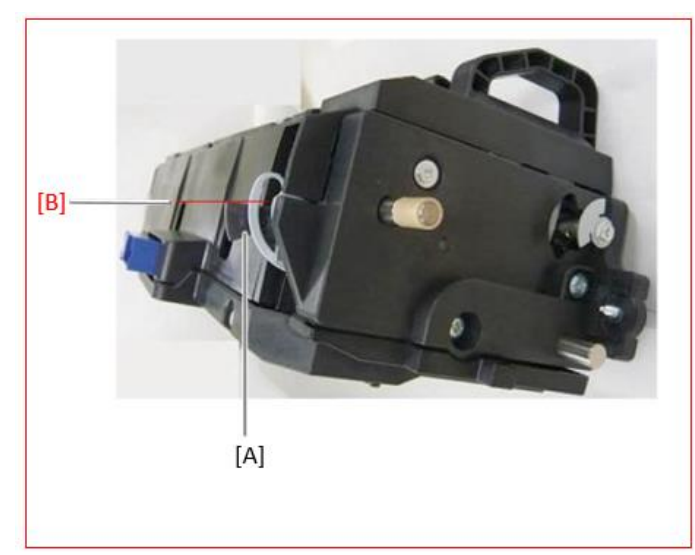

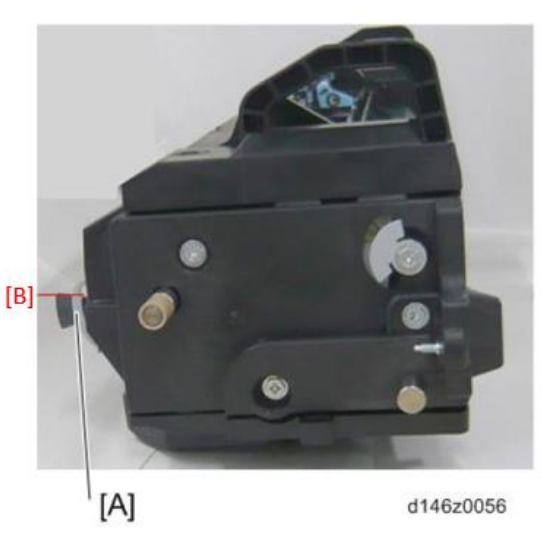

# Technical Bulletin

**PAGE: 1/3** 

| Model: MET-C1d                 |                                                                                                    |                                 | Dat                      | )ate: 25-Aug-16       |                               | No.: RD149092                                       |
|--------------------------------|----------------------------------------------------------------------------------------------------|---------------------------------|--------------------------|-----------------------|-------------------------------|-----------------------------------------------------|
| Subject: Transfer Lever Damage |                                                                                                    |                                 | Prepared by: T. Kiyohara |                       |                               |                                                     |
| From: 1st Tech S               | ervice Sect., MFP/P Tech Serv                                                                       | vice Dept.                      |                          |                       |                               |                                                     |
| Classification:                | <ul> <li>Troubleshooting</li> <li>Mechanical</li> <li>Paper path</li> <li>Product Safety</li> </ul> | Part info<br>Electric<br>Transm | ormat<br>al<br>it/rec    | tion  <br>eive  <br>) | Action C Servic Retrof Tier 2 | n required<br>ce manual revision<br>fit information |

### SYMPTOM

The front lever is broken when the duplex unit is opened and closed.

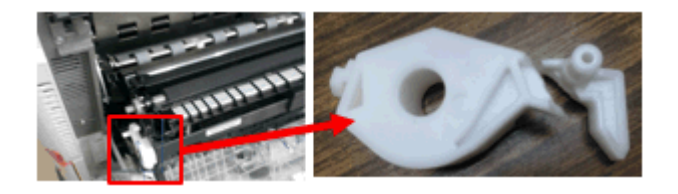

#### Affected models:

Met-C2abcde (D238/D239/D240/D241/D242),

Met-C1abcdeyz (D146/D147/D148/D149/D150/D176/D177),

Cor-C1 (D197, D198, D199, D200, D201, D202)

### CAUSE

The strength of the front lever was decreased when a modification was applied to this part in March 2016.

### SOLUTION

If the symptom occurs, replace the lever (P/N: D2399901).

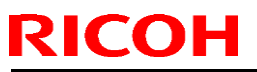

Model: MET-C1d

Date: 25-Aug-16

No.: RD149092

## PROCEDURE

1. Open the duplex unit.

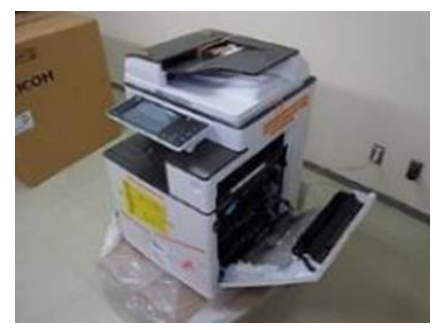

2. Open the transfer/separation unit.

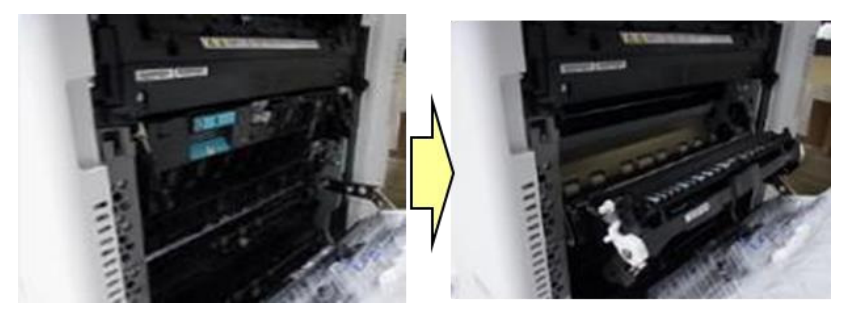

3. Remove the spring.

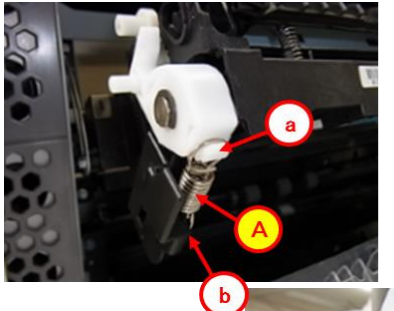

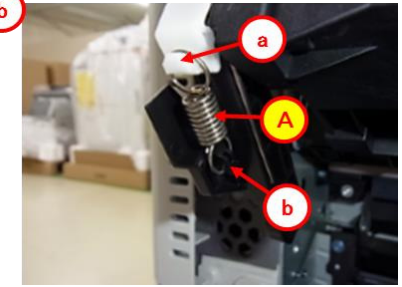

4. Remove the lever (E-ring).

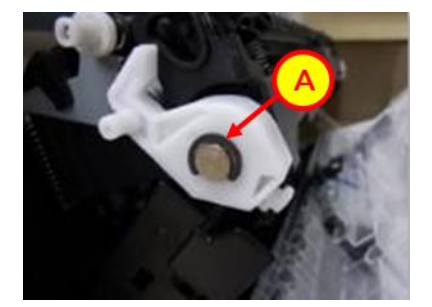

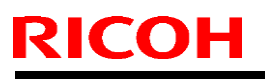

Model: MET-C1d

Date: 25-Aug-16

No.: RD149092

5. Move [A] in the direction of the red arrow and attach the new lever.

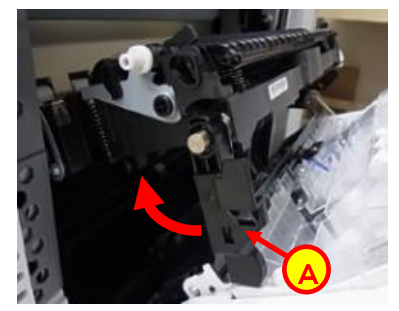

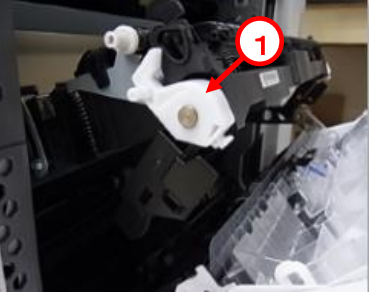

6. Attach the E-ring.

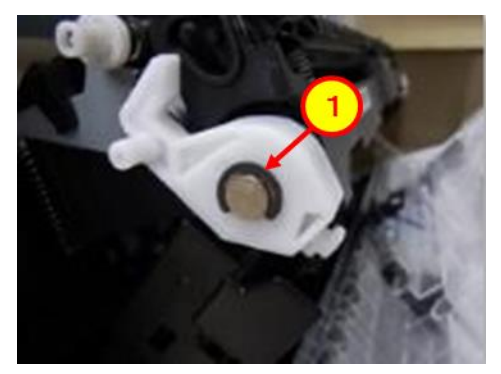

7. Attach the spring.

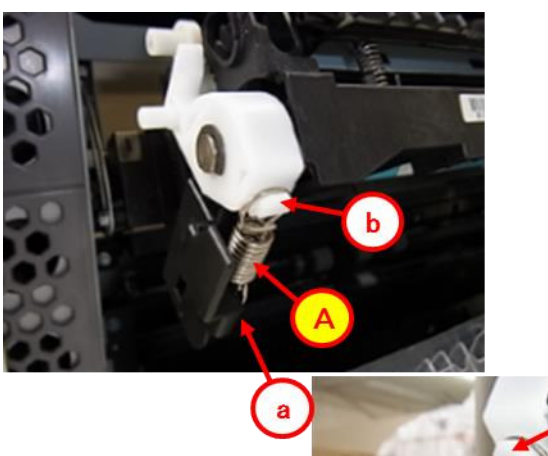

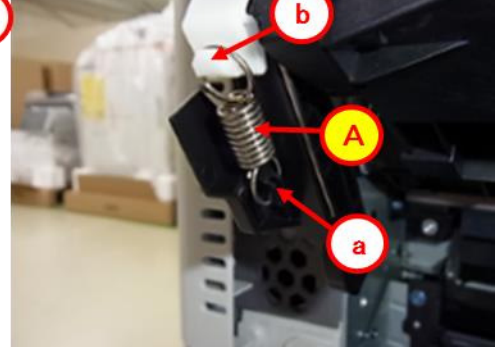

# Technical Bulletin

#### **PAGE: 1/2**

| Model: MET-C1cd Date: |                                                                                                    |                                                                                         | : 3-Feb-17             | No.: RD149096 |                                                     |
|-----------------------|----------------------------------------------------------------------------------------------------|-----------------------------------------------------------------------------------------|------------------------|---------------|-----------------------------------------------------|
| Subject: New bot      | ttom right cover                                                                                    | Prepared by: Y.Ino                                                                      |                        |               |                                                     |
| From: 1st Tech S      | ervice Sect., MFP/P Tech Serv                                                                       | vice Dept.                                                                              |                        |               |                                                     |
| Classification:       | <ul> <li>Troubleshooting</li> <li>Mechanical</li> <li>Paper path</li> <li>Product Safety</li> </ul> | <ul> <li>Part inform</li> <li>Electrical</li> <li>Transmit/</li> <li>Other (</li> </ul> | mation<br>receive<br>) | Action        | n required<br>ce manual revision<br>fit information |

### PROBLEM

Small insects may get inside the machine from the open space at the bottom right.

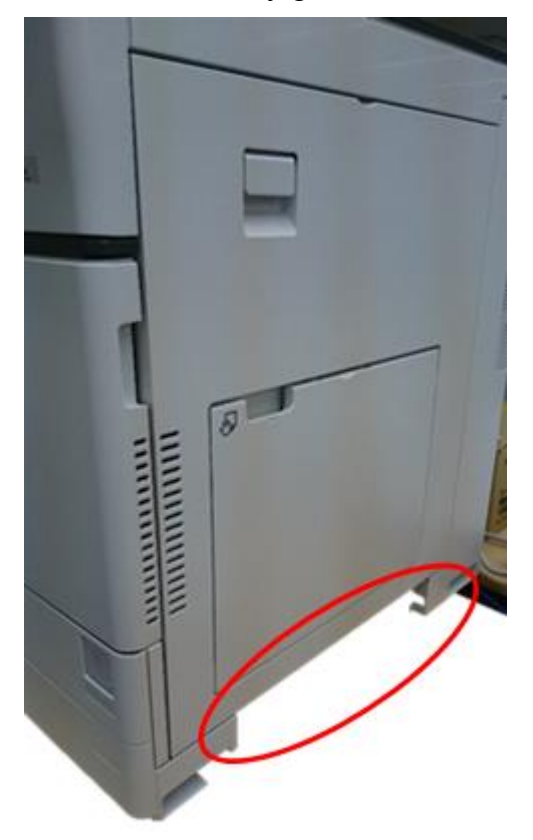

Model: MET-C1cd

Date: 3-Feb-17

No.: RD149096

### SOLUTION

Procure and install the cover [A] below.

| ſ | No | Part Number               | Description       | Qty |
|---|----|---------------------------|-------------------|-----|
|   | 1  | D1491268                  | COVER:RIGHT:LOWER | 1   |
|   | [4 | A]                        |                   |     |
|   |    |                           |                   |     |
|   |    | Contraction of the second |                   |     |
| - |    |                           |                   |     |

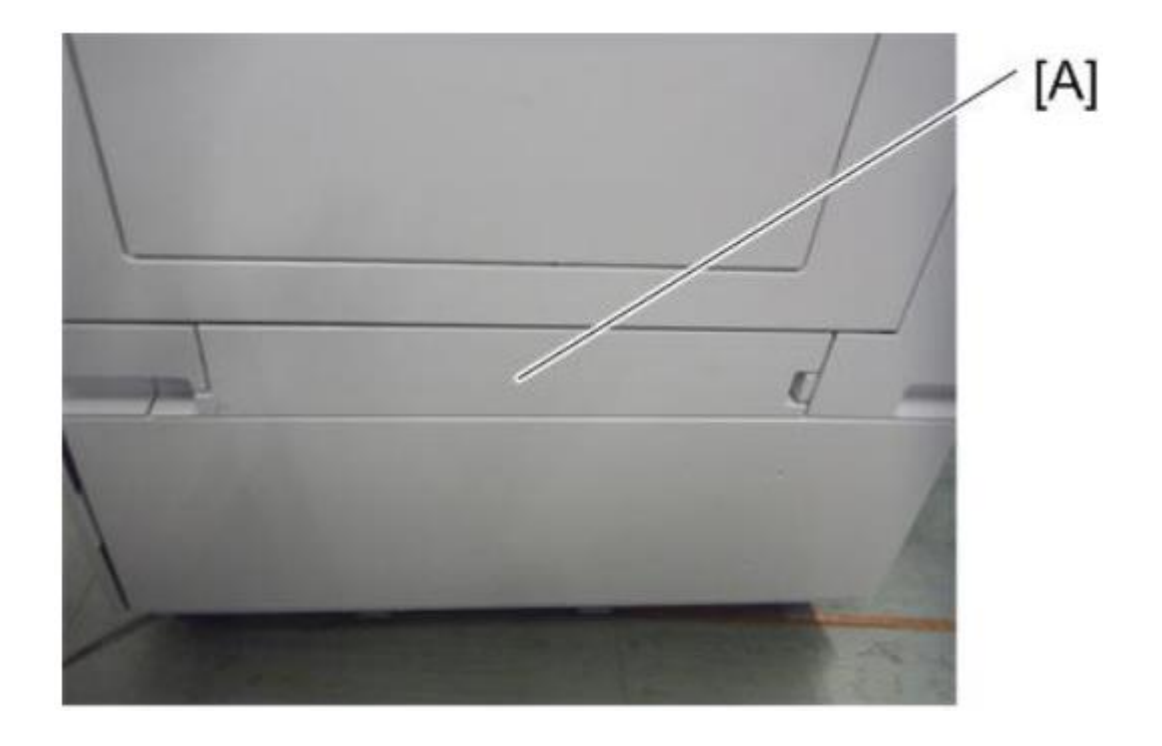

# Technical Bulletin

#### PAGE: 1/2

| Model: Met-C1cde                                          |                                                                                                    |                                                                                            | Dat                  | <b>te</b> : 21-Feb-     | 17                                                                                   | No.: RD149098                                   |
|-----------------------------------------------------------|----------------------------------------------------------------------------------------------------|--------------------------------------------------------------------------------------------|----------------------|-------------------------|--------------------------------------------------------------------------------------|-------------------------------------------------|
| Subject: TroubleImportant note about machine installation |                                                                                                    |                                                                                            |                      | Prepared by: T.Kiyohara |                                                                                      |                                                 |
| From: Field Quali                                         | ty Management Group1, FQM                                                                           | Dept.                                                                                      |                      |                         |                                                                                      |                                                 |
| Classification:                                           | <ul> <li>Troubleshooting</li> <li>Mechanical</li> <li>Paper path</li> <li>Product Safety</li> </ul> | <ul> <li>☑ Part info</li> <li>☑ Electrica</li> <li>☑ Transmi</li> <li>☑ Other (</li> </ul> | ormat<br>al<br>t/rec | tion<br>eive<br>)       | <ul> <li>☑ Action</li> <li>☑ Service</li> <li>☑ Retrofi</li> <li>☑ Tier 2</li> </ul> | required<br>e manual revision<br>it information |

### IMPORTANT NOTE ABOUT MACHINE INSTALLATION

 Make sure to do the following when installing the machine: Hold the grip of the right rear cover as shown in Fig. 2 (CORRECT). Insert your fingers all the way up and inside the grip.

• If you do not, the right cover will break, as shown in Fig. 4.

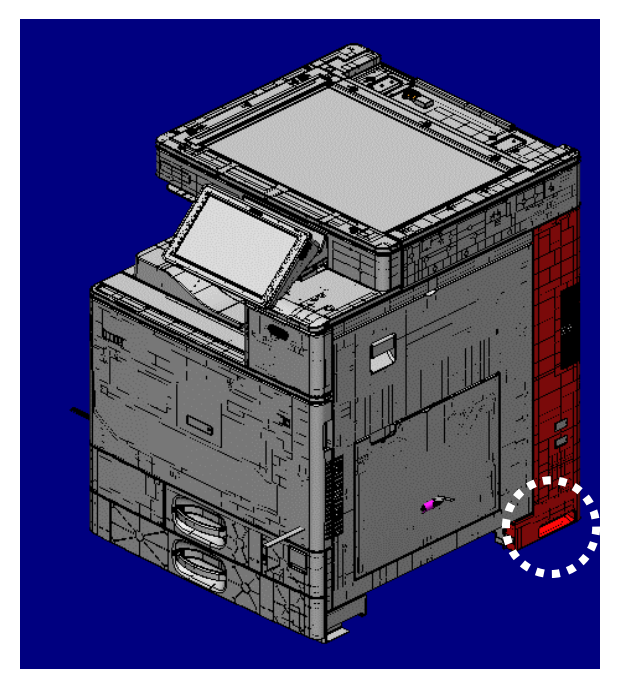

Figure1 right rear cover

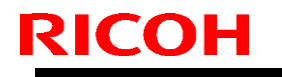

**PAGE: 2/2** 

Model: Met-C1cde

Date: 21-Feb-17

No.: RD149098

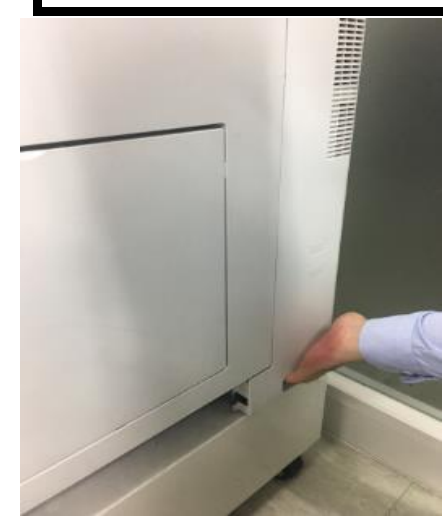

Figure.2 Correct

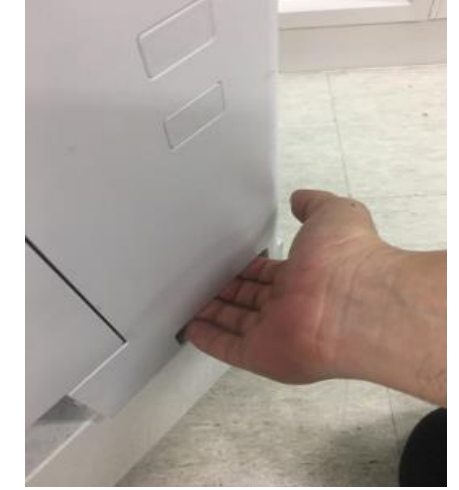

Figure.3 Incorrect

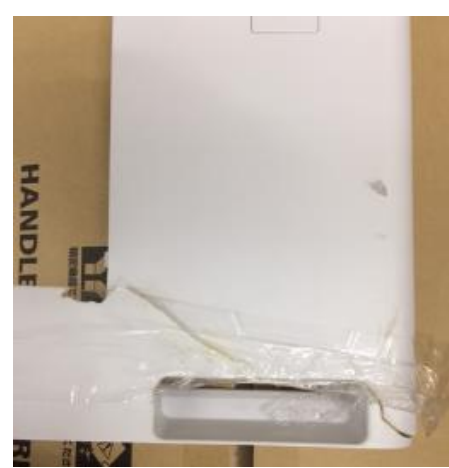

Figure.4 Broken right rear cover

## Technical Bulletin

| Model: MET-C1cd                                                                                         |                                                                                                    |                                                                                   | Date: 3-Feb-17        |                   | 7                                                                          | No.: RD149097                                       |
|----------------------------------------------------------------------------------------------------|----------------------------------------------------------------------------------------------------|-----------------------------------------------------------------------------------|-----------------------|-------------------|----------------------------------------------------------------------------|-----------------------------------------------------|
| Subject: Troubleshooting SC324-01/SC324-05, Tips for<br>installing a new PCDU or a new development unit |                                                                                                    |                                                                                   | Prepared              | d by: Y.lı        | no                                                                         |                                                     |
| From: 1st Tech S                                                                                        | ervice Sect., MFP/P Tech Ser                                                                        | vice Dept.                                                                        |                       |                   |                                                                            |                                                     |
| Classification:                                                                                         | <ul> <li>Troubleshooting</li> <li>Mechanical</li> <li>Paper path</li> <li>Product Safety</li> </ul> | <ul> <li>Part info</li> <li>Electrica</li> <li>Transm</li> <li>Other (</li> </ul> | ormat<br>al<br>it/rec | tion<br>eive<br>) | <ul> <li>Action</li> <li>Servic</li> <li>Retrof</li> <li>Tier 2</li> </ul> | n required<br>se manual revision<br>fit information |

#### SYMPTOM

SC324-01 (Development motor: Bk: Lock) SC324-05 (Development motor: CMY: Lock)

### CAUSE

As one of the reasons that cause this symptom, the development unit was stored/transported in a certain position prior to its installation. This causes the developer to accumulate on the gears at either end of the unit, disabling proper rotation of the development roller.

### SOLUTION

At the front side of the unit, rotate the white gears (circled in red), to agitate the developer.

#### For Metis-C1abcdeyzk and Metis-C2abcdeyz

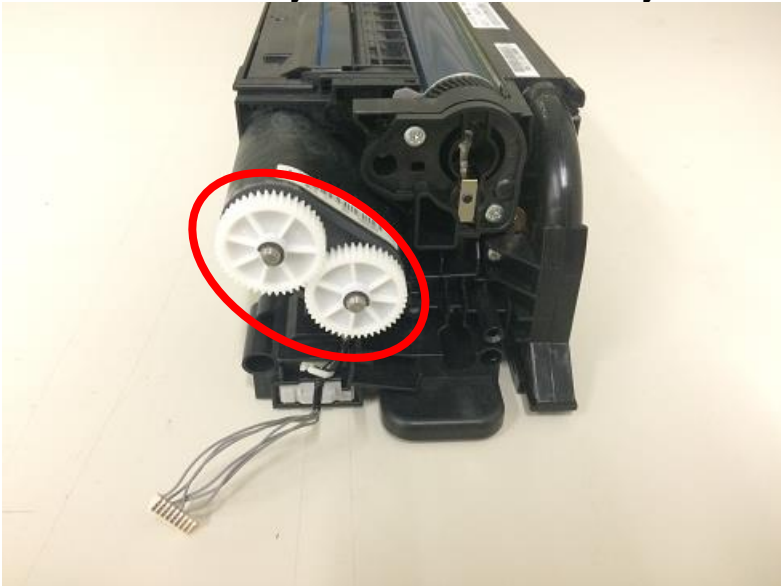

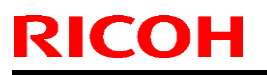

Model: MET-C1cd

Date: 3-Feb-17

No.: RD149097

#### For Metis-P2ce

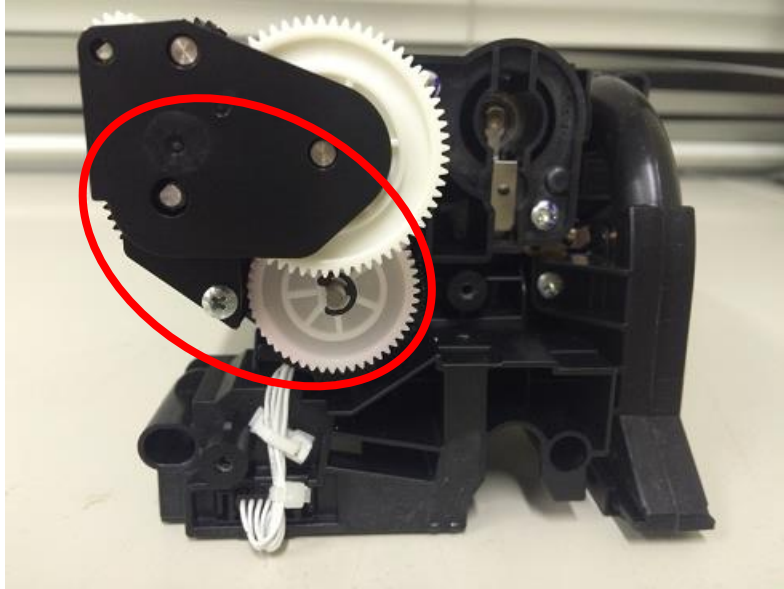

Note: For Metis-P2ce, the PCDU front cover needs to be released before rotating the gears.

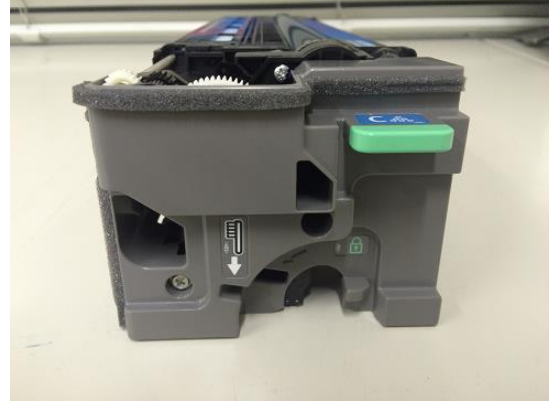

Model: MET-C1cd

Date: 3-Feb-17

No.: RD149097

#### **Preventive measure**

#### When installing a PCDU or a development unit

When installing a new PCDU or a new development unit, take out the unit from the package and shake it 5 or 6 times horizontally. This will reduce the chances of SC324-01 and SC324-05.

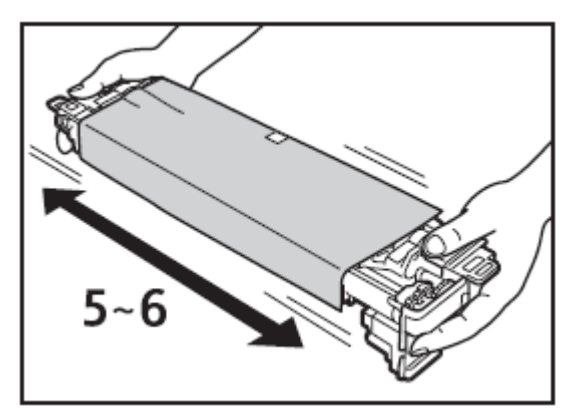

## Technical Bulletin

| Model: Met-C1yz                                          |                                                                                                    |                                                                                    | Dat                   | Date: 17-Mar-17   |                                                                              | No.: RD149099                                   |
|----------------------------------------------------------|----------------------------------------------------------------------------------------------------|------------------------------------------------------------------------------------|-----------------------|-------------------|------------------------------------------------------------------------------|-------------------------------------------------|
| Subject: Important note about firmware update by SD card |                                                                                                    |                                                                                    | Prepared              | d by: T.Ki        | yohara                                                                       |                                                 |
| From: Field Quali                                        | ty Management Group1, FQM                                                                           | Dept.                                                                              |                       |                   |                                                                              |                                                 |
| Classification:                                          | <ul> <li>Troubleshooting</li> <li>Mechanical</li> <li>Paper path</li> <li>Product Safety</li> </ul> | <ul> <li>Part info</li> <li>Electrica</li> <li>Transmi</li> <li>Other (</li> </ul> | ormat<br>al<br>it/rec | tion<br>eive<br>) | <ul> <li>Action</li> <li>Service</li> <li>Retrofi</li> <li>Tier 2</li> </ul> | required<br>e manual revision<br>it information |

### Important note about firmware update by SD card

Make sure to do the following when updating the firmware by SD card. <u>Affected models:</u> Met-C1abcdeyzk/OR-C2/Cor-C1/Ze-C2

1. Put only **one version** of firmware **per module** in an SD card.

Example: The card should not contain more than one version of System/Copy firmware for a given model.

- 2. For models that have firmware for both the normal operation panel (Armada) and Smart Operation Panel (Cheetah), put only **one firmware per module** in a card.
  - Example: The card should **not** contain System/Copy firmware for the Armada version of the Met-C1 and the Cheetah version of this model (only **one** of these).

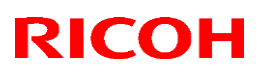

Reissued: 30-May-17

Model: Met-C1cde

Date: 11-Apr-17 No.: RD149100a

**RTB** reissue

The items in *bold italics* were corrected

| Subject: Parts Information – FUSING UNIT 3 GEARS       |                                                                                                    |               | Prepared by: T.Kiyohara |                                                                                                    |  |
|--------------------------------------------------------|----------------------------------------------------------------------------------------------------|---------------|-------------------------|----------------------------------------------------------------------------------------------------|--|
| From: 1st Tech Service Sect., MFP/P Tech Service Dept. |                                                                                                    |               |                         |                                                                                                    |  |
| Classification:                                        | <ul> <li>Troubleshooting</li> <li>Mechanical</li> <li>Paper path</li> <li>Product Safety</li> </ul> | Part informat | tion<br>eive<br>)       | <ul> <li>Action required</li> <li>Service manual revision</li> <li>Retrofit information</li> <li>Tier 2</li> </ul> |  |

| Old part | New part | Description               | Q'ty | Int                 | Set          |
|----------|----------|---------------------------|------|---------------------|--------------|
| number   | number   |                           |      |                     |              |
| AB012096 | AB012116 | GEAR:DRIVE:FUSING UNIT    | 1    | <b>X</b> / <b>X</b> |              |
| AB012097 | AB012117 | GEAR:IDLER:PRESURE ROLLER | 1    | <b>X</b> / <b>X</b> | X/O as       |
| AB012098 | AB012118 | GEAR:PRESURE ROLLER       | 1    | <b>X</b> /X         | <i>a</i> 001 |

Note: After installing as a set (new part numbers) no need to replace again as a set (individual replacement is sufficient).

Change: The materials of these parts have been changed from April 2016 on Met-C1.

**Reason:** To further strengthen the parts' resistance to abrasion.

Affected models: Met-C1abcdeyzk and Met-C2abcdeyzP2

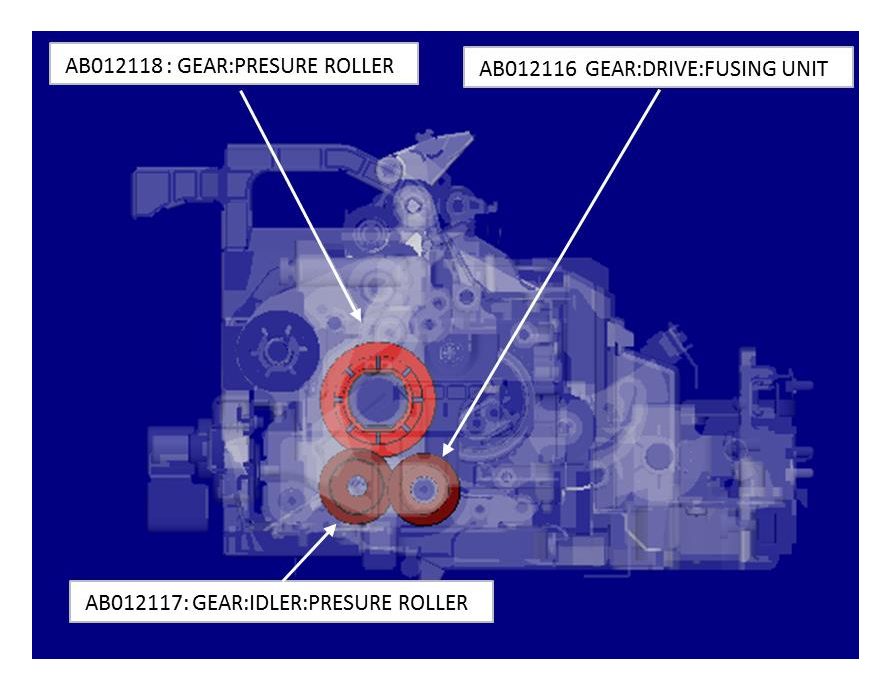

### Reissued: 30-May-17

| Model: Met-C1cde | Date: 11-Apr-17 | No.: RD149100a |
|------------------|-----------------|----------------|
|------------------|-----------------|----------------|

### How to identify whether the new gears are installed

| part number | Description               | Old part color | New part color |
|-------------|---------------------------|----------------|----------------|
| AB012116    | GEAR:DRIVE:FUSING UNIT    | White          | White          |
| AB012117    | GEAR:IDLER:PRESURE ROLLER | White          | White          |
| AB012118    | GEAR:PRESURE ROLLER       | Black          | Light brown    |

#### Cut-in serial number:

| Product code: | Model name: | GER: | Cut-in S/N    |
|---------------|-------------|------|---------------|
| D14629        | MP C3003    |      | E156M450001   |
| D14729        | MP C3503    |      | No production |
| D14829        | MP C4503    |      | No production |
| D14929        | MP C5503    | AA   | E186M450001   |
| D15029        | MP C6003    |      | No production |
| D17629        | MP C2003    |      | E206R470001   |
| D17729        | MP C2503    |      | E216R480001   |
| D14627        | MP C3003    |      | E156M420001   |
| D14727        | MP C3503    |      | No Production |
| D14827        | MP C4503    |      | E176M420001   |
| D14927        | MP C5503    | EU   | No Production |
| D15027        | MP C6003    |      | No Production |
| D17627        | MP C2003    |      | E206R460001   |
| D17727        | MP C2503    |      | E216R460001   |
| D14617        | MP C3003    |      | E156M410001   |
| D14717        | MP C3503    |      | E166M410001   |
| D14817        | MP C4503    |      | E176M410001   |
| D14917        | MP C5503    | NA   | E186M410001   |
| D15017        | MP C6003    |      | E196M410001   |
| D17617        | MP C2003    |      | No production |
| D17717        | MP C2503    |      | No production |
| D14619        | MP C3003    |      | E156M400001   |
| D14719        | MP C3503    |      | E166M400001   |
| D14819        | MP C4503    |      | E176M500001   |
| D14919        | MP C5503    | TWN  | E186M500001   |
| D15019        | MP C6003    |      | E196M400001   |
| D17619        | MP C2003    |      | E206R420001   |
| D17719        | MP C2503    |      | E216R420001   |
| D14621        | MP C3003    |      | E156M470001   |
| D14721        | MP C3503    |      | E166M570001   |
| D14821        | MP C4503    |      | E176M470001   |
| D14921        | MP C5503    | CHN  | E186M570001   |
| D15021        | MP C6003    |      | No Production |
| D17621        | MP C2003    |      | No Production |
| D17721        | MP C2503    |      | No production |

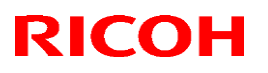

### Reissued: 30-May-17

| Мо | del: Met-C1cde |             |             |  | Date: 11-Apr-17 | No.: RD149100 | a |
|----|----------------|-------------|-------------|--|-----------------|---------------|---|
|    | D17626         | MP C2003SPJ | KOR         |  | E206R951001     |               |   |
|    | D17726         | MP C2503SPJ | E216RB51001 |  |                 |               |   |

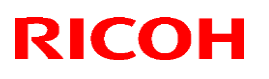

#### Reissued: 30-Jun-17

| Model: MET-C1                                | cde                            | C             | Date: 21-Apr | <sup>-</sup> -17 | No.: RD149101a |
|----------------------------------------------|--------------------------------|---------------|--------------|------------------|----------------|
| <b>RTB Reissue</b><br>The item in <b>b</b> o | old italics were correc        | ted or added. |              |                  |                |
| Subject: Please V                            | Vait/Missing Icons after tur   | ning power ON | Prepared     | d by:            |                |
| From: 1 <sup>st</sup> FQM S                  | ect, 1 <sup>st</sup> FQM Dept. |               | Yuusuke      | Taniguchi        |                |
| Classification:                              | Troubleshooting                | Part infor    | rmation      | Action           | required       |

Electrical

Other (

Transmit/receive

)

Service manual revision

Retrofit information

Tier 2

### SYMPTOM

"Please wait" remains displayed (standard operation panel), or no icon appears (Smart Operation Panel) at main power ON when both of the **Conditions** below are met.

#### Standard operation panel

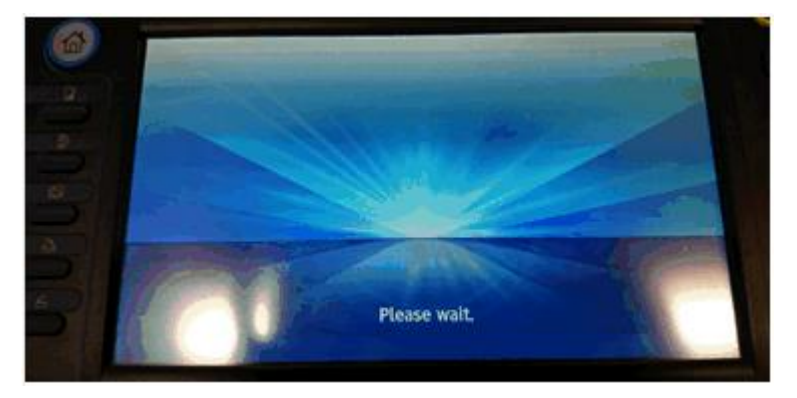

Mechanical

Paper path

Product Safety

#### **Smart Operation Panel**

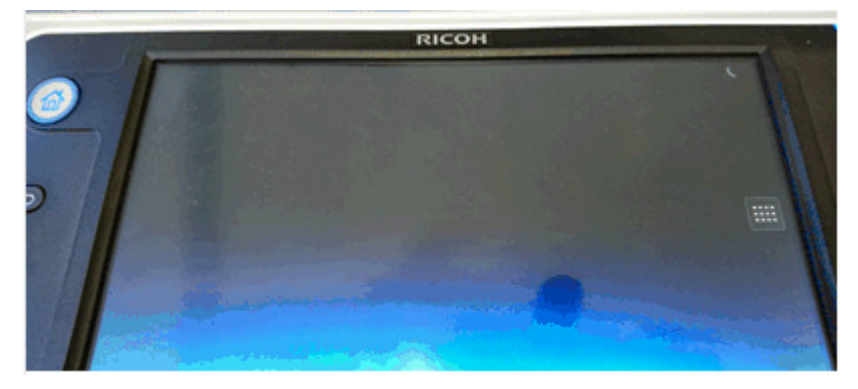

# Technical Bulletin

#### Reissued: 30-Jun-17

| Model: MET-C1cde | Date: 21-Apr-17 | No.: RD149101a |
|------------------|-----------------|----------------|
|------------------|-----------------|----------------|

### Conditions:

1. The following System/Copy firmware is installed:

|                      | Standard Op. panel | Smart Operation Panel |
|----------------------|--------------------|-----------------------|
| MP C2003/C2503       | 1.19 or 1.20       | 2.18 or 2.19          |
| MP C3004/C3503       | 1.26 or 1.27       | 3.18 or 3.19          |
| MP C4503/C5503/C6003 | 1.30 or 1.31       | 3.20 or 3.21          |
| MP C2011             | 1.03 or 1.04       |                       |

And,

- 2. One of the following errors is detected when main power is turned ON.
  - Paper jam at the rear side of the paper tray

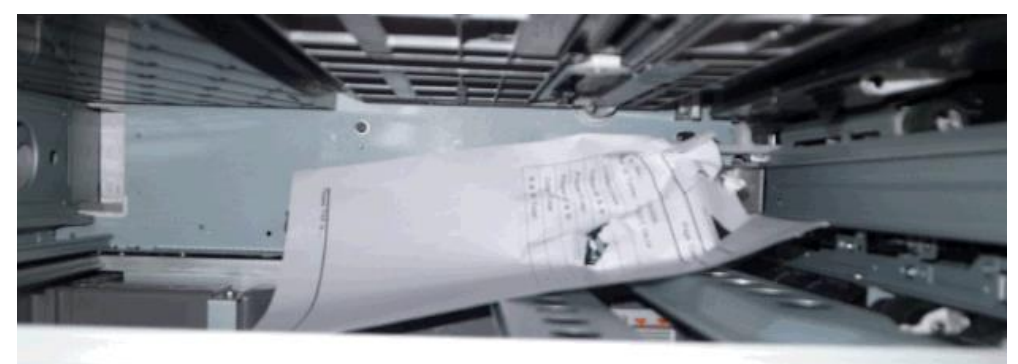

• A3/DLT paper mistakenly loaded in A4/LT tandem tray

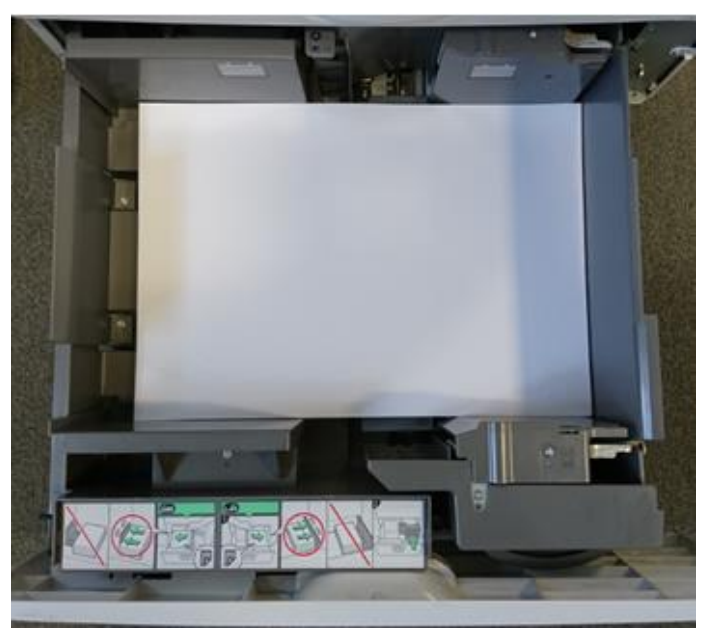

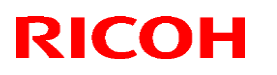

#### Reissued: 30-Jun-17

| Model: MET-C1cde | Date: 21-Apr-17 | No.: RD149101a |
|------------------|-----------------|----------------|
|------------------|-----------------|----------------|

• Paper tray is over-loaded

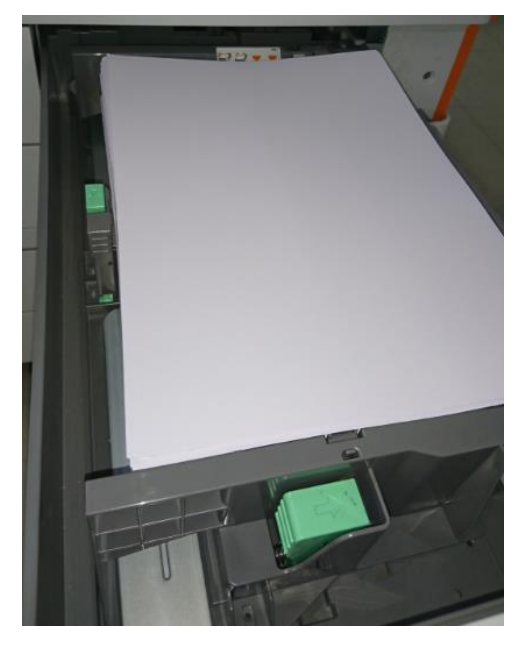

- Misalignment of paper loading
- Paper End Detection Feeler breaks or falls off
- Paper End Detection Sensor error
- Paper Limit Sensor error
- Tray Lift Motor error

### CAUSE

Firmware bug (side-effect of modification)

## Technical Bulletin

#### Reissued: 30-Jun-17

| Model: MET-C1cde Da | Date: 21-Apr-17 | No.: RD149101a |
|---------------------|-----------------|----------------|
|---------------------|-----------------|----------------|

### SOLUTION

#### Permanent

Update the System/Copy firmware to the modified version or newer.

| Model                      | Firmware Name | P/N       | Version |
|----------------------------|---------------|-----------|---------|
| MP C2003/C2503             | System/Copy   | D1775550Z | 1.21    |
| MP C2003/C2503 (SOP)       | System/Copy   | D1765550Z | 2.20    |
| MP C3004/C3503             | System/Copy   | D1475575G | 1.28    |
| MP C3004/C3503 (SOP)       | System/Copy   | D1465575G | 3.20    |
| MP C4503/C5503/C6003       | System/Copy   | D1495569H | 1.32    |
| MP C4503/C5503/C6003 (SOP) | System/Copy   | D1485553J | 3.22    |
| MP C2011                   | System/Copy   | D2375550D | 1.05    |

#### Workaround

Until the modified version is installed, fix the error in the paper tray and reboot the machine.

## Technical Bulletin

| Model: MET-c1cd                                                                   |                                                                                                    |                                                                                              | Date: 25-A                   | .pr-17                                          | No.: RD149102                           |
|-----------------------------------------------------------------------------------|----------------------------------------------------------------------------------------------------|----------------------------------------------------------------------------------------------|------------------------------|-------------------------------------------------|-----------------------------------------|
| Subject: Request for mylar replacement when installing the Document Feeder DF3090 |                                                                                                    |                                                                                              | Prepared                     | by: Y. Taniguchi                                |                                         |
| From: 1st Tech Se                                                                 | ervice Sect., MFP/P Tech Ser                                                                        | rvice Dept.                                                                                  |                              |                                                 |                                         |
| Classification:                                                                   | <ul> <li>Troubleshooting</li> <li>Mechanical</li> <li>Paper path</li> <li>Product Safety</li> </ul> | <ul> <li>Part inform</li> <li>Electrical</li> <li>Transmit/re</li> <li>Other (Rec</li> </ul> | nation<br>eceive<br>quest at | Action re<br>Service n<br>Retrofit ir<br>Tier 2 | quired<br>nanual revision<br>nformation |
|                                                                                   |                                                                                                    | installation                                                                                 | n)                           |                                                 |                                         |

### Request

When installing the Document Feeder (DF3090), replace the mylar originally attached to its exposure glass with the new mylar included as an accessory to the Document Feeder. Scan quality, especially at the trailing edge of the original, is better with the new mylar.

Replace the mylar for the following combination of the mainframe and DF3090:

- DF3090 manufactured <u>from</u> October 2015 and main unit manufactured <u>before</u> October 2015 production.

#### S/N information

| Main unit                      |                                | Document Feeder (DF3090)       |
|--------------------------------|--------------------------------|--------------------------------|
| Before October 2015 production |                                | From October 2015 production   |
| e.g.                           |                                |                                |
| MP C2003                       | ~E20 <u>5</u> R <u>9</u> xxxxx |                                |
| MP C2503                       | ~E21 <u>5</u> R <u>9</u> xxxxx |                                |
| MP C3003                       | ~E15 <u>5</u> M <u>9</u> xxxxx |                                |
| MP C3503                       | ~E16 <u>5</u> M <u>9</u> xxxxx |                                |
| MP C4503                       | ~E17 <u>5</u> M <u>9</u> xxxxx | E93 <u>3</u> Q <u>A</u> XXXXX~ |
| MP C5503                       | ~E18 <u>5</u> M <u>9</u> xxxxx |                                |
| MP C6003                       | ~E19 <u>5</u> M <u>9</u> xxxxx |                                |
| MP C2011                       | ~G47 <u>5</u> R <u>9</u> xxxxx |                                |

e.g. E15<u>y</u>M<u>m</u>xxxxx

y: Right most digit of the year of production

m: Production month

1(Jan) to 9 (Sep), A (Oct), B(Nov), C (Dec)

Model: MET-c1cd

Date: 25-Apr-17

No.: RD149102

#### Mylar Replacement Procedure:

Note:

- If the mylar could not be attached properly, remove it and attach a new one at your next visit.
- Without the new mylar, feeding thick paper for more than 90K pages may cause jitter.
- 1. Remove the mylar originally attached to the document feeder exposure glass.
- 2. Wipe the document feeder exposure glass with cloth.
- 3. Attach the new mylar.
  - The cutout in the mylar faces the left.
  - Set the top left corner (circled in red) flush against the top edge of the exposure glass.

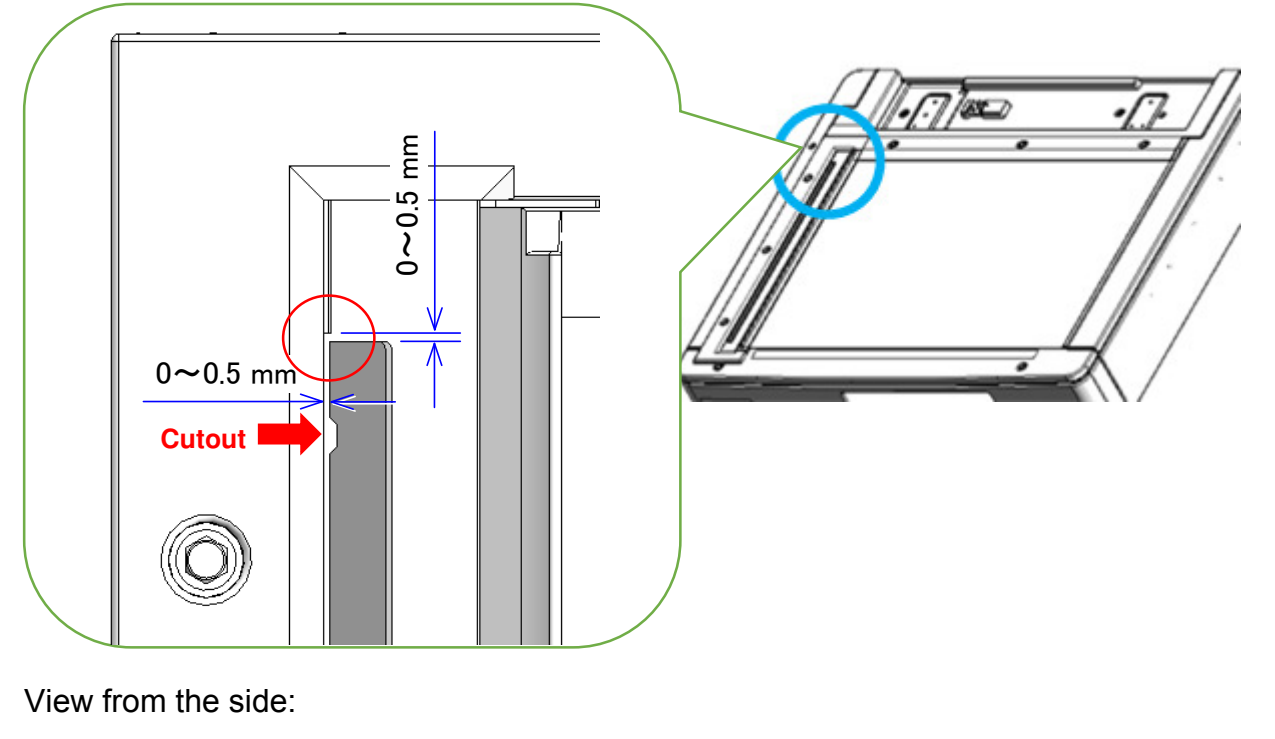

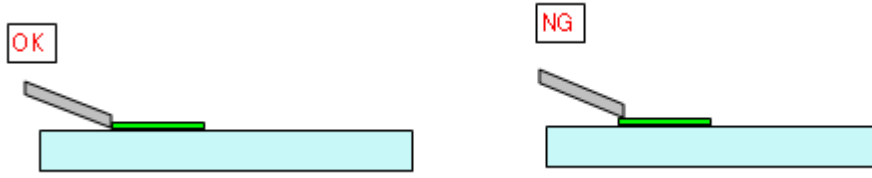

### Part Information:

| Part number | Description     | Q'ty |
|-------------|-----------------|------|
| D2411727    | SHEET:GAP:ASS'Y | 1    |

## Technical Bulletin

#### PAGE: 1/2

| Model: MET-C2cde                                                                        |                                                                                                    |                                                                                                | Date: 28-Apr-17          |                                | No.: RD149103                                   |
|-----------------------------------------------------------------------------------------|----------------------------------------------------------------------------------------------------|------------------------------------------------------------------------------------------------|--------------------------|--------------------------------|-------------------------------------------------|
| Subject: Anti Condensation Heater for PCU will not turn on following an extended period |                                                                                                    |                                                                                                | Prepared by: Y.Taniguchi |                                |                                                 |
| From: 1st FQM S                                                                         | ect., 1st FQM Dept.                                                                                 |                                                                                                |                          |                                |                                                 |
| Classification:                                                                         | <ul> <li>Troubleshooting</li> <li>Mechanical</li> <li>Paper path</li> <li>Product Safety</li> </ul> | <ul> <li>Part information</li> <li>Electrical</li> <li>Transmit/re</li> <li>Other (</li> </ul> | ation<br>ceive<br>)      | Action C Servic Retrofi Tier 2 | required<br>e manual revision<br>it information |

#### SYMPTOM

The anti-condensation heater for the PCU will not turn on following an extended period of use.

Note: The period is estimated to be 100-800 days of continuous usage.

### CAUSE

An unsuitable component is used (temperature fuse).

The triggering temperature of the fuse is 98 degrees by specification, so the fuse will shut down immediately if it detects 98 degrees, in order to prevent accidental overheating. However, the fuse may shut down even if the temperature does not reach 98 degrees. This is because the fuse is damaged very gradually at temperatures of over 70 degrees. Normally, the temperature is controlled within 51-76 degrees when the anti-condensation heater for the PCU is on.

Therefore, the fuse will be damaged gradually within 70-76 degrees and then shut down following a long period of use.

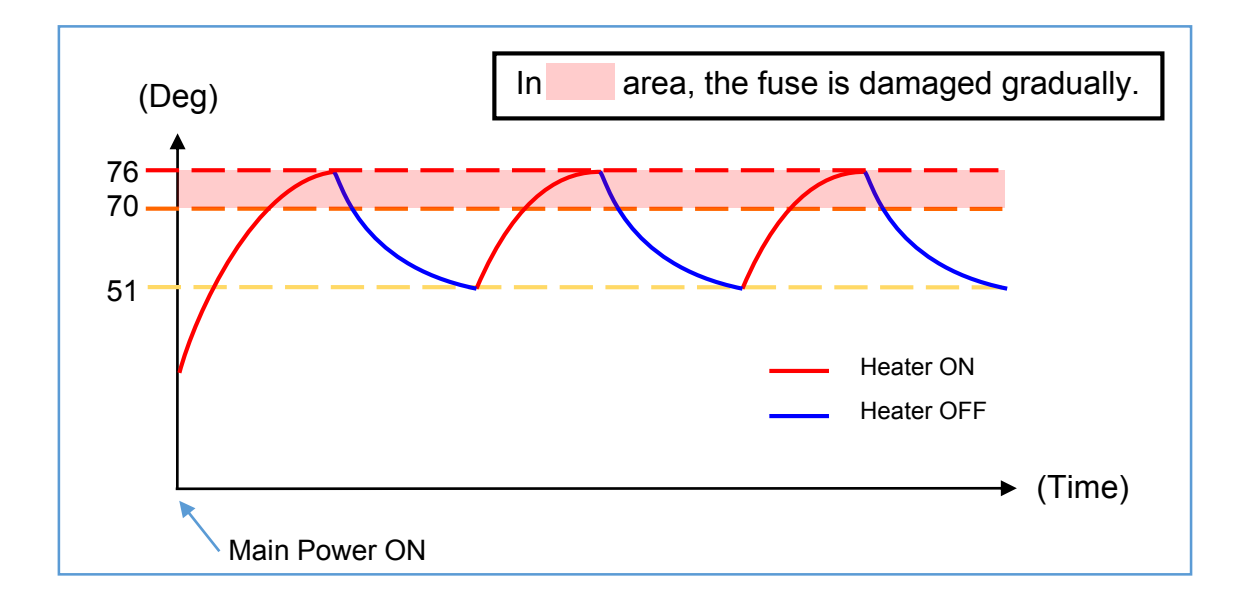

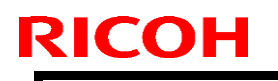

Model: MET-C2cde

Date: 28-Apr-17

No.: RD149103

### SOLUTION

On the production line

The temperature fuse has been modified to a durable item.

#### In the field

Replace the PCU heater with the modified item below.

|                             | P/N      | Description           | Q'ty |
|-----------------------------|----------|-----------------------|------|
| For 100-120v<br>environment | D2389902 | HEATER:PCU:120V:ASS'Y | 1    |
| For 200-240v<br>environment | D2389903 | HEATER:PCU:200V:ASS'Y | 1    |

#### Important

We provide the above countermeasure parts (D2389902/D2389903) for this issue. These parts are only for **replacement**.

Please be sure to use the proper service parts below for **new installations**.

| # | Old P/N  | New P/N  | Description                        | Q'ty | Int | Set |
|---|----------|----------|------------------------------------|------|-----|-----|
| 1 | D7390116 | D3BR2201 | HEATER:PHOTOCONDUCT<br>OR:NA:ASS'Y | 1    | X/O | -   |
| 2 | D7390117 | D3BR2202 | HEATER:PHOTOCONDUCT<br>OR:EU:ASS'Y | 1    | X/O | I   |

# Technical Bulletin

#### **PAGE: 1/8**

| Model: MET-C1e                                         |                                                                                                    | Dat                                                                              | Date: 7-Sep-17           |                   | No.: RD149104a                |                                                     |
|--------------------------------------------------------|----------------------------------------------------------------------------------------------------|----------------------------------------------------------------------------------|--------------------------|-------------------|-------------------------------|-----------------------------------------------------|
| Subject: Met-C1 IOB can overheat                       |                                                                                                    |                                                                                  | Prepared by: T. Kiyohara |                   |                               |                                                     |
| From: 1st Tech Service Sect., MFP/P Tech Service Dept. |                                                                                                    |                                                                                  |                          |                   |                               |                                                     |
| Classification:                                        | <ul> <li>Troubleshooting</li> <li>Mechanical</li> <li>Paper path</li> <li>Product Safety</li> </ul> | <ul> <li>Part info</li> <li>Electric</li> <li>Transm</li> <li>Other (</li> </ul> | ormat<br>al<br>iit/rec   | tion<br>eive<br>) | Action C Servic Retrof Tier 2 | n required<br>ce manual revision<br>fit information |

#### SYMPTOM

There is a very low potential risk that the driver IC (IOB PCB) can overheat.

### CAUSE

The root cause is under investigation.

### SOLUTION

-

1. The rear side of the IOB bracket has protection sheets (Mylars) applied in order to further protect the component. (P/N: D1499905 Insulating Sheet :IOB : drive Unit )

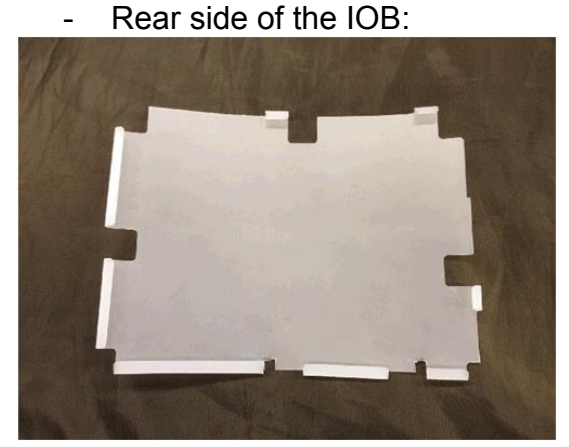

Guide plate behind the IOB:

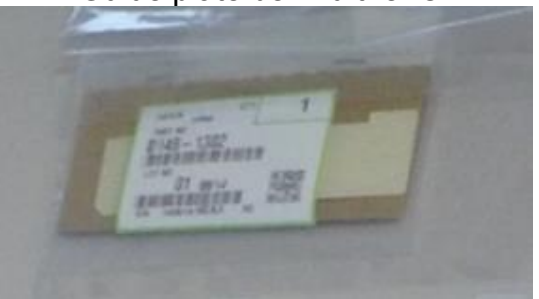

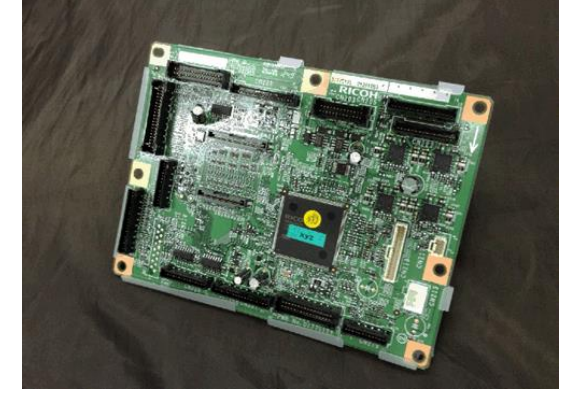

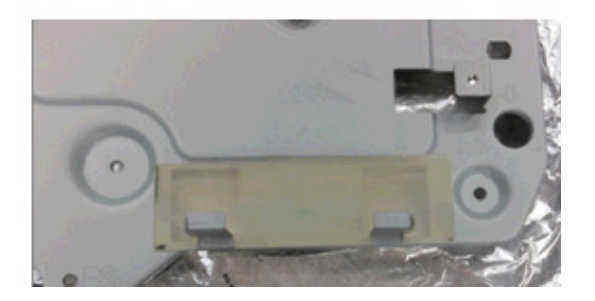

2. Install engine firmware below to change the On/Off timing of at-risk components to prevent overheating.

| Model                                 | Version | Program No |
|---------------------------------------|---------|------------|
| MP C3503/C3003                        | 1:40:08 | D1475504D  |
| MP C6003/C5503/C4503                  | 1:40:08 | D1495504D  |
| MP C6003/C5503/C4503 (Single Pass DF) | 1:39:08 | D1505504C  |
| MP C2503/C2003                        | 1.32:01 | D1775503T  |

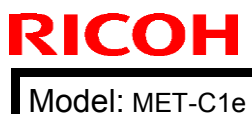

Date: 7-Sep-17

No.: RD149104a

### PROCEDURE

1. Remove the controller cover [A] ( ×4)(

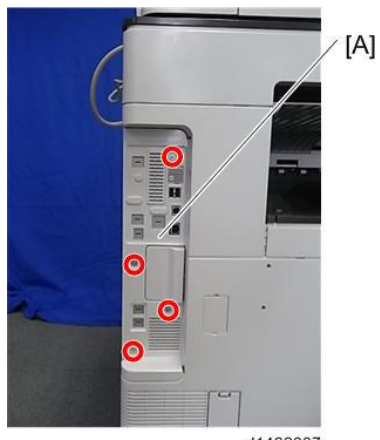

d1462007

2. Remove the rear cover [A] ( ×4)

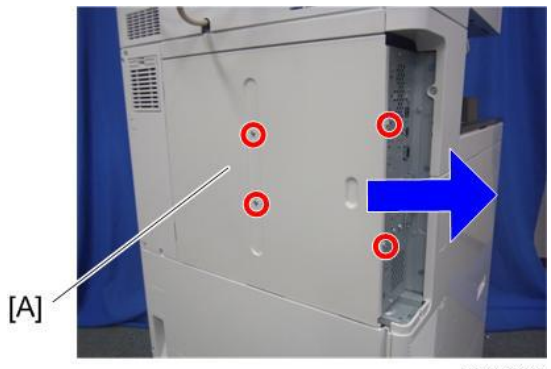

d1462013

3. Remove the scanner rear cover [A] (  $\times$ 3).

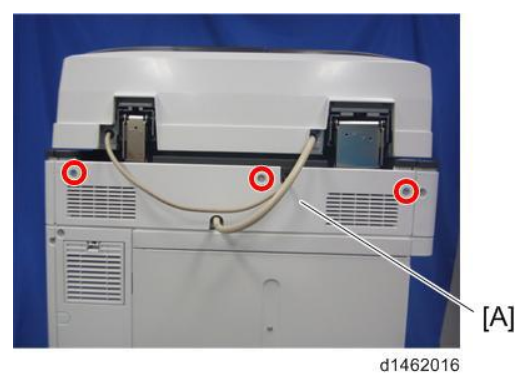

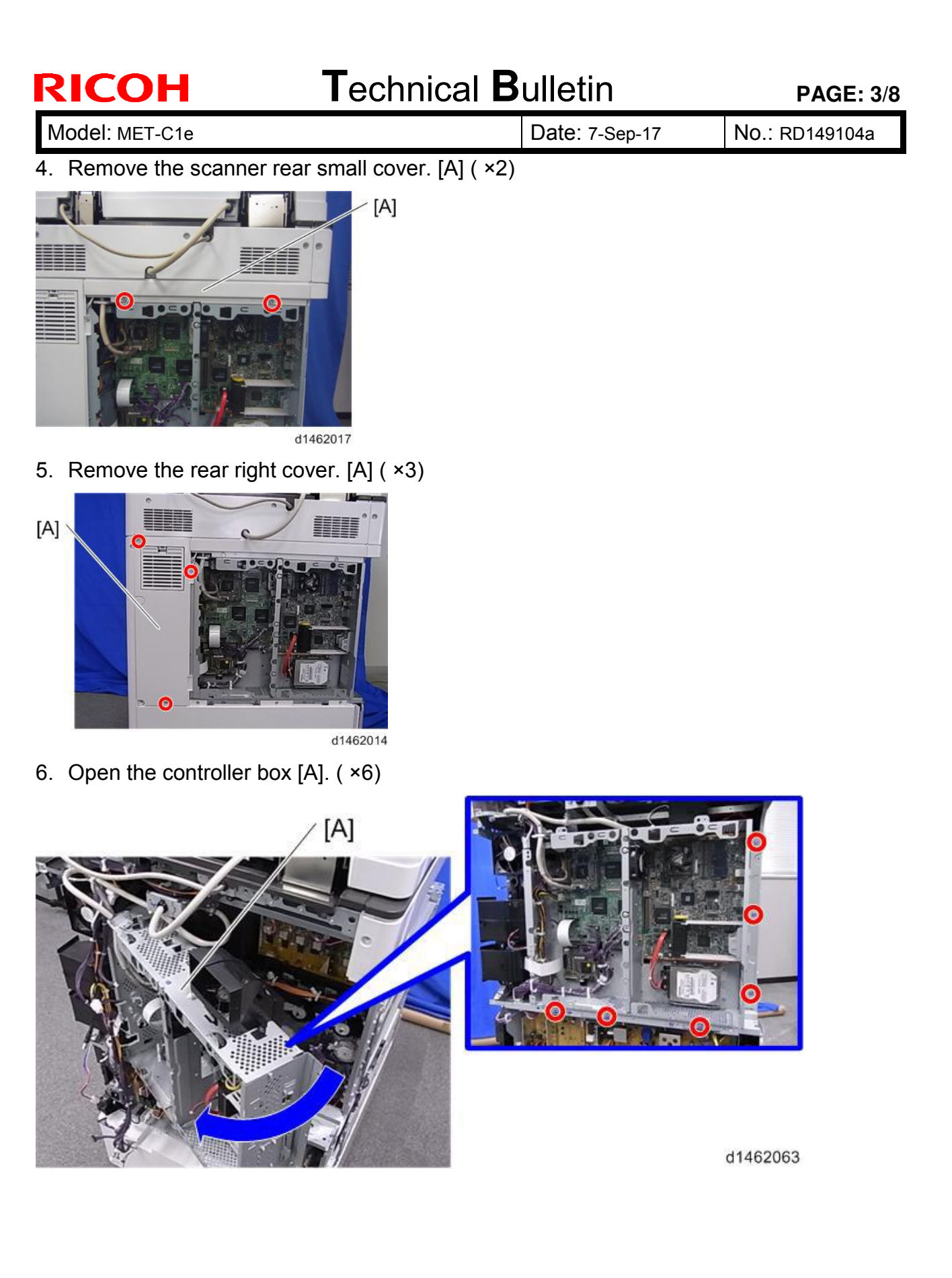

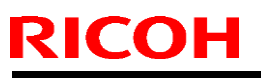

Model: MET-C1e 7. Attach the wipe Date: 7-Sep-17

No.: RD149104a

8. Remove the imaging IOB [A] (  $\times$ 5,  $\times$ 14).

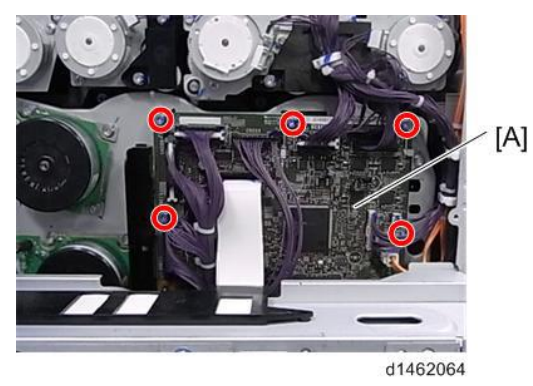

9. Wipe the following spots with alcohol.

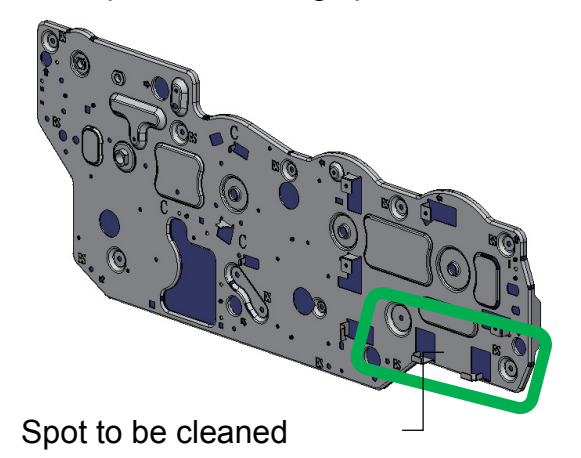

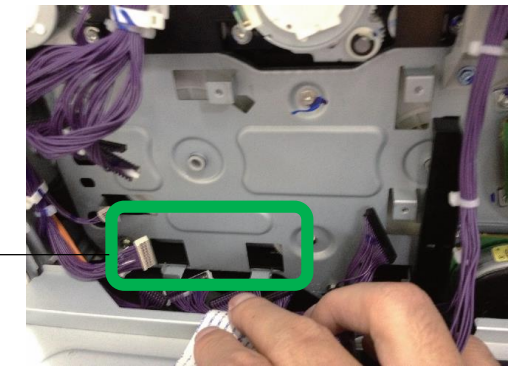

- Spot to be cleaned

| RICOH                                                                                                    | Technical B             | ulletin        | PAGE: 5/8      |
|----------------------------------------------------------------------------------------------------|-------------------------|----------------|----------------|
| Model: MET-C1e                                                                                                    |                         | Date: 7-Sep-17 | No.: RD149104a |
| 10. Take off the sticker rele                                                                                                    | ase paper [A] and apply | ′ [A] to [B].  |                |
| Image: Constraint of the sector of the sector of | [B]                     |                |                |
| Side                                                                                                    |                         | Front          |                |

11. Install the Insulating Sheet on the Engine IOB

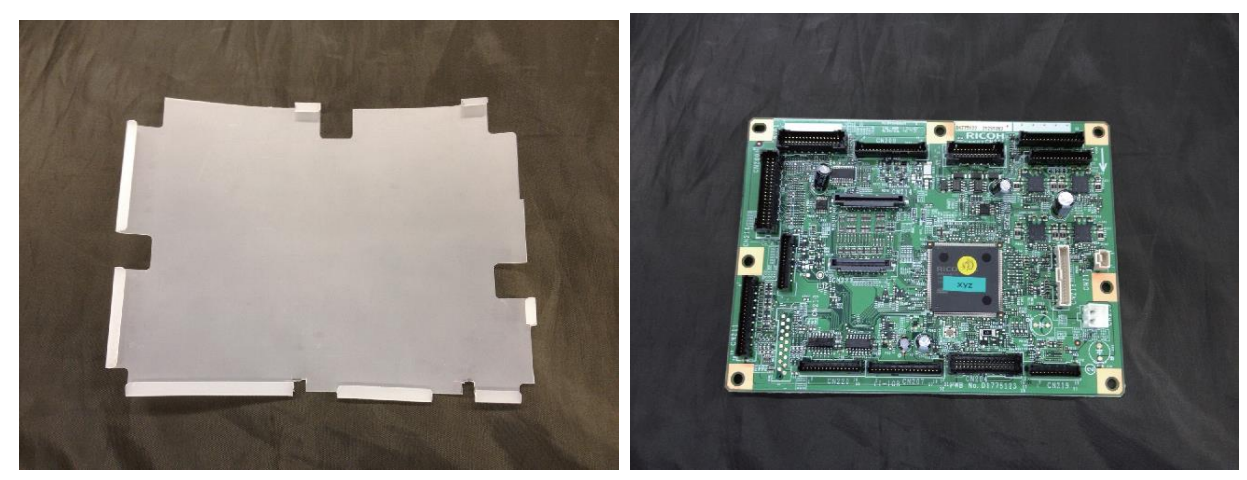

| RICOH Technic     | al <b>B</b> ulletin | PAGE: 6/8      |
|-------------------|---------------------|----------------|
| Model: MET-C1e    | Date: 7-Sep-17      | No.: RD149104a |
| MANUTE AND STREET |                     |                |

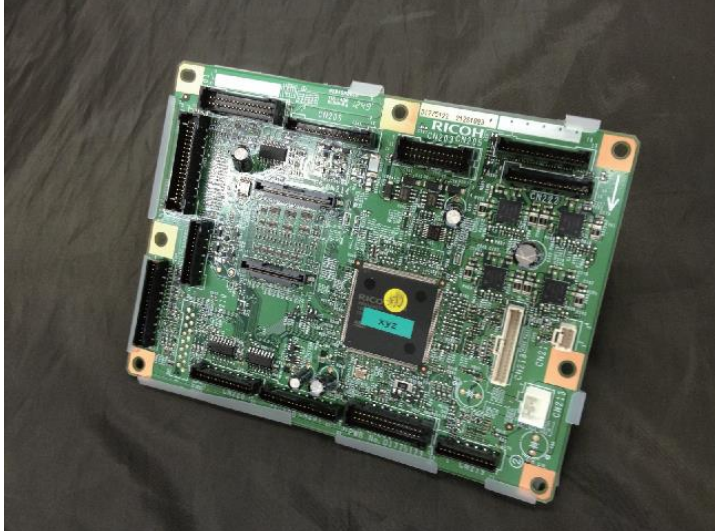

12. Reinstall the imaging IOB.

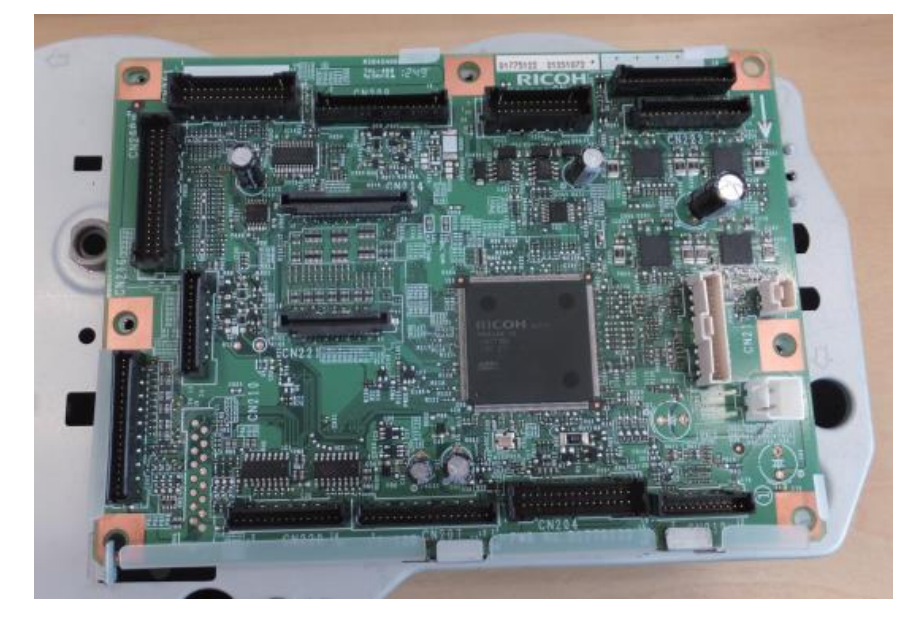

13. Connect the harness.

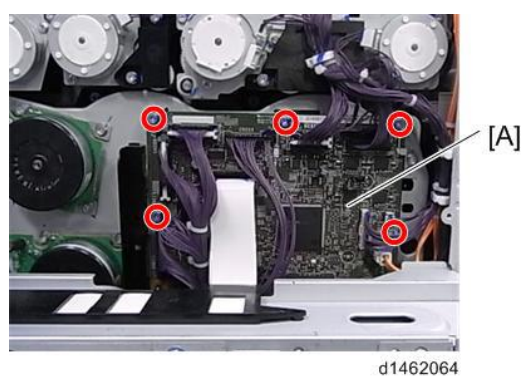
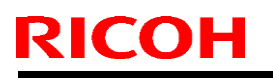

Model: MET-C1e

Date: 7-Sep-17

No.: RD149104a

14. Close the controller box [A]. ( ×6)

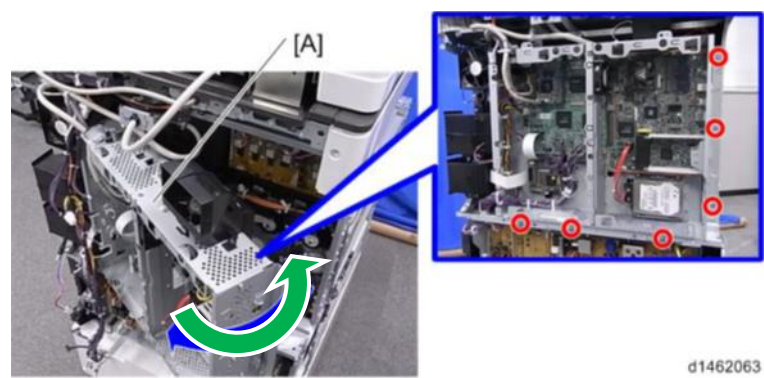

15. Reinstall the rear right cover. [A] ( ×3)

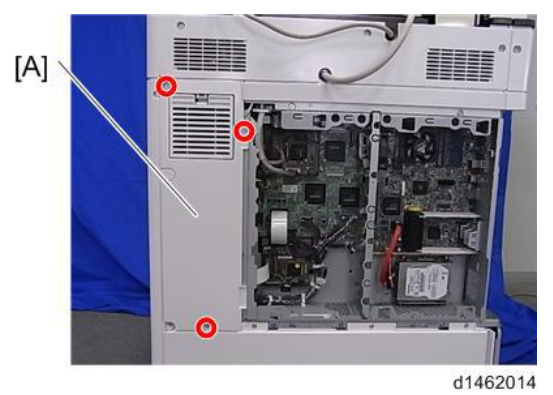

16. Reinstall the scanner rear small cover. [A] ( ×2)

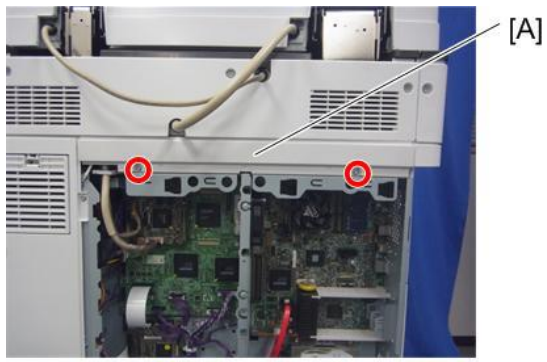

d1462017

17. Reinstall the scanner rear cover [A] ( ×3).

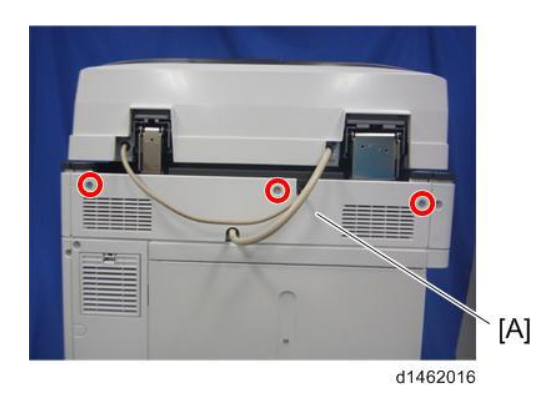

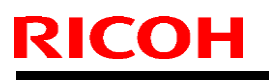

Model: MET-C1e

Date: 7-Sep-17

No.: RD149104a

18. Reinstall the rear cover [A] ( ×4)

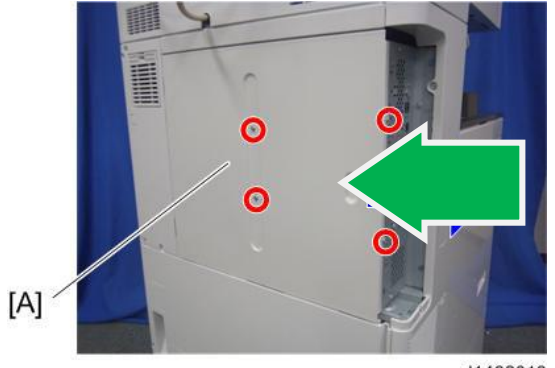

d1462013

## 19. Reinstall the controller cover [A] ( ×4)(

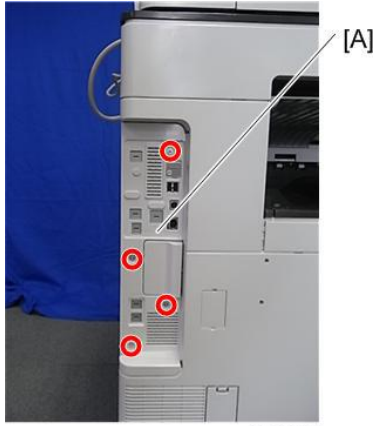

d1462007

# Technical Bulletin

#### PAGE: 1/2

| Model: Met-C1cde                                                 |                                                                                                    |  | Date: 13-S            | ep-17                                                                                  | No.: RD149105                           |
|------------------------------------------------------------------|----------------------------------------------------------------------------------------------------|--|-----------------------|----------------------------------------------------------------------------------------|-----------------------------------------|
| Subject: FSM correction: SP5061-002 Toner Near End alert message |                                                                                                    |  |                       | Prepared by                                                                            | : T.Kiyohara                            |
| From: 1st Tech Service Sect., MFP/P Tech Service Dept.           |                                                                                                    |  |                       |                                                                                        |                                         |
| Classification:                                                  | <ul> <li>Troubleshooting</li> <li>Part information</li> <li>Mechanical</li> <li>Paper path</li> <li>Product Safety</li> <li>Other (</li> </ul> |  | nation<br>eceive<br>) | <ul> <li>Action red</li> <li>Service n</li> <li>Retrofit in</li> <li>Tier 2</li> </ul> | quired<br>nanual revision<br>nformation |

## Service Manual Correction:

The descriptions *in bold italic* have been added:

## 4. Controller SP Mode Tables>Controller SP Tables - SP5000

## SP5-XXX (Mode)

| 5061      | [Toner Remaining Icon Display Change] |      |                                                 |
|-----------|---------------------------------------|------|-------------------------------------------------|
| 5-061-002 | Toner Near End Display Change         | *CTL | [0 or 1 / 0 / 1]<br>0: Display<br>1: No-display |

#### Note 1:

For this change to take effect, make sure to update to the following versions of System/Copy and the other firmware as a set.

| Model         | Firmware | version | P/N       | Firmware  | version              | P/N       |
|---------------|----------|---------|-----------|-----------|----------------------|-----------|
| Met-C2.1 abyz |          | 1.04.1  | D0AD5550C |           | 1.02                 | D0AD5564B |
| Met-C2.1 cde  |          | 1.04.1  | D0AF5550C | Animation | 1.02                 | D0AF5564B |
| Met-C2 abyz   |          | 1.14    | D2395550W |           | 1.04                 | D2395564H |
| Met-C2 cde    |          | 1.14    | D2425550W |           | 1.04                 | D2425564H |
| Met-C1 abvz   | System/  | 1.28    | D1475575G |           | 1.09 for USA_ASI_KOR | D1471438H |
|               | Сору     | _       |           | OpePanel  | 1.12 for EUR_CHN_TWN | D1471490L |
| Met-C1 Cde    |          | 1.32    | D1495569H |           | 1.09 for USA_ASI_KOR | D1501438H |
|               |          |         |           |           | 1.13 for EUR_CHN_TWN | D1491490P |
| Met-C1ab_ch   |          | 3.20    | D1465575G | LegacyUID | 1.07                 | D1501428G |
| Met-C1cde_ch  |          | 3.22    | D1485533J | atazna    |                      |           |
| Met-C1yz_ch   |          | 2.20    | D1765550Z | animation | 16.0                 | D1765564F |

- Change in the toner near end alert message

> Before: Toner Cartridge is almost empty. Check toner cartridge replacement(s).

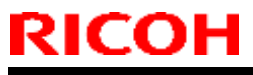

| Model: Met-C1cde | Date: 13-Sep-17 | No.: RD149105 |
|------------------|-----------------|---------------|
|                  |                 |               |
|                  |                 |               |

After: Check you have a toner cartridge replacement(s). Current toner cartridge can be used until the replacement alert.

- Toner near end display ON/OFF SP (SP5061-002) was added.

#### Note 2:

With the new firmware, you are able to switch the Toner near end alert message on/off in the display.

#### Note 3:

SP5061-002 only controls the toner near end display on the operation panel. WIM, @Remote, and e-mail notification of toner near end are not controlled by SP5061-002.

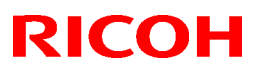

PAGE: 1/9

### Reissued: 19-Mar-18

Model: Met-C1cde

Date: 28 -Nov-17 No.

No.: RD149106a

#### **RTB Reissue**

The items in *bold italics* were corrected or added.

| Subject:Part catalog correction: Guide plate for<br>PB3150/PB3160/PB3170/PB3230 |                                                                                                    |                                                                                                    | Prepared by: H.Kameda                                                                                                    |
|---------------------------------------------------------------------------------|----------------------------------------------------------------------------------------------------|----------------------------------------------------------------------------------------------------|----------------------------------------------------------------------------------------------------|
| From: Technical Support Sect., Product Marketing Dept.                          |                                                                                                    |                                                                                                    |                                                                                                    |
| Classification:                                                                 | <ul> <li>Troubleshooting</li> <li>Mechanical</li> <li>Paper path</li> <li>Product Safety</li> </ul> | <ul> <li>Part information</li> <li>Electrical</li> <li>Transmit/receive</li> <li>Other ()</li> </ul> | <ul> <li>Action required</li> <li>Service manual revision</li> <li>Retrofit information</li> <li>Tier 2</li> <li>Tier 0.5</li> </ul> |

#### Parts catalog correction1

Affected model: D694 (Paper Feed Unit: PB3150)

| Old P/N  | New P/N  | Description         | Q'ty | Int |
|----------|----------|---------------------|------|-----|
| D1492721 | D6942721 | GUIDE PLATE: SWIVEL | 1-1  | X/O |

**Change:** The shape of the guide plate was changed.

**Reason:** To further strengthen and prevent breaking of the guide plate.

|       | Old      | New                                                                                              |
|-------|----------|--------------------------------------------------------------------------------------------------|
|       | D1492721 | D6942721                                                                                         |
| Shape |          | <ol> <li>Deleted stopper</li> <li>Changed angle regulation</li> <li>Strengthened part</li> </ol> |

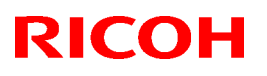

### Reissued: 19-Mar-18

| Model: Met-C | 1cde | Date: 28 -Nov-17 | No.: RD149106a |
|--------------|------|------------------|----------------|
| Angle        |      |                  |                |

## Technical Bulletin

## Reissued: 19-Mar-18

| Model: Met-C1cde | Date: 28 -Nov-17 | No.: RD149106a |
|------------------|------------------|----------------|
|------------------|------------------|----------------|

### Procedure:

1. Release the hook and remove the guide plate.

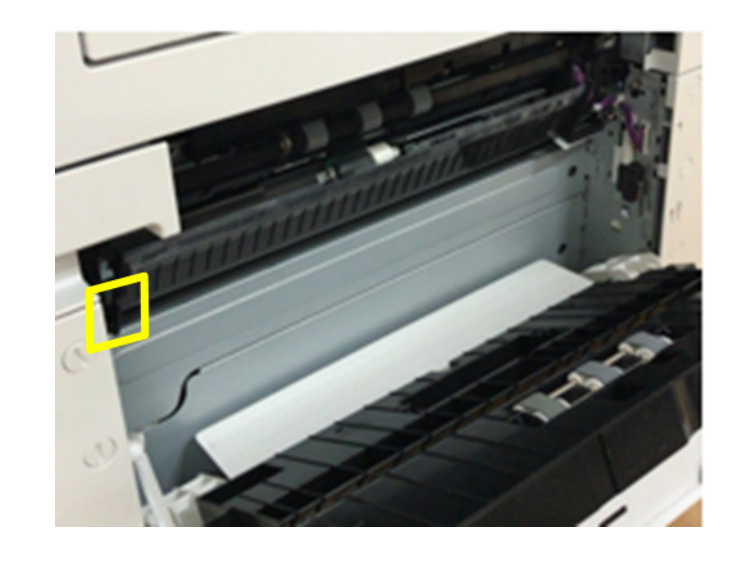

2. Attach the guide plate by sliding it toward the right hole.

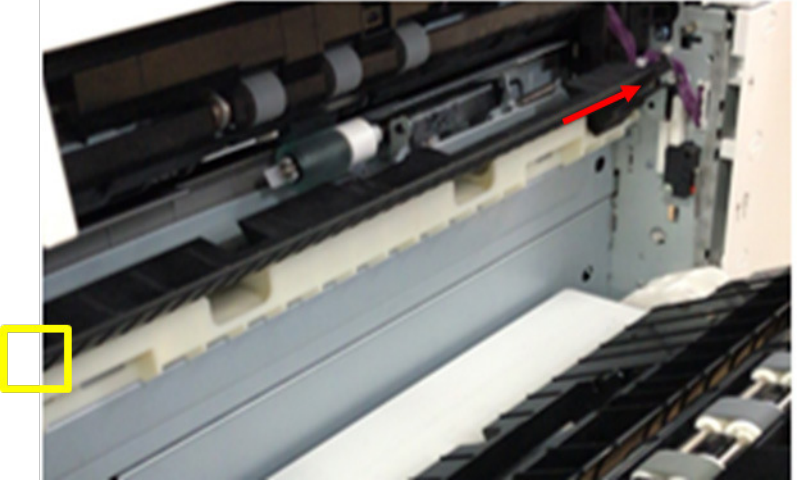

3. Hook the guide plate.

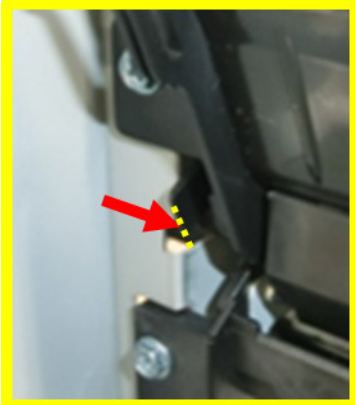

## Technical Bulletin

PAGE: 4/9

#### Reissued: 19-Mar-18

Model: Met-C1cde

Date: 28 -Nov-17 No.: RD

No.: RD149106a

Parts catalog correction 2

Affected model: D693 (Paper Feed Unit: PB3160)

| Old P/N  | New P/N  | Description             | Q'ty | Int | Int |
|----------|----------|-------------------------|------|-----|-----|
| D6932526 | D6932581 | GUIDE PLATE:SWIVEL:No.3 | 1-0  | X/O | X/O |
|          | D6931157 | CUSHION:GUIDE:SWIVEL:UP | 0-1  | -   | -   |
|          |          | PER                     |      |     |     |
|          | -        | GUIDE PLATE:SWIVEL:NO.3 | 0-1  | -   | -   |
| D6932725 | D6932726 | GUIDE                   | 1-1  | -   | 0/0 |
|          |          | PLATE:AUXILIARY:PAPER   |      |     |     |
|          |          | FEED UNIT               |      |     |     |

**Change:** Added cushions and changed the shape of the guide plate. **Reason:** To further strengthen and prevent breaking of the guide plate.

Important: Be sure to attach the above CUSHION when installing the paper guide plates.

#### Procedure for UPPER GUIDE PLATE ASSYS

1. Remove the upper guide plate.

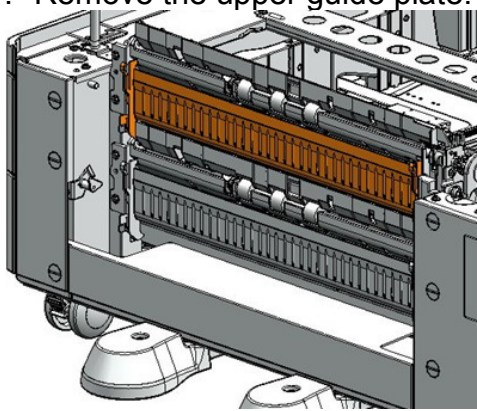

2. Remove the auxiliary guide plate for the "lower paper guide:lower" (screws x1).

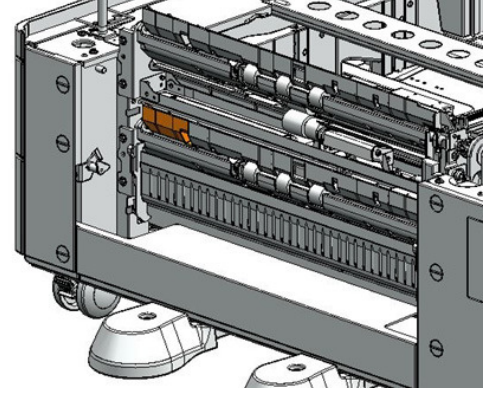

## Technical Bulletin

#### Reissued: 19-Mar-18

Model: Met-C1cde

3. Attach the cushion.

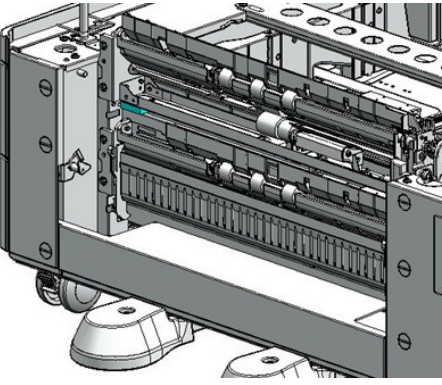

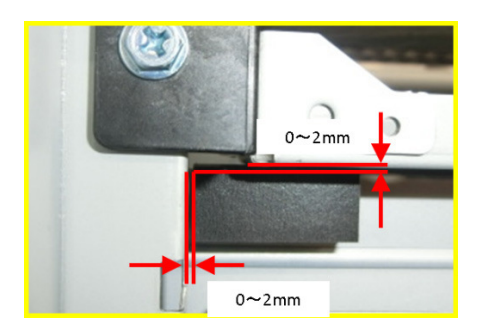

4. Attach the auxiliary guide plate for the lower guide plate (screw x1).

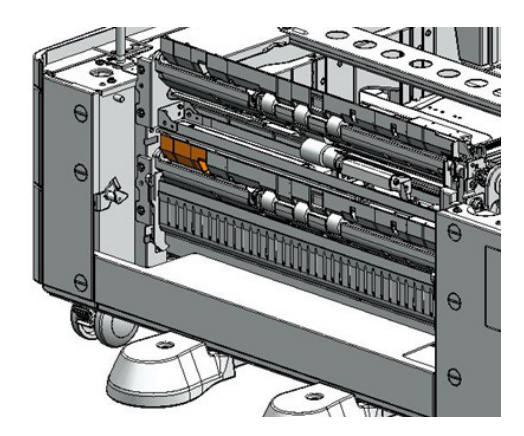

5. Attach the upper guide plate.

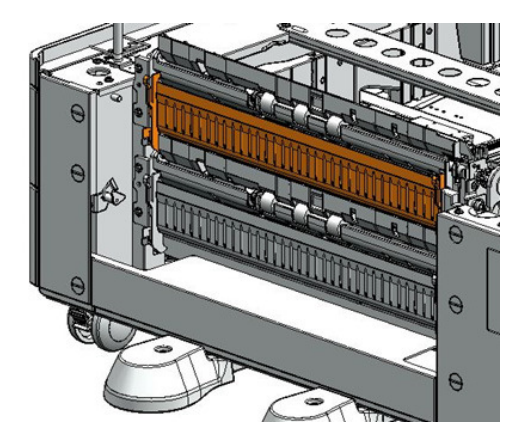

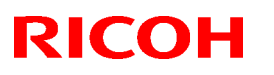

#### Reissued: 19-Mar-18

Model: Met-C1cde

Date: 28 -Nov-17

No.: RD149106a

| Old P/N  | New P/N    | Description                | Q'ty | Int |
|----------|------------|----------------------------|------|-----|
| D6932526 | D6932582   | GUIDE PLATE:SWIVEL:No.3    | 1-0  | X/O |
|          | — D6931257 | CUSHION:GUIDE:SWIVEL:LOWER | 0-1  | -   |
|          | <b></b>    | GUIDE PLATE:SWIVEL:NO.3    | 0-1  | -   |

Change: Added cushions and changed the shape of the guide plate. Reason: To further strengthen and prevent breaking of the guide plate.

Important: Be sure to attach the above CUSHION when installing the paper guide plates.

### Procedure for LOWER GUIDE PLATE ASSYS

1. Remove the lower guide plate.

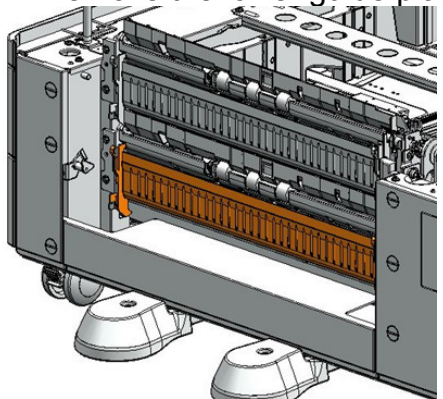

2. Attach the cushion.

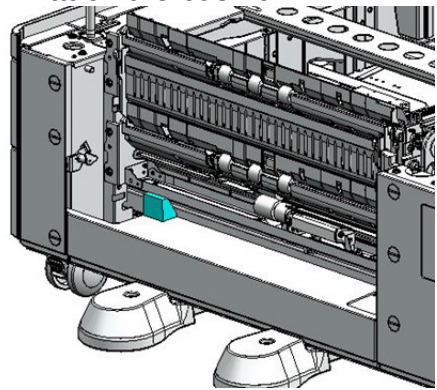

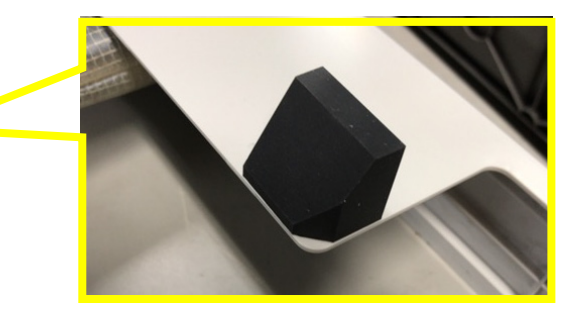

3. Attach the lower guide plate.

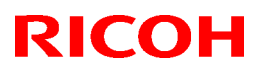

#### Reissued: 19-Mar-18

Model: Met-C1cde

Date: 28 -Nov-17 No.: RD149106a

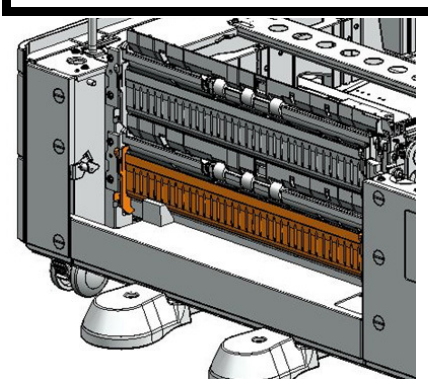

#### Parts catalog correction 3

Affected model: D695 (LCIT: PB3230/PB3170)

| Old P/N  | New P/N  | Description                 | Q'ty | Int |
|----------|----------|-----------------------------|------|-----|
| D6932526 | D6952581 | GUIDE PLATE:SWIVEL:No.3     | 1-0  | X/O |
|          | -        | STOPPER:GUIDE               | 0-1  | -   |
|          |          | PLATE:SWIVEL:ASS'Y          |      |     |
|          |          | GUIDE PLATE:SWIVEL:ADHESION | 0-1  | -   |

**Change:** Added cushions and changed the shape of the guide plate. **Reason:** To further strengthen and prevent breaking of the guide plate.

**Important:** Be sure to attach the above STOPPER, when installing the paper guide plates.

#### **Procedure**

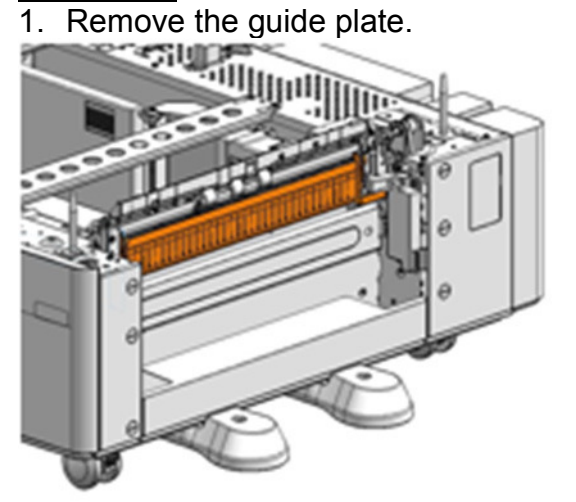

2. Remove the double tape from the guide stopper.

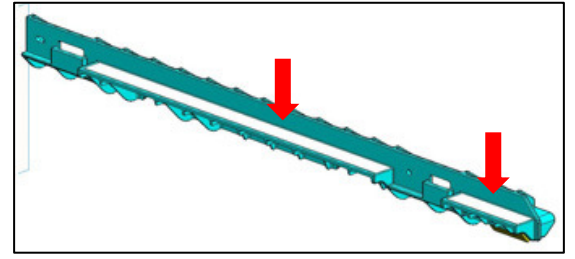

# Technical Bulletin

### Reissued: 19-Mar-18

| Model: Met-C1cde | Date: 28 -Nov-17 | No.: RD149106a |
|------------------|------------------|----------------|
|------------------|------------------|----------------|

3. Attach the guide stopper.

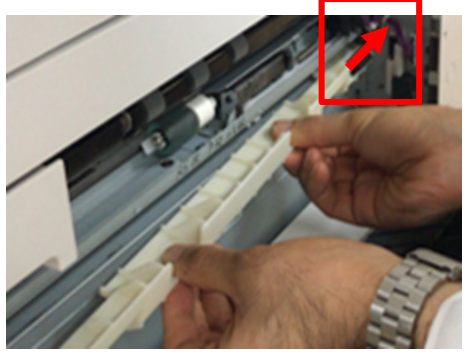

4. Attach the guide stopper.

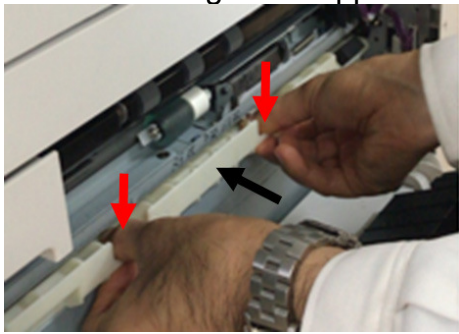

5. Attach the guide plate stopper.

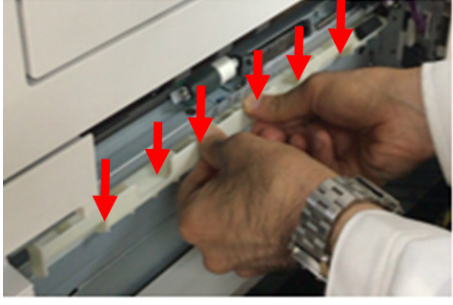

6. Attach the guide stopper plate.

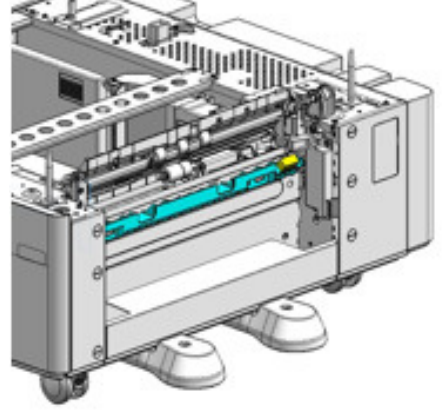

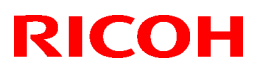

## Reissued: 19-Mar-18

| Model: Met-C1cde | Date: 28 -Nov-17 | No.: RD149106a |
|------------------|------------------|----------------|
|                  |                  |                |

7. Attach the guide plate.

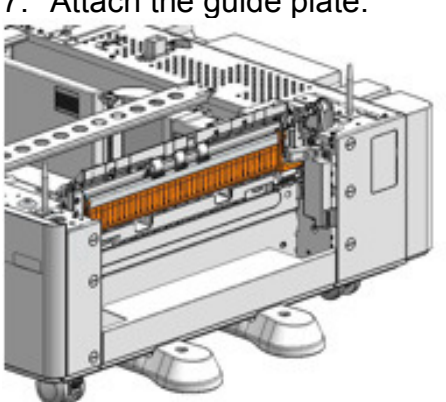

# Technical Bulletin

| Model: MET-C1                                                                                                    | cde                          | <b>te</b> : 12-Dec                                   | -17                   | No.: RD149107     |                                              |                                                 |
|----------------------------------------------------------------------------------------------------|------------------------------|------------------------------------------------------|-----------------------|-------------------|----------------------------------------------|-------------------------------------------------|
| Subject: Troubles                                                                                                    | shooting SC204-00,Polygon N  |                                                      | Prepared              | d by: T.K         | iyohara                                      |                                                 |
| From: 1st Tech S                                                                                                    | ervice Sect., MFP/P Tech Ser |                                                      |                       |                   |                                              |                                                 |
| Classification:       Image: Troubleshooting       P         Image: Mechanical       Image: Experimental descent for the second second second second descent for the second descent for the second descent descent for the second descent for the second descent for the second descent for the second descent for the second descent for the second descent des |                              | ☐ Part info<br>☐ Electrica<br>☐ Transmi<br>☐ Other ( | ormat<br>al<br>it/rec | tion<br>eive<br>) | ☐ Action<br>☐ Servic<br>☐ Retrof<br>⊠ Tier 2 | required<br>e manual revision<br>it information |

### SYMPTOM

SC204-00 (Polygon Motor: XSCRDY Signal Error) occurs.

## CAUSE

A grounding failure occurs with the belt cleaning unit in the ITB unit or paper transfer roller unit, either of which can generate electrical noise.

## SOLUTION

- 1. Check the grounding of the belt cleaning unit on ITB unit.
- 2. Replace the belt cleaning unit.

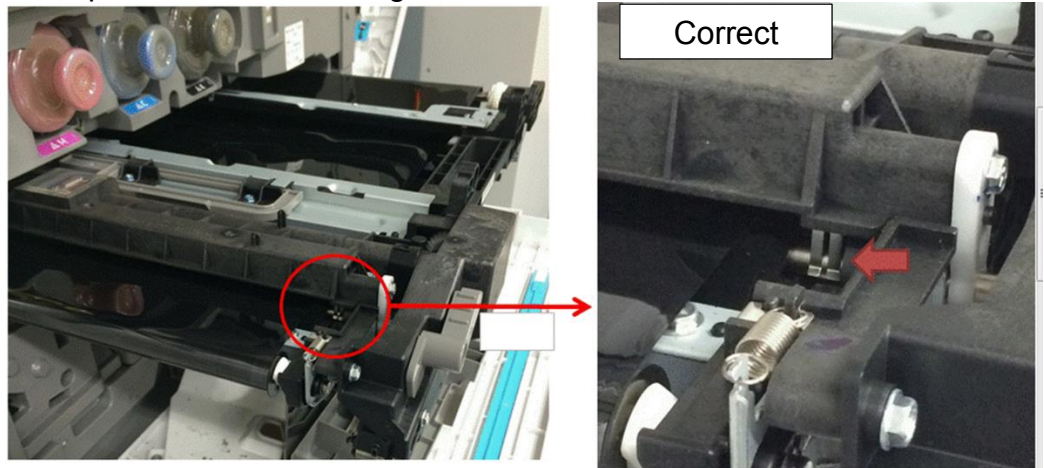

- 3. Check the grounding of the paper transfer roller.
- 4. Replace the paper transfer roller.

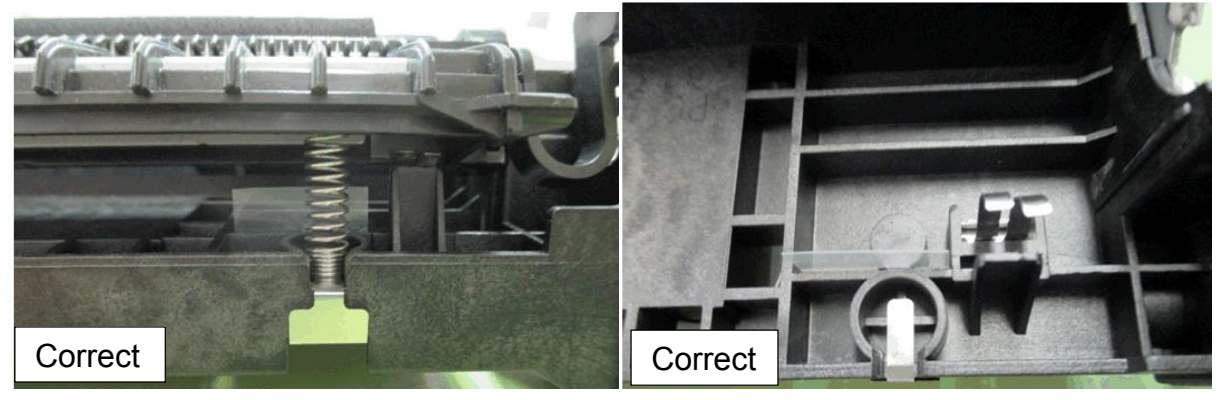

**PAGE: 1/3** 

| Model: Metis-C1c                                       | de                      | ate: 11-Mar-19                                                                     |                       | No.: RD149108     |                                         |                                                 |  |
|--------------------------------------------------------|-------------------------|------------------------------------------------------------------------------------|-----------------------|-------------------|-----------------------------------------|-------------------------------------------------|--|
| Subject: Jam 63                                        | (SPDF DF3120/3100/3080) | Prepared by: T.Kiyohara                                                            |                       |                   |                                         |                                                 |  |
| From: MFP section, OPOS Product Quality managemt Dept. |                         |                                                                                    |                       |                   |                                         |                                                 |  |
| Classification:                                        |                         | <ul> <li>Part info</li> <li>Electrica</li> <li>Transmi</li> <li>Other (</li> </ul> | ormat<br>al<br>it/rec | tion<br>eive<br>) | Action     Servic     Retrof     Tier 2 | required<br>e manual revision<br>it information |  |

## SYMPTOM

A paper non-feed (multi-feed and/or Jam 63) occurs.

### Affected models:

MET-C1cde (D148/D149/D150) COR-C1cdefgh (D197/ D198/D199/D200/D201/D202)

## CAUSE

Paper dust and toner attaches to the reverse roller. If the attraction strength between sheets of paper is too large, the ability of the paper to separate is decreased.

### SOLUTION

1. Update the SPDF firmware to the following version.

**Note:** This will suppress the slight rotation of the reverse roller that is generated when the paper feed motor is stopped.

| No | Model       | Firmware                | P/N       |  |
|----|-------------|-------------------------|-----------|--|
| 1  | SPDF DF3080 | ADF_SINAI Ver.01.350:16 | D6835550G |  |

2. Procure and install the separation pad [A]

| No | Part Name                | P/N      | QTY |  |
|----|--------------------------|----------|-----|--|
| 1  | PAD:SEPARATION:ASSIST +3 | D6839102 | 1   |  |

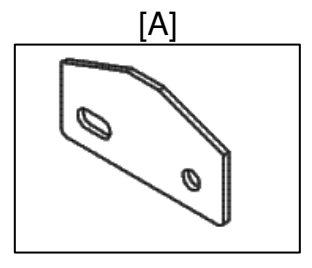

**PAGE: 2/3** 

Model: Metis-C1cde

Date: 11-Mar-19

No.: RD149108

## PROCEDURE

1. Remove the separate unit.

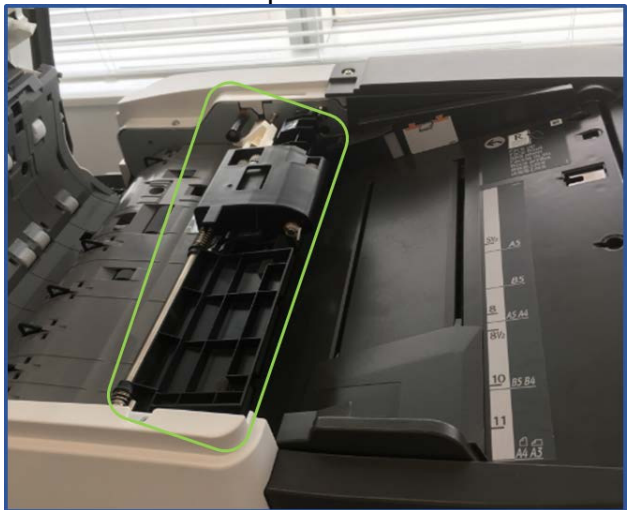

2. Remove the cover and reverse roller.

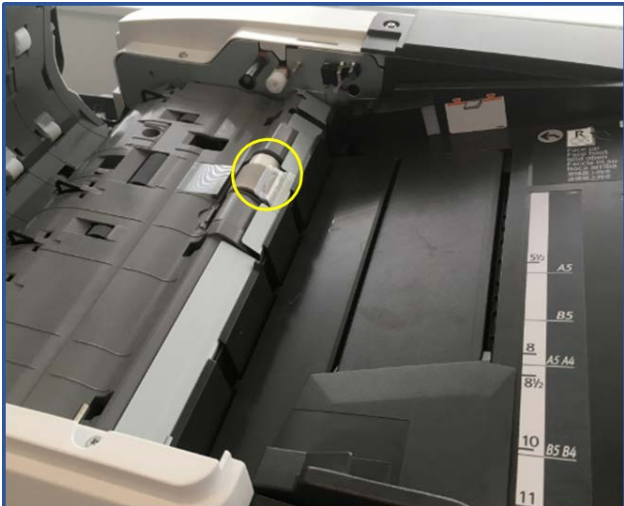

3. Remove the paper feed guide plate.

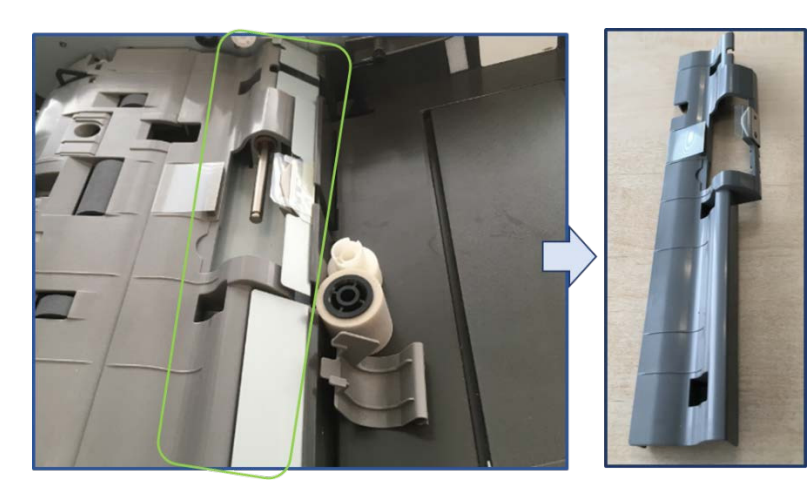

PAGE: 3/3

| Model: Metis-C1cde | Date: 11-Mar-19 | No.: RD149108 |
|--------------------|-----------------|---------------|
|                    |                 |               |

4. Remove the separation pad cover.

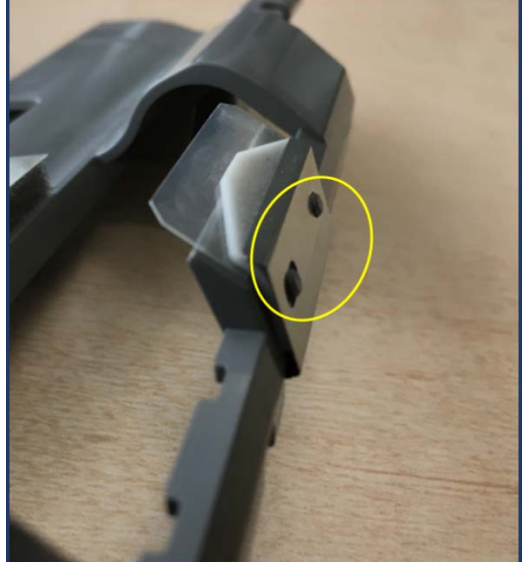

5. Replace the separation pad.

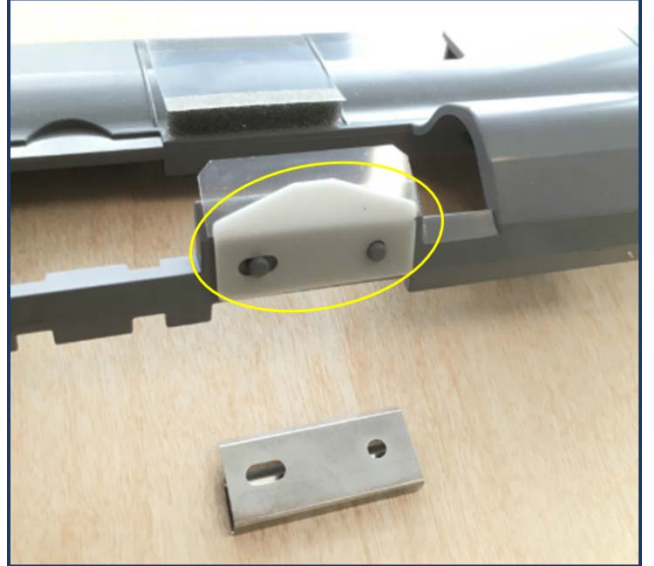

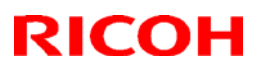

**PAGE: 1/5** 

#### Reissued: 28-Jun-19

| Model: Met-C1abcdekyz, Met-C2abcdeyz, Met-<br>C2.1abcdeyz, Met-MF3abcdeyz, Met-P2, Mimir-C2.1 | Date: 27-Jun-19 | No.: RD147178b |
|-----------------------------------------------------------------------------------------------|-----------------|----------------|
|                                                                                               |                 |                |

#### Reissue

#### The items in *bold italics* were corrected or added.

| Subject: Parts Ca<br>Feed and Duplex u | talog Correction: Parts Integra                                                                     | Prepared by: Takahiro Tada |                  |                                                                                                    |
|----------------------------------------|----------------------------------------------------------------------------------------------------|----------------------------|------------------|----------------------------------------------------------------------------------------------------|
| From: 1st Tech. S                      | upport Sec. Service Support D                                                                       |                            |                  |                                                                                                    |
| Classification:                        | <ul> <li>Troubleshooting</li> <li>Mechanical</li> <li>Paper path</li> <li>Product Safety</li> </ul> | Part informat              | ion<br>eive<br>) | <ul> <li>Action required</li> <li>Service manual revision</li> <li>Retrofit information</li> <li>Tier 2</li> </ul> |

## Parts catalog correction

The part numbers for the models below have been changed due to utilizing the same Manual Feed and Duplex Unit.

Affected models are as follows:

#### <Group A>:

| Product<br>Code | Model<br>name | Product<br>Code | Model<br>name | Product<br>Code | Model<br>name | Product<br>Code | Model<br>name |
|-----------------|---------------|-----------------|---------------|-----------------|---------------|-----------------|---------------|
| D146            | C3003         | D147            | C3503         | D148            | C4503         | D149            | C5503         |
| D150            | C6003         | D176            | C2003         | D177            | C2503         | D237            | C2011         |

#### <Group B>

| Product | Model | Product | Model | Product | Model | Product | Model |
|---------|-------|---------|-------|---------|-------|---------|-------|
| Code    | name  | Code    | name  | Code    | name  | Code    | name  |
| D238    | C3004 | D239    | C3504 | D240    | C4504 | D241    | C5504 |
| D242    | C6004 | D243    | C2004 | D244    | C2504 | D0AC    | C3004 |
| D0AD    | C3504 | D0AE    | C4504 | D0AF    | C5504 | D0AG    | C6004 |
| D0AH    | C2004 | D0AJ    | C2504 | M0AJ    | C840  | MOAL    | C842  |

#### <Group C>

| Product | Model    | Product | Model    | Product | Model | Product | Model |
|---------|----------|---------|----------|---------|-------|---------|-------|
| Code    | name     | Code    | name     | Code    | name  | Code    | name  |
| D0BL    | IM C3000 | D0BM    | IM C3500 | D0BN    | IM    | D0BP    | IM    |
|         |          |         |          |         | C4500 |         | C5500 |
| D0BQ    | IM C6000 | D0BJ    | IM C2000 | D0BK    | IM    |         |       |
|         |          |         |          |         | C2500 |         |       |

#### <G<u>roup D></u>

| Product | Model |
|---------|-------|
| Code    | name  |
| D0BH    | C501  |

| RICOH | R |  | С | 0 | Η |  |
|-------|---|--|---|---|---|--|
|-------|---|--|---|---|---|--|

| PAGE: | 2/5 |
|-------|-----|
|-------|-----|

| Model: Met-C1abcdekyz, Met-C2abcdeyz, Met- | Date: | No.: |
|--------------------------------------------|-------|------|
| C2.1abcdeyz, Met-MF3abcdeyz, Mimir-C2.1    |       |      |

## Technical Bulletin

**PAGE: 3/5** 

| Model: Met-C1abcdekyz, Met-C2abcdeyz, Met- | Date: | No.: |
|--------------------------------------------|-------|------|
| C2.1abcdeyz, Met-MF3abcdeyz, Mimir-C2.1    |       |      |

**Change 1:** Manual Feed Unit part number has been changed to make the new parts compatible with the mentioned models.

**<Group B>:** Some of the parts in Manual Feed Unit have been changed (Please refer to **Change 2-5**).

| Old P/N              | New P/N    | Description            | Int | Q'ty | Note |
|----------------------|------------|------------------------|-----|------|------|
| <group b=""></group> |            |                        |     | -    |      |
| M0BW2601             | D0BQ2600   | MANUAL FEED UNIT:ASS'Y | X/O | 1    | Α    |
| -                    | D2412661*1 | HARNESS:MANUAL         | -   | 0->1 | Α    |
|                      |            | FEED:CONNECTING        |     |      |      |

\*1: This harness is originally used in **<Group B>**.

<Group C>: The harness has been removed from Manual Feed Unit (D0BQ2601).

| Old P/N              | New P/N                | Description            | Int | Q'ty | Note |
|----------------------|------------------------|------------------------|-----|------|------|
| <group c=""></group> |                        |                        |     |      |      |
| D0BQ2601             | D0BQ2600               | MANUAL FEED UNIT:ASS'Y | O/O | 1    | Α    |
| -                    | D0BQ2673 <sup>*1</sup> | HARNESS:MANUAL         | -   | 0->1 | Α    |
|                      |                        | FEED:CONNECTING        |     |      |      |

\*1: This harness is originally used in <Group C>.

**Change 2:** The material and the color of the pickup arm has been changed and the seat of the pickup arm also removed.

| Old P/N<br><b><group b="" b<="">&gt;</group></b> | New P/N  | Description            | Int | Q'ty | Note |
|--------------------------------------------------|----------|------------------------|-----|------|------|
| D2022617                                         | D0BQ2623 | ARM:PICKUP:MANUAL FEED | X/O | 1    | В    |
| D2022618                                         | -        | SHEET:PICKUP           | -   | 1->0 | В    |

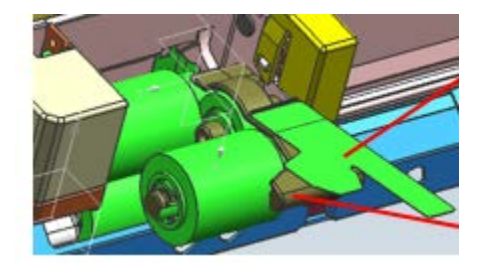

# Technical Bulletin

**PAGE: 4/5** 

Model: Met-C1abcdekyz, Met-C2abcdeyz, Met-C2.1abcdeyz, Met-MF3abcdeyz, Mimir-C2.1 No.:

**Change 3: T**he shape of the brackets and bearings, length of the roller shaft, and the gear position has changed. Also e-rings added.

| Old P/N              | New P/N  | Description                     | Int | Q'ty | Note |
|----------------------|----------|---------------------------------|-----|------|------|
| <group b=""></group> |          |                                 |     |      |      |
| 08050104             | 08050104 | RETAINING RINGS-E:SILENCER:DIA4 | -   | 2->3 | С    |
| D1494770             | D0BQ2608 | SHAFT:SEPARATOR:DRIVEN:ASS'Y    | X/X | 1    | С    |
| M0BW2615             | D0BQ2615 | GUIDE PLATE:SEPARATOR:ASS'Y     | X/X | 1    | С    |
| D1492619             | D0BQ2619 | SHAFT:SEPARATOR:DRIVE:ASS'Y     | X/X | 1    | С    |
| D2412653             | D0BQ2653 | COIL SPRING:PRESSURE:SEPARATOR  | X/X | 1    | С    |

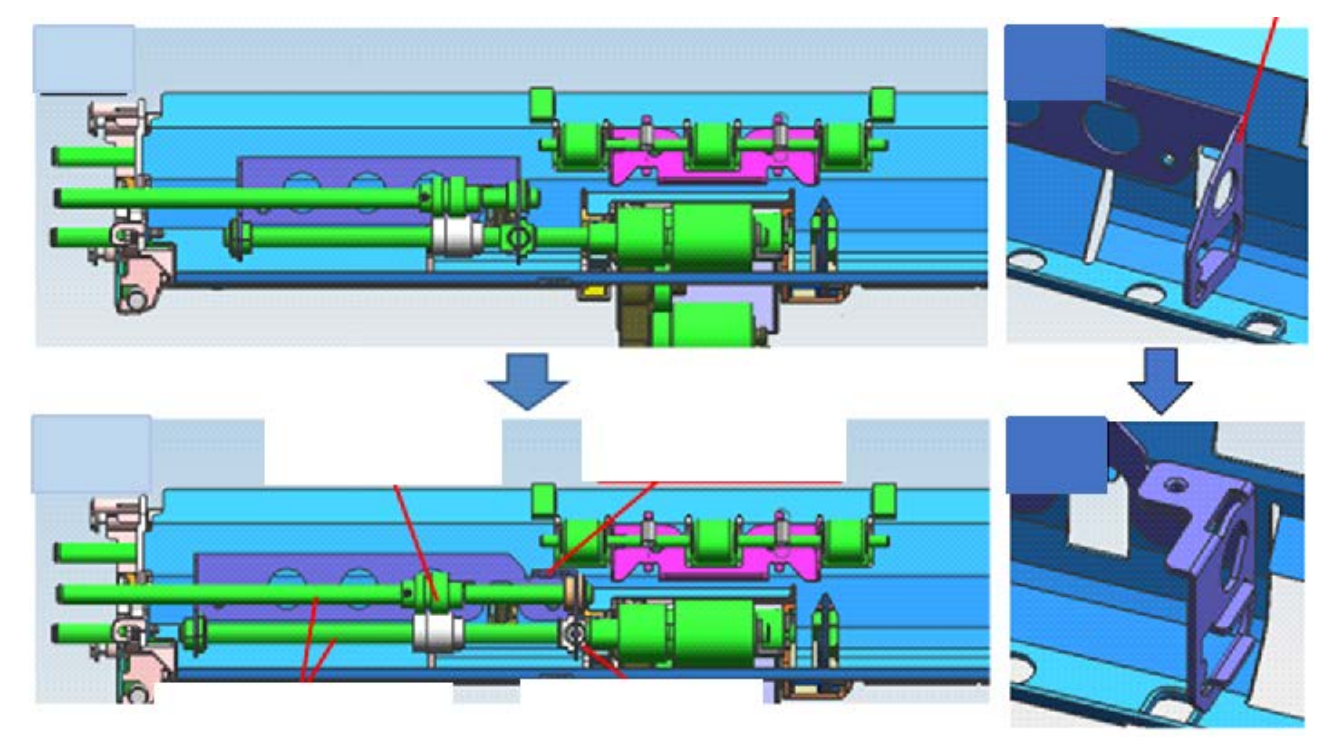

**Change 4:** There are no protruding parts to hold the gear. An e-ring added to stop the gear in position, and a groove added to the shaft for the e-ring.

| Old P/N<br><b><group b="" b<="">&gt;</group></b> | New P/N   | Description                   | Int | Q'ty | Note |
|--------------------------------------------------|-----------|-------------------------------|-----|------|------|
| 07200040E                                        | 07200040E | RETAINING RING - M4           | -   | 3->4 | D    |
| D2414631                                         | D0BQ4631  | SIDE PLATE:REAR:DUPLEX:PEEN   | X/X | 1    | D    |
| D2414644                                         | D0BQ4644  | GEAR:MECHANICAL ROLLER CLUTCH | X/X | 1    | D    |

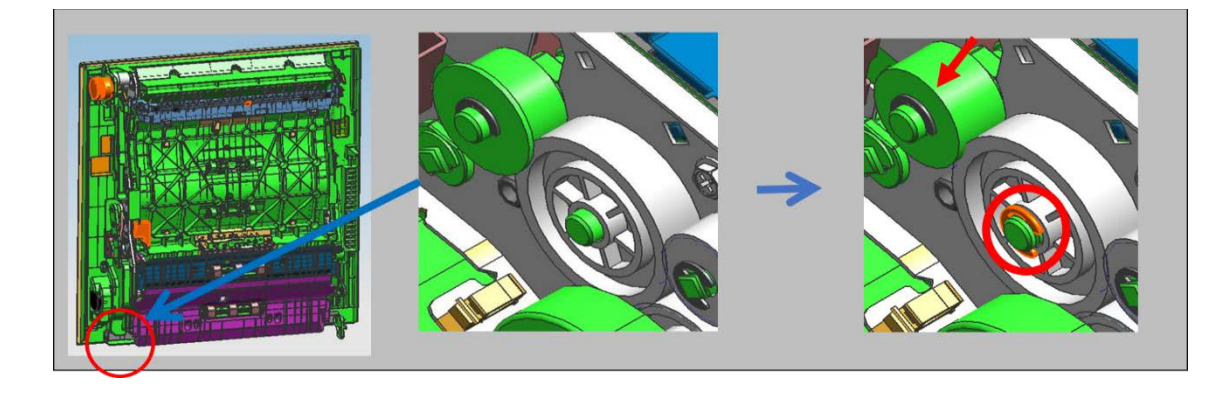

## Technical Bulletin

**PAGE: 5/5** 

Model: Met-C1abcdekyz, Met-C2abcdeyz, Met-C2.1abcdeyz, Met-MF3abcdeyz, Mimir-C2.1

No.:

Change 5: The grip of duplex unit has been changed from press fit to screw type.

| Old P/N                        | New P/N   | Description      | Int | Q'ty | Note |
|--------------------------------|-----------|------------------|-----|------|------|
| <group a="" b="" d=""></group> |           |                  |     |      |      |
| -                              | 03603006N | SCREW - M3X6     | -   | 0->2 | E    |
| D1754654                       | D0BQ4654  | SHAFT:LEVER:LOCK | X/X | 1    | E    |
| D1494655                       | D2894655  | GRIP:DUPLEX UNIT | X/X | 1    | E    |

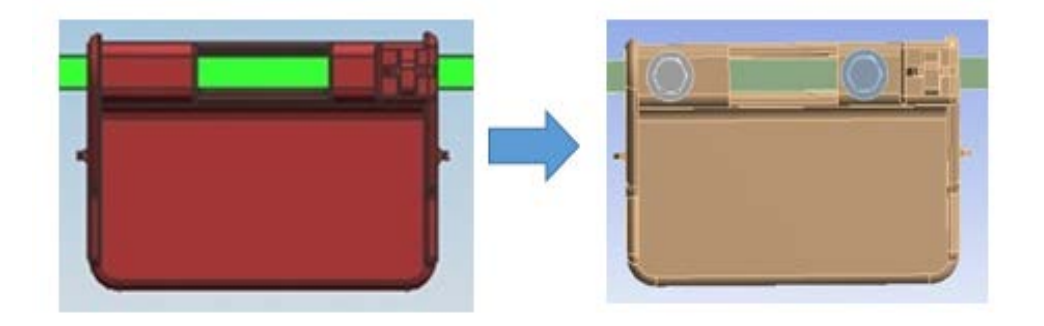

## Appendix

The following list is the new part numbers of the duplex unit.

The part numbers of **<Group C>** not changed.

| Old P/N  | New P/N  | Description        | Int | Q'ty | Model                |
|----------|----------|--------------------|-----|------|----------------------|
| D1754521 | D1754523 | DUPLEX UNIT: ASS'Y | O/O | 1    | <group a=""></group> |
| D1474532 | D1474534 | DUPLEX UNIT: ASS'Y | O/O | 1    |                      |
| D1484515 | D1484517 | DUPLEX UNIT: ASS'Y | O/O | 1    |                      |
| D2414517 | D2414519 | DUPLEX UNIT: ASS'Y | O/O | 1    | <group b=""></group> |
| D2444515 | D2444517 | DUPLEX UNIT: ASS'Y | O/O | 1    |                      |
| D0BH4517 | D0BH4519 | DUPLEX UNIT: ASS'Y | O/O | 1    | <group d=""></group> |

# Technical Bulletin

| Model: Metis-C1 abcdeyz Date |                                                                                                    |                                             |                       |                   | 9                                            | No.: RD147179                                   |  |  |
|------------------------------|----------------------------------------------------------------------------------------------------|---------------------------------------------|-----------------------|-------------------|----------------------------------------------|-------------------------------------------------|--|--|
| Subject: SR3180 Jam301/303   |                                                                                                    |                                             |                       |                   | Prepared by: K. Yamamoto                     |                                                 |  |  |
| From: Oversea Fi             |                                                                                                    |                                             |                       |                   |                                              |                                                 |  |  |
| Classification:              | <ul> <li>Troubleshooting</li> <li>Mechanical</li> <li>Paper path</li> <li>Product Safety</li> </ul> | Part info<br>Electrica<br>Transm<br>Other ( | ormat<br>al<br>it/rec | tion<br>eive<br>) | ☐ Action<br>☐ Servic<br>☐ Retrof<br>⊠ Tier 2 | required<br>e manual revision<br>it information |  |  |

### SYMPTOM

Jam 301/303 occurs when using the SR3180.

### CAUSE

Static electric charge causes the paper to stick to the guide plate (D7662095). As a result, the shaft gear (D7662435) is given extra force, which triggers a jam.

## SOLUTION

If shaft gear (D7662435) has already been modified (shaved), replace the gear.

Then do the following:

#### Temporary:

- 1. Clean the roller shaft (D7662117) and apply silicon oil to the shaft.
- 2. Clean the shaft gear (D7662435) and apply grease.

#### Permanent:

- 1. Replace the guide (D7662095 => D3FT2090) to reduce the static electricity.
- Replace the roller shaft (D7662117 => D3FT2117).
   Note: Reliability has been improved with the newer part.

| Old part | New part | Description               | Q'ty | Int | Note |
|----------|----------|---------------------------|------|-----|------|
| number   | number   |                           |      |     |      |
| D7662095 | D3FT2090 | D GUIDE                   | 1    | X/O |      |
|          |          | PLATE:ENTRANCE:UPPER:OPEN |      |     |      |
|          |          | AND CLOSE:ASS'Y           |      |     |      |
| D7662117 | D3FT2117 | SHAFT:TRANSPORT           | 1    | X/O |      |
|          |          | ROLLER:SHIFT:ASS'Y        |      |     |      |

# Technical Bulletin

| Model: MET-C1abcde Date                           |                 |           |        |      | -19                            | No.: RD147182     |  |  |
|---------------------------------------------------|-----------------|-----------|--------|------|--------------------------------|-------------------|--|--|
| Subject: Part Change Information: Paper Feed Unit |                 |           |        |      | Prepared by: Shunsuke Kuramoto |                   |  |  |
| From: 2nd Tech Support Sec. Service Support Dept. |                 |           |        |      |                                |                   |  |  |
| Classification:                                   | Troubleshooting | Part info | orma   | tion | Action                         | n required        |  |  |
|                                                   | 🗌 Mechanical    | Electric  | al     |      | Servic                         | e manual revision |  |  |
|                                                   | Paper path      | 🗌 Transm  | it/rec | eive | Retro                          | fit information   |  |  |
|                                                   | Product Safety  | Other (   |        | )    | Tier 2                         |                   |  |  |

### Parts catalog correction

**Change 1:** Paper Feed Unit No.1 was changed to make the new parts compatible with other models so that the following parts number changed.

| Old P/N  | New P/N  | Description                                            | Q'ty | Int | Int as<br>a set |
|----------|----------|--------------------------------------------------------|------|-----|-----------------|
| D1492741 | D2412741 | GUIDE PLATE:VERTICAL<br>TRANSPORT:PAPER FEED UNIT:NO.1 | 1    | X/X |                 |
| D1472754 | D2412754 | COIL SPRING:PRESSURE:SEPARATE                          | 1    | X/X |                 |
| D1482759 | D2412759 | TRANSPORT ROLLER:VERTICAL<br>TRANSPORT:ASS'Y           | 1    | X/X | 0/0             |
| D1492782 | D2412782 | PLATE:HARNESS:PAPER FEED UNIT                          | 1    | X/X |                 |
| D1492775 | D0BQ2777 | SHAFT:FEED:ASS'Y                                       | 1    | X/X |                 |

**NOTE:** When replacing any parts of the above, replace them as a set.

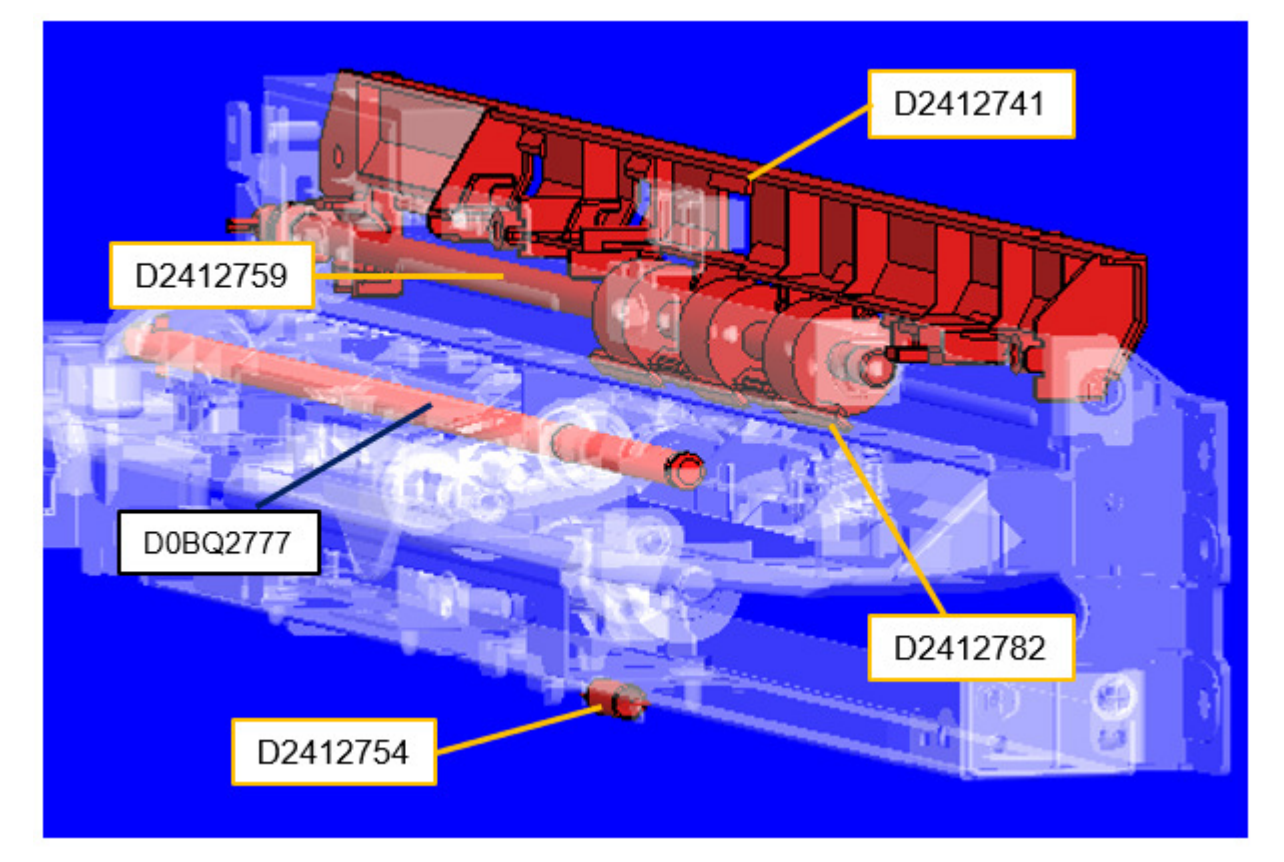

| RICOH              |
|--------------------|
| Model: MET-C1abcde |

|  | Γ | echnical | <b>B</b> ulletin |
|--|---|----------|------------------|
|--|---|----------|------------------|

Date: 6-Nov-19 No.:

No.: RD147182

**Change 2:** Paper Feed Unit No.2 was changed to make the new parts compatible with other models so that the following parts changed.

| Old P/N  | New P/N  | Description                                            | Q'ty | Int | Int as<br>a set |
|----------|----------|--------------------------------------------------------|------|-----|-----------------|
| D1492742 | D2412742 | GUIDE PLATE:VERTICAL<br>TRANSPORT:PAPER FEED UNIT:NO.2 | 1    | X/X |                 |
| D1472754 | D2412754 | COIL SPRING:PRESSURE:SEPARATE                          | 1    | X/X |                 |
| D1482759 | D2412759 | TRANSPORT ROLLER:VERTICAL<br>TRANSPORT:ASS'Y           | 1    | X/X | 0/0             |
| D1492782 | D2412782 | PLATE:HARNESS:PAPER FEED UNIT                          | 1    | X/X |                 |
| D1492775 | D0BQ2777 | SHAFT:FEED:ASS'Y                                       | 1    | X/X |                 |

**NOTE:** When replacing any parts of the above, replace them as a set.

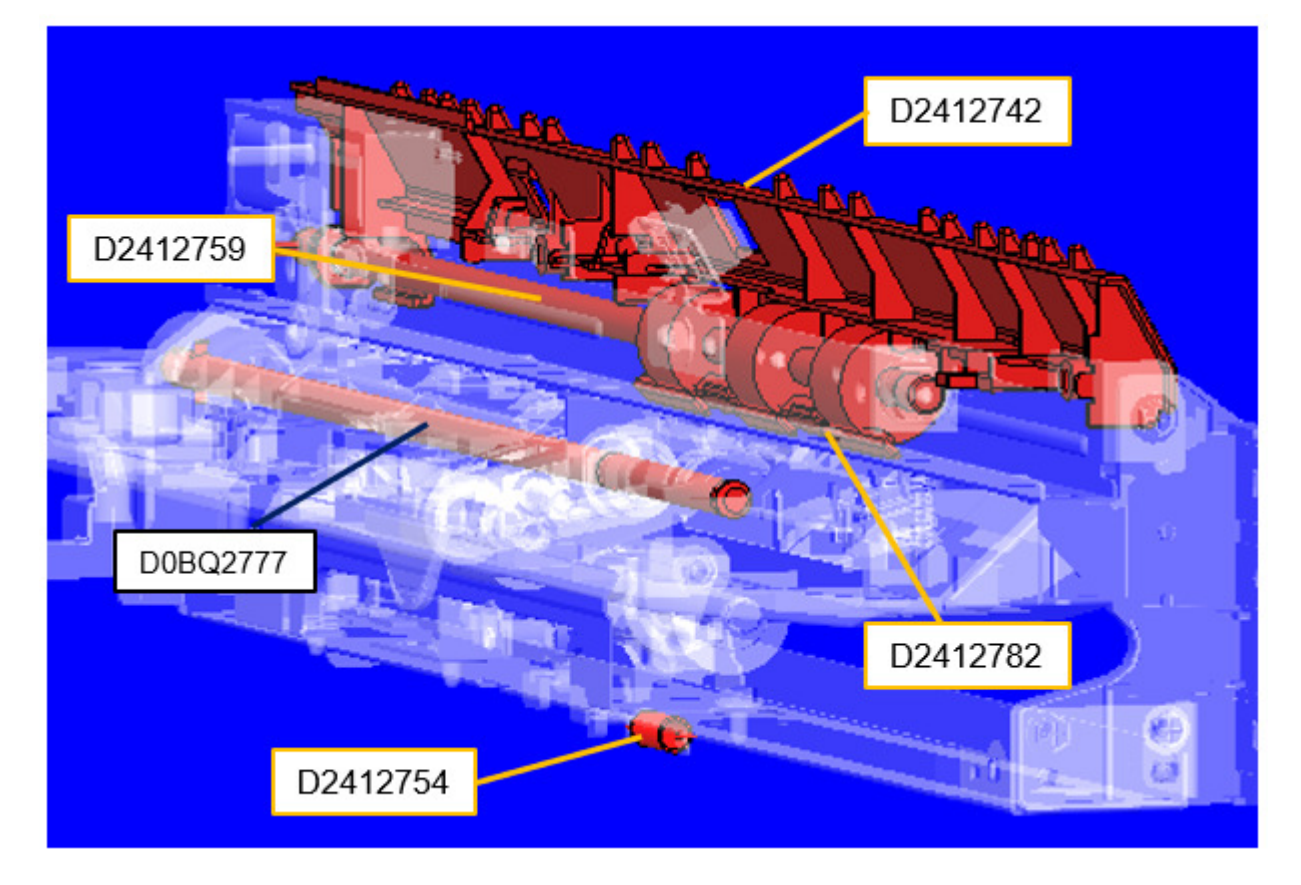